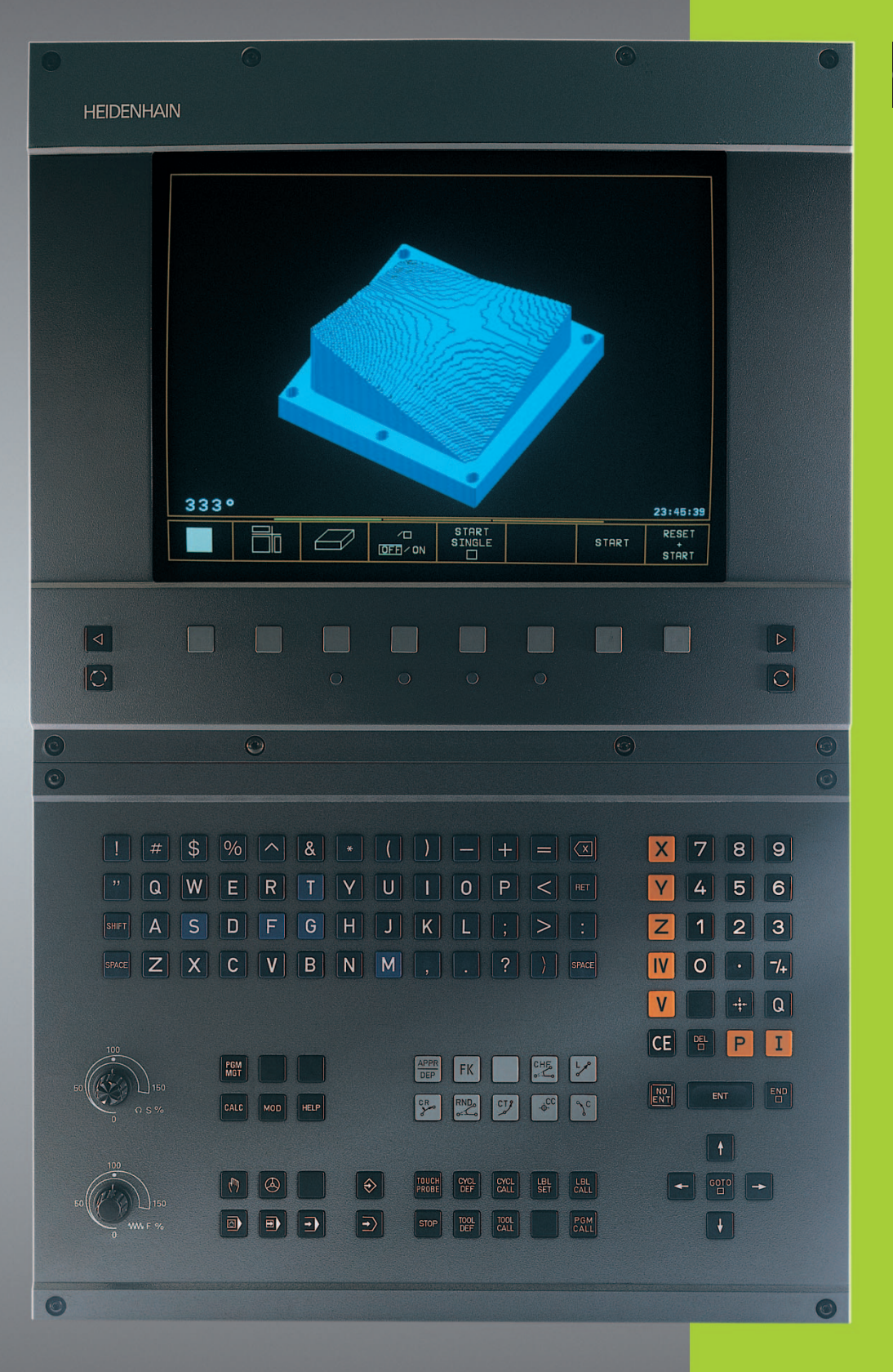

TNC 426 TNC 430

NC-ohjelmisto 280 476-xx 280 477-xx

> Käyttäjän käsikirja HEIDENHAINselväkielidialogi

#### Kuvaruudun käyttöelementit

WW F

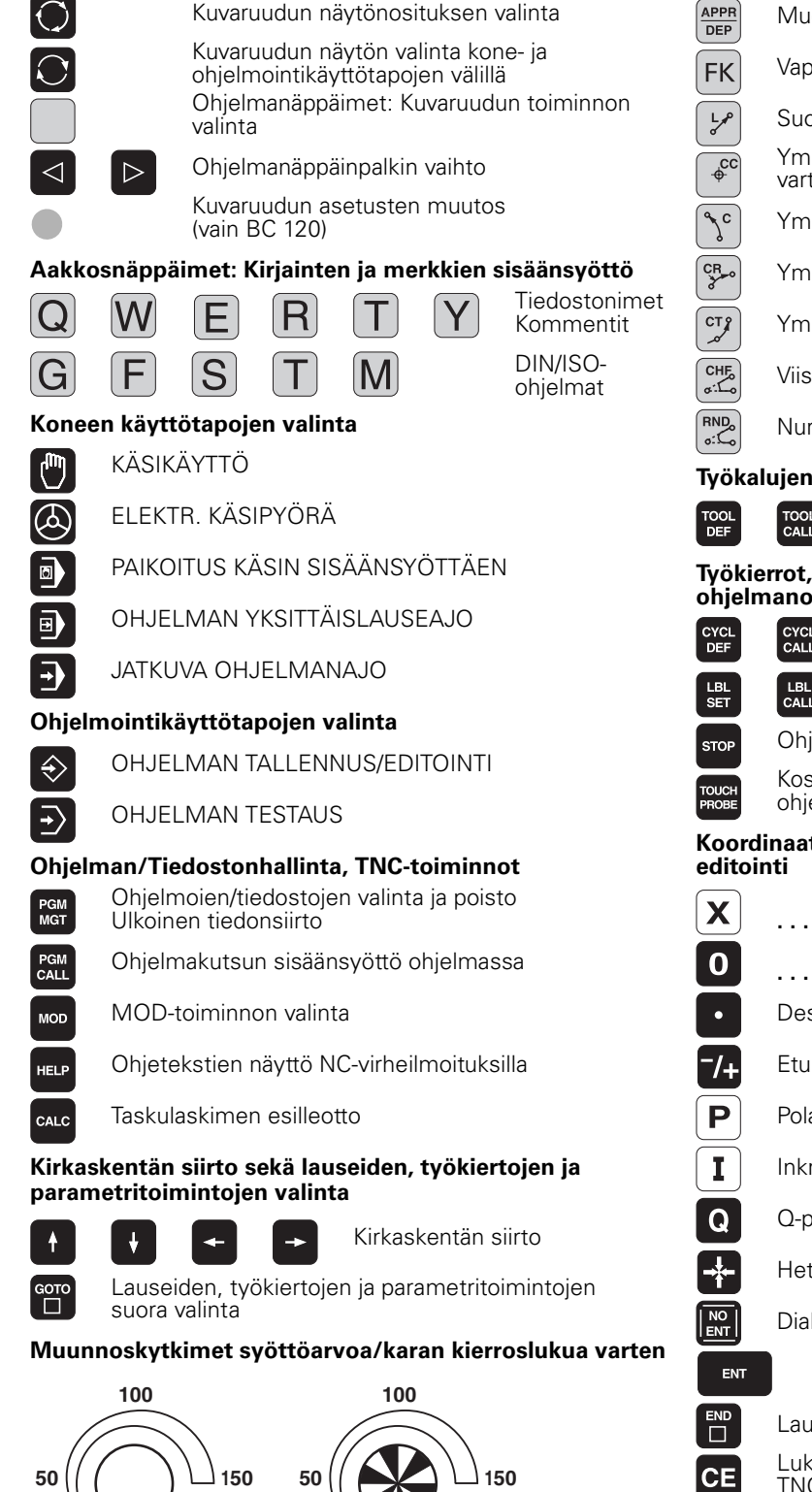

S %

#### Rataliikkeiden ohjelmointi

APPR Muotoon ajo/muodon jättö Vapaa muodon ohjelmointi FK Suora Ympyräkeskipiste/Napapiste polaarikoordinaatteja varten Ympyrärata keskipisteen ympäri Ympyrärata säteen avulla Ympyrärata tangentiaalisella liitynnällä Viiste Nurkan pyöristys Työkalujen määrittelyt Työkalun pituuden ja säteen sisäänsyöttö ja TOOL kutsu Työkierrot, aliohjelmat ja ohjelmanosatoistot CYCL Työkiertojen määrittely ja kutsu Aliohjelmien ja ohjelmanosatoistojen sisään-LBL CALL svöttö ja kutsu Ohjelmakeskeytyksen sisäänsyöttö ohjelmassa Kosketusjärjestelmän toimintojen sisäänsyöttö ohjelmassa Koordinaattiakseleiden ja numeroiden sisäänsyöttö, Koordinaattiakseleiden valinta tai V sisäänsyöttö ohjelmaan 9 Numerot Desimaalipiste Etumerkin vaihto Polaarikoordinaattien sisäänsyöttö Inkrementaaliarvot Q-parametri Hetkellisaseman talteenotto Dialogikysymyksen ohitus ja sanojen poisto Sisäänsyötön vahvistus ja dialogin jatkaminen Lauseen päättäminen Lukuarvon sisäänsvötön peruutus tai TNC-virheilmoituksen poisto Dialogin keskeytys, ohjelmanosan poisto

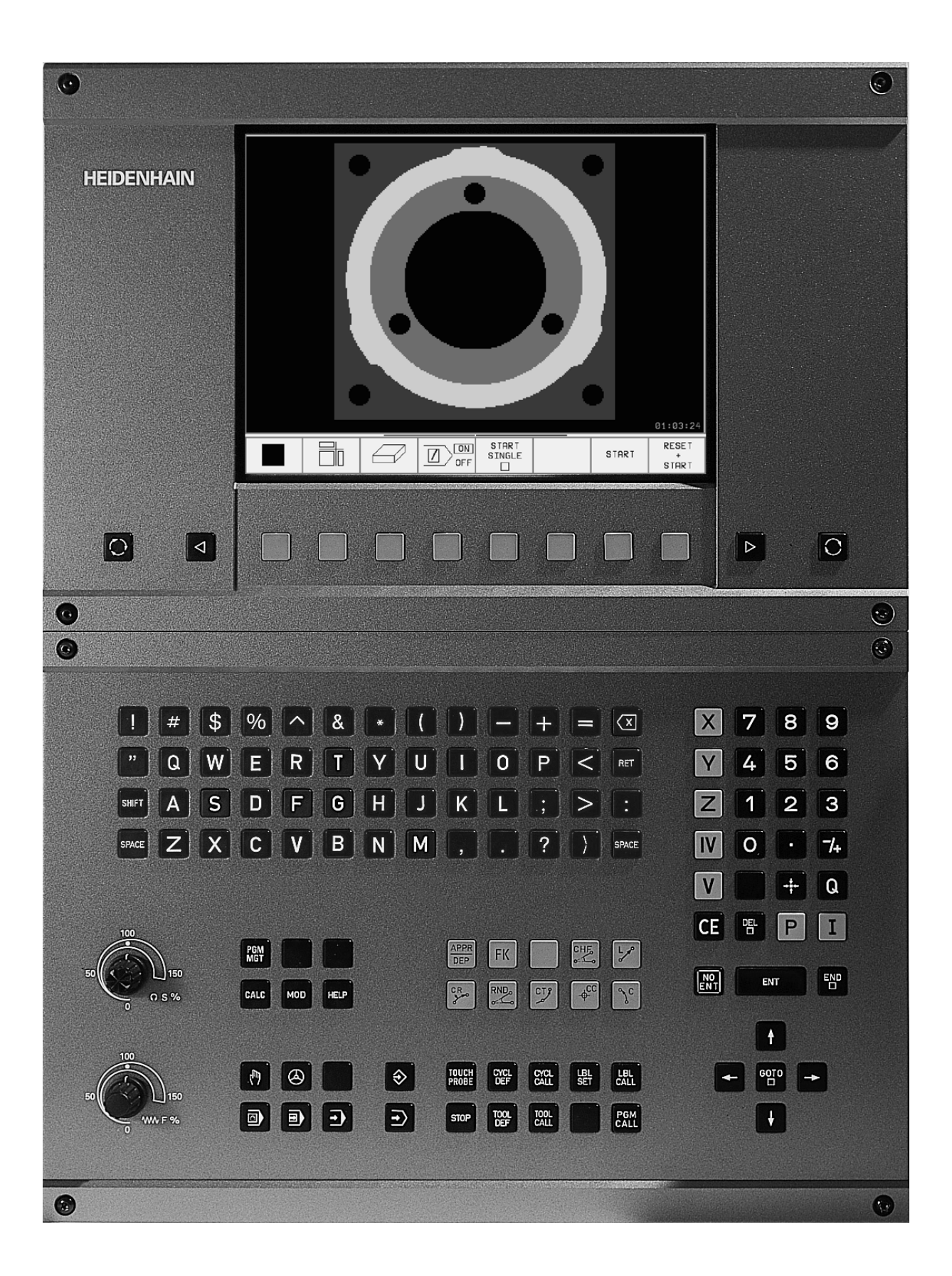

## TNC-tyyppi, ohjelmisto ja toiminnot

Tässä käsikirjassa esitellään toiminnot, jotka ovat käytettävissä seuraavissa ja sitä uudemmissa TNC-ohjelmistoversioissa.

| TNC-tyyppi             | NC-ohjelmiston no. |
|------------------------|--------------------|
| TNC 426 CB, TNC 426 PB | 280 476-xx         |
| TNC 426 CF, TNC 426 PF | 280 477-xx         |
| TNC 426 M              | 280 476-xx         |
| TNC 426 ME             | 280 477-xx         |
| TNC 430 CA, TNC 430 PA | 280 476-xx         |
| TNC 430 CE, TNC 430 PE | 280 477-xx         |
| TNC 430 M              | 280 476-xx         |
| TNC 430 ME             | 280 477-xx         |

Kirjainmerkinnät E ja F tarkoittavat TNC:n vientiversiota. Vientiversioita koskee seuraava rajoitus:

Suoraviivaiset liikkeet samanaikaisesti enintään neljällä akselilla

Koneen valmistaja sovittaa TNC:ssä käytettävät tehoarvot koneparametrien avulla erikseen kutakin konetta varten. Näinollen tämä käsikirja sisältää myös sellaisia toimintokuvauksia, jotka eivät koske kaikkia TNC-versioita.

Tällaisia TNC-toimintoja, jotka eivät ole käytettävissä kaikissa koneissa, ovat esimerkiksi seuraavat:

- 3D-järjestelmän kosketustoiminto
- Digitointioptio
- Työkalun mittaus järjestelmällä TT 130
- Kierteen poraus ilman tasausistukkaa
- Ajo takaisin muotoon keskeytyksen jälkeen

Ottakaa yhteys koneen valmistajaan, mikäli haluatte tarkempia tietoja koneellanne ohjattavista yksittäisistä toiminnoista.

Useat koneiden valmistajat ja HEIDENHAIN tarjoavat asiakkailleen TNC:n ohjelmointikursseja. Niihin osallistuminen on suositeltavaa, jotta TNC-toimintojen käyttäminen olisi aina mahdollisimman tehokasta.

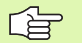

#### Kosketusjärjestelmän työkiertojen käsikirja:

Kaikki kosketusjärjestelmän toiminnot on kuvattu erillisessä käsikirjassa. Ota yhteys HEIDENHAINiin, jos tarvitset kyseisen käsikirjan. Sen tunnusnumero on: 329 203-xx.

#### Tarkoitettu käyttöalue

TNC täyttää eurooppalaisen direktiivin EN 55022 luokan A vaatimukset ja se tarkoitettu pääasiassa teollisuuden käyttöön.

## Uudet toiminnot NC-ohjelmistossa 280 476-xx

- Kierteen jyrsinnän työkierrot 262 ... 267 (katso "Perusteet kierteen jyrsinnälle" sivulla 234)
- Kierteen porauksen työkierto 209 laskunkatkaisulla (katso "KIERRE-PORAUS LASTUNKATKOLLA (Työkierto 209)" sivulla 232)
- Työkierto 247 (katso "PERUSPISTEEN ASETUS (Työkierto 247)" sivulla 324)
- Työkierrot pistetaulukon avulla työskentelyyn (katso "Pistetaulukot" sivulla 204)
- Kahden lisätoiminnon M sisäänsyöttö (katso "Lisätoimintojen M ja STOP sisäänsyöttö" sivulla 174)
- Ohjelmanajon pysäytys koodilla M01 (katso "Valinnainen ohjelmanajon pysäytys" sivulla 414)
- NC-ohjelman automaattinen käynnistys (katso "Automaattinen ohjelman käynnistys" sivulla 412)
- Nollapistetaulukkojen valinta NC-ohjelmassa (katso "Nollapistetaulukon valinta NC-ohjelmassa" sivulla 322)
- Aktiivisen nollapistetaulukon muokkaus ohjelmanajon käyttötavalla (katso "Nollapistetaulukon muokkaus ohjelmanajon käyttötavalla" sivulla 323)
- Näyttökuvan ositus palettitaulukoiden yhteydessä (katso "Näyttökuvan ositus palettitaulukon toteutuksessa" sivulla 82)
- Uudet työkalutaulukon sarakkeet TS-kalibrointitietojen käsittelyä varten (katso "Työkalutietojen sisäänsyöttö ohjelmaan" sivulla 99)
- Mielivaltaisen kalibrointitietojen lukumäärän käsittely kytkevällä kosketusjärjestelmällä TS (katso kosketusjärjestelmän käyttäjän käsikirjaa)
- Työkierrot työkalun automaattiseen mittauksen pöytäkosketusjärjestelmällä TT ohjelmointikoodeilla DIN/ISO (katso kosketusjärjestelmän työkiertojen käsikirjaa)
- Uusi työkierto 440 koneen lämpenemisen mittaukseen pöytäkosketusjärjestelmällä TT (katso kosketusjärjestelmän työkiertojen käsikirjaa)
- Telehuoltotoimintojen tuki (katso "Telepalvelu" sivulla 443)
- Näyttötavan määrittely monirivisille lauseille, kuten esim. työkierron määrittelyille (katso "MP7281.0 Käyttötapa Ohjelman tallennus/Editointi" sivulla 455)
- Uusi SYSREAD-toiminto 501 referenssiarvojen (REF) lukemiseen nollapistetaulukoista (katso "FN18: SYS-DATUM READ: Järjestelmätietojen luku" sivulla 373)
- M140 (katso "Vetäytyminen muodosta työkaluakselin suunnassa: M140" sivulla 186)
- M141 (katso "Kosketusjärjestelmän irroitus: M141" sivulla 187)
- M142 (katso "Modaalisten ohjelmatietojen poisto: M142" sivulla 188)
- M143 (katso "Peruskäännön poisto: M143" sivulla 188)

- M144 (katso "Koneen kinematiikan huomiointi TOD/ASET-asemissa lauseen lopussa: M144" sivulla 195)
- Ulkoinen käyttömahdollisuus LSV-2-liitännän kautta (katso "Ulkoisen käyttöoikeuden sallinta/esto" sivulla 444)
- Työkalukohtainen koneistus (katso "Palettikäyttö työkalukohtaisella koneistuksella" sivulla 83)

# Muuttuneet toiminnot ohjelmaversiossa 280 476-xx

- PGM CALL -ohjelmointi (katso "Mielivaltainen ohjelma aliohjelmana" sivulla 345)
- CYCL CALL -ohjelmointi (katso "Työkierron kutsu" sivulla 202)
- Syöttöarvon yksikkö koodilla M136 vaihtunut yksiköstä µm/U yksiköksi mm/U (katso "Syöttöarvo yksikössä millimetri/karan kierros: M136" sivulla 182)
- Muotojen muistitilan suuruus SL-työkierroilla on kaksinkertaistunut (katso "SL-työkierrot" sivulla 285)
- M91 ja M92 ovat nyt mahdollisia käännetyssä koneistustasossa (katso "Paikoitus käännetyssä järjestelmässä" sivulla 332)
- NC-ohjelman näyttö palettitaulukoiden käsittelyssä (katso "Jatkuva lauseajo ja yksittäislauseajo" sivulla 8) ja (katso "Näyttökuvan ositus palettitaulukon toteutuksessa" sivulla 82)

## Uudet/muuttuneet kuvaukset tässä käsikirjassa

- TNCremoNT (katso "Tiedonsiirto välillä TNC ja TNCremoNT" sivulla 423)
- Vapaa muodon ohjelmointi FK (katso "Rataliikkeet Vapaa muodon ohjelmointi FK" sivulla 156)
- Sisäänsyöttömuotojen yhteenveto (katso "Tekniset tiedot" sivulla 463)
- Esilauseajo palettitaulukoilla (katso "Mielivaltainen sisääntulo ohjelmaan (Lauseen esiajo)" sivulla 410)
- Puskuriparistojen vaihto (katso "Puskuripariston vaihto" sivulla 467)

## Sisältö

# Käsikäyttö ja asetus

Paikoitus käsin sisäänsyöttäen

Ohjelmointi: Tiedonstonhallinnan perusteet, Ohjelmointiohjeet

Ohjelmointi: Työkalut

**Johdanto** 

Ohjelmointi: Muotojen ohjelmointi

Ohjelmointi: Lisätoiminnot

Ohjelmointi: Työkierrot

Ohjelmointi: Aliohjelmat ja ohjelmanosatoistot

Ohjelmointi: Q-parametri

Ohjelmantestaus ja ohjelmanajo

**MOD**-toiminnot

Taulukot ja yleiskuvaus

#### 1 Johdanto ..... 1

| 1.1 TNC 426, TNC 430 2                                                              |
|-------------------------------------------------------------------------------------|
| Ohjelmointi: HEIDENHAIN dialogi ja DIN/ISO 2                                        |
| Yhteensopivuus 2                                                                    |
| 1.2 Kuvaruutu ja käyttökenttä 3                                                     |
| Kuvaruutu 3                                                                         |
| Näyttökuvan osituksen asetus 4                                                      |
| Käyttökenttä 5                                                                      |
| 1.3 Käyttötavat 6                                                                   |
| Käsikäyttö ja sähköinen käsipyörä 6                                                 |
| Paikoitus käsin sisäänsyöttäen 6                                                    |
| Ohjelman tallennus/editointi 7                                                      |
| Ohjelman testaus 7                                                                  |
| Jatkuva lauseajo ja yksittäislauseajo 8                                             |
| 1.4 Tilan näytöt 9                                                                  |
| "Yleinen" Tilan näyttö 9                                                            |
| Täydentävät tilan näytöt 10                                                         |
| 1.5 Tarvikkeet: 3D-kosketusjärjestelmä ja elektroniset käsipyörät HEIDENHAINilta 13 |
| 3D-kosketusjärjestelmät 13                                                          |
| Elektroniset käsipyörät HR 14                                                       |

## 2 Käsikäyttö ja asetus ..... 15

2.1 Päällekytkentä, Poiskytkentä ..... 16 Päällekytkentä ..... 16 Poiskytkentä ..... 17 2.2 Koneen akseleiden syöttö ..... 18 Ohje ..... 18 Akselisyöttö ulkoisilla suuntanäppäimillä ..... 18 Ajo elektronisella käsipyörällä HR 410 ..... 19 Paikoitus askelsyötöllä ..... 20 2.3 Karan kierrosluku S, syöttöarvo F ja lisätoiminto M ..... 21 Käyttö ..... 21 Arvojen sisäänsyöttö ..... 21 Karan kierrosluvun ja syöttöarvon muuttaminen ..... 21 2.4 Peruspisteen asetus (ilman 3D-kosketusjärjestelmää) ..... 22 Ohje ..... 22 Valmistelu ..... 22 Peruspisteen asetus ..... 23 2.5 Koneistustason kääntö ..... 24 Käyttö, työskentelytavat ..... 24 Referenssipisteeseen ajo käännetyillä akseleilla ..... 25 Peruspisteen asetus käännetyssä järjestelmässä ..... 25 Peruspisteen asetus koneilla, joissa on pyöröpöytä ..... 26 Paikoitusnäyttö käännetyssä järjestelmässä ..... 26 Rajoitukset koneistustason käännössä ..... 26 Manuaalisen käännön aktivointi ..... 27

#### 3 Paikoitus käsin sisäänsyöttäen ..... 29

 3.1 Yksinkertaisten koneistusten ohjelmointi ja suoritus ..... 30 Käsin sisäänsyöttäen paikoituksen soveltaminen ..... 30 Ohjelmien tallennus tai poisto tiedostosta \$MDI ..... 32

#### 4 Ohjelmointi: Perusteet, Tiedostonhallinta,Ohjelmointiohjeet Paletinhallinta ..... 33

4.1 Perusteet ..... 34 Mittauslaitteet ja referenssimerkit ..... 34 Perusjärjestelmä ..... 34 Perusjärjestelmä jyrsinkoneilla ..... 35 Polaariset koordinaatit ..... 36 Absoluuttiset ja inkrementaaliset työkappaleen asemat ..... 37 Peruspisteen valinta ..... 38 4.2 Tiedostonhallinta: Perusteet ..... 39 Tiedostot ..... 39 Tietojen varmuustallennus ..... 40 4.3 Standardi tiedostonhallinta ..... 41 Ohje ..... 41 Tiedostonhallinnan kutsu ..... 41 Valitse tiedosto ..... 42 Tiedoston poisto ..... 42 Tiedoston kopiointi ..... 43 Tiedonsiirto ulkoisen muistin välillä ..... 44 Tiedoston valinta viimeisen 10 valittuna olleen joukosta ..... 46 Tiedoston nimeäminen uudelleen ..... 46 FK-ohjelman muunnos selväkieliohjelmaksi ..... 47 Tiedoston suojaus / Tiedostosuojauksen poisto ..... 48 4.4 Laajennettu tiedostonhallinta ..... 49 Ohje ..... 49 Hakemistot ..... 49 Polku ..... 49 Yleiskuvaus: Laajennetun tiedostonhallinnan toiminnot ..... 50 Tiedostonhallinnan kutsu ..... 51 Levyasemien, hakemistojen ja tiedostojen valinta ..... 52 Uuden hakemiston luonti (mahdollinen vain levvasemaan TNC:\) ..... 53 Yksittäisen tiedoston kopiointi ..... 54 Hakemiston kopiointi ..... 54 Tiedoston valinta viimeisen 10 valittuna olleen joukosta ..... 55 Tiedoston poisto ..... 55 Hakemiston poisto ..... 55 Tiedostojen merkintä ..... 56 Tiedoston nimeäminen uudelleen ..... 57 Lisätoiminnot ..... 57

Tiedonsiirto ulkoisen muistin välillä ..... 58 Tiedoston kopiointi toiseen hakemistoon ..... 59 TNC verkkokäytössä (vain lisävarusteella Ethernet-liitäntä) ..... 60 4.5 Ohjelman avaus ja sisäänsyöttö ..... 62 NC-ohjelman rakenne HEIDENHAIN-selväkielimuodossa ..... 62 Aihion määrittely: BLK FORM ..... 62 Uuden koneistusohielman avaus ..... 63 Työkalun liikkeiden ohjelmointi selväkielidialogilla ..... 65 Ohjelman muokkaus ..... 66 4.6 Ohjelmointigrafiikka ..... 69 Suoritus ohjelmointigrafiikan kanssa/ilman ..... 69 Ohjelmointigrafiikan luonti olemassa olevalle ohjelmalle ..... 69 Lauseen numeron näyttö ja piilotus ..... 70 Grafiikan poisto ..... 70 Osakuvan suurennus tai pienennys ..... 70 4.7 Ohjelmaselitykset ..... 71 Määritelmä, käyttömahdollisuus ..... 71 Selitysikkunan näyttö/aktiivisen ikkunan vaihto ..... 71 Selityslauseen lisäys ohjelmaikkunaan (vasemmalla) ..... 71 Selityslauseen lisäys selitysikkunaan (oikealla) ..... 71 Lauseiden valinta selitysikkunassa ..... 71 4.8 Kommenttien lisäys ..... 72 Käyttö ..... 72 Kommentit ohkelman laadinnan aikana ..... 72 Kommenttien lisäys jälkikäteen ..... 72 Kommentti omana lauseena ..... 72 4.9 Tekstitiedostojen luonti ..... 73 Käyttö ..... 73 Tekstitiedoston avaaminen ja poistuminen ..... 73 Tekstin editointi ..... 74 Merkkien, sanojen ja rivien poisto ja lisäys uudelleen ..... 75 Tekstilohkojen käsittely ..... 75 Tekstiosien etsintä ..... 76 4.10 Taskulaskin ..... 77 Käyttö ..... 77 4.11 Pikaohjeet NC-virheilmoituksilla ..... 78 Virheilmoitusten näyttö ..... 78 Ohjeen näyttö ..... 78 4.12 Paletinhallinta ..... 79 Käyttö ..... 79 Palettitaulukon valinta ..... 81 Palettitiedostosta poistuminen ..... 81 Palettitiedosto ..... 81 4.13 Palettikäyttö työkalukohtaisella koneistuksella ..... 83 Käyttö ..... 83

Palettitiedoston valinta ..... 88 Palettitiedoston asetus sisäänsyöttölomakkeella ..... 88 Työkalukohtaisen koneistuksen kulku ..... 92 Palettitiedostosta poistuminen ..... 93 Palettitiedoston toteutus ..... 93

#### 5 Ohjelmointi: Työkalut ..... 95

5.1 Työkalukohtaiset määrittelyt ..... 96 Syöttöarvo F ..... 96 Karan kierrosluku S ..... 96 5.2 Työkalutiedot ..... 97 Työkalukorjauksen edellytys ..... 97 Työkalun numero, työkalun nimi ..... 97 Työkalun pituus L ..... 97 Työkalun säde R ..... 98 Pituuksien ja säteiden Delta-arvot ..... 98 Työkalutietojen sisäänsyöttö ohjelmaan ..... 98 Työkalutietojen sisäänsyöttö ohjelmaan ..... 99 Paikkataulukko työkalunvaihtajaa varten ..... 104 Työkalutietojen kutsu ..... 105 Työkalunvaihto ..... 106 5.3 Työkalukorjaus ..... 108 Johdanto ..... 108 Työkalun pituuskorjaus ..... 108 Työkalun sädekorjaus ..... 109 5.4 Kolmiulotteinen työkalukorjaus ..... 112 Johdanto ..... 112 Normivektorin määrittäminen ..... 113 Sallitut työkalun muodot ..... 113 Muiden työkalujen käyttö: Delta-arvo ..... 114 3D-korjaus ilman työkalun suuntausta ..... 114 Otsajyrsintä: 3D-korjaus ilman työkalun suuntausta ja sen kanssa ..... 114 Varsijyrsintä: 3D-sädekorjaus työkalun suuntauksella ..... 116 5.5 Työskentely lastuamistietojen taulukoilla ..... 118 Ohje ..... 118 Sisäänsyöttömahdollisuudet ..... 118 Taulukko työkappaleen materiaaleja varten ..... 119 Työkalun terämateriaalien taulukko ..... 120 Lastuamisarvotaulukko ..... 120 Tarvittavat määrittelyt työkalutaulukossa ..... 121 Toimenpiteet työskentelyssä automaattisella kierrosluvun/syöttöarvon laskennalla ..... 122 Taulukkorakenteen muutos ..... 122 Tiedonsiirto lastumistietojen taulukosta ..... 124 Konfiguraatiotiedosto TNC.SYS ..... 124

## 6 Ohjelmointi: Muotojen ohjelmointi ..... 125

| 6.1 Työkalun liikkeet 126                                                                                            |
|----------------------------------------------------------------------------------------------------|
| Ratatoiminnot 126                                                                                                    |
| Vapaa muodon ohjelmointi FK 126                                                                                      |
| Lisätoiminnot M 126                                                                                                  |
| Aliohjelmat ja ohjelmanosatoistot 126                                                                                |
| Ohjelmointi Q-parametreilla 126                                                                                      |
| 6.2 Perusteet ratatoiminnoille 127                                                                                   |
| Työkalun liikkeen ohjelmointi koneistukselle 127                                                                     |
| 6.3 Muotoon ajo ja muodon jättö 131                                                                                  |
| Yleiskuvaus: Ratamuodot muotoon ajolle ja muodon jätölle 131                                                         |
| Tärkeät pisteet muotoon ajossa ja muodon jätössä 131                                                                 |
| Muotoon ajo suoraviivaisesti tangentiaalisella liitynnällä: APPR LT 133                                              |
| Suoraviivainen muotoon ajo kohtisuorasti ensimmäiseen muotopisteeseen: APPR LN 133                                   |
| Muotoon ajo ympyräkaaren mukaista rataa tangentiaalisella liitynnällä: APPR CT 134                                   |
| Muotoon ajo ympyräkaaren mukaista rataa tangentiaalisella liitynnällä muotoon ja tulosuoraan: APPR LCT 134           |
| Muodon jättö suoraviivaisesti tangentiaalisella liitynnällä: DEP LT 135                                              |
| Suoraviivainen muodon jättö kohtisuorasti viimeisestä muotopisteestä: DEP LN 135                                     |
| Muodon jättö ympyräkaaren mukaista rataa tangentiaalisella liitynnällä: DEP CT 136                                   |
| Muodon jättö ympyräkaaren mukaista rataa muodosta<br>tangentiaalisesti erkautuen ja sen jälkeen suoraan: DEP LCT 136 |
| 6.4 Rataliikkeet – suorakulmaiset koordinaatit 137                                                                   |
| Ratatoimintojen yleiskuvaus 137                                                                                      |
| Suora L 138                                                                                                    |
| Viisteen CHF lisäys kahden suoran väliin 139                                                                         |
| Nurkan pyöristys RND 140                                                                                             |
| Ympyräkeskipiste CC 141                                                                                              |
| Ympyrärata C ympyräkeskipisteen CCympäri 142                                                                         |
| Ympyrärata CR määrätyllä säteellä 143                                                                                |
| Ympyrärata CT tangentiaalisella liitynnällä 144                                                                      |
| 6.5 Rataliikkeet – Polaarikoordinaatit 149                                                                           |
| Yleiskuvaus 149<br>Delective en liese liike in here CC 140                                                           |
| Polaarikoordinaattien lantokonta: Napa CC 149                                                                        |
| Suola LP 150<br>Vmpyrärete CB papapieteen CC ympäri 150                                                              |
| Ympyrarata CF hapapisteen CC ympan 150<br>Ympyrarata CTP tangapitiaalisalla liitynnällä 151                          |
| Kierukkalinia (ruuvikierre) 151                                                                                      |
| 6 6 Batalijkkeet – Vapaa muodon ohjelmointi EK 156                                                                   |
| Perusteet 156                                                                                                    |
| FK-ohjelmoinnin grafiikka 157                                                                                        |
| FK-dialogin avaus 158                                                                                                |
| Suorien vapaa ohjelmointi 158                                                                                        |
| Ympyräradan vapaa ohjelmointi 159                                                                                    |
| Sisäänsyöttömahdollisuudet 160                                                                                       |

Apupisteet ..... 162 Suhteelliset vertaukset ..... 163 FK-ohjelmien konvertointi ..... 165 6.7 Rataliikkeet – Spline-interpolaatio ..... 171 Käyttö ..... 171

## 7 Ohjelmointi: Lisätoiminnot ..... 173

| 7.1 Lisätoimintojen M ja STOP sisäänsyöttö 174                                                    |  |
|---------------------------------------------------------------------------------------------------|--|
| Perusteet 174                                                                                     |  |
| 7.2 Lisätoiminnot ohjelmanajon valvontaa, karaa ja jäähdytystä varten 175                         |  |
| Yleiskuvaus 175                                                                                   |  |
| 7.3 Lisätoiminnot koordinaattimäärittelyjä varten 176                                             |  |
| Konekohtaisten koordinaattien ohjelmointi: M91/M92 176                                            |  |
| Aktivoi viimeksi asetettu peruspiste: M104 178                                                    |  |
| Ajo kääntämättömän koordinaatiston paikoitusasemiin käännetyn koneistustason yhteydessä: M130 178 |  |
| 7.4 Lisätoiminnot ratakäyttäytymistä varten 179                                                   |  |
| Nurkan tasaus: M90 179                                                                            |  |
| Määritellyn pyöristyksen lisäys kahden suoran pätkän väliin: M112 180                             |  |
| Pienten muotoaskelmien koneistus: M97 180                                                         |  |
| Avointen muotonurkkien täydellinen koneistus: M98 181                                             |  |
| Sisäänpistoliikkeiden syöttöarvokerroin: M103 181                                                 |  |
| Syöttöarvo yksikössä millimetri/karan kierros: M136 182                                           |  |
| Syöttönopeus ympyräkaarissa: M109/M110/M111 183                                                   |  |
| Sädekorjatun muodon etukäteislaskenta (LOOK AHEAD): M120 183                                      |  |
| Käsipyöräpaikoitus ohjelmanajon aikana: M118 185                                                  |  |
| Vetäytyminen muodosta työkaluakselin suunnassa: M140 186                                          |  |
| Kosketusjärjestelmän irroitus: M141 187                                                           |  |
| Modaalisten ohjelmatietojen poisto: M142 188                                                      |  |
| Peruskäännön poisto: M143 188                                                                     |  |
| 7.5 Kiertoakseleiden lisätoiminnot 189                                                            |  |
| Syöttöarvo yksikössä mm/min kiertoakseleilla A, B, C: M116 189                                    |  |
| Kiertoakseleiden matkaoptimoitu ajo 189                                                           |  |
| Kiertoakselin näytön rajaus alle arvon 360°: M94 190                                              |  |
| Koneen geometrian automaattinen korjaus työskentelyssä kääntöakseleilla 191                       |  |
| Työkalun kärjen asema säilyy ennallaan kääntöakselin paikoituksessa (TCPM*): M128 192             |  |
| Tarkka pysäytys nurkissa ilman tangentiaalista liittymäkaarta: M134 194                           |  |
| Kääntöakseleiden peruutus: M138 194                                                               |  |
| Koneen kinematiikan huomiointi TOD/ASET-asemissa lauseen lopussa: M144 195                        |  |
| 7.6 Lisätoiminnot laserileikkauskoneita varten 196                                                |  |
| Periaate 196                                                                                      |  |
| Ohjelmoidun jännitteen suora tulostus: M200 196                                                   |  |
| Jännite liikematkan funktiona: M201 196                                                           |  |
| Jännite nopeuden funktiona: M202 197                                                              |  |
| Jännitteen tulostus ajan funktiona (aikariippuva ramppi): M203 197                                |  |
| Jännitteen tulostus ajan funktiona (aikariippuva pulssi): M204 197                                |  |

## 8 Ohjelmointi: Työkierrot ..... 199

8.1 Työskentely työkiertojen avulla ..... 200 Työkierron määrittely ohjelmanäppäimillä ..... 200 Työkierron määrittely GOTO-toiminnolla ..... 200 Työkierron kutsu ..... 202 Työskentely lisäakseleilla U/V/W ..... 203 8.2 Pistetaulukot ..... 204 Käyttö ..... 204 Pistetaulukkojen sisäänsyöttö ..... 204 Valitse pistetaulukko ohjelmassa ..... 205 Pistetaulukkoon liittyvän työkierron kutsu ..... 206 8.3 Työkierrot poraukseen, kierteen poraukseen ja kierteen jyrsintään ..... 208 Yleiskuvaus ..... 208 SYVÄPORAUS (Työkierto 1) ..... 210 PORAUS (Työkierto 200) ..... 211 KALVINTA (Työkierto 201) ..... 213 VÄLJENNYS (Työkierto 202) ..... 215 YLEISPORAUS (Työkierto 203) ..... 217 TAKAUPOTUS (Työkierto 204) ..... 219 YLEISSYVÄPORAUS (Työkierto 205) ..... 221 PORAUSJYRSINTÄ (Työkierto 208) ..... 223 KIERREPORAUS tasausistukalla (Työkierto 2) ..... 225 KIERTEEN PORAUS UUSI tasausistukalla (Työkierto 206) ..... 226 KIERREPORAUS ilman tasausistukka GS (Työkierto 17) ..... 228 KIERREPORAUS ilman tasausistukka GS UUSI (Työkierto 207) ..... 229 KIERTEEN LASTUAMINEN (Työkierto 18) ..... 231 KIERREPORAUS LASTUNKATKOLLA (Tvökierto 209) ..... 232 Perusteet kierteen ivrsinnälle ..... 234 KIERTEEN JYRSINTÄ (Työkierto 262) ..... 236 UPOTUSKIERREJYRSINTÄ (Työkierto 263) ..... 238 REIKÄKIERREJYRSINTÄ (Työkierto 264) ..... 242 KIERUKKAREIKÄKIERTEEN JYRSINTÄ (Työkierto 265) ..... 246 ULKOKIERTEEN JYRSINTÄ (Työkierto 267) ..... 249 8.4 Työkierrot taskun, kaulan ja uran jyrsintää varten ..... 257 Yleiskuvaus ..... 257 TASKUN JYRSINTÄ (Tvökierto 4) ..... 258 TASKUN SILITYS (Työkierto 212) ..... 260 KAULAN SILITYS (Työkierto 213) ..... 262 YMPYRÄTASKU (Tvökierto 5) ..... 264 YMPYRÄTASKUN SILITYS (Työkierto 214) ..... 266 YMPYRÄKAULAN SILITYS (Työkierto 215) ..... 268 URAN JYRSINTÄ (Työkierto 3) ..... 270 URA (Pitkäreikä) heilurimaisella sisäänpistolla (Työkierto 210) ..... 272 PYÖREÄ URA (pitkäreikä) heilurimaisella sisäänpistolla (Työkierto 211) ..... 274 8.5 Työkierrot pistekuvioiden luomiseksi ..... 278 Yleiskuvaus ..... 278 PISTEJONO YMPYRÄKAARELLA (Työkierto 220) ..... 279 PISTEJONO SUORALLA (Työkierto 221) ..... 281 8.6 SL-työkierrot ..... 285 Perusteet ..... 285 SL-työkiertojen yleiskuvaus ..... 286 MUOTO (Työkierto 14) ..... 287 Päällekkäiset muodot ..... 287 MUOTOTIEDOT (Työkierto 20) ..... 290 ESIPORAUS (Työkierto 21) ..... 291 TASOITUS (Työkierto 22) ..... 292 SYVYYSSILITYS (Työkierto 23) ..... 293 SIVUSILITYS (Työkierto 24) ..... 294 MUOTORAILO (Työkierto 25) ..... 295 LIERIÖVAIPPA (Työkierto 27) ..... 297 LIERIÖVAIPPA Uran jyrsintä (Työkierto 28) ..... 299 8.7 Rivijyrsinnän työkierrot ..... 310 Yleiskuvaus ..... 310 DIGITOINTITIETOJEN TOTEUTUS (Työkierto 30) ..... 311 RIVIJYRSINTÄ (Työkierto 230) ..... 312 NORMAALIPINTA (Työkierto 231) ..... 314 8.8 työkierrot koordinaattimuunnoksille ..... 319 Yleiskuvaus ..... 319 Koordinaattimuunnosten vaikutus ..... 319 NOLLAPISTEEN siirto (Työkierto 7) ..... 320 NOLLAPISTESIIRTO nollapistetaulukoilla (Työkierto 7) ..... 321 PERUSPISTEEN ASETUS (Työkierto 247) ..... 324 PEILAUS (Työkierto 8) ..... 325 KIERTO (Työkierto 10) ..... 327 MITTAKERROIN (Työkierto 11) ..... 328 MITTAKERROIN AKS.KOHT. (Työkierto 26) ..... 329 KONEISTUSTASO (Työkierto 19) ..... 330 8.9 Erikoistyökierrot ..... 337 ODOTUSAIKA (Työkierto 9) ..... 337 OHJELMAKUTSU (Työkierto 12) ..... 337 KARAN SUUNTAUS (Työkierto 13) ..... 338 TOLERANSSI (Työkierto 32) ..... 339

## 9 Ohjelmointi: Aliohjelmat ja ohjelmanosatoistot ..... 341

| 9.1 Aliohjelmien ja ohjelmanosatoistojen merkintä 342 |
|-------------------------------------------------------|
| Label-merkki 342                                      |
| 9.2 Aliohjelmat 343                                   |
| Työvaiheet 343                                        |
| Ohjelmointiohjeet 343                                 |
| Aliohjelman ohjelmointi 343                           |
| Aliohjelman kutsu 343                                 |
| 9.3 Ohjelmanosatoistot 344                            |
| Label LBL 344                                         |
| Työvaiheet 344                                        |
| Ohjelmointiohjeet 344                                 |
| Ohjelmanosatoiston ohjelmointi 344                    |
| Ohjelmanosatoiston kutsu 344                          |
| 9.4 Mielivaltainen ohjelma aliohjelmana 345           |
| Työvaiheet 345                                        |
| Ohjelmointiohjeet 345                                 |
| Mielivaltaisen ohjelman kutsu aliohjelmana 345        |
| 9.5 Ketjuttaminen 346                                 |
| Ketjutustavat 346                                     |
| Ketjutussyvyys 346                                    |
| Aliohjelma aliohjelmassa 346                          |
| Ohjelmanosatoistojen toistaminen 347                  |
| Aliohjelman toistaminen 348                           |

## 10 Ohjelmointi: Q-parametri ..... 355

| 10.1 Periaate ja toimintokuvaus 356                                    |
|------------------------------------------------------------------------|
| Ohjelmointiohjeet 356                                                  |
| Q-parametritoimintojen kutsu 357                                       |
| 10.2 Osaperheet – Q-parametri lukuarvon asemesta  358                  |
| NC-esimerkkilauseet 358                                                |
| Esimerkki 358                                                          |
| 10.3 Muotojen kuvaus matemaattisten toimintojen avulla 359             |
| Käyttö 359                                                             |
| Yleiskuvaus 359                                                        |
| Peruslaskutoimitusten ohjelmointi 360                                  |
| 10.4 Kulmatoiminnot (Trigonometria) 361                                |
| Määritelmät 361                                                        |
| Kulmatoimintojen ohjelmointi 362                                       |
| 10.5 Ympyrälaskennat 363                                               |
| Käyttö 363                                                             |
| 10.6 haarautuminen Q-parametreilla 364                                 |
| Käyttö 364                                                             |
| Ehdottomat hypyt 364                                                   |
| Jos/niin-haarojen ohjelmointi 364                                      |
| Käytettävät lyhenteet ja käsitteet 365                                 |
| 10.7 Q-parametrien tarkastus ja muokkaus 366                           |
| Toimenpiteet 366                                                       |
| 10.8 Lisätoiminnot 367                                                 |
| Yleiskuvaus 367                                                        |
| FN14: ERROR: Virheilmoitusten tulostus 368                             |
| FN15: PRINT: Tekstien tai Q-parametriarvojen tulostus 370              |
| FN16: F-PRINT: Tekstien Q-parametriarvojen formatoitu tulostus 371     |
| FN18: SYS-DATUM READ: Järjestelmätietojen luku 373                     |
| FN19: PLC: Arvojen siirto PLC:hen 379                                  |
| FN20:WAIT FOR: NC:n ja PLC:n synkronointi 379                          |
| FN25: PRESET: Uuden peruspisteen asetus 380                            |
| FN26:TABOPEN: Vapaasti määriteltävän taulukon avaus 381                |
| FN 27: TABWRITE: Vapaasti määriteltävään taulukkoon kirjoittaminen 381 |
| FN 28: TABREAD: Vapaasti ohjelmoitavan taulukon luku 382               |
| 10.9 Kaavan suora sisäänsyöttö 383                                     |
| Kaavan sisäänsyöttö 383                                                |
| Laskusäännöt 384                                                       |
| Sisäänsyöttöesimerkki 385                                              |
| 10.10 Esivaratut Q-parametrit 386                                      |
| Arvot PLC:stä: Q100 Q107 386                                           |
| Aktiivinen työkalun säde: Q108 386                                     |
| Työkaluakseli: Q109 386                                                |
| Karan tila: Q110 386                                                   |
|                                                                        |

Jäähdytysnesteen syöttö: Q111 ..... 387 Limityskerroin: Q112 ..... 387 Mittamäärittelyt ohjelmassa: Q113 ..... 387 Työkalun pituus: Q114 ..... 387 Kosketuksen jälkeiset koordinaatit ohjelmanajon aikana ..... 387 Hetk-Aset-ero automaattisessa työkalun mittauksessa järjestelmällä TT 130 ..... 388 Koneistustason kääntö työkappaleen kulmalla: TNC:n laskemat koordinaatit kiertoakseleille ..... 388 Kosketusjärjestelmän työkiertojen mittaustulokset (katso myös kosketusjärjestelmän työkiertojen käsikirjaa) ..... 388

#### 11 Ohjelmantestaus ja ohjelmanajo ..... 397

11.1 Grafiikka ..... 398 Käyttö ..... 398 Yleiskuvaus: Esitystavat ..... 398 Monitasokuvaus ..... 399 Esitys 3 tasossa ..... 399 3D-kuvaus ..... 400 Osakuvan suurennus ..... 400 Graafisen simulaation toisto ..... 402 Koneistusajan määritys ..... 402 11.2 Ohjelmanäytön toiminnot ..... 403 Yleiskuvaus ..... 403 11.3 Ohjelman testaus ..... 404 Käyttö ..... 404 11.4 Ohjelmanajo ..... 406 Käyttö ..... 406 Koneistusohjelman toteutus ..... 406 Koneistuksen keskeytys ..... 407 Koneen akseleiden ajo keskeytyksen aikana ..... 408 Ohjelmanajon jatkaminen keskeytyksen jälkeen ..... 409 Mielivaltainen sisääntulo ohjelmaan (Lauseen esiajo) ..... 410 Paluuajo muotoon ..... 411 11.5 Automaattinen ohjelman käynnistys ..... 412 Käyttö ..... 412 11.6 Lauseen ohitus ..... 413 Käyttö ..... 413 11.7 Valinnainen ohjelmanajon pysäytys ..... 414 Käyttö ..... 414

#### 12 MOD-toiminnot ..... 415

12.1 MOD-toiminnon valinta ..... 416 MOD-toimintojen valinta ..... 416 Asetusten muuttaminen ..... 416 MOD-toimintojen lopetus ..... 416 MOD-toimintojen yleiskuvaus ..... 416 12.2 Ohjelmiston ja optioiden numerot ..... 418 Käyttö ..... 418 12.3 Avainluvun sisäänsyöttö ..... 419 Käyttö ..... 419 12.4 Tiedonsiirtoliitännän asetus ..... 420 Käyttö ..... 420 RS-232-liitännän asetus ..... 420 RS-422-liitännän asetus ..... 420 Ulkoisen laitteen KÄYTTÖTAVAN valinta ..... 420 BAUD-luvun asetus ..... 420 Osoitus ..... 421 Tiedonsiirto-ohjelma ..... 422 12.5 Ethernet-liitäntä ..... 425 Johdanto ..... 425 Ethernet-kortin asennus ..... 425 Liitäntämahdollisuudet ..... 425 TNC:n konfigurointi ..... 426 12.6 PGM MGT -konfigurointi ..... 432 Käyttö ..... 432 Asetuksen muuttaminen ..... 432 12.7 Konekohtaiset käyttäjäparametrit ..... 433 Käyttö ..... 433 12.8 Aihion esitys työskentelytilassa ..... 434 Käyttö ..... 434 12.9 Paikoitusnäytön valinta ..... 436 Käyttö ..... 436 12.10 Mittajärjestelmän valinta ..... 437 Käyttö ..... 437 12.11 Ohjelmointikielen valinta toiminnolle ..... 438 Käyttö ..... 438 12.12 Akselivalinta L-lauseen generoinnille ..... 439 Käyttö ..... 439 12.13 Liikealueen rajojen määrittely, Nollapistenäyttö ..... 440 Käyttö ..... 440 Työskentely ilman liikealueen rajoitusta ..... 440 Maksimin liikealueen määritys ja sisäänsyöttö ..... 440 Nollapistenäyttö ..... 440 12.14 OHJE-tiedostojen näyttö ..... 441

Käyttö ..... 441 OHJE-tiedostojen valinta ..... 441 12.15 Käyttöaikatietojen näyttö ..... 442 Käyttö ..... 442 12.16 Telepalvelu ..... 443 Käyttö ..... 443 Telepalvelun kutsu/lopetus ..... 443 12.17 Ulkoinen käyttöoikeus ..... 444 Käyttö ..... 444

#### 13 Taulukot ja yleiskuvaus ..... 445

13.1 Yleiset käyttäjäparametrit ..... 446 Koneparametrien sisäänsyöttömahdollisuudet ..... 446 Yleisten käyttäjäparametrien valinta ..... 446
13.2 Tiedonsiirtoliitäntöjen liitäntäkaapeleiden sijoittelu ..... 459 Liitäntä V.24/RS-232-C HEIDEHAIN-laitteet ..... 459 Oheislaite ..... 460 Liitäntä V.11/RS-422 ..... 461 Ethernet-liitännän RJ45-muhviliitin (lisävaruste) ..... 462 Ethernet-liitännän BNC-muhviliitin (lisävaruste) ..... 462
13.3 Tekniset tiedot ..... 463
13.4 Puskuripariston vaihto ..... 467 TNC 426 CB/PB, TNC 430 CA/PA ..... 467 TNC 426 M, TNC 430 M ..... 467

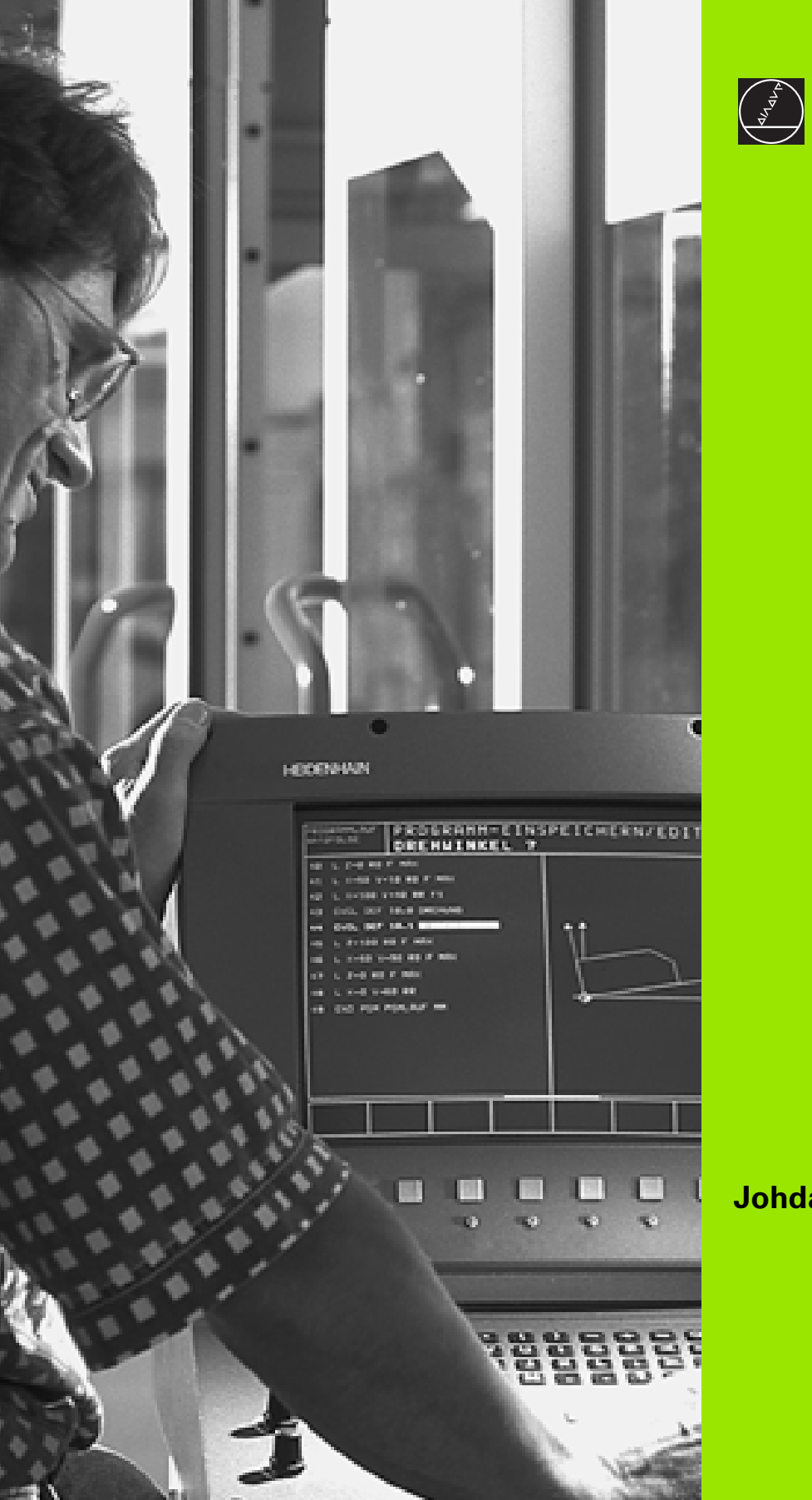

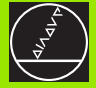

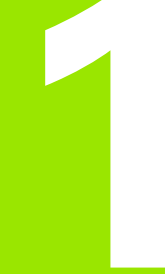

Johdanto

# 1.1 TNC 426, TNC 430

HEIDENHAIN TNC'-ohjaukset ovat verstaskäyttöön tarkoitettuja rataohjauksia, joilla ohjelmoidaan tavanomaisia jyrsintä- ja poraustehtäviä helposti ymmärrettävän selväkielidialogin avulla suoraan koneelle. Ne on suunniteltu käytettäväksi jyrsin- ja porakoneissa sekä koneistuskeskuksissa. TNC 426 voi ohjata enintään viittä akselia ja TNC 430 voi ohjata enintään yhdeksää akselia. Lisäksi voit ohjelmoida karan kulmaaseman asetuksia.

Sisäänrakennetulle kiintolevylle voit tallentaa mielivaltaisen määrän ohjelmia myös silloin, jos olet laatinut ne ulkoisesti tai digitoimalla. Nopeita laskutoimituksia varten voit milloin tahansa kutsua näytölle taskulaskimen.

Käyttökenttä ja näytönkuvan ositus ovat suunnitellut niin, että voit päästä kaikkiin toimintoihin nopeasti ja yksinkertaisesti.

## Ohjelmointi: HEIDENHAIN dialogi ja DIN/ISO

Ohjelmien laatiminen on yksinkertaista käyttäjäystävällisellä HEIDENHAIN-selväkielidialogilla. Ohjelmointigrafiikka esittää yksittäiset koneistusvaiheet ohjelman sisäänsyötön aikana. Mikäli sinulla ole käytettävänäsi NC-sääntöjen mukaista kappaleen piirustusta, voit käyttää apunasi vapaata muodon ohjelmointia FK. Työkappaleen koneistuksen graafinen simulointi on mahdollista sekä ohjelman testauksen että ohjelmanajon aikana. Lisäksi voit ohjelmoida TNC'ohjauksia myös DIN/ISO- tai DNC-käytöllä.

Ohjelmaa voidaan syöttää sisään ja testata myös silloin, kun toisella ohjelmalla ollaan parhaillaan suorittamassa työkappaleen koneistusta.

## Yhteensopivuus

TNC voi suorittaa kaikkia koneistusohjelmia, jotka on laadittu HEIDENHAIN-rataohjauksella TNC 150 B tai sitä uudempi versio.

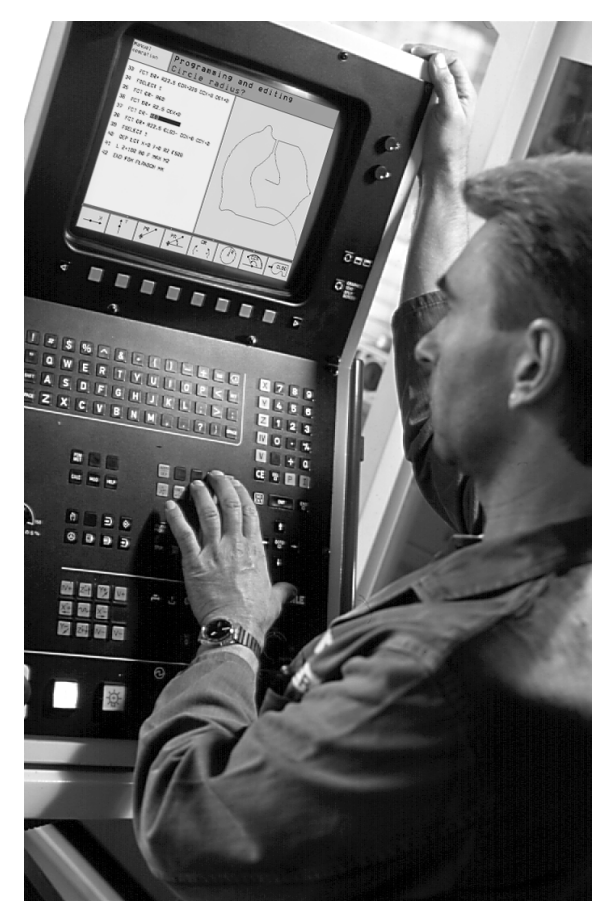

# 1.2 Kuvaruutu ja käyttökenttä

## Kuvaruutu

TNC voidaan toimittaa vaihtoehtoisesti värimonitorilla BC 120 (CRT) tai litteällä värimonitorilla BF 120 (TFT). Yllä oikealla oleva kuva esittää monitorin BC 120 käyttöympäristöä ja keskellä oikealla oleva kuva esittää monitoria BF 120.

1 Otsikkorivi

Kun TNC on kytketty päälle, kuvaruudun otsikkorivillä näytetään valittua käyttötapaa: vasemmalla konekäyttötapa ja oikealla ohjelmointikäyttötapa. Otsikkorivin suuremmassa kentässä on se käyttötapa, jolle monitori on kytkettynä: siihen ilmestyvät dialogikysymykset ja tekstiviestit (Poikkeus: Kun TNC näyttää vain grafiikkaa).

2 Ohjelmanäppäimet

Alarivillä TNC näyttää muita ohjelmanäppäinpalkin toimintoja. Nämä toiminnot voit valita niiden alla olevien näppäinten avulla. Heti ohjelmanäppäinpalkin yläpuolella olevassa kapeassa palkissa näytetään niiden ohjelmanäppäinpalkkien lukumäärää, jotka voit valita vieressä olevien mustien nuolinäppäinten avulla. Voimassa olevaa ohjelmanäppäinpalkkia näytetään kirkkaana.

- 3 Ohjelmanäppäinten valintapainikkeet
- 4 Ohjelmanäppäinpalkin vaihto
- 5 Näyttökuvan osituksen asetus
- 6 Näytön vaihtonäppäin kone- ja ohjelmointikäyttötapoja varten

#### Lisänäppäimet BC 120 -monitorille

- 7 Monitorin magneettisuuden purku; Monitoriasetusten päävalikon lopetus
- 8 Päävalikko kuvaruudun näyttöasetuksia varten:
  - Päävalikolla: Kirkaskentän siirto alaspäin
  - Alavalikolla: Arvon pienennys; Näyttösivun siirto vasemmalle tai alaspäin
- 9 Päävalikolla: Kirkaskentän siirto ylöspäin
  - Alavalikolla: Näyttösivun siirto oikealle tai ylöspäin
- 10 Päävalikolla: Alavalikon valinta
  - Alavalikolla: Alavalikon lopetus

| Päävalikon dialogi | Toiminto                           |
|--------------------|------------------------------------|
| KIRKKAUS           | Kirkkauden muutos                  |
| KONTRASTI          | Kontrastin muutos                  |
| VAAKASUUNTA        | Näyttökuvan vaakasuuntainen siirto |
| PYSTYSUUNTA        | Näyttökuvan pystysuuntainen siirto |
| PYSTYKOKO          | Näyttökuvan korkeuden muutos       |

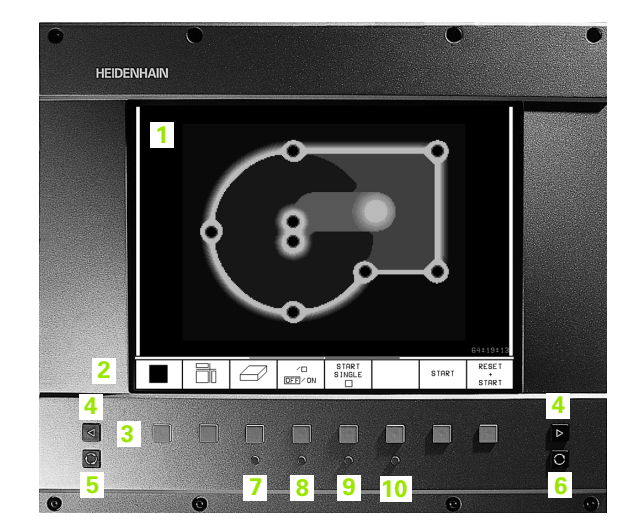

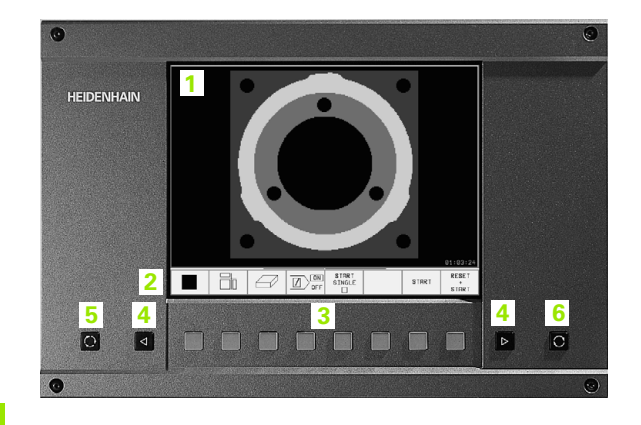

| Päävalikon dialogi | Toiminto                            |
|--------------------|-------------------------------------|
| PULLISTUS          | Näytön pullistusvääristymän korjaus |
| KURISTUS           | Näytön kuristusvääristymän korjaus  |
| KIERTO             | Näytön vinouden korjaus             |
| VÄRILÄMPÖ          | Värilämpötilan muutos               |
| PUNAINEN           | Punaisen väriasetuksen muutos       |
| SININEN            | Sinisen väriasetuksen muutos        |
| TAKAISIN           | Ei toimintoa                        |

BC 120 on herkkä magneettisille ja sähkömagneettisia häiriöille. Se haittaa näyttökuvan asemaa ja geometriaa. Vaihtojännitekentät saavat aikaan kuvan virheellisen aseman tai näytön vääristymän.

## Näyttökuvan osituksen asetus

Käyttäjä valitsee näyttökuvan osituksen: näin TNC voi esittää samanaikaisesti vasemmassa näyttöikkunassa esim. ohjelmaa käyttötavalla Ohjelman tallennus/editointi ja oikeassa näyttöikkunassa esim. ohjelmointigrafiikkaa. Vaihtoehtoisesti voidaan oikeassa näyttöikkunassa esittää ohjelmankulkua tai yksinomaan ohjelmaa yhdessä isossa näyttöikkunassa. TNC:n näyttämä ikkuna riippuu valitusta käyttötavasta.

Näyttökuvan osituksen asetus:

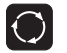

Paina näyttökuvan osituksen vaihtonäppäintä: Ohjelmanäppäinpalkki esittää mahdolliset näyttökuvan ositukset, katso "Käyttötavat", sivu 6

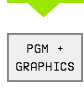

Valitse näyttökuvan ositus ohjelmanäppäimellä

## Käyttökenttä

Kuva esittää käyttökentän näppäimiä, jotka on ryhmitelty toimintojensa mukaisesti:

- 1 Aakkosnäppäimistötekstin ja tiedostonimien sisäänsyöttöä sekä DIN/ISO-ohjelmointia varten
- 2 Tiedostonhallinta
  - Taskulaskin
  - MOD-toiminnot
  - OHJE-Toiminto
- 3 Ohjelmointikäyttötavat
- 4 Konekäyttötavat
- 5 Ohjelmointidialogin avaus
- 6 Nuolinäppäimet ja hyppysosoitus GOTO
- 7 Lukuarvojen sisäänsyöttö ja akselin valinta

Yksittäisten näppäinten toiminnot on koottu yhteenvedoksi ohjekirjan ensimmäiselle taittosivulle. Ulkoiset näppäimet, kuten esim. NCkäynnistysnäppäin, esitellään koneen käyttöohjekirjassa.

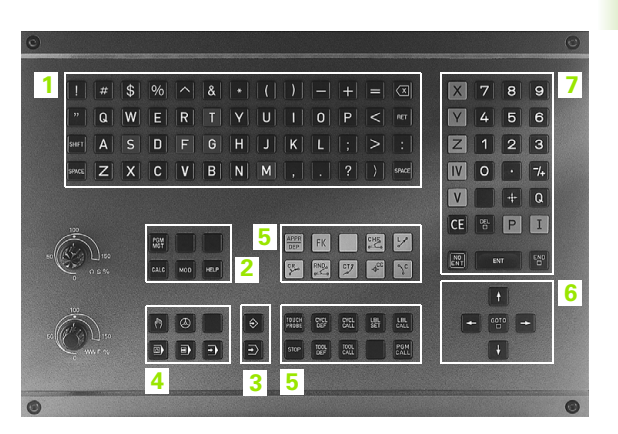

# 1.3 Käyttötavat

## Käsikäyttö ja sähköinen käsipyörä

Koneen asetukset tehdään käsikäyttötavalla. Tällä käyttötavalla voidaan paikoittaa koneen akselit joko manuaalisesti tai askelsyötöllä, asettaa peruspisteet ja kääntää koneistustasoa.

Elektronisen käsipyörän käyttötapa tukee koneen akseleiden manuaalista syöttöä elektronisen käsipyörän HR avulla.

**Ohjelmanäppäimet näyttökuvan ositusta varten** (valitaan edellä kuvatulla tavalla)

| lkkuna                                      | Ohjelmanäppäin          |
|---------------------------------------------|-------------------------|
| Paikoitusasemat                             | POSITION                |
| Vasen: Paikoitusasemat, oikea: Tilan näyttö | POSITION<br>*<br>STATUS |

| Manı         | ual op                       | erati                              | on                              |                                                        |                                                         | Pro<br>and       | gramming<br>editing |
|--------------|------------------------------|------------------------------------|---------------------------------|--------------------------------------------------------|---------------------------------------------------------|------------------|---------------------|
|              |                              |                                    |                                 |                                                        |                                                         |                  |                     |
| ACTL.        | ++ X<br>++ Y<br>++ ₪<br>++ C | +6.<br>+0.<br>-95.<br>-2.<br>+357. | 278<br>809<br>962<br>887<br>479 | DIST.<br>+ X<br>+ Y<br>+ Z<br>+ B + 33<br>+ C + 25<br> | +293.723<br>+24.191<br>+645.962<br>2002.773<br>9642.036 |                  |                     |
| м 5⁄9<br>т 0 | S Ø<br>Z S 150               | 1.034<br>F0                        |                                 | E E                                                    | Basic rotat                                             | ion +0           | 9.0000              |
|              |                              |                                    |                                 | 0%<br>1%                                               | S-IST<br>S-MON                                          | F 7:4:<br>1 LIM: | 8<br>IT 1           |
| М            | s                            | F                                  | TOUCH<br>PROBE                  | DATUM<br>SET                                           | INCRE-<br>MENT<br>OFF/ ON                               | 3D ROT           | TOOL<br>TABLE       |

## Paikoitus käsin sisäänsyöttäen

Tällä käyttötavalla voidaan ohjelmoida yksinkertaisia syöttöliikkeitä, esim. tason jyrsintää tai esipaikoitusta varten. Myös pistetaulukot digitointialueiden määrittelemiseksi asetetaan tässä.

#### Ohjelmanäppäimet näyttökuvan ositusta varten

| lkkuna                              | Ohjelmanäppäin     |
|-------------------------------------|--------------------|
| Ohjelma                             | PGM                |
| Vasen: Ohjelma, oikea: Tilan näyttö | PGM<br>+<br>STATUS |

| Posi                                                                                                  | tionir                                                                                                    | ng wi                                            | th man                      | nl.da                                    | ta inp                                         | ut Programming<br>and editing |
|----------------------------------------------------------------------------------------------------|----------------------------------------------------------------------------------------------------|--------------------------------------------------|-----------------------------|------------------------------------------|------------------------------------------------|-------------------------------|
| 10 CC X+<br>11 TOOL<br>12 L IX+<br>13 L B+1<br>14 TOOL<br>15 L M3<br>16 TCH P<br>17 L X+1<br>18 L B+2 | Q115 Y+Q11<br>CALL 0 Z<br>100 R0 F M<br>00 R0 F MA<br>CALL 5 Z S<br>ROBE 412 D<br>00 Y+100 Z<br>0 R0 F MAX | 6<br>AX<br>X<br>1000<br>ATUM INSIC<br>+100 R0 F1 | E CIRCL »<br>000            | DIST.<br>+ x<br>+ Y<br>+ Z<br>+ B<br>+ C | +0.000<br>+0.000<br>+0.000<br>-0.001<br>+0.000 |                               |
|                                                                                                    |                                                                                                    | 0% S-IS<br>1% S-MC                               | :T 7:42<br>IM LIMIT 1       |                                          | Basic rotat                                    | ion +0.0000                   |
| + X<br>+ B                                                                                            | +6.<br>-2.                                                                                                 | 278 + 1<br>887 + 1                               | Y<br>C +:                   | +0.8                                     | 09 <b>+ 2</b><br>79                            | -95.962                       |
|                                                                                                    |                                                                                                    |                                                  |                             |                                          | S                                              | 0.034                         |
| ACTL.                                                                                                 |                                                                                                    | ΤØ                                               | Z S 15                      | 0                                        | F 0                                            | M 5⁄9                         |
| STATUS<br>PGM                                                                                         | STATUS<br>POS.                                                                                             | STATUS<br>TOOL                                   | STATUS<br>COORD.<br>TRANSF. | STATUS<br>TOOL<br>PROBE                  | STATUS OF<br>M FUNCT.                          |                               |

## Ohjelman tallennus/editointi

Koneistusohjelmat luodaan tällä käyttötavalla. Vapaa muodon ohjelmointi, erilaiset työkierrot ja Q-parametritoiminto antavat ohjelmointiin monipuolista tukea ja lisämahdollisuuksia. Haluttaessa ohjelmointigrafiikka näyttää yksittäiset koneistusvaiheet tai käyttäessäsi toista ikkunaa voit seurata ohjelman kulkua.

#### Ohjelmanäppäimet näyttökuvan ositusta varten

| Ikkuna                                      | Ohjelmanäppäin    |
|---------------------------------------------|-------------------|
| Ohjelma                                     | PGM               |
| Vasen: Ohjelma, oikea: Ohjelmankulku        | PGM<br>+<br>SECTS |
| Vasen: Ohjelma, oikea: Ohjelmointigrafiikka | PGM +<br>GRAPHICS |

| Mar<br>ope | nual<br>eration                 | Pro     | ogramı     | ming a    | and eq                          | diting | 3 |                       |
|------------|---------------------------------|---------|------------|-----------|---------------------------------|--------|---|-----------------------|
| 1          | BLK FORM                        | 9.1 Z × | +0 Y+0 Z-4 | 0         | BEGIN PGM                       | 1GB    |   |                       |
| 2          | BLK FORM                        | 0.2 X+1 | 00 Y+100 Z | +0        | - Make hole pattern ID 27943KL1 |        |   |                       |
| 3          | * - Make I                      | nole pa | ttern ID 2 | 7943KL1   | - Parameter definition          |        |   |                       |
| 4          | TOOL CALL                       | 1 Z S4  | 500        |           | - Make po                       | cket   |   |                       |
| 5          | CYCL DEF :                      | 262 THR | EAD MILLIN | IG        | - Rough                         | out    |   |                       |
|            | 0335=10                         | \$NOM1  | NAL DIAMET | ER        | - Finis                         | hing   |   |                       |
|            | Q239=+1.5 \$THREAD PITCH        |         |            | - Make ho | le pattern                      |        |   |                       |
|            | Q201=-18 \$DEPTH OF THREAD      |         |            | - Cente   | r drill                         |        |   |                       |
|            | Q355=0 \$THREADS PER STEP       |         |            | - Pecki   | ng                              |        |   |                       |
|            | Q253=750 \$F PRE-POSITIONING    |         |            | - Tappi   | ng                              |        |   |                       |
|            | Q351=+1 \$CLIMB OR UP-CUT       |         |            | END PGM 1 | GB                              |        |   |                       |
|            | Q200=2 \$SET-UP CLEARANCE       |         |            |           |                                 |        |   |                       |
|            | Q203=+0 \$SURFACE COORDINATE    |         |            |           |                                 |        |   |                       |
|            | Q204=50 \$2ND SET-UP CLEARANCE  |         |            |           |                                 |        |   |                       |
|            | Q207=500 \$FEED RATE FOR MILLNG |         |            |           |                                 |        |   |                       |
| E          | BEGIN                           |         | PAGE       | PAGE<br>U | FIND                            |        |   | CHANGE<br>UINDOW<br>⇔ |

## **Ohjelman testaus**

Ohjelman testauksen käyttötavalla TNC simuloi ohjelmia ja ohjelmanosia, minkä avulla voidaan löytää mahdolliset ristiriitaiset, virheelliset tai väärät sisäänsyöttötiedot sekä työskentelytilan puutteet. Simulointi esitetään graafisesti eri kuvakulmista.

Ohjelmanäppäimet näyttökuvan ositusta varten: katso "Jatkuva lauseajo ja yksittäislauseajo", sivu 8.

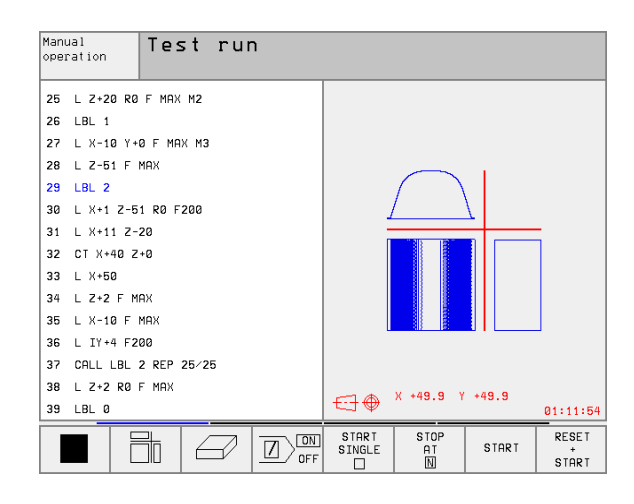

## Jatkuva lauseajo ja yksittäislauseajo

Jatkuvassa ohjelmanajossa TNC toteuttaa ohjelman joko loppuun saakka tai manuaaliseen tai ohjelmoituun keskeytykseen saakka. Keskeytyksen jälkeen voit jatkaa ohjelmanajoa uudelleen.

Yksittäislauseajossa jokainen lause aloitetaan erikseen painamalla ulkoista käynnistyspainiketta

#### Ohjelmanäppäimet näyttökuvan ositusta varten

| lkkuna                               | Ohjelmanäppäin     |
|--------------------------------------|--------------------|
| Ohjelma                              | PGM                |
| vasen: Ohjelma, oikea: Ohjelmankulku | PGM<br>+<br>SECTS  |
| vasen: Ohjelma, oikea: Tila          | PGM<br>*<br>STATUS |
| vasen: Ohjelma, oikea: Grafiikka     | PGM +<br>GRAPHICS  |
| Grafiikka                            | GRAPHICS           |

| Program ru         | ın, fu      | ill se    | equend  | e e               | Pro   | gramming<br>editing |
|--------------------|-------------|-----------|---------|-------------------|-------|---------------------|
| 0 BEGIN PGM FK1 MM |             |           |         |                   |       |                     |
| 1 BLK FORM 0.1 Z X | +0 Y+0 Z-20 | 3         |         |                   |       |                     |
| 2 BLK FORM 0.2 X+1 | 00 Y+100 Z- | +0        |         |                   |       |                     |
| 3 TOOL CALL 1 Z    |             |           |         |                   |       |                     |
| 4 TCH PROBE 423 ME | AS. RECTAN. | . INSID ≫ |         |                   |       |                     |
| 5 L Z+250 R0 F MAX |             |           |         |                   |       |                     |
| 6 L X-20 Y+30 R0 F | MAX         |           |         |                   |       |                     |
| 7 L Z-10 R0 F1000  | 43          |           |         |                   |       |                     |
| 8 APPR CT X+2 Y+30 | RL F250     |           |         |                   |       |                     |
| L                  | 0% S-IS     | T 7:0     |         |                   |       |                     |
| L                  | 1% S-MON    | I LIMIT 1 | 0°      |                   |       | 00:00:00            |
| <b>+</b> X +6.     | 277+Y       |           | +0.80   | 39 <del>+</del> Z | - 9   | 5.962               |
| +B −2.             | 887+0       | : +:      | 357.47  | 79                |       |                     |
|                    |             |           |         | S                 | 0.03  | 4                   |
| ACTL.              | ΤØ          | Z S 15    | 0       | FØ                |       | M 5∕9               |
| PAGE PAGE          | BEGIN       | END       | RESTORE |                   | DATUM | TOOL                |
| Ŭ   Ų              | Û           | 1L        | POS. AT |                   | TABLE | TABLE               |

#### Ohjelmanäppäimet näyttökuvan ositusta varten palettitaulukoilla

| Ikkuna                                   | Ohjelmanäppäin          |
|------------------------------------------|-------------------------|
| Palettitaulukot                          | PALLET                  |
| Vasen: Ohjelma, oikea: Palettitaulukko   | PGM<br>+<br>PRLLET      |
| Vasen: Palettitaulukko, oikea: Tila      | PALLET<br>*<br>STATUS   |
| Vasen: Palettitaulukko, oikea: Grafiikka | PALLET<br>+<br>GRAPHICS |

# 1.4 Tilan näytöt

## "Yleinen" Tilan näyttö

Yleinen tilan näyttö 1 kertoo sinulle koneen hetkellisen tilan. Se ilmestyy automaattisesti käyttötavoilla

- Yksittäislauseajo ja Jatkuva ohjelmanajo, ellei näytön osituksessa ole valittu yksinomaan "Grafiikka", ja
- Paikoitus käsin sisäänsyöttäen.

Käsikäytöllä ja elektronisella käsipyöräkäytöllä tilan näyttö esitetään suuressa ikkunassa.

#### Tilan näytön informaatio

| Symboli    | Merkitys                                                                                                    |
|------------|----------------------------------------------------------------------------------------------------|
| IST        | Hetkellisaseman koordinaattien olo- tai asetusarvo                                                                                                    |
| XYZ        | Koneen akselit; TNC näyttää apuakselit pienillä<br>kirjaimilla. Koneen valmistaja määrittelee akseleiden<br>järjestyksen ja lukumäärän. Katso koneen<br>käyttöohjekirjaa |
| ESM        | Syöttöarvon näyttö tuumayksikössä vastaa<br>kymmenettä osaa vaikuttavasta arvosta. Kierrosluku S,<br>syöttöarvo F ja vaikuttava lisätoiminto M                           |
| *          | Ohjelmanajo on käynnistynyt                                                                                                    |
| →          | Akseli on lukittu                                                                                                    |
| $\bigcirc$ | Akselia voidaan ajaa käsipyörällä                                                                                                    |
|            | Akseleita voidaan liikuttaa käännetyssä<br>koneistustasossa                                                                                                    |
|            | Akseleita liikutetaan huomioimalla peruskääntö                                                                                                    |

| Progr                                                                                                    | ram ru                                                                                                    | un, s:                                                                                                    | ingle                                                    | block                                        | <                                                                                        | Programming<br>and editing                                                         |
|----------------------------------------------------------------------------------------------------|----------------------------------------------------------------------------------------------------|----------------------------------------------------------------------------------------------------|----------------------------------------------------------|----------------------------------------------|------------------------------------------------------------------------------------------|------------------------------------------------------------------------------------|
| 0         BEGIN           1         BLK FO           2         BLK FO           3         TOOL C           4         L 2+25           5         L X-206           6         L 2-10           7         APPR C           8         FC DR- | PGM FK1 MM<br>RM 0.1 Z X<br>RM 0.2 X+1<br>IRIL 1 Z<br>I0 R0 F MRX<br>I Y+30 R0 F<br>R0 F1000<br>IT X+2 Y+30<br>R18 CLSD+<br>+ 0 .<br>- 0 . | +0 Y+0 Z-2<br>e0 Y+100 Z<br>MAX<br>M3<br>CCA90 R+5<br>CCX+20 CC<br>ex S-IS<br>4x S-M0<br>2 Z 4<br>47 7 + (<br>2 5 | 10<br>10<br>10<br>10<br>10<br>10<br>10<br>10<br>10<br>10 | DIST.<br>×<br>+ b<br>+ c<br>295.72<br>+ 8.43 | +0.000<br>+0.000<br>+0.000<br>+0.352<br>+0.076<br>33asic rotat<br>20 Z<br>39<br>S<br>F 0 | А +0.0000<br>В+180.0000<br>С+90.0000<br>100 +0.0000<br>+24.447<br>257.122<br>и в/л |
| STATUS<br>PGM                                                                                                    | STATUS<br>POS.                                                                                                    | STATUS<br>TOOL                                                                                                    | STATUS<br>COORD.<br>TRANSF.                              | STATUS<br>TOOL<br>PROBE                      | STATUS OF<br>M FUNCT.                                                                    |                                                                                    |

## Täydentävät tilan näytöt

Täydentävät tilan näytöt antavat yksityiskohtaista informaatiota ohjelman kulusta. Sen voi kutsua kaikilla käyttötavoilla lukuunottamatta käyttötapaa Ohjelman tallennus/editointi.

## Täydentävien tilan näyttöjen asetus päälle

| $\bigcirc$         | Ota esiin näytön o |
|--------------------|--------------------|
| PGM<br>*<br>STATUS | Valitse näytön es  |

osituksen ohjelmanäppäinpalkki

sitys täydentävillä tilan näytöillä.

#### Valitse täydentävät tilan näytöt

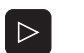

Vaihda ohjelmannäppäinpalkkia, kunnes TILAohjelmanäppäin ilmestyy

STATUS PGM

Valitse täydentävä tilan näyttö, esim. yleiset ohjelmatiedot

Seuraavaksi esitetään erilaiset täydentävät tilan näytöt, jotka voidaan valita ohjelmanäppäinten avulla:

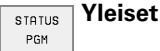

Yleiset ohjelmatiedot

- Pääohjelman nimi 1
- 2 Kutsuttu ohjelma
- Aktiivinen koneistustyökierto 3
- Ympyrän keskipiste CC (Napa) 4
- 5 Koneistusaika
- Odotusajan laskin 6

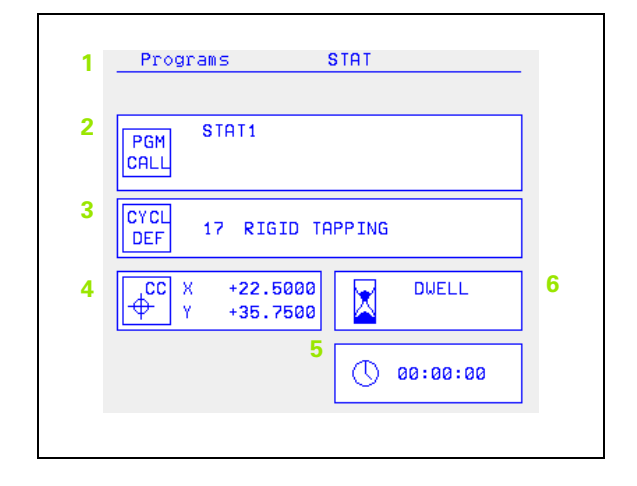

10
STATUS POS.

- Paikoitusasemat ja koordinatit
- POS.
- 1 Paikoitusnäyttö
- 2 Paikoitusnäyttötapa, esim. Hetkellisasema
- 3 Koneistustason kääntökulma
- 4 Peruskääntökulma

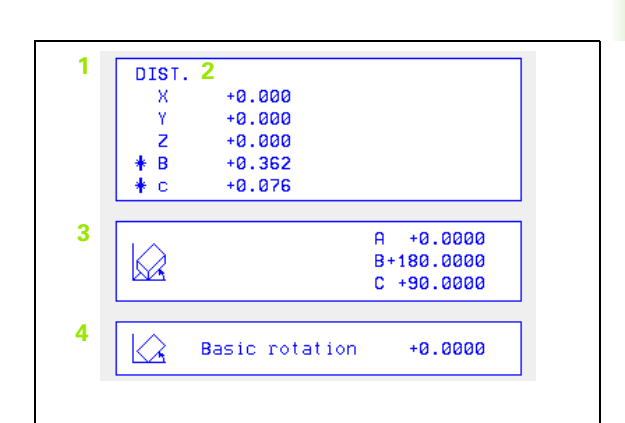

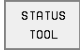

### Työkalujen tiedot

- 1 Näyttö T: Työkalun numero ja nimi
  Näyttö RT: Sisartyökalun numero ja nimi
- 2 Työkaluakseli
- **3** Työkalun pituus ja säde
- 4 Työvara (Delta-arvo) työkalumuistista TOOL CALL (PGM) ja työkalutaulukosta (TAB)
- 5 Kestoaika, maksimikestoaika (TIME 1) ja maksimikestoaika kutsulla TOOL CALL (TIME 2)
- 6 Aktviivisen työkalun ja (seuraavan) sisartyökalun näyttö

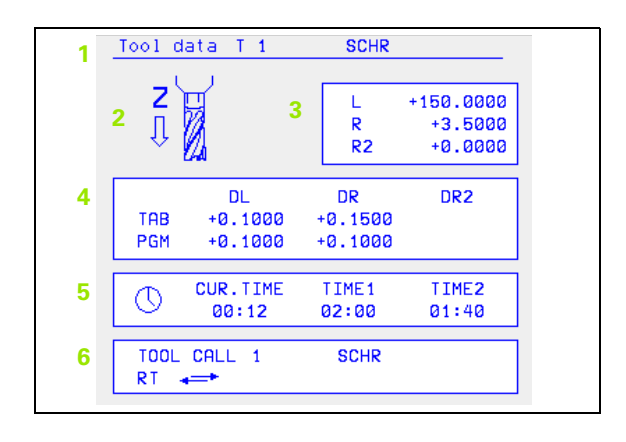

### STATUS CORP. TRANSF.

- 1 Pääohjelman nimi
- 2 Aktiivinen nollapisteen siirto (Työkierto 7)
- 3 Aktiivinen kääntökulma (Työkierto 10)
- 4 Peilatut akselit (Työkierto 8)
- 5 Aktiivinen mittakerroin / mittakertoimet (Työkierrot 11 / 26)
- 6 Keskijatkeen keskipiste

(katso "työkierrot koordinaattimuunnoksille" sivulla 319)

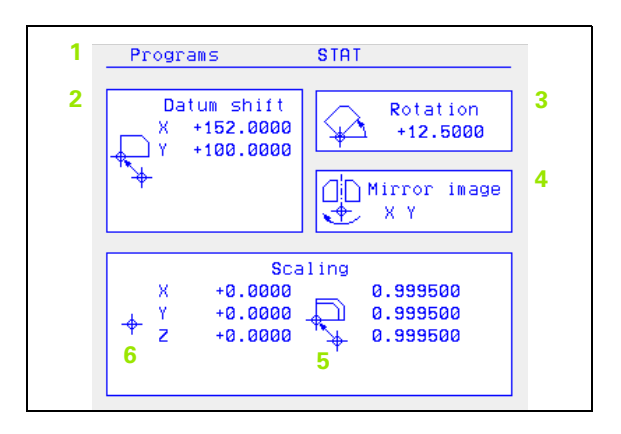

### STATUS TOOL PROBE TYÖKAIUN MITTAUS

- 1 Mitattavan työkalun numero
- 2 Näyttö, mitataanko työkalun säde vai pituus
- 3 MIN- ja MAX-arvo yksittäisterän mittauksessa ja mittaustulos pyörivällä työkalulla (DYN)
- 4 Työkalun terän numero ja siihen liittyvä mittausarvo. Mittausarvon takana oleva tähti ilmoittaa, että työkalutaulukon toleranssi on alitettu

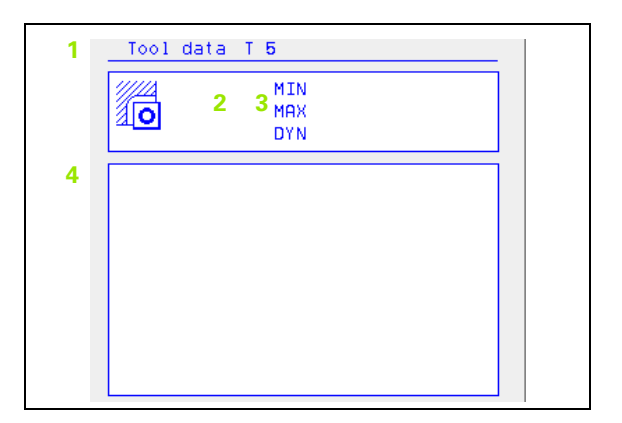

# STATUS OF Vaikuttavat lisätoiminnot M

- 1 Voimassa olevien kiinteiden M-toimintojen lista
- 2 Koneen valmistajan sovittamien voimassa olevien M-toimintojen lista

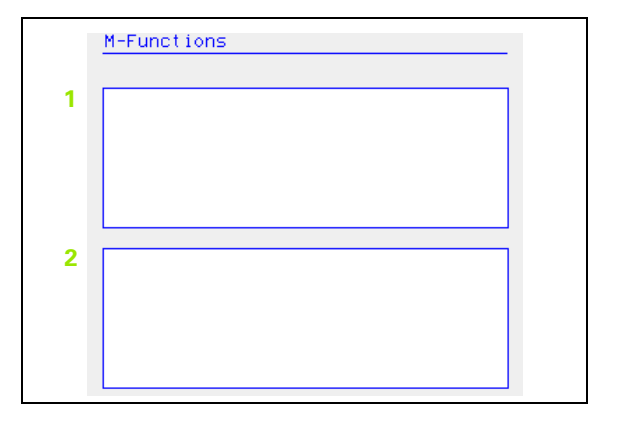

# 1.5 Tarvikkeet: 3Dkosketusjärjestelmä ja elektroniset käsipyörät HEIDENHAINilta

### 3D-kosketusjärjestelmät

HEIDENHAINin erilaisten 3D-kosketusjärjestelmien avulla voit:

- suunnata työkappaleet automaattisesti
- asettaa peruspisteet nopeasti ja tarkasti
- toteuttaa työkappaleen mittauksia ohjelmanajon aikana
- digitoida 3D-muotoja (lisävaruste) sekä
- mitata ja tarkastaa työkaluja

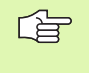

Kaikki kosketusjärjestelmän toiminnot on kuvattu erillisessä käyttäjän käsikirjassa. Käänny HEIDENHAINin puoleen, kun tarvitset tätä käyttäjän käsikirjaa.Tunnusnumero: 329 203-xx.

### Kytkevät kosketusjärjestelmät TS 220, TS 630 und TS 632

Nämä kosketusjärjestelmät soveltuvat erityisen hyvin automaattiseen työkappaleen suuntaukseen, peruspisteen asetukseen sekä työkappaleen mittaukseen ja digitointiin. TS 220 välittää kytkentäsignaalin kaapelin avulla ja on siksi kohtuuhintainen vaihtoehto tilapäisiin digitointitarpeisiin.

Erityisesti työkalunvaihtajalla varustettuihin koneisiin soveltuvat kosketusjärjestelmät TS 630 ja TS 632, joissa kytkentäsignaali siirretään ilman kaapelia infrapunasäteen avulla.

Toimintaperiaate: HEIDENHAINin kytkevissä kosketusjärjestelmis sä kosketusvarren taittuminen rekisteröidään kulumattoman optisen kytkimen avulla. Muodostettu signaali voidaan tallentaa muistiin järjestelmän paikoitusaseman hetkellisarvoksi.

Digitoinnissa TNC luo näin muodostettujen paikoitusarvojen sarjasta HEIDENHAIN-formaatin mukaisia lineaarilauseita sisältävän ohjelman. Tätä ohjelmaa voidaan sen jälkeen käsitellä PC:ssä SUSA-ohjelmiston avulla, jolloin siihen voidaan tehdä tietyn työkalun muodon ja säteen mukaisia korjauksia tai laskea tarvittavia positiivisia/negatiivisia muotoja. Mikäli kosketuskuula on saman kokoinen kuin jyrsimen säde, voidaan näin luotu ohjelma ajaa välittömästi.

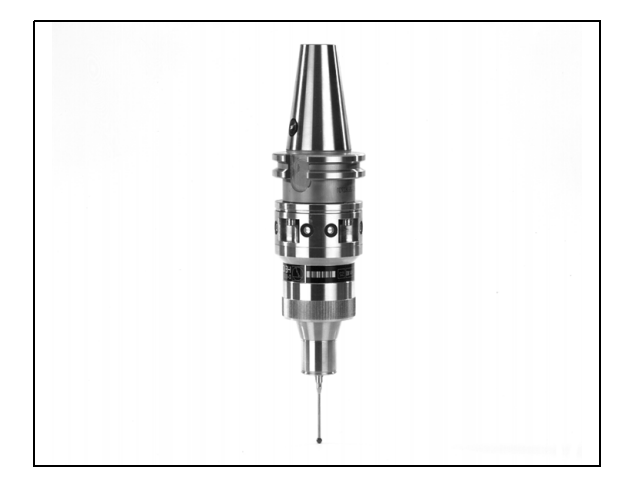

### Työkalukosketusjärjestelmä TT 130 työkalun mittaukseen

TT 130 on kytkeytyvä 3D-kosketusjärjestelmä, jolla voidaan mitata ja tarkastaa työkaluja. TNC:ssä on käytettävissä 3 työkiertoa, joiden avulla voidaan määrittää työkalun säde ja pituus niin paikallaan olevalla kuin pyörivällä karalla. Erittäin tukeva rakenne ja hyvä suojaus takaavat, että TT 130 ei ole herkkä jäähdytysnesteille ja lastuille. Kytkentäsignaali muodostetaan kulumattomalla optisella kytkimellä, joka on osoittautunut erittäin luotettavaksi ja käyttövarmaksi.

### Elektroniset käsipyörät HR

Elektroniset käsipyörät yksinkertaistavat olennaisesti akseleiden tarkkoja manuaalisia paikoitustoimenpiteitä. Liikepituus yhtä käsipyörän kierrosta kohti on valittavissa suurelta alueelta. Kiinteiden käsipyörien HR 130 ja HR 150 lisäksi HEIDENHAIN tarjoaa myös siirrettävän käsipyörän HR 410 (katso kuvaa keskellä).

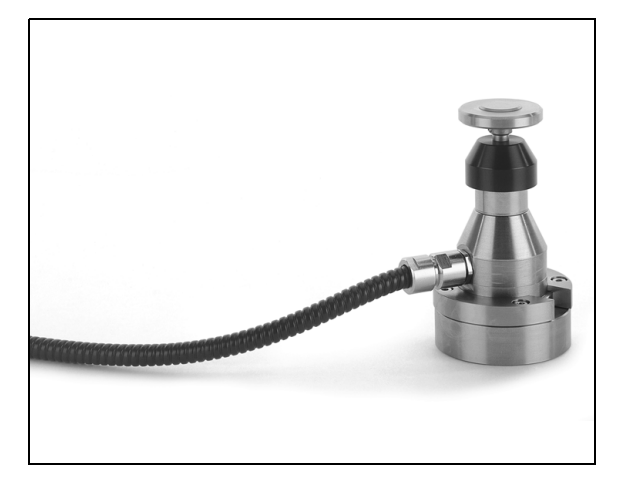

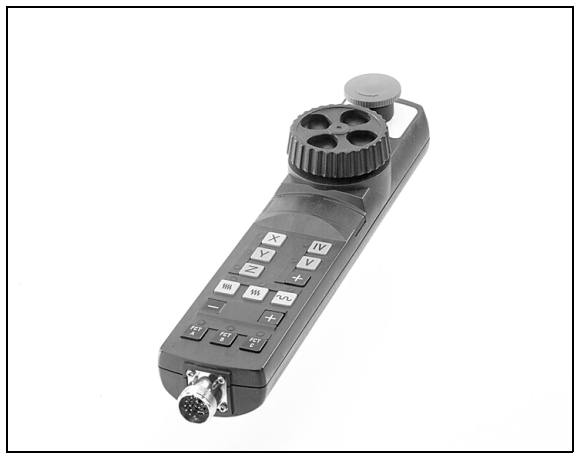

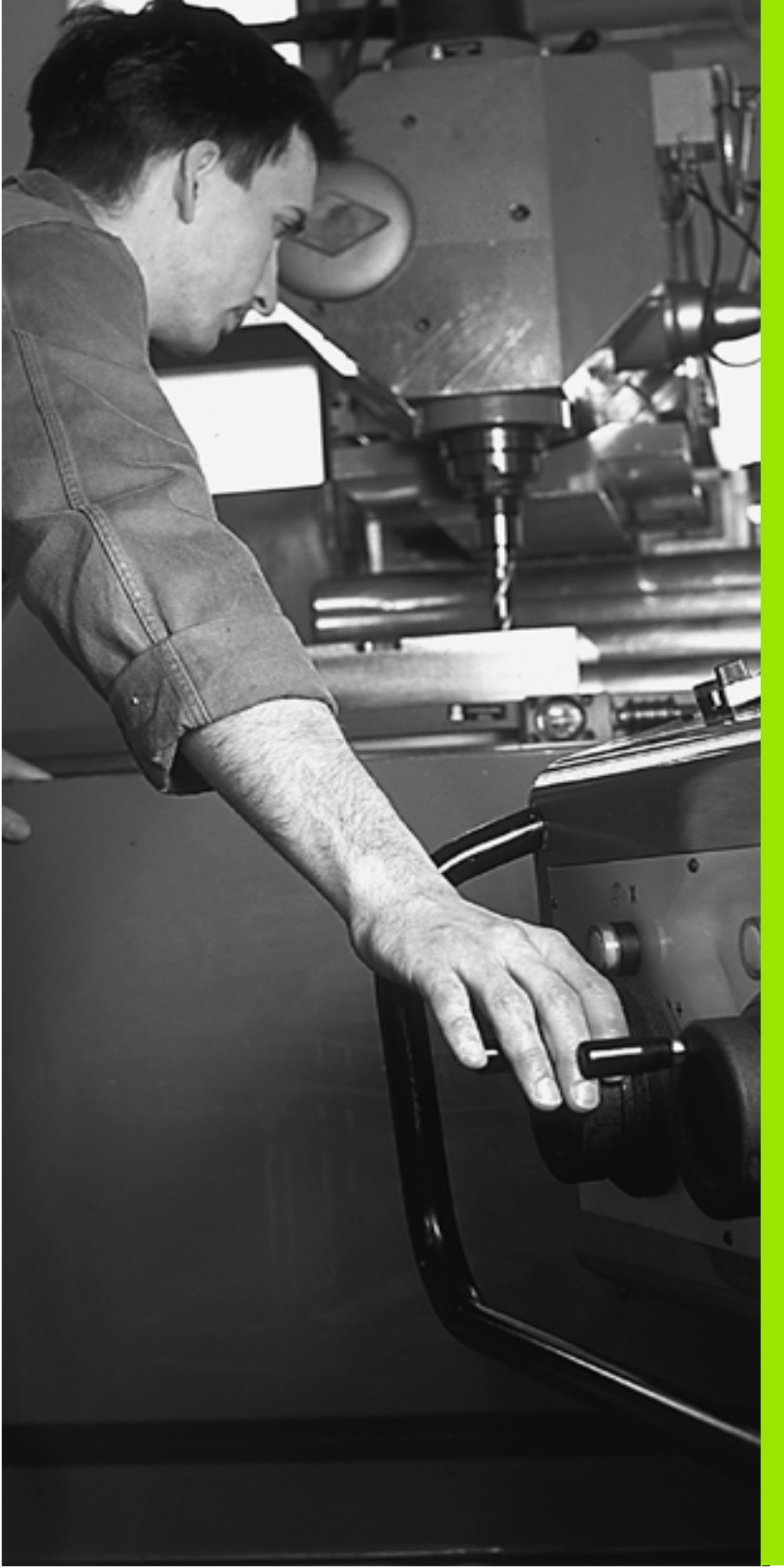

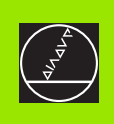

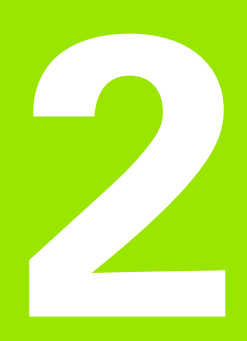

# Käsikäyttö ja asetus

# 2.1 Päällekytkentä, Poiskytkentä

# Päällekytkentä

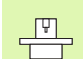

Koneen päällekytkentä ja akseleiden ajo referenssipisteisiin ovat konekohtaisia toimintoja. Katso koneen käyttöohjekirjaa

Kytke koneen ja TNC:n virransyöttö päälle. Sen jälkeen TNC näyttää seuraavaa dialogia:

### MUISTIN TESTAUS

TNC:n muisti testataan automaattisesti:

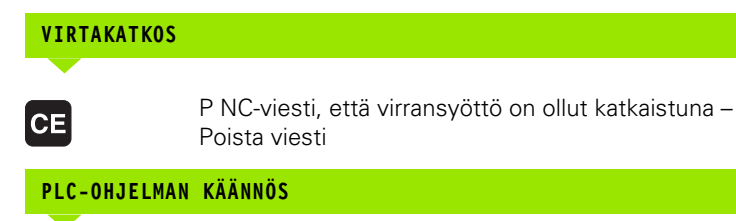

TNC:n PLC-ohjelma käännetään automaattisesti

### RELEIDEN OHJAUSJÄNNITE PUUTTUU

I

Ι

Υ

Kytke ohjausjännite päälle. TNC testaa hätäseiskytkimen toiminnan

### KÄSIKÄYTTÖ REFERENSSIPISTEIDEN YLIAJO

Ajo referenssipisteiden yli suoritetaan esimääritellyssä järjestyksessä: Paina kunkin akselin kohdalla ulkoista START-painiketta, tai

> Aja referenssipisteiden yli haluamassasi järjestyksessä: Kutakin akselia varten paina ja pidä alhaalla ulkoista suuntanäppäintä, kunnes ajo referenssipisteen yli on suoritettu

TNC on nyt toimintavalmis ja asetettuna käyttötavalle Käsikäyttö.

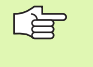

Referenssipisteiden yliajo on tehtävä vain silloin, jos halutaan liikuttaa koneen akseleita. Jos vain muokkaat ja testaat ohjelmia, niin silloin ohjauksen päällekytkennän jälkeen valitaan heti käyttötapa Ohjelman tallennus/editointi tai Ohjelman testaus.

Referenssipisteiden yliajon voit tarvittaessa tehdä myöhemminkin. Silloin valitse käsikäyttötapa ja paina ohjelmanäppäintä REF.-PIST. AJO.

### Referenssipisteen yliajo käännetyssä koneistustasossa.

Referenssipisteen yliajo käännetyssä koordinaatistossa on mahdollista ulkoisten akselisuuntanäppäinten avulla. Sitä varten täytyy toiminnon "Koneistustason kääntö" olla aktiivinen käsikäytöllä, katso "Manuaalisen käännön aktivointi", sivu 27. Tällöin TNC interpoloi kyseisen akselin, kun akselisuuntanäppäintä painetaan.

NC-KÄYNTIIN-näppäimellä ei ole mitään toimintoa. Tarvittaessa TNC antaa sitä koskevan virheilmoituksen.

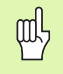

Huomioi, että valikolla sisäänsyötettyjen kulmien arvot vastaavat todellisia kääntöakselin kulmia.

### Poiskytkentä

Tietojen tuhoutumisen välttämiseksi poiskytkennän yhteydessä on TNC:n käyttöjärjestelmä lopetettava seuraavasti:

▶ Valitse käyttötapa Käsikäyttö

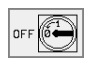

- Valitse lopetustoiminto, paina vielä kerran ohjelmanäppäintä KYLLÄ.
  - Kun kuvaruudulle ilmestyvässä näyttöikkunassa näytetään tekstiä Nyt voit sammuttaa ohjauksen, niin silloin voidaan TNC:n virransyöttö kytkeä pois päältä

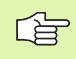

Epäasianmukainen TNC:n poiskytkentä voi aiheuttaa tietojen tuhoutumisen.

# 2.2 Koneen akseleiden <mark>syö</mark>ttö

# 2.2 Koneen akseleiden syöttö

# Ohje

Syöttöliikkeet ulkoisilla suuntanäppäimillä ovat konekohtaisia. Katso koneen käyttöohjekirjaa!

# Akselisyöttö ulkoisilla suuntanäppäimillä

|              | Valitse käsikäyttötapa                                                                                      |
|--------------|----------------------------------------------------------------------------------------------------|
| x            | Paina ulkoista suuntanäppäintä ja pidä painettuna niin<br>kauan kun haluat syöttää akseli, tai              |
| x<br>ja<br>1 | Akselin jatkuva ajo: Pidä ulkoista suuntanäppäintä<br>painettuna ja paina ulkoista START-näppäintä lyhyesti |
| 0            | Pysäytys: Paina ulkoista STOP-näppäintä                                                                     |

Molemmilla menetelmillä voit syöttää samanaikaisesti myös useampia akseleita. Akseliliikkeen syöttönopeutta muutetaan ohjelmanäppäimellä F, katso "Karan kierrosluku S, syöttöarvo F ja lisätoiminto M", sivu 21.

## Ajo elektronisella käsipyörällä HR 410

Kannettava käsipyörä HR 410 on varustettu kahdella valtuusnäppäimellä. Valtuusnäppäimet ovat tähtikahvan alapuolella.

Voit syöttää koneen akseleita vain, jos jompaakumpaa valtuusnäppäintä on painettu (konekohtainen toiminto

Käsipyörää HR 410 käytetään seuraavilla ohjauselementeillä:

- 1 HÄTÄSEIS
- 2 Käsipyörä
- 3 Valtuusnäppäimet
- 4 Akselivalintanäppäimet
- 5 Näppäin akselin hetkellisaseman talteenottoa varten
- 6 Syöttönopeuden asetusnäppäimet (hidas, normaali, nopea; Syöttönopeudet ovat koneen valmistajan määrittelemiä)
- 7 Suunta, johon TNC liikuttaa valittua akselia
- 8 Koneen toiminnot (koneen valmistajan määrittelemiä)

Punaiset näytöt ilmaisevat, mikä akseli ja mikä syöttönopeus on valittuna.

Syöttöliikkeet käsipyörällä ovat mahdollisia myös ohjelmanajon aikana.

### Syöttöliike

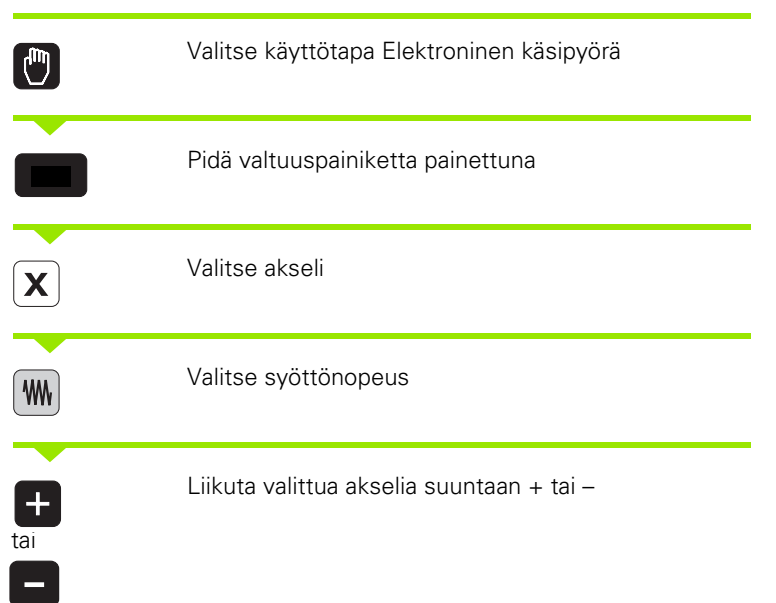

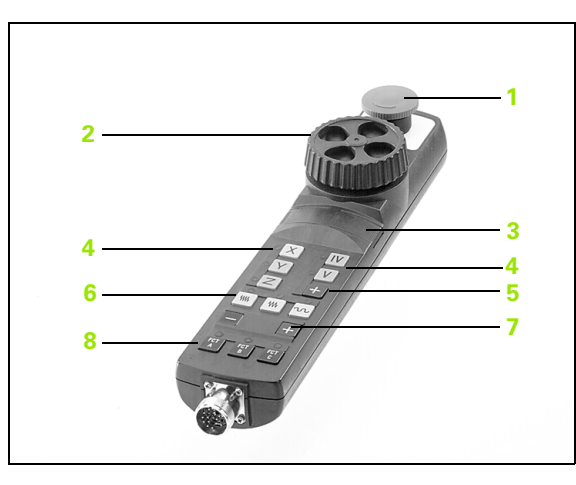

# Paikoitus askelsyötöllä

Askelsyöttöpaikoituksessa TNC paikoittaa koneen akselin määrittelemäsi askelmitan mukaan.

| 0                         | Käyttötapa Käsikäyttö tai Elektroninen käsipyörä                             |
|---------------------------|------------------------------------------------------------------------------|
| INCRE-<br>MENT<br>DEF/ ON | Valitse paikoitus askelittain: Ohjelmanäppäin<br>ASKELITTAIN asetettu PÄÄLLE |
| ASETUS =                  |                                                                              |
| 8 ENT                     | Syötä sisään askelasetus mm, esim. 8 mm                                      |
| X                         | Paina ulkoista suuntanäppäintä: toista paikoitus niin<br>usein kuin haluat   |

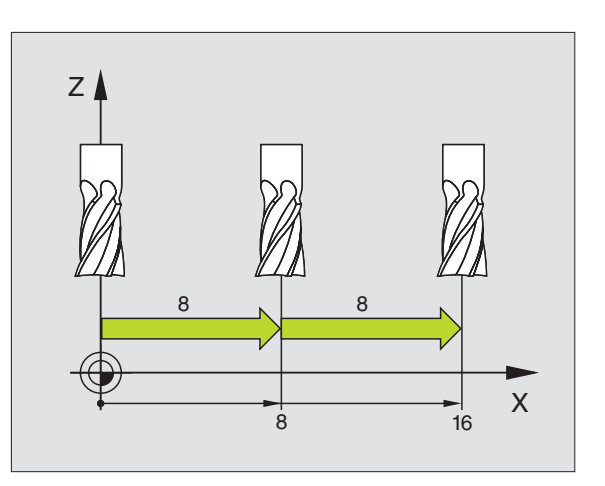

# 2.3 Karan kierrosluku S, syöttöarvo F ja lisätoiminto M

### Käyttö

Käsikäytöllä ja elektronisella käsipyöräkäytöllä karan kierrosluku S, syöttöarvo F ja lisätoiminto M määritellään ohjelmanäppäinten avulla. Lisätoiminnot on kuvattu kappaleessa "7. Ohjelmointi: Lisätoiminnot".

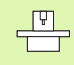

Koneen valmistaja määrittelee, mitkä lisätoiminnot M ovat käytettävissä ja mitkä toiminnot koneessa ovat olemassa.

### Arvojen sisäänsyöttö

### Karan kierrosluku S, Lisätoiminto M

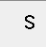

Valitse karan kierrosluvun sisäänsyöttö: Ohjelmanäppäin S

### KARAN KIERROSLUKU S=

1000

Ι

Syötä sisään karan kierrosluku ja tallenna se ulkoisella START-näppäimellä

Karan pyörintä määritellyllä kierrosluvulla S käynnistetään yhdessä lisätoiminnon M kanssa. Lisätoiminto M syötetään sisään samalla tavalla.

### Syöttöarvo F

Syöttöarvon F sisäänsyöttö täytyy vahvistaa START-näpäimen asemesta näppäimellä ENT.

Syöttönopeudelle F pätee:

- Jos F=0 syötetään sisään, tällöin vaikuttaa pienin syöttönopeus koneparametrista MP1020
- F säilyy voimassa myös virtakatkoksen jälkeen

# Karan kierrosluvun ja syöttöarvon muuttaminen

Asetusarvoa voidaan muuttaa karan kierrosluvun S ja syöttönopeuden F muunnoskytkimillä välillä 0% ja 150%.

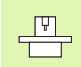

Karan kierrosluvun muunnoskytkin vaikuttaa vain koneissa, jotka on varustettu portaattomalla karakäytöllä.

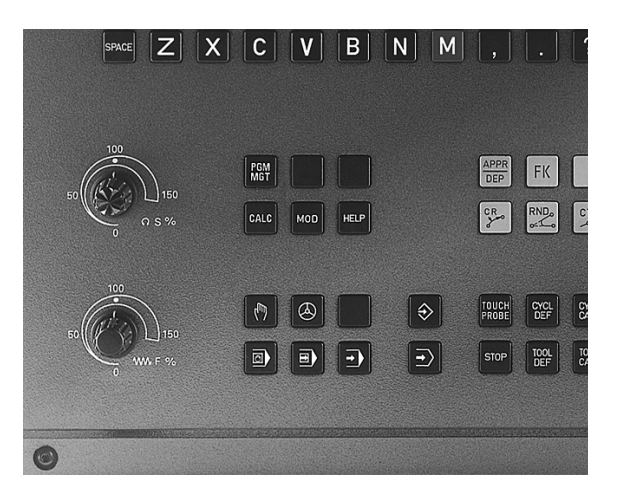

# 2.4 Peruspisteen asetus (ilman 3D-kosketusjärjestelmää)

### Ohje

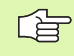

Peruspisteen asetus 3D-kosketusjärjestelmällä: Katso kosketusjärjestelmän käsikirjaa.

Peruspisteen asetuksella TNC:n näyttö asetetaan tunnetun työkappaleen aseman koordinaatteihin.

### Valmistelu

- Kiinnitä ja suuntaa työkappale
- Vaihda karaan nollatyökalu tunnetulla säteellä
- Varmista, että näytöllä on TNC:n hetkellisasema

### Peruspisteen asetus

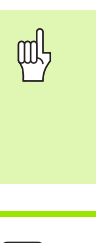

### Suojaustoimenpide

Jos työkappaleen pintaan ei saa tehdä kosketusta, täytyy työkappaleen päälle asettaa levy, jonka paksuus d on tunnettu. Tällöin peruspisteelle annetaan paksuuden d verran suurempi arvo.

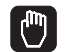

Valitse käyttötapa Käsikäyttö

Syötä työkalua varovasti, kunnes se koskettaa (hipaisee) työkappaletta

Valitse akseli (kaikki akselit ovat valittavissa myös ASCII-näppäimistöltä)

### PERUSPISTEEN ASETUS Z=

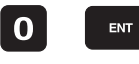

**Y**)(Z

Nollatyökalu, Karan akseli: Aseta näyttö tunnettuun työkappaleen asemaan (esim. 0) tai syötä sisään levyn paksuus d. Koneistustasossa: Huomioi työkalun säde

Muiden akseleiden peruspisteet asetetaan samalla tavalla.

Jos käytät asetusakselilla esiasetettua työkalua, niin silloin asetat asetusakselin näytön työkalun pituuden arvoon L tai summaan Z=L+d.

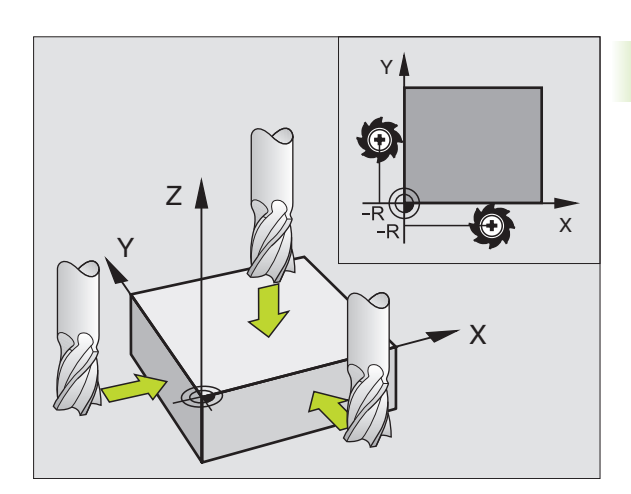

# 2.5 Koneistustason kääntö

# Käyttö, työskentelytavat

Koneistustason käännön toiminnot on koneen valmistaja sovittanut TNC:lle ja koneelle yhteensopiviksi. Joillakin kääntöpäillä (kääntöpöydillä) koneen valmistaja määrittelee, tulkitaanko työkierrossa ohjelmoitu kulma kiertoakselin koordinaatiksi vai vinon tason kulmakomponentiksi. Katso koneen käyttöohjekirjaa

TNC tukee koneistustason kääntöä työstökoneissa, jotka on varustettu niin kääntöpäillä kuin kääntöpöydillä. Tyypillisiä käyttösovelluksia ovat esim. vinot poraukset tai tilassa vinosti sijaitsevat muodot. Tällöin koneistustasoa käännetään aina voimassa olevan nollapisteen suhteen. Tavanomaiseen tapaan koneistus ohjelmoidaan päätasossa (esim. X/ Y-taso), mutta suoritetaan siinä tasossa, johon päätaso kulloinkin on käännetty.

Koneistustason kääntöä varten on käytettävissä kaksi toimintoa:

- Manuaalinen kääntö ohjelmanäppäimellä 3D ROT käyttötavoilla Käsikäyttö ja Elektroninen käsipyörä, katso "Manuaalisen käännön aktivointi", sivu 27
- Ohjattu kääntö, työkierto 19 KONEISTUSTASO koneistusohjelmassa (katso "KONEISTUSTASO (Työkierto 19)" sivulla 330)

TNC-toiminnot "Koneistustason kääntöä" varten ovat koordinaattimuunnoksia. Tällöin koneistustaso on aina kohtisuorassa työkaluakseliin nähden.

Pääsääntöisesti TNC erottaa koneistustason käännössä kaksi konetyyppiä:

### Kone kääntöpöydällä

- Sinun täytyy asettaa työkappale haluttuun kulmaan paikoittamalla kääntöpöytä, esim. L-lauseella
- Muutettavan työkaluakselin sijainti ei muutu koneen kiinteän koordinaatiston suhteen Jos käännät pöytää – siis työkappaletta – esim. 90°, koordinaatisto ei käänny mukana. Jos painat akselisuuntanäppäintä Z+ käyttötavalla Käsikäyttö, työkalu liikkuu koneen kiinteän koordinaatiston suuntaan Z+.
- Koordinaatiston muunnoksen laskennassa TNC huomioi kunkin kääntöpöydän mekaaniset siirrot – niinkutsutut "translatoriset" osat

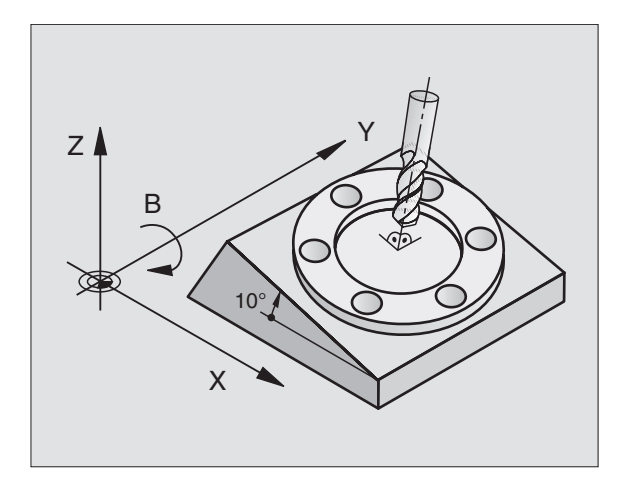

P

### Kone kääntöpäällä

- Sinun täytyy asettaa työkalu haluttuun koneistusasemaan paikoittamalla kääntöpää, esim. L-lauseella.
- Käännetyn (siirretyn) työkaluakselin sijainti muuttuu koneen koordinaatiston suhteen: Kun käännät kääntöpäätä – siis työkalua – esim. B-akselilla +90°, koordinaatisto kääntyy mukana. Jos painat akselisuuntanäppäintä Z+ käyttötavalla Käsikäyttö, työkalu liikkuu koneen kiinteän koordinaatiston suuntaan X+
- Koordinaatiston muunnoksen laskennassa TNC huomioi kääntöpään ehdottomat mekaaniset siirrot ("translatoriset" osat) ja sellaiset siirrot, jotka aiheutuvat työkalun käännöstä (3D työkalun pituuskorjaus)

### Referenssipisteeseen ajo käännetyillä akseleilla

Käännetyillä akseleilla ajetaan referenssipisteisiin ulkoisten suuntanäppäinten avulla. TNC interpoloi tällöin vastaavat akselit. Huomioi, että toiminto "Koneistustason kääntö" on voimassa käyttötavalla Käsikäyttö ja valikon kenttään on syötetty kiertoakselin hetkelliskulma.

### Peruspisteen asetus käännetyssä järjestelmässä

Kun olet paikoittanut kiertoakselit, aseta peruspiste kuten kääntämättömässä järjestelmässä. TNC laskee uuden peruspisteen käännettyyn koordinaatistoon. TNC tallentaa tämän laskennan kulmien arvot ohjatuille akseleille kiertoakselin hetkellisasemasta.

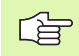

Käännetyssä järjestelmässä et saa itse asettaa peruspistettä, jos koneparametrin 7500 bitin 3 asetus on päällä. Muuten TNC laskee siirron väärin.

Jos koneen kiertoakselit eivät ole ohjattuja, sinun täytyy syöttää kiertoakselin hetkellisasema valikolle manuaalista kääntöä varten: Jos kiertoakselin(ien) hetkellisasema ei täsmää sisäänsyöttöarvon(jen) kanssa, TNC laskee peruspisteen väärin.

# Peruspisteen asetus koneilla, joissa on pyöröpöytä

TNC:n toimenpiteet peruspisteen asetuksessa ovat konekohtaisia. Katso koneen käyttöohjekirjaa

TNC siirtää peruspistettä automaattisesti, jos kierrät pöytää ja koneistustason käännön toiminto on voimassa

### ■ MP 7500, Bitti 3=0

Peruspisteen siirron laskennassa TNC käyttää arvoa, joka on peruspisteen asetuksen REF-koordinaatin ja käännön jälkeisen kääntöakselin REF-koordinaatin välinen ero. Tätä laskentamenetelmää käytetään, jos olet kiinnittänyt työkappaleen suunnatusti pyöröpöydän 0°-asetuksella (REF-arvo).

### MP 7500, Bitti 3=1

Jos suuntaat vinosti kiinnitetyn työkappaleen pyöröpöytää kiertämällä, niin tällöin TNC ei enää saa laskea peruspisteen siirtoa REF-koordinaattien erolla. TNC käyttää suoraan käännön jälkeistä kääntöakselin REF-arvoa, joka siis aina perustuu siihen, että työkappale oli suunnattu ennen kääntöä.

| ĥ |
|---|
|   |
|   |

MP 7500 on voimassa koneparametrilistassa tai, mikäli käytössä, kääntöakselin geometriakuvausten taulukoissa. Katso koneen käyttöohjekirjaa

# Paikoitusnäyttö käännetyssä järjestelmässä

Tilakentässä näytettävät paikoitusasemat ( $\mbox{ASET}$  ja  $\mbox{HETK}$ ) perustuvat käännettyyn koordinaatistoon.

### Rajoitukset koneistustason käännössä

- Kosketustoiminto Peruskääntö ei ole käytettävissä
- PLC-paikoitukset (koneen valmistajan määrittelemät) eivät ole sallittuja

### Manuaalisen käännön aktivointi

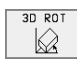

Valitse manuaalinen kääntö: Ohjelmanäppäin 3D ROT. Valikon kohdat voidaan nyt valita nuolinäppäimillä

Syötä sisään kääntökulma

Aseta haluamasi käyttötapa voimaan (aktiiviseksi): Valitse valikon kohta, tee vaihto näppäimellä ENT

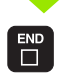

Lopeta sisäänsyöttö: Paina näppäintä END

Poistaaksesi aktivoinnin voimasta vaihda koneistustason käännön valikolla haluamasi käyttötapa asetukseen Ei voimassa.

Jos koneistustason kääntö on aktivoituna ja TNC liikuttaa koneen akseleita käännettyjen akseleiden mukaisesti, tilan näytössä esitetään symbolia 🖗.

Jos asetat koneistustason kääntötoiminnon voimaan ohjelmanajon käyttötapaa varten, valikolla sisäänsyötetty kääntökulma on voimassa suoritettavan koneistusohjelman ensimmäisestä lauseesta lähtien. Jos käytät koneistusohjelmassa työkiertoa 19 **KONEISTUSTASO**, työkierrossa määritellyt kulman arvot ovat voimassa (työkierron määrittelystä lähtien). Valikolla sisäänsyötetyt kulman arvot jätetään huomiotta ja korvataan kutsutuilla arvoilla.

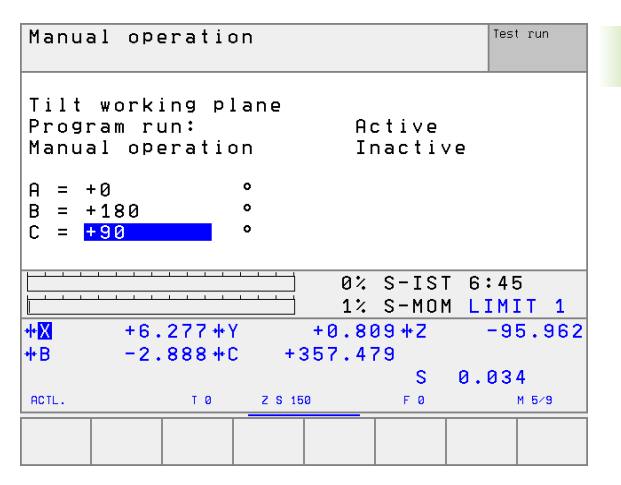

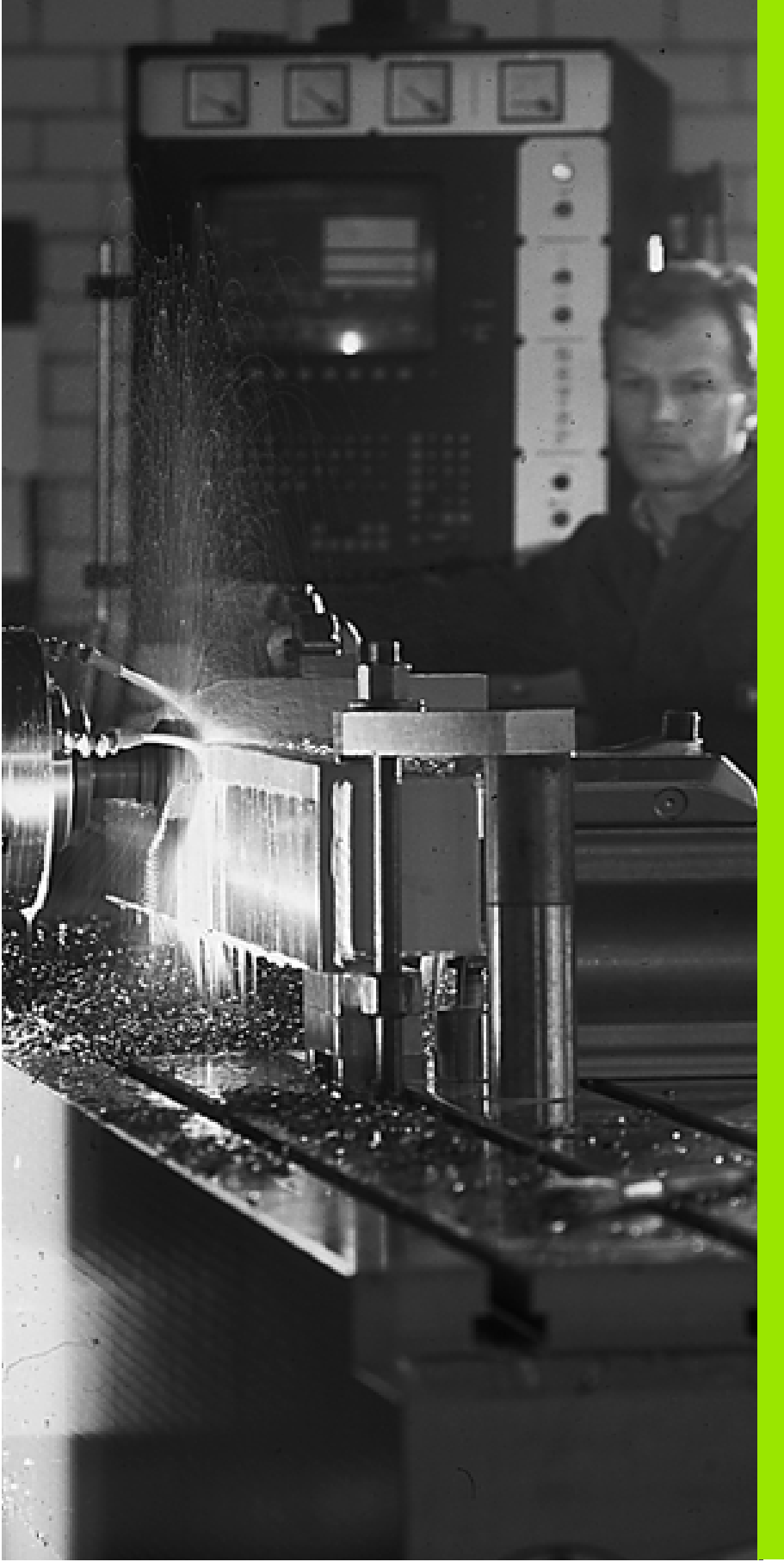

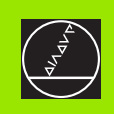

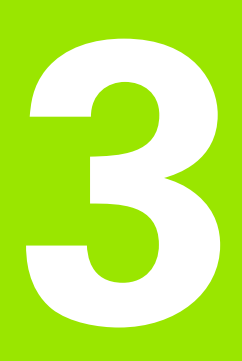

# Paikoitus käsin sisäänsyöttäen

Í

G

# 3.1 Yksinkertaisten koneistusten ohjelmointi ja suoritus

Yksinkertaisia koneistuksia tai työkalun esipaikoituksia varten on olemassa käyttötapa Paikoitus käsin sisäänsyöttäen Voit syöttää sisään lyhyen ohjelman HEIDENHAIN-selväkielimuodossa tai DIN/ISOkoodeilla ja suorittaa sen välittömästi. Myös TNC:n työkiertoja voidaan kutsua. Ohjelma tallennetaan tiedostoon \$MDI. Paikoituksella käsin sisäänsyöttäen on myös mahdollista aktivoida lisätilanäyttöjä.

# Käsin sisäänsyöttäen paikoituksen soveltaminen

Valitse käyttötapa Paikoitus käsin sisäänsyöttäen. Ohjelmoi tiedosto \$MDI tarpeidesi mukaan

Käynnistä ohjelmanajo: Ulkoinen START-näppäin

### Rajoitus

Vapaa muodon ohjelmointi FK, ohjelmointigrafiikka ja ohjelmankulkugrafiikka eivät ole käytettävissä. Tiedosto \$MDI ei saa sisältää ohjelmakutsuja (**PGM CALL**).

### Esimerkki 1

Yksittäiseen työkappaleeseen porataan 20 mm syvä reikä. Työkappaleen kiinnityksen, suuntauksen ja peruspisteen asetuksen jälkeen voidaan reikä ohjelmoida muutamalla ohjelmarivillä ja suorittaa heti sen jälkeen.

Ensin työkalu esipaikoitetaan L-lauseella (suora) työkappaleen yläpuolelle ja sitten paikoitetaan reijän kohdalle varmuusetäisyyden 5 mm verran työkappaleesta. Sen jälkeen tehdään reikä työkierrolla **SYVÄPORAUS**.

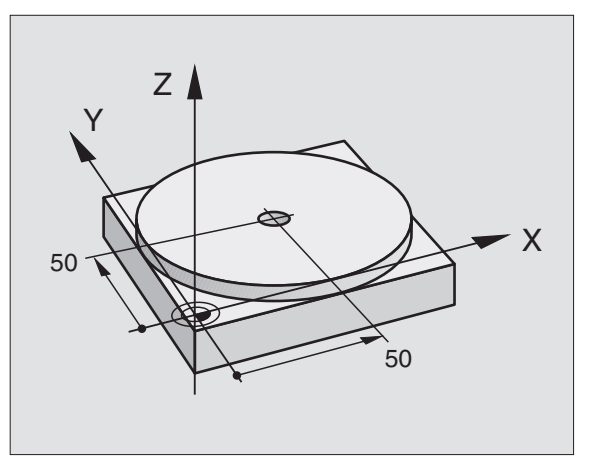

| O BEGIN PGM \$MDI MM      |                                                                       |
|---------------------------|-----------------------------------------------------------------------|
| 1 TOOL DEF 1 L+0 R+5      | Työkalun määrittely: Nollatyökalu, säde 5                             |
| 2 TOOL CALL 1 Z S2000     | Työkalun kutsu: Työkaluakseli Z,                                      |
|                           | Karan kierrosluku 2000 r/min                                          |
| 3 L Z+200 RO F MAX        | Työkalun vapautus (F MAX = pikaliike)                                 |
| 4 L X+50 Y+50 R0 F MAX M3 | Työkalun paikoitus porausreijän yläpuolelle syöttöar-<br>volla F MAX, |
|                           | Kara päälle                                                           |
| 5 L Z+5 F2000             | Työkalun paikoitus 5 mm reijän yläpuolelle                            |
| 6 CYCL DEF 1.0 SYVÄREIKÄ  | Työkierron SYVÄREIKÄ määrittely:                                      |

| 7 CYCL DEF 1.1 ETÄIS 5     | Työk. varmuusetäisyys reijän yläpuolella       |
|----------------------------|------------------------------------------------|
| 8 CYCL DEF 1.2 SYVYYS -20  | Reijän syvyys (Etumerkki=Työskentelysuunta)    |
| 9 CYCL DEF 1.3 ASETT. 10   | Asettelusyvyys ennen jokaista peräytysliikettä |
| 10 CYCL DEF 1.4 0.AIKA 0,5 | Odotusaika reijän pohjalla sekunteina          |
| 11 CYCL DEF 1.5 F250       | Poraussyöttöarvo                               |
| 12 CYCL CALL               | Työkierron SYVÄREIKÄ kutsu                     |
| 13 L Z+200 R0 F MAX M2     | Työkalun irtiajo                               |
| 14 END PGM \$MDI MM        | Ohjelman loppu                                 |

Suoratoiminto L (katso "Suora L" sivulla 138), työkierto SYVÄPORAUS (katso "SYVÄPORAUS (Työkierto 1)" sivulla 210).

# Esimerkki 2: Työkappaleen viiston pinnan tasaus koneissa, jotka on varustettu pyöröpöydällä

Toteuta peruskääntö 3D-järjestelmällä. Katso kosketusjärjestelmän käsikirjaa, "Kosketustyökierrot käyttötavoilla Käsikäyttö ja Elektroninen käsipyörä", Kappale "Työkappaleen vinon aseman kompensointi".

Merkitse muistiin kiertokulma ja kumoa taas peruskääntö

|   | Valitse käyttötapa: Paikoitus käsin sisäänsyöttäen                                                                  |
|---|----------------------------------------------------------------------------------------------------|
|   | Valitse pyöröpöydän akseli, syötä sisään muistiin<br>merkitsemäsi kiertokulma ja syöttöarvo, esim.<br>L C+2.561 F50 |
|   | Lopeta tietojen sisäänsyöttö                                                                                        |
| I | Paina ulkoista käynnistyspainiketta: Viistous<br>poistetaan pyöröpöytää kiertämällä.                                |

### Ohjelmien tallennus tai poisto tiedostosta \$MDI

Tiedostoa \$MDI käytetään yleensä lyhyaikaisesti ja hetkellisesti tarvittaville ohjelmille. Jos ohjelma siitä huolimatta halutaan tallentaa, se tapahtuu seuraavasti:

| \$          | Valitse käyttötapa: Ohjelman tallennus/editointi                                           |
|-------------|--------------------------------------------------------------------------------------------|
| PGM<br>MGT  | Kutsu tiedostonhallinta: Näppäin PGM MGT<br>(Ohjelman hallinta)                            |
|             | Merkitse tiedosto \$MDI                                                                    |
|             | Valitse "kopioi tiedosto": Ohjelmanäppäin KOPIOI                                           |
| Kohdetiedos | ito =                                                                                      |
| REIKÄ       | Syötä sisään tiedostonimi, jonka alle tiedoston \$MDI<br>sen hetkinen sisältö tallennetaan |
| EXECUTE     | Suorita kopiointi                                                                          |
| END         | Poistu tiedostonhallinnasta: Ohjelmanäppäin LOPPU                                          |

Vastaavasti poistaaksesi tiedoston \$MDI sisällön toimi seuraavasti: Kopioinnin sijaan poista tiedoston sisältö ohjelmanäppäimellä POISTA. Kun käyttötapa Paikoitus käsin sisäänsyöttäen seuraavan kerran valitaan, TNC näyttää tyhjää tiedostoa \$MDI.

- Jos haluat poistaa tiedoston \$MDI, niin
  - käyttötapa Paikoitus käsin sisäänsyöttäen ei saa olla valittuna (eikä myöskään taustakäsittelyssä)
  - tiedosto \$MDI ei saa olla valittuna käyttötavalla Ohjelman tallennus/editointi

Lisätietoja: katso "Yksittäisen tiedoston kopiointi", sivu 54.

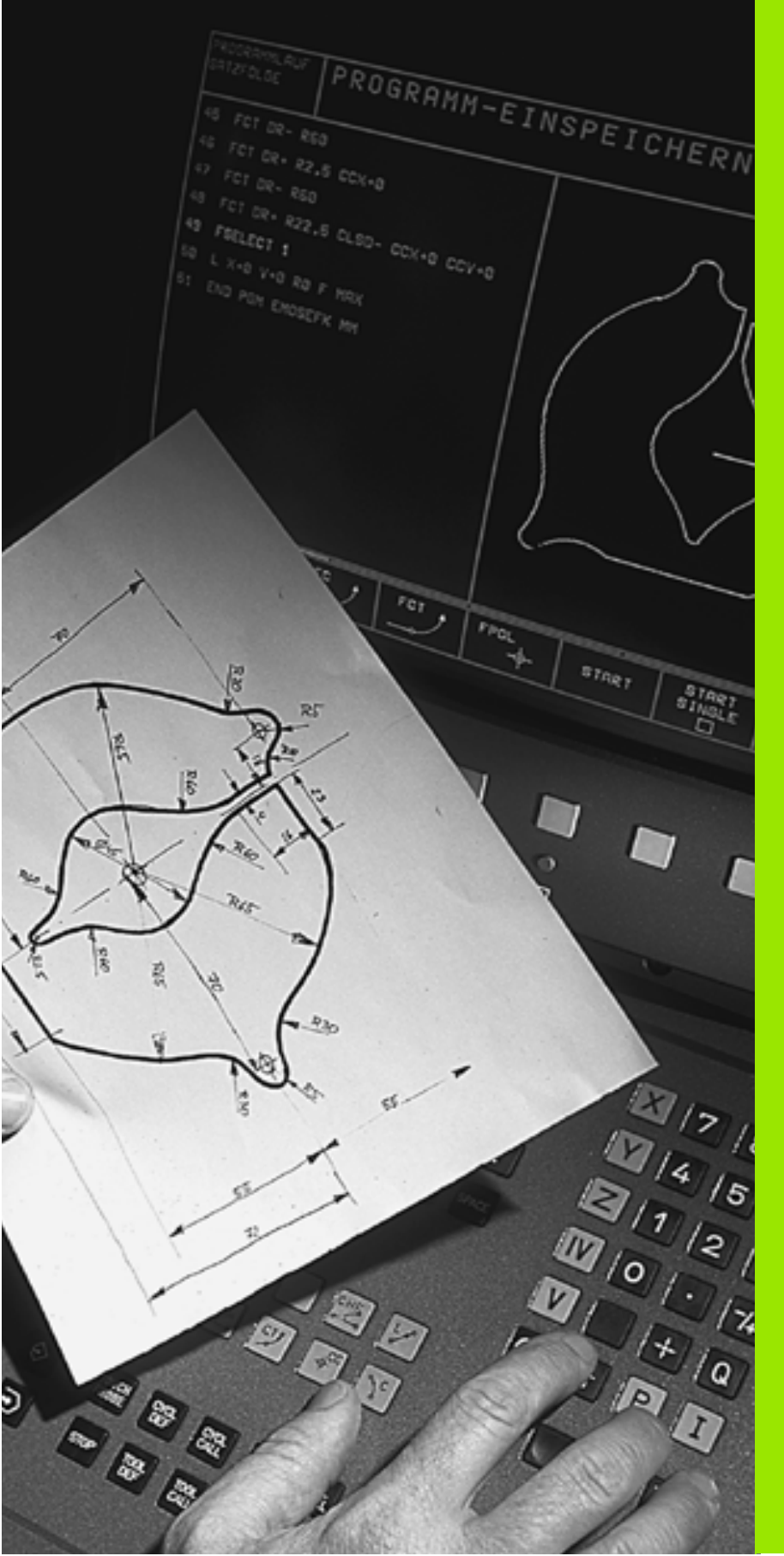

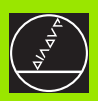

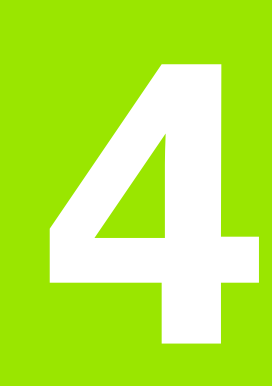

Ohjelmointi: Perusteet, Tiedostonhallinta,Ohjelmointiohjeet Paletinhallinta

# 4.1 Perusteet

# Mittauslaitteet ja referenssimerkit

Koneen kullakin akselilla on liikkeen mittauslaitteita, jotka määrittävät koneen pöydän tai työkalun aseman. Kun koneen akseli liikkuu, mittauslaite muodostaa sen mukaisen sähköisen signaalin, josta TNC laskee koneen akselille tarkan hetkellisaseman.

Virtakatkoksen sattuessa järjestelmä menettää koneen luistin todellisen aseman ja lasketun hetkellisaseman välisen yhteyden. Jotta tämä yhteys voitaisiin perustaa uudelleen, mittauslaitteen mitta-asteikolla on olemassa referenssimerkit sitä varten. Kun luisti ajetaan referenssimerkin yli, TNC saa sitä koskevan signaalin ja tunnistaa sen perusteella koneen kiinteän peruspisteen, Näin TNC voi uudelleen perustaa hetkellisen paikoitusaseman ja koneen luistin todellisen aseman välisen yhteyden.

Yleensä lineaariakseleille on asennettu pituusmittauslaite. Pyöröpöytää ja kääntöakseleita varten on olemassa kulmamittauslaite. Jotta hetkellisen paikoitusaseman ja koneen luistin todellisen aseman välinen yhteys voitaisiin perustaa uudelleen, välimatkakoodatuissa pituusmittauslaitteissa koneen akselia on ajettava enintään 20 mm ja kulmamittausjärjestelmissä enintään 20°.

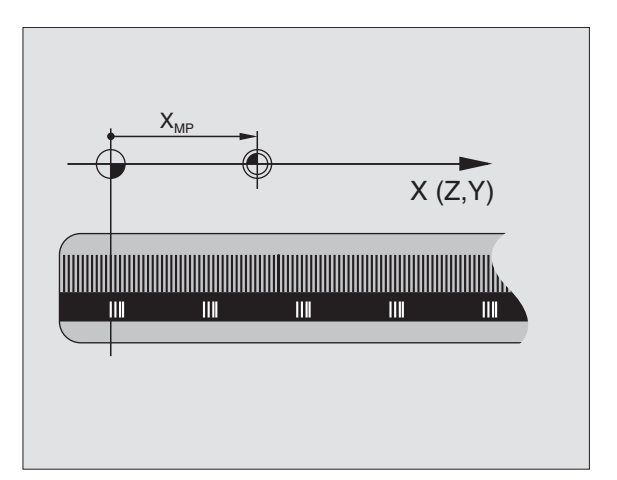

Ζ

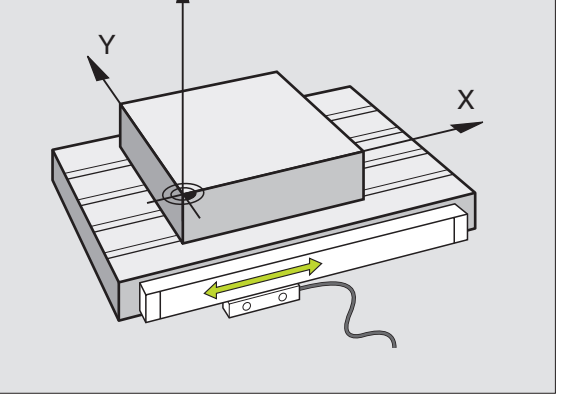

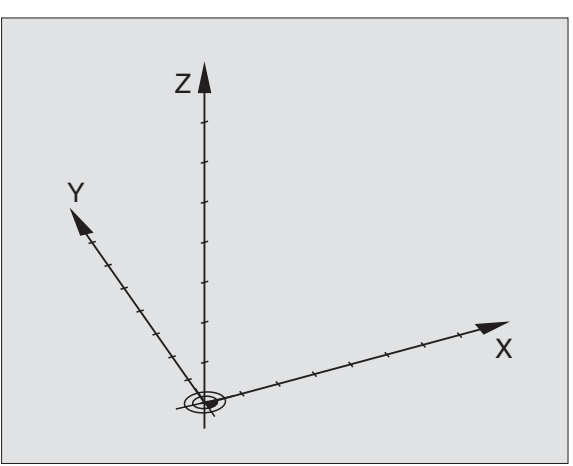

# Perusjärjestelmä

Perusjärjestelmässä määritellään yksiselitteisesti tasossa tai tila-avaruudessa sijaitsevat asemat. Aseman määrittely perustuu aina kiinteäksi asetettuun pisteeseen ja se esitetään koordinaattien avulla.

Suorakulmaisessa järjestelmässä (karteesinen järjestelmä) on kolme liikesuuntaa, jotka määritetään akseleina X, Y ja Z. Akselit ovat kohtisuorassa toistensa suhteen ja leikkaavat toisensa yhdessä pisteessä, joka on nollapiste. Koordinaattiarvo määrittelee etäisyyden nollapisteestä tiettyyn akselin määräämään suuntaan. Näin voidaan mikä tahansa asema esittää tasossa kahden koordinaatin avulla ja tila-avaruudessa kolmen koordinaatin avulla.

Nollapisteeseen perustuvat koordinaatit ovat absoluuttisia koordinaatteja. Koordinaatiston muuhun mielivaltaiseen pisteeseen (peruspiste) perustuvat koordinaatit ovat suhteellisia koordinaattiarvoja. Suhteellisia koordinaattiarvoja kutsutaan myös inkrementaalisiksi koordinaattiarvoiksi.

### Perusjärjestelmä jyrsinkoneilla

Kun työkappale koneistetaan jyrsinkoneessa, se tapahtuu yleensä perustuen suorakulmaiseen koordinaatistoon. Kuva oikealla esittää, kuinka koneen akselit on järjestelty suorakulmaisessa koordinaatistossa. Hyvänä muistiapuna toimii oikean käden kolmisormisääntö: Kun keskisormi osoittaa työkaluakselin suuntaa työkappaleesta työkaluun päin, niin sen suunta on Z+, peukalon suunta tällöin on X+ ja etusormen suunta Y+.

TNC 426 voi ohjata enintään 5 akselia ja TNC 430 enintään 9 akselia. Pääakselien X, Y ja Z lisäksi on olemassa niiden kanssa yhdensuuntaiset lisäakselit U, V ja W. Kiertoakseleiden merkinnät ovat A, B ja C Alin kuva oikealla esittää lisäakseleiden ja kiertoakseleiden järjestelyä pääakseleiden suhteen.

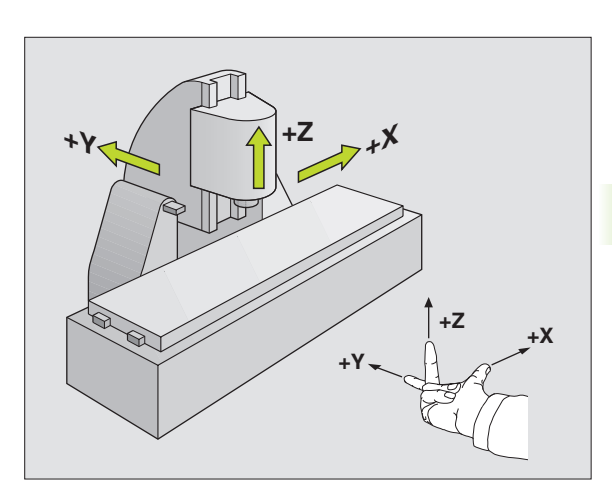

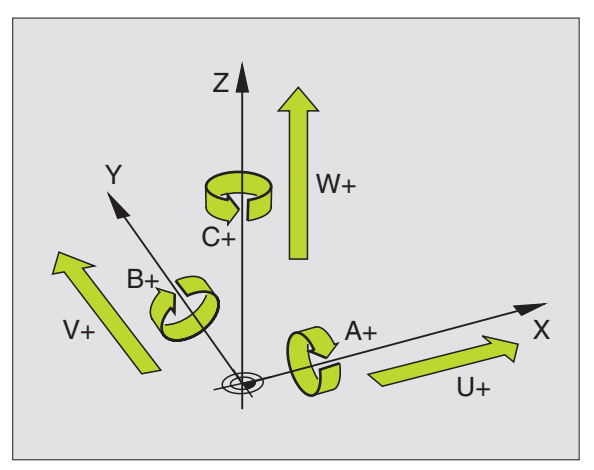

# Polaariset koordinaatit

Jos valmistuspiirustus on mitoitettu suorakulmaisen koordinaatiston mukaisesti, niin myös koneistusohjelma laaditaan suorakulmaisten koordinaattien avulla. Kun työkappaleessa on kaarevia linjoja tai kulmamittoja, usein yksinkertaisempaa on määritellä paikoitusasemat polaaristen koordinaattien eli napakoordinaattien avulla.

Vastoin kuin suorakulmaisilla koordinaateilla X, Y ja Z, polaarisilla koordinaateilla voidaan kuvata vain tasossa olevia asemia. Polaaristen koordinaattien nollapisteenä on napapiste eli Pol CC (CC = circle centre; engl. ympyräkeskipiste). Tasossa sijaitseva asema määritellään näin yksiselitteisesti:

- Polaarikoordinaatilla säde: Etäisyys napapisteestä Pol CC asemaan
- Polaarikoordinaatilla kulma: Kulmaperusakselin ja napapisteestä Pol CC asemaan kulkevan suoran välinen kulma

Katso kuvaa yllä oikealla

### Napapisteen ja kulmaperusakselin asetus

Napapiste asetetaan suorakulmaisen koordinaatiston kahden koordinaatin avulla jossakin kolmesta mahdollisesta tasosta. Näin määräytyy yksiselitteisesti myös kulmaperusakseli napakoordinaattikulmaa PA varten.

| Napakoordinaatit (taso) | Kulmaperusakseli |
|-------------------------|------------------|
| X/Y                     | +X               |
| Y/Z                     | +Y               |
| Z/X                     | +Z               |

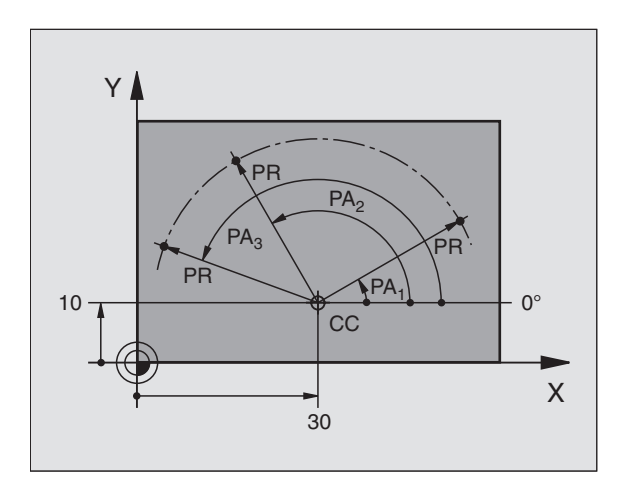

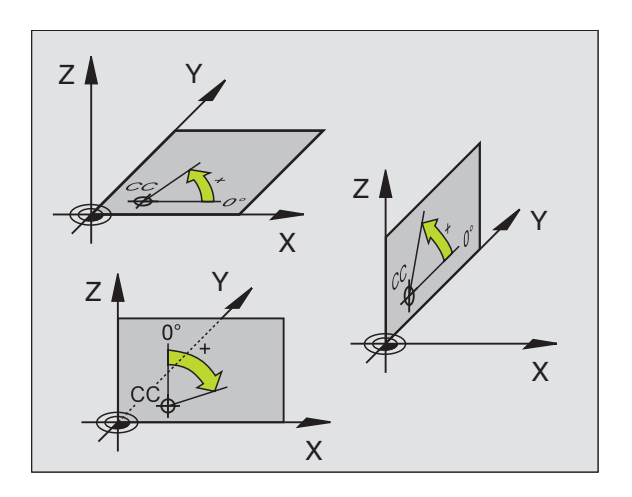

# Absoluuttiset ja inkrementaaliset työkappaleen asemat

### Absoluuttiset työkappaleen asemat

Kun tietyn aseman koordinaatit perustuvat koordinaattien (alkuperäiseen) nollapisteeseen, niitä kutsutaan absoluuttisiksi koordinaateiksi. Jokainen työkappaleella sijaitseva asema määritellään yksiselitteisesti absoluuttisilla koordinaateilla.

Esimerkki 1: Porausereijät absoluuttisilla koordinaateilla

| Reikä 1   | Reikä 2   | Reikä <mark>3</mark> |
|-----------|-----------|----------------------|
| X = 10 mm | X = 30 mm | X = 50 mm            |
| Y = 10 mm | Y = 20 mm | Y = 30 mm            |

### Inkrementaaliset työkappaleen asemat

Inkrementaaliset koordinaatit perustuvat työkalun viimeksi ohjelmoituun asemaan, joka on suhteellinen (kuviteltu) nollapiste. Näinollen inkrementaaliset koordinaatit määräävät ohjelmoinnissa edellisen ja sitä seuraavan asetusaseman välisen etäisyysmitan, jonka verran työkalun tulee liikkua. Näitä mittoja kutsutaan myös ketjumitoiksi.

Inkrementaaliset mitat merkitään osoitteella "I" akselitunnuksen edessä.

Esimerkki 2: Porausreijät inkrementaalisilla koordinaateilla

Absoluuttiset koordinaatit reijälle 4

X = 10 mmY = 10 mm

| Reikä <mark>5</mark> , reijän <mark>4</mark> suhteen | Reikä 6, reijän 5suhteen |
|------------------------------------------------------|--------------------------|
| X = 20 mm                                            | X = 20 mm                |
| Y = 10 mm                                            | Y = 10 mm                |

### Absoluuttiset ja inkrementaaliset polaarikoordinaatit

Absoluuttiset koordinaatit perustuvat aina napapisteeseen (napaan) ja kulmaperusakseliin.

Inkrementaaliset koordinaatit perustuvat työkalun viimeksi ohjelmoituun asemaan.

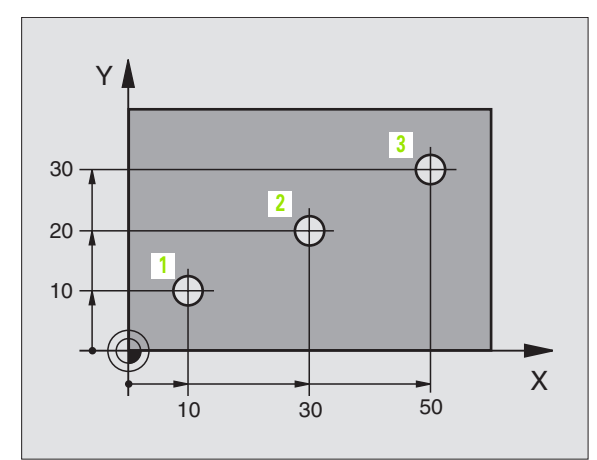

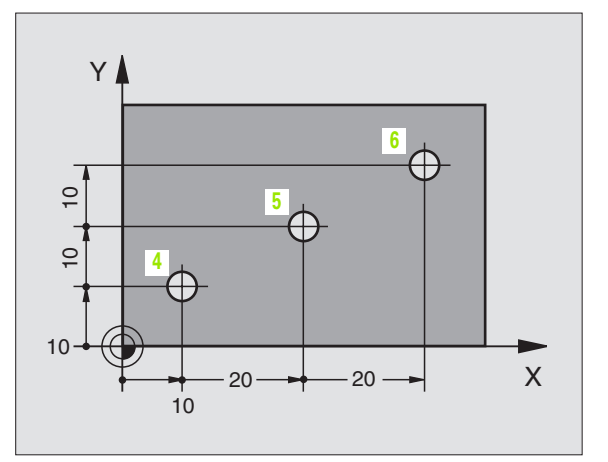

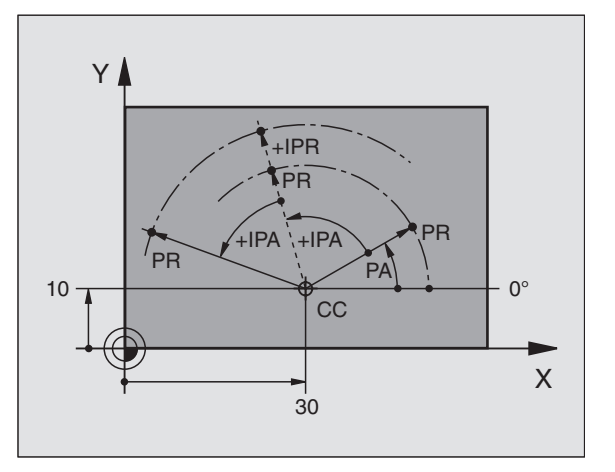

### Peruspisteen valinta

Työkappaleen piirustus sisältää tarkan työkappaleen muotoelementin absoluuttiseksi peruspisteeksi (nollapiste), joka on yleensä työkappaleen nurkkapiste. Peruspisteen asetuksessa työkappale suunnataan ensin koneen akseleiden mukaan ja sitten työkalu ajetaan kullakin akselilla tunnettuun asemaan työkappaleella. Tässä asemassa TNC:n näyttö asetetaan joko nollaan tai esimääriteltyyn paikoitusarvoon. Näin työkappaleelle perustetaan perusjärjestelmä, joka on voimassa TNC:n näyttöarvoille ja koneistusohjelmalle.

Jos työkapaleen piirustus määrittelee suhteellisen peruspisteen, niin silloin käytät yksinkertaisesti koordinaattimuunnosten työkiertoja (katso "työkierrot koordinaattimuunnoksille" sivulla 319).

Jos työkappaleen piirustus ei ole mitoitettu NC-sääntöjen mukaisesti, niin valitse silloin peruspisteeksi jokin sellainen asema tai työkappaleen nurkka, josta muut työkappaleen asemat voidaan määrittää mahdollisimman yksinkertaisesti.

Peruspisteen voit asettaa kätevästi HEIDENHAINin 3D-kosketusjärjestelmällä. Katso kosketusjärjestelmän työkiertojen käsikirjaa "Peruspisteen asetus 3D-kosketusjärjestelmillä".

### Esimerkki

Oikealla oleva työkappaleen piirustus esittää reikiä (1 - 4), joiden mitat perustuvat absoluuttiseen peruspisteeseen koordinaateilla X=0 Y=0. Reijät (5 - 7) perustuvat suhteelliseen peruspisteeseen absoluuttisilla koordinaateilla X=450 Y=750. Työkierrolla **NOLLAPISTEEN SIIRTO** voit siirtää nollapisteen väliaikaisesti asemaan X=450, Y=750, jolloin porausreijät (5 - 7) voidaan ohjelmoida ilman lisälaskutoimituksia.

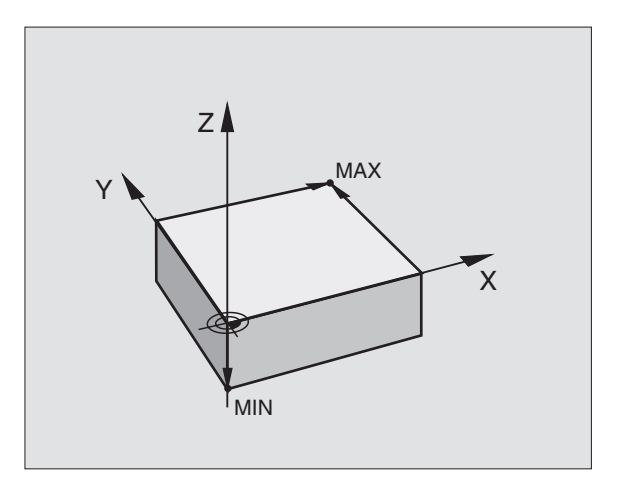

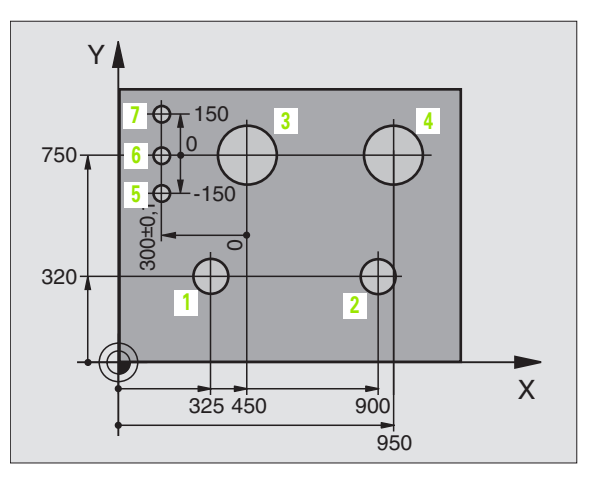

# 4.2 Tiedostonhallinta: Perusteet

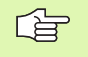

MOD-toiminnolla PGM MGT (katso "PGM MGT -konfigurointi" sivulla 432) valitaan joko standardi tiedostonhallinta tai laajennettu tiedostonhallinta.

Jos TNC on kytketty verkkoon (lisävarusteena), silloin käytetään laajennettua tiedostonhallintaa.

### Tiedostot

| TNC:n tiedostot                                                                                                    | Тууррі                                         |
|----------------------------------------------------------------------------------------------------|------------------------------------------------|
| <b>Ohjelmat</b><br>HEIDENHAIN-muodossa<br>DIN/ISO-muodossa                                                                                                    | .H<br>.l                                       |
| <b>Taulukot</b><br>Työkaluille<br>Työkalunvaihtajalle<br>Paleteille<br>Nollapisteille<br>Pisteille (digitointialue mittaavalla<br>kosketusjärjestelmällä)<br>Lastuamistiedot<br>Terän materiaali, Työkappaleen materiaali | .T<br>.TCH<br>.P<br>.D<br>.PNT<br>.CDT<br>.TAB |
| <b>Tekstit</b><br>ASCII-tiedostoina                                                                                                    | .A                                             |

Kun syötät koneistusohjelman TNC:hen, ensimmäinen toimenpide on antaa ohjelmalle nimi. TNC tallentaa ohjelman kiintolevylle tiedostona, jolla on sama nimi. TNC tallentaa myös tekstit ja taulukot tiedostoina.

Jotta voisit löytää ja käsitellä tiedostoja nopeasti ja helposti, TNC käyttää tiedostonhallintaan erityistä tiedostonhallinnan ikkunaa. Tässä ikkunassa voit kutsua, kopioida, nimetä uudelleen ja poistaa tiedostoja.

Voit hallita TNC:ssä mielivaltaisen määrän tiedostoja edellyttäen, että kaikille tiedostoille sallittua kokonaismuistitilaa **1.500 Mtavua** ei ylitetä

### **Tiedostojen nimet**

Ohjelmilla, taulukoilla ja teksteillä voi vielä olla nimilaajennos, joka erotetaan tiedoston nimestä pisteellä. Tämä nimilaajennos ilmaisee tiedostotyyppiä.

| PROG20         | .Н                               |
|----------------|----------------------------------|
| Tiedoston nimi | Tiedoston tyyppi                 |
| Maksimipituus  | Katso taulukkoa "TNC:n tiedostot |

### Tietojen varmuustallennus

HEIDENHAIN suosittelee, että TNC:llä uutena luodut ohjelmat ja tiedostot varmuuskopioidaan PC:lle säännöllisin välein.

Tätä varten tarjoaa HEIDENHAIN veloituksetta käyttöön varmuuskopiointiohjelmaa (TNCBACK.EXE). Käänny tarvittaessa koneen valmistajan puoleen.

Lisäksi tarvitset levykkeen, jossa on varmuuskopiot kaikista konekohtaisista tiedoista (PLC-ohjelma, koneparametri, jne.). Käänny myös tämän asian kohdalla koneen valmistajan puoleen.

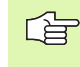

4.2 Tiedostonhalli<mark>nta:</mark> Perusteet

Jos haluat varmuuskopioida kaikki kiintolevyllä olevat tiedostot (maks. 1.500 Mtavua), se vie aikaa muutaman tunnin. Tee varmistustehtävät yöaikaan tai muuten sinun täytyy käyttää toimintoa RINNAKKAISSUORITUS (kopiointi taustalla).

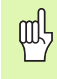

Käyttöolosuhteista riippuen (esim. tärinöinti) kiintolevy kestää 3 - 5 vuotta. HEIDENHAIN suosittelee siksi kiintolevyn testauttamista 3 - 5 vuoden jälkeen.

# 4.3 Standardi tiedostonhallinta

### Ohje

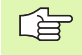

Työskentele standardilla tiedostonhallinnalla, jos haluat tallentaa kaikki tiedostot yhteen hakemistoon tai jos TNCohjauksen vanhempien versioiden tiedostonhallinta on sinulle tuttu.

Aseta sitä varten MOD-toiminto **PGM MGT** (katso "PGM MGT -konfigurointi" sivulla 432) asetukseen **Standardi**.

### Tiedostonhallinnan kutsu

PGM MGT Paina näppäintä PGM MGT: TNC näyttöö tiedostonhallinnan ikkunaa (katso kuvaa oikealla)

Ikkunassa näytetään kaikkia tiedostoja, jotka on tallennettu TNCohjaukseen. Kullekin tiedostolle näytetään lisää tietoja:

| Näyttö       | Merkitys                                                            |
|--------------|---------------------------------------------------------------------|
| TIEDOSTONIMI | Nimi enintään 16 merkkiä ja tiedostotyyppi                          |
| TAVUA        | Tiedoston koko tavuina                                              |
| TILA         | Tiedoston ominaispiirteet:                                          |
| E            | Ohjelma on valittu käyttötavalla Ohjelman<br>tallennus ja editointi |
| S            | Ohjelma on valittu käyttötavalla Ohjelman<br>testaus                |
| Μ            | Ohjelma on valittu käyttötavalla Ohjelmanajo                        |
| Ρ            | Tiedosto on suojattu poistoa ja muutoksia<br>vastaan (suojattu)     |

| Manual<br>operation            | Pro<br>Fil | ogramı<br>le nam | ming<br>me = <mark>2</mark> | and eo<br>.H     | diting | 9      |     |
|--------------------------------|------------|------------------|-----------------------------|------------------|--------|--------|-----|
| TNC:\                          | *.*        |                  |                             |                  |        |        |     |
| Fil                            | e nar      | ne               |                             | bу.              | tes S  | Status | 5   |
| \$MDI                          |            |                  | .н                          | 21               | 178    |        |     |
| 1                              |            |                  | .Н                          |                  | 104    |        |     |
| 2                              |            |                  | . Н                         |                  | 34     |        |     |
| 301                            |            |                  | .Н                          |                  | 56     |        |     |
| 420                            |            |                  | .Н                          | 4 3              | 366    |        |     |
| 440                            |            |                  | .Н                          | 4 9              | 938    |        |     |
| 7924                           | 7          |                  | .н                          | 23               | 316    |        |     |
| 7928                           | 0          |                  | .н                          | 17               | 734    |        |     |
| BRAD                           | FORD       |                  | .н                          | 6                | 544    |        |     |
| CYC                            |            |                  | .н                          | 2                | 224    |        |     |
| DAUE                           | R          |                  | .Н                          | 3                | 352    |        |     |
| 75 file(s) 918176 kbyte vacant |            |                  |                             |                  |        |        |     |
|                                |            |                  |                             |                  |        |        |     |
| PAGE<br>Î                      | PAGE       | SELECT           | DELETE                      | COPY<br>ABC)⇒XYZ | EXT    |        | END |

### Valitse tiedosto

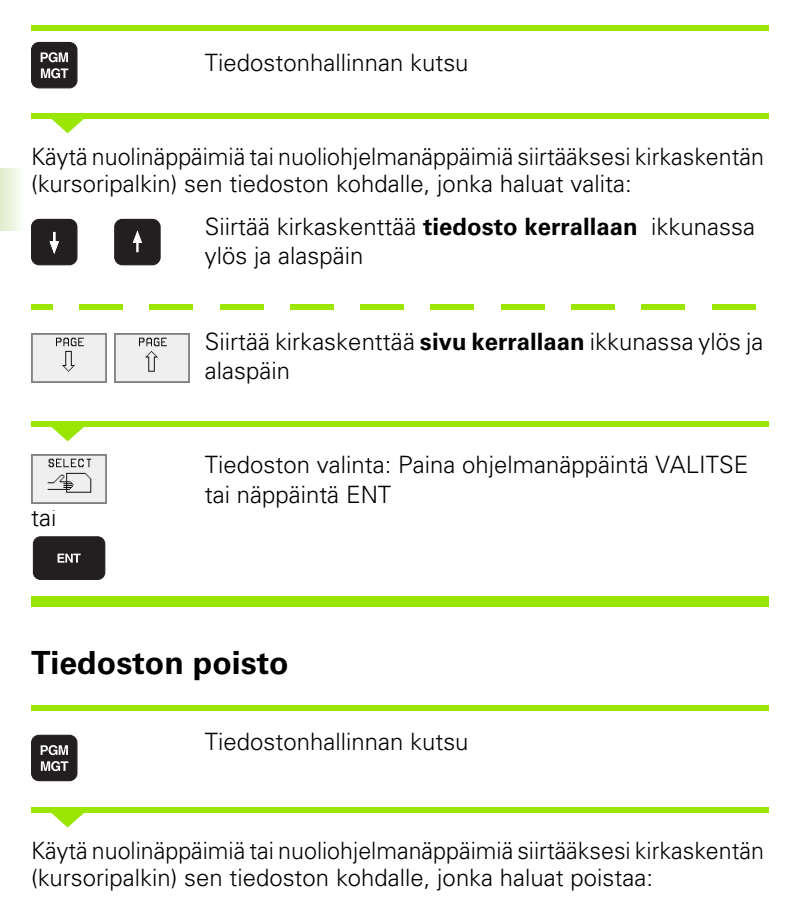

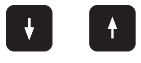

Siirtää kirkaskenttää **tiedosto kerrallaan** ikkunassa ylös ja alaspäin

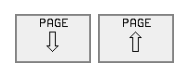

Siirtää kirkaskenttää **sivu kerrallaan** ikkunassa ylös ja alaspäin

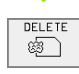

Tiedoston poisto: Paina ohjelmanäppäintä POISTA

| Poistetaanko | tiedosto ?                                 |
|--------------|--------------------------------------------|
| YES          | vahvista painamalla ohjelmanäppäintä KYLLÄ |
| ND           | peruuta painamalla ohjelmanäppäintä El     |

### **Tiedoston kopiointi**

PGM MGT Tiedostonhallinnan kutsu

Käytä nuolinäppäimiä tai nuoliohjelmanäppäimiä siirtääksesi kirkaskentän (kursoripalkin) sen tiedoston kohdalle, jonka haluat kopioi:

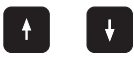

Siirtää kirkaskenttää **tiedosto kerrallaan** ikkunassa ylös ja alaspäin

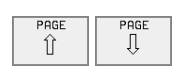

Siirtää kirkaskenttää **sivu kerrallaan** ikkunassa ylös ja alaspäin

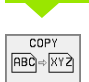

Tiedoston kopiointi: Paina ohjelmanäppäintä KOPIOI

### Kohdetiedosto=

Syötä sisään uusi tiedostonimi, vahvista ohjelmanäppäimellä SUORITA tai näppäimellä ENT. TNC näyttää tilaikkunaa, joka esittää kopioinnin edistymistä. TNC:n suorittaessa kopiointitehtävää et voi jatkaa muuta työskentelyä, joten

jos kopioit erittäin pitkän ohjelman: Syötä sisään uusi tiedostonimi ja vahvista ohjelmanäppäimellä SUORITA RINNAKKAIN. Tällöin voit kopiointitehtävän aloituksen jälkeen jatkaa muuta työskentelyä, kun TNC sillä aikaa kopioi taustaprosessissa

### Tiedonsiirto ulkoisen muistin välillä

Ġ

Ennenkuin voit siirtää tietoja ulkoiseen muistiin, on sitä varten asetettava tiedonsiirtoliitäntä (katso "Tiedonsiirtoliitännän asetus" sivulla 420).

| PGM<br>MGT |
|------------|
|            |
| EXT        |
|            |

Tiedostonhallinnan kutsu

Aktivoi tiedonsiirto: Paina ohjelmanäppäintä ULK. TNC näyttää kuvaruudun vasemmassa puoliskossa 1 kaikkia TNC:n muistiin tallennettuja tiedostoja ja oikeassa puoliskossa 2 kaikkia ulkoiseen muistilaitteeseen tallennetuja tiedostoja

Käytä nuolinäppäimiä siirtääksesi kirkaskentän (kursoripalkin) sen tiedoston kohdalle, jonka haluat siirtää:

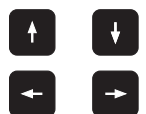

Kirkaskenttä liikkuu ikkunassa ylös ja alas

Kirkaskenttä siirtyy oikeasta ikkunasta vasempaan ja päinvastoin

Jos haluat kopioida TNC:ltä ulkoiseen muistiin, siirrä kirkaskenttä vasemmassa ikkunassa olevan siirrettävän tiedoston kohdalle.

Jos haluat kopioida ulkoisesta muistista TNC:hen, siirrä kirkaskenttä oikeassa ikkunassa olevan siirrettävän tiedoston kohdalle.

| Merkintätoiminto                           | Ohjelmanäppäin        |
|--------------------------------------------|-----------------------|
| Yksittäisen tiedoston merkintä             | TAG<br>FILE           |
| Kaikkien tiedostojen merkintä              | TAG<br>ALL<br>FILES   |
| Yksittäisen tiedoston merkinnän peruutus   | UNTAG<br>FILE         |
| Kaikkien tiedostojen merkinnän peruutus    | UNTAG<br>ALL<br>FILES |
| Kaikkien merkittyjen tiedostojen kopiointi | COPY TAG              |

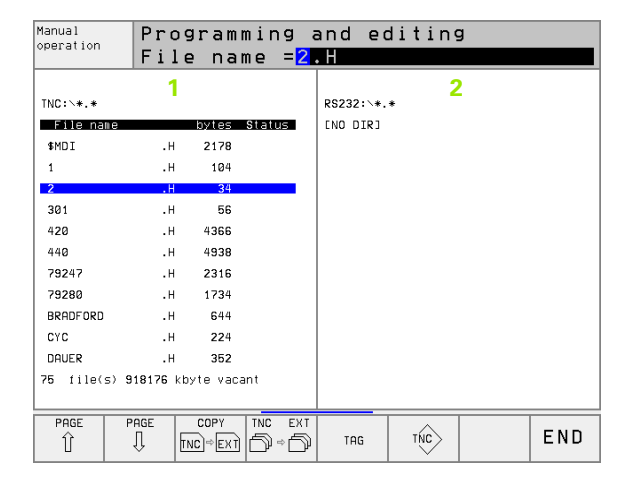

|                                    | Yksittäisen tiedoston siirto: Paina ohjelmanäppäintä<br>KOPIOI, tai                              |
|------------------------------------|--------------------------------------------------------------------------------------------------|
| TRG                                | useampien tiedostojen siirto: Paina ohjelmanäppäintä<br>MERKITSE, tai                            |
| KOPIEREN<br>TNC == EXT             | kaikkien tiedostojen siirto: Paina ohjelmanäppäintä<br>TNC => EXT.                               |
| Vahvista ohjelr<br>TNC näyttää til | nanäppäimellä SUORITA tai näppäimellä ENT.<br>aikkunaa, joka esittää kopioinnin edistymistä, tai |
| jos haluat siirtä                  | iä pitkiä tai useampia tiedostoja: Vahvista toimenpide                                           |

jos haluat siirtää pitkiä tai useampia tiedostoja: Vahvista toimenpio ohjelmanäppäimellä SUORITA RINNAKKAIN. Tällöin TNC kopioi tiedoston taustaprosessina.

| -A |
|----|
|    |

Lopeta tiedonsiirto: Paina ohjelmanäppäintä TNC. TNC näyttää jälleen tiedostonhallinnan standardiikkunaa.

### Tiedoston valinta viimeisen 10 valittuna olleen joukosta

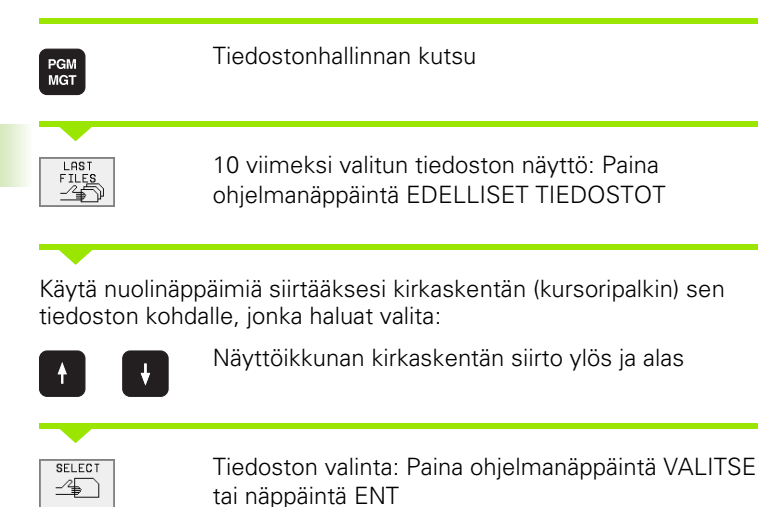

| Manual<br>operation                                                                  | Progr | rammi                                                                                                    | ng a | and eo                                                                                                    | diting | 9 |     |
|--------------------------------------------------------------------------------------|-------|----------------------------------------------------------------------------------------------------|------|----------------------------------------------------------------------------------------------------|--------|---|-----|
| R\$422:\ TNC:\ TNC:\ RLBERT SCREENS COT CUTTAB DEMO HE HERBERT NK 410 CYCUDRN CUUNPS | 5     | 0: INC:N<br>1: TNC:N<br>2: TNC:N<br>3: TNC:N<br>4: TNC:N<br>6: TNC:N<br>6: TNC:N<br>8: TNC:N<br>9: TNC:N |      | S\35071.H<br>S\168.H<br>S\3516.H<br>S\3516.H<br>S\3607.H<br>S\761.H<br>S\761.H<br>S\761.H<br>S\NEU.H<br>FRAES_2.CD<br>UMAT.A<br>S\30J0INT.H | T<br>4 |   |     |
| SELECT                                                                               |       |                                                                                                    |      |                                                                                                    |        |   | END |

### Tiedoston nimeäminen uudelleen

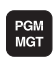

tai ENT

Tiedostonhallinnan kutsu

Käytä nuolinäppäimiä tai nuoliohjelmanäppäimiä siirtääksesi kirkaskentän (kursoripalkin) sen tiedoston kohdalle, jonka haluat nimetä uudelleen:

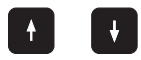

Siirtää kirkaskenttää **tiedosto kerrallaan** ikkunassa ylös ja alaspäin

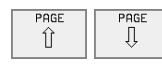

Siirtää kirkaskenttää **sivu kerrallaan** ikkunassa ylös ja alaspäin

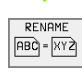

Tiedoston uudelleennimeäminen: Paina ohjelmanäppäintä UUSI NIMI

### Kohdetiedosto=

Syötä sisään uusi nimi, vahvista ohjelmanäppäimellä SUORITA tai näppäimellä ENT
#### FK-ohjelman muunnos selväkieliohjelmaksi

PGM MGT Tiedostonhallinnan kutsu

Käytä nuolinäppäimiä tai nuoliohjelmanäppäimiä siirtääksesi kirkaskentän (kursoripalkin) sen tiedoston kohdalle, jonka haluat nimetä muunnos:

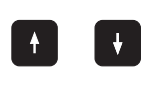

Siirtää kirkaskenttää **tiedosto kerrallaan** ikkunassa ylös ja alaspäin

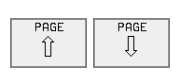

Siirtää kirkaskenttää **sivu kerrallaan** ikkunassa ylös ja alaspäin

CONVERT FK->H

Tiedoston muunnos: Paina ohjelmanäppäintä MUUNNOS FK -> H

#### Kohdetiedosto=

Syötä sisään uusi nimi, vahvista ohjelmanäppäimellä SUORITA tai näppäimellä ENT

#### Tiedoston suojaus / Tiedostosuojauksen poisto

| PGM<br>MGT                                              | Tiedostonhallinnan kutsu                                                                                                    |
|---------------------------------------------------------|----------------------------------------------------------------------------------------------------|
| Käytä nuolinäpp<br>(kursoripalkin) s<br>suojauksen hali | äimiä tai nuoliohjelmanäppäimiä siirtääksesi kirkaskentän<br>sen tiedoston kohdalle, jonka haluat suojata tai jonka<br>uat poistaa: |
|                                                         | Siirtää kirkaskenttää <b>tiedosto kerrallaan</b> ikkunassa<br>ylös ja alaspäin                                                      |
| PAGE PAGE                                               | Siirtää kirkaskenttää <b>sivu kerrallaan</b> ikkunassa ylös ja<br>alaspäin                                                          |
|                                                         | Tiedoston suojaus: Paina ohjelmanäppäintä SUOJAA.<br>Tiedosto vaihtuu tilaan P, tai                                                 |
|                                                         | Tiedostosuojauksen poisto: Ohjelmanäppäin SUOJA<br>POIS PERUSTOIMINNOT Tila P kumoutuu                                              |

# 4.4 Laajennettu tiedostonhallinta

#### Ohje

Työskentele laajennetulla tiedostonhallinnalla, jos haluat tallentaa tiedostoja eri hakemistoihin.

Aseta sitä varten MOD-toiminto PGM MGT (katso "PGM MGT -konfigurointi" sivulla 432).

Katso myös "Tiedostonhallinta: Perusteet" sivulla 39.

#### Hakemistot

Koska kiintolevylle voidaan tallentaa erittäin paljon ohjelmia ja tiedostoja, sijoita yksittäiset tiedostot hakemistoihin (kansioihin) paremman yleisjärjestyksen aikaansaamiseksi. Näihin hakemistoihin voit halutessasi luoda lisää hakemistoja, niinkutsuttuja alahakemistoja.

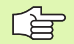

TNC hallitsee enintään 6 hakemistotasoa!

Jos tallennat enemmäin kuin 512 tiedostoa yhteen hakemistoon, TNC ei pysty enää järjestelemään niitä aakkosjärjestykseen.!

#### Hakemistojen nimet

Hakemistojen nimet voidavt sisältää enintää 8 merkkiä eikä niissä käytetä lainkaan nimilaajennosta. Jos määrittelet hakemiston nimelle useamman kuin 8 merkkiä, TNC antaa virheilmoituksen.

#### Polku

Polku määrittelee levyaseman, hakemistojen ja alahakemistojen mukaisen reitin, jonne tiedosto on tallennettu. Yksittäiset polkumäärittelyt erotetaan merkillä "\".

#### Esimerkki

Levyasemaan TNC:\ sijoitetaan hakemisto AUFTR1. Sen jälkeen hakemistoon AUFTR1 sijoitetaan alahakemisto NCPROG, jonne kopioidaan koneistusohjelma PROG1.H. Näin koneistusohjelmalle muodostuu polku

#### TNC:\AUFTR1WCPROG\PROG1.H

Oikealla oleva kaavio esittää esimerkinomaisesti hakemistopuuta erilaisilla poluilla

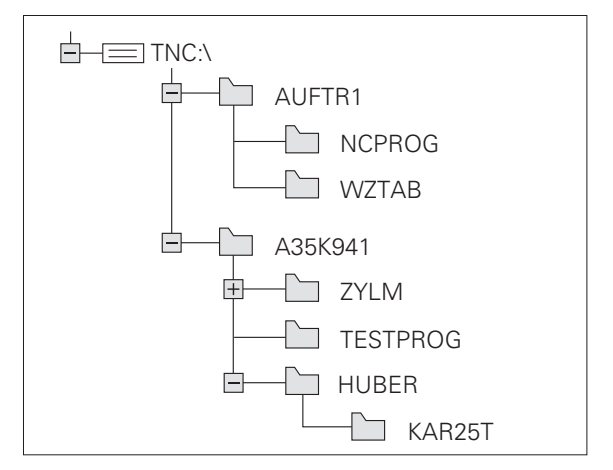

# Yleiskuvaus: Laajennetun tiedostonhallinnan toiminnot

| Toiminto                                                               | Ohjelmanäppäin   |
|------------------------------------------------------------------------|------------------|
| Yksittäisen tiedoston kopiointi (ja muunnos)                           |                  |
| Tietyn tiedostotyypin näyttö                                           | SELECT           |
| 10 viimeksi valitun tiedoston näyttö                                   |                  |
| Tiedoston tai hakemiston poisto                                        | DELE TE          |
| Tiedoston merkitseminen                                                | TAG              |
| Tiedoston nimeäminen uudelleen                                         |                  |
| FK-ohjelman konvertointi selväkieliohjelmaksi                          | CONVERT<br>FK->H |
| Tiedoston suojaus poistoa ja muutosta<br>vastaan                       | PROTECT          |
| Tiedostosuojauksen peruutus                                            |                  |
| Verkkoaseman hallinta (vain lisävarusteisella<br>Ethernet-liitännällä) | NET              |
| Hakemiston kopiointi                                                   | COPY DIR         |
| Levyaseman hakemistojen näyttö                                         | Eshow<br>Tree    |
| Hakemiston ja kaikkien sen alahakemistojen poisto                      |                  |

#### Tiedostonhallinnan kutsu

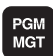

Paina näppäintä PGM MGT: TNC näyttää tiedostonhallinnan ikkunaa (kuva yllä oikealla esittää perusasetusta. Jos TNC näyttää jotakin muuta näytön ositusta, paina ohjelmanäppäintä IKKUNA)

Vasemmalla olevassa kapeassa ikkunassa esitetään kolmea levyasemaa 1. Jos TNC on kytketty verkkoon, silloin se näyttää vielä lisää levyasemia. Levyasemat kuvaavat laitteita, joihin tiedot on tallennettu tai siirretty. Yksi levyasema on TNC:n kiintolevy, muita levyasemia ovat liitännät (RS232, RS422, Ethernet), joihin esim. PC-tietokone voidaan kytkeä. Valittuna oleva (aktiivinen) levyasema esitetään värillisenä.

Kapean ikkunan alaosassa esitetään kaikkia hakemistoja 2 valitussa levyasemassa. Hakemisto merkitään aina kansion symbolilla (vasen) ja hakemiston nimellä (oikea). Alahakemistot esitetään oikealle siirrettynä. Valittuna oleva (aktiivinen) hakemisto esitetään värillisenä.

Oikeanpuoleisessa leveämmässä ikkunassa esitetään kaikkia tiedostoja 3, jotka on tallennettuna valitussa hakemistossa. Kullekin tiedostolle näytetään lisää tietoja, jotka on liitetty taulukkoon oikealle.

| Näyttö       | Merkitys                                                            |
|--------------|---------------------------------------------------------------------|
| TIEDOSTONIMI | Nimi enintään 16 merkkiä ja tiedostotyyppi                          |
| TAVUA        | Tiedoston koko tavuina                                              |
| TILA         | Tiedoston ominaispiirteet:                                          |
| Е            | Ohjelma on valittu käyttötavalla Ohjelman<br>tallennus ja editointi |
| S            | Ohjelma on valittu käyttötavalla Ohjelman<br>testaus                |
| Μ            | Ohjelma on valittu käyttötavalla Ohjelmanajo                        |
| Ρ            | Tiedosto on suojattu poistoa ja muutoksia<br>vastaan (suojattu)     |
| PÄIVÄYS      | Päiväys, jolloin tiedostoa on viimeksi<br>muutettu                  |
| AIKA         | Kellonaika, jolloin tiedostoa on viimeksi<br>muutettu               |

| Manual<br>operation | Prog:<br>File | ram<br>nam | table<br>ne = <mark>P</mark> | e<br>aL. | ditir<br>P | ŋg       |               |          |
|---------------------|---------------|------------|------------------------------|----------|------------|----------|---------------|----------|
| RS422:\     TNC:\   | 1             | TNC:\N     | KNDUMPSN*.                   | *        | 3          |          |               |          |
|                     |               | File       | name                         |          | bytes S    | itatus D | ate           | Time     |
| TNC:                |               | BLK        |                              | .н       | 74         | 24-      | 08-1999       | 07:27:08 |
|                     | _             | FK1        |                              | .н       | 780        | 26-      | 08-1999       | 07:34:20 |
|                     | <b>2</b>      | NEU        |                              | .н       | 74         | 26-      | 08-1999       | 07:01:18 |
| C ODT               | 2             | SLOLD      |                              | .н       | 6174       | 26-      | 08-1999       | 06:36:28 |
|                     |               | STAT       |                              | .н       | 28         | 24-      | 08-1999       | 07:27:02 |
| CUTTAB              |               | STAT1      |                              | .н       | 360        | 24-      | 08-1999       | 07:27:02 |
| 🗀 DEMO              |               | T412       |                              | .н       | 524        | 24-      | 08-1999       | 07:27:12 |
| 🗅 HE                |               | TS         |                              | .н       | 276        | 24-      | 08-1999       | 07:27:12 |
| HERBERT             |               | TT         |                              | .н       | 216        | 24-      | 08-1999       | 07:26:52 |
| 🗅 NK                |               | NEU        |                              | .P       | 5870       | 24-      | 08-1999       | 07:26:52 |
| 410                 |               | PAL        |                              | .P       | 4800       | ME 26-   | 08-1999       | 07:55:34 |
| CYCWORI             | <             | 26 fi      | le(s) 9181                   | .76 kb   | yte vacar  | it       |               |          |
| 🕞 DUMPS             |               |            |                              |          |            |          |               |          |
| PAGE F              | AGE SE        | LECT       | COPY<br>ABC)⇔XYZ             | SELI     | ECT UI     | NDOW     | LAST<br>FILES | END      |

# Levyasemien, hakemistojen ja tiedostojen valinta

1. vaihe: Levyaseman valinta

Merkitse levyasema vasemmassa ikkunassa:

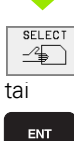

Levyaseman valinta: Paina ohjelmanäppäintä VALITSE tai näppäintä ENT

#### 2. vaihe: Hakemiston valinta

Merkitse hakemisto vasemmassa ikkunassa: Oikeanpuoleinen ikkuna näyttää automaattisesti kaikki merkityssä hakemistossa (kirkas taustaväri) olevat tiedostot

#### 3. vaihe: Tiedoston valinta

ENT

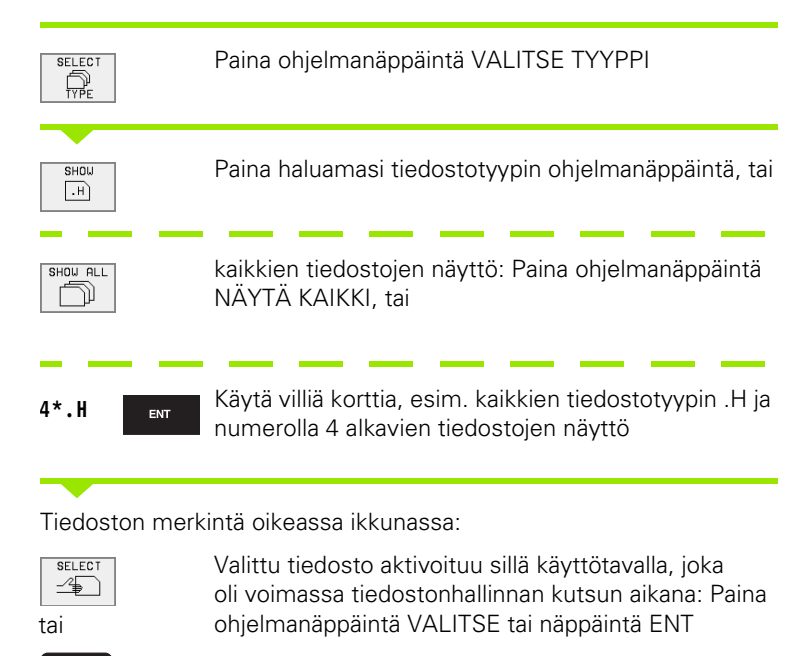

# Uuden hakemiston luonti (mahdollinen vain levyasemaan TNC:)

Merkitse vasemmassa ikkunassa se hakemisto, jonka alihakemistoksi haluat nyt luoda uuden hakemiston

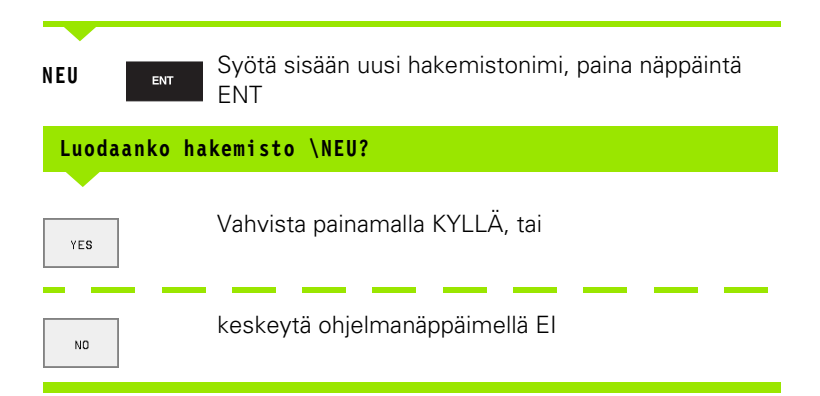

# 4.4 Laajennettu tied<mark>ost</mark>onhallinta

#### Yksittäisen tiedoston kopiointi

Siirrä kirkaskenttä sen tiedoston kohdalle, jonka haluat koipioida

Paina ohjelmanäppäintä KOPIOI: Valitse kopiointitoiminto

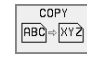

- Näppäile kohdetiedoston nimi ja tallenna se näppäimellä ENT tai ohjelmanäppäimellä SUORITA: TNC kopioi tiedoston olemassa olevaan hakemistoon. Alkuperäinen tiedosto säilyy ennallaan, tai
- Paina ohjelmanäppäintä SUORITA RINNAN suorittaaksesi kopioinnin taustaprosessina. Käytä tätä toimintoa, kun kopioit suuri tiedostoja, koska aloitettuasi kopioinnin voit jatkaa työskentelyä muualla. Samalla kun TNC suorittaa kopiointia taustalla voit tarkastella sen etenemistä ohjelmanäppäimellä INFO RINNAN SUORITUS (kohta LISÄTOIMINNOT, 2. ohjelmanäppäinpalkki)n

#### Taulukon kopiointi

Kun kopioit taulukkoa, voit päällekirjoittaa kohdetaulukon yksittäisiä rivejä tai sarakkeita ohjelmanäppäimellä KORVAA KENTÄT. Alkuehdot:

- Kohdetaulukon on oltava valmiiksi olemassa
- Kopioitava tiedosto saa sisältää vain korvattavat sarakkeet ja rivit

#### Esimerkki

Olet mitannut esiasetuslaitteessa 10 uuden työkalun pituudet ja säteet. Sen jälkeen esiasetuslaite muodostaa työkalutaulukon TOOL.T, jossa on 10 riviä (vastaa 10 työkalua) ja sarakkeet

- Työkalun numero (sarake T)
- Työkalun pituus (sarake L)
- Työkalun säde (sarake **R**)

Kopioidessasi tämän tiedoston TNC kysyy, halutaanko esillä oleva työkalutaulukko TOOL.T ylikirjoittaa:

- Jos painat ohjelmanäppäintä KYLLÄ, niin TNC päällekirjoittaa kokonaan voimassaolevan tiedoston TOOL.T. Kopioinnin jälkeen TOOL.T sisältää siis 10 riviä. Kaikki sarakkeet – lukuunottamatta tietenkin sarakkeen numero, pituuden ja säteen sarakkeita – uudelleenasetetaan
- Jos painat ohjelmanäppäintä KORVAA KENTÄT, niin TNC päällekirjoittaa tiedostoon TOOL.T vain sarakkeen numerot, pituudet ja säteet ensimmäisellä 10 rivillä. TNC ei muuta muilla riveillä ja sarakkeilla olevia tietoja

#### Hakemiston kopiointi

Siirrä kirkaskenttä vasemmassa ikkunassa sen hakemiston kohdalle, jonka haluat kopioida. Paina sen jälkeen ohjelmanäppäintä KOP. HAKEM. ohjelmanäppäimen KOPIOI asemesta. TNC kopioi myös alahakemistot.

# Tiedoston valinta viimeisen 10 valittuna olleen joukosta

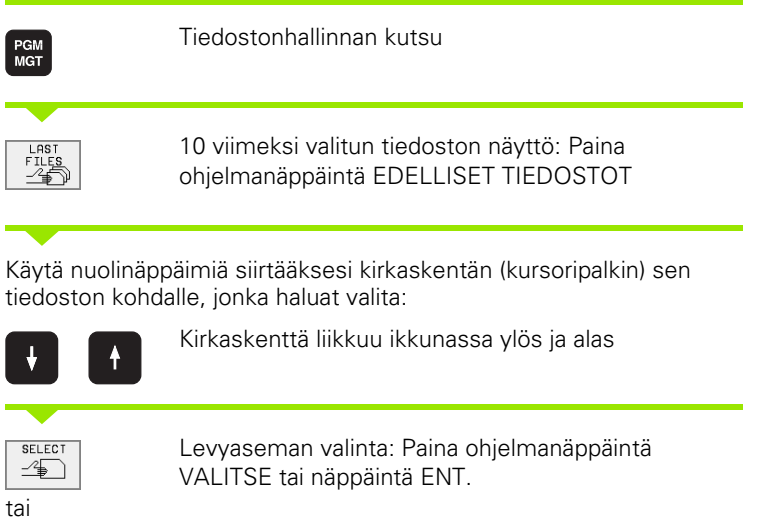

| Manual<br>operation                                                         | Pro | gra                                                      | mn                                            | ning                                                                                                    | and eq                                                                                                    | diting | 3 |     |
|-----------------------------------------------------------------------------|-----|----------------------------------------------------------|-----------------------------------------------|----------------------------------------------------------------------------------------------------|----------------------------------------------------------------------------------------------------|--------|---|-----|
| R\$422:> TNC:> TNC:> ALBERT COT CUTTAB DEMO HE HERBERT NK 410 CYCWORK DUMPS | 5   | 0:<br>1:<br>2:<br>3:<br>4:<br>5:<br>6:<br>7:<br>8:<br>9: | TNO<br>TNO<br>TNO<br>TNO<br>TNO<br>TNO<br>TNO | C: NIK-DUMP<br>C: NK-DUMP<br>C: NK-DUMP<br>C: NK-DUMP<br>C: NK-DUMP<br>C: NK-DUMP<br>C: NCUTTAB<br>C: NK-DUMP<br>C: NK-DUMP | S 35071.H<br>S 160.H<br>S 3516.H<br>S 3507.H<br>S 57.H<br>S 521.H<br>S 521.H<br>S 521.H<br>S 521.H<br>S 521.H<br>S 521.H<br>S 521.H<br>S 521.H<br>S 531.H<br>S 531.H<br>S 5 | T      |   |     |
| SELECT                                                                      |     |                                                          |                                               |                                                                                                    |                                                                                                    |        |   | END |

#### **Tiedoston poisto**

> Siirrä kirkaskenttä sen tiedoston kohdalle, jonka haluat poistaa

| DELETE |
|--------|
| 19     |

ENT

- Poistotoiminnon valinta: Paina ohjelmanäppäintä POISTA. TNC kysyy, haluatko todellakin poistaa tiedoston
- Poiston vahvistus: Paina ohjelmanäppäintä KYLLÄ tai
- ▶ Poiston peruutus: Paina ohjelmanäppäintä El.

#### **Hakemiston poisto**

- Poista kaikki tiedostot ja alahakemistot poistettavasta tiedostosta
- Siirrä kirkaskenttä sen hakemiston kohdalle, jonka haluat poistaa

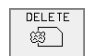

- Poistotoiminnon valinta: Paina ohjelmanäppäintä POISTA. TNC kysyy, haluatko todellakin poistaa hakemiston
- Poiston vahvistus: Paina ohjelmanäppäintä KYLLÄ tai
- Poiston peruutus: Paina ohjelmanäppäintä El.

#### Tiedostojen merkintä

| Merkintätoin                                                                                                  | vinto                                                                                                    | Ohielmanännäin                              |  |  |  |  |  |
|----------------------------------------------------------------------------------------------------|----------------------------------------------------------------------------------------------------|---------------------------------------------|--|--|--|--|--|
| Yksittäisen tie                                                                                               | TAG<br>FILE                                                                                                 |                                             |  |  |  |  |  |
| Kaikkien hake<br>merkintä                                                                                     | mistossa olevien tiedostojen                                                                                | TAG<br>ALL<br>FILES                         |  |  |  |  |  |
| Yksittäisen tie                                                                                               | UNTAG<br>FILE                                                                                               |                                             |  |  |  |  |  |
| Kaikkien tiedo                                                                                                | stojen merkinnän peruutus                                                                                   | UNTAG<br>ALL<br>FILES                       |  |  |  |  |  |
| Kaikkien merk                                                                                                 | ittyjen tiedostojen kopiointi                                                                               | COPY TAG                                    |  |  |  |  |  |
| Toimintoja, kute<br>yksittäisille tied<br>Useampia tiedo                                                      | en tiedostojen kopiointi tai poist<br>ostoille kuin useille tiedostoille s<br>ostoja merkitään seuraavasti: | o, voidaan käyttää niin<br>samanaikaisesti. |  |  |  |  |  |
| Siirrä kirkasken <sup>.</sup>                                                                                 | ttä ensimmäisen tiedoston koho                                                                              | dalle                                       |  |  |  |  |  |
| TAG                                                                                                    | Merkintätoimintojen näyttö: Paina ohjelmanäppäintä<br>MERKITSE                                              |                                             |  |  |  |  |  |
| Tiedoston merkintä: Paina ohjelmanäppäintä<br>FILE MERKITSE TIEDOSTO                                          |                                                                                                    |                                             |  |  |  |  |  |
| Siirrä kirkasken                                                                                              | ttä seuraavan tiedoston kohdalle                                                                            | 9                                           |  |  |  |  |  |
| Lisätiedostojen merkintä: Paina ohjelmanäppäintä<br>FILE MERKITSE TIEDOSTO jne.                               |                                                                                                    |                                             |  |  |  |  |  |
| <sup>COPY</sup> ™<br>Merkittyjen tiedostojen kopiointi: Paina ohjel-<br>manäppäintä KOPIOI MERKITYT, tai      |                                                                                                    |                                             |  |  |  |  |  |
| <b>END</b> Merkittyjen tiedostojen poisto: Paina ohjel-<br>manäppäintä LOPPU poistuaksesi merkintätoiminnosta |                                                                                                    |                                             |  |  |  |  |  |

poistaaksesi merkityt tiedostot

4 Ohjelmointi: Perusteet, Tiedostonhallinta, Ohjelmointiohjeet Paletinhallinta

#### Tiedoston nimeäminen uudelleen

 Siirrä kirkaskenttä sen tiedoston kohdalle, jonka haluat nimetä uudelleen

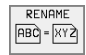

- Valitse uudelleennimeämistoiminto
- Näppäile uusi tiedostonimi; tiedostotyyppiä ei voi muuttaa
- Uudelleennimeäminen: Paina näppäintäENT

#### Lisätoiminnot

#### Tiedoston suojaus/Tiedostosuojauksen poisto

Siirrä kirkaskenttä sen tiedoston kohdalle, jonka haluat suojata.

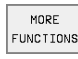

- Lisätoimintojen valinta: Paina ohjelmanäppäintä LISÄTOIMINNOT
- Tiedostosuojauksen aktivointi: Paina ohjelmanäppäintä SUOJAA, tiedoston tilaksi tulee P
- Tiedostosuojaus poistetaan samalla tavoin painamalla ohjelmanäppäintä KUMOA

#### FK-ohjelman konvertointi selväkieliohjelmaksi

Siirrä kirkaskenttä sen tiedoston kohdalle, jonka haluat muuntaa.

| MORE      |
|-----------|
| FUNCTIONS |

CONVERT

FK->H

- Lisätoimintojen valinta: Paina ohjelmanäppäintä LISÄTOIMINNOT n
- Muunnostoiminnon valinta: Paina ohjelmanäppäintä MUUNNOS FK->H
  - Syötä sisään kohdetiedoston nimi
  - Muunnoksen toteutus: Paina näppäintä ENT

#### Hakemiston ja sen kaikkien alahakemistojen poisto

Siirrä kirkaskenttä vasemmassa ikkunassa sen hakemiston kohdalle, jonka haluat poistaa.

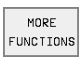

- Lisätoimintojen valinta: Paina ohjelmanäppäintä LISÄTOIMINNOT
- Koko hakemiston poisto: Paina ohjelmanäppäintä POISTA KAIKKI
- Poiston vahvistus: Paina ohjelmanäppäintä KYLLÄ Poiston peruutus: Paina ohjelmanäppäintä EI.

#### Tiedonsiirto ulkoisen muistin välillä

Ennenkuin voit siirtää tietoja ulkoiseen muistiin, on sitä varten asetettava tiedonsiirtoliitäntä (katso "Tiedonsiirtoliitännän asetus" sivulla 420).

| PGM |  |
|-----|--|
| MGT |  |
|     |  |

UINDOU

Tiedostonhallinnan kutsu

Valitse tiedonsiirron näytön ositus: Paina ohjelmanäppäintä IKKUNA. TNC näyttää kuvaruudun vasemmassa puoliskossa 1 kaikkia TNC:n muistiin tallennettuja tiedostoja ja oikeassa puoliskossa 2 kaikkia ulkoiseen muistilaitteeseen tallennetuja tiedostoja

Käytä nuolinäppäimiä siirtääksesi kirkaskentän (kursoripalkin) sen tiedoston kohdalle, jonka haluat siirtää:

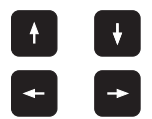

Kirkaskenttä liikkuu ikkunassa ylös ja alas

Kirkaskenttä siirtyy oikeasta ikkunasta vasempaan ja päinvastoin

Jos haluat kopioida TNC:ltä ulkoiseen muistiin, siirrä kirkaskenttä vasemmassa ikkunassa olevan siirrettävän tiedoston kohdalle.

Jos haluat kopioida ulkoisesta muistista TNC:hen, siirrä kirkaskenttä oikeassa ikkunassa olevan siirrettävän tiedoston kohdalle.

|          | Yksittäisen tiedoston siirto: Paina ohjelmanäppäintä<br>KOPIOI, tai                                                                             |
|----------|----------------------------------------------------------------------------------------------------|
| TAG      | useampien tiedostojen siirto: Paina ohjelmanäppäintä<br>MERKITSE (toinen ohjelmanäppäinpalkki, katso "Tie-<br>dostojen merkintä", sivu 56), tai |
| KOPIEREN | kaikkien tiedostojen siirto: Paina ohjelmanäppäintä<br>TNC => EXT.                                                                              |

| Manual<br>operation | Pro<br>Fil | gram<br>e na | table<br>me = <mark>%</mark> | e edit<br>CHPRN | ing<br>T.A  |          |        |
|---------------------|------------|--------------|------------------------------|-----------------|-------------|----------|--------|
| TNC:\NK\DUMP        | 'S\*.*     | 1            |                              | TNC:\*.* 2      |             |          |        |
| File na⊪e           |            | bytes        | Status                       | File na⊪        | е           | bytes    | Status |
| BLK                 | .н         | 74           |                              | %TCHPRNT        | .Α          | 398      |        |
| FK1                 | .н         | 780          |                              | ASDFGHJ         | .Α          | 8644     |        |
| NEU                 | .н         | 74           |                              | CVREPORT        | .Α          | 13269    |        |
| SLOLD               | .н         | 6174         |                              | KJHGFD          | .A          | Ø        |        |
| STAT                | .н         | 28           |                              | LOGBOOK         | .A          | 114K     |        |
| STAT1               | .н         | 360          |                              | BOHRER          | .CDT        | 4522     |        |
| T412                | .н         | 524          |                              | FRAES_2         | .CDT        | 10382    |        |
| TS                  | .н         | 276          |                              | FRAES_GB        | .CDT        | 10382    |        |
| тт                  | .н         | 216          |                              | VM1             | .COM        | 13       |        |
| NEU                 | .P         | 5870         |                              | test            | .D          | 406      |        |
| PAL                 | .P         | 4800         | ME                           | \$MDI           | .н          | 2178     |        |
| 26 file(s)          | 918176 k   | byte vaca    | ant                          | 75 file(s       | ) 918176 kb | yte vaca | nt     |
| PAGE<br>Û           | PAGE<br>1  | SELECT       | COPY<br>ABC                  | SELECT          |             | АТН      | END    |

Vahvista ohjelmanäppäimellä SUORITA tai näppäimellä ENT. TNC näyttää tilaikkunaa, joka esittää kopioinnin edistymistä, tai

jos haluat siirtää pitkiä tai useampia tiedostoja: Vahvista toimenpide ohjelmanäppäimellä SUORITA RINNAKKAIN. Tällöin TNC kopioi tiedoston taustaprosessina.

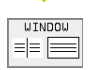

Tiedonsiirron lopetus: Siirrä kirkaskenttä vasempaan ikkunaan ja paina sen jälkeen ohjelmanäppäintä IKKUNA. TNC näyttää jälleen tiedostonhallinnan standardi-ikkunaa.

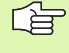

Valitaksesi kaksoistiedostoikkunan näytöllä jonkun muun tiedoston paina ohjelmanäppäintä POLKU ja valitse sen jälkeen haluamasi tiedosto nuolinäppäinten ja ENTnäppäimen avulla!

#### Tiedoston kopiointi toiseen hakemistoon

- ▶ Valitse näytön ositus kahden samankokoisen ikkunan tavalle.
- Ota molempiin ikkunoihin hakemistot: Paina ohjelmanäppäintä POLKU

#### Oikea ikkuna

Siirrä kirkaskenttä sen hakemiston kohdalle, jonne haluat tiedostot kopioida, ja ota ne näytölle painamalla näppäintä ENT

#### Vasen ikkuna

Valitse hakemisto ja ne tiedostot, jotka haluat kopioida, ja ota tiedostot näytölle näppäimellä ENT

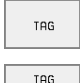

FILE

- Ota näytölle tiedostojen merkinnän toiminnot
- Siirrä kirkaskenttä sen tiedoston kohdalle, jonka haluat kopioida, ja merkitse se. Mikäli tarpeen, merkitse lisää tiedostoja samalla tavoin

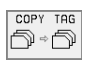

Kopioi merkityt tiedostot kohdetiedostoon

Lisää merkintätoimintoja: katso "Tiedostojen merkintä", sivu 56.

Jos olet merkinnyt tiedostoja sekä vasemmassa että oikeassa ikkunassa, tällöin TNC suorittaa kopioinnin siitä hakemistosta, jossa kirkaskenttä kyseisellä hetkellä sijaitsee.

#### Tiedostojen ylikirjoitus

Jos kopioit tiedostoja hakemistoon, jossa on jo saman nimisiä tiedostoja, niin silloin TNC kysyy, haluatko ylikirjoittaa (eli poistaa) kohdehakemistossa olevat tiedostot:

- ▶ Kaikkien tiedostojen ylikirjoitus: Paina ohjelmanäppäintä KYLLÄ, tai
- Kaikkien tiedostojen ylikirjoituksen peruutus: Paina ohjelmanäppäintä El tai
- Kunkin tiedoston ylikirjoituksen vahvistaminen yksitellee: Paina ohjelmanäppäintä VAHVISTA

Jos haluat ylikirjoittaa suojatun tiedoston, sinun täytyy vahvistaa tai perua se erikseen.

#### TNC verkkokäytössä (vain lisävarusteella Ethernet-liitäntä)

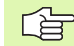

Asettaaksesi Ethernet-kortin verkkoon (katso "Ethernetliitäntä" sivulla 425).

Verkkokäytössä TNC-hallitsee virheilmoitusten protokollaa (katso "Ethernet-liitäntä" sivulla 425).

Jos TNC on yhdistetty verkkoon, niin silloin hakemistoikkunassa 1 voidaan näyttää jopa 7 käytettävissä olevaa lisälevyasemaa (katso kuvaa oikealla). Kaikki edellä kuvatut toiminnot (levyaseman valinta, tiedostojen kopiointi, jne.) ovat mahdollisia verkkokäytössä edellyttäen, että niiden pääsyvaltuudet sallivat sen.

#### Verkkoaseman yhdistäminen ja irroitus

Tiedostonhallinnan valinta: Paina näppäintä PGM MGT ja mahdollisesti ohjelmanäppäintä IKKUNA, jotta kuvaruudulle ilmestyy yllä oikealla esitettävän mukainen näyttö

NE T

PGM MGT

> Verkkoaseman hallinnan aktivointi: Paina ohjelmanäppäintä VERKKOASEMA (toinen ohjelmanäppäinpalkki). TNC näyttää oikeanpuoleisessa ikkunassa 2 mahdollisia verkkoasemia, joihin verkon kautta voit päästä. Seuraavaksi kuvattavilla ohjelmanäppäimillä voit perustaa yhteyden kuhunkin levyasemaan

| Toiminto                                                                                                    | Ohjelmanäppäin     |
|----------------------------------------------------------------------------------------------------|--------------------|
| Verkkoyhteyden perustaminen, minkä jäl-<br>keen TNC merkitsee sarakkeeseen <b>Mnt</b> kirjai-<br>men <b>M</b> , jos yhteys on aktivoitu.Voit yhdistää<br>TNC:n kanssa enintään 7 lisälevyasemaa | MOUNT<br>DEVICE    |
| Verkkoyhteyden lopetus                                                                                                    | UNMOUN T<br>DEVICE |

| Program run<br>full sequence | Pro<br>Fil     | gı<br>e | ramır<br>nar | ning<br>ne = <mark>F</mark> | and<br>K1. | ed i       | tir        | ng         |          |
|------------------------------|----------------|---------|--------------|-----------------------------|------------|------------|------------|------------|----------|
| ♀ WORLD:/                    | 1              |         | TNC:\        | VK\DUMPS\                   | *.*        | 2          |            |            |          |
| 🖳 RS422:\                    |                |         | File         | e name                      |            | bytes      | Statu      | ıs Date    | Tine     |
| E TNC:>                      |                |         | 1F           |                             | .н         | 354        |            | 24-08-1999 | 07:26:56 |
|                              |                |         | 1GB          |                             | .н         | 486        |            | 24-08-1999 | 07:26:56 |
| CD THE .                     |                |         | 11           |                             | .н         | 382        |            | 24-08-1999 | 07:26:58 |
|                              |                |         | 1NL          |                             | .н         | 380        |            | 24-08-1999 | 07:26:58 |
| D HUBERI                     |                |         | 15           |                             | .н         | 418        |            | 24-08-1999 | 07:27:00 |
| SCREEN:                      | 5              |         | 3507         |                             | .н         | 1220       |            | 26-08-1999 | 07:04:04 |
| 🗅 CDT                        |                |         | 3507         | 1                           | .н         | 596        |            | 24-08-1999 | 07:26:54 |
| 🗀 CUTTAB                     |                |         | 3516         |                             | . н        | 1372       |            | 24-08-1999 | 07:27:06 |
| 🗀 DEMO                       |                |         | 30 10        | INT                         | н          | 708        | s          | 26-08-1999 | 06:57:22 |
| 🗅 HE                         |                |         | 3030.        | TIAI                        |            | 700        | 3          | 20 00 1000 | 00.07.22 |
|                              |                |         | DLN          |                             |            |            |            | 24-06-1333 | 07:27:00 |
|                              |                | FK1     |              | .н                          | 780        | ME         | 26-08-1999 | 07:05:42   |          |
| L NK<br>C1 410               |                |         | 26 f         | ile(s) 91                   | 8176 kb:   | ∕te vac    | ant        |            |          |
|                              |                |         |              |                             |            |            |            |            | -        |
|                              | <sup>™GE</sup> | DE      | ILE IE<br>B  | TAG                         | RENF       | AME<br>XYZ | NE T       | MORE       | s END    |

#### Toiminto

#### Ohjelmanäppäin

AUTO

MOUNT

Verkkoyhteyden automaattinen perustaminen, kun TNC kytketään päälle TNC merkitsee sarakkeeseen **Auto** kirjaimen **A**, jos yhteys on perustettu automaattisesti

| Ei verkkoyhteyden automaattista perustamista, | NO            |  |
|-----------------------------------------------|---------------|--|
| kun TNC kytketään päälle                      | AUTO<br>MOUNT |  |

Verkkoyhteyden perustaminen voidaan toteuttaa milloin tahansa niin tarvittaessa. Sen jälkeen TNC näyttää kuvaruudun yläoikealla **[READ DIR]**. Suurin mahdollinen tiedonsiirtonopeus on välillä Kbaud ja 1 Mbaud riippuen siirrettävästä tiedostotyypistä

#### Tiedoston tulostus verkkotulostimen kautta

Kun olet määritellyt verkkotulostimen (katso "Ethernet-liitäntä" sivulla 425), voit tulostaa tiedoston suoraan sen kautta:

- Tiedostonhallinnan kutsu: Paina näppäintä PGM MGT
- Siirrä kirkaskenttä tulostettavan tiedoston kohdalle.
- Paina ohjelmanäppäintä KOPIOI
- Paina ohjelmanäppäintä TULOSTA: Jos olet määritellyt ohjaukseen vain yhden yksittäisen tulostimen, TNC tulostaa tiedoston heti suoraan. Jos sen sijaan olet määritellyt ohjaukseen useampia tulostimia, ne kaikki esitetään listassa. Valitse listasta nuolinäppäinten avulla haluamasi tulostin ja käynnistä tulostus painamalla näppäintä ENT

# 4.5 Ohjelman avaus ja sisäänsyöttö

#### NC-ohjelman rakenne HEIDENHAINselväkielimuodossa

Koneistusohjelma koostuu ohjelmalauseiden sarjasta. Oikealla oleva kuva esittää lauseen elementtejä.

TNC numeroi koneistusohjelman lauseet nousevassa numerojärjestyksessä.

Ohjelman ensimmäinen lause merkitään koodilla **BEGIN PGM**, ohjelman nimellä ja voimassa olevalla mittayksiköllä.

Sen jälkeiset lauseet sisältävät tietoja seuraavista yksityiskohdista:

- 🔳 Aihio
- Työkalumäärittelyt ja työkalukutsut
- Syöttöarvot ja karan kierrosluvut
- Rataliikkeet, työkierrot ja muut toiminnot

Ohjelman viimeinen lause merkitään koodilla END PGM, ohjelman nimellä ja voimassa olevalla mittayksiköllä.

#### Aihion määrittely: BLK FORM

Heti uuden ohjelman avaamisen jälkeen määritellään nelisärmäinen koneistamaton työkappale. Määritelläksesi jälkikäteen aihion paina ohjelmanäppäintä BLK FORM. Tätä määrittelyä TNC tarvitsee graafista simulointia varten. Nelisärmäisen kappaleen kunkin sivun pituus voi olla enintään 100 000 mm ja niiden tulee olla akseleiden X, Y ja Z kanssa samansuuntaisia. Tällainen aihio voidaan asettaa sen kahden nurkkapisteen avulla.

- MIN-piste: pienin X-,Y- ja Z-koordinaatti; syötä sisään absoluuttinen arvo
- MAX-piste: suurin X-,Y- ja Z-koordinaatti; syötä sisään absoluuttinen tai inkrementaalinen arvo

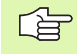

Aihion määrittely on välttämätöntä vain silloin, jos haluat testata sen graafisesti!

| -           |   | 50   |         |     |    |       |    |
|-------------|---|------|---------|-----|----|-------|----|
| La          | u | 50   |         |     | _  |       |    |
| 1           | ) | L    | X+10    | Y+5 | RO | F100  | M3 |
|             | F | Rata | atoimin | to  |    | Sanat |    |
| Lausenumero |   |      |         |     |    |       |    |
|             |   |      |         |     |    |       |    |
|             |   |      |         |     |    |       |    |

#### Uuden koneistusohjelman avaus

Koneistusohjelma syötetään sisään aina käyttötavalla **Ohjelman** tallennus/editointi. Esimerkki ohjelman avaamisesta:

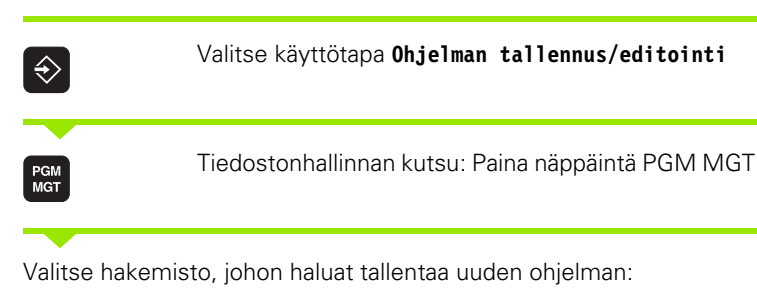

| Tiedostonimi | = ALT.H                                                                                                    |
|--------------|----------------------------------------------------------------------------------------------------|
| ENT          | Syötä sisään uuden ohjelman nimi, vahvista<br>näppäimellä ENT                                                                                          |
| ММ           | Mittayksikön valinta: Paina ohjelmanäppäintä MM tai<br>TUUMA. TNC vaihtaa ohjelmaikkunan ja avaa dialogin<br>aihion määrittelyä <b>BLK-FORM</b> varten |

#### Karan akselisuunta X/Y/Z ?

Syötä sisään karan suuntainen akseli

| Def | BLK-FORM | : Min-piste ?                                                     |
|-----|----------|-------------------------------------------------------------------|
|     |          |                                                                   |
| 0   | ENT      | Syötä sisään peräjälkeen MIN-pisteen X-, Y- ja Z-<br>koordinaatit |
| 0   | ENT      |                                                                   |
| -40 | ENT      |                                                                   |
| Def | BLK-FORM | : Max-piste?                                                      |
| 100 | ENT      | Syötä sisään peräjälkeen MAX-pisteen X-, Y- ja Z-<br>koordinaatit |
| 100 | ENT      |                                                                   |
| 0   | ENT      |                                                                   |

| Progr<br>full | `am run<br>sequen | n<br>nce   | Pr | οg | rai | n m | i n | g   | an | d   | еc    | li ' | tin   | g   |  |
|---------------|-------------------|------------|----|----|-----|-----|-----|-----|----|-----|-------|------|-------|-----|--|
|               |                   |            | Dе | 1  | RLI |     | - 0 | КM  | •  | ma  | 3 X - | 00   | orn   | er? |  |
| 0             | ΒE                | GΙ         | Ν  | ΡG | ΜI  | ΝEΙ | J   | ΜM  |    |     |       |      |       |     |  |
| 1             | ΒL                | К          | FΟ | RM | 0   | . 1 | Z   | Х   | +0 | Y   | (+0   |      | Z – 4 | 0   |  |
| 2             | ΒL                | ĸ          | FO | RM | 0   | . 2 | Х   | + 1 | 00 | - Y | (+1   | 0    | 3     |     |  |
|               |                   | <u>Z +</u> | 0  |    |     |     |     |     |    |     |       |      |       |     |  |
| 3             | ΕN                | D          | ΡG | М  | NE  | JI  | ٩M  |     |    |     |       |      |       |     |  |
|               |                   |            |    |    |     |     |     |     |    |     |       |      |       |     |  |
|               |                   |            |    |    |     |     |     |     |    |     |       |      |       |     |  |
|               |                   |            |    |    |     |     |     |     |    |     |       |      |       |     |  |
|               |                   |            |    |    |     |     |     |     |    |     |       |      |       |     |  |
|               |                   |            |    |    |     |     |     |     |    |     |       |      |       |     |  |
|               |                   |            |    |    |     |     |     |     |    |     |       |      |       |     |  |
|               |                   |            |    |    |     |     |     |     |    |     |       |      |       |     |  |
|               |                   |            |    |    |     |     |     |     |    |     |       |      |       |     |  |
|               |                   |            |    |    |     |     |     |     |    |     |       |      |       |     |  |
|               |                   |            |    |    |     |     |     |     |    |     |       |      |       |     |  |
|               |                   |            |    |    |     |     |     |     | T  |     |       |      |       |     |  |
|               |                   |            |    |    |     |     |     |     |    |     |       |      |       |     |  |

#### Esimerkki: Aihion muodon BLK-FORM näyttö NC-ohjelmassa

| O BEGIN PGM NEU MM             | Ohjelman alku, nimi, mittayksikkö  |
|--------------------------------|------------------------------------|
| 1 BLK FORM 0.1 Z X+0 Y+0 Z-40  | Kara-akseli, MIN-pistekoordinaatit |
| 2 BLK FORM 0.2 X+100 Y+100 Z+0 | MAX-pistekoordinaatit              |
| 3 END PGM NEU MM               | Ohjelman loppu, nimi, mittayksikkö |

TNC luo lauseen numerot sekä BEGIN- ja END-lauseet automaattisesti.

|  | _ | ~ | L |
|--|---|---|---|
|  |   | È | ∃ |
|  | - | E | ∃ |

Jos et halua määritellä aihiota, keskeytä dialogi kohdassa Karan yhdensuuntaisakseli X/Y/Z painamalla näppäintä DEL!

TNC voi esittää grafiikan vain, jos määrittelyssä **BLK FORM** lyhimmän sivun ja pisimmän sivun välinen suhde on pienempi kuin 1 : 64.

# Työkalun liikkeiden ohjelmointi selväkielidialogilla

Aloita lauseen ohjelmointi dialoginäppäimellä. Näytön otsikkorivillä TNC pyytää tarvittavia tietoja.

#### Dialogin esimerkki

ĻP Avaa dialogi Koordinaatit ? Syötä sisään X-akselin tavoitekoordinaatti X 10 Syötä sisään Y-akselin tavoitekoordinaatti, jatka ENT Y 20 seuraavaan kysymykseen painamalla näppäintä ENT Sädekorjaus: RL/RR/Ei korjausta: ? Syötä sisään "Ei sädekorjausta", ja siirry näppäimellä ENT ENT seuraavaan kysymykseen Syöttöarvo F=? / F MAX = ENT Syöttöarvo tälle rataliikkeelle 100 mm/min, näppäi-100 ENT mellä ENT seuraavaan kysymykseen Lisätoiminto M ?

3

Lisätoiminto M3 "Kara päälle", TNC päättää dialogin painettaessa näppäintä ENT

Ohjelmaikkunassa näytetään rivejä:

#### 3 L X+10 Y+5 R0 F100 M3

ENT

| Syöttön määrittelyn toiminnot                                            | Ohjelmanäppäin |
|--------------------------------------------------------------------------|----------------|
| Pikaliike                                                                | F MRX          |
| Ajo <b>T00L CALL</b> -lauseessa automaattisesti lasketulla syöttöarvolla | F RUTO         |

| Program run<br>full sequence                          | Programm<br>Miscella                                              | ning ar<br><mark>aneous</mark>                       | nd editi<br>functio               | ופ<br>אר M? |  |
|-------------------------------------------------------|-------------------------------------------------------------------|------------------------------------------------------|-----------------------------------|-------------|--|
| 1 BLK<br>2 BLK<br>3 TOOL<br>4 L 2+<br>5 L X+<br>6 END | FORM 0.2<br>FORM 0.2<br>CALL 1<br>250 R0 F<br>10 Y+5 F<br>PGM NEU | L Z X+0<br>2 X+100<br>Z S500<br>MAX<br>80 F100<br>MM | ) Y+0 Z-<br>) Y+100<br>)0<br>) M3 | 40<br>2+0   |  |
|                                                       |                                                                   |                                                      |                                   |             |  |

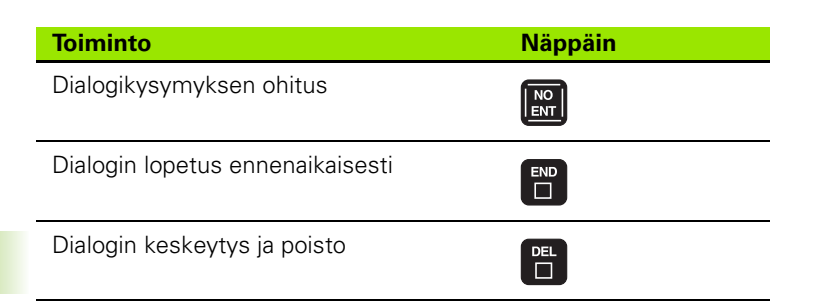

#### Ohjelman muokkaus

Kun olet luomassa tai muuttamassa koneistusohjelmaa, voit valita ohjelmassa millä tahansa rivillä olevan lauseen yksittäisen sanan joko nuolinäppäinten tai ohjelmanäppäinten avulla:

| Toiminto                              | Ohjelmanäppäin/<br>Näppäimet |
|---------------------------------------|------------------------------|
| Sivujen selaus ylöspäin               | PAGE<br>Î                    |
| Sivujen selaus alaspäin               | PAGE<br>I                    |
| Hyppy ohjelmanalkuun                  | BEGIN                        |
| Hyppy ohjelmanloppuun                 |                              |
| Siirto lause lauseelta                |                              |
| Yksittäisten sanojen valinta          | + +                          |
| Toiminto                              | Näppäin                      |
| Ιοπιπτο                               | марраш                       |
| Valitun sanan arvon asetus nollaan    | CE                           |
| Virheellisen arvon poisto             | CE                           |
| Virheilmoituksen (ei vilkkuva) poisto | CE                           |
| Valitun sanan poisto                  | NO<br>ENT                    |
| Valitun lauseen poisto                |                              |

#### Toiminto

Näppäin

Työkiertojen ja ohjelmanosien poisto: Valitse toistettavan ohjelmanosan viimeinen lause ja poista se painamalla näppäintä DEL

| DEL |  |
|-----|--|
|     |  |

#### Lauseen lisäys haluttuun kohtaan

Valitse se lause, jonka jälkeen haluat lisätä uuden lauseen ja avaa dialogi

#### Sanojen muokkaus ja lisäys

- Valitse lauseessa oleva sana ja ylikirjoita sen kohdalle uusi arvo. Kun olet valinnut sanan, selväkielidialogi on sen aikana käytettävissä.
- Muutosten lopetus: Paina näppäintä END

Jos haluat lisätä sanan, käytä nuolinäppäimiä (oikealle tai vasemmalle), kunnes haluamasi dialogi ilmestyy ja syötä sisään haluamasi arvo.

#### Samojen sanojen etsintä eri lauseista

Tätä toimintoa varten aseta ohjelmanäppäin AUTOM. PIIRTO asetukseen POIS.

->

Valitse lauseessa oleva sana: paina nuolinäppäimiä niin usein, kunnes haluamasi sana on merkitty

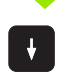

Valitse lause nuolinäppäinten avulla

Merkintäkursori on uuden valitun lauseen saman sanan kohdalla, kuin ensin valitsemassasi lauseessa

#### Mielivaltaisen tekstin etsintä

- Hakutoiminnon valinta: Paina ohjelmanäppäintä ETSI. TNC näyttää dialogia Etsi teksti:
- Syötä sisään etsittävä teksti
- ▶ Tekstin etsintä: Paina ohjelmanäppäintä SUORITA

#### Ohjelmanosien merkintä, kopiointi, poisto ja lisäys

Ohjelmaosan kopioimiseksi joko ohjelman sisällä tai toiseen NC-ohjelmaan TNC:ssä on käytettävissä seuraavat toiminnot: Katso alla olevaa taulukkoa.

Ohjelmanosien kopiointi tapahtuu seuraavasti:

- Valitse ohjelmanäppäinpalkki merkintätoiminnoilla
- > Valitse kopioitavan ohjelmanosan ensimmäinen (viimeinen) lause
- Ensimmäisen (viimeisen) lauseen merkintä: Paina ohjelmanäppäintä MERKITSE LAUSE. TNC tallentaa ensin lauseen numeron ja antaa näytölle ohjelmanäppäimen MERKINNÄN KESKEYTYS
- Siirrä kirkaskenttä kopioitavan tai poistettavan ohjelmanosan viimeisen (ensimmäisen) lauseen kohdalle. TNC esittää kaikki merkityt lauseet eri värillä. Halutessasi voit keskeyttää merkintätoiminnon milloin tahansa painamalla ohjelmanäppäintä MERKINNÄN KESKEYTYS
- Merkityn ohjelmanosan kopiointi: Paina ohjelmanäppäintä KOPIOI LAUSE, merkityn ohjelmanosan poisto: Paina ohjelmanäppäintä POISTA LAUSE. TNC tallentaa muistiin merkityn lauseen
- Valitse nuolinäppäinten avulla se lause, jonka jälkeen haluat lisätä kopioidun (poistetun) ohjelmanosan

Lisätäksesi kopioidun ohjelmanosan toiseen ohjelmaan valitse kyseinen ohjelma tiedostonhallinnalla ja merkitse siinä oleva lause, jonka jälkeen ohjelmanosa halutaan sijoittaa.

 Tallennetun ohjelmanosan lisäys: Paina ohjelmanäppäintä LISÄÄ LAUSE

| Toiminto                         | Ohjelmanäppäin      |
|----------------------------------|---------------------|
| Merkintätoiminnon päällekytkentä | SELECT<br>BLOCK     |
| Merkintätoiminnon poiskytkentä   | CANCEL<br>SELECTION |
| Merkityn lauseen poisto          | DELETE<br>BLOCK     |
| Muistissa olevan lauseen lisäys  | INSERT<br>BLOCK     |
| Merkityn lauseen kopiointi       | COPY<br>BLOCK       |

## 4.6 Ohjelmointigrafiikka

#### Suoritus ohjelmointigrafiikan kanssa/ilman

Samalla kun laadit ohjelmaa, TNC voi näyttää ohjelmoitua muotoa 2D-viivagrafiikalla.

Vaihda näyttökuvan ositukseksi ohjelma vasemmalla ja grafiikka oikealla: Paina näppäintä SPLIT SCREEN ja ohjelmanäppäintä OHJELMA + GRAFIIKKA

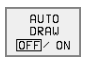

Aseta ohjelmanäppäin AUTOM. PIIRTO asetukseen PÄÄLLE. Samalla kun syötät sisään ohjelmarivejä, TNC näyttää ohjelmoitua rataliikettä grafiikkaikkunassa

Jos et halua grafiikkaa suoritettavan mukana, aseta ohjelmanäppäin AUTOM. PIIRTO asetukseen POIS.

Asetus AUTOM.PIIRTO PÄÄLLÄ ei näytä ohjelmanosatoistoja.

# Ohjelmointigrafiikan luonti olemassa olevalle ohjelmalle

Valitse nuolinäppäimillä se lause, johon saakka haluat luoda grafiikan tai paina GOTO ja syötä suoraan sisään haluamasi lauseen numero

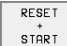

Grafiikan luonti: Paina ohjelmanäppäintä NOLLAA + KÄYNTIIN

Lisää toimintoja:

| Toiminto                                                                                                   | Ohjelmanäppäin      |
|----------------------------------------------------------------------------------------------------|---------------------|
| Ohjelmointigrafiikan luonti täydellisenä                                                                   | RESET<br>+<br>START |
| Ohjelmointigrafiikan luonti lauseittain                                                                    | START<br>SINGLE     |
| Ohjelmointigrafiikan luonti kokonaisuudes-<br>saan tai täydentäen näppäimillä RESET +<br>KÄYNTIIN          | START               |
| Ohjelmointigrafiikan keskeytys. Tämä<br>ohjelmanäppäin ilmestyy vain, kun TNC luo<br>ohjelmointigrafiikkaa | STOP                |

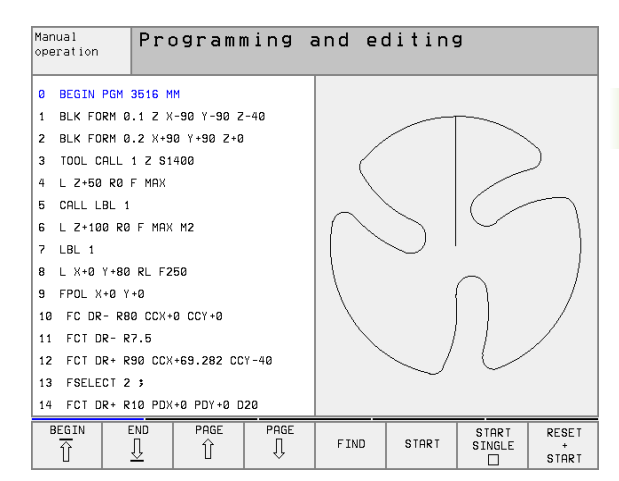

#### Lauseen numeron näyttö ja piilotus

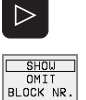

Ohjelmanäppäinpalkin vaihto: Katso kuvaa oikealla

- Lauseen numeron näyttö: Aseta ohjelmanäppäin NÄYTÖN PIILOTUS LAUSE NO. asetukseen NÄYTÄ
- Lauseen numeron piilotus: Aseta ohjelmanäppäin NÄYTÖN PIILOTUS LAUSE NO. asetukseen PIILOTA

#### Grafiikan poisto

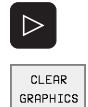

- Ohjelmanäppäinpalkin vaihto: Katso kuvaa oikealla
- Grafiikan poisto: Paina ohjelmanäppäintä POISTA GRAFIIKKA

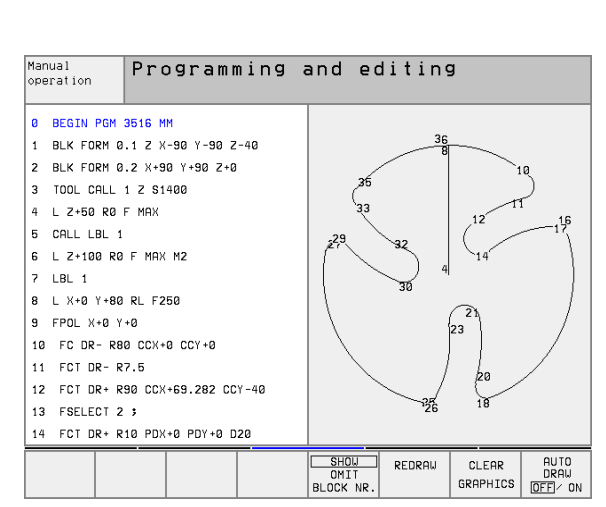

#### Osakuvan suurennus tai pienennys

Voit itse määritellä haluamasi graafisen näyttöalueen. Valitse kehyksen avulla osakuva (näyttöalue), jota haluat suurentaa tai pienentää.

 Valitse osakuvan suurennuksen/pienennyksen ohjelmanäppäinpalkki (toinen palkki, katso kuvaa keskellä oikealla)

Tällöin ovat käytettävissä seuraavat toiminnot:

| Toiminto                                                                                                | Ohjelmanäppäin                                                                                                    |
|----------------------------------------------------------------------------------------------------|----------------------------------------------------------------------------------------------------|
| Kehyksen näyttö ja siirto. Siirtääksesi<br>kehystä paina ja pidä alhaalla vastaavaa<br>ohjelmanäppäintä | $\begin{array}{c c} \leftarrow & \hline \\ \hline \\ \hline \\ \hline \\ \hline \\ \end{array} \end{array} \qquad \begin{array}{c} \hline \\ \hline \\ \hline \\ \hline \\ \end{array}$ |
| Kehyksen pienennys – pienentääksesi paina<br>ja pidä alhaalla ohjelmanäppäintä                          | <<                                                                                                    |
| Kehyksen suurennus – suurentaaksesi paina<br>ja pidä alhaalla ohjelmanäppäintä                          | >>                                                                                                    |
|                                                                                                    |                                                                                                    |

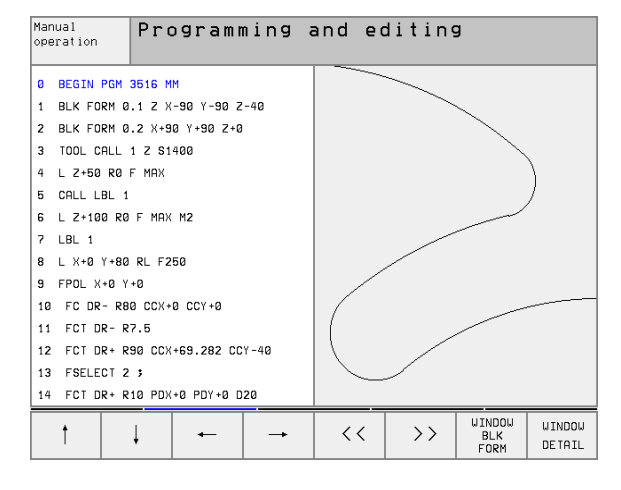

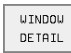

 Ota valittu alue näytölle ohjelmanäppäimellä AIHION OSAKUVA

Ohjelmanäppäimellä AIHIO KUTEN BLK FORM voit palauttaa alkuperäisen osakuvan näytön.

## 4.7 Ohjelmaselitykset

#### Määritelmä, käyttömahdollisuus

TNC mahdollistaa koneistusohjelmien kommentoimisen ohjelmankuvausten avulla. Ohjelmaselityslauseet ovat lyhyitä tekstejä (maks. 244 merkkiä), joilla selvennetään sitä seuraavan ohjelmarivin sisältöä kommentin tai yleiskatsauksen tapaan.

Ohjelmaselitysten avulla pitkät ja monimutkaiset ohjelmat voidaan näin esittää ymmärrettävässä muodossa.

Se helpottaa varsinkin myöhempiä ohjelmaan tehtäviä muutoksia. Ohjelmaselitykset voidaan sijoittaa mihin tahansa haluttuun kohtaan koneistusohjelmassa. Lisäksi ne voidaan näyttää omassa näyttöikkunassaan ja niihin voidaan tehdä muutoksia ja täydennyksiä. Tarkempia selityksiä varten on käytettävissä toinen selitystaso: Siinä olevan tekstin TNC näyttää oikealle sisennettynä.

#### Selitysikkunan näyttö/aktiivisen ikkunan vaihto

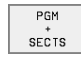

- Selitysikkunan esilleotto: Valitse näyttökuvan ositukseksi OHJELMA + SELITYS
- CHANGE LEVEL
- Aktiivisen ikkunan vaihto: Paina ohjelmanäppäintä VAIHDA IKKUNA

# Selityslauseen lisäys ohjelmaikkunaan (vasemmalla)

▶ Valitse se lause, jonka taakse haluat lisätä ohjelmaselityslauseen

| PGM   | 1 |
|-------|---|
| +     | L |
| SECTS |   |

- Paina ohjelmanäppäintä LISÄÄ SELITYS
- Syötä sisään selitysteksti näppäimistöltä
- Tason vaihto: Paina ohjelmanäppäintä VAIHDA TASO

#### Selityslauseen lisäys selitysikkunaan (oikealla)

- > Valitse se selityslause, jonka taakse haluat lisätä uuden selityslauseen
- Syötä sisään teksti näppäimistöltä TNC sijoittaa uuden lauseen automaattisesti

#### Lauseiden valinta selitysikkunassa

Kun siirryt selitysikkunassa lause lauseelta, TNC siirtää ohjelmaikkunassa olevaa lausenäyttöä sen mukana. Näin voi hypätä suurenkin ohjelmanosan yli vähillä toimenpiteillä.

| Mar<br>ope                   | nual<br>eration           | Pro      | ogramm     | ning a    | and eo              | diting     | 3         |                       |
|------------------------------|---------------------------|----------|------------|-----------|---------------------|------------|-----------|-----------------------|
| 1                            | BLK FORM Ø                | .1 Z X   | +0 Y+0 Z-4 | 0         | BEGIN PGM           | 1GB        |           |                       |
| 2                            | BLK FORM Ø                | .2 X+1   | 00 Y+100 Z | +0        | - Make ho           | le pattern | ID 27943K | L1                    |
| 3                            | * - Make h                | ole pa   | ttern ID 2 | 7943KL1   | - Paramet           | er definit | ion       |                       |
| 4                            | TOOL CALL                 | 1 Z S4   | 500        |           | - Make po           | cket       |           |                       |
| 5                            | CYCL DEF 2                | 62 THR   | EAD MILLIN | G         | - Rough             | out        |           |                       |
|                              | Q335=10                   | \$NOMI   | NAL DIAMET | ER        | - Finis             | hing       |           |                       |
|                              | Q239=+1.5                 | 3 THRE   | AD PITCH   |           | - Make hole pattern |            |           |                       |
|                              | 0201=-18                  | 3DEP T   | H OF THREA | D         | - Center drill      |            |           |                       |
|                              | Q355=0 \$THREADS PER STEP |          |            | EP        | - Pecking           |            |           |                       |
| Q253=750 \$F PRE-POSITIONING |                           |          | ING        | - Tapping |                     |            |           |                       |
|                              | 0351=+1                   | CLIM     | B OR UP-CU | т         | END PGM 1           | GB         |           |                       |
|                              | Q200=2                    | \$SET-   | UP CLEARAN | CE        |                     |            |           |                       |
|                              | Q203=+0                   | \$SURF   | ACE COORDI | NATE      |                     |            |           |                       |
|                              | Q204=50                   | \$2ND    | SET-UP CLE | ARANCE    |                     |            |           |                       |
|                              | 0207=500                  | FEED     | RATE FOR   | MILLNG    |                     |            |           |                       |
| 8                            | BEGIN<br>Î                | end<br>I | PAGE       | PAGE<br>J | FIND                |            |           | CHANGE<br>⊎INDO⊎<br>⇔ |

# 4.8 Kommenttien lisäys

#### Käyttö

Voit varustaa jokaisen koneistusohjelman lauseen kommentilla, joka palvelee joko selvittävänä tai opastavana viestinä myöhempää käsittelyä varten. Kommentit voidaan lisätä kolmella eri tavalla:

#### Kommentit ohkelman laadinnan aikana

- Syötä sisään ohjelmalauseet, sen jälkeen kirjoita ";" (puolipiste) näppäimistöltä – TNC näyttää kysymystä Kommentti?
- Kirjoita kommentti ja päätä lause painamalla näppäintä END

#### Kommenttien lisäys jälkikäteen

- Valitse se lause, jolle haluat lisätä kommentin
- Valitse nuolinäppäimen (oikealle) avulla lauseen viimeinen sana: Lauseen loppuun ilmestyy puolipiste ja TNC näyttää kysymystä Kommentar?
- Kirjoita kommentti ja päätä lause painamalla näppäintä END

#### Kommentti omana lauseena

- Valitse se lause, jonka taakse haluat lisätä kommentin
- > Avaa ohjelmointidialogi painamalla näppäimistöltä ";" (puolipiste)
- Kirjoita kommentti ja päätä lause painamalla näppäintä END

| Manua<br>operat | l<br>tion | Progr  | ammin  | g and e | editin∮ | 9 |  |
|-----------------|-----------|--------|--------|---------|---------|---|--|
| 9               | RND       | R1     |        |         |         |   |  |
| 10              | FC        | DR+ F  | 2.5 CI | _SD+    |         |   |  |
| 11              | FL1       | AN+1   | 80.92  | 5       |         |   |  |
| 12              | FC1       | DR+    | R10.5  | CCX+0   | CCY+0   |   |  |
|                 | ; l       | JSE SC | LUTIO  | V 1     |         |   |  |
| 13              | FSE       | LECT   | 1      |         |         |   |  |
| 14              | FL1       | AN+2   | 269.02 | 5       |         |   |  |
| 15              | RND       | ) R2.5 | 5      |         |         |   |  |
| 16              | FL        | AN+0.  | 975    |         |         |   |  |
| 17              | FC1       | DR+    | R10.5  | CCX+0   | CCY+0   |   |  |
| 18              | FL1       | AN+8   | 39.025 |         |         |   |  |
| 19              | FC1       | DR+    | R2.5 ( | CLSD-   |         |   |  |
| 20              | END       | PGM    | 35071  | MM      |         |   |  |
|                 |           |        |        |         |         |   |  |
|                 |           |        |        |         |         |   |  |
|                 |           |        |        |         |         |   |  |
|                 |           |        |        |         |         |   |  |
|                 |           |        | 1      |         |         |   |  |

# 4.9 Tekstitiedostojen luonti

# 4.9 Tekstitiedostojen luonti

#### Käyttö

Voit laatia tekstejä ja käsitellä niitä TNC:n tekstieditorilla. Tyypillinen käyttö:

- Kokemusperäisten arvojen tallennus
- Työnkulkujen dokumentointi
- Kaavakokoelmien muodostaminen

Tekstitiedostot ovat tyyppiä .A (ASCII). Jos haluat käsitellä muita tiedostoja, niin ne täytyy ensin muuntaa tyyppiin .A.

#### Tekstitiedoston avaaminen ja poistuminen

- Valitse käyttötapa Ohjelman tallennus/editointi
- Tiedostonhallinnan kutsu: Paina näppäintä PGM MGT
- Tyypin .A tiedostojen näyttö: Paina peräjälkeen ohjelmanäppäimiä VALITSE TYYPPI ja NÄYTÄ .A
- Valitse tiedosto ja avaa se ohjelmanäppäimellä VALITSE tai näppäimellä ENT tai uuden tiedoston avaus: Syötä sisään uusi nimi ja vahvista näppäimellä ENT

Kun haluat poistua tekstieditorista, kutsu tiedostonhallintaa ja valitse toisen tyyppinen tiedosto, esim. koneistusohjelma.

| Kursorin siirrot                  | Ohjelmanäppäin     |
|-----------------------------------|--------------------|
| Kursori sanan verran oikealle     | MOVE<br>WORD<br>>> |
| Kursori sanan verran vasemmalle   | MOVE<br>WORD<br><< |
| Kursori seuraavaan näyttöpalkkiin | PAGE               |
| Kursori edelliseen näyttöpalkkiin | PAGE<br>Î          |
| Kursori tiedoston alkuun          |                    |
| Kursori tiedoston loppuun         |                    |
|                                   |                    |

| Editointitoiminnot                       | Näppäin |
|------------------------------------------|---------|
| Uuden rivin aloitus                      | RET     |
| Merkin poisto kursorin vasemmalta puolen | X       |

| Mar<br>opr | nual<br>eration    | Pro            | ogramm       | ning  | and      | eo    | diting  | 9        |      |
|------------|--------------------|----------------|--------------|-------|----------|-------|---------|----------|------|
|            | 101 2516 0         |                |              | lingi | 4.4      | C ~ 1 | 10051 1 | тиегот   |      |
| 0          | BEGIN PGM          | 3516 M         | м            | Line. |          | 601   | um. 1   | INSERT   |      |
| 1          | BLK FORM 0         | .1 Z X         | -90 Y-90 Z   | -40   |          |       |         |          |      |
| 2          | BLK FORM Ø         | .2 X+9         | 0 Y+90 Z+0   |       |          |       |         |          |      |
|            |                    |                |              |       |          |       |         |          |      |
| 3          | TOOL DEF 5         | 0              |              |       |          |       |         |          |      |
| 4          | TOOL CALL          | 1 Z S1         | 400          |       |          |       |         |          |      |
| 6          | 1 7+50 P0          | E MOV          |              |       |          |       |         |          |      |
|            | L 2+50 K0          | с п <b>п</b> л |              |       |          |       |         |          |      |
| Ь          | L X+0 T+10         | 0 80 1         | мнх мз       |       |          |       |         |          |      |
| 7          | L Z-20 R0          | F MAX          |              |       |          |       |         |          |      |
| 8          | L X+0 Y+80         | RL F2          | 50           |       |          |       |         |          |      |
|            |                    |                |              |       |          |       |         |          |      |
| 9          | FPOL X+0 Y         | +0             |              |       |          |       |         |          |      |
|            | NSERT M<br>ERWRITE | OVE<br>ORD     | MOVE<br>WORD | PAGE  | PAG<br>J | ЪЕ    | BEGIN   | END<br>I | FIND |

| Editointitoiminnot                       | Näppäin |
|------------------------------------------|---------|
| Tyhjän merkin lisäys (välilyönti)        | SPACE   |
| Vaihto isojen/pienten kirjainten välillä | SHIFT   |

#### Tekstin editointi

Tekstieditorin ensimmäisellä rivillä on informaatiopalkki, joka esittää tiedoston nimeä, sijaintia ja kursorin muotoa (lisäysmerkkiä):

| Tiedosto:  | Tekstitiedoston nimi                                                                         |
|------------|----------------------------------------------------------------------------------------------|
| Rivi:      | Kursorin hetkellinen riviasema                                                               |
| Sarake:    | Kursorin hetkellinen sarakeasema                                                             |
| INSERT:    | Uuden sisäänsyötettävän merkin lisäys                                                        |
| OVERWRITE: | Uuden sisäänsyötettävän merkin ylikirjoitus kursorin kohdalla olemassa olevan tekstin päälle |

Teksti lisätään siihen paikkaan, jossa kursori tällöin sijaitsee. Nuolinäppäimillä voit siirtää kursorin vapaasti haluamaasi kohtaan tekstitiedostossa.

Kursorin sijaintiriviä näytetään kulloinkin eri värisenä. Yksi rivi voi sisältää enintään 77 merkkiä ja rivit erotetaan joko näppäimellä RET (Return) tai ENT.

# Merkkien, sanojen ja rivien poisto ja lisäys uudelleen

Tekstieditorin avulla voit poistaa kokonaisia sanoja tai rivejä ja lisätä ne uudelleen toiseen paikkaan.

- Siirrä kursori sen sanan tai rivin kohdalle, joka poistetaan ja siirretään toiseen paikkaan
- Paina ohjelmanäppäintä POISTA SANA tai POISTA RIVI: Teksti poistetaan ja tallennetaan välimuistiin.
- Siirrä kursori siihen kohtaan, johon teksti halutaan sijoittaa ja paina ohjelmanäppäintä PALAUTA RIVI/SANA

| Toiminto                                              | Ohjelmanäppäin           |
|-------------------------------------------------------|--------------------------|
| Rivien poisto ja välitallennus                        | DELETE<br>LINE           |
| Sanan poisto ja välitallennus                         | DELETE<br>WORD           |
| Merkin poisto ja välitallennus                        | DELETE<br>CHAR           |
| Rivin tai sanan sijoitus uudelleen poiston<br>jälkeen | INSERT<br>LINE /<br>WORD |

#### Tekstilohkojen käsittely

Voit kopioida, poistaa ja sijoittaa uuteen paikkaan minkä tahansa kokoisia tekstilohkoja: Kaikissa tapauksissa ensin merkitset haluamasi tekstilohkon:

- Tekstilohkon merkintä: Siirrä kursori sen merkin kohdalle, josta merkintä alkaa
- SELECT BLOCK

Paina ohjelmanäppäintä MERKITSE LAUSE

Siirrä kursori sen merkin kohdalle, johon tekstilohkon merkintä päättyy. Kun siirrät kursoria nuolinäppäimillä suoraan ylöspäin tai alaspäin, tulevat sen väliset tekstirivit kokonaan merkityiksi – merkittyä tekstiosaa näytetään eri värisenä.

Kun olet merkinnyt haluamasi tekstilohkon, voit jatkokäsitellä tätä tekstiä seuraavilla ohjelmanäppäimillä:

| Toiminto                                                   | Ohjelmanäppäin  |
|------------------------------------------------------------|-----------------|
| Merkityn lohkon poisto ja välitallennus                    | DELETE<br>BLOCK |
| Merkityn lohkon välitallennus ilman poistoa<br>(kopiointi) | INSERT<br>BLOCK |

| Mar<br>ope                      | nual<br>eration              | Pro    | ogramm       | ning  | and | e d  | iting | 9       |      |
|---------------------------------|------------------------------|--------|--------------|-------|-----|------|-------|---------|------|
| Fi                              | le: 3516.A                   |        |              | Line: | 11  | Colu | mn: 1 | INSERT  |      |
| Ø                               | BEGIN PGM                    | 3516 M | м            |       |     |      |       |         |      |
| 1 BLK FORM 0.1 Z X-90 Y-90 Z-40 |                              |        |              |       |     |      |       |         |      |
| 2                               | 2 BLK FORM 0.2 X+90 Y+90 Z+0 |        |              |       |     |      |       |         |      |
| 3                               | TOOL DEF 5                   | 0      |              |       |     |      |       |         |      |
| 4                               | TOOL CALL                    | 1 Z S1 | 400          |       |     |      |       |         |      |
| 5                               | L Z+50 R0                    | г мах  |              |       |     |      |       |         |      |
| 6                               | L X+0 Y+10                   | 0 R0 F | МАХ МЗ       |       |     |      |       |         |      |
| 7                               | L Z-20 R0                    | F MAX  |              |       |     |      |       |         |      |
| 0 L X+0 Y+80 RL F250            |                              |        |              |       |     |      |       |         |      |
| 9                               | FPOL X+0 Y                   | +0     |              |       |     |      |       |         |      |
|                                 | NSERT M<br>RURITE            |        | MOVE<br>WORD | PAGE  | PAG | E    | BEGIN | END<br> | FIND |

- Kun haluat sijoittaa puskurimuistiin välitallennetun lohkon toiseen paikkaan, toimi seuraavasti:
- Siirrä kursori siihen kohtaan, johon haluat sijoittaa välitallennetun tekstilohkon

INSERT BLOCK

Paina ohjelmanäppäintä LISÄÄ LAUSE : Teksti lisätään

Voit sijoittaa tekstin eri kohtiin niin kauan, kun teksti on puskurimuistissa.

#### Merkityn lohkon siirto toiseen tiedostoon

Merkitse tekstilohko aiemmin kuvatulla tavalla

| APPEND  |
|---------|
| TO FILE |

- Paina ohjelmanäppäintä LIITÄ TIEDOSTOON. TNC näyttää dialogia Kohdetiedosto =
- Syötä sisään kohdetiedoston polku ja nimi. TNC liittää merkityn tekstolohkon kohdetiedostoon. Jos kohdetiedostoa määritellyllä nimellä ei ole, niin TNC kirjoittaa merkityn tekstin uuteen tiedostoon

#### Toisen tiedoston sijoitus kursorin kohdalle

 Siirrä kursori siihen tekstin kohtaan, johon haluat lisätä toisen tekstitiedoston

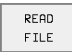

- Paina ohjelmanäppäintä LISÄÄ TIEDOSTOSTA. TNC näyttää dialogia Tiedoston nimi =
- Syötä sisään sen tiedoston polku ja nimi, jonka haluat lisätä

#### Tekstiosien etsintä

Tekstieditorin hakutoiminnolla löydät tekstissä olevia sanoja ja merkkijonoja. TNC:ssä on kaksi eri käyttömahdollisuutta.

#### Hetkellisen tekstin etsintä

Hakutoiminto etsii sanan, joka vastaa kursorin sen hetkisen sijaintipaikan sanaa:

- Siirrä kursori haluamasi sanan kohdalle
- Hakutoiminnon valinta: Paina ohjelmanäppäintä ETSI
- Paina ohjelmanäppäintä ETSI HETKELLINEN SANA
- Hakutoiminnon lopetus: Paina ohjelmanäppäintä LOPPU

#### Mielivaltaisen tekstin etsintä

- Hakutoiminnon valinta: Paina ohjelmanäppäintä ETSI. TNC näyttää dialogia Etsi teksti:
- Syötä sisään etsittävä teksti
- ▶ Tekstin etsintä: Paina ohjelmanäppäintä SUORITA
- Hakutoiminnon lopetus: Paina ohjelmanäppäintä LOPPU

| Manual Programming and editin    |                               |                  |           | 3       |     |  |  |  |  |  |
|----------------------------------|-------------------------------|------------------|-----------|---------|-----|--|--|--|--|--|
|                                  | Find tex                      | ×τ ፡ <u>L Z+</u> | 100       |         |     |  |  |  |  |  |
| File: 3516.A                     |                               | Line: Ø          | Column: 1 | INSERT  |     |  |  |  |  |  |
| BEGIN PGM                        | 3516 MM                       |                  |           |         |     |  |  |  |  |  |
| 1 BLK FORM 0                     | BLK FORM 0.1 Z X-90 Y-90 Z-40 |                  |           |         |     |  |  |  |  |  |
| 2 BLK FORM 0                     | 0.2 X+90 Y+90 Z+0             | I                |           |         |     |  |  |  |  |  |
| 3 TOOL DEF 5                     | iØ                            |                  |           |         |     |  |  |  |  |  |
| 4 TOOL CALL                      | 1 Z S1400                     |                  |           |         |     |  |  |  |  |  |
| 5 L Z+50 R0                      | F MAX                         |                  |           |         |     |  |  |  |  |  |
| 6 L X+0 Y+10                     | JO RO F MAX M3                |                  |           |         |     |  |  |  |  |  |
| 7 ∟ Z-20 R0                      | F MAX                         |                  |           |         |     |  |  |  |  |  |
| 8 L X+0 Y+80                     | 8 RL F250                     |                  |           |         |     |  |  |  |  |  |
| 9 FPOL X+0 Y                     | ·+0                           |                  |           |         |     |  |  |  |  |  |
| 10 FC DR- R8                     | 30 CCX+0 CCY+0                |                  |           |         |     |  |  |  |  |  |
| 11 FCT DR- R                     | 27,5                          |                  |           |         |     |  |  |  |  |  |
| 12 FCT DR+ R90 CCX+69,282 CCY-40 |                               |                  |           |         |     |  |  |  |  |  |
| 13 FSELECT 2                     |                               |                  |           |         |     |  |  |  |  |  |
| FIND<br>CURRENT<br>WORD          |                               |                  | _         | EXECUTE | END |  |  |  |  |  |

# 4.10 Taskulaskin

#### Käyttö

TNC:n taskulaskin sisältää tärkeimmät matemaattiset laskutoimitukset.

Taskulaskin avataan ja suljetaan näppäimellä CALC. Sen jälkeen voit liikkua vapaasti näytöllä nuolinäppäinten avulla.

Laskutoiminnot valitaan näppäimistön pikakäskyillä. Taskulaskimen pikakäskyt näytetään eri värisinä:

| Laskutoiminnot      | Pikakäsky (Näppäin) |
|---------------------|---------------------|
| Lisäys              | +                   |
| Vähennys            | -                   |
| Kertolasku          | *                   |
| Jakolasku           | :                   |
| Sini                | S                   |
| Kosini              | С                   |
| Tangentti           | Т                   |
| Arcus-sini          | AS                  |
| Arcus-kosini        | AC                  |
| Arcus-tangentti     | AT                  |
| Potenssi            | ٨                   |
| Neliöjuuri          | Q                   |
| Käänteisluku        | /                   |
| Sulkulauseke        | ()                  |
| Pii (3.14159265359) | Р                   |
| Tuloksen näyttö     | =                   |

Kun olet dialogissa syöttäessäsi sisään ohjelmaa, voit kopioida taskulaskimen näytön suoraan merkittyyn kenttään näppäimellä "Ist-Positionen übernehmen".

| Progr<br>full              | am run<br>sequence                          | Pro<br>Mis                     | gram<br><mark>cell</mark>                | ming<br>aneo                             | an<br>us                      | deo<br>funo                        | dit<br>ti       | ing<br><mark>on N</mark> | 1?            |                   |
|----------------------------|---------------------------------------------|--------------------------------|------------------------------------------|------------------------------------------|-------------------------------|------------------------------------|-----------------|--------------------------|---------------|-------------------|
| 1<br>2<br>3<br>4<br>5<br>6 | BLK<br>BLK<br>TOOL<br>L Z +<br>L X +<br>END | FOR<br>FOR<br>250<br>10<br>PGM | Y Ø.<br>Y Ø.<br>_L 1<br>RØ<br>Y+5<br>NEU | 1 Z<br>2 X+<br>Z S<br>F MA<br>RØ F<br>MM | X+0<br>100<br>500<br>X<br>100 | Y+0<br>Y+1<br>0<br><mark>M3</mark> | 9 Z<br>100      | -40<br>Z+0               | 9             |                   |
|                            |                                             |                                |                                          |                                          |                               | ARC<br>+<br>X^Y                    | SIN<br>-<br>SQR | COS []<br>*              | AN<br>:<br>PI | 789<br>456<br>123 |

CE =

0. 🛃

#### 4.11 Pikaohjeet NCvirheilmoituksilla

#### Virheilmoitusten näyttö

TNC näyttää virheilmoituksia muun muassa seuraavissa tapauksissa

- virheelliset sisäänsyötöt
- loogiset virheet ohjelmassa
- toteutuskelvottomat muotoelementit
- sääntöjen vastaiset kosketusjärjstelmän sisäänsyötöt

Ohjelmalauseen numeron sisältävä virheilmoitus on peräisin kyseisestä tai sitä edeltävästä lauseesta. TNC-viestien tekstit poistetaan näppäimellä CE, kun virheen syy on ensin korjattu.

Halutessasi tarkempaa tietoa virheilmoituksesta paina näppäintä HELP. Tällöin TNC esittää ikkunan, jossa on virheen syy ja virheen korjaustapa.

#### Ohjeen näyttö

HELP

- Ohjeen näytölleotto: Paina ohjelmanäppäintä OHJE
- Lue virheen kuvaus ja mahdollinen korjausohje. Sulje näyttöikkuna ja samalla kuittaa virheilmoitus painamalla näppäintä CE.
- Poista virhe ohjeikkunan kuvauksen mukaan

Vilkkuville virheilmoituksille TNC näyttää automaattisesti ohjetekstiä. Vilkkuvan virheilmoituksen yhteydessä sinun täytyy käynnistää TNC uudelleen painamalla ja pitämällä alhaalla 2 sekunnin ajan näppäintä END.

| Annual<br>operation TNC program block not permitte<br>until contour is resolved |                       |                                                             |                                                                   |                                                                                                    |                                                                         |                               |                         | tted                    |       |
|---------------------------------------------------------------------------------|-----------------------|-------------------------------------------------------------|-------------------------------------------------------------------|----------------------------------------------------------------------------------------------------|-------------------------------------------------------------------------|-------------------------------|-------------------------|-------------------------|-------|
| 16<br>17<br>18<br>19<br>20                                                      | FL<br>FC<br>FC<br>ENI | Cause<br>FK pr<br>block<br>of th<br>Excep<br>Corre<br>Resol | descr<br>of er<br>ogramm<br>e cont<br>t ions:<br>ct ive<br>ve the | In the first of the first of th | pantional b<br>block led<br>bck<br>cck<br>cck<br>cc containi<br>complet | ng only mc<br>y axis.<br>ely. | follow an<br>olete reso | FK<br>Jution<br>ne tool |       |
| BE                                                                              | GIN                   | 1                                                           | END<br>↓                                                          | PAGE                                                                                                    | PAGE                                                                    | FIND                          | START                   | START<br>SINGLE         | RESET |

### 4.12 Paletinhallinta

#### Käyttö

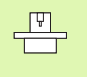

Paletinhallinta on koneesta riippuva toiminto. Seuraavaksi kuvataan standardi toimintoympäristö. Katso myös koneen käyttöohjekirjaa.

Palettitaulukkoja käytetään koneistuskeskuksissa yhdessä paletinvaihtajan kanssa: Palettitaulukko kutsuu koneistusohjelmaan kuuluvia eri paletteja ja aktivoi niille nollapisteen siirrot tai nollapistetaulukot.

Voit käyttää palettitaulukkoja myös erilaisten ohjelmien toteuttamiseen vaihtelevilla peruspisteillä.

Palettitaulukot sisältävät seuraavat määrittelyt:

- PAL/PGM (sisäänsyöttö ehdottomasti tarpeellinen): Paletin tunnus tai NC-ohjelma (valitaan näppäimellä ENT tai NO ENT)
- NIMI (sisäänsyöttö ehdottomasti tarpeellinen): Palettin tai ohjelman nimi. Paletin nimen määrittelee koneen valmistaja (katso koneen käyttöohjekirjaa). Ohjelman nimen on oltava tallennettu samaan hakemistoon, muuten täytyy syöttää sisään ohjelman täydellinen hakemistopolku
- **PÄIVÄYS** (Sisäänsyöttö valinnainen):

Nollapistetaulukon nimi. Nollapistetaulukoiden on oltava tallennettu samaan hakemistoon palettitaulukkojen kanssa, muuten täytyy syöttää sisään nollapistetaulukon täydellinen hakemistopolku. Nollapistetaulukossa oleva nollapiste aktivoidaan NC-ohjelmassa työkierrolla 7 **NOLLAPISTESIIRTO** 

X, Y, Z (Sisäänsyöttö valinnainen, lisäakselit mahdollisia): Paletin nimien yhteydessä perustuvat ohjelmoidut koordinaatit koneen nollapisteeseen. NC-ohjelmien yhteydessä ohjelmoidut koordinaatit perustuvat paletin nollapisteeseen. Nämä sisäänsyötöt ylikirjoittavat peruspisteen, jonka olet viimeksi asettanut käyttötavalla Käsikäyttö. Lisätoiminnolla M104 voit aktivoida uudelleen viimeksi asetetun peruspisteen. Näppäimellä "Hetkellisaseman talteenotto" TNC antaa näytölle ikkunan, jota käyttäen voit syöttää sisään TNC:stä erilaisia pisteitä peruspisteeksi (katso seuraavaa taulukkoa).

| Asema                      | Merkitys                                                                                                    |
|----------------------------|----------------------------------------------------------------------------------------------------|
| Hetkellisarvot             | Voimassa olevan koordinaatiston hetkellisen<br>työkaluaseman koordinaattien sisäänsyöttö                                        |
| Referenssiar-<br>vot       | Koneen nollapisteeseen perustuvan hetkellisen<br>työkaluaseman koordinaattien sisäänsyöttö                                      |
| Mittausarvot<br>HETK       | Viimeksi käyttötavalla Käsikäyttö kosketetun<br>peruspisteen koordinaattien sisäänsyöttö<br>voimassa olevassa koordinaatistossa |
| Mittausarvot<br><b>REF</b> | Viimeksi käyttötavalla Käsikäyttö kosketetun<br>peruspisteen koordinaattien sisäänsyöttö<br>koneen nollapisteen suhteen         |

| Manual<br>operation | n Pri<br>Pa | ogram<br>llet= | table<br>PAL / | e edit<br>NC pr | ting<br>rogram | n = P G M |         |
|---------------------|-------------|----------------|----------------|-----------------|----------------|-----------|---------|
| File:               | PAL.P       |                |                |                 |                |           | >>      |
| NR                  | PAL/PGM NAM | E              |                |                 |                |           |         |
| 0                   | PAL 123     | 359            |                |                 |                |           |         |
| 1                   | PGM TNC     | :\DRILL\PA     | I35.H          |                 |                |           |         |
| 2                   | PGM TNC     | :\DRILL\PF     | I36.H          |                 |                |           |         |
| 3                   | PGM TNC     | :\MILL\SLI     | I35.I          |                 |                |           |         |
| 4                   | PGM TNC     | :\MILL\FK3     | Б.Н            |                 |                |           |         |
| 5                   | PAL 123     | 8510           |                |                 |                |           |         |
| 6                   | PGM TNC     | :\DRILL\QS     | T35.H          |                 |                |           |         |
| 7                   | PGM TNC     | :\DRILL\K1     | 5.I            |                 |                |           |         |
| 8                   | PAL 123     | 8511           |                |                 |                |           |         |
| 9                   | PGM TNC     | :\CYCLE\MI     | LLING\C210     | г.н             |                |           |         |
| 10                  | PGM TNC     | :\DRILL\K1     | 7.H            |                 |                |           |         |
| 11                  |             |                |                |                 |                |           |         |
| 12                  |             |                |                |                 |                |           |         |
| BEGIN               | END         | PAGE           | PAGE           | INSERT          | DELETE         | NEXT      | APPEND  |
| Î                   | ⊻           | Î              | ↓              | LINE            | LINE           | LINE      | N LINES |

Tallennettava piste valitaan nuolinäppäimillä ja näppäimellä ENT. Sen jälkeen ohjelmanäppäimellä KAIKKI ARVOT valitaan, että TNC tallentaa kaikkien aktiivisten akseleiden vastaavat koordinaatit palettitaulukkoon. Ohjelmanäppäimellä HETKELLINEN ARVO tallentaa TNC niiden akseleiden koordinaatit, joiden kohdalla palettitaulukossa kirkaskenttä kyseisellä hetkellä sijaitsee.

Jos NC-ohjelmalle ei ole määritelty mitään palettia, perustuvat ohjelmoidut koordinaatit koneen nollapisteeseen. Jos et määrittele mitään sisäänsyöttöä, manuaalisesti asetettu peruspiste säilyy edelleen voimassa.

| Editointitoiminto                                            | Ohjelmanäppäin    |
|--------------------------------------------------------------|-------------------|
| Taulukon alun valinta                                        | BEGIN             |
| Taulukon lopun valinta                                       |                   |
| Edellisen taulukkosivun valinta                              | PAGE<br>Î         |
| Seuraavan taulukkosivun valinta                              | PAGE<br>Î         |
| Rivin lisäys taulukon loppuun                                | INSERT<br>LINE    |
| Rivin poisto taulukon lopusta                                | DELETE<br>LINE    |
| Seuraavan rivin alun valinta                                 | NEXT<br>LINE      |
| Taulukon loppuun lisättävissä olevien rivien<br>lukumäärä    | APPEND<br>N LINES |
| Kirkkaan taustakentän kopiointi<br>(2. Ohjelmanäppäinpalkki) | COPY<br>FIELD     |
| Kopioidun kentän lisäys<br>(2. Ohjelmanäppäinpalkki)         | PASTE<br>FIELD    |

#### Palettitaulukon valinta

- Valitse tiedostonhallinta käyttötavalla Ohjelman tallennus/editointi tai Ohjelmanajo: Paina näppäintä PGM MGT
- Tyypin .P tiedostojen näyttö: Paina ohjelmanäppäimiä VALITSE TYYPPI ja NÄYTÄ .P
- Valitse palettitaulukko nuolinäppäimillä tai syötä sisään nimi uudelle paletille
- Vahvista valinta näppäimellä ENT

#### Palettitiedostosta poistuminen

- Tiedostonhallinnan valinta: Paina näppäintä PGM MGT
- Toisen tiedostotyypin valinta: Paina ohjelmanäppäintä VALITSE TYYPPI ja sen jälkeen halutun tiedostotyypin mukaista ohjelmanäppäintä, esim. NÄYTÄ .H
- Valitse haluamasi tiedosto

#### Palettitiedosto

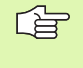

Koneparametrissa 7683 määrittelet, toteutetaanko palettitaulukko yksittäislauseajolla vai jatkuvalla ajolla (katso "Yleiset käyttäjäparametrit" sivulla 446).

- Valitse tiedostonhallinta käyttötavalla Jatkuva ohjelmanajo tai Yksittäislauseajo: Paina näppäintä PGM MGT
- Tyypin .P tiedostojen näyttö: Paina ohjelmanäppäimiä VALITSE TYYPPI ja NÄYTÄ .P
- Valitse palettitaulukko nuolinäppäimillä, vahvista näppäimellä ENT
- Palettitaulukon toteutus: Paina NC-käynnistysnäppäintä, jolloin TNC toteuttaa paletin koneparametrin 7683 asetuksen mukaisesti

# 4.12 P<mark>ale</mark>tinhallinta

#### Näyttökuvan ositus palettitaulukon toteutuksessa

Jos haluat nähdä ohjelman sisällön ja palettitaulukon sisällön samanaikaisesti, valitse näyttökuvan ositukseksi OHJELMA + PALETTI. Toteutuksen aikana vasemmassa näytön osassa esitetään ohjelmaa ja oikeassa näytön osassa palettia. Katsoaksesi ohjelman sisältöä ennen toteutusta toimi seuraavasti:

- Palettitaulukon valinta
- > Valitse nuolinäppäimillä se ohjelma, jota haluat tarkastella
- Paina ohjelmanäppäintä AVAA OHJELMA: TNC näyttää valitun ohjelman kuvaruudulla. Nyt voit selata ohjelmaa nuolinäppäinten avulla
- Takaisin palettitaulukkoon: Paina ohjelmanäpäintä END PGM

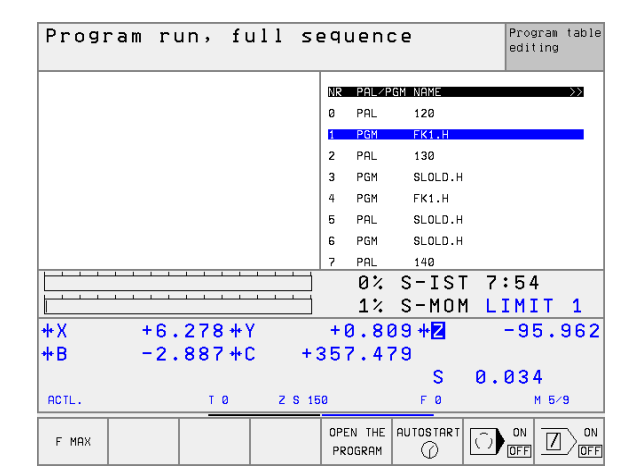

| Program run, full s             | equ        | ieno  | ce            | Program<br>editing | table |
|---------------------------------|------------|-------|---------------|--------------------|-------|
| Ø BEGIN PGM FK1 MM              | NR         | PAL/P | 'GM NAME      |                    | >>    |
| 1 BLK FORM 0.1 Z X+0 Y+0 Z-20   | ø          | PAL   | 120           |                    |       |
| 2 BLK FORM 0.2 X+100 Y+100 Z+0  | 1          | PGM   | FK1.H         |                    |       |
| 3 TOOL CALL 1 Z                 | 2          | PAL   | 130           |                    |       |
| 4 TCH PROBE                     | 3          | PGM   | SLOLD.H       |                    |       |
| 5 L Z+250 R0 F MAX              | 4          | PGM   | FK1.H         |                    |       |
| 6 L X-20 Y+30 R0 F MAX          | 5          | PAL   | SLOLD.H       |                    |       |
| 7 L Z-10 R0 F1000 M3            | 6          | PGM   | SLOLD.H       |                    |       |
| 8 APPR CT X+2 Y+30 CCA90 R+5 RL | 7          | PAL   | 140           |                    |       |
|                                 | j          | 0%    | S-IST         | 7:55               |       |
|                                 | j          | 1%    | S-MOM         | I LIMIT            | 1     |
| +X +6.278+Y                     | + 0        | 1.80  | 39 <b>+ Z</b> | -95.9              | 962   |
| +B -2.887+C +                   | 357        | . 4   | 79            |                    |       |
|                                 |            |       | S             | 0.034              |       |
| ACTL. TØZS                      | 150        |       | FØ            | M 5/9              | 3     |
| F MAX                           | END<br>PGM | ⇔ Pal | AUTOSTART     |                    |       |
# 4.13 Palettikäyttö työkalukohtaisella koneistuksella

#### Käyttö

Paletinhallinta yhdessä työkalukohtaisen koneistuksen kanssa on koneesta riippuva toiminto. Seuraavaksi kuvataan standardi toimintoympäristö. Katso myös koneen käyttöohjekirjaa.

Palettitaulukkoja käytetään koneistuskeskuksissa yhdessä paletinvaihtajan kanssa: Palettitaulukko kutsuu koneistusohjelmaan kuuluvia eri paletteja ja aktivoi niille nollapisteen siirrot tai nollapistetaulukot.

Voit käyttää palettitaulukkoja myös erilaisten ohjelmien toteuttamiseen vaihtelevilla peruspisteillä.

Palettitaulukot sisältävät seuraavat määrittelyt:

PAL/PGM (sisäänsyöttö ehdottomasti tarpeellinen): Sisäänsyöttö PAL määrittelee tunnuksen paletille, asetuksella FIX

merkitään kiinnitystaso ja asetuksella **PGM** määritellään työkappale

Nykyinen koneistustila. Koneistustilan avulla määritellään koneistuksen jatkaminen. Aseta koneistamattomalle työkappaleelle **AIHIO**. TNC muuttaa tämän asetuksen koneistuksen aikana tilaan **KESKEN** ja koneistuksen tullessa loppuunsuoritetuksi tilaan **LOPETETTU**. Asetuksella **TYHJÄ** merkitään paikka, johon mitään työkappaletta ei ole kiinnitetty tai jonka kohdalla koneistusta ei tule toteuttaa.

- MENETELMÄ (sisäänsyöttö ehdottomasti tarpeellinen): Määrittely, minkä menetelmän mukaisesti ohjelman optimointi tapahtuu. Asetuksella WPO koneistus tapahtuu työkappalekohtaisesti. Asetuksella TO koneistus tapahtuu työkalukohtaisesti. Seuraavien työkappaleiden ottaminen mukaan työkalukohtaiseen koneistukseen edellyttää sisäänsyöttöä CTO (jatkuva työkalukohtainen). Työkalukohtainen koneistus on mahdollista myös palettikiinnityksen poissaollessa, tosin ei useampien palettien tapauksessa
- NIMI (sisäänsyöttö ehdottomasti tarpeellinen): Paletin tai ohjelman nimi. Paletin nimen määrittelee koneen valmistaja (katso koneen käyttöohjekirjaa). Ohjelman on oltava tallennettu samaan hakemistoon, muuten täytyy syöttää sisään ohjelman täydellinen hakemistopolku

| Manual<br>operatio | on           | Pro<br>PAL | gram<br>LET= | tab<br>PAL | 16  | e edi <sup>.</sup><br>PROGF | ting<br>RAM=P( | G M  |        |
|--------------------|--------------|------------|--------------|------------|-----|-----------------------------|----------------|------|--------|
| File:              | PAL20        | 148.P      |              |            |     |                             |                |      | >>     |
| NR<br>Ø            | PAL∕P<br>PAL | 'GM W-ST   | ATE          | METHOD     | PAL | a<br>4-208-11               |                |      |        |
| 1                  | FIX          |            |              |            |     |                             |                |      |        |
| 2                  | PGM          | BLAN       | к            | сто        | TNC | : NRK TEST                  | 442AAU77.H     |      |        |
| 3                  | PGM          | BLAN       | к            | сто        | TNC | : NRK TEST                  | 442AAU77.H     |      |        |
| 4                  | PGM          | BLAN       | к            | сто        | TNC | :\RK\TEST\                  | 448AAU77.H     |      |        |
| 5                  | FIX          |            |              |            |     |                             |                |      |        |
| 6                  | PGM          | BLAN       | к            | TO         | TNC | : NRK \ TEST \              | 863FFV52.H     |      |        |
| 7                  | PGM          | BLAN       | к            | CTO        | TNC | : \RK \ TEST \              | 863FFV52.H     |      |        |
| 8                  | PGM          | BLAN       | к            | CTO        | TNC | : NRKN TESTN                | 863FFV52.H     |      |        |
| 9                  | PGM          | BLAN       | к            | СТО        | TNC | :\RK\TEST\                  | 863FFV52.H     |      |        |
| 10                 | PGM          | BLAN       | к            | WPO        | TNC | :\RK\TEST\                  | 862LLU77.H     |      |        |
| 11                 | PGM          | BLAN       | к            | WPO        | TNC | :\RK\TEST\                  | 862LLU77.H     |      |        |
| 12                 | FIX          |            |              |            |     |                             |                |      |        |
| BEGIN              |              | end<br>Л   | PAGE         | РАGE<br>Л  | -   | INSERT                      | DELETE         | NEXT | APPEND |

**PÄIVÄYS** (Sisäänsyöttö valinnainen

Nollapistetaulukon nimi. Nollapistetaulukoiden on oltava tallennettu samaan hakemistoon palettitaulukkojen kanssa, muuten täytyy syöttää sisään nollapistetaulukon täydellinen hakemistopolku. Nollapistetaulukossa oleva nollapiste aktivoidaan NC-ohjelmassa työkierrolla 7 NOLLAPISTESIIRTO

X, Y, Z (Sisäänsyöttö valinnainen, lisäakselit mahdollisia): Palettien ja kiinnittimien yhteydessä ohjelmoidut koordinaatit perustuvat koneen nollapisteeseen. NC-ohjelmien yhteydessä ohjelmoidut koordinaatit perustuvat paletin tai kiinnityksen nollapisteeseen. Nämä sisäänsyötöt ylikirjoittavat peruspisteen, jonka olet viimeksi asettanut käyttötavalla Käsikäyttö. Lisätoiminnolla M104 voit aktivoida uudelleen viimeksi asetetun peruspisteen. Näppäimellä "Hetkellisaseman talteenotto" TNC antaa näytölle ikkunan, jota käyttäen voit syöttää sisään TNC:stä erilaisia pisteitä peruspisteeksi (katso seuraavaa taulukkoa).

| Asema                       | Merkitys                                                                                                    |
|-----------------------------|----------------------------------------------------------------------------------------------------|
| Hetkellisarvot              | Voimassa olevan koordinaatiston hetkellisen<br>työkaluaseman koordinaattien sisäänsyöttö                                        |
| Referenssiar-<br>vot        | Koneen nollapisteeseen perustuvan hetkellisen<br>työkaluaseman koordinaattien sisäänsyöttö                                      |
| Mittausarvot<br><b>HETK</b> | Viimeksi käyttötavalla Käsikäyttö kosketetun<br>peruspisteen koordinaattien sisäänsyöttö<br>voimassa olevassa koordinaatistossa |
| Mittausarvot<br><b>REF</b>  | Viimeksi käyttötavalla Käsikäyttö kosketetun<br>peruspisteen koordinaattien sisäänsyöttö<br>koneen nollapisteen suhteen         |

Tallennettava piste valitaan nuolinäppäimillä ja näppäimellä ENT. Sen jälkeen ohjelmanäppäimellä KAIKKI ARVOT valitaan, että TNC tallentaa kaikkien aktiivisten akseleiden vastaavat koordinaatit palettitaulukkoon. Ohjelmanäppäimellä HETKELLINEN ARVO tallentaa TNC niiden akseleiden koordinaatit, joiden kohdalla palettitaulukossa kirkaskenttä kyseisellä hetkellä sijaitsee.

Jos NC-ohjelmalle ei ole määritelty mitään palettia, perustuvat ohjelmoidut koordinaatit koneen nollapisteeseen. Jos et määrittele mitään sisäänsyöttöä, manuaalisesti asetettu peruspiste säilyy edelleen voimassa.

SP-X, SP-Y, SP-Z (Sisäänsyöttö valinnainen, lisäakselit mahdollisia Akseleille voidaan määritellä turva-asemat, jotka voidaan lukea NC-makroista komennolla SYSREAD FN18 ID510 NR 6. Käskyllä SYSREAD FN18 ID510 NR 5 voidaan määritellä, ohjelmoidaanko arvo sarakkeeseen. Akselit ajetaan määriteltyihin paikoitusasemiin vain, jos kyseinen arvo luetaan NC-makroihin ja ohjelmoidaan sen mukaan

#### **CTID** (sisäänsyöttö TNC:n kautta):

TNC määrää kontekstitunnuksen ja se sisältää ohjeita koneistuksen jatkolle. Jos asetus poistetaan, paluu takaisin koneistukseen ei ole enää mahdollista

| Editointitoiminto taulukkotilassa                            | Ohjelmanäppäin    |
|--------------------------------------------------------------|-------------------|
| Taulukon alun valinta                                        | BEGIN             |
| Taulukon lopun valinta                                       |                   |
| Edellisen taulukkosivun valinta                              | PAGE<br>Û         |
| Seuraavan taulukkosivun valinta                              | PRGE<br>Û         |
| Rivin lisäys taulukon loppuun                                | INSERT<br>LINE    |
| Rivin poisto taulukon lopusta                                | DELETE<br>LINE    |
| Seuraavan rivin alun valinta                                 | NEXT<br>LINE      |
| Taulukon loppuun lisättävissä olevien rivien<br>lukumäärä    | APPEND<br>N LINES |
| Kirkkaan taustakentän kopiointi<br>(2. Ohjelmanäppäinpalkki) | COPY<br>FIELD     |
| Kopioidun kentän lisäys<br>(2. Ohjelmanäppäinpalkki)         | PASTE<br>FIELD    |

| Editointitoiminto kaavatilassa | Ohjelmanäppäin |
|--------------------------------|----------------|
| Edellisen paletin valinta      | PALLET         |
| Seuraavan paletin valinta      | PALLET         |
| Edellisen kiinnittimen valinta | FIXTURE        |
| Seuraavan kiinnittimen valinta | FIXTURE<br>J   |
| Edellisen työkappaleen valinta | UORKP IECE     |
| Seuraavan työkappaleen valinta | PALLET<br>Ţ    |

| Editointitoiminto kaavatilassa                      | Ohjelmanäppäin                   |
|-----------------------------------------------------|----------------------------------|
| Vaihto palettitasoon                                | VIEW<br>PALLET<br>PLANE          |
| Vaihto kiinnitintasoon                              | VIEW<br>FIXTURE<br>PLANE         |
| Vaihto työkappaletasoon                             | VIEW<br>WORKPIECE<br>PLANE       |
| Paletin standardikuvauksen valinta                  | PALLET<br>DETAIL<br>PALLET       |
| Paletin yksityiskohtaisen kuvauksen valinta         | PALLET<br>DETAIL<br>PALLET       |
| Kiinnittimen standardikuvauksen valinta             | FIXTURE<br>DETFIL<br>FIXTURE     |
| Kiinnittimen yksityiskohtaisen kuvauksen<br>valinta | FIXTURE<br>DETAIL<br>FIXTURE     |
| Työkappaleen standardikuvauksen valinta             | WORKPIECE<br>DETAIL<br>WORKPIECE |
| Työkappaleen yksityiskohtaisen kuvauksen valinta    | WORKPIECE<br>DETAIL<br>WORKPIECE |
| Paletin lisäys                                      | INSERT<br>PALLET                 |
| Kiinnittimen lisäys                                 | INSERT<br>FIXTURE                |
| Työkappaleen lisäys                                 | INSERT<br>WORKPIECE              |
| Paletin poisto                                      | DELETE<br>PALLET                 |
| Kiinnittimen poisto                                 | DELETE<br>FIXTURE                |
| Työkappaleen poisto                                 | DELETE<br>WORKPIECE              |
| Kaikkien kenttien kopiointi välimuistiin            | COPY<br>ALL<br>FIELDS            |
| Kirkastaustaisen kentän kopiointi välimui-<br>stiin | COPY<br>SELECTED<br>FIELD        |
| Kopioidun kentän lisäys                             | PASTE<br>FIELDS                  |
| Välimuistin tyhjennys                               | ERASE<br>INTERMED.<br>MEMORY     |

| Editointitoiminto kaavatilassa            | Ohjelmanäppäin              |
|-------------------------------------------|-----------------------------|
| Työkaluoptimoitu koneistus                | WORKPIECE<br>ORIENTAT.      |
| Työkappaleoptimoitu koneistus             | TOOL<br>ORIENTAT.           |
| Koneistusten yhdistäminen tai erottaminen | CONNECT/<br>DIS-<br>CONNECT |
| Tasojen merkitseminen tyhjiksi            | EMPTY<br>POSITION           |
| Tasojen merkitseminen koneistamattomiksi  | BLRNK                       |

#### Palettitiedoston valinta

- Valitse tiedostonhallinta käyttötavalla Ohjelman tallennus/editointi tai Ohjelmanajo: Paina näppäintä PGM MGT
- Tyypin .P tiedostojen näyttö: Paina ohjelmanäppäimiä VALITSE TYYPPI ja NÄYTÄ .P
- Valitse palettitaulukko nuolinäppäimillä tai syötä sisään nimi uudelle paletille
- Vahvista valinta näppäimellä ENT

#### Palettitiedoston asetus sisäänsyöttölomakkeella

Palettikäyttö työkalu- tai työkappalekohtaisella koneistuksella toteutuu kolmella tasolla:

- Palettitaso PAL
- Kiinnitystaso FIX
- Työkappaletaso PGM

Kullakin tasolla on mahdollista vaihtaa yksityiskohtaiseen kuvaukseen. Normaalikuvauksessa voit asettaa paletille, kiinnitykselle ja työkappaleelle koneistusmenetelmän ja tilan. Kun muokkaat esillä olevaa palettitiedostoa, näytetään voimassaolevat sisäänsyötöt. Käytä yksityiskohtakuvausta palettitiedoston asetukseen.

Aseta palettitiedosto koneen konfiguraation mukaisesti. Jos sinulla on vain yksi kiinnitin useille työkappaleille, riittää kun määrittelet kiinnittimen **FIX** yhdessä työkappaleilla **PGM**. Jos paletti sisältää useampia kiinnittimiä tai yhdellä kiinnittimellä koneistetaan useilta sivuilta, on paletti **PAL** määriteltävä sen mukaisilla kiinnitystasoilla **FIX**.

Voit vaihtaa näyttöä taulukkokuvauksen ja kaavakuvauksen välillä käyttämällä näyttökuvan osituksen näppäimiä.

Kaavamäärittelyn graafinen tuki ei ole vielä mahdollinen.

Sisäänsyöttölomakkeen eri tasoille päästään kulloinkin ohjelmanäppäinten avulla. Tilarivillä näytetään aina sisäänsyöttölomakkeen voimassa oleva taso kirkkaalla taustalla. Kun vaihdat taulukkoesitystä näyttökuvan osituksen näppäimillä, kursori on samalla tasolla kuin lomakkeen esitys.

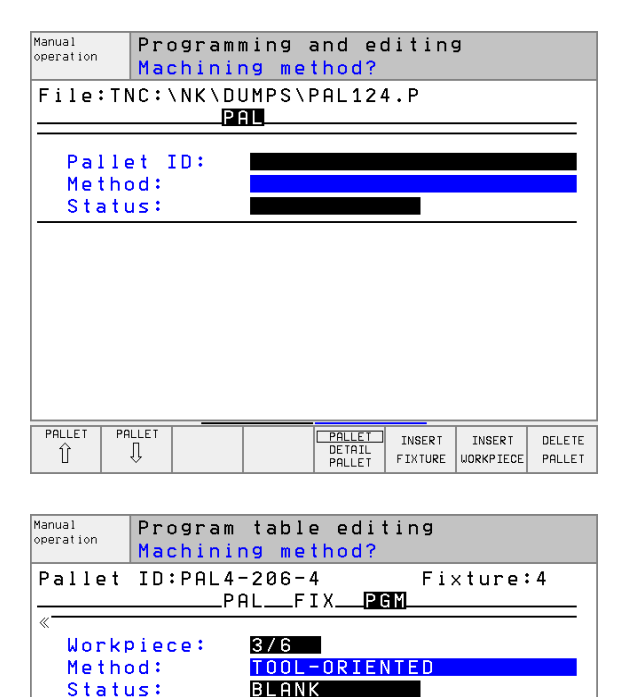

4/6

BLANK

5/6

BLANK

TOOL-ORIENTED

WORKPIECE-ORIENTED

TNSERT

WORKPIECE

DELETE

WORKPIECE

WORKPIECE

DETAIL WORKPIECE

VIEW FIXTURE PLANE

Workpiece:

Workpiece:

Û

Method:

Status:

Method: Status:

WORKPIECE WORKPIECE

Î

#### Palettitason asetus

- Palettitunnus:Näytetään paletin nimeä
- Menete1mä: Voit valita koneistusmenetelmät TYÖKAPPALEKOHTAINEN tai TYÖKALUKOHTAINEN. Valinta tallennetaan siihen kuuluvalle työkappaletasolle ja muut mahdolliset sisäänsyötöt ylikirjoitetaan. Taulukkokuvaukseen ilmestyvät menetelmät TYÖKAPPALEKOH-TAINEN merkinnällä WP0 ja TYÖKALUKOHTAINEN merkinnällä T0.

Sisäänsyöttöä TO-/WP-KOHTAINEN ei voi asettaa ohjelmanäppäimellä. Se ilmestyy vain, jos työkappale- tai kiinnitystasossa on asetettu erilaisia koneistusmenetelmiä kyseiselle työkappaleelle.

Jos kiinnitystasossa asetetaan koneistusmenetelmä, sisäänsyötöt tallennetaan työkappaletasolle ja mahdollisesti olemassa olevat määrittelyt ylikirjoitetaan.

Tila: Ohjelmanäppäin AIHIO merkitsee palettiin liittyvät kiinnitykset tai työkappaleet ei vielä koneistetuiksi, tilakenttään syötetään sisään AIHIO. Käytä ohjelmanäppäintä VAPAA PAIKKA, jos haluat ohittaa paletin koneistuksessa, tilakenttään ilmestyy TYHJÄ

#### Yksityiskohtien asetus palettitasossa

- Palettitunnus: Syötä sisään paletin nimi
- Nollpiste: Syötä sisään paletin nollapiste
- **NP-taulukko**: Syötä sisään nollapistetaulukon nimi ja polku työkappaletta varten. Määrittely tallennetaan kiinnitys- ja työkappaletasolle.
- Varmuuskorkeus: (valinnainen): Yksittäisten akseleiden varmuusasemat paletin suhteen. Akselit ajetaan määriteltyihin paikoitusasemiin vain, jos kyseinen arvo on luettu NC-makroihin ja ohjelmoitu sen mukaan

| Manual<br>operation     | Program<br>Machinin  | table<br>ng meth                 | editing<br><mark>od?</mark>           |           |
|-------------------------|----------------------|----------------------------------|---------------------------------------|-----------|
| File:TI                 | NC:\NK\DI<br>Pi      | JMPS\PA                          | LETTE.P<br>PGM                        |           |
| Pallo<br>Metho<br>Stato | et ID∶<br>od∶<br>us∶ | <u>PAL4-2</u><br>Workpi<br>Blank | 06-4<br>ECE/TOOL                      | -ORIENTED |
| Pallo<br>Metho<br>Stato | et ID:<br>od:<br>us: | <u>PAL4-2</u><br>TOOL-O<br>BLANK | 08-11<br>RIENTED                      |           |
| Pallo<br>Metho<br>Stato | et ID:<br>od:<br>us: | PAL3-2<br>Tool-o<br>Blank        | 08-6<br>RIENTED                       |           |
| PALLET Pr               | ĴLLET<br>↓           | VIEW P<br>WORKPIECE D<br>PLANE P | ALLET INSERT<br>ETAIL<br>ALLET PALLET | DELETE    |

| Manual<br>operation | Progra  | m tabl                   | e edit | ing                |       |        |
|---------------------|---------|--------------------------|--------|--------------------|-------|--------|
|                     | Parret  |                          | progra | 00 S               |       |        |
| File:TM             | NC:/NK/ | DUMPS\I                  | PALETT | E.P                |       |        |
|                     |         | PALF                     | IXPG   | М                  |       |        |
| Pallet              | ID:     | <mark>P</mark> AL 4 - 21 | 06-4   |                    |       |        |
| Datum:              |         |                          |        |                    |       |        |
| X120,23             | 38      | Y202,94                  | 4      | <mark>2</mark> 20, | 326   |        |
| Datum 1             | table:  | TNC:\RI                  | KVTEST | \TABL              | E01.D |        |
| Cl. hei             | iaht:   |                          |        |                    |       |        |
| x                   |         | Y                        |        | 7100               |       |        |
|                     |         |                          |        |                    |       |        |
| PALLET PA           | LLET    | VIEW                     | PALLET | INSERT             |       |        |
| 1 1                 | ÛΙ      | FIXTURE                  | DETAIL | PALLET             |       | PALLET |
|                     |         |                          |        |                    |       |        |

#### Kiinnitystason asetus

- Kiinnitys: Näytöllä esitetään kiinnityksen numero, vinoviivan jälkeen näytetään tämän tason sisällä olevien kiinnitysten lukumäärä.
- Menetelmä: Voit valita koneistusmenetelmät TYÖKAPPALEKOHTAINEN tai TYÖKALUKOHTAINEN. Valinta tallennetaan siihen kuuluvalle työkappaletasolle ja muut mahdolliset sisäänsyötöt ylikirjoitetaan. Taulukkokuvaukseen ilmestyvät menetelmät TYÖKAPPALEKOH-TAINEN merkinnällä WPO ja TYÖKALUKOHTAINEN merkinnällä TO. Ohjelmanäppäimellä YHDISTÄ/EROTA merkitään kiinnitykset, jotka työkalukohtaisella koneistuksella otetaan huomioon työnkulun laskennassa. Yhdistetyt kiinnitykset merkitään alleviivattuna, erotetut kiinnitykset yliviivattuna. Taulukkokuvauksessa yhdistetyt työkappaleet tunnistetaan sarakkeessa MENETELMÄ merkinnällä CTO.

Sisäänsyöttöä TO-/WP-KOHTAINEN ei voi asettaa ohjelmanäppäimellä, se ilmestyy vain, jos työkappaletasossa on asetettu erilaisia koneistusmenetelmiä kyseiselle työkappaleelle.

> Jos kiinnitystasossa asetetaan koneistusmenetelmä, sisäänsyötöt tallennetaan työkappaletasolle ja mahdollisesti olemassa olevat määrittelyt ylikirjoitetaan.

Tila: Ohjelmanäppäimellä AIHIO merkitään kiinnitys ja siihen liittyvät työkappaleet ei vielä koneistetuiksi ja tilakenttään syötetään sisään AIHIO. Käytä ohjelmanäppäintä VAPAA PAIKKA, jos haluat ohittaa kiinnityksen koneistuksessa, TILA-kenttään ilmestyy TYHJÄ

#### Yksityiskohtien asetus kiinnitystasossa

- Kiinnitys: Näytöllä esitetään kiinnityksen numero, vinoviivan jälkeen näytetään tämän tason sisällä olevien kiinnitysten lukumäärä.
- Nollpiste: Syötä sisään kiinnityksen nollapiste
- NP-taulukko: Syötä sisään nollapistetaulukon nimi ja polku, jotka ovat voimassa työkappaleen koneistukselle. Määrittely tallennetaan työkappaletasolle.
- **NC-Makro**: Työkalukohtaisessa koneistuksessa suoritetaan makro TCTOOLMODE normaalin työkalunvaihtomakron asemesta.
- **Varmuuskorkeus**: (valinnainen): Yksittäisten akseleiden varmuusasemat kiinnityksen suhteen.

Akseleille voidaan määritellä turva-asemat, jotka voidaan lukea NC-makroista komennolla SYSREAD FN18 ID510 NR 6. Käskyllä SYSREAD FN18 ID510 NR 5 voidaan määritellä, ohjelmoidaanko arvo sarakkeeseen. Akselit ajetaan määriteltyihin paikoitusasemiin vain, jos kyseinen arvo luetaan NC-makroihin ja ohjelmoidaan sen mukaan

| Manual operation Programming and editing Machining method?                                                                                                    |
|----------------------------------------------------------------------------------------------------|
| Pallet ID:PAL4-206-4<br>PALPGM                                                                                                    |
| Fixture: 1/4<br>Method: TOOL-ORTENTED                                                                                                    |
| Status: BLANK                                                                                                    |
| Fixture: 2/4<br>Method: TOOL-ORIENTED<br>Status: BLONK                                                                                                    |
| Fixture: 3/4                                                                                                    |
| Method: WORKPIECE/TOOL-ORIENTED<br>Status: BLANK                                                                                                    |
| FIXTURE         FIXTURE         VIEW         VIEW         FIXTURE         INSERT         DELET           ①         ①         PLANE         VIEW         PIXTURE         DETAIL         INSERT         DELETE           FIXTURE         PLANE         PLANE         PLANE         FIXTURE         FIXTURE         FIXTURE         FIXTURE |

| Manual<br>operation     | Pro<br>Da                 | ogrammii<br>t <mark>um?</mark> | ng and      | editir             | g      |   |
|-------------------------|---------------------------|--------------------------------|-------------|--------------------|--------|---|
| Palle                   | ∍t ID                     | PAL4-2                         | 06-4<br>FIX | _PGM               |        |   |
| Fixtu<br>Datur          | ure:<br>m:                | 1/4                            |             |                    |        |   |
| <mark>X</mark> 50       |                           | Y10                            |             | 2 <mark>2</mark> 2 | ,5     |   |
| Datur<br>NC ma<br>Cl. ł | m tab.<br>acro:<br>neigh: | le: TNC                        | :\RK\TE     | ST\TAE             | LE01.[ | ) |
| X                       |                           | Y                              |             | 210                | 0      |   |

#### Työkappaletason asetus

- Työkappale: Näytöllä esitetään työkappaleen numero, vinoviivan jälkeen näytetään tämän kiinnitystason sisällä olevien työkappaleiden lukumäärä
- Menetelmä: Voit valita koneistusmenetelmät TYÖKAPPALEKOHTAI-NEN tai TYÖKALUKOHTAINEN. Taulukkokuvaukseen ilmestyvät menetelmät TYÖKAPPALEKOHTAINEN merkinnällä WPO ja TYÖKA-LUKOHTAINEN merkinnällä TO.

Ohjelmanäppäimellä YHDISTÄ/EROTA merkitään työkappaleet, jotka työkalukohtaisella koneistuksella otetaan huomioon työnkulun laskennassa. Yhdistetyt työkappaleet merkitään alleviivattuna, erotetut työkappaleet yliviivattuna. Taulukkokuvauksessa yhdistetyt työkappaleet tunnistetaan sarakkeessa MENETELMÄ merkinnällä CTO.

Tila: Ohjelmanäppäimellä AIHIO merkitään työkappale ei vielä koneistetuksi ja tilakenttään syötetään AIHIO. Käytä ohjelmanäppäintä VAPAA PAIKKA, jos haluat ohittaa työkappaleen koneistuksessa, TILA-kenttään ilmestyy TYHJÄ

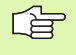

Aseta menetelmä ja tila paletti- tai kiinnitintasossa, sisäänsyötöt tallennetaan näin kaikille siihen liittyville työkappaleille.

Jos tason sisällä on useita erilaisia työkappaleita, täytyy erilaiset työkappaleen määritellä peräjälkeen. Työkalukohtaisessa koneistuksessa voidaan kukin erilainen työkappale silloin merkitä ohjelmanäppäimellä YHDISTÄ/EROTA ja koneistaa ryhmittäin.

#### Yksityiskohtien asetus työkappaletasossa

- **Työkappale**: Näytöllä esitetään työkappaleen numero, vinoviivan jälkeen näytetään tämän kiinnitys- tai palettitason sisällä olevien työkappaleiden lukumäärä
- Nollapiste: Syötä sisään työkappaleen nollapiste
- NP-taulukko: Syötä sisään nollapistetaulukon nimi ja polku, jotka ovat voimassa työkappaleen koneistukselle. Jos käytät kaikille työkappaleille samaa nollapistetaulukkoa, syötä sisään niiden nimet polkumäärittelyineen paletti- ja kiinnitystasoihin. Määrittelyt tallennetaan automaattisesti työkappaletasolle.
- NC-ohje1ma: Määrittele NC-ohjelman polku, mikä tarvitaan työkappaleen koneistamista varten
- Varmuuskorkeus: (valinnainen): Yksittäisten akseleiden varmuusasemat työkappaleen suhteen. Akselit ajetaan määriteltyihin paikoitusasemiin vain, jos kyseinen arvo on luettu NC-makroihin ja ohjelmoitu sen mukaan

| Manual<br>operation | Pro<br>Mac | gram<br><mark>hini</mark> r | table<br>ng me | e edi <sup>.</sup><br>t <mark>hod?</mark> | ting   |                     |                    |
|---------------------|------------|-----------------------------|----------------|-------------------------------------------|--------|---------------------|--------------------|
| Palle               | t ID:      | PAL4-                       | 206-4          | ł                                         | Fi>    | kture               | : 4                |
|                     |            | P                           | 1LF:           | [XP(                                      | а M    |                     |                    |
| «                   |            |                             |                |                                           |        |                     |                    |
| Work                | kpiec      | e:                          | 3/6            |                                           |        |                     |                    |
| Meth                | hod:       |                             | TOOL-          | ORIEN                                     | NTED   |                     |                    |
| Sta                 | tus:       |                             | BLANK          | <                                         |        |                     |                    |
|                     | -          |                             |                |                                           |        |                     |                    |
| Work                | kpiec      | e:                          | 4/6            |                                           |        |                     |                    |
| Meth                | hod:       |                             | TOOL-          | -ORIEM                                    | NTED   |                     |                    |
| Sta                 | tus:       |                             | BLANK          | <                                         |        |                     |                    |
|                     |            |                             |                | _                                         |        |                     |                    |
| Work                | kpiec      | e:                          | 5/6            |                                           |        |                     |                    |
| Meth                | hod:       |                             | WORKE          | PIECE-                                    | -ORIEM | NTED                |                    |
| Sta                 | tus:       |                             | BLANK          | <                                         |        |                     |                    |
|                     |            |                             |                |                                           |        |                     | »                  |
| WORKPIECE W         | ORKPIECE   | VIEW<br>FIXTURE<br>PLANE    |                | WORKPIECE<br>DETAIL<br>WORKPIECE          |        | INSERT<br>WORKPIECE | DELETE<br>WORKPIEC |

| Manual<br>operation          | Pro<br>Cle             | ogram<br>earand          | table<br>ce heig | edit<br>9ht?                   | ting                     |                     |                    |
|------------------------------|------------------------|--------------------------|------------------|--------------------------------|--------------------------|---------------------|--------------------|
| Palle                        | t ID:                  | PAL4-                    | -206-4<br>ALFIX  | K PC                           | Fi>                      | (ture               | : 4                |
| Workp<br>Datum               | iece:<br>:             | 4,                       | 6                |                                |                          |                     |                    |
| X84,5                        | 02                     | Y                        | 20,957           |                                | <mark>2</mark> 36        | 8312                |                    |
| Datum<br>NC pr<br>Cl. h<br>X | tab:<br>ograr<br>eigh: | le: T<br>n: T<br>t:<br>Y | NC:\RK<br>NC:\RK | TEST                           | T\TABL<br>1\8636<br>2100 | _E01.[<br>FV52.     | )<br>. H           |
|                              |                        |                          |                  |                                |                          |                     |                    |
| WORKPIECE I                  | JORKP IECE             | VIEW<br>FIXTURE<br>PLANE | u<br>u           | ORKPIECE<br>DETAIL<br>ORKPIECE |                          | INSERT<br>WORKPIECE | DELETE<br>WORKPIEC |

#### Työkalukohtaisen koneistuksen kulku

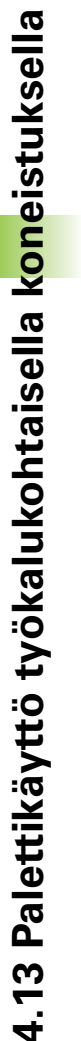

TNC toteuttaa työkalukohtaisen koneistuksen vain silloin, jos menetelmä TYÖKALUKOHTAINEN on valittu ja sitä kautta taulukossa on sisäänsyöttö TO tai CTO.

- TNC tunnistaa menetelmäkentän asetuksista TO tai CTO, että optimoidun koneistuksen tulee tapahtua näiltä riveiltä eteenpäin.
- Paletinhallinta aloittaa NC-ohjelman, joka sijaitsee TO-asetuksen rivillä
- Ensimmäinen työkappale koneistetaan seuraavaan TOOL CALL käskyyn saakka. Erikoistyökalunvaihtomakrossa työkappale siirretään pois
- Sarakkeen W-STATE asetus AIHIO vaihtuu asetukseen KESKEN ja TNC syöttää heksadesimaalimuotoisen arvon kenttään CTID

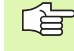

Kenttään CTID sisäänsyötetty arvo kertoo TNC:lle yksityiskohtaista tietoa koneistuksen jatkamista. Jos tämä arvo poistetaan tai muutetaan, koneistuksen jatkaminen tai sen keskeyttäminen ja aloittaminen uudelleen ei ole enää mahdollista.

- Palettitiedoston kaikki muut rivit, joiden MENETELMÄ-kentässä on tunnus CTO, käsitellään samalla tavoin kuin ensimmäinen työkappale. Työkappaleiden koneistus voi tästä eteenpäin tapahtua useampien kiinnitysten avulla.
- TNC toteuttaa seuraavalla työkalulla muut koneistusvaiheet edelleen alkaen riviltä, jonka asetus on TO, mikäli seuraavat ehdot täyttyvät:
- Seuraavan rivin PAL/PGM-kentässä on asetus PAL
- Seuraavan rivin MENETELMÄ-kentässä on asetus TO tai WPO
- Valmiiksi toteutettujen rivien MENETELMÄ-kentässä on vielä asetuksia, joiden tila ei ole TYHJÄ tai LOPETETTU
- CTID-kenttään sisäänsyötettyjen arvojen perusteella NC-ohjelma jatkaa tallennetusta paikasta. Säännönmukaisesti toteutetaan ensimmäisen kappaleen yhteydessä työkalunvaihto, myöhempien työkapaleiden yhteydessä TNC estää työkalunvaihdon
- CTID-kentän asetus päivitetään jokaisen koneistusvaiheen yhteydessä. Jos NC-ohjelmassa toteutetaan käsky END PGM tai M02, mahdollisesti olemassa oleva asetus poistetaan ja koneistustilan kenttään syötetään LOPETETTU.

- Kun TO- tai CTO-asetusten ryhmässä kaikkien työkappaleiden tila on LOPETETTU, palettitiedostossa toteutetaan seuraavat rivit.

Lauseajossa vain työkappalekohtainen koneistus on mahdollinen. Sen jälkeen seuraavat kappaleet koneistetaan sisäänsyötetyn menetelmän mukaisesti.

Kenttään CT-ID sisäänsyötetty arvo säilyy voimassa eneintään 1 viikon ajan. Tänä aikana voidaan koneistusta jatkaa muistiin tallennetusta kohdasta. Sen jälkeen arvo poistetaan, jotta kiintolevylle vapautuisi lisää muistitilaa.

Käyttötavan vaihto on sallittu sen jälkeen, kun sisäänsyöttöjen TO tai CTO yksi ryhmä on toteutunut

Seuraavat toiminnot eivät ole mahdollisia:

- Liikealueen vaihto
- PLC-nollapistesiirto
- M118

#### Palettitiedostosta poistuminen

- Tiedostonhallinnan valinta: Paina näppäintä PGM MGT
- Toisen tiedostotyypin valinta: Paina ohjelmanäppäintä VALITSE TYYPPI ja sen jälkeen halutun tiedostotyypin mukaista ohjelmanäppäintä, esim. NÄYTÄ .H
- Valitse haluamasi tiedosto

#### Palettitiedoston toteutus

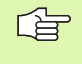

Koneparametrissa 7683 määrittelet, toteutetaanko palettitaulukko yksittäislauseajolla vai jatkuvalla ajolla (katso "Yleiset käyttäjäparametrit" sivulla 446).

- Valitse tiedostonhallinta käyttötavalla Jatkuva ohjelmanajo tai Yksittäislauseajo: Paina näppäintä PGM MGT
- Tvypin .P tiedostoien näyttö: Paina ohielmanäppäimiä VALITSE TYYPPI ja NÄYTÄ .P
- Valitse palettitaulukko nuolinäppäimillä, vahvista näppäimellä ENT
- Palettitaulukon toteutus: Paina NC-käynnistysnäppäintä, jolloin TNC toteuttaa paletin koneparametrin 7683 asetuksen mukaisesti

#### Näyttökuvan ositus palettitaulukon toteutuksessa

Jos haluat nähdä ohjelman sisällön ja palettitaulukon sisällön samanaikaisesti, valitse näyttökuvan ositukseksi OHJELMA + PALETTI. Toteutuksen aikana vasemmassa näytön osassa esitetään ohjelmaa ja oikeassa näytön osassa palettia. Katsoaksesi ohjelman sisältöä ennen toteutusta toimi seuraavasti:

- Palettitaulukon valinta
- Valitse nuolinäppäimillä se ohjelma, jota haluat tarkastella
- Paina ohjelmanäppäintä AVAA OHJELMA: TNC näyttää valitun ohjelman kuvaruudulla. Nyt voit selata ohjelmaa nuolinäppäinten avulla
- ▶ Takaisin palettitaulukkoon: Paina ohjelmanäppäintä END PGM

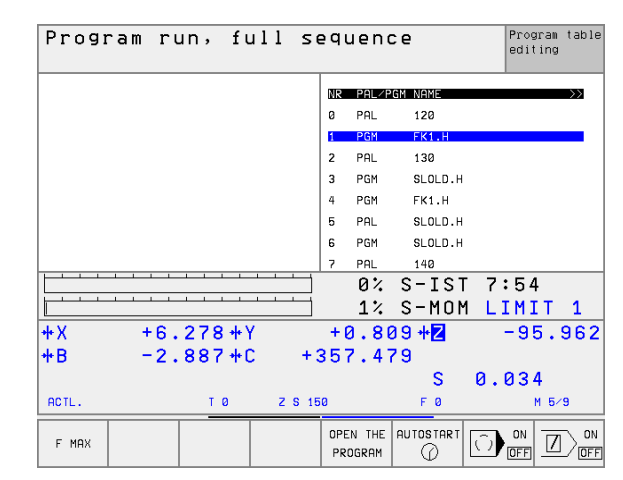

| Program run, full s             | equ        | end   | ce                  | Progra<br>editin | m table<br>g |
|---------------------------------|------------|-------|---------------------|------------------|--------------|
| 0 BEGIN PGM FK1 MM              | NR         | PAL/P | gm name             |                  | >>           |
| 1 BLK FORM 0.1 Z X+0 Y+0 Z-20   | 0          | PAL   | 120                 |                  |              |
| 2 BLK FORM 0.2 X+100 Y+100 Z+0  | 1          | PGM   | FK1.H               |                  |              |
| 3 TOOL CALL 1 Z                 | 2          | PAL   | 130                 |                  |              |
| 4 TCH PROBE                     | 3          | PGM   | SLOLD.H             |                  |              |
| 5 L Z+250 R0 F MAX              | 4          | PGM   | FK1.H               |                  |              |
| 6 L X-20 Y+30 R0 F MAX          | 5          | PAL   | SLOLD.H             |                  |              |
| 7 L Z-10 R0 F1000 M3            | 6          | PGM   | SLOLD.H             |                  |              |
| 8 APPR CT X+2 Y+30 CCA90 R+5 RL | 7          | PAL   | 140                 |                  |              |
|                                 |            | 0%    | S-IST               | 7:55             |              |
|                                 |            | 1%    | S-MOM               | LIMIT            | 1            |
| +X +6.278+Y                     | +0         | .80   | 39 <mark>+ Z</mark> | -95.             | 962          |
| +B -2.887+C +                   | 357        | . 47  | 79                  |                  |              |
|                                 |            |       | S                   | 0.034            |              |
| ACTL. TØZS:                     | 50         |       | F 0                 | ME               | i⁄9          |
| F MAX                           | END<br>PGM | * Pal | AUTOSTART           |                  |              |

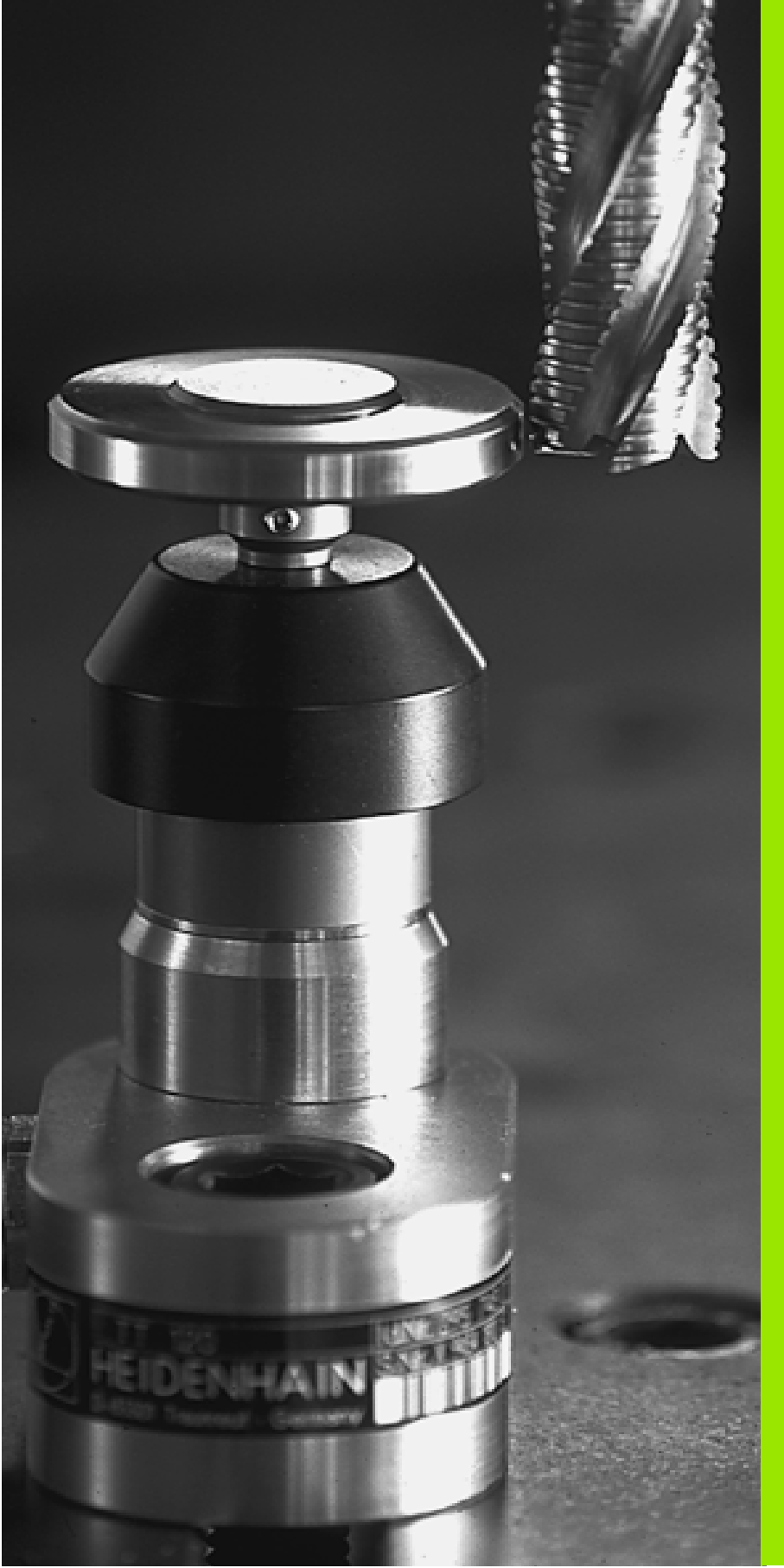

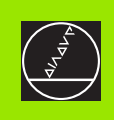

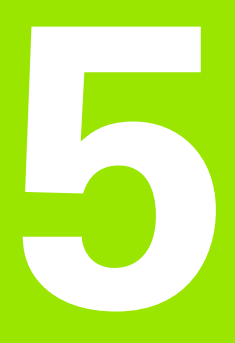

# Ohjelmointi: Työkalut

# 5.1 Työkalukohtaiset määrittelyt

#### Syöttöarvo F

Syöttöarvo **F** on nopeus yksikössä mm/min (tuuma/min), jolla työkalun keskipistettä liikutetaan rataliikkeessä. Suurin sallittu syöttöarvo voi olla erilainen kullakin koneen akselilla, ja se määritellään koneparametrin asetuksella.

#### Sisäänsyöttö

Syöttöarvo voidaan määritellä **TOOL CALL**-lauseessa (työkalukutsu) ja jokaisessa paikoituslauseessa (katso "Ohjelmalauseiden laadinta rata-toimintonäppäimillä" sivulla 129).

#### Pikaliike

Pikaliikkeelle määritellään syöttöarvo F MAX. Syöttääksesi sisään arvon F MAX vastaa dialogipyyntöön Syöttöarvo F= ? painamalla näppäintä ENT tai ohjelmanäppäintä FMAX.

#### Voimassaoloaika

Lukuarvona ohjelmoitu syöttöarvo on voimassa seuraavaan lauseeseen, jossa ohjelmoidaan uusi syöttöarvo. **F MAX** vaikuttaa vain siinä lauseessa, jossa se on ohjelmoitu. Lauseen **F MAX** jälkeen on taas voimassa viimeksi lukuarvona ohjelmoitu syöttöarvo

#### Muutos ohjelmanajon aikana

Ohjelmanajon aikana syöttöarvoa voidaan muuntaa syöttöarvon muunnoskytkmilllä F.

#### Karan kierrosluku S

Karan kierrosluku S määritellään kierroksina minuutissa (r/min) **TOOL CALL**-lauseessa (työkalukutsu).

#### Ohjelmoitu muutos

Koneistusohjelmassa voit muuttaa karan kierroslukua TOOL CALLlauseella, jossa syötetään sisään uusi karan kierrosluku:

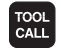

- Työkalukutsun ohjelmointi: Paina näppäintä TOOL CALL
- Ohita dialogi Työkalun numero? painamalla näppäintä NO ENT
- Ohita dialogi Karan akselisuunta X/Y/Z ? painamalla näppäintä NO ENT
- Syötä sisään dialogissa Karan kierrosluku S= ? uusi karan kierrosluku, vahvista painamalla näppäintä END

#### Muutos ohjelmanajon aikana

Ohjelmanajon aikana karan kierroslukua muutetaan karan kierrosluvun S muunnoskytkimellä.

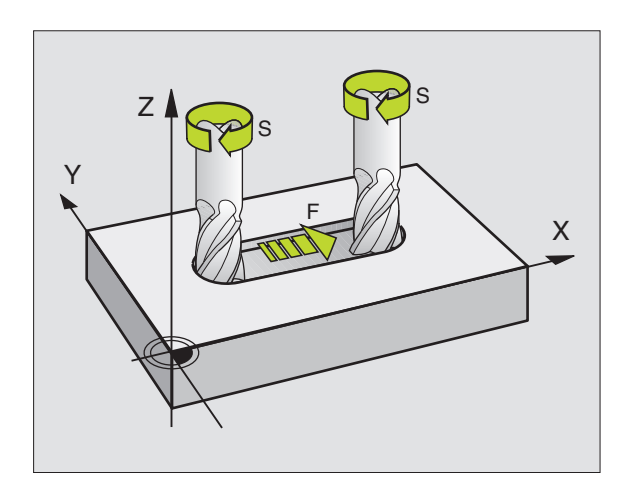

## 5.2 Työkalutiedot

#### Työkalukorjauksen edellytys

Yleensä rataliikkeen koordinaatit ohjelmoidaan niin, kuinka työkappaleen piirustus on mitoitettu. Jotta TNC voi laskea työkalun keskipisteen radan, siis tehdä myös työkalukorjauksen, täytyy jokaiselle työkalulle asettaa pituus ja säde.

Työkalutiedot voidaan syöttää sisään joko toiminnolla TOOL DEF suoraan ohjelmassa tai erikseen työkalutaulukossa. Kun syötät sisään työkalutietoja taulukkoon, on käytettävissä muitakin työkalukohtaisia tietoja. TNC huomioi kaikki määritellyt tiedot koneistusohjelman aikana.

#### Työkalun numero, työkalun nimi

Jokainen työkalu merkitään numerolla 0 ... 254. Kun työskentelet työkalutaulukoiden avulla, voit käyttää suurempia numeroita ja lisäksi antaa työkalun nimen.

Työkaluksi numero 0 on asetettu nollatyökalu, jonka pituus L=0 ja säde R=0. Työkalutaulukoissa tulee työkalu T0 määritellä vastaavasti arvoilla L=0 ja R=0.

#### Työkalun pituus L

Työkalun pituus L voidaan määrittää kahdella tavalla:

# Työkalun pituuden ja nollatyökalun pituuden L 0 välinen ero.

Etumerkki:

- L>L0: Työkalu on pidempi kuin nollatyökalu
- L<L0: Työkalu on lyhyempi kuin nollatyökalu

Pituuden määritys:

- Aja nollatyökalu työkaluakselin peruspisteeseen (esim. työkappaleen yläpinta Z=0)
- > Aseta työkaluakselin näyttö arvoon nolla (peruspisteen asetus)
- Vaihda seuraava työkalu
- Aja työkalu samaan peruspisteeseen kuin nollatyökalu
- Nyt työkaluakselin näyttö ilmoittaa työkalun pituuseron nollatyökaluun nähden
- Tallenna arvo näppäimellä "Hetkellisaseman tallennus" lauseeseen TOOL DEF tai työkalutaulukkoon

#### Pituuden L määritys esiasetuslaitteen avulla

Syötä määritetty arvo suoraan työkalumäärittelyyn TOOL DEF tai työkalutaulukkoon.

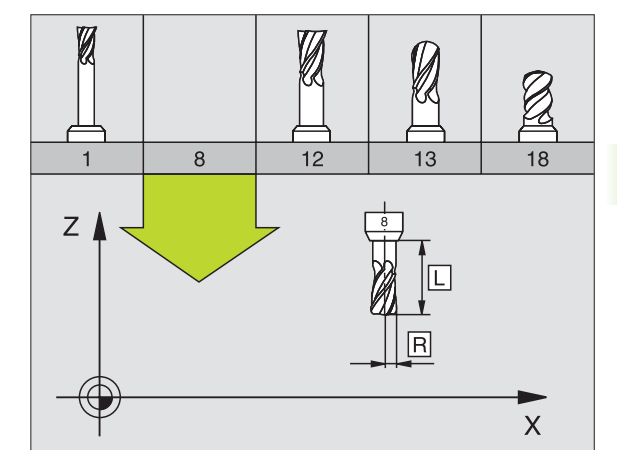

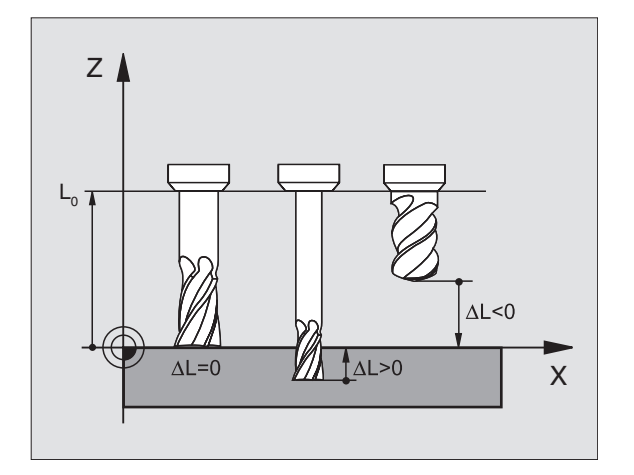

#### Työkalun säde R

Työkalun säde R syötetään suoraan sisään.

#### Pituuksien ja säteiden Delta-arvot

Delta-arvot ilmoittavat työkalujen pituuksien ja säteiden eroja.

Positiivinen Delta-arvo tarkoittaa työvaraa (DL, DR, DR2>0). Koneistettaessa työvarojen kanssa työvara määritellään työkalukutsun TOOL CALL ohjelmoinnin yhteydessä.

Negatiivinen Delta-arvo tarkoittaa alimittaa (DL, DR, DR2<0). Alimitta syötetään sisään työkalutaulukkoon työkalun kulumisen johdosta.

Delta-arvo annetaan lukuarvona, TOOL CALL -lauseessa arvo voidaan määritellä myös Q-parametrin avulla.

Sisäänsyöttöalue: Delta-arvo voi olla enintään ± 99,999 mm.

#### Työkalutietojen sisäänsyöttö ohjelmaan

Koneistusohjelmassa tietyn työkalun numero, pituus ja säde asetetaan kertaalleen TOOL DEF -lauseessa:

Valitse työkalun määrittely: Paina näppäintä TOOL DEF

TOOL DEF Työkalun numero :Merkitse työkalu yksiselitteisesti työkalun numerolla

- > Työkalun pituus : Työkalun pituuden korjausarvo
- ▶ Työkalun säde :Työkalun säteen korjausarvo

Dialogin aikana voit asettaa pituuden arvon näppäimellä "Hetkellisaseman tallennus" suoraan dialogikenttään. Huomioi tällöin, että työkaluakseli on merkitty tilan näytössä.

#### Esimerkki

4 TOOL DEF 5 L+10 R+5

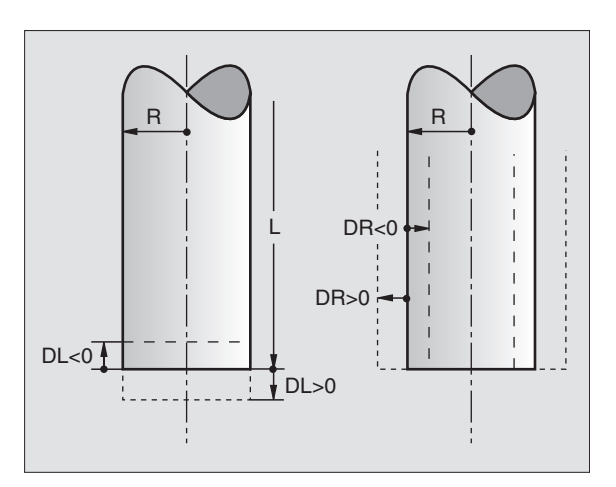

#### Työkalutietojen sisäänsyöttö ohjelmaan

Työkalutaulukkoon voidaan määritellä enintään 32767 työkalua ja tallentaa niiden tiedot. Koneparametrilla 7260 määritellään työkalujen lukumäärä, jonka TNC perustaa uuden taulukon avauksen yhteydessä. Huomioi myös editointitoiminnot myöhemmin tässä kappaleessa. Jotta työkalulle voitaisiin syöttää sisään enemmän korjaustietoja (työkalun numeron indeksointi), aseta koneparametriksi 7262 erisuuri kuin 0.

Työkalutaulukkoja täytyy käyttää, jos

- haluat asettaa indeksoituja työkaluja, kuten esim. useampia pituuskorjauksia käsittävä astepora (Katso "", sivu 102)
- kone on varustettu automaattisella työkalunvaihtajalla
- haluat mitata työkalut automaattisesti TT 130-mittalaitteella, ks. kosketusjärjestelmän työkiertojen käsikirja, kappale 4
- haluat jälkirouhia työkierrolla 22 (katso "TASOITUS (Työkierto 22)" sivulla 292)
- haluat työskennellä automaattisella leikkauspisteen laskennalla

#### Työkalutaulukko: Standardit työkalutiedot

| Lyh.  | Sisäänsyötöt                                                                                                    | Dialogi                                       |
|-------|----------------------------------------------------------------------------------------------------|-----------------------------------------------|
| т     | Numero, jolla työkalu kutsutaan ohjelmassa (esim. 5, indeksointi: 5.2)                                                                                                    | -                                             |
| NIMI  | Nimi, jolla työkalu kutsutaan ohjelmassa                                                                                                    | Työkalun nimi?                                |
| L     | Työkalun pituuden L korjausarvo                                                                                                    | Työkalun pituus?                              |
| R     | Työkalun säteen R korjausarvo                                                                                                    | Työkalun säde R?                              |
| R2    | Työkalun säde R2 pyöristysjyrsimelle (vain kolmiulotteiselle säde-<br>korjaukselle tai koneistuksen graafiselle esitykselle sädejyrsimellä)                                | Työkalun säde R2?                             |
| DL    | Työkalun säteen R2 Delta-arvo                                                                                                    | Työkalun pituuden työvara?                    |
| DR    | Työkalun säteen R Delta-arvo                                                                                                    | Työkalun säteen työvara?                      |
| DR2   | Työkalun säteen R2 Delta-arvo                                                                                                    | Työkalun säteen työvara R2?                   |
| LCUTS | Työkalun lastuamispituus työkierrolle 22                                                                                                    | Lastuamispituus työkaluakselilla?             |
| KULMA | Suurin sallittu työkalun sisäänpistokulma heiluvassa tunkeutumis-<br>liikkeessä materiaaliin työkierroilla 22 ja 208                                                       | Maksimi sisäänpistokulma?                     |
| TL    | Työkalueston asetus ( <b>TL</b> : tarkoittaa <b>T</b> ool <b>L</b> ocked = engl. Työkalu<br>estetty)                                                                       | Työkalu estetty?<br>Kyllä = ENT / Ei = NO ENT |
| RT    | Sisartyökalun numeron – mikäli olemassa – asetus vaihtotyökaluksi<br>( <b>RT</b> : tarkoittaa <b>R</b> eplacement <b>T</b> ool = engl. Vaihtotyökalu); katso<br>myös TIME2 | Sisartyökalu?                                 |
| TIME1 | Työkalun maksimi kestoaika minuutteina. Tämä toiminto on<br>konekohtainen ja se kuvataan koneen käyttöohjeissa.                                                            | Maks. kestoaika?                              |

| ğ      | Lyh.    |
|--------|---------|
| lutied | TIME2   |
| Työka  | CUR.TIM |
| 5.2    | DOC     |

| Lyh.     | Sisäänsyötöt                                                                                                    | Dialogi                                  |  |  |
|----------|----------------------------------------------------------------------------------------------------|------------------------------------------|--|--|
| TIME2    | Työkalun maksimi kestoaika TOOL CALL -lauseessa minuutteina:<br>Jos todellinen käyttöaika saavuttaa tai ylittää tämän arvon, niin<br>seuraavan työkalukutsun TOOL CALL yhteydessä TNC asettaa<br>karaa sisartyökalun (katso myös CUR.TIME)             | Maksimi kestoaika kutsulla TOOL<br>CALL? |  |  |
| CUR.TIME | Työkalun todellinen käyttöaika minuuteissa: TNC laskee todellista<br>käyttöaikaa (CUR.TIME: für CURrent TIMEengl. todellinen/kuluva<br>aika) itsenäisesti Käytettäville työkaluille voit tarvittaessa antaa<br>esimääritellyn käyttöajan (jo käytetty) | Todellinen käyttöaika?                   |  |  |
| DOC      | Kommentti työkalulle (enintään 16 merkkiä)                                                                                                    | Työkalukommentti?                        |  |  |
| PLC      | Informaatio sille työkalulle, die joka tulee siirtää PLC:hen                                                                                                    | PLC-tila?                                |  |  |
| PLC-VAL  | Arvo tälle työkalulle, joka pitää siirtää PLC:hen                                                                                                    | PLC-arvo?                                |  |  |

# Työkalutaulukko: Työkalutiedot automaattista työkalun mittausta varten

Työkiertojen kuvaus automaattisessa työkalun mittauk-sessa: Katso kosketusjärjestelmän työkiertojen käsikirjaa, kappale 4.

| Lyh.      | Sisäänsyötöt                                                                                                    | Dialogi                    |
|-----------|----------------------------------------------------------------------------------------------------|----------------------------|
| CUT       | Työkalun terien lukumäärä (maks. 20 terää)                                                                                                    | Terien lukumäärä?          |
| LTOL      | Työkalun pituuden L sallittu ero kulumisen tunnistamista varten.<br>Jos sisäänsyötetty arvo ylitetään, TNC estää työkalun käytön (tila<br>L). Sisäänsyöttöalue: 0 - 0,9999 mm | Kulumistoleranssi: Pituus? |
| RTOL      | Työkalun säteen R sallittu ero kulumisen tunnistusta varten. Jos<br>sisäänsyötetty arvo ylitetään, TNC estää työkalun käytön (tila L).<br>Sisäänsyöttöalue: 0 - 0,9999 mm     | Kulumistoleranssi: Säde?   |
| DIRECT.   | Työkalun terän suunta mittaukselle pyörivällä työkalulla                                                                                                    | Terän suunta (M3 = –)?     |
| TT:R-OFFS | Pituusmittaus: Työkalun siirtymä mittausneulan keskipisteen ja<br>työkalun keskipisteen välillä. Esiasetus: Työkalun säde R (Näppäin<br>NO ENT määrittelee arvon <b>R</b> )   | Työkalusiirtymä Säde?      |
| TT:L-OFFS | Sädemittaus: Työkalun lisäsiirtymä parametrissa MP6530 mit-<br>tausneulan yläreunan ja työkalun alareuna välillä. Esiasetus: 0                                                | Työkalusiirtymä Pituus?    |
| LBREAK    | Sallittu työkalun pituuden L ero rikkotunnistuksessa. Jos sisään-<br>syötetty arvo ylitetään, TNC estää työkalun käytön (tila L). Sisään-<br>syöttöalue: 0 - 0,9999 mm        | Rikkotoleranssi: Pituus?   |
| RBREAK    | Työkalun säteen R sallittu ero rikkotunnistuksessa. Jos sisäänsyö-<br>tetty arvo ylitetään, TNC estää työkalun käytön (tila L).<br>Sisäänsyöttöalue: 0 - 0,9999 mm            | Rikkotoleranssi: Säde?     |

# 5.2 Työkalutiedot

# Työkalutaulukko: Täydentävät työkalutiedot automaattista kierrosluvun/syöttöarvon laskentaa varten

| Lyh.   | Sisäänsyötöt                                                                                                    | Dialogi                     |
|--------|----------------------------------------------------------------------------------------------------|-----------------------------|
| ТҮҮРРІ | Työkalun tyyppi ( <b>MILL</b> =jyrsin, <b>DRILL</b> =pora, TAP=kierrepora):<br>Softkey TYP WÄHLEN (3. ohjelmanäppäinpalkki); TNC antaa<br>näytölle ikkunan, jossa voit valita työkalutyypi | Työkalutyyppi?              |
| TMAT   | Terän materiaali: Ohjelmanäppäin VALITSE TERÄMATERIAALI<br>(3. ohjelmanäppäinpalkki); TNC antaan näytölle ikkunan, jossa voit<br>valita terän materiaalin                                  | Terän materiaali?           |
| CDT    | Lastuamisarvotaulukko: Ohjelmanäppäin VALITSE CDT (3. ohjel-<br>manäppäinpalkki); TNC antaa näytölle ikkunan, jossa voit valita<br>lastuamisarvotaulukon                                   | Lastuamisarvotaulukon nimi? |

#### Työkalutaulukko: Työkalutiedot kytkevää 3D-kosketusjärjestelmää varten (vain jos bitin 1 asetus koneparametrissa MP7411 = 1, katso myös kosketusjärjestelmän työkiertojen käsikirjaa)

| Lyh.    | Sisäänsyötöt                                                                                                    | Dialogi                                         |
|---------|----------------------------------------------------------------------------------------------------|-------------------------------------------------|
| CAL-OF1 | Kalibroinnissa TNC huomioi tässä sarakkeessa olevan 3D-koske-<br>tusjärjestelmän pääakselin suuntaisen keskipistesiirtymän, jos<br>työkalun numero on määritelty kalibrointivalikolla  | Pääakselin kosketuspään<br>keskipistesiirtymä?  |
| CAL-OF2 | Kalibroinnissa TNC huomioi tässä sarakkeessa olevan 3D-koske-<br>tusjärjestelmän sivuakselin suuntaisen keskipistesiirtymän, jos<br>työkalun numero on määritelty kalibrointivalikolla | Sivuakselin kosketuspään<br>keskipistesiirtymä? |
| CAL-ANG | Kalibroinnissa TNC huomioi karan kulman, jonka mukaan 3D-kos-<br>ketuspää on kalibroitu, jos työkalun numero on määritelty kalibro-<br>intivalikolla                                   | Karan kulma kalibroinnissa?                     |

#### Työkalutaulukoiden muokkaus

Ohjelmanajoa varten voimassa olevan työkalutaulukon nimi on TOOL.T. TOOL T on oltava tallennettuna hakemistossa TNC:\ja sitä voidaan muokata vain koneen käyttötavalla. Työkalutaulukot, jotka halutaan arkistoida tai joita halutaan käyttää ohjelman testauksessa, nimetään jollakin muulla tiedostonimellä ja tyyppitunnuksella .T.

Työkalutaulukon TOOL.T avaus:

Valitse haluamasi koneen käyttötapa

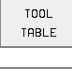

 Työkalutaulukon valinta: Paina ohjelmanäppäintä TYÖKALUTAULUKKO

EDIT OFF/ ON Aseta ohjelmanäppäin EDITOI asetukseen "PÄÄLLÄ"

| Tool<br>Tool | table<br>lengt | e edit<br>th? | ing    |        |                  | Pr<br>ar      | ogramming<br>d editing |
|--------------|----------------|---------------|--------|--------|------------------|---------------|------------------------|
| Fille: 1     | TOOL.T         |               | MM     |        |                  |               | $\rangle\rangle$       |
| T R          | IAME           | L             | R      |        | R2               | DL            |                        |
| 0            |                | +0            | +0     |        | +0               | +0            |                        |
| 1 5          | SCHR           | +150          | +3     | .5     | +0               | +0.1          |                        |
| 2 5          | SCHL           | +5            | +2     | .5     | +0               | +0            |                        |
| 3            |                | +0            | +3     |        | +0               | +0            |                        |
| 4            |                | +0            | +3     |        | +0               | +0            |                        |
| 5            |                | +0            | +1     | .5     | +0               | +0            |                        |
| 6            |                | +0            | +2     | .5     | +0               | +0            |                        |
|              |                |               |        | 0%     | S-IS1            | 17:           | 12                     |
| E            |                |               |        | きん     | S-MON            | 1 LIN         | IT 1                   |
| X            | -46.           | 252 Y         | · -    | -45.22 | 24 Z             | - :           | 24.447                 |
| ++B          | -0.            | 477+0         | ;      | +8.43  | 39               |               |                        |
|              |                |               |        |        | S                | 257           | . 123                  |
| ACTL.        |                | Т Б           | Z S 13 | 00     | FØ               |               | M 5∕9                  |
| BEGIN        | END<br>↓       | PAGE          | PAGE   |        | EDIT<br>OFF (ON) | F IND<br>TOOL | POCKET<br>TABLE        |

PGM MGT

Muun halutun työkalutaulukon avaus:

Valitse käyttötapa Ohjelman tallennus/editointi

- Tiedostonhallinnan kutsu
- Ota näytölle tiedostotyyppien valinta: Paina ohjelmanäppäintä VALITSE TYYPPI
- Tyypin .T tiedostojen näyttö: Paina ohjelmanäppäintä NÄYTÄ .T
- Valitse tiedosto tai syötä sisään uusi tiedostonimi. Vahvista valinta näppäimellä ENT tai ohjelmanäppäimellä VALITSE

Jos olet avannut työkalutaulukon editointia varten, niin voit liikuttaa kirkaskenttää (kursoripalkkia) taulukon sisällä nuolinäppäimillä tai ohjelmanäppäimillä haluamaasi paikkaan. Haluamassasi kohdassa voit ylikirjoittaa sen hetkisen arvon tai syöttää sisään uuden arvon. Katso muut editointitoiminnot seuraavasta taulukosta.

Jos TNC ei pysty näyttämään kaikkia kohtia samanaikaisesti, taulukon yllä olevassa palkissa näytetään symbolia ">>" tai "<<".

#### Työkalutaulukon lopetus:

Kutsu tiedostonhallinta ja valitse toisen tyypin tiedosto, esim. koneistusohjelma

| Työkalutaulukoiden muokkaustoiminnot                                                                                     | Ohjelmanäppäin       |
|----------------------------------------------------------------------------------------------------|----------------------|
| Taulukon alun valinta                                                                                                    | BEGIN                |
| Taulukon lopun valinta                                                                                                   |                      |
| Edellisen taulukkosivun valinta                                                                                          | PAGE<br>Î            |
| Seuraavan taulukkosivun valinta                                                                                          | PAGE                 |
| Työkalun nimen etsintä taulukosta                                                                                        | FIND<br>TOOL<br>NAME |
| Työkalutietojen esitys sarakkeittain tai<br>työkalun kaikkien työkalutietojen esitys<br>yhdellä kuvaruudun näyttösivulla | LIST<br>Formular     |
| Hyppy rivin alkuun                                                                                                    | BEGIN<br>LINE        |
| Hyppy rivin loppuun                                                                                                    |                      |
| Kirkkaan taustakentän kopiointi                                                                                          | COPY<br>FIELD        |
| Kopioidun kentän lisäys                                                                                                  | PASTE<br>FIELD       |

| Työkalutaulukoiden muokkaustoiminnot                                                                                                    | Ohjelmanäppäin            |
|----------------------------------------------------------------------------------------------------|---------------------------|
| Lisättävissä olevien rivien (työkalujen) lisäys<br>taulukon loppuun                                                                                                    | APPEND<br>N LINES         |
| Lisää indeksoidun työkalun numeron rivi<br>olemassa olevan rivin jälkeen. Toiminto on<br>käytettävissä vain, jos työkalulle on mahdollista<br>asettaa useampia korjaustietoja (konepara-<br>metri 7262 erisuuri kuin 0). TNC lisää olemassa<br>olevan indeksin jälkeen työkalutietojen<br>kopion ja korottaa indeksinumeroa yhdellä.<br>Käyttö: esim. astepora, jolla on useita pituus-<br>korjaustietoja | INSERT<br>LINE            |
| Olemassa olevan rivin (työkalun) poisto                                                                                                    | DELETE<br>LINE            |
| Paikan numeron näyttö / ei näyttöä                                                                                                    | SHOU<br>OMIT<br>POCKET NR |
| Kaikkien työkalujen näyttö / Vain niiden<br>työkalujen näyttö, jotka on tallennettu                                                                                                    | HIDE<br>TOOLS<br>OFF/ ON  |

#### Ohjeita työkalutaulukoille

paikkataulukkoon

Koneparametrilla 7266.x asetetaan, mitä määrittelyjä työkalutaulukkoon voidaan tehdä ja missä järjestyksessä ne suoritetaan.

Voit ylikirjoittaa työkalutaulukon yksittäisiä sarakkeita tai rivejä jonkin toisen tiedoston tiedoilla. Alkuehdot:

- Kohdetiedoston on oltava valmiiksi olemassa
- Kopioitava tiedosto saa sisältää vain ylikirjoitettavat (korvattavat) sarakkeet (rivit)

Yksittäiset sarakkeet tai rivit kopioidaan ohjelmanäppäimellä KORVAA KENTÄT (katso "Yksittäisen tiedoston kopiointi" sivulla 54).

#### Paikkataulukko työkalunvaihtajaa varten

Automaattista työkalunvaihtajaa varten tarvitaan paikkataulukko TOOL\_P.TCH. TNC hallitsee useita paikkataulukkoja erilaisilla tiedostonimillä. Ohjelmanajoa varten aktivoitava paikkataulukko valitaan ohjelmanajon käyttötavalla tiedostonhallinnan avulla (tila M). Jotta paikkataulukossa voitaisiin hallita useampia makasiineja (paikkanumeron indeksointi), aseta parametrien 7261.0 - 7261.3 arvot erisuuriksi kuin 0.

#### Paikkataulukon muokkaus ohjelmanajon käyttötavalla

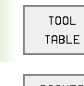

Työkalutaulukon valinta: Paina ohjelmanäppäintä TYÖKALUTAULUKKO

POCKET TABLE

EDIT OFF/ON  Paikkataulukon valinta: Paina ohjelmanäppäintä PAIKKATAULUKKO

Aseta ohjelmanäppäin EDITOI asetukseen PÄÄLLÄ

#### Valitse paikkataulukko käyttötavalla Ohjelman tallennus/Editointi

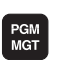

- ▶ Tiedostonhallinnan kutsu
- Ota näytölle tiedostotyyppien valinta: Paina ohjelmanäppäintä VALITSE TYYPPI
- Tiedostotyypin .TCH näyttö: Paina ohjelmanäppäintä TCH FILES (toinen ohjelmanäppäinpalkki)
- Valitse tiedosto tai syötä sisään uusi tiedostonimi. Vahvista valinta näppäimellä ENT tai ohjelmanäppäimellä VALITSE

| Poc   | ket    | t tab   | le e  | dit | ing       | 3                        |                | Pro          | gramming<br>editing |
|-------|--------|---------|-------|-----|-----------|--------------------------|----------------|--------------|---------------------|
| Spe   | ecia   | al to   | ol    | Y   | 'es=      | ENT/N                    | lo=NOE         | NT and       | earcing             |
| Fil   | e: TOO | L_P.TCH |       |     |           |                          |                |              |                     |
| Ρ     | Ĭ      | TNAME   |       | S⊺  | FL        | PLC                      |                |              |                     |
| 0     | 5      |         |       |     |           | %00000000                |                |              |                     |
| 1     | 1      | SCHR    |       | S   | F         | %00000000                |                |              |                     |
| 2     | 2      | SCHL    |       |     |           | %00000000                |                |              |                     |
| 3     | 3      |         |       |     |           | %00000000                |                |              |                     |
| 4     | 4      |         |       |     |           | %00000000                |                |              |                     |
| 5     | Ø      |         |       |     |           | %00000000                |                |              |                     |
| 6     | 6      |         |       |     |           | %00000000                |                |              |                     |
|       |        |         |       |     |           | 0%                       | S-IS1          | 16::         | 36                  |
|       |        |         |       |     |           | ጓፖ                       | S-MOM          | 1 LIM:       | IT 1                |
| X     |        | -45.    | 524   | Y   | -         | -46.35                   | 52 Z           | -2           | 3.35                |
| +B    |        | -0.     | 421+0 | 2   |           | +8.44                    | 10             |              |                     |
|       |        |         |       |     |           |                          | S              | 46.6         | 75                  |
| ACTL. |        |         | Τ 5   |     | Z S 13    | 00                       | F 0            |              | M 5∕9               |
| BEGI  |        |         | PAGE  | PI  | AGE<br>() | RESET<br>POCKET<br>TABLE | EDIT<br>OFF/DN | NEXT<br>LINE | TOOL<br>TABLE       |

| Lyh.  | Sisäänsyötöt                                                                                                    | Dialogi                                     |
|-------|----------------------------------------------------------------------------------------------------|---------------------------------------------|
| Р     | Työkalupaikan numero työkalumakasiinissa                                                                                                    | -                                           |
| Т     | Työkalun numero                                                                                                    | Työkalun numero?                            |
| ST    | Työkalu on erikoistyökalu ( <b>ST</b> : tarkoittaa <b>S</b> pecial <b>T</b> ool = engl. erikoistyökalu); jos<br>erikoistyökalu vie tilaa yhden paikan verran edestä ja takaa, tällöin kyseiset paikat<br>merkitään estolla sarakkeessa L (tila L) | Erikoistyökalu?                             |
| F     | Työkalu palautetaan aina samaan paikkaan makasiinissa ( ${f F}$ : für ${f F}$ ixed = engl. kiinteä                                                                                                    | Kiinteä paikka? Kyllä = ENT/<br>Ei = NO ENT |
| L     | Paikan esto ( <b>L</b> : für <b>L</b> ocked = engl. estetty, katso myös saraketta ST                                                                                                    | Paikka estetty?Kyllä = ENT/<br>Ei = NO ENT  |
| PLC   | Tietoja, jotka tätä työkalupaikkaa varten on välitettävä PLC:hen                                                                                                    | PLC-tila?                                   |
| TNAME | Työkalun nimien näyttö tiedostosta TOOL.T                                                                                                    | -                                           |
| DOC   | Kommentin näyttö työkalulle tiedostosta TOOL.T                                                                                                    | -                                           |

| Paikkataulukon editointitoiminnot              | Ohjelmanäppäin           |
|------------------------------------------------|--------------------------|
| Taulukon alun valinta                          | BEGIN                    |
| Taulukon lopun valinta                         |                          |
| Edellisen taulukkosivun valinta                | PRGE                     |
| Seuraavan taulukkosivun valinta                | PAGE<br>Ţ                |
| Paikkataulukon uudelleenasetus                 | RESET<br>POCKET<br>TABLE |
| Hyppy seuraavan rivin alkuun                   | NEXT<br>LINE             |
| sarakkeen työkalun numero T<br>uudelleenasetus | RESET<br>COLUMN<br>T     |
| Hyppy rivin loppuun                            | END<br>LINE              |

#### Työkalutietojen kutsu

Työkalukutsu TOOL CALL ohjelmoidaan koneistusohjelmassa seuraavilla sisäänsyötöillä:

Valitse työkalun kutsu näppäimellä TOOL CALL

- TOOL CALL
- ▶ Työkalun numero: Syötä sisään työkalun numero tai nimi. Työkalu on asetettu aiemmin TOOL DEF-lauseessa tai työkalutaulukossa. Työkalun nimi asetetaan lainausmerkeissä. Nimet perustuvat aktiiviseen työkalutaulukkoon TOOL.T tehtyihin sisäänsyöttöihin. Kutsuaksesi työkalun muilla korjausarvoilla syötä sisään myös työkalutaulukossa määritelty indeksi desimaalipisteen jälkeen
- Karan akselisuunta X/Y/Z: Syötä sisään työkaluakseli
- Karan kierrosluku S: Syötä sisään karan kierrosluku suoraan, tai anna TNC:n laskea se, jos työskentelet lastuamistietojen taulukon avulla. Paina sitä varten ohjelmanäppäintä S AUTOM. LASKENTA. TNC rajoittaa karan kierrosluvun maksimiarvoon, joka on asetettu koneparametrissa 3515

- Syöttöarvo F: Syötä sisään syöttöarvo suoraan, tai anna TNC:n laskea se, jos työskentelet lastuamistietojen taulukon avulla. Paina sitä varten ohjelmanäpäintä F AUTOM. LASKENTA. TNC rajoittaa syöttöarvon "hitaimman akselin" maksimiarvoon (koneparametrin 1010 asetus). F vaikuttaa niin kauan, kunnes ohjelmoit uuden paikoituslauseen tai määrittelet uuden syöttöarvon TOOL CALL -lauseessa
- Työkalun pituustyövara DL: Työkalun pituuden Delta-arvo
- **Työkalun sädetyövara DR**: Työkalun säteen Delta-arvo
- Työkalun sädetyövara DR2: Työkalun säteen 2 Delta-arvo

#### Esimerkki: Työkalukutsu

Kutsutaan työkalua numero 5 työkaluakselilla Z karan kierrosluvulla 2500 r/min ja syöttönopeudella 350 mm/min. Työkalun pituustyövara ja työkalun sädetyövara 2 ovat 0,2 ja 0,005, työkalun säteen alimitta on 1 mm.

20 TOOL CALL 5.2 Z S2500 F350 DL+0,2 DR-1 DR2+0,05

D ennen krijainta L ja kirjainta R tarkoittaa Delta-arvoa.

#### Esivalinta työkalutaulukoilla

Jos asetat työkalutaulukot, niin **TOOL DEF** -lauseessa tulee eteen esivalinta seuraavaa asetettavaa työkalua varten. Sitä varten syötä sisään työkalun numero tai Q-parametri, tai työkalun nimi lainausmerkeissä

#### Työkalunvaihto

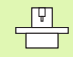

Työkalun vaihto on koneesta riippuva toiminto. Katso koneen käyttöohjekirjaa!

#### Työkalunvaihtoasema

Työkalunvaihtoasemaan saapumisen tulee tapahtua törmäysvapaasti. Lisätoiminnoilla **M91** ja **M92** voit syöttää sisään koneen kiinteän työkalunvaihtoaseman. Jos ohjelmoit ennen ensimmäistä työkalukutsua **TOOL CALL 0**, silloin TNC siirtää kiinnitysvarren karan akselilla sellaiseen asemaan, joka riippuu työkalun pituudesta.

#### Manuaalinen työkalun vaihto

Ennen manuaalista työkalun vaihtoa kara pysäytetään ja työkalu ajetaan työkalunvaihtoasemaan:

- Aja ohjelmoituun työkalunvaihtoasemaan
- Ohjelmanajon keskeytys, katso "Koneistuksen keskeytys", sivu 407
- Vaihda työkalu
- Jatka ohjelmanajoa, katso "Ohjelmanajon jatkaminen keskeytyksen jälkeen", sivu 409

#### Automaattinen työkalun vaihto

Automaattisessa työkalun vaihdossa ohjelmanajoa ei keskeytetä. Työkalukutsulla **TOOL CALL** TNC vaihtaa työkalun makasiinista.

#### Automaattinen työkalun vaihto kestoajan ylittyessä

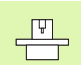

**M101** on koneesta riippuva toiminto. Katso koneen käyttöohjekirjaa!

Kun työkalun kestoaika **TIME2** saavutetaan, TNC vaihtaa automaattisesti tilalle sisartyökalun. Sitä varten täytyy ohjelman alussa aktivoida lisätoiminto **M101**. Toiminnon **M101** vaikutus voidaan peruuttaa toiminnolla **M102**.

Automaattinen työkalun vaihto ei aina tapahdu heti kestoajan ylittyessä, vaan vasta muutaman ohjelmalauseen jälkeen, mikä johtuu ohjausviiveestä.

#### Alkuehdot standardi-NC-lauseille sädekorjauksella R0, RR, RL

Sisartyökalun säteen tulee olla sama kuin alunperin asetetun työkalun säde. Jos säteet eivät ole samat, TNC näyttää viestiä ja eikä vaihda työkalua.

## NC-lauseiden edellytykset pintanormaalivektoreilla ja 3D-korjauksella

Katso "Kolmiulotteinen työkalukorjaus", sivu 112. Sisartyökalun säde voi poiketa alkuperäisestä työkalusta. Sitä ei huomioida CAD-järjestelmistä siirretyillä ohjelmalauseilla. Delta-arvo (DR) syötetään sisään työkalutaulukossa tai **TOOL CALL**-lauseessa.

Jos **DR** on suurempi kuin nolla, TNC näyttää viestiä eikä vaihda työkalua. Tämä viesti voidaan mitätöidä toiminnolla **M107** ja taas aktivoida toiminnolla **M108**.

# 5.3 Työkalukorjaus

#### Johdanto

TNC korjaa työkalun radan korjausarvolla, joka työkaluakselin suunnassa vaikuttaa työkalun pituuteen ja koneistustasossa työkalun säteeseen.

Kun koneistusohjelma laaditaan suoraan TNC:lle, työkalun sädekorjaus vaikuttaa vain koneistustasossa. Tällöin TNC huomioi enintään viisi akselia mukaanlukien kiertoakselit.

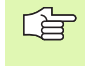

Kun ohjelmalauseet laaditaan CAD-järjestelmässä pintanormaalivektoreiden avulla, TNC voi suortittaa kolmiulotteisen työkalukorjauksen, katso "Kolmiulotteinen työkalukorjaus", sivu 112.

#### Työkalun pituuskorjaus

Työkalukorjaus pituudelle vaikuttaa heti, kun työkalu kutsutaan ja sitä liikutetaan karan akselilla. Se peruutetaan, mikäli kutsutun työkalun pituudeksi on määritelty L=0.

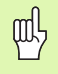

Jos positiivisen arvon käsittävä pituuskorjaus peruutetaan työkalukutsulla **TOOL CALL 0**, työkalun ja työkappaleen välinen etäisyys pienenee.

Työkalukutsun **TOOL CALL** jälkeen työkalun ohjelmoitu liikepituus karan akselilla muuttuu vanhan ja uuden työkalun välisen pituuseron verran.

Pituuskorjauksessa huomioidaan Delta-arvot sekä **TOOL CALL** -lauseesta että työkalutaulukosta.

Korjausarvo =  $L + DL_{TOOL CALL} + DL_{TAB}$ paikoitusnäytöillä

 L:
 Työkalun pituus L lauseesta TOOL DEF tai työkalutaulukosta

 DL TOOL CALL:
 Työvara DL pituudelle lauseesta TOOL CALL (ei huomioida paikoitusnäytöllä)

 DL TAB:
 Työvara DL pituudelle työkalutaulukosta

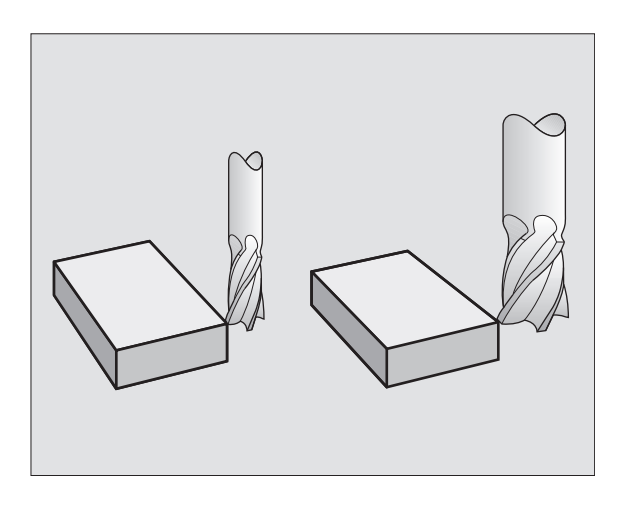

#### Työkalun sädekorjaus

Työkalun liikkeen ohjelmalause sisältää

RL tai RR sädekorjaukselle

ф,

- **R+** tai **R-**, sädekorjaukselle akselisuuntaisessa siirtoliikkeessä
- **RO**, jos sädekorjausta ei suoriteta

Sädekorjaus vaikuttaa heti, kun työkalu kutsutaan ja sitä liikutetaan koneistustasossa koodilla RL tai RR.

TNC peruuttaa sädekorjauksen, jos:

- ohjelmoit paikoituslauseen koodilla R0
  - suoritat muodon jätön toiminnolla DEP
  - ohjelmoit koodin PGM CALL
  - valitset uuden ohjelman käskyllä PGM MGT

Sädekorjauksessa huomioidaan Delta-arvot sekä **TOOL CALL** -lauseesta että työkalutaulukosta

Korjausarvo =  $\mathbf{R} + \mathbf{D}\mathbf{R}_{TOOL CALL} + \mathbf{D}\mathbf{R}_{TAB}$  jossa

| R:                        | Työkalun säde <b>R</b> lauseesta <b>TOOL DEF</b> tai työ-<br>kalutaulukosta  |  |
|---------------------------|------------------------------------------------------------------------------|--|
| DR <sub>TOOL CALL</sub> : | Työvara DR säteelle lauseesta TOOL CALL (ei huo-<br>mioida paikoitusnäytöllä |  |
| DR TAB:                   | Työvara <b>DR</b> säteelle työkalutaulukosta                                 |  |

#### Rataliikkeet ilman sädekorjausta: R0

Työkalun liikkuu koneistustasossa keskipisteen kulkiessa ohjelmoitua rataa, tai ohjelmoituihin koordinaatteihin.

Käyttö: poraus, esipaikoitus.

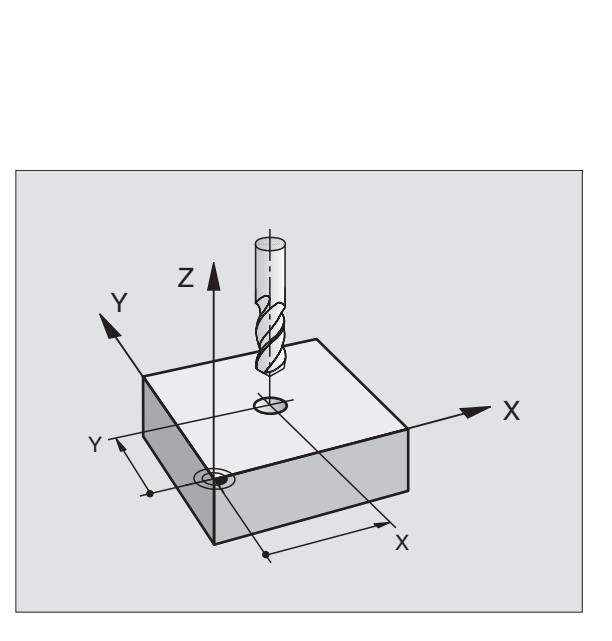

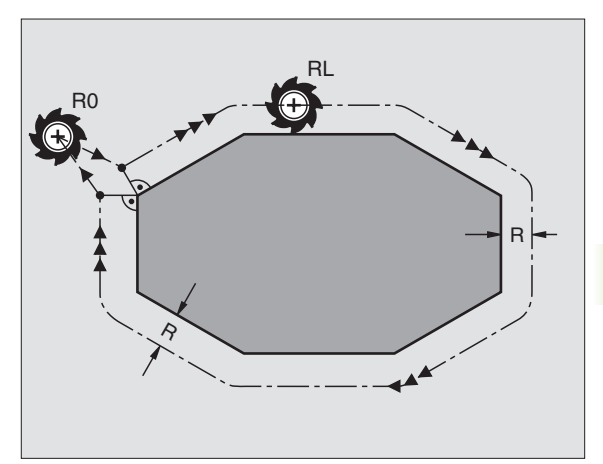

#### Rataliikkeet sädekorjauksella: RR ja RL

- RR Työkalu liikkuu muodosta oikealla
  - Työkalu liikkuu muodosta vasemmalla

Työkalun keskipiste on näin työkalun säteen mukaisella etäisyydellä ohjelmoidusta muodosta. "Oikealla" ja "vasemmalla" tarkoittaa työkalun sijaintia liikesuuntaan nähden pitkin työkappaleen muotoa. Katso kuvia oikealla.

RL

Kahden erilaisen sädekorjauksen **RR** ja **RL** välillä on oltava vähintään yksi lause ilman sädekorjausta (siis sädekorjauksella **R0**).

Sädekorjaus aktivoituu sen lauseen lopussa, jossa se ensimmäisen kerran ohjelmoidaan.

Voit aktivoida sädekorjauksen myös koneistustason lisäakseleita varten. Ohjelmoi lisäakselit myös jokaisessa myöhemmässä lauseessa, koska muuten TNC suorittaa sädekorjauksen pääakselille.

Ensimmäisessä sädekorjauksen **RR/RL** lauseessa ja peruutettaessa sädekorjaus koodilla **RO** TNC paikoittaa työkalun aina kohtisuoraan ohjelmoituun alku- tai loppupisteeseen. Paikoita näinollen työkalu jo ennen ensimmäistä muotopistettä tai vasta viimeisen muotopisteen jälkeen, jotta muoto ei vahingoitu.

#### Sädekorjauksen sisäänsyöttö

Ohjelmoi mielivaltainen ratatoiminto, syötä sisään kohdepisteen koordinaatit ja vahvista näppäimellä ENT

| Sädekorjaus: | RL/RR/Ei korjausta: ?                                                                  |
|--------------|----------------------------------------------------------------------------------------|
| RL           | Työkalun liike vasemmalla ohjelmoidusta muodosta:<br>Paina ohjelmanäppäintä RL tai     |
| RR           | Työkalun liike oikealla ohjelmoidusta muodosta: Paina<br>ohjelmanäppäintä RR tai       |
| ENT          | Työkalun liike ilman sädekorjausta tai sädekorjauksen<br>peruutus: Paina näppäintä ENT |
| END          | Lauseen lopetus: Paina näppäintä END                                                   |

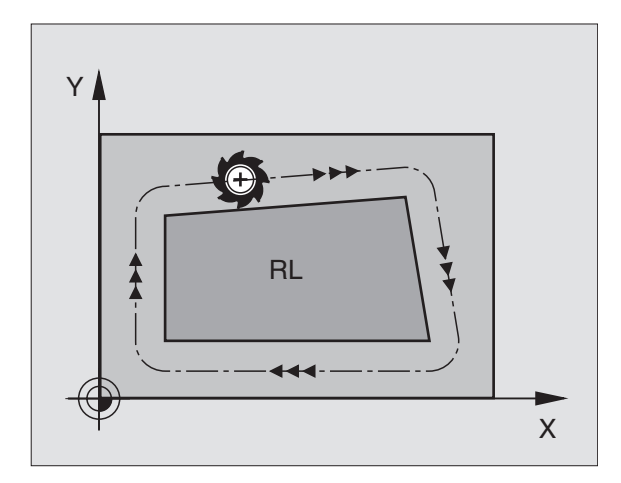

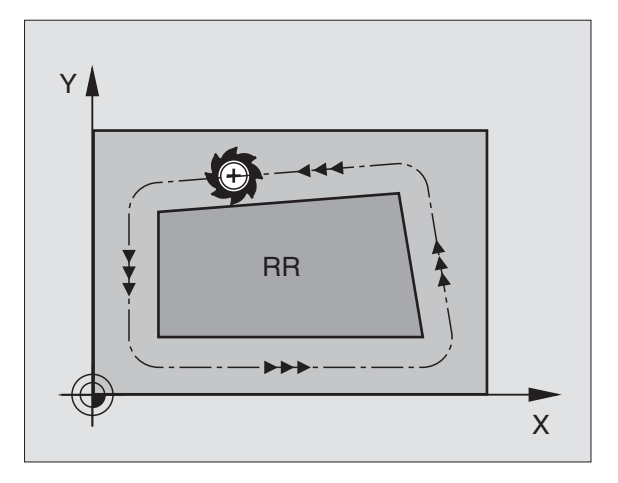

#### Sädekorjaus: Nurkan koneistus

Ulkonurkat:

Kun olet ohjelmoinut sädekorjauksen, niin TNC ohjaa työkalua ulkonurkissa pitkin liittymäkaarta tai suoraa (valinta koneparametrilla MP7680). Tarvittaessa TNC pienentää ulkonurkissa syöttöarvoa, esim. suurissa suunnanvaihtoliikkeissä.

Sisänurkat:

Sisänurkissa TNC laskee leikkauspisteen työkalun radoille, joilla työkalun keskipistettä sädekorjattuna ajetaan. Tästä pisteestä työkalu jatkaa seuraavaa muotoelementtiä pitkin. Näin työkappale ei vahingoitu sisänurkissa. Siitä seuraa, että työkalun sädettä ei saa tietyillä muodoilla valita kuinka suureksi hyvänsä.

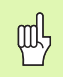

Älä sijoita sisäpuolisen koneistuksen alku- ja loppupisteitä muodon nurkkaan, koska muuten muoto voi vahingoittua.

#### Nurkan koneistus ilman sädekorjausta

Koneistuksessa ilman sädekorjausta voit vaikuttaa työkalun rataan ja syöttöarvoon työkappaleen nurkissa lisätoiminnolla **M90** Katso "Nurkan tasaus: M90", sivu 179.

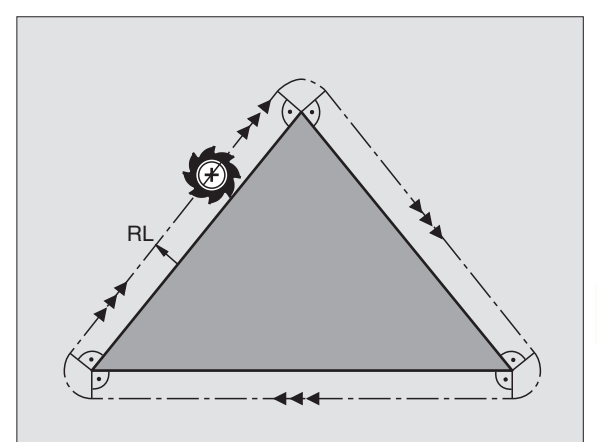

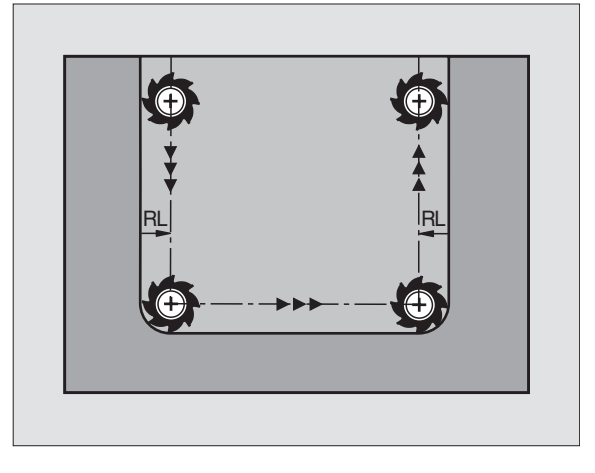

# 5.4 Kolmiulotteinen työkalukorjaus

#### Johdanto

TNC voi suorittaa suorille lauseille kolmiulotteisen työkalukorjauksen (3D-korjaus). Suoran loppupisteen koordinaattien X,Y ja Z lisäksi on määriteltävä myös pintanormaalivektorin komponentit NX, NY ja NZ (katso kuvaa yllä oikealla ja selitystä myöhemmin tällä sivulla).

Jos haluat tästä vielä suorittaa työkalun suuntauksen tai kolmidimensionaalisen sädekorjauksen, täytyy näissä lauseissa olla vielä lisäksi yksi normivektori komponenteilla TX, TY ja TZ (katso kuvaa keskellä oikealla).

Suoran loppupiste, pintanormaalin komponentit ja työkalun suuntauskoordinaatit täytyy jättää CAD-järjestelmän laskettavaksi.

#### Sisäänsyöttömahdollisuudet

- Työkalun käyttäminen mitoilla, jotka eivät ole samoja kuin CAD-järjestelmässä lasketut mitat (3D-korjaus ilman karan suuntauksen määrittelyä)
- Otsajyrsintä: Jyrsimen geometrian korjaus pintanormaalin suuntaan (3D-korjaus ilman työkalun suuntauksen määrittelyä ja sen kanssa). Lastuaminen tapahtuu ensisijassa työkalun otsapinnalla.
- Varsijyrsintä: Jyrsimen säteen korjaus kohtisuorassa liikesuuntaan nähden ja kohtisuorassa työkaluun nähden (3-dimensionaalinen sädekorjaus työkalun suuntauksen määrittelyllä). Lastuaminen tapahtuu ensisijassa työkalun vaippapinnalla.

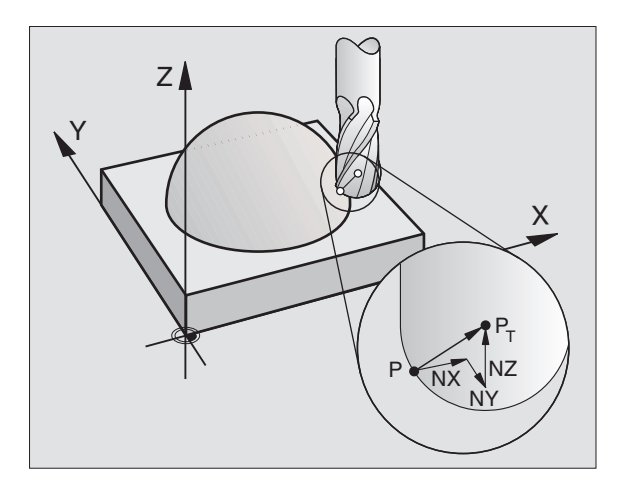

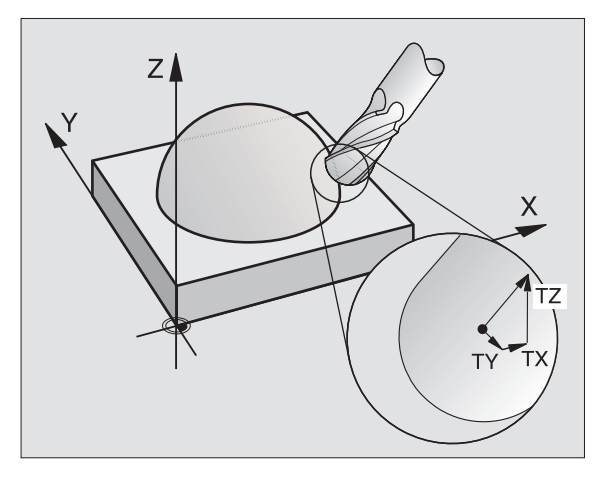

# 5.4 Kolmiulotteine<mark>n t</mark>yökalukorjaus

#### Normivektorin määrittäminen

Normivektori on matemaattinen suure, jonka suuruus on 1 ja suunta mielivaltainen. LN-lauseilla TNC tarvitsee enintään kaksi normivektoria pystyäkseen määrittämään pintanormaalin suunnan ja lisäksi (valinnaisesti) työkalun suuntauksen suunnan. Pintanormaalin suunta asetetaan komponenteilla NX, NY ja NZ. Varsi- ja sädejyrsimillä se osoittaa kohtisuoraan työkappaleen yläpinnasta työkalun peruspisteeseen PT, nurkkajyrsimillä pisteeseen PT' tai PT. (Katso kuvaa oikealla). Työkalun suuntauksen suunta asetetaan komponenteilla TX, TY ja TZ

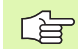

Aseman koordinaattien X,Y, Z ja pintanormaalin koordinaattien NX, NY, NZ tai TX, TY, TZ on oltava NC-lauseessa samassa järjestyksessä.

Määrittele LN-lauseessa aina kaikkien pintanormaalien kaikki koordinaatit, silloinkin kun arvot eivät ole muuttuneet edellisestä lauseesta.

Pintanormaalien 3D-korjaus on voimassa koordinaattimäärittelyille pääakseleilla X, Y, Z.

Jos vaihdat karaan ylimittaisen työkalun (positiivinen Delta-arvo), TNC antaa virheilmoituksen. Virheilmoitus voidaan poistaa M-toiminnolla **M107** (katso "NC-lauseiden edellytykset pintanormaalivektoreilla ja 3D-korjauksella", sivu 107).

TNC ei varoita virheilmoituksella, mikäli työkalun ylimitta vahingoittaa muotoa

Koneparametrilla 7680 määritellään, onko CAD-järjestelmä korjannut työkalun pituuden kuulan keskipisteellä P<sub>T</sub> vai kuulan alanapapisteellä P<sub>SP</sub>(katso kuvaa oikealla

#### Sallitut työkalun muodot

Sallitut työkalun muodot (katso kuvaa yllä oikealla) asetetaan työkalutaulukossa työkalun säteiden **R** ja **R2** avulla:

- Työkalun sädeR: Mitta työkalun keskipisteestä työkalun ulkoreunaan
- Työkalun säde 2 R2: Pyöristyssäde työkalun kärjestä työkalun ulkoreunaan

Suhde R ja R2 määrää työkalun muodon:

- **R2** = 0: Varsijyrsin
- **R2** = **R**: Sädejyrsin
- 0 < **R2** < **R**: Pyöristysjyrsin

Näiden määrittelyjen perusteella saadaan myös työkalun peruspisteen PT koordinaatit

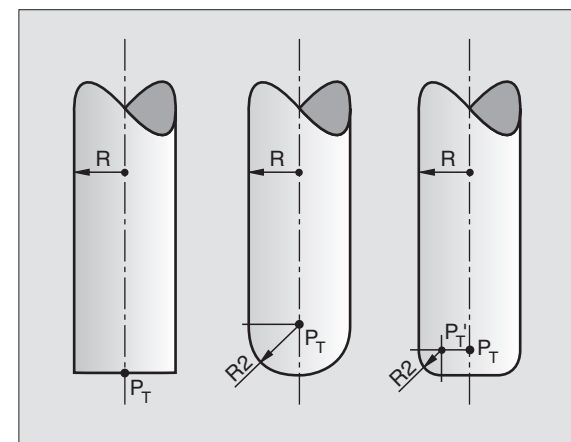

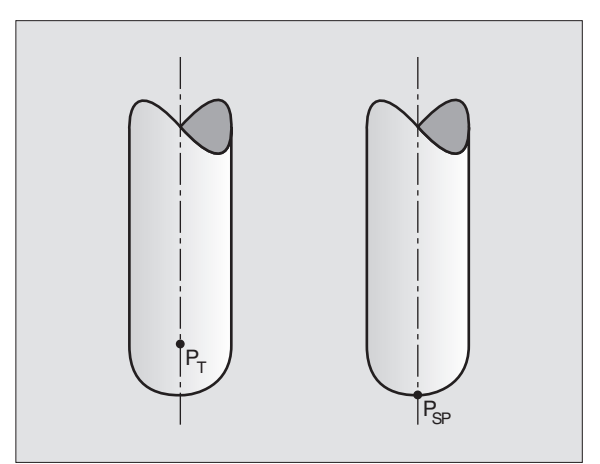

#### Muiden työkalujen käyttö: Delta-arvo

Kun karaan asetetaan työkalu, joka on eri kokoinen kuin alunperin on tarkoitettu, niin silloin pituuden ja säteen erot syötetään sisään Deltaarvoiksi työkalutaulukkoon tai työkalukutsussa **TOOL CALL**:

- Positiiviset Delta-arvot DL, DR, DR2: Työkalun mitat ovat suurempia kuin alkuperäisellä työkalulla (työvara)
- Negatiiviset Delta-arvot DL, DR, DR2: Työkalun mitat ovat pienempiä kuin alkuperäisellä työkalulla (alimitta)

Tällöin TNC korjaa työkalun asemaa määrällä, joka on työkalutaulukon delta-arvon ja työkalukutsun summa.

#### 3D-korjaus ilman työkalun suuntausta

TNC siirtää työkalua pintanormaalin suunnassa Delta-arvojen summan määrällä (työkalutaulukko ja **TOOL CALL**).

#### Esimerkki: Lausemuoto pintanormaaleilla

1 LN X+31.737 Y+21,954 Z+33,165 NX+0,2637581 NY+0,0078922 NZ-0,8764339 F1000 M3

| LN:         | Suora 3D-korjauksella                     |
|-------------|-------------------------------------------|
| X, Y, Z:    | Suoran loppupisteen korjatut koordinaatit |
| NX, NY, NZ: | Pintanormaalin komponentit                |
| F:          | Syöttöarvo                                |
| М:          | Lisätoiminto                              |

Syöttöarvo F ja lisätoiminto M voidaan syöttää sisään ja niitä voidaan muuttaa käyttötavalla Ohjelman tallennus/editointi.

Suoran loppupisteen koordinaatit ja pintanormaalien koordinaatit on määritelty valmiiksi CAD-järjestelmästä.

# Otsajyrsintä: 3D-korjaus ilman työkalun suuntausta ja sen kanssa

TNC siirtää työkalua pintanormaalin suunnassa Delta-arvojen summan määrällä (työkalutaulukko ja **TOOL CALL**).

Aktivoidulla toiminnolla **M128** (katso "Työkalun kärjen asema säilyy ennallaan kääntöakselin paikoituksessa (TCPM\*): M128", sivu 192) TNC pitää työkalun kohtisuorassa työkappaleen muotoon nähden, jos LN-lauseessa ei ole asetettu työkalun suuntausta

Jos LN-lauseessa on määritelty työkalun suuntaus, tällöin TNC paikoittaa koneen kiertoakselit automaattisesti niin, että työkalu saavuttaa etukäteen määritellyn työkalun suuntauksen.

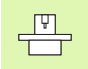

TNC ei voi paikoittaa kiertoakseleita automaattisesti kaikissa koneissa. Katso koneen käyttöohjekirjaa

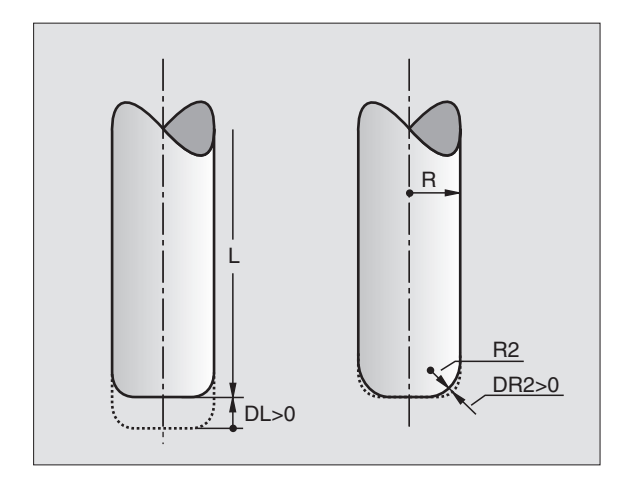

#### Törmäysvaara!

ф

Koneissa, joiden kiertoakselit mahdollistavat vain rajatun liikealueen, saattaa automaattisten paikoitusten yhteydessä tapahtua liikkeitä, jotka vaativat pöydän kiertämistä. Huomioi tällöin koneistuspään törmäysvaara työkappaleeseen tai kiinnittimeen.

#### Esimerkki: Pintanormaalien lausemuoto ilman työkalun suuntausta

LN X+31,737 Y+21,954 Z+33,165 NX+0,2637581 NY+0,0078922 NZ-0,8764339 F1000 M128

Esimerkki: Pintanormaalien ja työkalun suuntauksen lausemuoto

- LN X+31,737 Y+21,954 Z+33,165 NX+0,2637581 NY+0,0078922 NZ-0,8764339 TX+0,0078922 TY-0,8764339 TZ+0,2590319 F1000 M128
- LN: Suora 3D-korjauksella
- **X, Y, Z**: Suoran loppupisteen korjatut koordinaatit
- NX, NY, NZ: Pintanormaalin komponentit
- TX, TY, TZ: Normivektorin komponentit työkalun suuntausta varten
- F: Syöttöarvo
- M: Lisätoiminto

Syöttöarvo **F** ja lisätoiminto **M** voidaan syöttää sisään ja niitä voidaan muuttaa käyttötavalla Ohjelman tallennus/editointi.

Suoran loppupisteen koordinaatit ja pintanormaalien koordinaatit on määritelty valmiiksi CAD-järjestelmästä.

# Varsijyrsintä: 3D-sädekorjaus työkalun suuntauksella

TNC siirtää työkalua kohtisuorasti liikesuunnan suhteen Delta-arvon määrällä **DR** (työkalutaulukko ja **TOOL CALL**). Korjaussuunta asetetaan sädekorjauksella **RL/RR**. Jotta TNC pystyy toteuttamaan etukäteen määritellyn työkalun suuntauksen, täytyy toiminto **M128** aktivoida (katso "Työkalun kärjen asema säilyy ennallaan kääntöakselin paikoituksessa (TCPM\*): M128" sivulla 192). Tällöin TNC paikoittaa koneen kiertoakselit automaattisesti niin, että työkalu saavuttaa määritellyn työkalun suuntauksen voimassa olevalla korjauksella.

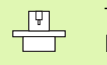

TNC ei voi paikoittaa kiertoakseleita automaattisesti kaikissa koneissa. Katso koneen käyttöohjekirjaa

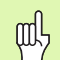

#### Törmäysvaara!

Koneissa, joiden kiertoakselit mahdollistavat vain rajatun liikealueen, saattaa automaattisten paikoitusten yhteydessä tapahtua liikkeitä, jotka vaativat pöydän kiertämistä. Huomioi tällöin koneistuspään törmäysvaara työkappaleeseen tai kiinnittimeen.

Työkalun suuntaus voidaan määritellä kahdella tavalla:

LN-lauseessa määrittelemällä TX, TY ja TZ

L-lauseessa määrittelemällä kiertoakseleiden koordinaatit

#### Esimerkki: Lausemuoto työkalun suuntauksella

#### 1 LN X+31,737 Y+21,954 Z+33,165 TX+0,0078922 TY-0,8764339 TZ+0,2590319 F1000 M128

- LN: Suora 3D-korjauksella
- X, Y, Z: Suoran loppupisteen korjatut koordinaatit
- TX, TY, TZ: Normivektorin komponentit työkalun suuntausta varten
- F: Syöttöarvo
- M: Lisätoiminto

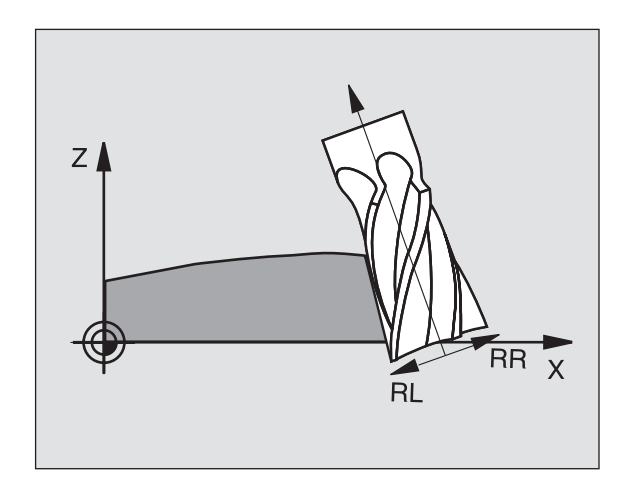

#### Esimerkki: Lausemuoto kiertoakseleilla

#### 1 L X+31,737 Y+21,954 Z+33,165 B+12,357 C+5,896 F1000 M128

- L: Suora
- X, Y, Z: Suoran loppupisteen korjatut koordinaatit
- B, C: Kiertoakseleiden koordinaatit karan suuntausta varten
- F: Syöttöarvo
- M: Lisätoiminto

# 5.5 Työskentely lastuamistietojen taulukoilla

#### Ohje

Koneen valmistajan tulee etukäteen valmistella TNC työskentelyyn lastuamistietojen taulukoilla.

Mahdollisesti koneenne ei ole varustettu kaikilla tässä kuvatuilla tai käytettävillä lisätoiminnoilla. Katso koneen käyttöohjekirjaa

#### Sisäänsyöttömahdollisuudet

Lastuamisarvotaulukoiden avulla, joissa asetetaan halutut työkappaleen ja työkalun materiaalien yhdistelmät, TNC voi lastuamisnopeuden V<sub>C</sub> ja ratasyöttönopeuden f<sub>Z</sub> perusteella laskea karan kierrosluvun S ja ratasyöttönopeuden F. Laskennan edellytyksenä on, että olet määritelyt ohjelmassa työkappaleen materiaalin ja työkalutaulukossa erilaiset työkalukohtaiset ominaisuudet.

Ennenkuin annat TNC:n laskea automaattisesti lastuamistiedot, täytyy työkalutaulukko aktivoida (tila S) käyttötavalla Ohjelman testaus, jotta TNC pystyy käyttämään työkalukohtaisia tietoja.

| Lastuamistietotaulukon editointitoimin-<br>not               | Ohjelmanäppäin |
|--------------------------------------------------------------|----------------|
| Rivin lisäys                                                 | INSERT<br>LINE |
| Rivin poisto                                                 | DELETE<br>LINE |
| Seuraavan rivin alun valinta                                 | NEX T<br>LINE  |
| Taulukon järjestely                                          | ORDER<br>N     |
| Kirkkaan taustakentän kopiointi<br>(2. ohjelmanäppäinpalkki) | COPY<br>FIELD  |
| Kopioidun kentän lisäys<br>(2. ohjelmanäppäinpalkki)         | PASTE<br>FIELD |
| Taulukkomuodon editointi<br>(2. ohjelmanäppäinpalkki)        | EDIT<br>Format |

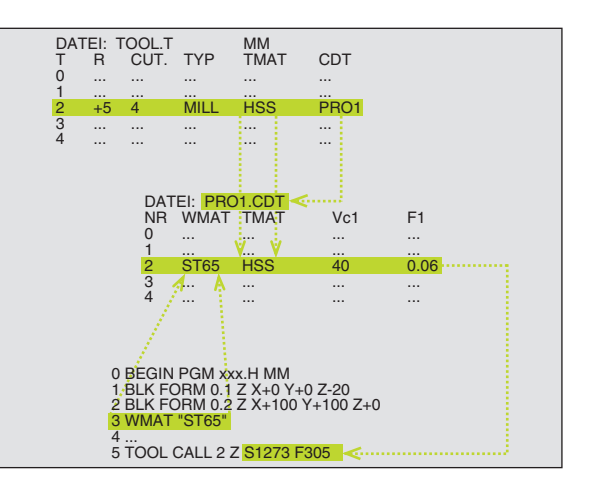

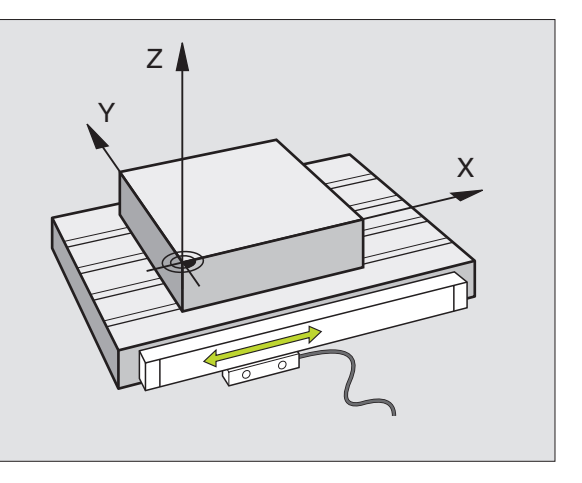
### Taulukko työkappaleen materiaaleja varten

Työkappaleen materiaalit määritellään taulukossa WMAT.TAB (katso kuvaa yllä oikealla). WMAT.TAB on normaalisti tallennettuna hakemistossa TNC:\ ja se voi sisältää mielivaltaisen määrän materiaalien nimiä. Materiaalien nimet voivat sisältää enintään 32 merkkiä (myös välilyönti). TNC näyttää sarakkeen NAME sisältöä, kun määrittelet työkappaleen materiaalia ohjelmassa (katso seuraavaa kappaletta).

> Jos muutat standardia materiaalitaulukkoa, se täytyy kopioida toiseen hakemistoon. Muuten ohjelmistopäivitykseen tekemäsi muutokset korvautuvat HEIDENHAINstandarditiedoilla. Määrittele tällöin hakemistopolku tiedostossa TNC.SYS avainsanalla WMAT= (katso "Konfiguraatiotiedosto TNC.SYS", sivu 124).

Välttääksesi tietojen tuhoutumisen varmuuskopioi tiedosto WMAT.TAB säännöllisin väliajoin.

### Työkappaleen materiaalin määrittely NC-ohjelmassa

NC-ohjelmassa materiaali valitaan ohjelmanäppäimellä WMAT taulukosta WMAT.TAB:

WMAT

- Ohjelmoi työkappaleen materiaali: Paina käyttötavalla Ohjelman tallennus/editointi ohjelmanäppäintä WMAT.
- SELECT WORKPIECE MATERIAL
- Taulukko WMAT.TAB näytölle: Paina ohjelmanäppäintä VALITSE MATERIAALI, minkä jälkeen TNC antaa näytölle päällekkäisen ikkunan niillä materiaaleilla, jotka on tallennettu taulukkoon WMAT.TAB
- Valitse työkappaleen materiaali: Siirrä kirkaskenttä nuolinäppäimillä haluamasi materiaalin kohdalle ja vahvista se painamalla näppäintä ENT. TNC poimii tämän materiaalin WMAT-lauseeseen. Voidaksesi selata nopeammin työkappaletaulukossa, paina näppäimistön SHIFT-näppäintä ja sen jälkeen nuolinäppäimiä. Tällöin TNC selaa sivuttain.
- Dialogin lopetus: Paina näppäintä END

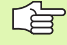

Jos muutat ohjelmassa olevaa WMAT-lausetta, TNC antaa virheilmoituksen. Tarkista, ovatko TOOL CALL -lauseeseen tallennetut lastuamistiedot vielä voimassa.

| Manual Table editing<br>operation NAME ? |                 |                        |                      |                |                |              |       |
|------------------------------------------|-----------------|------------------------|----------------------|----------------|----------------|--------------|-------|
| File                                     | WMAT.TAB        |                        |                      |                |                |              |       |
| NR                                       | NAME            | DOC                    |                      |                |                |              |       |
| 0                                        | 110 WCrV 5      | WerkzS                 | tahl 1.251           | 9              |                |              |       |
| 1                                        | 14 NiCr 14      | Einsatz-               | Stahl 1.57           | 52             |                |              |       |
| 2                                        | 142 WV 13       | WerkzS                 | tahl 1.256           | 2              |                |              |       |
| 3                                        | 15 CrNi 6       | Einsatz-               | Einsatz-Stahl 1.5919 |                |                |              |       |
| 4                                        | 16 CrMo 4 4     | Baustahl               | Baustahl 1.7337      |                |                |              |       |
| 5                                        | 16 MnCr 5       | Einsatz-               | Einsatz-Stahl 1.7131 |                |                |              |       |
| 6                                        | 17 MoV 8 4      | Baustahl               | Baustahl 1.5406      |                |                |              |       |
| 7                                        | 18 CrNi 8       | Einsatz-               | Stahl 1.59           | 20             |                |              |       |
| 8                                        | 19 Mn 5         | Baustahl               | Baustahl 1.0482      |                |                |              |       |
| 9                                        | 21 MnCr 5       | WerkzS                 | WerkzStahl 1.2162    |                |                |              |       |
| 10                                       | 26 CrMo 4       | CrMo 4 Baustahl 1.7219 |                      |                |                |              |       |
| 11                                       | 28 NiCrMo 4     | o 4 Baustahl 1.6513    |                      |                |                |              |       |
| 12                                       | 30 CrMoV 9      | VergSt                 | ahl 1.7707           |                |                |              |       |
| BEGIN                                    | END<br><u>I</u> | PAGE                   | PAGE<br>             | INSERT<br>LINE | DELETE<br>LINE | NEXT<br>LINE | ORDER |

### Työkalun terämateriaalien taulukko

Työkalun materiaalit määritellään taulukossa TMAT.TAB. TMAT.TAB on normaalisti tallennettuna hakemistossa TNC:\ ja se voi sisältää mielivaltaisen määrän materiaalien nimiä. Materiaalien nimet voivat sisältää enintään 32 merkkiä (myös välilyönti). TNC näyttää sarakkeen NAME sisältöä, kun määrittelet työkalun materiaalia työkalutaulukossa TOOL.T.

> Jos muutat standardia materiaalitaulukkoa, se täytyy kopioida toiseen hakemistoon. Muuten ohjelmistopäivitykseen tekemäsi muutokset korvautuvat HEIDENHAINstandarditiedoilla. Määrittele tällöin hakemistopolku tiedostossa TNC.SYS avainsanalla TMAT= (katso "Konfiguraatiotiedosto TNC.SYS", sivu 124).

Välttääksesi tietojen tuhoutumisen varmuuskopioi tiedosto TMAT.TAB säännöllisin väliajoin.

### Lastuamisarvotaulukko

Työkappaleen/työkalun materiaaliyhdistelmät määritellään niihin liittyvien lastuamistietojen kanssa taulukkoon nimellä .CDT (engl. cutting data file: Lastuamistietojen tiedosto; katso kuvaa keskellä oikealla). Sisäänsyötöt lastuamistietojen taulukkoon ovat vapaasti konfiguroitavissa. Pakollisten sarakkeiden NR, WMAT ja TMAT lisäksi TNC voi käsitellä neljä erilaista lastuamisnopeuden (V<sub>C</sub>)/syöttöarvon (F) yhdistelmää.

Hakemistossa TNC:\ on tallennetuna standardi lastuamisarvotaulukko FRAES\_2 .CDT. Voit editoida ja täydentää tiedostoa FRAES\_2.CDT mielesi mukaan tai lisätä haluamasi määrän uusia lastuamistietojen taulukoita.

> Jos muutat standardia lastuamistietojen taulukkoa, se täytyy kopioida toiseen hakemistoon. Muuten ohjelmistopäivitykseen tekemäsi muutokset korvautuvat HEIDENHAIN-standarditiedoilla (katso "Konfiguraatiotiedosto TNC.SYS", sivu 124).

Kaikkien lastuamistietojen tulee olla tallennetuna samaan hakemistoon. Jos hakemisto ei ole standardihakemisto TNC:\, täytyy tiedostossa TNC.SYS avainsanan PCDT= sisäänsyötön jälkeen määritellä hakemistopolku, jonka mukaan lastuamistietotaulukko on tallennettu.

Välttääksesi tietojen tuhoutumisen varmuuskopioi lastuamisarvotaulukot säännöllisin väliajoin.

| Manual<br>operation Table editing<br>Cutting material? |                 |                  |                 |                |                |              |       |  |
|--------------------------------------------------------|-----------------|------------------|-----------------|----------------|----------------|--------------|-------|--|
| File                                                   | File: IMAI.TAB  |                  |                 |                |                |              |       |  |
| NR                                                     | NAME            | DOC              |                 |                |                |              |       |  |
| 0                                                      | HC-K15          | HM besch         | ichtet          |                |                |              |       |  |
| 1                                                      | HC-P25          | HM besch         | ichtet          |                |                |              |       |  |
| 2                                                      | HC-P35          | HM besch         | ichtet          |                |                |              |       |  |
| з                                                      | HSS             |                  |                 |                |                |              |       |  |
| 4                                                      | HSSE-C⊙5        | HSS + Ko         | HSS + Kobalt    |                |                |              |       |  |
| 5                                                      | HSSE-C08        | HSS + Ko         | HSS + Kobalt    |                |                |              |       |  |
| 6                                                      | HSSE-C08-Til    | HSS + Kobalt     |                 |                |                |              |       |  |
| 7                                                      | HSSE/TiCN       | TiCN-beschichtet |                 |                |                |              |       |  |
| 8                                                      | HSSE/TiN        | TiN-besc         | TiN-beschichtet |                |                |              |       |  |
| 9                                                      | HT-P15          | Cermet           |                 |                |                |              |       |  |
| 10                                                     | HT-M15          | Cermet           |                 |                |                |              |       |  |
| 11                                                     | HW-K15          | HM unbes         | chichtet        |                |                |              |       |  |
| 12                                                     | HW-K25          | HM unbes         | chichtet        |                |                |              |       |  |
| BEGIN                                                  | END<br><u> </u> | PAGE             | PAGE<br>        | INSERT<br>LINE | DELETE<br>LINE | NEXT<br>LINE | ORDER |  |

| tull | sequence Cut   | ting spee | ed Vc1         | ?       |     |      |       |
|------|----------------|-----------|----------------|---------|-----|------|-------|
| Fil  | e: FRAES_2.CDT |           |                |         |     |      |       |
| NR   | WMA T          | TMAT      | Vc1            | F1      | Vc2 | F2   |       |
| Ø    | St 33-1        | HSSE/TiN  | 40             | 0,016   | 55  | 0,02 | 0     |
| 1    | St 33-1        | HSSE/TiCN | 40             | 0,016   | 55  | 0,02 | 0     |
| 2    | St 33-1        | HC-P25    | 100            | 0,200   | 130 | 0,25 | 0     |
| 3    | St 37-2        | HSS-Co5   | 20             | 0,025   | 45  | 0,03 | 0     |
| 4    | St 37-2        | HSSE/TiCN | 40             | 0,016   | 55  | 0,02 | 0     |
| 5    | St 37-2        | HC-P25    | 100            | 0,200   | 130 | 0,25 | 0     |
| 6    | St 50-2        | HSSE/TiN  | 40             | 0,016   | 55  | 0,02 | 0     |
| 7    | St 50-2        | HSSE/TiCN | 40             | 0,016   | 55  | 0,02 | 0     |
| 8    | St 50-2        | HC-P25    | 100            | 0,200   | 130 | 0,25 | 0     |
| 9    | St 60-2        | HSSE/TiN  | 40             | 0,016   | 55  | 0,02 | 0     |
| 10   | St 60-2        | HSSE/TiCN | 40             | 0,016   | 55  | 0,02 | 0     |
| 11   | St 60-2        | HC-P25    | 100            | 0,200   | 130 | 0,25 | 0     |
| 12   | C 15           | HSS-Co5   | 20             | 0,040   | 45  | 0,05 | 0     |
| BEG  |                | PAGE PAGE | INSERT<br>LINE | DELE TE | : N | IEXT | ORDER |

### Uuden lastuamistietotaulukon määrittely

- Valitse käyttötapa Ohjelman tallennus/editointi
- Valitse tiedostonhallinta: Paina näppäintä PGM MGT
- Valitse se hakemisto, johon lastuamisarvotaulukko tulee tallentaa (Normaalisti: TNC:\)
- Syötä sisään tiedoston nimi ja tiedostotyyppi .CDT, vahvista näppäimellä ENT
- TNC näyttää kuvaruudun oikeassa puoliskossa erilaisia taulukkomuotoja (konekohtainen, katso esimerkki kuvasta yllä oikealla), joissa olevien lastuamistieto/syöttöarvo-yhdistelmien lukumäärä vaihtelee. Siirrä kirkaskenttä nuolinäppäimillä haluamasi taulukkomuodon kohdalle ja vahvista se painamalla näppäintä ENT. TNC luo uuden tyhjän lastuamistietojen taulukon

### Tarvittavat määrittelyt työkalutaulukossa

- Työkalun säde Sarake R (DR)
- Hammasluku (vain jyrsintyökaluilla) Sarake CUT.
- Työkalutyyppi Sarake TYYPPI
- Työkalutyyppi vaikuttaa ratasyöttönopeuden laskentaan:

Jyrsintyökalut:  $F = S \cdot f_Z \cdot z$ 

- Kaikki muut työkalut:  $F = S \cdot f_U$
- S: Karan kierrosluku
- f<sub>Z</sub>: Syöttö per hammas
- f<sub>U</sub>: Syöttö per kierros z: Hampaiden lukumäärä
- Työkalun terän materiaali Sarake TMAT
- Lastuamisarvotaulukon nimi, jota käytetään tälle työkalulle Sarake CDT
- Työkalutyyppi, työkalun materiaali ja lastuamistietotaulukko valitaan ohjelmanäppäimellä (katso "Työkalutaulukko: Täydentävät työkalutiedot automaattista kierrosluvun/syöttöarvon laskentaa varten", sivu 101).

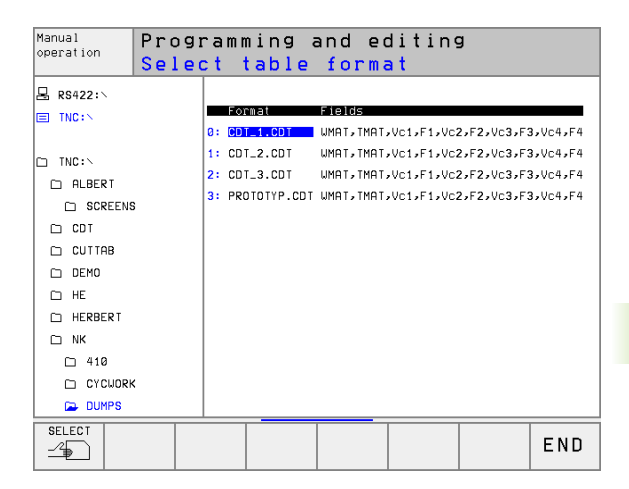

### Toimenpiteet työskentelyssä automaattisella kierrosluvun/syöttöarvon laskennalla

- 1 Jos ei ole vielä määritelty: Syötä sisään työkappaleen materiaali tiedostoon WMAT.TAB
- 2 Jos ei ole vielä määritelty: Syötä sisään työkalun terän materiaali tiedostoon TMAT.TAB
- **3** Jos ei ole vielä määritelty: Syötä sisään kaikki lastuamistietojen laskentaan tarvittavat työkalukohtaiset tiedot työkalutaulukkoon:
  - Työkalun säde
  - Hampaiden lukumäärä
  - Työkalun tyyppi
  - Työkalun terän materiaali
  - Työkalua koskeva lastuamisarvotaulukko
- **4** Jos ei ole vielä määritelty: Syötä sisään lastuamistiedot haluamaasi lastuamistietotaulukkoon (CDT-tiedosto)
- **5** Käyttötapa Testaus: Aktivoi se työkalutaulukko, josta TNC:n tulee poimia työkalukohtaiset tiedot (tila S)
- 6 NC-ohjelmassa: Määrittele työkappaleen materiaali ohjelmanäppäimellä WMAT
- 7 NC-ohjelmassa: Käynnistä ohjelmanäppäimen avulla karan kierrosluvun ja syöttöarvon automaattinen laskenta TOOL CALL -lauseessa

### Taulukkorakenteen muutos

Lastuamistietojen taulukot ovat TNC:lle nk. "vapaasti määriteltäviä taulukoita". Vapaasti määriteltävien taulukoiden muotoa voidaan muuttaa rakenne-editorilla.

TNC pystyy käsittelemään enintään 200 merkkiä per rivi ja enintään 30 merkkiä sarake.

Jos lisäät olemassa olevaan taulukkoon jälkiikäteen uuden sarakkeen, TNC ei siirrä aiemmin sisäänsyötettyjä arvoja automaattisesti.

### Rakenne-editorin kutsu

Paina ohjelmanäppäintä MUOKKAA MUOTOA (2. ohjelmanäppäintaso). TNC avaa editointi-ikkunan (ks. kuvaa oikealla), jossa taulukkorakennetta esitetään "90° käännettynä". Yksi rivi muokkausikkunassa määrittelee yhden sarakkeen kyseisessä taulukossa. Katso rakennekäskyn merkitys (otsikkorivien määrittely) viereisestä taulukosta.

| Manual<br>operatio | on     | Table<br>Field |        |      | Table editing<br>Field name? |                |                  |              |                  |
|--------------------|--------|----------------|--------|------|------------------------------|----------------|------------------|--------------|------------------|
| File:              | 557DEØ | BF\$\$\$       | . TDB  |      |                              |                |                  |              | $\rangle\rangle$ |
| NR                 | NAME   | TY             | P WIDT | H DE | C ENGLISH                    |                |                  |              |                  |
| 0                  | имат   | C              | 16     | Ø    | Workpiec                     | e material     | ?                |              |                  |
| 1                  | TMAT   | С              | 16     | Ø    | Tool mat                     | erial?         |                  |              |                  |
| 2                  | Vc1    | Ν              | 7      | 3    | Cutting                      | speed Vc1?     |                  |              |                  |
| 3                  | F1     | Ν              | 7      | з    | Feed rat                     | e Fz1?         |                  |              |                  |
| 4                  | Vc2    | Ν              | 7      | 3    | Cutting                      | speed Vc2?     |                  |              |                  |
| 5                  | F2     | Ν              | 7      | 3    | Feed rat                     | e Fz2?         |                  |              |                  |
| [END]              |        |                |        |      |                              |                |                  |              |                  |
| BEGIN              | EN     | 10<br>L        | PAG    | iΕ   | PAGE                         | INSERT<br>LINE | DELE TE<br>L INE | NEXT<br>LINE |                  |

### **Rakenne-editorin lopetus**

Paina näppäintä END. TNC muuntaa taulukossa valmiiksi tallennettuna olevat tiedot uuteen muotoon. Ne elementit, joita TNC ei pysty muuntamaan uuteen muotoon, näytetään merkinnällä # (esim. jos sarakkeen leveys on pienentynyt).

| Rakennekäsky | Merkitys                                                                                  |
|--------------|-------------------------------------------------------------------------------------------|
| NR           | Sarakkeen numero                                                                          |
| NAME         | Sarakekuvaus                                                                              |
| TYP          | N: Numeerinen sisäänsyöttö<br>C: Aakkosnumeerinen sisäänsyöttö                            |
| WIDTH        | Sarakkeen leveys. Tyypillä N mukaanlukien<br>etumerkki, pilkku ja puolipiste merkkipaikat |
| DEC          | Pilkun jälkeisten merkkipaikkojen määrä<br>(maks. 4, voimassa vain tyyppillä N)           |
| ENGLISH      | Kieliperusteiset dialogit enintään                                                        |
| HUNGARIA     | (Maks. 32 Merkkia)                                                                        |

### Tiedonsiirto lastumistietojen taulukosta

Jos siirrät tyypin .TAB tai .CDT mukaisen taulukon ulkoisen tiedonsiirtoliitännän kautta, TNC tallentaa rakennemäärittelyt taulukon mukana. Rakennemäärittely alkaa riviltä #STRUCTBEGIN ja päättyy riville #STRUCTEND. Katso yksittäisten avainsanojen merkitykset taulukosta "Rakennekäsky" (katso "Taulukkorakenteen muutos", sivu 122). Koodin #STRUCTEND jälkeen TNC tallentaa taulukon varsinaisen sisällön.

### Konfiguraatiotiedosto TNC.SYS

Konfiguraatiotiedostoa TNC.SYS täytyy käyttää silloin, jos lastuamisarvotaulukkoa ole tallennettu standardihakemistoon TNC:\. Tällöin tiedostossa TNC.SYS määritellään polku, jonka mukaan lastuamisarvotaulukko on tallennettu.

| Tie |
|-----|
|     |

Tiedoston TNC.SYS on oltava hakemistojuuressa TNC:\.

| Sisäänsyötöt TNC.SYS | Merkitys                           |
|----------------------|------------------------------------|
| WMAT=                | Työkappalemateriaalitaulukon polku |
| TMAT=                | Työkalumateriaalitaulukon polku    |
| PCDT=                | Lastuamistietotaulukon polku       |

### Esimerkki TNC.SYS

| WMAT=TNC:\CUTTAB\WMAT_GB.TAB |
|------------------------------|
| TMAT=TNC:\CUTTAB\TMAT_GB.TAB |
| PCDT=TNC:\CUTTAB\            |

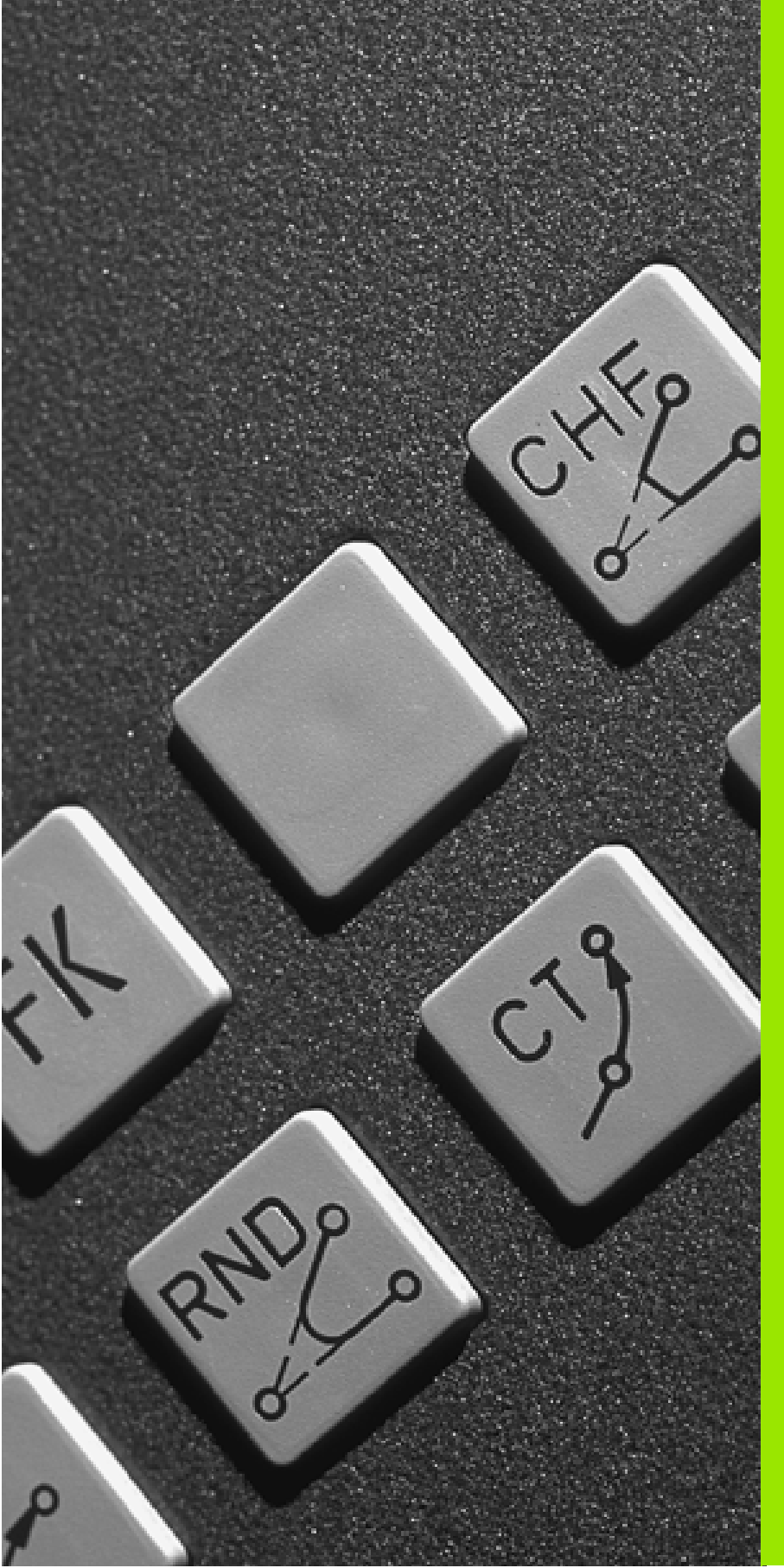

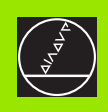

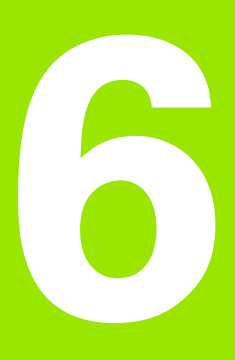

### Ohjelmointi: Muotojen ohjelmointi

### 6.1 Työkalun liikkeet

### Ratatoiminnot

Työkappaleen muoto koostuu yleensä useammista muotoelementeistä kuten suorista ja kaarista. Ratatoiminnoilla ohjelmoidaan työkalun liikkeet **suorille** ja **kaarille**.

### Vapaa muodon ohjelmointi FK

Jos käytettävissä ei ole NC-sääntöjen mukaisesti mitoitettua työkappaleen piirustusta ja mittamäärittelyt ovat puutteelliset NC-ohjelman laatimiseksi, voidaan työkappaleen muoto ohjelmoida vapaalla muodon ohjelmoinnilla. TNC laskee määrittelymitat.

Myös FK-ohjelmoinnissa työkalun liikkeet ohjelmoidaan **suorille** ja **kaarille**.

### Lisätoiminnot M

TNC:n lisätoiminnoilla ohjaat

- ohjelmanajoa, esim. ohjelmanajon keskeytyksiä
- koneen toimintoja, kuten karan pyörinnän ja jäähdytysnesteen kytkentä päälle ja pois
- työkalun ratakäyttäytymistä

### Aliohjelmat ja ohjelmanosatoistot

Useasti toistuvat koneistusvaiheet ohjelmoidaan vain kerran aliohjelmana tai ohjelmaosatoistona. Jos jokin ohjelman osa tulee suorittaa vain tiettyjen ehtojen täyttyessä, voidaan tämä ohjelmajakso sijoittaa aliohjelmaan. Lisäksi koneistusohjelmassa voidaan kutsua ja suorittaa muita ohjelmia.

Kappaleessa 9 on kuvattu ohjelmointitoimenpiteet aliohjelmille ja ohjelmanosatoistoille.

### Ohjelmointi Q-parametreilla

Koneistusohjelmassa voidaan lukuarvon asemesta määritellä Q-parametri: Tämän Q-parametrin lukuarvo osoitetaan muussa paikassa. Qparametrien avulla voidaan myös ohjelmoida matemaattisia toimintoja, jotka ohjaavat ohjelmanajoa tai kuvaavat muotoa.

Lisäksi Q-parametriohjelmoinnin avulla voidaan suorittaa ohjelmanajon aikaisia mittauksia 3D-kosketusjärjestelmällä.

Q-parametrien ohjelmointi on kuvattu kappaleessa 10.

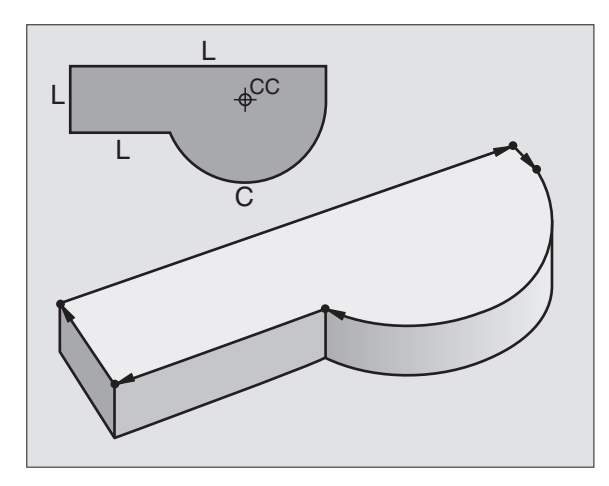

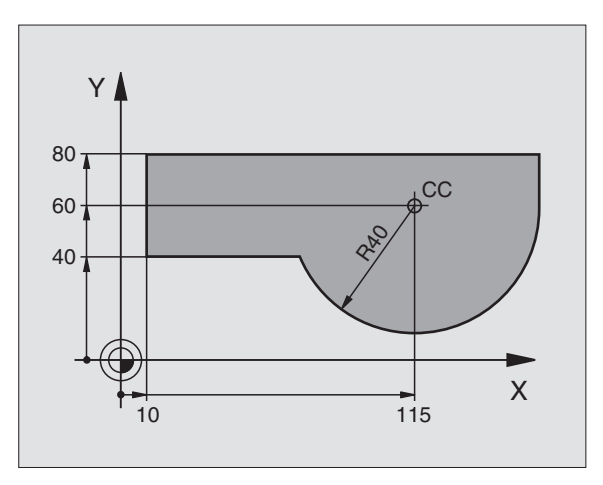

### 6.2 Perus<mark>tee</mark>t ratatoiminnoille

### 6.2 Perusteet ratatoiminnoille

### Työkalun liikkeen ohjelmointi koneistukselle

Koneistusohjelman laadinta tapahtuu ohjelmoimalla työkappaleen muodon yksittäisten elementtien ratatoiminnot peräjälkeen. Tällöin yleensä määritellään **muotoelementin loppupisteen koordinaatit** piirustuksen mukaisesti. Näiden koordinaattimäärittelyjen, työkalutietojen ja sädekorjausten perusteella TNC laskee työkalun todellisen liikeradan.

TNC liikuttaa samanaikaisesti kaikkia koneen akseleita, jotka on ohjelmoitu ratatoiminnon ohjelmalauseessa.

### Koneen akseleiden suuntaiset liikkeet

Ohjelmalause sisältää yhden koordinaattimäärittelyn: TNC siirtää työkalua ohjelmoidun koneen akselin suuntaisesti.

Koneen rakenteesta riippuen liike toteutetaan siirtämällä joko työkalua tai koneen pöytää, johon työkappale on kiinnitetty. Rataliikkeet ohjelmoidaan ajattelemalla asiaa periaatteellisesti niin, että työkalu liikkuu pöydän pysyessä paikallaan.

Esimerkki:

### L X+100

L Ratatoiminto "Suora" X+100 Loppupisteen koordinaatit

Työkalu pysyy samoissa Y- ja Z-koordinaateissa ja liikkuu asemaan X=100. Katso kuvaa yllä oikealla.

### Liikkeet päätasoissa

Ohjelmalause sisältää kaksi koordinaattimäärittelyä: TNC siirtää työkalua ohjelmoidussa tasossa.

Esimerkki:

### L X+70 Y+50

Työkalu pysyy samassa Z-koordinaattiasemassa ja siirtyy XY-tasossa asemaan X=70, Y=50. Katso kuvaa keskellä oikealla.

### Kolmiulotteinen liike

Ohjelmalause sisältää kolme koordinaattimäärittelyä: TNC siirtää työkalua tila-avaruudessa ohjelmoituun asemaan.

Esimerkki:

### L X+80 Y+0 Z-10

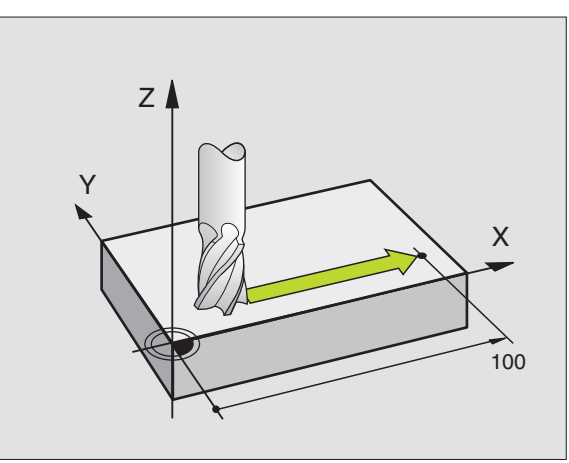

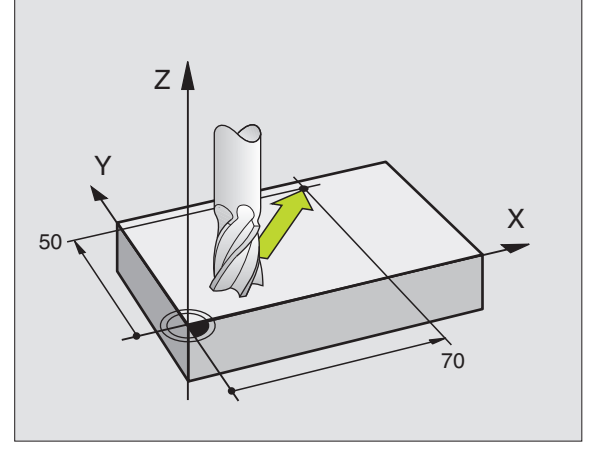

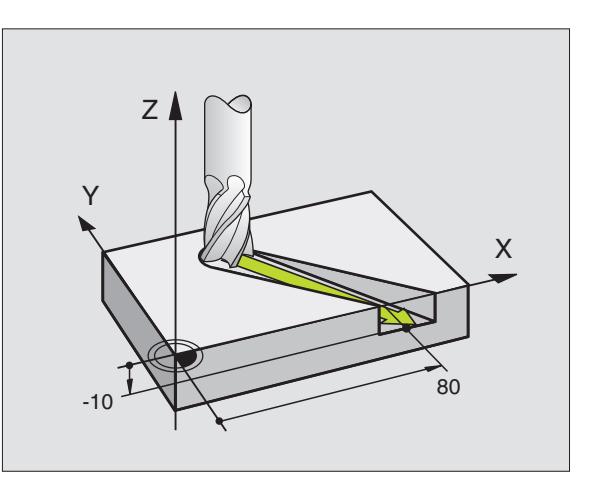

### Useamman kuin kolmen koordinaatin määrittely

TNC voi ohjata samanaikaisesti enintään 5 akselia. Viiden akselin koneistuksessa liikkuvat samanaikaisesti esimerkiksi 3 lineaarista akselia ja 2 kiertoakselia.

Tämän tyyppiset koneistusohjelmat tuodaan yleensä CAD-järjestelmästä, eikä niitä voi laatia koneella.

Esimerkki:

### L X+20 Y+10 Z+2 A+15 C+6 R0 F100 M3

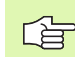

5 TNC:n grafiikka ei tue useamman kuin kolmen akselin liikettä.

### Ympyrät ja ympyränkaaret

Ympyräliikkeissä TNC siirtää samanaikaisesti kahta koneen akselia: Työkalu liikkuu tällöin työkappaleen suhteen ympyränkaaren mukaista rataa. Ympyräliikkeille voidaan määritellä ympyrän keskipiste CC.

Ympyränkaarien ratatoiminnoilla ohjelmoidaan ympyrä päätasossa. Päätaso määritellään työkalukutsun TOOL CALL avulla asettamalla kara-akseli:

| Kara-akseli | Päätaso                        |
|-------------|--------------------------------|
| Z           | <b>XY</b> , myös<br>UV, XV, UY |
| Y           | <b>ZX</b> , myös<br>WU, ZU, WX |
| x           | <b>YZ</b> , myös<br>VW, YW, VZ |

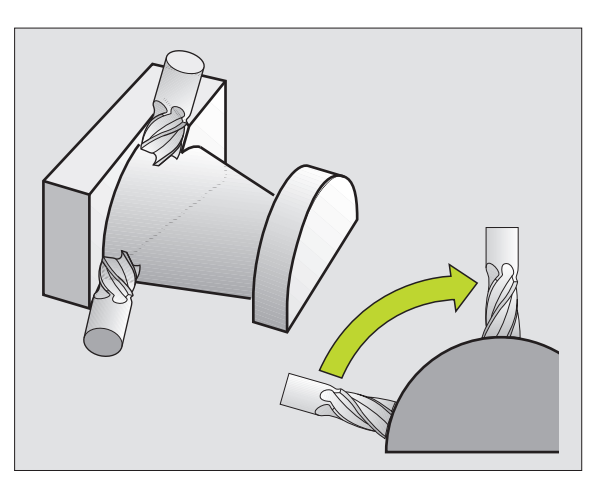

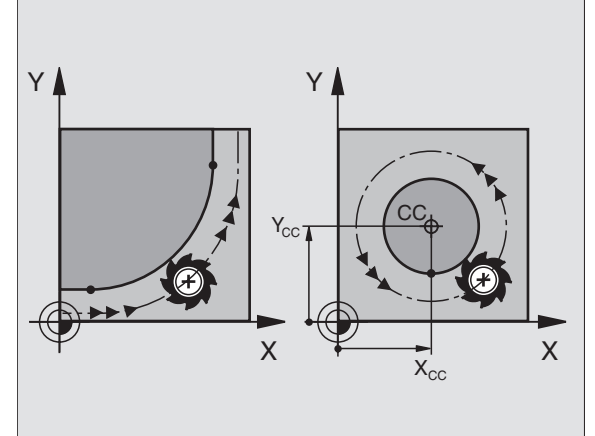

Ympyrät, jotka eivät ole päätason suuntaisia, ohjelmoidaan myöskin toiminnolla "Koneistustason kääntö" (katso "KONEISTUSTASO (Työkierto 19)", sivu 330), tai Q-parametreilla (katso "Periaate ja toimintokuvaus", sivu 356).

### Kiertosuunta DR ympyränkaariliikkeissä

Ympyränkaarille ilman tangentiaalista liityntää toiseen muotoon määritellään kiertosuunta DR:

Kierto myötäpäivään: DR-Kierto vastapäivään: DR+

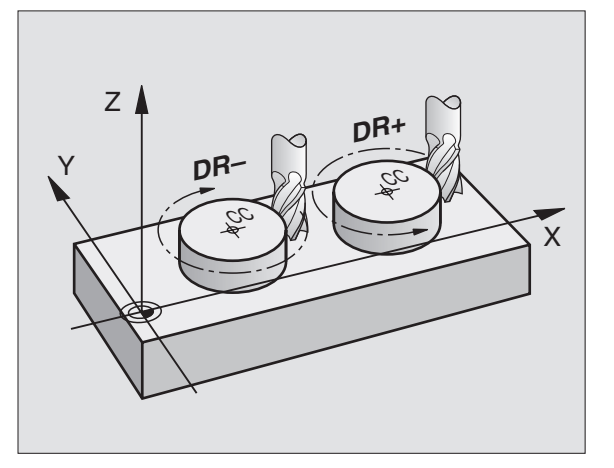

### Sädekorjaus

Sädekorjaus on sijoitettava siihen lauseeseen, jossa määritellään ensimmäinen muotoelementti. Sädekorjaus ei saa alkaa ympyräradan lauseessa. Ohjelmoi se etukäteen suoran liikkeen lauseessa (katso "Rataliikkeet - suorakulmaiset koordinaatit", sivu 137) tai muotoonajolauseessa (APPR-lause, katso "Muotoon ajo ja muodon jättö", sivu 131).

### Esipaikoitus

Paikoita työkalu koneistusohjelman alussa niin, että vältetään työkalun tai työkappaleen vahingot.

### Ohjelmalauseiden laadinta ratatoimintonäppäimillä

Selväkielidialogi avataan harmailla ratatoimintonäppäimillä. TNC pyytää peräjälkeen kaikki tarvittavat tiedot ja sijoittaa ohjelmalauseen koneistusohjelmaan.

Programming and editing full sequence Miscellaneous function M? 1 BLK FORM 0.1 Z X+0 Y+0 Z-40 2 BLK FORM 0.2 X+100 Y+100 Z+0 TOOL CALL 1 Z S5000 3 L Z+250 R0 F MAX 4 5 X+10 Y+5 R0 F100 M3 L 6 END PGM NEU MM

Program run

Esimerkki - Suoran ohjelmointi.

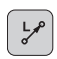

Avaa ohjelmointidialogi: esim. suora

### Koordinaatit ?

| X   | 10 | Syötä sisään suoran loppupisteen koordinaatit |
|-----|----|-----------------------------------------------|
| Y   | 5  |                                               |
| ENT |    |                                               |

### Sädekorjaus: RL/RR/Ei korjausta: ?

Valitse sädekorjaus: esim. paina ohjelmanäppäintä RL, jolloin työkalu liikkuu muodon vasemmalla puolella

### Syöttöarvo F=? / F MAX = ENT

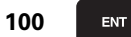

F MAX

RL

Syötä sisään syöttöarvo ja vahvista näppäimellä ENT: esim. 100 mm/min. Tuumaohjelmoinnissa: Sisäänsyöttö 100 vastaa syöttöarvoa 10 tuumaa/min

Siirto pikaliikkeellä: Paina ohjelmanäppäintä FMAX, tai

Automaattisesti lasketulla syöttöarvolla (lastuami-F AUTO stietotaulukko): Paina ohjelmanäppäintä FAUTO

### Lisätoiminto M ?

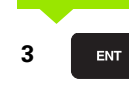

Syötä sisään lisätoiminto esim. M3 ja päätä dialogi näppäimellä ENT

Koneistusohjelman rivi

L X+10 Y+5 RL F100 M3

### 6.3 Muotoon ajo ja muodon jättö

### Yleiskuvaus: Ratamuodot muotoon ajolle ja muodon jätölle

Toiminnot APPR (engl. approach = tulo) ja DEP (engl. departure = lähtö) aktivoidaan APPR/DEP-näppäimellä. Sen jälkeen valita seuraavat ratamuodot ohjelmanäppäinten avulla:

| Ohjelmanäppäimen toiminto                                                                                                    | Ajo      | Jättö   |
|----------------------------------------------------------------------------------------------------|----------|---------|
| Suora tangentiaalisella liitynnällä                                                                                                    | APPR LT  | DEP LT  |
| Suora kohtisuoraan muotopisteeseen                                                                                                    | APPR LN  |         |
| Ympyrärata tangentiaalisella liitynnällä                                                                                                    | APPR CT  |         |
| Ympyrärata tangentiaalisella liitynmällä<br>muotoon, ajo ja jättö muodon ulkopuoli-<br>sen apupisteen kautta, joka yhtyy tan-<br>gentiaalisesti tulosuoraan | APPR LCT | DEP LCT |

Manua 1

1

operation

### Kierukkamainen muotoon ajo ja muodon jättö

Kierukkamaisessa (ruuvikierre) muotoon ajossa ja muodon jätössä työkalu liikkuu kierukkamaisesti ja liittyy tällöin muotoon tangentiaalista ympyrärataa pitkin. Käytä tällöin toimintoa APPR CT tai DEP CT.

### Tärkeät pisteet muotoon ajossa ja muodon jätössä

Alkupiste P<sub>S</sub>

Tämä asema ohjelmoidaan juuri ennen APPR-lausetta. Ps sijaitsee muodon ulkopuolella ja siihen ajetaan ilman sädekorjausta (R0)

■ Apupiste P<sub>H</sub>

Muotoon ajo ja muodon jättö tapahtuu rataliikkeenä apupisteen P<sub>H</sub> kautta, minkä TNC laskee APPR- ja DEP-lauseiden määrittelyjen perusteella.

Ensimmäinen muotopiste P<sub>A</sub> ja viimeinen muotopiste P<sub>E</sub> Ensimmäinen muotopiste P<sub>A</sub> ohjelmoidaan APPR-lauseessa, viimeinen muotopiste P<sub>E</sub> mielivaltaisella ratatoiminnolla. Jos APPR-lause sisältää myös Z-koordinaatin, TNC ajaa työkalun ensin koneistustasossa pisteeseen P<sub>H</sub> ja siitä työkaluakselin suunnassa sisäänsyötettyyn syvyyteen.

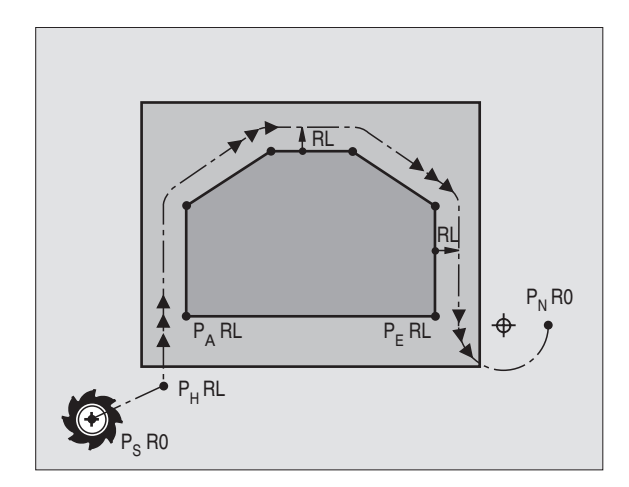

Programming and editing

BLK FORM 0.1 Z X+0 Y+0 Z-40

DEP CT

大才

DEP LC1

°√ł

■ Loppupiste P<sub>N</sub>

Piste  $P_N$ sijaitsee muodon ulkopuolella ja se määräytyy DEP-lauseen määrittelyn mukaan. Jos DEP-lause sisältää myös Z-koordinaatin, TNC ajaa työkalun ensin koneistustasossa pisteeseen  $P_H$  ja siitä edelleen työkaluakselia pitkin määriteltyyn korkeuteen.

| Lyhenne | Merkitys                             |
|---------|--------------------------------------|
| APPR    | engl. APPRoach = tulo, saapuminen    |
| DEP     | engl. DEParture = lähtö, poistuminen |
| L       | engl. Line = suora                   |
| С       | engl. Circle = ympyrä                |
| Т       | Tangentiaalinen (tasainen, sivuava)  |
| Ν       | Normaali (kohtisuora)                |

Koordinaatit voidaan syöttää sisään absoluuttisina tai inkrementaalisina suorakulmaisessa tai napakoordinaatistossa.

Paikoitusliikkeessä hetkellisasemasta apupisteeseen P<sub>H</sub> TNC ei tarkasta ohjelmoidun muodon vahingoittumista. Tee tarkastus testausgrafiikalla!

Muotoon ajossa täytyy alkupisteen  $\mathsf{P}_S$  ja ensimmäisen muotopisteen  $\mathsf{P}_A$  välisen etäisyyden olla riittävän suuri, jotta ohjelmoitu syöttöarvo ehditään saavuttaa.

Hetkellisasemasta apupisteeseen  $\mathsf{P}_\mathsf{H}$  TNC ajaa viimeksi ohjelmoidun syöttöarvon mukaisesti.

### Sädekorjaus

Sädekorjaus ohjelmoidaan yhdessä ensimmäisen muotopisteen  $\mathsf{P}_{\mathsf{A}}$  kanssa APPR-lauseessa. DEP-lause peruuttaa sädekorjauksen automaattisesti!

Muotoon ajo ilman sädekorjausta: Jos APPR-lauseessa ohjelmoidaan R0, niin TNC ajaa työkalun kuin se olisi työkalu säteellä R = 0 mm ja sädekorjaus RR. Tällä tavoin toiminnoilla APPR/DEP LN ja APPR/DEP CT määräytyy suunta, jonka mukaan TNC ajaa työkalun muotoon ja siitä pois.

### Muotoon ajo suoraviivaisesti tangentiaalisella liitynnällä: APPR LT

TNC ajaa työkalun suoraviivaisesti alkupisteestä P<sub>S</sub> apupisteeseen P<sub>H</sub>. Siitä edelleen ajetaan ensimmäiseen muotopisteeseen P<sub>A</sub> suoraviivaisesti ja tangentiaalisesti muotoon yhtyen. Apupiste P<sub>H</sub> sijaitsee etäisyydellä LEN ensimmäisestä muotopisteestä P<sub>A</sub>.

- Haluttu ratatoiminto: Ajo alkupisteeseen P<sub>S</sub>
- Avaa dialogi näppäimellä APPR/DEP ja ohjelmanäppäimellä APPR LT:

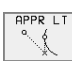

- Ensimmäisen muotopisteen P<sub>A</sub> koordinaatit
  - ▶ LEN: Apupisteen P<sub>H</sub> ensimmäiseen muotopisteeseen P<sub>A</sub>
  - Sädekorjaus RR/RL koneistusta varten

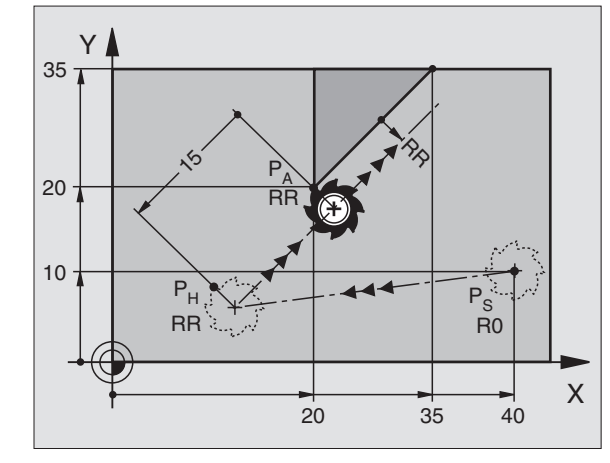

### NC-esimerkkilauseet

| 7 L X+40 Y+10 R0 FMAX M3               | Ajo pisteeseen P <sub>S</sub> ilman sädekorjausta                                     |
|----------------------------------------|---------------------------------------------------------------------------------------|
| 8 APPR LT X+20 Y+20 Z-10 LEN15 RR F100 | P <sub>A</sub> sädekorjauksella RR, Abstand P <sub>H</sub> zu P <sub>A</sub> : LEN=15 |
| 9 L Y+35 Y+35                          | Ensimmäisen muotoelementin loppupiste                                                 |
| 10 L                                   | Seuraava muotoelementti                                                               |

### Suoraviivainen muotoon ajo kohtisuorasti ensimmäiseen muotopisteeseen: APPR LN

TNC ajaa työkalun suoraviivaisesti alkupisteestä P $_{\rm S}$ apupisteeseen P<sub>H</sub>. Siitä edelleen ajetaan ensimmäiseen muotopisteeseen P<sub>A</sub> suoraviivaisesti ja kohtisuorasti muotoon yhtyen. Apupiste P<sub>H</sub> sijaitsee etäisyydellä LEN + työkalun säde ensimmäisestä muotopisteestä P<sub>A</sub>.

- Haluttu ratatoiminto: Ajo alkupisteeseen P<sub>S</sub>
- Avaa dialogi näppäimellä APPR/DEP ja ohjelmanäppäimellä APPR LN:

| APPR LN |  |
|---------|--|
|         |  |
| ~ T     |  |

- Ensimmäisen muotopisteen P<sub>A</sub> koordinaatit
- Pituus: Määrittele apupiste P<sub>H</sub>. LEN aina positiivisella sisäänsyöttöarvolla!
- Sädekorjaus RR/RL koneistusta varten

### **NC-esimerkkilauseet**

| Y I |                |                |      |
|-----|----------------|----------------|------|
| 35  |                |                |      |
| 20  | P <sub>A</sub> |                |      |
| 20  | RR             |                | et a |
| 10  |                | P <sub>H</sub> |      |
| G   |                | RR K           |      |
|     |                |                | X    |

| 7 L X+40 Y+10 R0 FMAX M3               | Ajo pisteeseen P <sub>S</sub> ilman sädekorjausta |
|----------------------------------------|---------------------------------------------------|
| 8 APPR LN X+10 Y+20 Z-10 LEN15 RR F100 | P <sub>A</sub> sädekorjauksella RR                |
| 9 L X+20 Y+35                          | Ensimmäisen muotoelementin loppupiste             |
| 10 L                                   | Seuraava muotoelementti                           |

### Muotoon ajo ympyräkaaren mukaista rataa tangentiaalisella liitynnällä: APPR CT

TNC ajaa työkalun suoraviivaisesti alkupisteestä P $_{\rm S}$ apupisteeseen P<sub>H</sub>. Siitä edelleen jatketaan ympyräkaaren mukaista rataa, joka yhtyy tangentiaalisesti enimmäiseen muotopisteeseen P<sub>A</sub>.

Ympyrärata P<sub>H</sub> pisteeseen P<sub>A</sub> määrätään säteen R ja keskipistekulman CCA avulla Kiertosuunta ympyräradalla määräytyy ensimmäisen muotoelementin kulkusuunnan mukaan.

- Haluttu ratatoiminto: Ajo alkupisteeseen P<sub>S</sub>
- > Avaa dialogi näppäimellä APPR/DEP ja ohjelmanäppäimellä APPR

| CT:     |
|---------|
| APPR CT |
| * ł     |

- Ensimmäisen muotopisteen P<sub>A</sub> koordinaatit
- Ympyräradan säde R
  - Muotoon ajo työkappaleen sivupintaan, mikä määritellään sädekorjauksen avulla: Syötä sisään positiivinen R
  - Muodon jättö työkappaleen sivupinnasta: Syötä sisään negatiivinen R
- Ympyräradan keskipistekulma CCA
  - CCA määritellään aina vain positiivisena
  - Maksimi sisäänsyöttöarvo 360°
- Sädekorjaus RR/RL koneistusta varten

### NC-esimerkkilauseet

| 7 L X+40  | Y+10 R0 F | MAX M3      |         |      |
|-----------|-----------|-------------|---------|------|
| 8 APPR CT | X+10 Y+20 | Z-10 CCA180 | R+10 RR | F100 |
| 9 L X+20  | Y+35      |             |         |      |
| 10 L      |           |             |         |      |

Muotoon ajo ympyräkaaren mukaista rataa tangentiaalisella liitynnällä muotoon ja tulosuoraan: APPR LCT

TNC ajaa työkalun suoraviivaisesti alkupisteestä P $_{\rm S}$ apupisteeseen P $_{\rm H}.$ Siitä edelleen jatketaan ympyräkaaren mukaista rataa ensimmäiseen muotopisteeseen P $_{\rm A}.$ 

Ympyrärata yhtyy tangentiaalisesti sekä suoraan P $_{\rm S}$ – P $_{\rm H}$ että ensimmäiseen muotoelementtiin. Näin se määräytyy yksiselitteisesti säteen R avulla.

- ▶ Haluttu ratatoiminto: Ajo alkupisteeseen P<sub>S</sub>
- Avaa dialogi näppäimellä APPR/DEP ja ohjelmanäppäimellä APPR LCT:

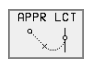

- Ensimmäisen muotopisteen P<sub>A</sub> koordinaatit
- ▶ Ympyräradan säde R. Määrittele R positiivisena.
- Sädekorjaus RR/RL koneistusta varten

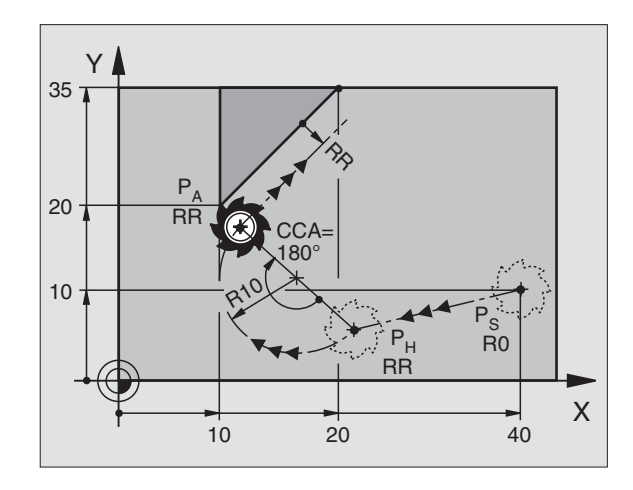

| Ajo pisteeseen P <sub>S</sub> ilman sädekorjausta |
|---------------------------------------------------|
| P <sub>A</sub> sädekorjauksella RR, Säde R=10     |
| Ensimmäisen muotoelementin loppupiste             |
| Seuraava muotoelementti                           |

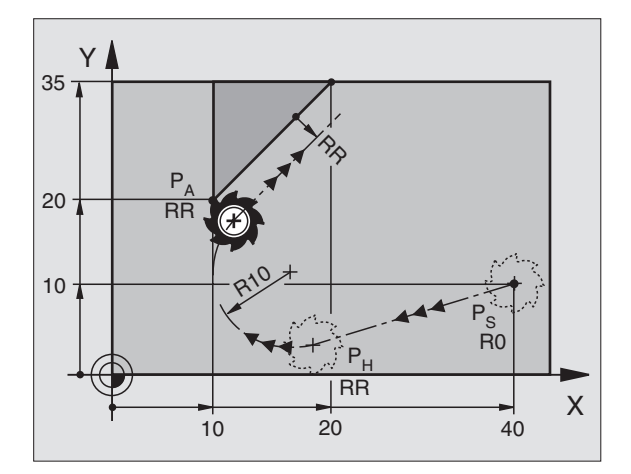

### NC-esimerkkilauseet

| 7 L X+40 Y+10 R0 FMAX M3              | Ajo pisteeseen P <sub>S</sub> ilman sädekorjausta |
|---------------------------------------|---------------------------------------------------|
| 8 APPR LCT X+10 Y+20 Z-10 R10 RR F100 | P <sub>A</sub> sädekorjauksella RR, Säde R=10     |
| 9 L X+20 Y+35                         | Ensimmäisen muotoelementin loppupiste             |
| 10 L                                  | Seuraava muotoelementti                           |

### Muodon jättö suoraviivaisesti tangentiaalisella liitynnällä: DEP LT

TNC ajaa työkalun suoraviivaisesti viimeisestä muotopisteestä P<sub>E</sub> loppupisteeseen P<sub>N</sub>. Suora sijaitsee viimeisen muotoelementin jatkeena. P<sub>N</sub> sijaitsee etäisyydellä LEN pisteestä P<sub>E</sub>.

- Ohjelmoi viimeinen muotolementti loppupisteellä P<sub>E</sub> ja sädekorjauksella
- Avaa dialogi näppäimellä APPR/DEP ja ohjelmanäppäimellä DEP LT:

| DEP LT    |
|-----------|
| <u>^{</u> |
| ×~        |

 LEN: Syötä sisään loppupisteen P<sub>N</sub> etäisyys viimeisestä muotoelementistä P<sub>E</sub>

### NC-esimerkkilauseet

| 23 | L Y+20 | RR F100 |     |
|----|--------|---------|-----|
| 24 | DEP LT | LEN12,5 | F1( |

25 L Z+100 FMAX M2

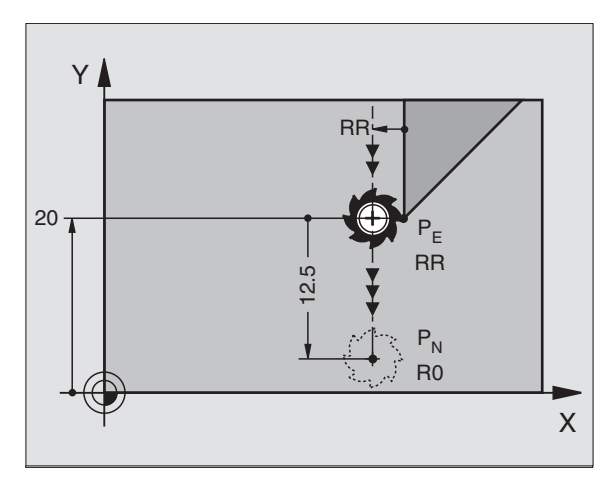

Viimeinen muotoelementti: P<sub>E</sub> sädekorjauksella Um LEN=12,5 mm wegfahren

Z irtautumisliike, Paluuliike, Ohjelman loppu

### Suoraviivainen muodon jättö kohtisuorasti viimeisestä muotopisteestä: DEP LN

TNC ajaa työkalun suoraviivaisesti viimeisestä muotopisteestä P<sub>E</sub> loppupisteeseen P<sub>N</sub>. Suora lähtee kohtisuorasti viimeisestä muotopisteestä P<sub>F</sub>. P<sub>N</sub> sijaitsee pisteestä P<sub>F</sub> etäisyydellä LEN + työkalun säde.

- Ohjelmoi viimeinen muotolementti loppupisteellä P<sub>E</sub> ja sädekorjauksella
- Avaa dialogi näppäimellä APPR/DEP ja ohjelmanäppäimellä DEP LN:

| Г | DEP | LN |
|---|-----|----|
|   | ×   | l  |
| L | o   | (  |

LEN: Syötä sisään loppupisteen P<sub>N</sub> etäisyys Tärkeätä: Määrittele LEN positiivisena!

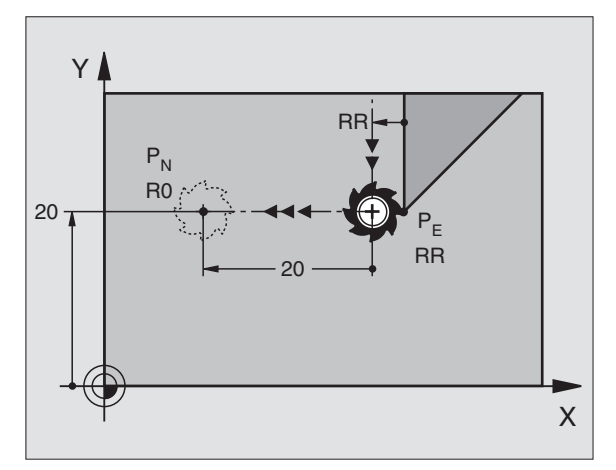

### NC-esimerkkilauseet

| 23 L Y+20 RR F100     | Viimeinen muotoelementti: P <sub>E</sub> sädekorjauksella |
|-----------------------|-----------------------------------------------------------|
| 24 DEP LN LEN+20 F100 | Ajo pois etäisyydelle LEN = 20 mm kohtisuorasti muodosta  |
| 25 L Z+100 FMAX M2    | Z irtautumisliike, Paluuliike, Ohjelman loppu             |

### Muodon jättö ympyräkaaren mukaista rataa tangentiaalisella liitynnällä: DEP CT

TNC ajaa työkalun ympyräkaaren mukaista rataa viimeisestä muotopisteestä  $\mathsf{P}_\mathsf{E}$ loppupisteeseen  $\mathsf{P}_\mathsf{N}$ . Ympyrärata liittyy tangentiaalisesti viimeiseen muotoelementtiin.

- Ohjelmoi viimeinen muotolementti loppupisteellä P<sub>E</sub> ja sädekorjauksella
- Avaa dialogi näppäimellä APPR/DEP ja ohjelmanäppäimellä DEP CT:

► Ympyräradan säde R

- Työkalun tulee irtautua työkappaleesta sille puolen, joka on asetettu sädekorjauksella: Määrittele R positiivisena
- Työkalun tulee irtautua työkappaleesta sille puolen, joka on asetettu sädekorjauksella: Määrittele R negatiivisena.
- Ympyräradan keskipistekulma CCA

### NC-esimerkkilauseet

| 23 L Y+20 RR F100             | Viimeinen muotoelementti: P <sub>E</sub> sädekorjauksella |
|-------------------------------|-----------------------------------------------------------|
| 24 DEP CT CCA 180 R+8 RO F100 | -<br>Keskipistekulma=180°,                                |
|                               | Ympyräradan säde=10 mm                                    |
| 25 L Z+100 FMAX M2            | Z irtautumisliike, Paluuliike, Ohjelman loppu             |

### Muodon jättö ympyräkaaren mukaista rataa muodosta tangentiaalisesti erkautuen ja sen jälkeen suoraan: DEP LCT

TNC ajaa työkalun ympyräkaaren mukaista rataa viimeisestä muotopisteestä P<sub>E</sub> apupisteeseen P<sub>H</sub>. Siitä edelleen jatketaan suoraviivaisesti loppupisteeseen P<sub>N</sub>. Viimeinen muotopiste ja suora P<sub>H</sub> – P<sub>N</sub>liittyvät tangentiaalisesti ympyrärataan. Näin ympyrärata määräytyy yksiselitteisesti säteen R avulla.

- Ohjelmoi viimeinen muotolementti loppupisteellä P<sub>E</sub> ja sädekorjauksella
- Avaa dialogi näppäimellä APPR/DEP ja ohjelmanäppäimellä DEP LCT:

▶ Syötä sisään loppupisteen P<sub>N</sub> koordinaatit

> Ympyräradan säde R. Määrittele R positiivisena.

### NC-esimerkkilauseet

| 23 L Y+20 RR F100             | Viimeinen muotoelementti: P <sub>E</sub> sädekorjauksella |
|-------------------------------|-----------------------------------------------------------|
| 24 DEP LCT X+10 Y+12 R+8 F100 | Koordinaatti P <sub>N</sub> , Ympyräradan säde=10 mm      |
| 25 L Z+100 FMAX M2            | Z irtautumisliike, Paluuliike, Ohjelman loppu             |

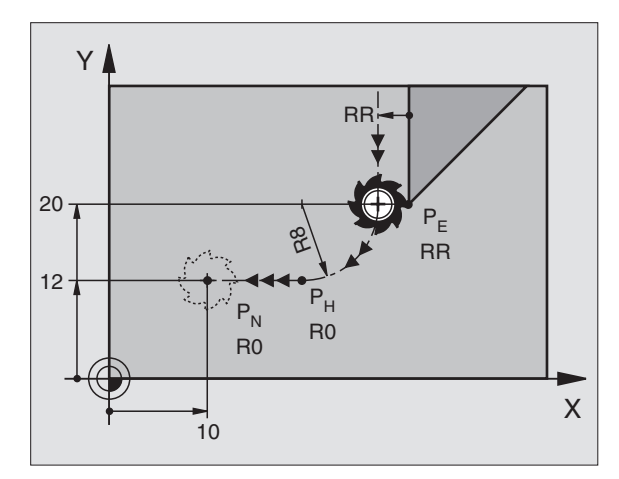

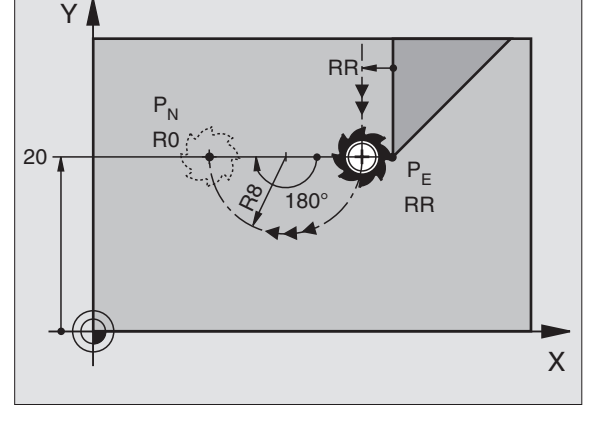

| 6 | Ohjelmointi: | Muotojen | ohjelmointi |
|---|--------------|----------|-------------|

### 6.4 Rataliikkeet – suorakulmaiset koordinaatit

### Ratatoimintojen yleiskuvaus

| Toiminto                                                                     | Ratatoimintonäppäin | Työkalun liike                                                                           | Tarvittavat sisäänsyötöt                                                 |
|------------------------------------------------------------------------------|---------------------|------------------------------------------------------------------------------------------|--------------------------------------------------------------------------|
| Suora <b>L</b><br>engl.: Line                                                | LAP                 | Suora                                                                                    | Suoran loppupisteen koordinaatit                                         |
| Viiste: <b>CHF</b><br>engl.: <b>CH</b> am <b>F</b> er                        | CHF<br>o:Lo         | Viiste kahden suoran välissä                                                             | Viisteen pituus                                                          |
| Ympyräkeskipiste <b>CC</b> ;<br>engl.: Circle Center                         | ¢<br>CC             | Ei mitään                                                                                | Ympyräkeskipisteen tai napapis-<br>teen koordinaatit                     |
| Ympyräkaari <b>C</b><br>engl.: <b>C</b> ircle                                | 2c                  | Ympyrärata keskipisteen CC<br>ympäri kaaren loppupisteeseen                              | Ympyräkeskipisteen koordinaatit,<br>kiertosuunta                         |
| Ympyräkaari <b>CR</b><br>engl.: <b>C</b> ircle by <b>R</b> adius             | CR                  | Ympyrärata määrätyllä säteellä                                                           | Ympyräkaaren loppupisteen<br>koordinaatit, ympyrän säde,<br>kiertosuunta |
| Ympyräkaari <b>CT</b><br>engl.: <b>C</b> ircle <b>T</b> angential            | CT of               | Ympyrärata tangentiaalisella<br>liitynnällä seuraavaan muotoele-<br>menttiin             | Ympyräradan loppupisteen<br>koordinaatit                                 |
| Nurkan pyöristys <b>RND</b><br>engl.: <b>R</b> ou <b>ND</b> ing of<br>Corner | RND<br>o:Co         | Ympyrärata tangentiaalisella<br>liitynnällä edelliseen ja<br>seuraavaan muotoelementtiin | Pyöristyssäde R                                                          |
| Vapaa muodon<br>ohjelmointi <b>FK</b>                                        | FK                  | Suora tai ympyrärata halutulla<br>liitynnällä edeltävään muotoele-<br>menttiin           | katso "Rataliikkeet – Vapaa muo-<br>don ohjelmointi FK", sivu 156        |

### Suora L

6.4 Rataliikkeet – suoraku<mark>lm</mark>aiset koordinaatit

TNC ajaa työkalun suoraviivaisesti hetkellisasemasta suoran loppupisteeseen. Alkupiste on edellisen lauseen loppupiste.

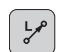

Suoran loppupisteen koordinaatit

- Mikäli tarpeen:
- Sädekorjaus RL/RR/RO
- ▶ Syöttöarvo F
- ▶ Lisätoiminto M

### NC-esimerkkilauseet

| 7 | L | X+10  | Y+40 RL | F200 | M3 |  |
|---|---|-------|---------|------|----|--|
| 8 | L | IX+20 | IY-15   |      |    |  |
| 9 | L | X+60  | IY-10   |      |    |  |

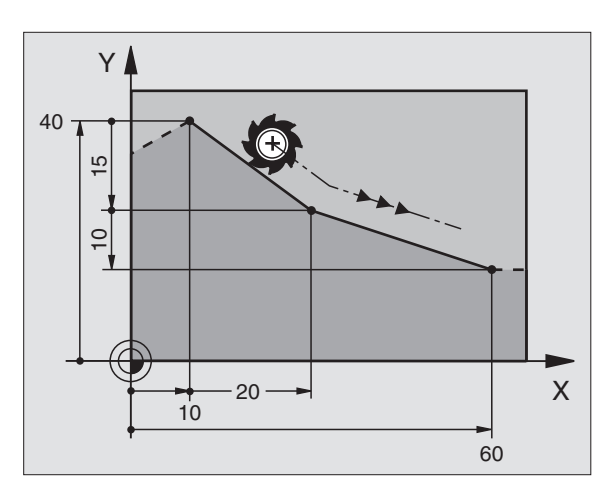

### Ota talteen hetkellisasema

Voi muodostaa suoran lauseen (L-lauseen) myös näppäimellä "HETKELLISASEMAN TALLENNUS":

- Aja työkalu käyttötavalla Käsikäyttö siihen asemaan, joka otetaan talteen
- Vaihda näyttö käyttötavalle Ohjelman tallennus/editointi
- Valitse ohjelmalause, jonka jälkeen L-lause lisätään

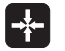

 Paina näppäintä "HETKELLISASEMAN TALLENNUS": TNC muodostaa L-lauseen hetkellisaseman koordinaattien mukaan

| TNC:n tallentama akseleiden lukumäärä L-lauseeseen asetetaan MOD-toiminnolla (katso "MOD-toiminnon valinta", sivu 416) |
|----------------------------------------------------------------------------------------------------|
| Inta , SIVU 410).                                                                                                    |

Х

Y

### Viisteen CHF lisäys kahden suoran väliin

Muodon nurkat, jotka ovat kahden suoran leikkauspisteessä, voidaan varustaa viisteellä.

- Tällöin ohjelmoit ennen CHF-lausetta ja sen jälkeen molemmat koordinaatit siinä tasossa, jossa viiste toteutetaan
- Sädekorjauksen tulee olla sama ennen CHF-lausetta ja sen jälkeen
- Viisteen tulee olla toteutuskelpoinen sen hetkisellä työkalulla

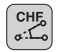

Viisteosuus: Viisteen pituus

Mikäli tarpeen:

Syöttöarvo F (vaikuttaa vain CHF-lauseessa)

### NC-esimerkkilauseet

| 7 L X+0   | Y+30 RL | F300 | М3 |
|-----------|---------|------|----|
| 8 L X+40  | IY+5    |      |    |
| 9 CHF 12  | F250    |      |    |
| 10 L IX+5 | i Y+0   |      |    |

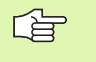

Älä aloita muotoa CHF-lauseella.

Viiste suoritetaan vain koneistustasossa.

Muotoon ajoa ei toteuteta viisteen sisältäävän nurkkapisteeseen.

CHF-lauseessa ohjelmoitu syöttöarvo vaikuttaa vain kyseisessä CHF-lauseessa. Sen jälkeen on taas voimassa ennen CHF-lausetta ohjelmoitu syöttöarvo.

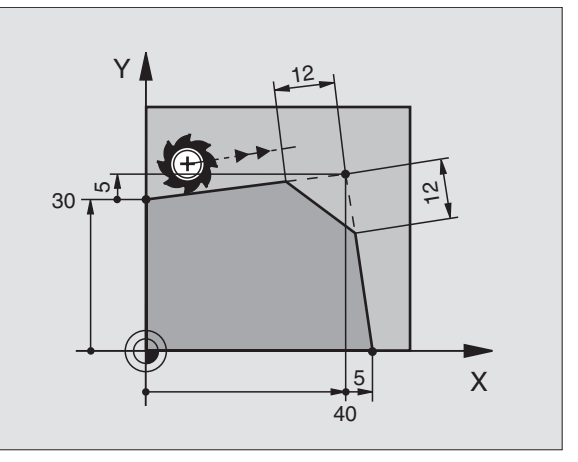

6.4 Rataliikkeet – suoraku<mark>lm</mark>aiset koordinaatit

### Nurkan pyöristys RND

Toiminto RND pyöristää muodon nurkan.

Työkalu liikkuu ympyräkaaren mukaista rataa, joka liittyy tangentiaalisesti sekä edeltävään että seuraavaan muotoelementtiin.

Pyöristyssäteen tulee olla toteutuskelpoinen käytettävällä työkalulla

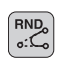

Pyöristyssäde: Ympyräkaaren säde

Mikäli tarpeen:

Syöttöarvo F (vaikuttaa vain RND-lauseessa)

### NC-esimerkkilauseet

| 5 L X+10 | Y+40 RL | F300 | М3 |
|----------|---------|------|----|
| 6 L X+40 | Y+25    |      |    |
| 7 RND R5 | F100    |      |    |
| 8 L X+10 | Y+5     |      |    |
|          |         |      |    |

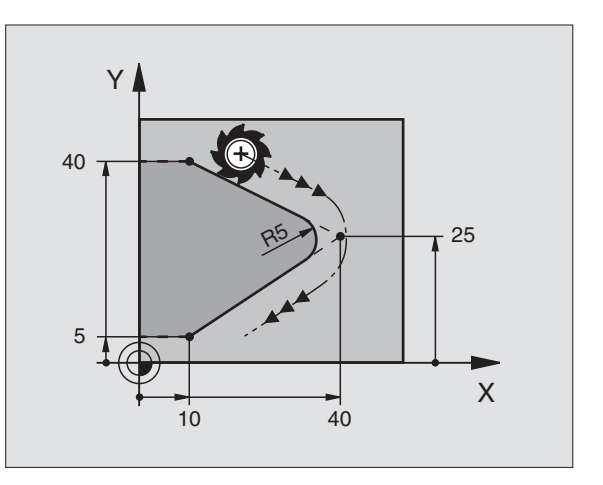

Sekä edeltävän että seuraavan muotoelementin tulee sisältää koordinaatit siinä tasossa, jossa nurkan pyöristys toteutetaan. Jos koneistat muodon ilman sädekorjausta, silloin täytyy ohjelmoida koneistustason molemmat koordinaatit.

Nurkkapisteeseen ei suoriteta muotoon ajoa.

RND-lauseessa ohjelmoitu syöttöarvo vaikuttaa vain kyseisessä RND-lauseessa. Sen jälkeen on taas voimassa ennen RND-lausetta ohjelmoitu syöttöarvo.

RND-lausetta voidaan käyttää pehmeän muotoon ajon lauseena, jos APPR-toimintoja ei tällöin käytetä.

## 6.4 Rataliikkeet – suoraku<mark>lm</mark>aiset koordinaatit

### Ympyräkeskipiste CC

C-näppäimellä (ympyrärata) ohjelmoitaville ympyräradoille asetetaan ympyrän keskipiste. Sitä varten

- syötä sisään ympyräkeskipisteen suorakulmaiset koordinaatit tai
- tallenna viimeksi ohjelmoitu asema tai
- ota koordinaatit talteen näppäimellä "HETKELLISASEMAN TALLENNUS"

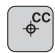

Koordinaatit CC: Syötä sisään ympyräkeskipisteen koordinaatit tai ottaaksesi viimeksi ohjelmoidun aseman koordinaatit: Älä syötä sisään mitään koordinaatteja

### NC-esimerkkilauseet

| 3 00 A-L3 I-L3 | 5 | 00 | X+25 | Y+25 |
|----------------|---|----|------|------|
|----------------|---|----|------|------|

### tai

| 10 L X+25 | Y+25 |  |  |  |  |
|-----------|------|--|--|--|--|
| 11 CC     |      |  |  |  |  |

Ohjelmarivit 10 ja 11 eivät perustu kuvaan.

### Voimassaolo

Ympyräkeskipiste on voimassa niin kauan, kunnes ohjelmoit uuden ympyräkeskipisteen. Ympyräkeskipisteen voi asettaa myös lisäakseleille U, V ja W.

### Määrittele ympyräkeskipiste CC inkrementaalisesti

Ympyräkeskipisteelle inkrementaalisesti määritellyt koordinaatit perustuvat aina viimeksi ohjelmoituun työkaluasemaan.

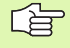

Koodilla CC koordinaattiasema merkitään ympyrän keskipisteeksi: Työkalu ei liiku tähän asemaan.

Ympyräkeskipiste on samalla myös napapiste napakoordinaatteja varten.

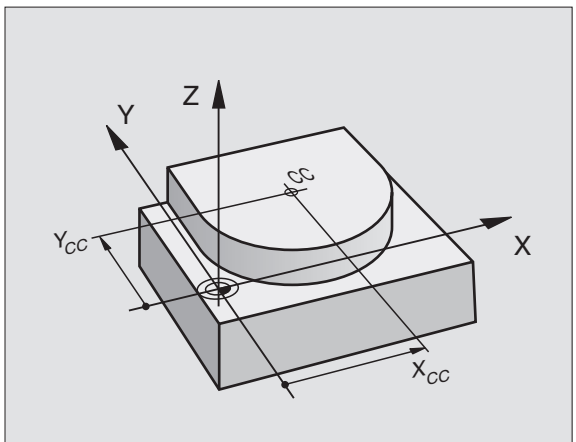

### Ympyrärata C ympyräkeskipisteen CCympäri

Aseta ensin ympyräkeskipiste CC, ennenkuin ohjelmoit ympyräradan. Ympyräradan alkupisteenä on ennen C-lausetta viimeksi ohjelmoitu työkaluasema.

Työkalun ajo ympyräradan alkupisteeseen

- Ympyräkeskipisteen koordinaatit
- ¢cc °C

- (

- - > Ympyrän loppupisteen koordinaatit

▶ Kiertosuunta DR

Mikäli tarpeen: Syöttöarvo F

Lisätoiminto M

### **NC-esimerkkilauseet**

| 5 | CC | X+25 | Y+2  | 5   |      |    |
|---|----|------|------|-----|------|----|
| j | L  | X+45 | Y+25 | RR  | F200 | М3 |
| 1 | C  | X+45 | Y+25 | DR+ |      |    |

### Täysiympyrä

Ohjelmoi loppupisteelle samat koordinaatit kuin alkupisteelle.

Ympyräliikkeen alku- ja loppupisteen on oltava ympyräradalla.

Sisäänsyöttötoleranssi: enintään 0,016 mm (valitaan koneparametrilla MP7431)

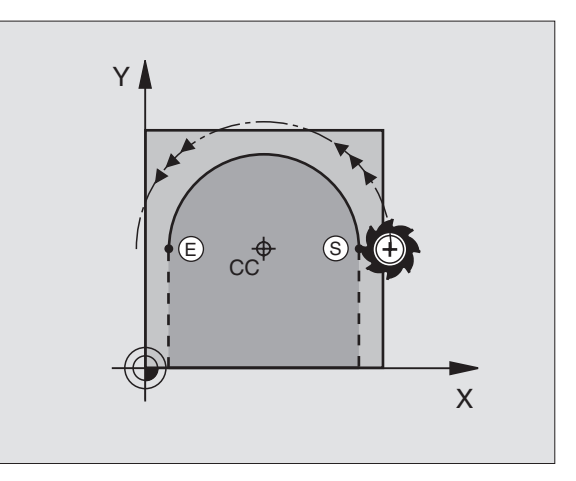

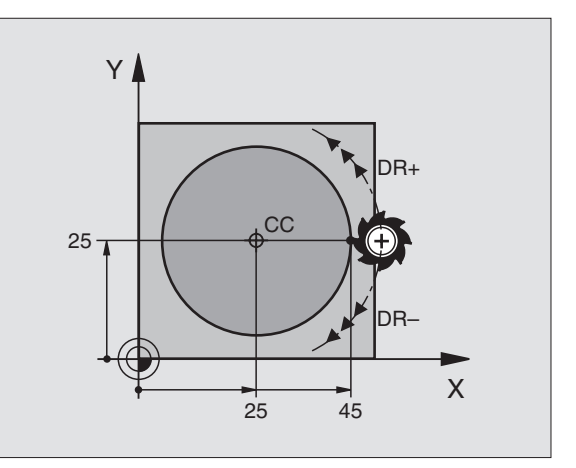

# 6.4 Rataliikkeet – suoraku<mark>lm</mark>aiset koordinaatit

### Ympyrärata CR määrätyllä säteellä

Työkalu liikkuu ympyrärataa, jonka säde on R.

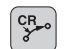

- > Ympyrän loppupisteen koordinaatit
- ► Säde R

Huomautus: Etumerkki määrää ympyräkaaren suuruuden!

Kiertosuunta DR Huomautus: Etumerkki määrää koveran ja kuperan kaaren!

Mikäli tarpeen:

- ▶ Lisätoiminto M
- ▶ Syöttöarvo F

### Täysiympyrä

Täysiympyrälle ohjelmoidaan kaksi CR-lausetta peräjälkeen:

Ensimmäisen puolikaaren loppupiste on toisen alkupiste. Toisen puolikaaren loppupiste on ensimmäisen alkupiste.

### Keskipistekulma CCA ja ympyräkaaren säde R

Muodon alku- ja loppupisteet voidaan yhdistää toisiinsa neljällä eri ympyräkaarella, joilla on samansuuruinen säde

Pienemmät ympyränkaaret: CCA<180° Säteen etumerkki on positiivinen R>0

Suuremmat ympyränkaaret: CCA>180° Säteen etumerkki on negatiivinen R<0

Kiertosuunnalla määrätään, onko kysessä ulkopuolinen (kupera) vai sisäpuolinen (kovera) kaari:

Kupera: Kiertosuunta DR- (sädekorjauksella RL)

Kovera: Kiertosuunta DR+ (sädekorjauksella RL)

NC-esimerkkilauseet

| 10  | L  | (+40 | Y+40 I | RL F2 | 00 M | 13     |    |
|-----|----|------|--------|-------|------|--------|----|
| 11  | CR | X+70 | Y+40   | R+20  | DR – | (Kaari | 1) |
| tai |    |      |        |       |      |        |    |
| 11  | CR | X+70 | Y+40   | R+20  | DR+  | (Kaari | 2) |
| tai |    |      |        |       |      |        |    |
| 11  | CR | X+70 | Y+40   | R-20  | DR – | (Kaari | 3) |
| tai |    |      |        |       |      |        |    |

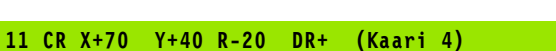

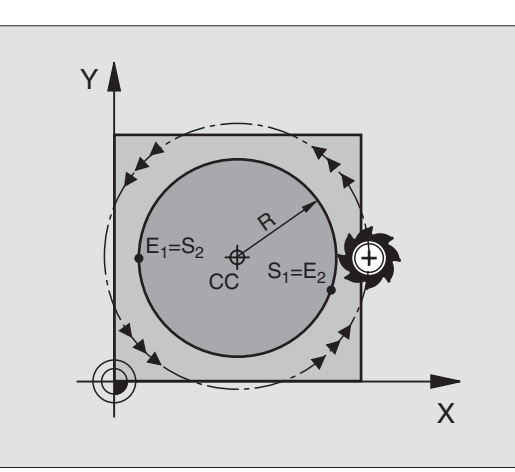

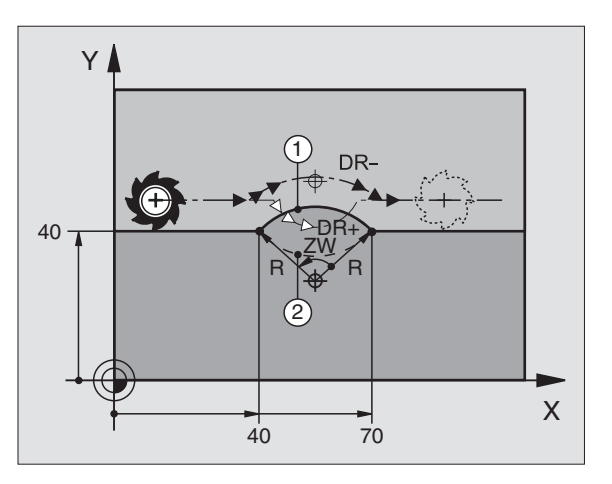

Ympyräkaaren alku- ja loppupisteen etäisyys ei saa olla suurempi ympyrän halkaisija.

Suurin sallittu säde on 99,9999 m.

Kulma-akselit A, B ja C ovat mahdollisia.

### Ympyrärata CT tangentiaalisella liitynnällä

Työkalu liikkuu ympyräkaaren mukaista rataa, joka liittyy tangentiaalisesti sitä ennen ohjelmoituun muotoelementtiin.

Liityntä on "tangential", jos muotoelementtien leikkauspisteessä ei ole taitetta tai nurkkaa, siis muotoelementit yhtyvät toisiinsa.

Muotoelementti, johon ympyräkaari liittyy tangentiaalisesti, ohjelmoidaan suoraan ennen CT-lausetta. Sitä varten tarvitaan vähintään kaksi paikoituslausetta

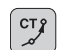

Ympyrän loppupisteen koordinaatit

Mikäli tarpeen:

Syöttöarvo F

▶ Lisätoiminto M

### NC-esimerkkilauseet

| 7 L X+ | ) Y+ | 25 I | RL | F300 | M3 |
|--------|------|------|----|------|----|
| 8 L X+ | 25 Y | +30  |    |      |    |
| 9 CT X | +45  | Y+2( | 0  |      |    |
| 10 L Y | +0   |      |    |      |    |

Y30252545X

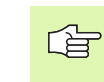

CT-lauseen ja edeltävän muotoelementin tulee molempien sisältää koordinaatit siinä tasossa, jossa ympyräkaari toteutetaan!

### Esimerkki: Karteesinen suora liike ja viiste

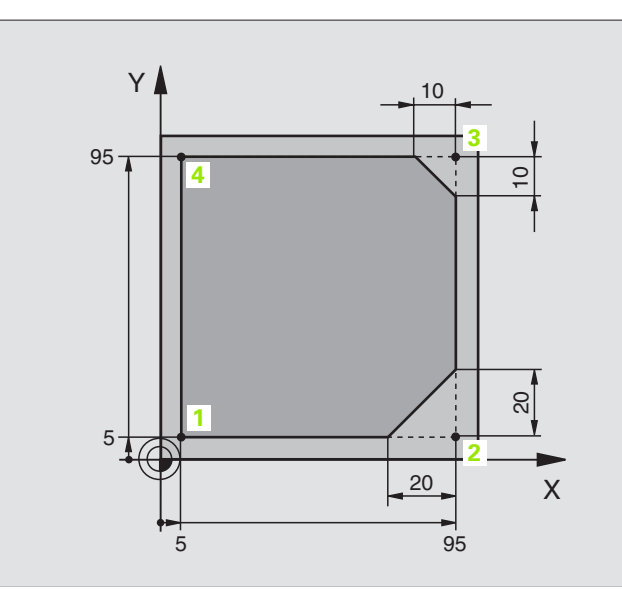

| O BEGIN PGM LINEAR MM           |                                                             |
|---------------------------------|-------------------------------------------------------------|
| 1 BLK FORM 0.1 Z X+0 Y+0 Z-20   | Aihion määrittely koneistuksen graafista simulointia varten |
| 2 BLK FORM 0.2 X+100 Y+100 Z+0  |                                                             |
| 3 TOOL DEF 1 L+0 R+10           | Työkalun määrittely ohjelmassa                              |
| 4 TOOL CALL 1 Z S4000           | Työkalukutsu karan akselilla ja kierrosluvulla              |
| 5 L Z+250 R0 F MAX              | Työkalun irtiajo karan akselilla pikaliikkeellä FMAX        |
| 6 L X-10 Y-10 R0 F MAX          | Työkalun esipaikoitus                                       |
| 7 L Z-5 RO F1000 M3             | Ajo koneistussyvyyteen syöttöarvolla F = 1000 mm/min        |
| 8 APPR LT X+5 Y+5 LEN10 RL F300 | Suoraviivainen muotoonajo pisteeseen 1                      |
|                                 | tangentiaalisesti liittyen                                  |
| 9 L Y+95                        | Ajo pisteeseen 2                                            |
| 10 L X+95                       | Piste 3: Nurkan 3 ensimmäinen suora                         |
| 11 CHF 10                       | Viisteen pituuden ohjelmointi 10 mm                         |
| 12 L Y+5                        | Piste 4: Nurkan 3 toinen suora, nurkan 4 ensimmäinen suora  |
| 13 CHF 20                       | Viisteen pituuden ohjelmointi 20 mm                         |
| 14 L X+5                        | Ajo viimeiseen muotopisteeseen 1, nurkan 4 toinen suora     |
| 15 DEP LT LEN10 F1000           | Muodon jättö suoraviivaisesti tangentiaalisella liitynnällä |
| 16 L Z+250 R0 F MAX M2          | Työkalun irtiajo, Ohjelman loppu                            |
| 17 END PGM LINEAR MM            |                                                             |

### Esimerkki: Karteesinen ympyränkaariliike

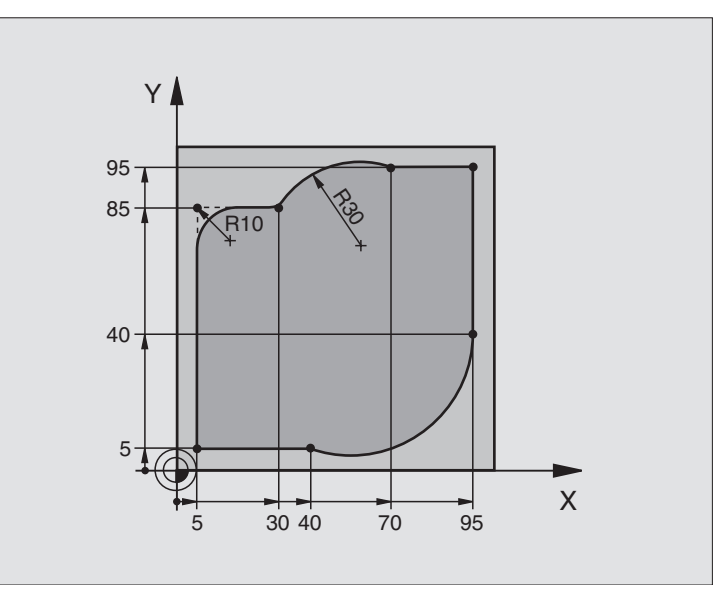

| O BEGIN PGM CIRCULAR MM        |                                                              |
|--------------------------------|--------------------------------------------------------------|
| 1 BLK FORM 0.1 Z X+0 Y+0 Z-20  | Aihion määrittely koneistuksen graafista simulointia varten  |
| 2 BLK FORM 0.2 X+100 Y+100 Z+0 |                                                              |
| 3 TOOL DEF 1 L+0 R+10          | Työkalun määrittely ohjelmassa                               |
| 4 TOOL CALL 1 Z S4000          | Työkalukutsu karan akselilla ja kierrosluvulla               |
| 5 L Z+250 R0 F MAX             | Työkalun irtiajo karan akselilla pikaliikkeellä FMAX         |
| 6 L X-10 Y-10 R0 F MAX         | Työkalun esipaikoitus                                        |
| 7 L Z-5 RO F1000 M3            | Ajo koneistussyvyyteen syöttöarvolla F = 1000 mm/min         |
| 8 APPR LCT X+5 Y+5 R5 RL F300  | Muotoon ajo ympyrärataa ja pisteeseen 1                      |
|                                | tangentiaalisesti liittyen                                   |
| 9 L X+5 Y+85                   | Piste 2: Nurkan 2 ensimmäinen suora                          |
| 10 RND R10 F150                | Pyöristys säteellä R = 10 mm, Syöttöarvo: 150 mm/min         |
| 11 L X+30 Y+85                 | Ajo pisteeseen 3: Kaaren CR alkupiste                        |
| 12 CR X+70 Y+95 R+30 DR-       | Ajo pisteeseen 4: Kaaren CR loppupiste, säde 30 mm           |
| 13 L X+95                      | Ajo pisteeseen 5                                             |
| 14 L X+95 Y+40                 | Ajo pisteeseen 6                                             |
| 15 CT X+40 Y+5                 | Ajo pisteeseen 7: Kaaren loppupiste, ympyräkaari tangentiaa- |
|                                | lisella liitynnällä pisteeseen 6, TNC laskee itse säteen     |

| 16 L X+5                      | Ajo viimeiseen muotopisteeseen 1                       |
|-------------------------------|--------------------------------------------------------|
| 17 DEP LCT X-20 Y-20 R5 F1000 | Muodon jättö ympyrärataa tangentiaalisella liitynnällä |
| 18 L Z+250 RO F MAX M2        | Työkalun irtiajo, Ohjelman loppu                       |
| 19 END PGM CIRCULAR MM        |                                                        |

### Esimerkki: Karteesinen täysiympyrä

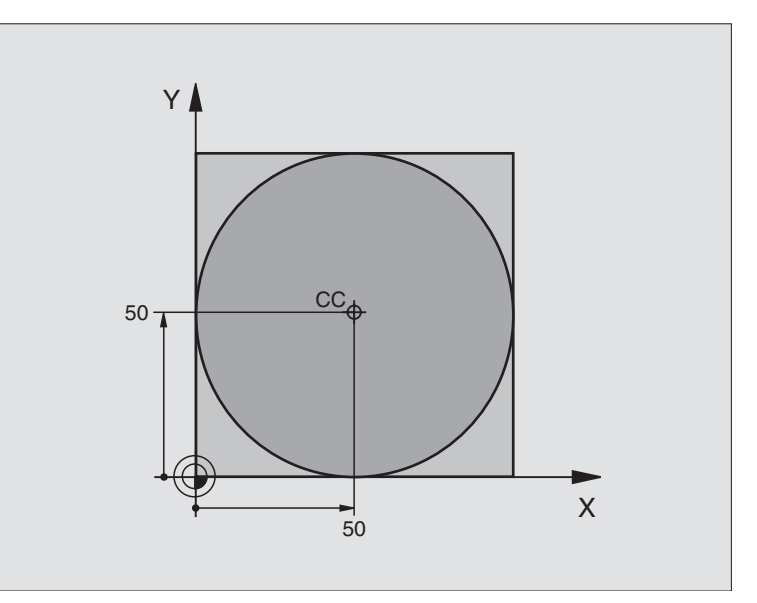

| O BEGIN PGM C-CC MM            |                                                            |
|--------------------------------|------------------------------------------------------------|
| 1 BLK FORM 0.1 Z X+0 Y+0 Z-20  | Aihion määrittely                                          |
| 2 BLK FORM 0.2 X+100 Y+100 Z+0 |                                                            |
| 3 TOOL DEF 1 L+0 R+12,5        | Työkalun määrittely                                        |
| 4 TOOL CALL 1 Z S3150          | Työkalukutsu                                               |
| 5 CC X+50 Y+50                 | Ympyräkeskipisteen määrittely                              |
| 6 L Z+250 R0 F MAX             | Työkalun irtiajo                                           |
| 7 L X-40 Y+50 R0 F MAX         | Työkalun esipaikoitus                                      |
| 8 L Z-5 R0 F1000 M3            | Ajo koneistussyvyyteen                                     |
| 9 APPR LCT X+0 Y+50 R5 RL F300 | Ajo ympyräkeskipisteeseen ympyrärataa tangentiaalisesti    |
|                                | liittyen                                                   |
| 10 C X+0 DR-                   | Ajo ympyrän loppupisteeseen (=ymp. alkupiste)              |
| 11 DEP LCT X-40 Y+50 R5 F1000  | Muodon jättö ympyräkaaren mukaista rataa tangentiaalisesti |
|                                | liittyen                                                   |
| 12 L Z+250 RO F MAX M2         | Työkalun irtiajo, Ohjelman loppu                           |
| 13 END PGM C-CC MM             |                                                            |

### 6.5 Rataliikkeet – Polaarikoordinaatit

### Yleiskuvaus

Napakoordinaateilla määritellään paikoitusasema kulman PA ja etäisyyden PR avulla aiemmin asetetusta napapisteestä CC.(katso "Perusteet", sivu 156).

Napakoordinaattien käyttö on hyödyllinen:

- Paikoituksissa ympyräkaarelle
- Työkappaleen piirustuksen kulmamitoituksilla, esim. reikäympyrät

### Ratatoimintojen yleiskuvaus napakoordinaateilla

| Toiminto                       | Ratatoimintonäppäin | Työkalun liike                                                                       | Tarvittavat sisäänsyötöt                                                                     |
|--------------------------------|---------------------|--------------------------------------------------------------------------------------|----------------------------------------------------------------------------------------------|
| Suora LP                       | ピ + P               | Suora                                                                                | Napasäde, Suoran loppupisteen<br>napakulma                                                   |
| Ympyräkaari <b>CP</b>          | []c + [₽]           | Ympyrärata ympyrän keskipis-<br>teen/napapisteen CC ympäri<br>kaaren loppupisteeseen | Ympyrän loppupisteen napakulma,<br>Kiertosuunta                                              |
| Ympyräkaari <b>CTP</b>         |                     | Ympyrärata tangentiaalisella liity-<br>nnällä edelliseen muotoelement-<br>tiin       | Napasäde, Ympyrän loppupisteen<br>napakulma                                                  |
| Kierukkalinja<br>(ruuvikierre) | € + P               | Suoraviivaisesti päällekkäiset<br>ympyräradat                                        | Napasäde, Ympyrän loppupisteen<br>napakulma, Loppupisteen koordin-<br>aatti työkaluakselilla |

### Polaarikoordinaattien lähtökohta: Napa CC

Napapiste CC voidaan asettaa missä tahansa koneistusohjelman kohdassa ennen paikoitusaseman määrittelyä napakoordinaateilla. Napapiste asetetaan kuten ympyräkeskipisteen CC ohjelmoinnissa.

¢cc

Koordinaatit CC: Syötä sisään napapisteen suorakulmaiset koordinaatit tai ottaaksesi viimeksi ohjelmoidun aseman koordinaatit: Älä syötä sisään mitään koordinaatteja. Määrittele napapiste CC ennen polaaristen koordinaattien ohjelmointia. Määrittele napapiste CC vain suorakulmaisessa koordinaatistossa. Napapiste CC on voimassa niin kauan, kunnes uusi napapiste CC määritellään.

### NC-esimerkkilauseet

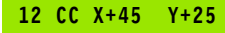

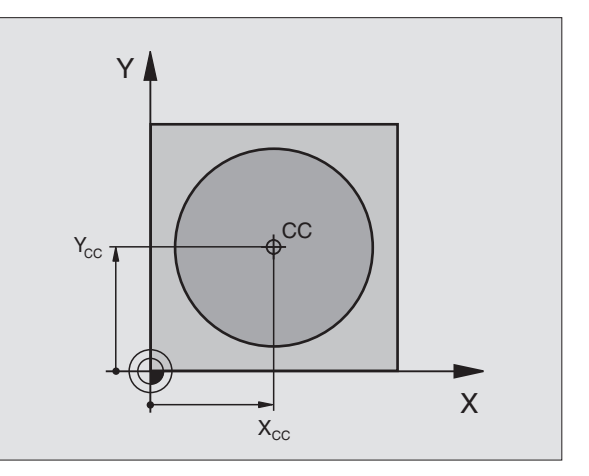

### Suora LP

6.5 Rataliikkeet <mark>– Po</mark>laarikoordinaatit

Työkalu ajetaan suoraviivaisesti hetkellisasemasta suoran loppupisteeseen. Alkupiste on edellisen lauseen loppupiste.

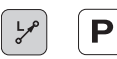

Napakoordinaattisäde PR: Syötä sisään suoran loppupisteen etäisyys napapisteeseen CC

Napakoordinaattikulma PA: Suoran loppupisteen kulma-asema välillä –360° ja +360°

Etumerkki PA määräytyy kulmaperusakselin mukaan:

- Kulmaperusakselin kulma PR:n suhteen vastapäiväinen: PA>0
- Kulmaperusakselin kulma PR:n suhteen myötäpäiväinen: PA<0

### NC-esimerkkilauseet

| 12 | CC | X+45  | Y+25 |    |      |    |  |  |  |
|----|----|-------|------|----|------|----|--|--|--|
| 13 | LP | PR+30 | PA+0 | RR | F300 | M3 |  |  |  |
| 14 | LP | PA+60 |      |    |      |    |  |  |  |
| 15 | LP | IPA+6 | 50   |    |      |    |  |  |  |
| 16 | LP | PA+18 | 30   |    |      |    |  |  |  |

### Ympyrärata CP napapisteen CC ympäri

Napakoordinaattisäde PR on samalla ympyräkaaren säde. PR asetetaan alkupisteen etäisyytenä napapisteeseen CC. Ympyräradan alkupiste on viimeksi ohjelmoitu työkaluasema.

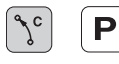

▶ Polarkoordinaten-Winkel PA: Ympyräradan loppupisteen kulma-asema välillä –5400° ja +5400°

▶ Kiertosuunta DR

### NC-esimerkkilauseet

| 18 | CC | X+25  | Y+25 |    |      |    |
|----|----|-------|------|----|------|----|
| 19 | LP | PR+20 | PA+0 | RR | F250 | M3 |
| 20 | CP | PA+1  |      | F  |      |    |

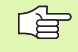

Inkrementaalisilla koordinaateilla määrittele samat etumerkit suureille DR ja PA.

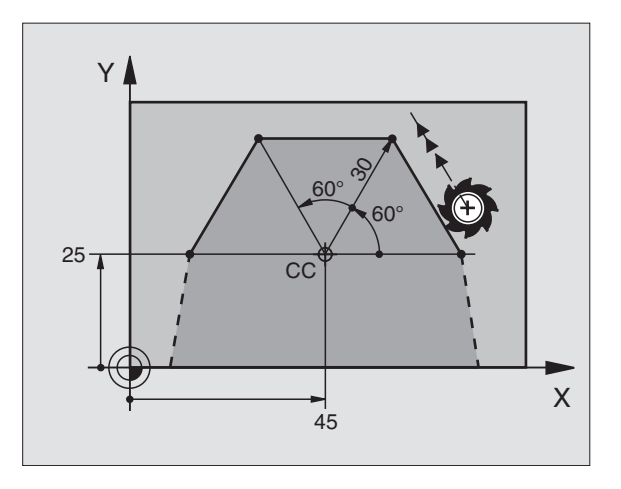

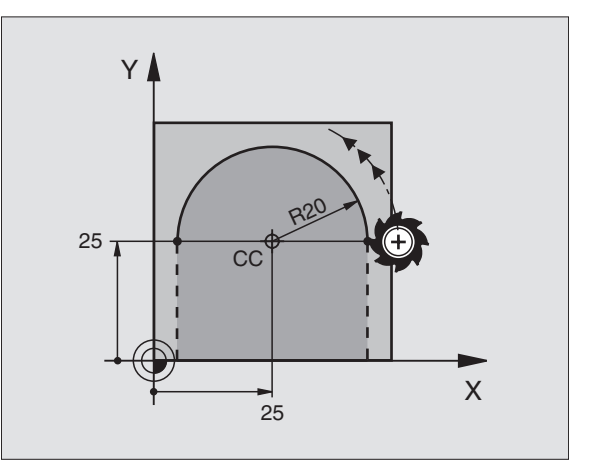

### 6.5 Rataliikkeet – Polaarikoordinaatit

### Ympyrärata CTP tangentiaalisella liitynnällä

Työkalu liikkuu ympyräkaaren mukaista rataa, joka liittyy tangentiaalisesti edeltävään muotoelementtiin.

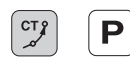

Napakoordinaattisäde PR: Ympyräkaaren loppupisteen etäisyys napapisteeseen CC

Napakoordinaattikulma PA: Ympyräkaaren loppupisteen kulma-asema

### NC-esimerkkilauseet

| 12 CC X+40 Y+35       |    |  |  |  |  |
|-----------------------|----|--|--|--|--|
| 13 L X+0 Y+35 RL F250 | М3 |  |  |  |  |
| 14 LP PR+25 PA+120    |    |  |  |  |  |
| 15 CTP PR+30 PA+30    |    |  |  |  |  |
| 16 L Y+0              |    |  |  |  |  |

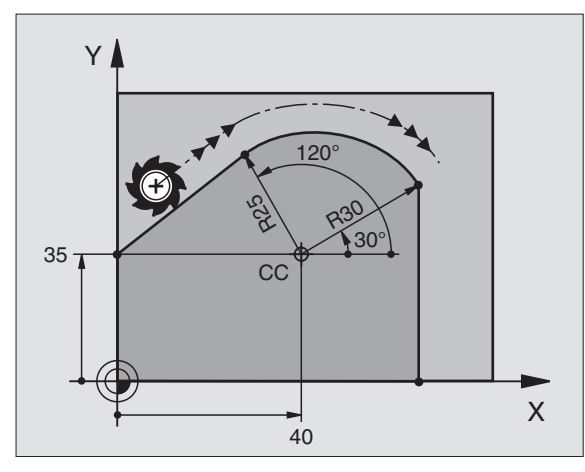

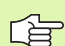

Napapiste CC ei ole muotokaaren keskipiste

### Kierukkalinja (ruuvikierre)

Kierukkarata sisältää päällekkäisiä ympyräratoja ja niiden suhteen kohtisuoran suoraviivaisen liikkeen. Ympyrärata ohjelmoidaan päätasossa.

Kierukkaradan rataliikkeet voidaan ohjelmoida vain napakoordinaateissa.

### Käyttö

- Suurihalkaisijaiset sisä- ja ulkokierteet
- Voitelu-urat

### Kierukkaradan laskenta

Ohjelmoinnissa on määriteltävä inkrementaalinen kokonaiskulma, jonka verran työkalu liikkuu kierukkarataa ja kierukkaliikkeen kokonaiskorkeus.

Jyrsintäsuunnan laskennassa alhaalta ylös pätee seuraavaa:

| Kierteiden                             | Kierteiden määrä + yliajoliike                                                |
|----------------------------------------|-------------------------------------------------------------------------------|
| lukumäärä n                            | kierteen alussa ja lopussa                                                    |
| Kokonaiskorkeus h                      | Nousu P x Kierteiden lukumäärä n                                              |
| Inkrementaalinenko-<br>konaiskulma IPA | Kierteiden lukumäärä x 360° + Kulma<br>kierteen alussa + Yliajoliikkeen kulma |
| Alkukoordinaatti Z                     | Nousu P x (Kierremäärä + Yliajoliike kierteen alussa)                         |

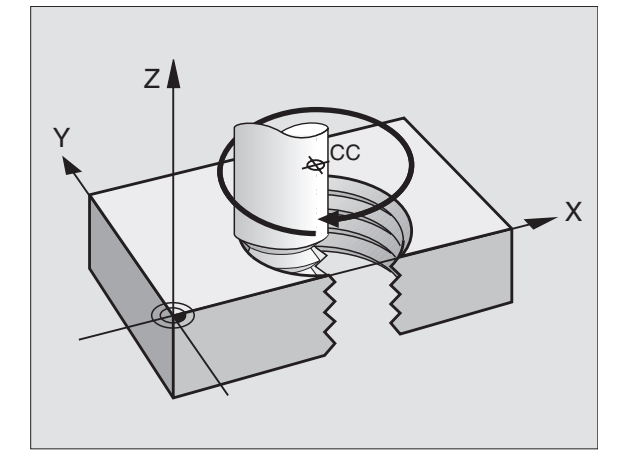

### Kierukkaradan muoto

Taulukko esittää työskentelysuunnan, kiertosuunnan ja sädekorjauksen keskinäisiä riippuvuuksia tietyissä ratamuodoissa.

| Sisäkierre   | Työskentely-<br>suunta | Kiertosuunta | Sädekorjaus |
|--------------|------------------------|--------------|-------------|
| oikeakätinen | Z+                     | DR+          | RL          |
| vasenkätinen | Z+                     | DR–          | RR          |
| oikeakätinen | Z–                     | DR–          | RR          |
| vasenkätinen | Z–                     | DR+          | RL          |

| Lilkokierre                  |          |            |          |
|------------------------------|----------|------------|----------|
| CIRORIEITE                   | _        |            |          |
| oikeakätinen                 | Z+<br>7+ | DR+<br>DB- | RR       |
| Vasenkatinen                 | 2+       |            |          |
| oikeakätinen<br>vasenkätinen | Z–<br>7– | DR–<br>DR+ | RL<br>BB |
| Vacontactinon                | =        | BIII       |          |

### Kierukkaradan ohjelmointi

<u>ک</u>ر

Ρ

Määrittele kiertosuunta DR ja inkrementaalinen kokonaiskulma samalla etumerkillä, muuten työkalu voi liikkua väärää rataa.

Kokonaiskulmalle IPA voidaan syöttää arvo väliltä –5400° ja +5400°. Jos kierteessä on enemmän kuin 15 kierrosta, niin ohjelmoi silloin kierukkalinja ohjelmaosatoistona (katso "Ohjelmanosatoistot", sivu 344)

Napakoordinaattikulma: Syötä sisään inkrementaalinen kokonaiskulma, jonka verran työkalu liikkuu kierukkaradalla. Kulman määrittelyn jälkeen valitse työkaluakseli akselivalintanäppäimellä.

Syötä sisään kierukkaradan korkeuden inkrementaalinen koordinaatti

### ▶ Kiertosuunta DR

Kierukkalinja myötäpäivään: DR-Kierukkalinja vastapäivään: DR+

### Sädekorjaus RL/RR/RO

Syötä sisään sädekorjaus taulukon mukaisesti

NC-esimerkkilauseet: kierrereikä M6 x 1 mm mit 5 kierteellä

| 12 CC X+40 Y+25      |      |
|----------------------|------|
| 13 L Z+0 F100 M3     |      |
| 14 LP PR+3 PA+270 RL | F50  |
| 15 CP IPA-1800 IZ+5  | DR - |

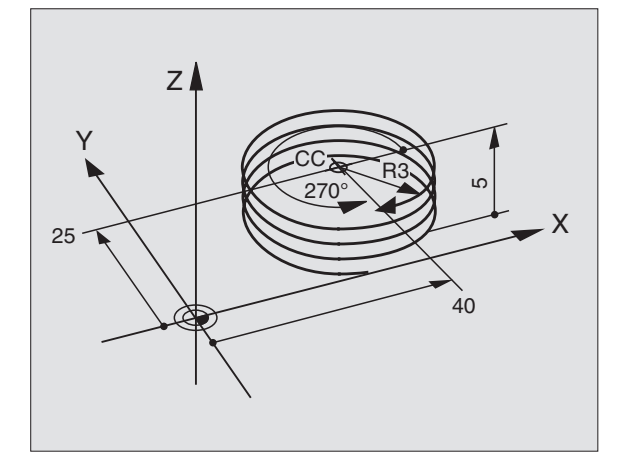

### Esimerkki: Suora liike polaarikoordinaateilla

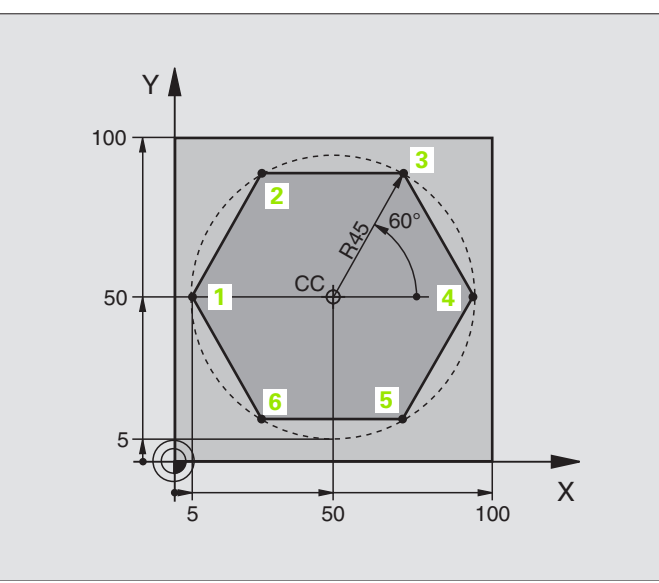

| O BEGIN PGM LINEARPO MM             |                                                      |
|-------------------------------------|------------------------------------------------------|
| 1 BLK FORM 0.1 Z X+0 Y+0 Z-20       | Aihion määrittely                                    |
| 2 BLK FORM 0.2 X+100 Y+100 Z+0      |                                                      |
| 3 TOOL DEF 1 L+0 R+7,5              | Työkalun määrittely                                  |
| 4 TOOL CALL 1 Z S4000               | Työkalukutsu                                         |
| 5 CC X+50 Y+50                      | Napakoordinaattien peruspisteen määrittely           |
| 6 L Z+250 R0 F MAX                  | Työkalun irtiajo                                     |
| 7 LP PR+60 PA+180 RO F MAX          | Työkalun esipaikoitus                                |
| 8 L Z-5 RO F1000 M3                 | Ajo koneistussyvyyteen                               |
| 9 APPR PLCT PR+45 PA+180 R5 RL F250 | Muotoon ajo ympyrärataa pisteeseen 1                 |
|                                     | tangentiaalisesti liittyen                           |
| 10 LP PA+120                        | Ajo pisteeseen 2                                     |
| 11 LP PA+60                         | Ajo pisteeseen 3                                     |
| 12 LP PA+0                          | Ajo pisteeseen 4                                     |
| 13 LP PA-60                         | Ajo pisteeseen 5                                     |
| 14 LP PA-120                        | Ajo pisteeseen 6                                     |
| 15 LP PA+180                        | Ajo pisteeeseen 1                                    |
| 16 DEP PLCT PR+60 PA+180 R5 F1000   | Muodon jättö ympyrärataa tangentiaalisesti erkautuen |
| 17 L Z+250 R0 F MAX M2              | Työkalun irtiajo, Ohjelman loppu                     |
| 18 END PGM LINEARPO MM              |                                                      |

### Esimerkki: Kierukkarata

| Y  |           |  |
|----|-----------|--|
| 50 | M64 x 1,5 |  |
|    | 50 100 X  |  |

| O BEGIN PGM HELIX MM               |                                                      |
|------------------------------------|------------------------------------------------------|
| 1 BLK FORM 0.1 Z X+0 Y+0 Z-20      | Aihion määrittely                                    |
| 2 BLK FORM 0.2 X+100 Y+100 Z+0     |                                                      |
| 3 TOOL DEF 1 L+0 R+5               | Työkalun määrittely                                  |
| 4 TOOL CALL 1 Z S1400              | Työkalukutsu                                         |
| 5 L Z+250 R0 F MAX                 | Työkalun irtiajo                                     |
| 6 L X+50 Y+50 R0 F MAX             | Työkalun esipaikoitus                                |
| 7 CC                               | Viimeksi ohjelmoidun aseman talteenotto              |
| 8 L Z-12,75 R0 F1000 M3            | Ajo koneistussyvyyteen                               |
| 9 APPR PCT PR+32 PA-180 CCA180 R+2 | Muotoon ajo ympyrärataa tangentiaalisesti            |
| RL F100                            | Liitäntä                                             |
| 10 CP IPA+3240 IZ+13,5 DR+ F200    | Kierukkaliike                                        |
| 11 DEP CT CCA180 R+2               | Muodon jättö ympyrärataa tangentiaalisesti erkautuen |
| 12 L Z+250 RO F MAX M2             | Työkalun irtiajo, Ohjelman loppu                     |
| 13 END PGM HELIX MM                |                                                      |

Jos kierteitä on enemmän kuin 16:

| 8 L Z-12.75 RO F1000                       |
|--------------------------------------------|
| 9 APPR PCT PR+32 PA-180 CCA180 R+2 RL F100 |
| 10 LBL 1                      | Ohjelmanosatoiston alku               |
|-------------------------------|---------------------------------------|
| 11 CP IPA+360 IZ+1,5 DR+ F200 | Nousun sisäänsyöttö suoraan IZ-arvona |
| 12 CALL LBL 1 REP 24          | Toistojen lukumäärä (Kierteet)        |
| 13 DEP CT CCA180 R+2          |                                       |

# 6.6 Rataliikkeet – Vapaa muodon ohjelmointi FK

# Perusteet

NC-säännöistä poiketen mitoitetut työkappaleen piirustukset sisältävät usein koordinaattimäärittelyjä, joita ei pystytä syöttämään sisään harmailla dialoginäppäimillä. Näin voivat esim.

- tunnetut koordinaatit sijaita muotoelementillä tai sen läheisyydessä,
- koordinaattimäärittelyt perustua toiseen muotoelementtiin tai
- suuntamäärittelyt ja muotomäärittelyt olla tunnettuja.

Nämä määrittelyt ohjelmoidaan suoraan vapaalla muodon ohjelmoinnilla FK. TNC laskee muodon tunnetuista koordinaattimäärittelyistä ja ohjaa ohjelmointidialogia interaktiivisella FK-grafiikalla. Kuva yllä oikealla esittää mitoitusta, joka voidaan syöttää sisään helpoiten FK-ohjelmoinnilla.

Voidaksesi käsitellä vanhempien TNC-ohjauksien FK-ohjelmia täytyy käyttää konvertointitoimintoa (katso "FK-ohjelman muunnos selväkieliohjelmaksi", sivu 47).

#### Huomioi seuraavat edellytykset FK-ohjelmoinnille

Vapaalla muodon ohjelmoinnilla voidaan muodostaa vain koneistustasossa olevia muotoelementtejä. Koneistustaso määritellään koneistusohjelman ensimmäisessä BLK-FORM-lauseessa

Syötä sisään jokaiselle muotoelementille kaikki käytettävissä olevat tiedot. Ohjelmoi jokaisessa lauseessa myös muuttumattomat määrittelyt: Ohjelmoimattomat tiedot ovat tuntemattomia tietoja!

Q-parametrit ovat sallittuja kaikissa FK-elementeissä lukuunottamatta elementtejä suhteellisilla vertauksilla (esim. RX tai RAN), siis elementtejä, jotka perustuvat muihin NClauseisiin.

Kun sekoitat ohjelmassa konventionaalisia ja vapaan muodon ohjelmoinnin lauseita, niin tällöin jokainen FK-jakso on määritettävä yksiselitteisesti.

TNC tarvitsee aina kiinteän pisteen, josta laskenta suoritetaan. Ohjelmoi juuri ennen FK-jaksoa harmaiden dialoginäppäinten avulla sellainen paikoitusasema, joka sisältää molemmat koneistustason koordinaatit. Älä ohjelmoi tässä lauseessa Q-parametria.

Jos FK-jakson ensimmäinen lause on FCT- tai FLT-lause, täytyy sitä ennen ohjelmoida vähintään kaksi NC-lausetta harmailla dialoginäppäimillä, jotta liikesuunta olisi yksiselitteisesti määrätty.

FK-jakso ei saa alkaa heti LBL-merkin jälkeen.

# FK-ohjelmoinnin grafiikka

Jotta grafiikkaa voitaisiin hyödyntää FK-ohjelmoinnissa, on sitä varten valittava näytön ositus OHJELMA + GRAFIIKKA (katso "Jatkuva lauseajo ja yksittäislauseajo", sivu 8))

Puutteellisilla koordinaattimäärittelyillä ei työkapaleen muotoa yleensä pystytä määritelemään täysin yksiselitteisesti. Tällöin TNC esittää FKgrafiikassa erilaisia vaihtoehtoja, joiden joukosta sinun täytyy valita oikea. FK-grafiikka esittää työkappaleen muotoa eri väreillä:

- valkoinen Muotoelementti on yksiselitteisesti määrätty
- vihreä Määrittelytiedot mahdollistavat useita ratkaisuja; Valitse oikea
- punainen Määrittelytiedot eivät ole riittäviä muotoelementin määrittelemiseksi; Syötä sisään lisää määrittelytietoja

Jos tiedot mahdollistavat useampia ratkaisuja ja muotoelementti näytetään vihreänä, niin valitse silloin oikea muoto seuraavasti:

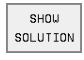

- Paina ohjelmanäppäintä NÄYTÄ RATKAISU niin monta kertaa, kunnes oikeata muotoelementtiä näytetään
- SELECT SOLUTION
- Näytettävä muotoelementti vastaa piitustusta: Valitse se painamalla ohjelmanäppäintä VALITSE RATKAISU

Vihreänä näytettävä muotoelementti tulee valita ohjelmanäppäimellä LÖSUNG WÄHLEN niin aikaisessa vaiheessa kuin mahdollista, jotta myöhemmille muotoelementeille esitettävät vaihtoehdot pystyttäisiin rajoittamaan määrältään kohtuulliseksi.

Jos et halua heti valita vihreänä esitettävää muotoa, niin paina ohjelmanäppäintä LOPETA VALINTA, jolloin FK-dialogi jatkuu seuraavaan muotoelementtiin.

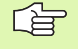

Koneen valmistaja voi asettaa FK-grafiikalle muitakin värejä.

PGM CALL -toiminnolla kutsutusta ohjelmasta poimitut NC-lauseet TNC esittää vielä jollakin muulla aiemmista poikkeavalla värillä.

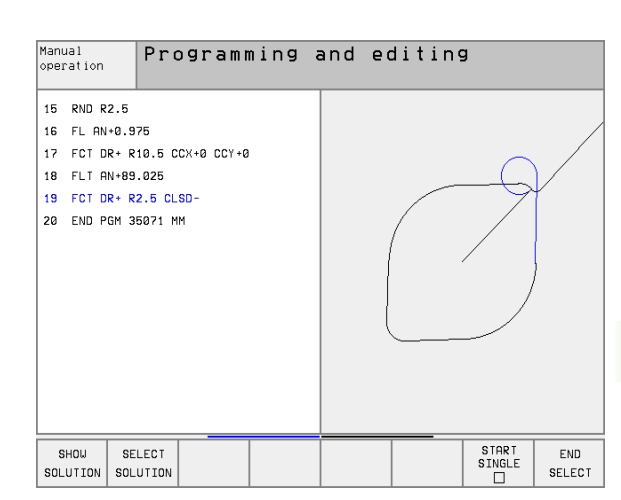

# FK-dialogin avaus

Kun painat harmaata ratatoimintonäppäintä FK, sen jälkeen TNC näyttää ohjelmanäppäimiä FK-dialogin avaamiseksi: Katso seuraavaa taulukkoa. Jos haluat poistaa nämä ohjelmanäppäimet näytöltä, paina uudelleen näppäintä FK.

Avattuasi FK-dialogin jollakin näistä ohjelmanäppäimistä TNC näyttää uuden ohjelmanäppäinpalkin, joiden avulla voit syöttää sisään tunnettuja koordinaatteja, suuntamäärittelyjä ja muotomäärittelyjä.

| FK-elementti                                 | Ohjelmanäppäin |
|----------------------------------------------|----------------|
| Suora tangentiaalisella liitynnällä          | FLT            |
| Suora ilman tangentiaalista liityntää        | FL             |
| Ympyränkaari tangentiaalisella liitynnällä   | FCT            |
| Ympyränkaari ilman tangentiaalista liityntää | FC             |
| Napapiste FK-ohjelmointia varten             | FPOL           |

# Suorien vapaa ohjelmointi

# Suora ilman tangentiaalista liityntää

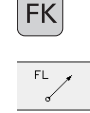

- Ota näytölle vapaan muodon ohjelmoinnin ohjelmanäppäimet: Näppäin FK
- Avaa vapaan suoran dialogi: Paina ohjelmanäppäintä FL. TNC näyttää lisää ohjelmanäppäimiä.
- Syötä lauseeseen kaikki tunnetut määrittelytiedot ohjelmanäppäinten avulla. FK-grafiikka näyttää ohjelmoitua muotoa punaisena niin kauan, kunnes määrittelytiedot ovat riittäviä. Useampia ratkaisuvaihtoehtoja näytetään vihreänä (katso "FK-ohjelmoinnin grafiikka", sivu 157)

# Suora tangentiaalisella liitynnällä

Kun suora liittyy tangentiaalisesti toiseen muotoelementtiin, sen ohjelmointidialogi avataan ohjelmanäppäimellä FLT:

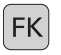

Ota näytölle vapaan muodon ohjelmoinnin ohjelmanäppäimet: Näppäin FK

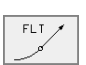

- Avaa dialogi: Paina ohjelmanäppäintä FLT
- Syötä lauseeseen kaikki tunnetut tiedot ohjelmanäppäinten avulla

# Ympyräradan vapaa ohjelmointi

#### Suora ilman tangentiaalista liityntää

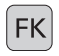

- Ota näytölle vapaan muodon ohjelmoinnin ohjelmanäppäimet: Näppäin FK
- FC
- Avaa vapaan ympyräkaaren dialogi: Paina ohjelmanäppäintä FC; TNC näyttää ohjelmanäppäimiä ympyräradan suoraa määrittelyä tai ympyräkeskipisteen määrittelyä varten
- Syötä lauseeseen kaikki tunnetut määrittelytiedot ohjelmanäppäinten avulla: FK-grafiikka näyttää ohjelmoitua muotoa punaisena niin kauan, kunnes määrittelytiedot ovat riittäviä. Useampia ratkaisuvaihtoehtoja näytetään vihreänä (katso "FK-ohjelmoinnin grafiikka", sivu 157)

### Ympyrärata tangentiaalisella liitynnällä

Kun ympyrärata liittyy tangentiaalisesti toiseen muotoelementtiin, sen ohjelmointidialogi avataan ohjelmanäppäimellä FCT:

| 1 |   |   | <u> </u> |
|---|---|---|----------|
|   | С | K |          |
|   | Г | 1 |          |
|   |   | _ | )        |

- Ota näytölle vapaan muodon ohjelmoinnin ohjelmanäppäimet: Näppäin FK
- FCT
- Avaa dialogi: Paina ohjelmanäppäintä FCT
- Syötä lauseeseen kaikki tunnetut tiedot ohjelmanäppäinten avulla

# Sisäänsyöttömahdollisuudet

## Loppupisteen koordinaatit

| Tunnetut määrittelyt                                   | Ohjelmana | appäimet              |
|--------------------------------------------------------|-----------|-----------------------|
| Suorakulmaiset koordinaatit X ja Y                     | ×         | <b>↑</b> <sup>Y</sup> |
| Polaarikoordinaatit perustuen napapis-<br>teeseen FPOL | PR +      | PA                    |
| NC-esimerkkilauseet                                    |           |                       |
| 7 FPOL X+20 Y+30                                       |           |                       |

| 8 FL IX+10  | Y+20 RR | F100    |
|-------------|---------|---------|
| 9 FCT PR+15 | IPA+30  | DR+ R15 |

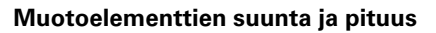

| Tunnetut määrittelyt                          | Ohjelmanäppäimet |
|-----------------------------------------------|------------------|
| Suoran pituus                                 | LEN              |
| Suoran nousukulma                             | AN A             |
| Ympyräkaaren jänteen pituus LEN               | LEN              |
| Tulotangentin nousukulma AN                   | AN               |
| Johtoakselin kulma ympyrän<br>loppupisteeseen | CCCA             |

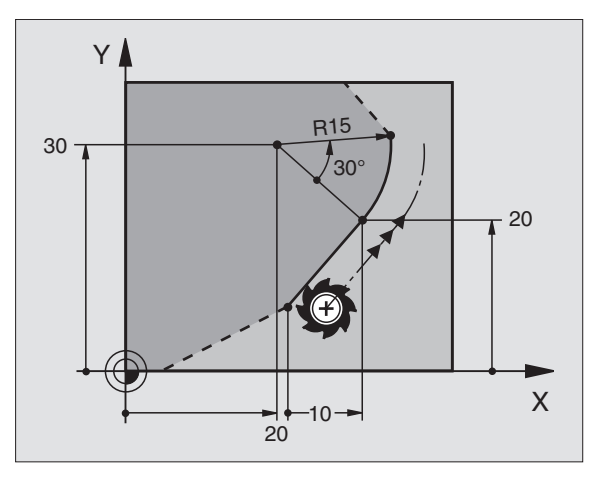

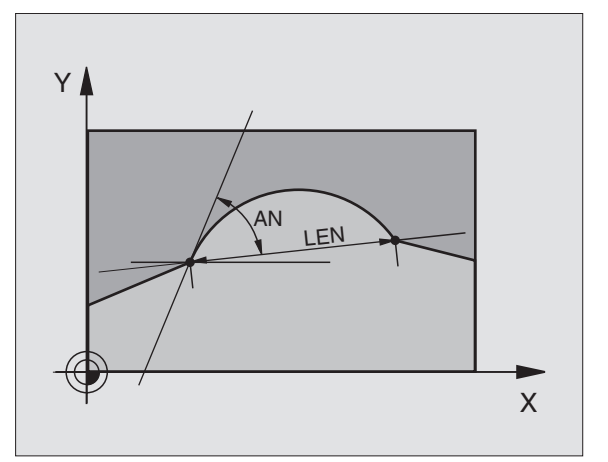

# NC-esimerkkilauseet

| 27 FLT X+25 LEN 12,5 | AN+35 | RL | F200 |
|----------------------|-------|----|------|
| 28 FC DR+ R6 LEN 10  | A-45  |    |      |
| 29 FCT DR- R15 LEN   | 15    |    |      |

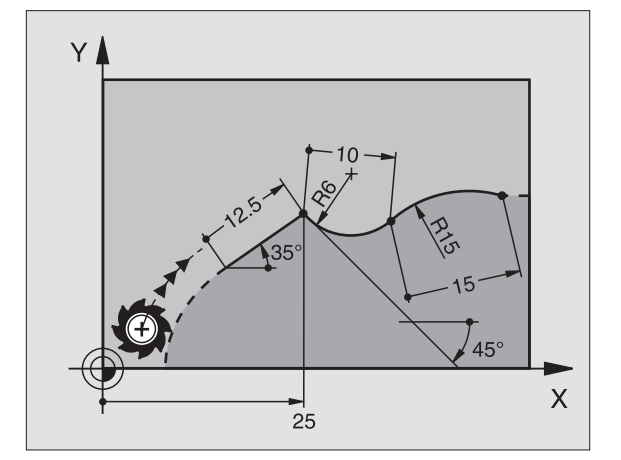

# 6.6 Rataliikkeet – Vapaa mu<mark>odo</mark>n ohjelmointi FK

#### Ympyräkeskipiste CC, säde ja kiertosuunta FC-/FCT-lauseessa

Antamiesi määrittelytietojen perusteella TNC laskee vapaasti ohjelmoitaville ympyräradoille keskipisteen. Tällä tavoin voit FK-ohjelmoinnin avulla ohjelmoida lauseeseen myös täysiympyrän.

Jos haluat määritellä ympyrän keskipisteen napakoordinaateilla, silloin täytyy napapiste määritellä CC-toiminnon asemesta toiminnolla FPOL. FPOL pysyy voimassa seuraavaan FPOL-määrittelylauseeseen saakka ja se määritellään suorakulmaisilla koordinaateilla.

> Konventionaalisesti ohjelmoitu tai laskettu ympyrän keskipiste ei ole uudessa FK-jaksossa enää voimassa napapisteenä ja ympyräkeskipisteenä: Jos konventionaalisesti ohjelmoidut napakoordinaatit perustuvat napapisteeseen, joka on määritelty sitä ennen ohjelmoidussa CC-lauseessa, niin silloin tämä napapiste täytyy määritellä uudelleen FKjakson jälkeen CC-lauseessa.

| Tunnetut määrittelyt                               | Ohjelmanäppäimet |
|----------------------------------------------------|------------------|
| Keskipiste suorakulmaisessa koordinaati-<br>stossa | ссх<br>ф         |
| Keskipiste polaarikoordinaatistossa                | PR +             |
| Ympyräradan kiertosuunta                           | PR +             |
| Ympyräradan säde                                   | CC<br>PR<br>#    |

NC-esimerkkilauseet

| 10 FC CCX+20  | CCY+15  | DR+ R15 |
|---------------|---------|---------|
| 11 FPOL X+20  | Y+15    |         |
| 12 FL AN+40   |         |         |
| 13 FC DR+ R15 | CCPR+35 | CCPA+40 |

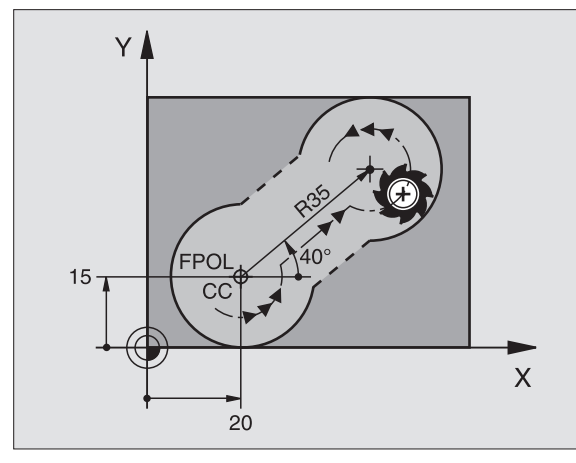

# Suljetut muodot

Ohjelmanäppäimellä CLSD merkitään suljetun muodon alku ja loppu. Näin viimeiselle muotoelementille mahdollisten ratkaisuvaihtoehtojen lukumäärä vähenee.

CLSD määritellään toisen muotomäärittelyn lisäksi FK-jakson ensimmäisessä ja viimeisessä lauseessa.

| L CLSD |
|--------|
|        |
|        |

Muodon alku: CLSD+ Muodon loppu: CLSD-

NC-esimerkkilauseet

| 12 L X+5 Y | (+35 RL F500 M3        |  |
|------------|------------------------|--|
| 13 FC DR-  | R15 CLSD CCX+20 CCY+35 |  |
|            |                        |  |
| 17 FCT DR- | R+15 CLSD-             |  |

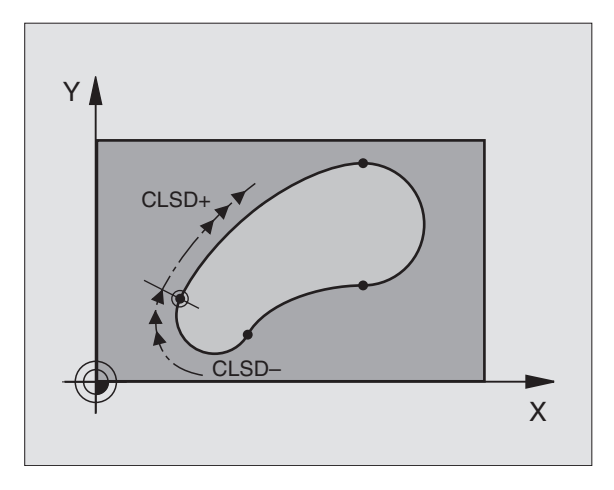

# Apupisteet

Niin vapaille suorille kuin myös vapaille ympyräradoille voidaan määritellä koordinaatit apupisteeksi, joka sijaitsee muodossa tai sen lähellä.

# Apupisteet muodolla

Apupiste sijaitsee suoralla tai suoran jatkella.

| Tunnetut määrittelyt                                         | Ohjelmanäppäimet |       |     |
|--------------------------------------------------------------|------------------|-------|-----|
| Apupisteen X-koordinaatti<br>Suoran piste P1 tai P2          | • P1X            | P2X   |     |
| Apupisteen Y-koordinaatti<br>Suoran piste P1 tai P2          | P1Y              | P2Y   |     |
| Apupisteen X-koordinaatti<br>Ympyräradan piste P1, P2 tai P3 | P1X              | (P2X) | РЗХ |
| Apupisteen Y-koordinaatti<br>Ympyräradan piste P1, P2 tai P3 | PIY              | (P2Y) | РЗУ |

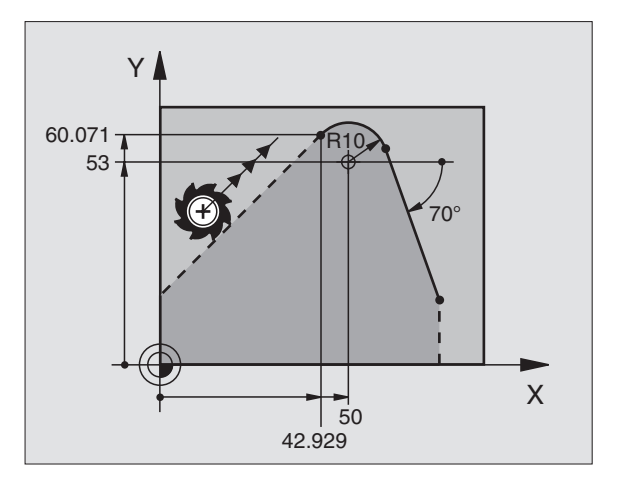

# Apupisteet muodon vierellä

| Tunnetut määrittelyt                                    | Ohjelmanäppäimet |
|---------------------------------------------------------|------------------|
| Apupisteen X- ja Y-koordinaatit suoran<br>vieressä      |                  |
| Apupisteen etäisyys suoralta                            | □ ↓              |
| Apupisteen X- ja Y-koordinaatit ympyräradan<br>vieressä | PDX PDY          |
| Apupisteen etäisyys ympyräradalta                       | ×                |

# 13 FC DR- R10 P1X+42.929 P1Y+60.071

# 14 FLT AN-70 PDX+50 PDY+53 D10

# Suhteelliset vertaukset

Suhteelliset vertaukset ovat määrittelyjä, jotka perustuvat johonkin toiseen muotoelementtiin. Suhteellisten (**R**elativ) vertausten ohjelmanäppäimet ja ohjelmasanat alkavat kirjaimella **"R"**. Oikealla oleva kuva esittää mittatietoja, jotka tulee ohjelmoida suhteellisina vertauksina.

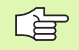

Syötä suhteelliset vertaukset aina inkrementaalisina arvoina. Määritellään lisäksi sen muotoelementin lauseen numero, johon vertaus viittaa.

Muotoelementti, jonka lauseen numero vertauksessa määritellään, ei saa olla enempää kuin 64 paikoituslausetta sen lauseen edellä, jossa vertaus ohjelmoidaan.

Jos myöhemmin poistat lauseen, johon on olemassa vertaus, TNC antaa virheilmoituksen. Muuta ohjelmaa, ennenkuin poistat tällaisen lauseen.

#### Suhteellinen vertaus lauseessa N: Loppupisteen koordinaatit

| Tunnetut määrittelyt                             | Ohjelmanäppäimet |
|--------------------------------------------------|------------------|
| Suorakulmaiset koordinaatit<br>lauseen N suhteen | RXM              |
| Polaariset koordinaatit lauseen N<br>suhteen     | RPRN             |

# NC-esimerkkilauseet

| 12 FPOL X+10 Y+10                 |
|-----------------------------------|
| 13 FL PR+20 PA+20                 |
| 14 FL AN+45                       |
| 15 FCT IX+20 DR- R20 CCA+90 RX 13 |
| 16 FL IPR+35 PA+0 RPR 13          |

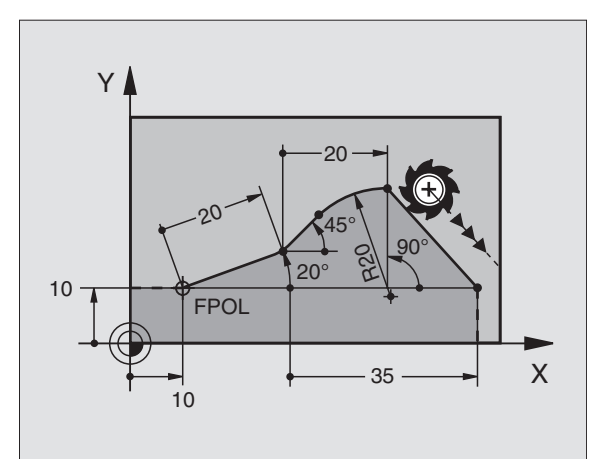

| Tunnetut määrittelyt                                                                                                    | Ohjelmanäppäin |
|----------------------------------------------------------------------------------------------------|----------------|
| Suoran ja toisen muotoelementin<br>välinen kulma tai ympyränkaaren<br>tulotangentin ja toisen muotoelementin<br>välinen kulma | RAN            |
| Suora, joka on samansuuntainen<br>toisen muotoelementin kanssa                                                                | PARM           |
| Suoran etäisyys yhdensuuntaisesta<br>muotoelementistä                                                                         | 1 AP           |
| NC animarkkilavanat                                                                                                    |                |

NC-esimerkkilauseet

| 17 FL LEN 20 AN+15    |
|-----------------------|
| 18 FL AN+105 LEN 12.5 |
| 19 FL PAR 17 DP 12.5  |
| 20 FSELECT 2          |
| 21 FL LEN 20 IAN+95   |
| 22 FL IAN+220 RAN 18  |

# Suhteellinen vertaus lauseessa N: Ympyräkeskipiste CC

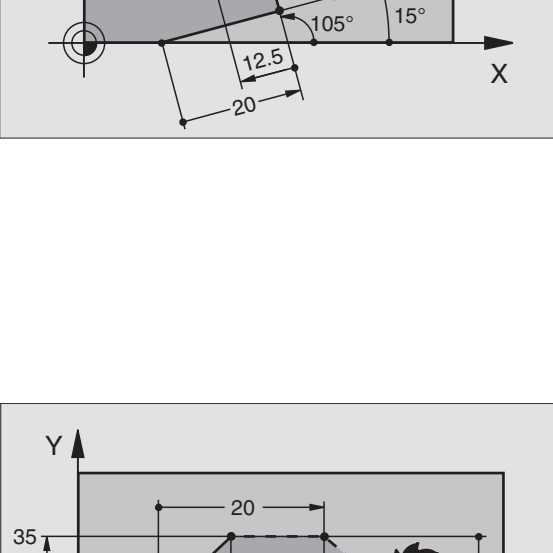

220°

12.5

95

Y

Ŧ

| Tunnetut määrittelyt                                                | Ohjelmanäppäin |  |  |
|---------------------------------------------------------------------|----------------|--|--|
| Ympyräkeskipisteen suorakulmaiset<br>koordinaatit lauseen N suhteen | RCCXM          |  |  |
| Ympyräkeskipisteen polaariset<br>koordinaatit lauseen N suhteen     | RCCPRN         |  |  |
| NC-esimerkkilauseet                                                 |                |  |  |

| 12 FL X+10 Y+10 RL                                |
|---------------------------------------------------|
| 13 FL                                             |
| 14 FL X+18 Y+35                                   |
| 15 FL                                             |
| 16 FL                                             |
| 17 FC DR- R10 CCA+0 ICCX+20 ICCY-15 RCCX12 RCCY14 |

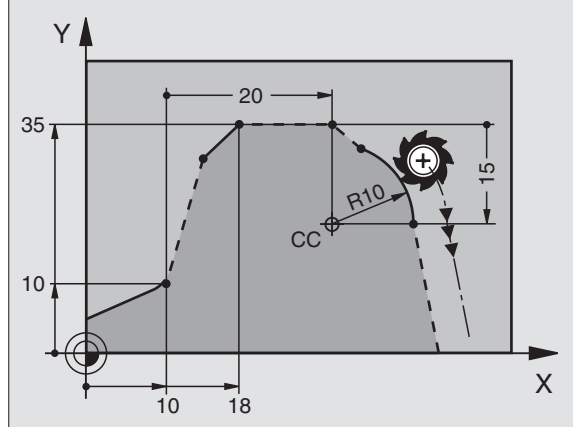

# FK-ohjelmien konvertointi

FK-ohjelma muunnetaan tiedostonhallinnassa selväkieliohjelmaksi seuraavasti:

- ▶ Kutsu tiedostonhallinta ja ota näytölle tiedostojen lista.
- Siirrä kirkaskenttä sen tiedoston kohdalle, jonka haluat muuntaa.

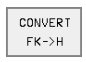

Paina ohjelmanäppäimiä LISÄTOIMINNOT ja MUUNNOS FK->H. TNC muuntaa kaikki FK-lauseet selväkielilauseiksi.

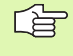

Ympyräkeskipisteet, jotka on syötetty sisään ennen FKjaksoa, on mahdollisesti määriteltävä uudelleen muunnetussa ohjelmassa. Testaa koneistusohjelma konvertoinnin jälkeen, ennenkuin suoritat sen

# Esimerkki: FK-ohjelmointi 1

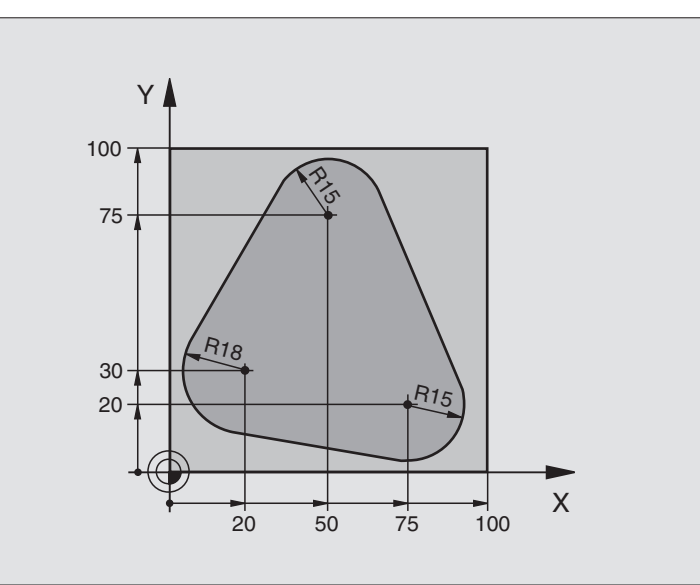

| O BEGIN PGM FK1 MM                   |                                                              |
|--------------------------------------|--------------------------------------------------------------|
| 1 BLK FORM 0.1 Z X+0 Y+0 Z-20        | Aihion määrittely                                            |
| 2 BLK FORM 0.2 X+100 Y+100 Z+0       |                                                              |
| 3 TOOL DEF 1 L+0 R+10                | Työkalun määrittely                                          |
| 4 TOOL CALL 1 Z S500                 | Työkalukutsu                                                 |
| 5 L Z+250 R0 F MAX                   | Työkalun irtiajo                                             |
| 6 L X-20 Y+30 RO F MAX               | Työkalun esipaikoitus                                        |
| 7 L Z-10 R0 F1000 M3                 | Ajo koneistussyvyyteen                                       |
| 8 APPR CT X+2 Y+30 CCA90 R+5 RL F250 | Muotoon ajo ympyrärataa tangentiaalisesti liittyen           |
| 9 FC DR- R18 CLSD+ CCX+20 CCY+30     | FK-jakso:                                                    |
| 10 FLT                               | Tunnettujen tietojen ohjelmointi jokaiselle muotoelementille |
| 11 FCT DR- R15 CCX+50 CCY+75         |                                                              |
| 12 FLT                               |                                                              |
| 13 FCT DR- R15 CCX+75 CCY+20         |                                                              |
| 14 FLT                               |                                                              |
| 15 FCT DR- R18 CLSD- CCX+20 CCY+30   |                                                              |
| 16 DEP CT CCA90 R+5 F1000            | Muodon jättö ympyrärataa tangentiaalisesti erkautuen         |
| 17 L X-30 Y+0 R0 F MAX               |                                                              |
| 18 L Z+250 R0 F MAX M2               | Työkalun irtiajo, Ohjelman loppu                             |
| 19 END PGM FK1 MM                    |                                                              |

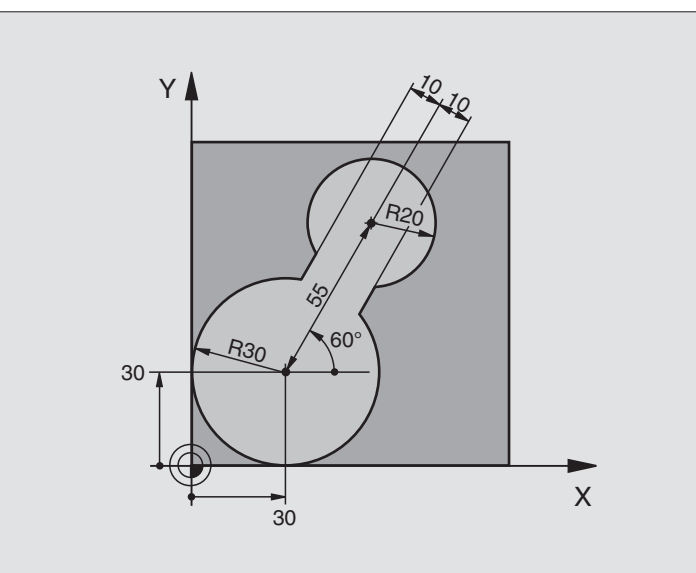

| 0 | BEGIN PGM FK2 MM             |                             |
|---|------------------------------|-----------------------------|
| 1 | BLK FORM 0.1 Z X+0 Y+0 Z-20  | Aihion määrittely           |
| 2 | BLK FORM 0.2 X+100 Y+100 Z+0 |                             |
| 3 | TOOL DEF 1 L+0 R+2           | Työkalun määrittely         |
| 4 | T00L CALL 1 Z S4000          | Työkalukutsu                |
| 5 | L Z+250 RO F MAX             | Työkalun irtiajo            |
| 6 | L X+30 Y+30 R0 F MAX         | Työkalun esipaikoitus       |
| 7 | L Z+5 RO F MAX M3            | Työkaluakselin esipaikoitus |
| 8 | L Z-5 R0 F100                | Ajo koneistussyvyyteen      |

| 9 APPR LCT X+0 Y+30 R5 RR F350  | Muotoon ajo ympyrärataa tangentiaalisesti liittyen           |
|---------------------------------|--------------------------------------------------------------|
| 10 FPOL X+30 Y+30               | FK-jakso:                                                    |
| 11 FC DR- R30 CCX+30 CCY+30     | Tunnettujen tietojen ohjelmointi jokaiselle muotoelementille |
| 12 FL AN+60 PDX+30 PDY+30 D10   |                                                              |
| 13 FSELECT 3                    |                                                              |
| 14 FC DR- R20 CCPR+55 CCPA+60   |                                                              |
| 15 FSELECT 2                    |                                                              |
| 16 FL AN-120 PDX+30 PDY+30 D10  |                                                              |
| 17 FSELECT 3                    |                                                              |
| 18 FC X+0 DR- R30 CCX+30 CCY+30 |                                                              |
| 19 FSELECT 2                    |                                                              |
| 20 DEP LCT X+30 Y+30 R5         | Muodon jättö ympyrärataa tangentiaalisesti erkautuen         |
| 21 L Z+250 RO F MAX M2          | Työkalun irtiajo, Ohjelman loppu                             |
| 22 END PGM FK2 MM               |                                                              |

# Esimerkki: FK-ohjelmointi 3

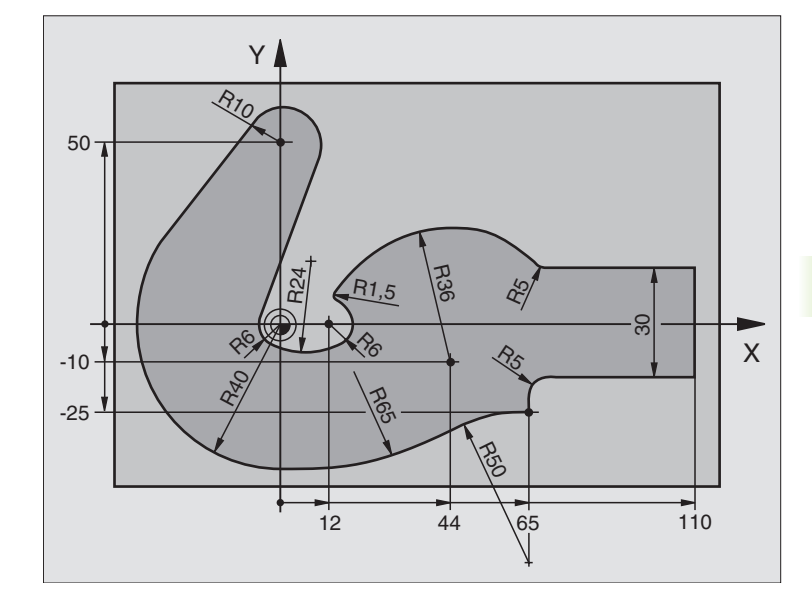

| 0 | BEGIN PGM FK3 MM              |                        |
|---|-------------------------------|------------------------|
| 1 | BLK FORM 0.1 Z X-45 Y-45 Z-20 | Aihion määrittely      |
| 2 | BLK FORM 0.2 X+120 Y+70 Z+0   |                        |
| 3 | T00L DEF 1 L+0 R+3            | Työkalun määrittely    |
| 4 | TOOL CALL 1 Z S4500           | Työkalukutsu           |
| 5 | L Z+250 RO F MAX              | Työkalun irtiajo       |
| 6 | L X-70 Y+0 RO F MAX           | Työkalun esipaikoitus  |
| 7 | L Z-5 RO F1000 M3             | Ajo koneistussyvyyteen |

| 8  | APPR CT X-40 Y+0 CCA90 R+5 RL F250 | Muotoon ajo ympyrärataa tangentiaalisesti liittyen           |
|----|------------------------------------|--------------------------------------------------------------|
| 9  | FC DR- R40 CCX+0 CCY+0             | FK-jakso:                                                    |
| 10 | FLT                                | Tunnettujen tietojen ohjelmointi jokaiselle muotoelementille |
| 11 | FCT DR- R10 CCX+0 CCY+50           |                                                              |
| 12 | FLT                                |                                                              |
| 13 | FCT DR+ R6 CCX+0 CCY+0             |                                                              |
| 14 | FCT DR+ R24                        |                                                              |
| 15 | FCT DR+ R6 CCX+12 CCY+0            |                                                              |
| 16 | FSELECT 2                          |                                                              |
| 17 | FCT DR- R1,5                       |                                                              |
| 18 | FCT DR- R36 CCX+44 CCY-10          |                                                              |
| 19 | FSELECT 2                          |                                                              |
| 20 | FCT DR+ R5                         |                                                              |
| 21 | FLT X+110 Y+15 AN+0                |                                                              |
| 22 | FL AN-90                           |                                                              |
| 23 | FL X+65 AN+180 PAR21 DP30          |                                                              |
| 24 | RND R5                             |                                                              |
| 25 | FL X+65 Y-25 AN-90                 |                                                              |
| 26 | FC DR+ R50 CCX+65 CCY-75           |                                                              |
| 27 | FCT DR- R65                        |                                                              |
| 28 | FSELECT                            |                                                              |
| 29 | FCT Y+0 DR- R40 CCX+0 CCY+0        |                                                              |
| 30 | FSELECT 4                          |                                                              |
| 31 | DEP CT CCA90 R+5 F1000             | Muodon jättö ympyrärataa tangentiaalisesti erkautuen         |
| 32 | L X-70 RO F MAX                    |                                                              |
| 33 | L Z+250 RO F MAX M2                | Työkalun irtiajo, Ohjelman loppu                             |
| 34 | END PGM FK3 MM                     |                                                              |

# 6.7 Rataliikkeet – Splineinterpolaatio

# Käyttö

Muodot, jotka kuvataan CAD-järjestelmässä Spline-elementteinä, voidaan siirtää suoraan TNC:hen ja toteuttaa. TNC käyttää erityistä Spline-interpolaattoria, jonka avulla kolmannen asteen yhtälöt voidaan toteuttaa kahdella, kolmella, neljällä tai viidellä akselilla.

Spline-lauseita ei voi muokata TNC:ssä. Poikkeus: Syöttöarvo F **F** ja lisätoiminto **M** Spline-lauseessa.

# Esimerkki: Kahden akselin lausemuoto

| 7 L X+33,909 Z+75,107 F MAX             | Spline-alkupiste             |
|-----------------------------------------|------------------------------|
| 8 SPL X+39,824 Z+77,425                 | Spline-loppupiste            |
| K3X+0,0983 K2X-0,441 K1X-5,5724         | Spline-parametri X-akselille |
| K3Z+0,0015 K2Z-0,9549 K1Z+3,0875 F10000 | Spline-parametri Z-akselille |
| 9 SPL X+44,862 Z+73,44                  | Spline-loppupiste            |
| K3X+0,0934 K2X-0,7211 K1X-4,4102        | Spline-parametri X-akselille |
| K3Z-0,0576 K2Z-0,7822 K1Z+4,8246        | Spline-parametri Z-akselille |
| 10                                      |                              |

TNC toteuttaa Spline-lauseen seuraavien kolmannen asteen yhtälön ratkaisukaavojen mukaan:

 $X(t) = K3X \cdot t^3 + K2X \cdot t^2 + K1X \cdot t + X$ 

 $Z(t) = K3Z \cdot t^3 + K2Z \cdot t^2 + K1Z \cdot t + Z$ 

Jossa muuttuja t vaihtelee välillä 1 ja 0. Askelleveys t riippuu syöttöarvosta ja spline-elementin pituudesta.

### Esimerkki: Viiden akselin lausemuoto

| 7 L X+33,909 Y-25,838 Z+75,107 A+17 B-10,103 F MAX | Spline-alkupiste             |
|----------------------------------------------------|------------------------------|
| 8 SPL X+39,824 Y-28,378 Z+77,425 A+17,32 B-12,75   | Spline-loppupiste            |
| K3X+0,0983 K2X-0,441 K1X-5,5724                    | Spline-parametri X-akselille |
| K3Y-0,0422 K2Y+0,1893 K1Y+2,3929                   | Spline-parametri Y-akselille |
| K3Z+0,0015 K2Z-0,9549 K1Z+3,0875                   | Spline-parametri Z-akselille |
| k3A+0,1283 K2A-0,141 K1A-0,5724                    | Spline-parametri A-akselille |
| k3B+0,0083 K2B-0,413 E+2 K1B-1,5724 E+1 F10000     | Spline-parametri B-akselille |
|                                                    | exponentiaalisessa muodossa  |
| 9                                                  |                              |

TNC toteuttaa Spline-lauseen seuraavien kolmannen asteen yhtälön ratkaisukaavojen mukaan:

$$\begin{split} X(t) &= K3X \cdot t^{3} + K2X \cdot t^{2} + K1X \cdot t + X \\ Y(t) &= K3Y \cdot t^{3} + K2Y \cdot t^{2} + K1Y \cdot t + Y \\ Z(t) &= K3Z \cdot t^{3} + K2Z \cdot t^{2} + K1Z \cdot t + Z \\ A(t) &= K3A \cdot t^{3} + K2A \cdot t^{2} + K1A \cdot t + A \\ B(t) &= K3B \cdot t^{3} + K2B \cdot t^{2} + K1B \cdot t + B \end{split}$$

Jossa muuttuja t vaihtelee välillä 1 ja 0. Askelleveys t riippuu syöttöarvosta ja spline-elementin pituudesta.

Jokaiselle Spline-lauseen loppupistekoordinaatille on ohjelmoitava Spline-parametri K3 ... K1. Loppupistekoordinaattien järjestys Spline-lauseessa on mielivaltainen.

TNC odottaa Spline-parametrin K kullekin akselille aina järjestyksessä K3, K2, K1.

Pääakseleiden X, Y ja Z lisäksi TNC voi käsitellä SPL-lauseessa myös sivuakseleita U, V ja W sekä kiertoakseleita A, B ja C. Tällöin Spline-parametrissa K on kulloinkin oltava määritelty vastaava akseli (esim. K3A+0,0953 K2A-0,441 K1A+0,5724).

Jos Spline-parametrin K arvoksi tulee suurempi kuin 9,99999999, tällöin postprosessorin on esitettävä K exponenttimuotoisena (esim. K3X+1,2750 E2)

TNC voi toteuttaa Spline-lauseisen ohjelman myös kulloinkin voimassa olevassa käännetyssä koneistustasossa.

Huomioi, että liityntä Spline-lauseesta seuraavaan olisi mahdollisimman tangentiaalinen (suunnanmuutos pienempi kuin 0,1°). Muuten TNC toteuttaa ilman suodatustoimintoa tarkan pysäytyksen ja kone nykii. Jos suodatustoiminto on päällä, TNC pienentää näissä kohdissa syöttöarvoa sen mukaisesti.

#### Sisäänsyöttöalue

- Spline-loppupiste: -99 999,9999 ... +99 999,9999
- Spline-parametri K: -9,99999999 ... +9,99999999
- Spline-parametrin K exponentti: -255 ... +255 (kokonaislukuarvo)

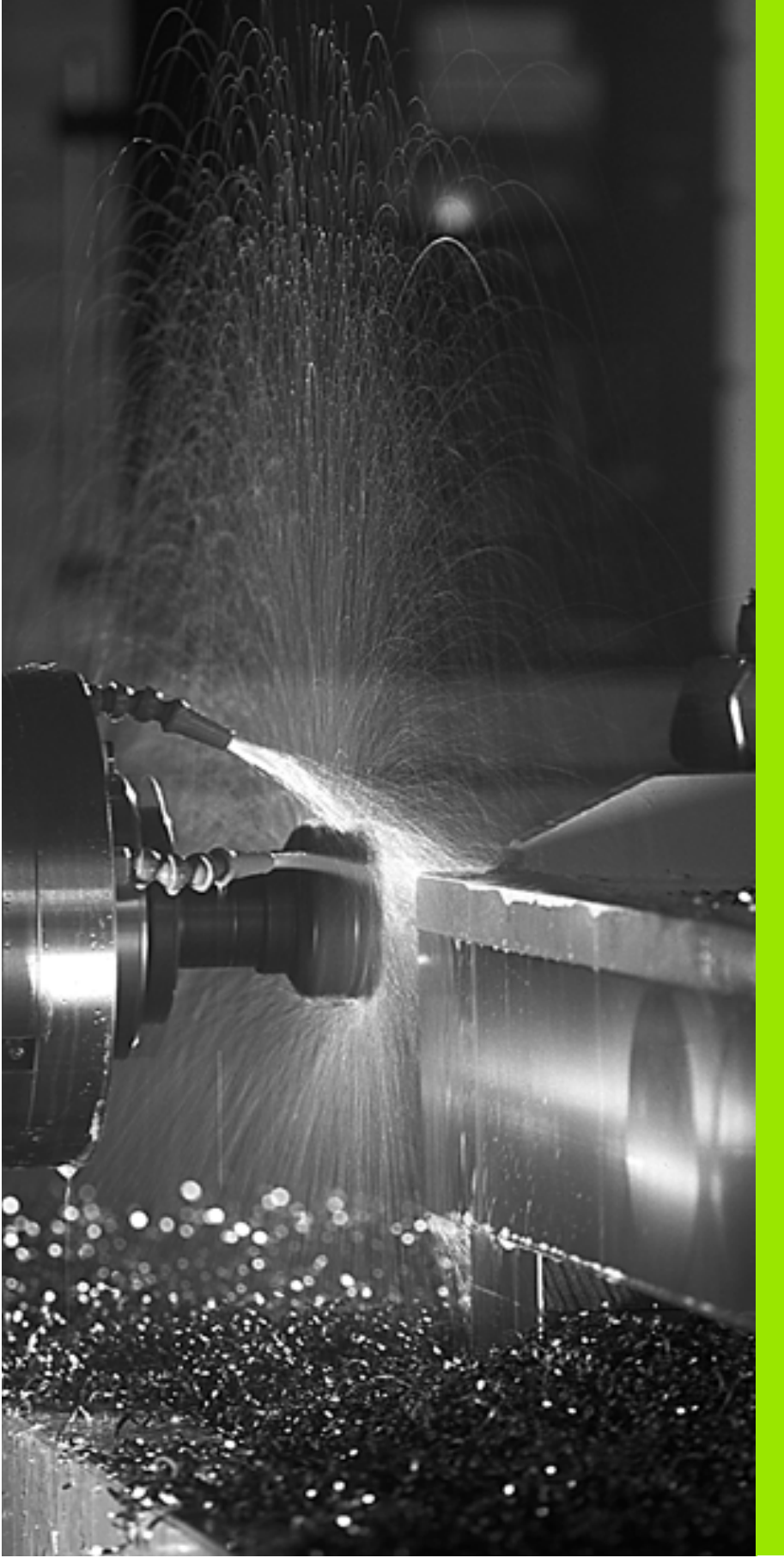

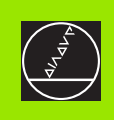

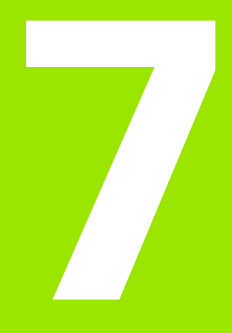

# Ohjelmointi: Lisätoiminnot

# 7.1 Lisätoimintojen M ja STOP sisäänsyöttö

# Perusteet

TNC:n lisätoiminnoilla – kutsutaan myös M-toiminnoiksi – ohjataan

- ohjelmanajoa, esim. ohjelmanajon keskeytyksiä
- koneen toimintoja, kuten karan pyörinnän ja jäähdytysnesteen kytkentä päälle ja pois
- työkalun ratakäyttäytymistä

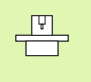

Koneen valmistaja voi vapauttaa käyttöön myös muita lisätoimintoja, joita ei ole kuvattu tässä käsikirjassa. Katso koneen käyttöohjekirjaa

Voit määritellä paikoituslauseen lopussa enintään kaksi M-toimintoa. TNC näyttää tällöin dialogia:

# Lisätoiminto M ?

Yleensä dialogissa määritellään vain lisätoiminnon numero. Joidenkin lisätoimintojen kohdalla dialogia jatketaan, jotta voit määritellä sille parametrin.

Käyttötavoilla Käsikäyttö ja Elektroninen käsipyöräkäyttö lisätoiminto määritellään ohjelmanäppäimen M avulla.

Huomaa, että jotkut lisätoiminnot tulevat voimaan paikoituslauseen alussa, jotkut taas sen lopussa.

Lisätoiminto vaikuttaa siitä lauseesta alkaen, jossa se kutsutaan. Ellei lisätoiminto ole vain lauseittain vaikuttava, se täytyy peruuttaa erikseen myöhemmässä lauseessa tai ohjelman lopussa. Jotkut lisätoiminnot vaikuttavat vain siinä lauseessa, jossa se kutsutaan.

### Lisätoiminnon sisäänsyöttö STOP-lauseessa

Ohjelmoitu STOP-lause keskeyttää ohjelmanajon tai ohjelman testauksen, esim. työkalun tarkastamista varten. STOP-lauseessa voit ohjelmoida myös lisätoiminnon M:

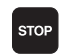

 Ohjelmanajon keskeytyksen ohjelmointi: Paina näppäintä STOP

Syötä sisään lisätoiminto M

NC-esimerkkilauseet

87 STOP M6

# 7.2 Lisätoiminnot ohjelmanajon valvontaa, karaa ja jäähdytystä varten

# Yleiskuvaus

| Μ   | Vaikutus                                                                                | Vaikutus lauseen -                                       | alussa | lopussa |
|-----|-----------------------------------------------------------------------------------------|----------------------------------------------------------|--------|---------|
| M00 | Ohjelmanajo<br>Kara SEIS<br>Jäähdytys PC                                                | SEIS<br>DIS                                              |        |         |
| M01 | Valinnainen c                                                                           | phjelmanajo SEIS                                         |        | -       |
| M02 | Ohjelmanajo<br>Kara SEIS<br>Jäähdytys PC<br>Paluu lauses<br>Tilan näytön<br>koneparamet | SEIS<br>DIS<br>seen 1<br>poisto (riippuu<br>trista 7300) |        |         |
| M03 | Karan PÄÄLL                                                                             | E myötäpäivään                                           | -      |         |
| M04 | Kara PÄÄLLE                                                                             | vastapäivään                                             | -      |         |
| M05 | Kara SEIS                                                                               |                                                          |        |         |
| M06 | Työkalunvaih<br>Kara SEIS<br>Ohjelmanajo<br>koneparamet                                 | to<br>SEIS (riippuu<br>trista 7440)                      |        |         |
| M08 | Jäähdytys PÅ                                                                            | ÄÄLLE                                                    | -      |         |
| M09 | Jäähdytys PC                                                                            | DIS                                                      |        | -       |
| M13 | Karan PÄÄLL<br>Jäähdytys PA                                                             | E myötäpäivään<br>ÄÄLLE                                  | -      |         |
| M14 | Kara PÄÄLLE<br>Jäähdytys pä                                                             | vastapäivään<br>älle                                     |        |         |
| M30 | kuten M02                                                                               |                                                          |        |         |

# 7.3 Lisätoiminnot koordinaattimäärittelyjä varten

# Konekohtaisten koordinaattien ohjelmointi: M91/M92

# Mitta-asteikon nollapiste

Mitta-asteikoilla oleva referenssimerkki määrittelee mitta-asteikon nollapisteen sijainnin.

# Koneen nollapiste

Koneen nollapistettä tarvitaan

- liikealueen rajojen (ohjelmarajakytkinten) asetuksissa
- akseliliikkeissä konekohtaisiin asemiin (esim. työkalunvaihtoasema)
- työkappaleen peruspisteen asetuksissa

Koneen valmistaja määrää koneparametrin avulla kullekin akselille etäisyyden mitta-asteikon nollapisteestä koneen nollapisteeseen.

### Vakiomenettely

TNC perustaa koordinaatit työkappaleen nollapisteen suhteen, katso "Peruspisteen asetus (ilman 3D-kosketusjärjestelmää)", sivu 22.

# Menettely koodilla M91 – Koneen nollapiste

Jos paikoituslauseiden koordinaatit tulee perustaa koneen nollapisteen suhteen, niin määrittele näissä lauseissa M91.

TNC näyttää koordinaattiarvot koneen nollapisteen suhteen. Tilan näytöllä koordinaattien näyttö vaihtuu asetukseen REF, katso "Tilan näytöt", sivu 9.

### Menettely koodilla M92 – Koneen peruspiste

Koneen nollapisteen lisäksi voi koneen valmistaja asettaa muitakin koneelle kiinteitä asemia (koneen peruspiste).

Koneen valmistaja asettaa kullekin akselille etäisyyden koneen nollapisteestä koneen peruspisteeseen (katso koneen käyttöohjekirjaa).

Jos paikoituslauseiden koordinaattien halutaan perustuvan koneen peruspisteeseen, määrittele näissä lauseissa M92.

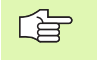

TNC toteuttaa sädekorjauksen myös toiminnoilla M91 ja M92. Työkalun pituutta **ei** kuitenkaan huomioida

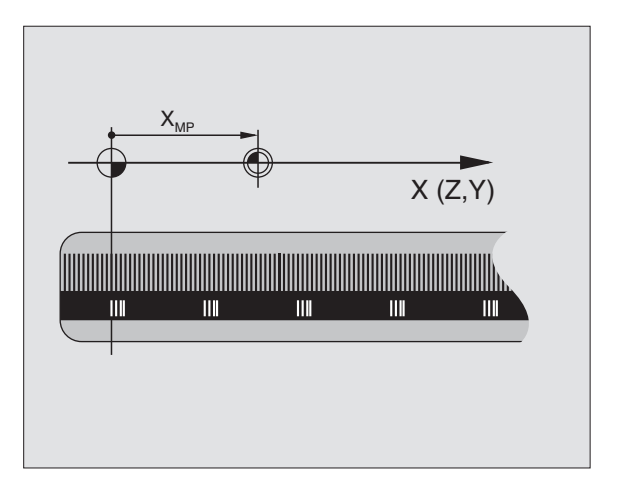

# 7.3 Lisätoiminnot koordin<mark>aa</mark>ttimäärittelyjä varten

# Vaikutus

ja M92 vaikuttavat vain niissä ohjelmalauseissa, joissa M91 tai M92 on ohjelmoitu

ja M92 tulevat voimaan lauseen alussa

#### Työkappaleen nollapiste

Jos koordinaattien halutaan aina perustuvan koneen nollapisteeseen, niin peruspisteen asetus voidaan estää yhdelle tai useammalle akselille.

Kun peruspisteen asetus on estetty kaikilla akseleilla, TNC ei enää anna näytölle ohjelmanäppäintä ASETA PERUSPISTE käyttötavalla Käsikäyttö.

Oikealla oleva kuva esittää koordinaatistoa koneen ja työkappaleen nollapisteellä.

#### M91/M92 käyttötavalla Ohjelman testaus

Jotta M91/M92-liikkeitä voitaisiin myös simuloida graafisesti, täytyy sitä varten aktivoida työskentelyalueen valvonta ja määritellä aihion näyttö asetetun peruspisteen suhteen, katso "Aihion esitys työskentelytilassa", sivu 434.

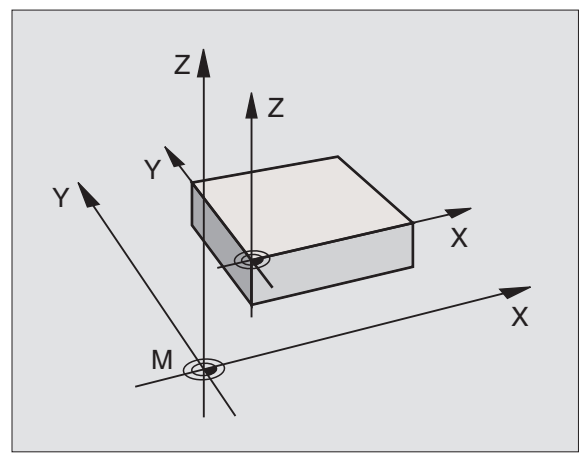

# Aktivoi viimeksi asetettu peruspiste: M104

# Toiminto

Työskentelyssä palettitaulukoilla TNC tarvittaessa kumoaa viimeksi määrittelemäsi peruspisteen ja korvaa sen palettitaulukon arvoilla Toiminnolla M104 voit aktivoida jälleen aktivoida viimeksi asettamasi peruspisteen.

# Vaikutus

M104 vaikuttaa vain niissä ohjelmalauseissa, joissa M104 on ohjelmoitu.

M104 tulee voimaan lauseen lopussa.

# Ajo kääntämättömän koordinaatiston paikoitusasemiin käännetyn koneistustason yhteydessä: M130

### Vakiomenettely käännetyllä koneistustasolla

TNC perustaa paikoituslauseiden koordinaatit käännettyyn koordinaatistoon.

### Menettely koodilla M130

Vaikka koneistustason kääntö on voimassa, TNC perustaa suorien lauseissaolevat koordinaatit kääntämättömään koordinaatistoon

Näinollen TNC paikoittaa (käännetyn) työkalun kääntämättömän järjestelmän ohjelmoituihin koordinaatteihin.

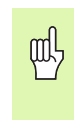

Sen jälkeen seuraavat paikoituslauseet tai koneistustyökierros suoritetaan taas käännetyssä koordinaattijärjestelmässä, mikä voi aiheuttaa ongelmia absoluuttisten esipaikoitusten koneistustyökierroilla.

# Vaikutus

M130 vaikuttaa lauseittain suoran lauseissa ilman työkalun sädekorjausta.

# 7.4 Lisätoiminnot ratakäyttäytymistä varten

# Nurkan tasaus: M90

# Vakiomenettely

Paikoituslauseissa ilman sädekorjausta TNC pysäyttää työkalun hetkeksi nurkkapisteeseen (Tarkka pysäytys).

Paikoituslauseissa sädekorjauksella (RR/RL) TNC lisää ulkonurkkaan automaattisesti liityntäkaaren.

# Menettely koodilla M90

Nurkkaliitynnöissä työkalua ajetaan vakiolla ratanopeudella: Nurkat tasataan ja työkappaleen pinta tulee sileämmäksi. Lisäksi koneistusaika vähenee. Katso kuvaa keskellä oikealla.

Käyttöesimerkki: Lyhyitä suoria käsittävät pinnat.

## Vaikutus

M90 vaikuttaa vain siinä ohjelmalauseessa, jossa M90 on ohjelmoitu.

M90 tulee voimaan lauseen alussa. Jättömatkan käytön tulee olla valittuna.

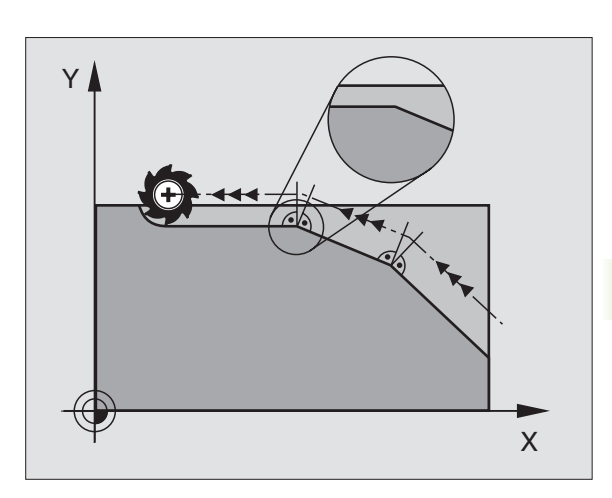

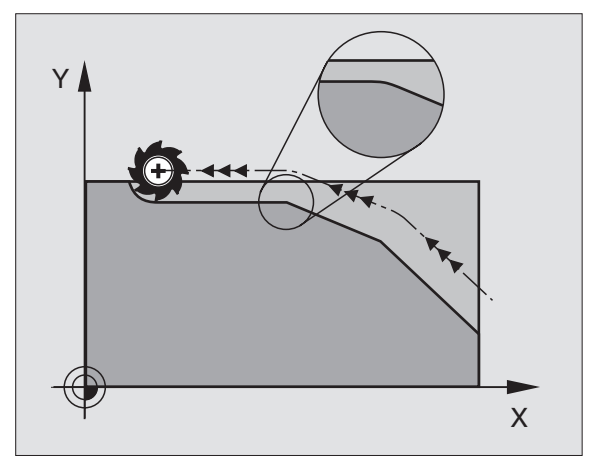

# Määritellyn pyöristyksen lisäys kahden suoran pätkän väliin: M112

# Yhteensopivuus

Yhteensopivuussyiden perusteella toiminto M112 on edelleenkin käytettävissä. HEIDENHAIN suosittelee kuitenkin työkierron TOLRANSSI käyttöä, kun nopealle muodon jyrsinnälle halutaan asettaa toleranssi, katso "Erikoistyökierrot", sivu 337

# Pienten muotoaskelmien koneistus: M97

# Vakiomenettely

TNC lisää ulkonurkkaan liityntäkaaren. Hyvin pienissä muotoaskelmissa työkalu kuitenkin vahingoittaisi tällöin muotoa.

Näissä kohdissa TNC keskeyttää ohjelmanajon ja antaa virheilmoituksen "Työkalun säde liian suuri".

# Menettely koodilla M97

TNC laskee rataleikkauspisteen muotoelementeille – kuten sisänurkille – ja ajaa työkalun tämän pisteen kautta.

Ohjelmoi M97 siinä lauseessa, jossa ulkonurkka asetetaan.

# Vaikutus

M97 vaikuttaa vain siinä ohjelmalauseessa, jossa M97 on ohjelmoitu.

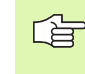

Muotonurkkia ei koneisteta koodilla M97 täydellisinä. Sinun täytyy mahdollisesti jälkikoneistaa muotonurkka pienemmällä työkalulla.

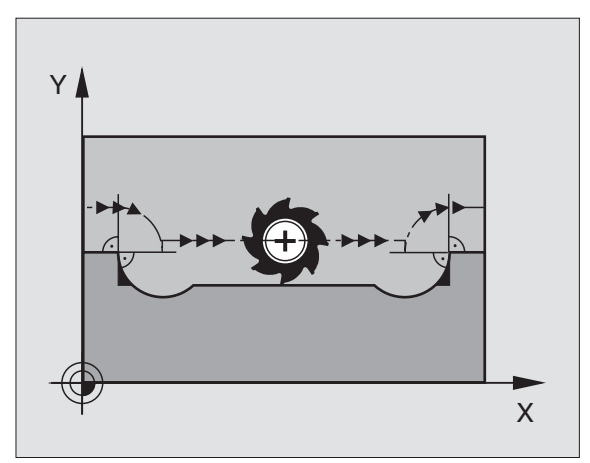

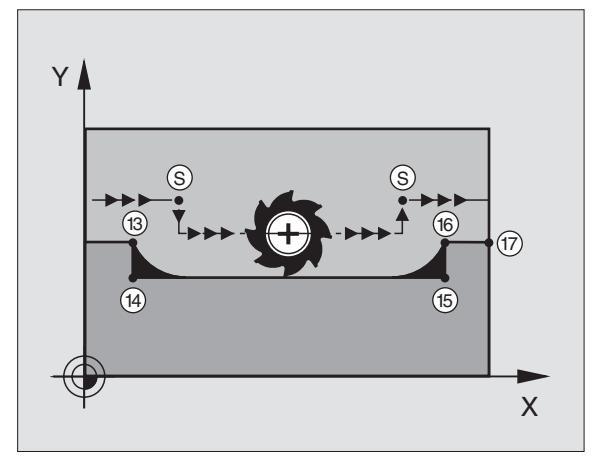

# NC-esimerkkilauseet

| 5 TOOL DEF L R+20   | Suurehko työkalun säde                    |
|---------------------|-------------------------------------------|
| ····                |                                           |
| 13 L X Y R F M97    | Ajo muotopisteeseen 13                    |
| 14 L IY-0,5 R F     | Pienten muotoaskelmien 13 ja 14 koneistus |
| 15 L IX+100         | Ajo muotopisteeseen 15                    |
| 16 L IY+0,5 R F M97 | Pienten muotoaskelmien 15 ja 16 koneistus |
| 17 L X Y            | Ajo muotopisteeseen 17                    |

# Avointen muotonurkkien täydellinen koneistus: M98

#### Vakiomenettely

TNC määrittää sisänurkissa jyrsimen ratojen leikkauspisteen ja ajaa työkalun tästä pisteestä uuteen suuntaan.

Jos nurkan muoto on avoin, tällöin koneistus jää epätäydelliseksi:

#### Menettely koodilla M98

Lisätoiminnolla M98 TNC ajaa työkalun niin, että jokainen muotopiste tulee tosiaan koneistettua:

#### Vaikutus

M98 vaikuttaa vain niissä ohjelmalauseissa, joissa se on ohjelmoitu.

M98 tulee voimaan lauseen lopussa.

#### NC-esimerkkilauseet

Ajo peräjälkeen muotopisteisiin 10, 11 ja 12:

| 10 L X Y RL F |
|---------------|
| 11 L X IY M98 |
| 12 L IX+      |
|               |

# Sisäänpistoliikkeiden syöttöarvokerroin: M103

#### Vakiomenettely

TNC ajaa työkalun riippumatta liikesuunnasta viimeksi ohjelmoidun syöttöarvon mukaisesti.

### Menettely koodilla M103

TNC vähentää ratasyöttönopeutta, kun työkalu liikkuu työkaluakselin negatiiviseen suuntaan. Sisäänpistoliikkeen syöttöarvo FZMAX lasketaan viimeksi ohjelmoidusta syöttöarvosta kertoimella F%:

FZMAX = FPROG x F%

### M103 sisäänsyöttö

Kun syötät sisään koodin M103 paikoituslauseessa, TNC ohjaa dialogia eteenpäin ja pyytää antamaan kertoimen F.

#### Vaikutus

M103 tulee voimaan lauseen alussa. M103 peruutus: Ohjelmoi M103 uudelleen ilman kerrointa

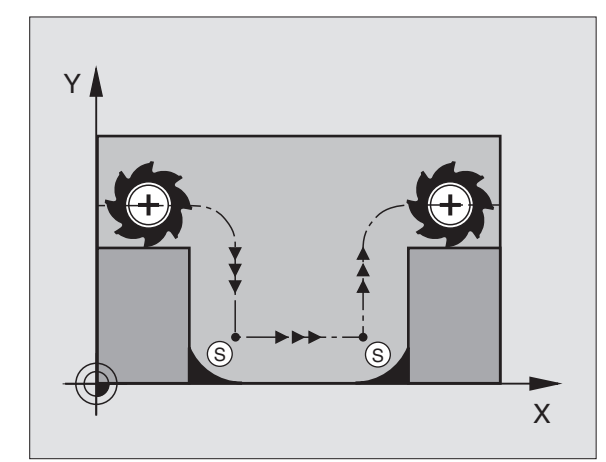

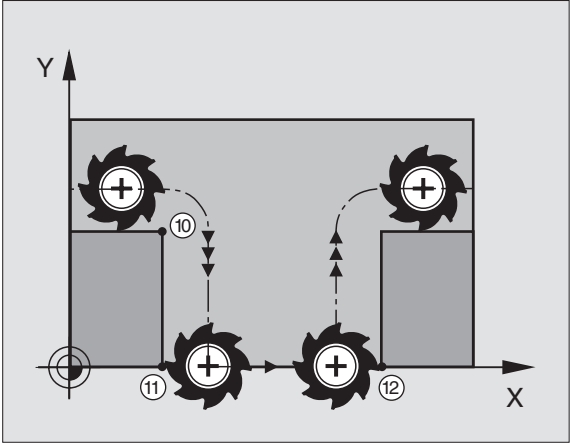

# NC-esimerkkilauseet

Sisäänpistoliikkeen syöttöarvo on 20% tasosyötöstä.

| · · · ·                         | Todellinen ratasyöttöarvo (mm/min): |
|---------------------------------|-------------------------------------|
| 17 L X+20 Y+20 RL F500 M103 F20 | 500                                 |
| 18 L Y+50                       | 500                                 |
| 19 L IZ-2,5                     | 100                                 |
| 20 L IY+5 IZ-5                  | 141                                 |
| 21 L IX+50                      | 500                                 |
| 22 L Z+5                        | 500                                 |

# Syöttöarvo yksikössä millimetri/karan kierros: M136

# Vakiomenettely

TNC ajaa työkalun ohjelmassa määritellyllä syöttöarvolla F yksikössä mm/min.

# Menettely koodilla M136

Koodilla M136 TMC ei aja työkalua yksikössä mm/min vaan ohjelmassa asetetulla syöttöarvolla F yksikössä millimetri/karan kierros. Jos kierroslukua muutetaan karan muunnostoiminnolla, TNC sovittaa syöttöarvon automaattisesti.

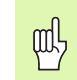

Ohjelmaversion 280 476-xx myötä toiminnon M136 ohjelmointiyksikkö on muutettu yksiköstä µm/U yksiköksi mm/ U. Jos käytät koodin M136 sisältäviä ohjelmia, jotka olet laatinut vanhemmissa TNC-ohjelmaversioissa, täytyy ohjelmoidulle syöttöarvolle määritellä arvon 1000-kertaisesti pienetävä kerroin.

# Vaikutus

M136 tulee voimaan lauseen alussa.

M136 peruutetaan ohjhelmoimalla M137.

# Syöttönopeus ympyräkaarissa: M109/M110/ M111

# Vakiomenettely

TNC perustaa ohjelmoidun syöttönopeuden työkalun keskipisteen rataan.

# Menettely ympyräkaarissa koodilla M109

Sisä- ja ulkopuolisissa koneistuksissa TNC pitää kaariliikkeen syöttöarvon vakiona työkalun lastuavan terän suhteen.

# Menettely ympyräkaarissa koodilla M110

Ympyräkaarissa TNC pitää syöttöarvon vakiona lukuunottamatta sisäpuolista koneistusta. Syötön sovitus vaikuttaa ympyräkaarien ulkopuolisiin koneistuksiin.

M110 vaikuttaa myös ympyräkaarien sisäpuoliseen koneistukseen muototyökierroissa. Jos määrittelet koodin M109 tai M110 ennen koneistustyökierron kutsua, syöttöarvon sovitus vaikuttaa myös koneistustyökiertojen sisäpuolisilla ympyränkaarilla. Koneistustyökierron lopussa tai sen keskeytyksen jälkeen lähtötila palautetaan uudelleen voimaan.

# Vaikutus

M109 ja M110 tulevat voimaan lauseen alussa. M109 ja M110 asetaan takaisin koodilla M111.

# Sädekorjatun muodon etukäteislaskenta (LOOK AHEAD): M120

# Vakiomenettely

Jos työkalun säde on suurempi kuin muotoaskelma ja koneistus tehdään sädekorjauksella, niin TNC keskeyttää ohjelmanajon ja näyttää virheilmoitusta. M97 (katso "Pienten muotoaskelmien koneistus: M97" sivulla 180): M97" estää virheilmoituksen, mutta se aiheuttaa lastuamisvirheen ja siirtää lisäksi nurkkakohtaa.

Takaleikkauksissa TNC vahingoittaa muotoa.

# Menettely koodilla M120

TNC tarkastaa sädekorjatun muodon takaleikkausten ja ylilastuamisten osalta ja laskee työkalun radan sen hetkisestä lauseesta eteenpäin. Kohdat, joissa työkalu vahingoittaa muotoa, jätetään lastuamatta (oikealla olevan kuvan tumma alue). Voit käyttää koodia M120 myös digitointitietojen tai ulkoisessa ohjelmointijärjestelmässä laadittujen tietojen varustamiseksi sädekorjauksella. Näin työkalun teoreettisen säteen vaihtelut ovat kompensoitavissa.

TNC:n ennakkolaskemien lauseiden lukumäärä (enintään 99) määritellään koodilla LA (engl. Look Ahead: ennakoi) koodin M120 jälkeen. Mitä suurempi TNC:n ennakkolaskemien lauseiden lukumäärä on, sitä hitaammin tapahtuu lauseiden käsittely.

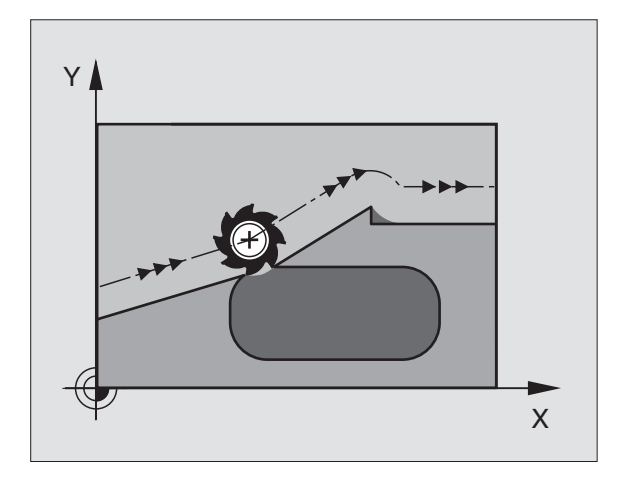

# Sisäänsyöttö

Kun syötät sisään koodin M120 paikoituslauseessa, TNC ohjaa lauseen dialogia eteenpäin ja pyytää antamaan ennakkolaskettavien lauseiden lukumäärän LA.

# Vaikutus

M120 on oltava siinä NC-lauseessa, joka sisältää myös sädekorjauksen RL tai RR. M120 vaikuttaa lauseesta eteenpäin, kunnes

- peruutat sädekorjauksen koodilla R0
- ohjelmoit M120 LA0
- ohjelmoit M120 ilman lukumäärää LA
- kutsut toisen ohjelman kutsulla PGM CALL

M120 tulee voimaan lauseen alussa.

# Rajoitukset

- Paluu takaisin muotoon ulkoisen/sisäisen pysäytyksen jälkeen on tehtävä vain toiminnolla ESIAJO LAUSEESEEN N.
- Kun käytät ratatoimintoja RND ja CHF, saavat lauseet koodin RND tai CHF edessä ja jäljessä sisältää vain koneistustason koordinaatteja.
- Kun muotoon ajo tapahtuu tangentiaalisesti liittyen, on käytettävä toimintoa APPR LCT; APPR LCT -lause saa sisältää vain koneistustason koordinaatteja.
- Kun muodon jättö tapahtuu tangentiaalisesti erkautuen, on käytettävä toimintoa DEP LCT; DEP LCT -lause saa sisältää vain koneistustason koordinaatteja.

# Käsipyöräpaikoitus ohjelmanajon aikana: M118

# Vakiomenettely

TNC ajaa työkalua ohjelmanajon käyttötavoilla niin kuin koneistusohjelmassa on määritelty.

# Menettely koodilla M118

Koodilla M118 voit suorittaa manuaalisia korjausliikkeitä käsipyörän avulla ohjelmanajon aikana. Sitä varten on ohjelmoitava M118 ja syötettävä sisään akselikohtainen arvo X, Y ja Z millimetreinä.

# Sisäänsyöttö

Kun syötät sisään koodin M118 paikoituslauseessa, TNC ohjaa dialogia eteenpäin ja pyytää antamaan akselikohtaiset arvot. Käytä oranssin värisiä akselinäppäimiä tai ASCII-näppäimistöä koordinaattien sisäänsyöttämiseksi.

### Vaikutus

Käsipyöräpaikoitus peruuntuu, kun ohjelmoit uudelleen M118 ilman akseliarvoja X, Y ja Z.

M118 tulee voimaan lauseen alussa.

# NC-esimerkkilauseet

Ohjelmanajon aikana tulee akseleita X/Y voida siirtää käsipyörän avulla koneistustasossa ±1 mm ohjelmoiduista arvoista:

# L X+0 Y+38,5 RL F125 M118 X1 Y1

M118 vaikuttaa aina alkuperäisessä koordinaatistossa, myös vaikka koneistustason kääntö on voimassa!

M118 vaikuttaa myös käyttötavalla Paikoitus käsin sisäänsyöttäen!

Kun M118 on voimassa, ohjelmankeskeytyksen aikana toiminto MANUAALI SIIRTO ei ole käytettävissä!

# Vetäytyminen muodosta työkaluakselin suunnassa: M140

## Vakiomenettely

TNC ajaa työkalua ohjelmanajon käyttötavoilla niin kuin koneistusohjelmassa on määritelty.

# Menettely koodilla M140

Toiminnolla M140 MB (move back) vetää työkalun irti muodosta määritellyn matkan työkaluakselin suuntaisella liikkeellä.

# Sisäänsyöttö

Kun määrittelet koodin M140 paikoituslauseessa, TNC pyytää sen jälkeen sinua syöttämään sisään työkalun vetäytymisliikkeen pituus. Määrittele haluamasi matka, jonka verran työkalu vetäytyy irti muodosta tai paina ohjelmanäppäintä MAKS, joka saa aikaan työkalun vetäytymisen liikealueensa rajalle saakka.

# Vaikutus

M140 vaikuttaa vain siinä ohjelmalauseessa, jossa se on ohjelmoitu.

M140 tulee voimaan lauseen alussa.

#### NC-esimerkkilauseet

Lause 250: Työkalun vetäytyminen 50 mm muodosta

Lause 251: Työkalun vetäytyminen liikealueen rajalle saakka

#### 250 L X+0 Y+38,5 F125 M140 MB 50

#### 251 L X+0 Y+38,5 F125 M140 MB MAX

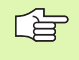

M140 vaikuttaa myös koneistustason käännön, M114 tai M128, aikana. Kääntöpäillä varustetuissa koneissa TNC ajaa työkalua tällöin käännetyssä järjestelmässä.

Toiminnolla **FN18: SYSREAD ID230 NR6** voidaan määrittää hetkellisaseman ja työkaluakselin positiivisen liikealueen rajan välinen etäisyys.

Toiminnolla M140 MB MAX voi ajaa vain positiiviseen suuntaan.

# Kosketusjärjestelmän irroitus: M141

# Vakiomenettely

Kosketusvarren ollessa taipuneena TNC antaa virheilmoituksen, mikäli aiot liikuttaa koneen akselia.

# Menettely koodilla M141

TNC liikuttaa koneen akseleita myös silloin, kun kosketusjärjestelmän varsi on taipuneena. Tämä toiminto on tarpeellinen silloin, kun määrittelet oman mittaustyökierron yhdessä mittaustyökierron 3 kanssa, jotta kosketusjärjestelmä voidaan ajaa kappaleesta taipumisen jälkeen paikoituslauseella.

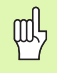

Asettaessasi toiminnon M141 varmista, että ajat kosketusjärjestelmän irti kappaleesta oikeaan suuntaan.

M141 vaikuttaa vain suorien lauseiden ajoliikkeissä.

# Vaikutus

M141 vaikuttaa vain siinä ohjelmalauseessa, jossa se on ohjelmoitu.

M141 tulee voimaan lauseen alussa.

# Modaalisten ohjelmatietojen poisto: M142

# Vakiomenettely

TNC peruuttaa modaaliset ohjelmatiedot seuraavissa tapauksissa:

- Valitaan uusi ohjelma
- Toteutetaan lisätoiminto M02, M30 tai lause END PGM (riippuu koneparametrista 7300)
- Määritellään työkierto perusolosuhteiden arvoilla

# Menettely koodilla M142

Kaikki modaaliset ohjelmatiedot peruskääntö, 3D-kierto ja Q-parametrit mukaanlukien peruutetaan.

# Vaikutus

M142 vaikuttaa vain siinä ohjelmalauseessa, jossa se on ohjelmoitu.

M142 tulee voimaan lauseen alussa.

# Peruskäännön poisto: M143

### Vakiomenettely

Peruskääntö säilyy voimassa niin pitkään, kunnes se peruutetaan tai ylikirjoitetaan uudella arvolla.

### Menettely koodilla M143

TNC poistaa ohjelmoidun peruskäännön NC-ohjelmassa.

# Vaikutus

M143 vaikuttaa vain siinä ohjelmalauseessa, jossa se on ohjelmoitu.

M143 tulee voimaan lauseen alussa.

# 7.5 Kiertoakseleiden lisätoiminnot

# Syöttöarvo yksikössä mm/min kiertoakseleilla A, B, C: M116

# Vakiomenettely

TNC tulkitsee kiertoakselin ohjelmoidun syöttöarvon yksikössä aste/ min. Ratasyöttönopeus riippuu siis siitä, kuinka kaukana työkalun keskipiste on kiertoakselin keskipisteestä.

Mitä suurempi on tämä etäisyys, sitä suurempi on ratasyöttönopeus.

#### Syöttöarvo mm/min kiertoakseleille koodilla M116

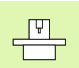

Koneen valmistajan tulee määritellä koneen geometriatiedot koneparametreihin 7510 ja siitä eteenpäin.

TNC tulkitsee kiertoakselin ohjelmoidun syöttöarvon yksikössä mm/min. Tällöin TNC laskee kulloinkin lauseen alussa syöttöarvon kyseiselle lauseelle. Kiertoakseleilla syöttöarvo ei muutu suoritettavan lauseen aikana, ei vaikka työkalu siirtyisi kiertoakselin keskipisteeseen.

### Vaikutus

M116 vaikuttaa koneistustasossa. M116 peruutetaan koodilla M117; myös M116 peruuntuu ohjelman lopussa.

M116 tulee voimaan lauseen alussa.

# Kiertoakseleiden matkaoptimoitu ajo

### Vakiomenettely

TNC:n vakiomenettely kiertoakseleiden paikoituksissa, joissa näyttöarvo on alle 360°, riippuu koneparametrista 7682. Siihen on määritelty, ajaako TNC asetusaseman – hetkellisaseman välisen eron aina (myös ilman koodia M126) pääsääntöisesti lyhintä reittiä ohjelmoituun asemaan. Esimerkit:

| Hetkellisasema | Asetusasema | Liikekulma |
|----------------|-------------|------------|
| 350°           | 10°         | –340°      |
| 10°            | 340°        | +330°      |

# Menettely koodilla M126

Koodilla M126 TNC ajaa kiertoakselit lyhintä reittiä, mikäli akselin näyttö on rajattu alle arvon 360°. Esimerkit:

| Hetkellisasema | Asetusasema | Liikekulma |
|----------------|-------------|------------|
| 350°           | 10°         | +20°       |
| 10°            | 340°        | –30°       |

# Vaikutus

M126 tulee voimaan lauseen alussa.

M126 asetetaan takaisin koodilla M127; ohjelman lopussa M126 joka tapauksessa peruuntuu.

# Kiertoakselin näytön rajaus alle arvon 360°: M94

# Vakiomenettely

TNC ajaa työkalun hetkellisestä kulman arvosta ohjelmoituun kulman arvoon.

Esimerkki:

| Todellinen kulman arvo: | 538°  |
|-------------------------|-------|
| Ohjelmoitu kulman arvo: | 180°  |
| Todellinen liikepituus: | –358° |

### Menettely koodilla M94

TNC vähentää lauseen alussa kulman näyttöarvon pienemmäksi kuin 360° ja ajaa sen jälkeen ohjelmoituun arvoon. Jos useampia kiertoakseleita on käytössä, toiminnolla M94 vähennetään kaikkien kiertoakseleiden näytöt. Vaihtoehtoisesti voit syöttää sisään koodin M94 jälkeen kiertoakselin. Tällöin TNC vähentää vain kyseisen akselin näyttöarvon.

#### NC-esimerkkilauseet

Kaikkien käytettävien kiertoakseleiden näyttöarvojen vähennys:

L M94

Vain C-akselin näyttöarvon vähennys:

L M94 C

Kaikkien käytettävien kiertoakseleiden näyttöarvojen vähennys ja sen jälkeinen C-akselin ajo ohjelmoituun arvoon:

#### L C+180 FMAX M94

#### Vaikutus

M94 vaikuttaa vain siinä ohjelmalauseessa, jossa M94 on ohjelmoitu.

M94 tulee voimaan lauseen alussa.

7.5 Kiertoa<mark>kse</mark>leiden lisätoiminnot
# 7.5 Kiertoa<mark>kse</mark>leiden lisätoiminnot

# Koneen geometrian automaattinen korjaus työskentelyssä kääntöakseleilla

### Vakiomenettely

TNC ajaa työkalun koneistusohjelmassa määriteltyyn paikoitusasemaan. Kun kääntöakselin asema ohjelmassa muuttuu, niin postprosessorin täytyy laskea siitä aiheutuva siirtymä lineaariakseleille ja viedä se paikoituslauseeseen. Koska myös koneen geometrialla on oma merkityksensä, on jokaiselle koneelle laskettava NC-ohjelma erikseen.

### Menettely koodilla M114

Kun ohjatun kääntöakselin asema ohjelmassa muuttuu, TNC kompensoi työkalun siirtymän automaattisesti 3D-pituuskorjauksella. Koska koneen geometria on määritelty koneparametreissa, TNC kompensoi myös konekohtaiset siirtymät automaattisesti. Ohjelmat täytyy laskea postprosessorissa vain kertaalleen, silloinkin kun ne toteutetaan erilaisissa TNC-ohjauksella varustetuissa koneissa.

Jos koneesi ei tue ohjattuja kääntöakseleita (kääntöpään manuaalinen kääntö, PLC paikoittaa pään) voit koodin M114 jälkeen syöttää sisään kulloinkin voimassa olevan kääntöpään aseman (esim. M114 B+45, Q-parametri sallittu).

Työkalun sädekorjaus on huomoitava joko CAD-järjestelmän tai postprosessorin toimesta. Ohjelmoitu sädekorjaus RL/RR saa aikaan virheilmoituksen.

Jos TNC tekee työkalun pituuskorjauksen, niin silloin ohjelmoitu syöttöarvo perustuu työkalun kärjen asemaan, muussa tapauksessa työkalun peruspisteeseen.

Jos koneessasi on ohjattu kääntöpää, voit halutessasi keskeyttää ohjelmanajon ja muuttaa kääntöakselin asemaa (esim. käsipyörän avulla).

Toiminnolla ESIAJO LAUSEESEEN N voit sen jälkeen taas jatkaa koneistusohjelmaa keskeytyskohdasta. Toiminnon M114 ollessa voimassa TNC huomioi kääntöakselin uuden asennon.

Kun haluat muuttaa kääntöakselin asemaa käsipyörällä ohjelmanajon aikana, käytä toimintoa M118 yhdessä toiminnon M128 kanssa.

### Vaikutus

M114 tulee voimaan lauseen alussa, M115 lauseen lopussa. M114 ei vaikuta työkalun sädekorjauksen ollessa voimassa.

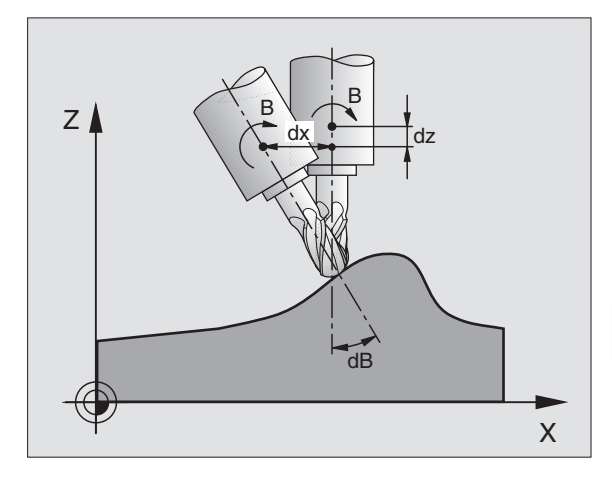

| _ |  |  |
|---|--|--|

Koneen valmistajan tulee määritellä koneen geometriatiedot koneparametreihin 7510 ja siitä eteenpäin.

### Työkalun kärjen asema säilyy ennallaan kääntöakselin paikoituksessa (TCPM\*): M128

### Vakiomenettely

TNC ajaa työkalun koneistusohjelmassa määriteltyyn paikoitusasemaan. Kun kääntöakselin asema ohjelmassa muuttuu, niin siitä aiheutuva siirtymä täytyy laskea lineaariakseleille (katso kuvaa toiminnon M114 yhteydessä) ja viedä se paikoituslauseeseen.

### Menettely koodilla M128

Kun ohjatun kääntöakselin asema ohjelmassa muuttuu, työkalun kärjen asema työkappaleen suhteen säilyy ennallaan myös kääntötoimenpiteen aikana.

Käytä toimintoa M128 yhdessä toiminnon M118 kanssa, kun haluat muuttaa kääntöakselin asemaa käsipyörällä ohjelmanajon aikana. Kun M128 on voimassa, käsipyöräpaikoitus tapahtuu koneen kiinteässä koordinaatistossa.

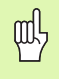

Hirth-hammastuksella varustetut kääntöakselit: Muuta kääntöakselin asetusta vasta sen jälkeen, kun olet vapauttanut työkalun. Muuten hammaskytkennän irtoaminen voi aiheuttaa työkappaleen muotovirheitä.

Koodin M128 jälkeen voit määritellä vielä yhden syöttöarvon, jolla TNC toteuttaa lineaariakseleiden kompensointiliikkeet. Jos et määrittele mitään syöttöarvoa tai määrittelysi on suurempi kuin koneparametrin 7471 asetus, vaikuttaa koneparametrin 7471 mukainen syöttöarvo.

Ennen paikoitusta koodilla M91 tai M92 ja ennen työkalukutsua TOOL CALL: Peruuta M128.

Välttääksesi muodon vahingoittumisen käytä toimintoa M128 vain sädejyrsimellä.

Työkalun pituuden tulee perustua sädejyrsimen kuulakeskipisteeseen.

TNC ei käännä voimassa olevaa työkalun sädekorjausta käännön mukana. Tämä saa aikaan virheen, joka riippuu kiertoakselin kulma-asetuksesta.

Kun M128 on voimassa, TNC näyttää tilan näytössä symbolia 🙀 .

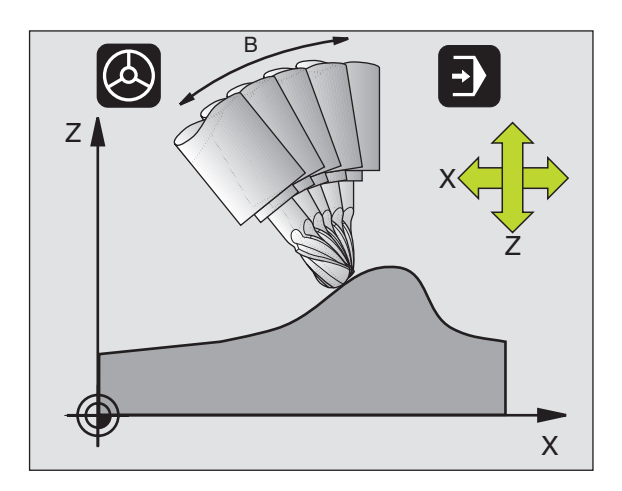

### M128 kääntöpöydillä

Kun M128 on voimassa ja ohjelmoit kääntöpöydän liikkeen, TNC kiertää koordinaatistoa sen mukana. Jos käännät esim. C-akselia 90° (paikoituksessa tai nollapistesiirrossa) ja ohjelmoit sen jälkeen X-akselin liikkeen, niin TNC toteuttaa tämän liikkeen Y-akselilla.

TNC korjaa myös asetetun peruspisteen, joka siirtyy kääntöpöydän liikkeen seuraksena.

### M128 kolmidimensionaalisella työkalukorjauksella

Jos koodin M128 ja sädekorjauksen RL/RR ollessa voimassa toteutat kolmidimensionaalisen työkalukorjauksen, TNC paikoittaa tietyillä koneen geometrioilla kiertoakselit automaattisesti (varsijyrsintä, katso "Kolmiulotteinen työkalukorjaus", sivu 112).

### Vaikutus

M128 tulee voimaan lauseen alussa, M129 lauseen lopussa. M128 vaikuttaa myös manuaalisilla käyttötavoilla ja säilyy voimassa käyttötavan vaihdon jälkeen. Kompensointiliikkeen syöttöarvo pysyy voimassa niin kauan, kunnes ohjelmoit sen uudelleen tai peruutat M128-toiminnon koodilla M129.

M128 peruutetaan koodilla M129. Jos valitset ohjelmanajon käyttötavalla uuden ohjelman, TNC peruuttaa toiminnon M128.

Koneen valmistajan tulee määritellä koneen geometriatiedot koneparametreihin 7510 ja siitä eteenpäin.

NC-esimerkkilauseet

Kompensointiliikkeiden toteutus syöttöarvolla 1000 mm/min:

L X+0 Y+38,5 RL F125 M128 F1000

### Tarkka pysäytys nurkissa ilman tangentiaalista liittymäkaarta: M134

### Vakiomenettely

TNC ajaa työkalun kiertoakselin paikoituksessa niin, että ei-tangentiaalisissa muotojen yhtymäkohdissa väliin lisätään liittymäkaari. Muotoliittymä riippuu hidastuksesta, kiihdytyksestä ja muotopoikkeamille asetetusta toleranssista.

|--|

TNC:n vakiomenettelyn mukaan voi muuttaa koneparametria 7440 niin, että ohjelman valinta M134 tulee automaattisesti voimaan (katso "Yleiset käyttäjäparametrit", sivu 446.).

### Menettely koodilla M134

TNC ajaa työkalun kiertoakselin paikoituksessa niin, että ei-tangentiaalisissa muotojen yhtymäkohdissa tapahtuu tarkka pysäytys.

### Vaikutus

M134 tulee voimaan lauseen alussa, M135 lauseen lopussa.

M134 peruutetaan koodilla M135. Jos valitset ohjelmanajon käyttötavalla uuden ohjelman, TNC peruuttaa toiminnon M134.

### Kääntöakseleiden peruutus: M138

### Vakiomenettely

Toiminnoilla M114 ja M128 ja koneistustason käännöllä TNC huomioi ne kiertoakselit, jotka koneen valmistaja on asettanut koneparametreihin.

### Menettely koodilla M138

TNC huomioi yllä mainittujen toimintojen yhteydessä vain ne kääntöakselit, jotka on määäritelty koodilla M138.

### Vaikutus

M138 tulee voimaan lauseen alussa.

M138 peruutetaan ohjelmoimalla se uudelleen ilman kääntöakseleiden määrittelyä.

NC-esimerkkilauseet

Yllä mainittujen toimintojen yhteydessä tulee huomioida vain kääntöakseli C:

L Z+100 R0 FMAX M138 C

### Koneen kinematiikan huomiointi TOD/ASETasemissa lauseen lopussa: M144

### Vakiomenettely

TNC ajaa työkalun koneistusohjelmassa määriteltyyn paikoitusasemaan. Kun kääntöakselin asema ohjelmassa muuttuu, niin siitä aiheutuva siirtymä täytyy laskea lineaariakseleille ja viedä se paikoituslauseeseen.

### Menettely koodilla M144

TNC huomioi koneen kinemaattisen muutoksen paikoitusnäytössä, mikä johtuu esim. sovituskaran vaihtdosta. Kun ohjatun kääntöakselin asema muuttuu, myös työkalun kärjen asema työkappaleen suhteen muuttuu kääntötoimenpiteen aikana. Paikoitusnäytössä lasketaan ja korjataan sitä vastaava siirtymä.

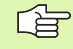

Paikoitukset koodeilla M91/M92 ovat mahdollisia toiminnon M144 voimassaolon aikana.

Paikoitusnäytöt käyttötavoilla LAUSEAJO ja YKSITTÄIS-LAUSE muuttuvat vasta sen jälkeen, kun kääntöakselit ovat saavuttaneet loppuasemansa.

### Vaikutus

M144 tulee voimaan lauseen alussa. M144 vaikuttaa yhdessä koodien M114, M128 kanssa tai koneistustason käännön kanssa.

M144 peruutetaan ohjelmoimalla koodi M145.

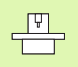

Koneen valmistajan tulee määritellä koneen geometriatiedot koneparametreihin 7502 ja siitä eteenpäin. Koneen valmistaja määrittelee myös vaikutustavat automaattikäyttötavoille ja käsikäyttötavoille. Katso koneen käyttöohjekirjaa

### 7.6 Lisätoiminnot laserileikkauskoneita varten

### Periaate

TNC säätelee laserleikkauksen tehoa analogiaulostulon S kautta tulostettavalla jännitteellä. Ohjelmanajon aikana lasertehoon voidaan vaikuttaa M-toiminnolla M200 ... M204.

### Lisätoiminnon sisäänsyöttö laserileikkauskonetta varten

Kun syötät paikoituslauseessa sisään M-toiminnon laserleikkauskonetta varten, TNC ohjaa dialogia eteenpäin ja kysyy lisätoiminnon edellyttämät parametrit.

Kaikki lisätoiminnot laserileikkauskonetta varten tulevat voimaan lauseen alussa.

### Ohjelmoidun jännitteen suora tulostus: M200

### Menettely koodilla M200

TNC tulostaa koodin M200 jälkeen ohjelmoidun arvon jännitteenä V.

Sisäänsyöttöalue: 0 ... 9.999 V

### Vaikutus

M200 vaikuttaa niin pitkään, kunnes koodilla M200, M201, M202, M203 tai M204 tulostetaan uusi jännite.

### Jännite liikematkan funktiona: M201

### Menettely koodilla M201

M201 tulostaa jännitteen riippuen jäljellä olevasta liikematkasta. TNC suurentaa tai pienentää todellisen jännitteen lineaarisesti ohjelmoituun arvoon V.

Sisäänsyöttöalue: 0 ... 9.999 V

### Vaikutus

M201 vaikuttaa niin pitkään, kunnes koodilla M200, M201, M202, M203 tai M204 tulostetaan uusi jännite.

### Jännite nopeuden funktiona: M202

### Menettely koodilla M202

TNC tulostaa jännitteen nopeuden funktiona. Koneen valmistaja asettaa koneparametreihin enintään kolme kaariviivaa FNR., joihin syöttönopeuden jännitteet asetetaan. Koodilla M202 valitaan kaariviiva FNR., jonka mukaan TNC määrittää tulostettavan jännitteen.

Sisäänsyöttöalue: 1 ... 3

### Vaikutus

M202 vaikuttaa niin pitkään, kunnes koodilla M200, M201, M202, M203 tai M204 tulostetaan uusi jännite.

# Jännitteen tulostus ajan funktiona (aikariippuva ramppi): M203

### Menettely koodilla M203

TNC tulostaa jännitteen V ajan TIME funktiona. TNC suurentaa tai pienentää todellisen jännitteen lineaarisesti ohjelmoituun jännitteen arvoon V ohjelmoidun ajan TIME.

### Sisäänsyöttöalue

Jännite V: 0 ... 9.999 Volttia Aika TIME: 0 ... 1.999 sekuntia

### Vaikutus

M203 vaikuttaa niin pitkään, kunnes koodilla M200, M201, M202, M203 tai M204 tulostetaan uusi jännite.

# Jännitteen tulostus ajan funktiona (aikariippuva pulssi): M204

### Menettely koodilla M204

TNC tulostaa ohjelmoidun jännitteen pulssina ohjelmoidun ajan TIME.

### Sisäänsyöttöalue

Jännite V: 0 ... 9.999 Volttia Aika TIME: 0 ... 1.999 sekuntia

### Vaikutus

M204 vaikuttaa niin pitkään, kunnes koodilla M200, M201, M202, M203 tai M204 tulostetaan uusi jännite.

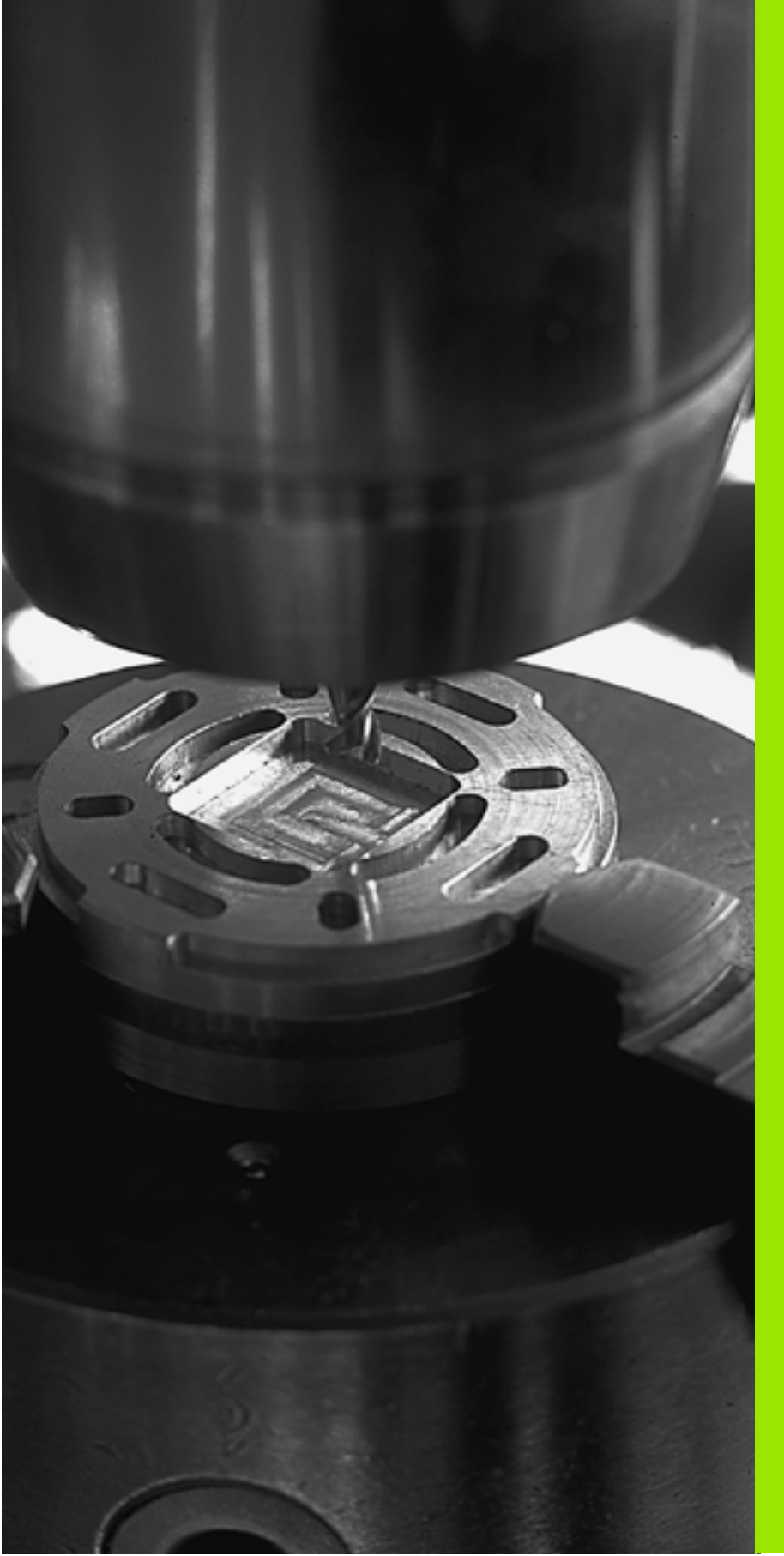

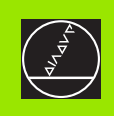

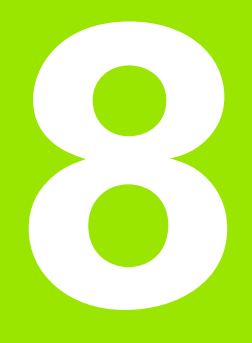

## Ohjelmointi: Työkierrot

# 8.1 Työskentely työkiertojen avulla

Usein toistettavat koneistukset, jotka käsittävät monia koneistusvaiheita, on tallennettu TNC:hen työkierroiksi. Myös koordinaatistomuunnokset ja muutamat erikoistoiminnot ovat käytettävissä työkiertojen tapaan (katso taulukkoa seuraavalla sivulla).

Koneistustyökierrot numerosta 200 lähtien käyttävät vaihtomuuttujina Q-parametreja. Saman toiminnon omaava parametri, jota TNC tarvitsee eri työkierroissa, on aina merkitty samalla numerolla: esim. Q200 on aina varmuusetäisyys ja Q202 on aina asetussyvyys jne.

### Työkierron määrittely ohjelmanäppäimillä

- CYCL DEF DRILLING
- Ohjelmanäppäinpalkki esittää erilaisia työkiertoryhmiä
- ▶ Valitse työkiertoryhmä, esim. poraustyökierrot
- Valitse työkierto, esim. KIERTEEN JYRSINTÄ. TNC avaa dialogin ja pyytää sisäänsyöttöarvoja; samalla TNC esittää näytön oikeassa puoliskossa grafiikkaa, jossa sisäänsyötettävä parametri näkyy kirkaalla taustalla
- Syötä sisään kaikki TNC:n pyytämät parametrit ja päätä jokainen sisäänsyöttö painamalla näpppäintä ENT.
- TNC päättää dialogin, kun kaikki tarvittavat tiedot on syötetty sisään

### Työkierron määrittely GOTO-toiminnolla

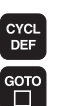

- Ohjelmanäppäinpalkki esittää erilaisia työkiertoryhmiä
- TNC näyttää ikkunassa työkiertojen yleiskuvausta. Valitse haluamasi työkierto nuolinäppäinten avulla tai syötä sisään työkierron numero ja vahvista näppäimellä ENT. Sen jälkeen TNC avaa aiemmin kuvatun työkiertodialogin.

| Prog<br>ful:         | gram run<br>L sequence                                                                                                    | Pro<br>Pit                                                                                                    | gramn<br>ch?                                                                                                    | ning a                                                                                  | and e | ditin | g    |      |      |
|----------------------|----------------------------------------------------------------------------------------------------|----------------------------------------------------------------------------------------------------|----------------------------------------------------------------------------------------------------|-----------------------------------------------------------------------------------------|-------|-------|------|------|------|
| 14<br>15<br>16<br>17 | FLT<br>FCT DR- R<br>DEP CT CC<br>L X-30 Y+<br>CYCL DEF<br>0335=10<br>0201=-18<br>0201=-18<br>0205=0<br>0253=750<br>0351=+1<br>0200=2<br>0203=50<br>0204=50<br>0204=50 | 18 CLSD-<br>A90 R+5<br>0 R0 F M<br>262 THRE<br>3NOMINE<br>3TH<br>3THREAC<br>3F PRE-<br>3CLIMB<br>3SET-UF<br>3SURFAC<br>3SURFAC<br>3SURFAC<br>3SURFAC<br>3SURFAC | - CCX+20<br>F1000<br>HAX<br>HAX<br>HAD MILLI<br>READ PIT<br>OF THREA<br>US PER ST<br>-POSITION<br>OR UP-CU<br>CLEARAN<br>HE COORDI<br>CLEARAN<br>HE COORDI<br>T-UP CLE<br>RATE FOR | CCY +30<br>NG<br>ER<br>CH<br>D<br>EP<br>EP<br>T<br>CC<br>CC<br>NATE<br>RRANCE<br>MILLNG |       |       | 0200 | 0204 | 0287 |
|                      |                                                                                                    |                                                                                                    |                                                                                                    |                                                                                         |       |       |      |      |      |

### **NC-esimerkkilauseet**

| 7 | CYCL DEF 200 | ) PORAUS              |
|---|--------------|-----------------------|
|   | Q200=2;VA    | RMUUSETÄIS.           |
|   | Q201=-20     | ;SYVYYS               |
|   | Q206=150     | ;SYVYYSAS.SYÖTTÖARVO  |
|   | Q202=5       | ;ASETUSSYVYYS         |
|   | Q210=0       | ;ODOTUSAIKA YLHÄÄLLÄ  |
|   | Q203=+0;Y    | LÄPINNAN KOORDINAATTI |
|   | Q204=50      | ;2. VARMUUSETÄIS.     |
|   | Q211=0.25    | ;ODOTUSAIKA ALHAALLA  |

| Työkiertoryhmä                                                                                                    | Ohjelmanäppäin              |
|----------------------------------------------------------------------------------------------------|-----------------------------|
| Työkierrot syväporausta, kalvintaa, väljennystä,<br>upotusta, kierreporausta ja kierteitystä ja<br>kierrejyrsintää varten                                                                  | DRILLING                    |
| Työkierrot taskun, kaulan ja uran jyrsintää<br>varten                                                                                                    | POCKETS/<br>STUDS/<br>SLOTS |
| Työkierrot pistekuvioiden, esim. reikäympy-<br>röiden tai reikäpintojen koneistusta varten                                                                                                 | PATTERN                     |
| SL-työkierrot (alamuotolista), joilla koneiste-<br>taan muodon mukaisesti yhdellä kertaa useista<br>päällekkäisistä osamuodoista koostuvia koko-<br>naismuotoja, lieriövaippainterpolaatio | SLI                         |
| Työkierrot tasaisten tai kiertyvien pintojen<br>rivijyrsintää varten                                                                                                    | MULTIPASS<br>MILLING        |
| Työkierrot koordinaattimuunnoksia varten,<br>millä siirretään, kierretään, peilataan, suuren-<br>netaan ja pienennetään mielivaltaisia muotoja                                             | COORD.<br>TRANSF.           |
| Erikoistyökierrot odotusaikaa, ohjelmakutsua,<br>karan suuntausta, toleranssia jne. varten                                                                                                 | SPECIAL<br>CYCLES           |
|                                                                                                    |                             |
| Jos käytät koneistustyökiertojen yhte                                                                                                    | ydessä epäsuoria            |

Jos käytät koneistustyökiertojen yhteydessä epäsuoria osoituksia parametreille, joiden numero on suurempi kuin 200 (esim. Q210 = Q1), osoitetun parametrin (esim. Q1) muutos ei tule voimaan työkierron määrittelyn jälkeen. Näissä tapauksissa on työkiertoparametreille (esim. Q210) määriteltävä suora osoitus.

Jotta koneistustyökierrot 1...17 voitaisiin toteuttaa myös vanhemmissa TNC-rataohjauksissa, täytyy varmuusetäisyydelle ja asetussyvyydelle lisäksi ohjelmoida negatiivinen etumerkki.

### Työkierron kutsu

### Alkuehdot

Ennen työkierron kutsua ohjelmoi aina:

- **BLK FORM** graafista esitystä varten (tarpeellinen vain testausgrafiikkaa varten)
- Työkalukutsu
- Karan kierrosluku (Lisätoiminto M3/M4)
- Työkierron määrittely (CYCL DEF).

Huomioi myös muut alkuehdot, jotka esitellään kunkin työkierron kuvauksen yhteydessä.

Seuraavat työkierrot vaikuttavat heti määrittelystä lähtien koneistusohjelmassa. Näitä työkiertoja ei voi eikä saa kutsua:

- työkierrot 220 Pistekuvio kaarella ja 221 Pistekuvio suoralla
- SL-työkierto 14 MUOTO
- SL-työkierto 20 MUOTOTIEDOT
- työkierto 32 TOLERANSSI
- työkierrot koordinaattimuunnoksille
- työkierto 9 ODOTUSAIKA

Kaikki muut työkierrot kutsutaan myöhempien kuvausten mukaisesti:

 Jos TNC:n tulee toteuttaa työkierto viimeksi ohjelmoidun lauseen jälkeen yhden kerran, ohjelmoi työkierron kutsu lisätoiminnolla M99 tai koodilla CYCL CALL:

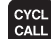

Työkierron kutsun ohjelmointi: Paina näppäintä CYCL CALL

- Työkierron kutsun määrittely: Paina ohjelmanäppäintä CYCL CALL M
- Syötä sisään lisätoiminto M tai päätä dialogi näppäimellä END
- **2** Jos TNC:n tulee toteuttaa työkierto automaattisesti jokaisen paikoituslauseen jälkeen, ohjelmoi työkierron kutsu lisätoiminnolla M89 (riippuu koneparametrista 7440):
- 3 Kun TNC:n halutaan kutsuvan viimeksi määriteltyä työkiertoa niissä pisteissä, jotka on määritelty pistetaulukossa, ohjelmoi työkierron kutsu toiminnolla CYCL CALL PAT (katso "Pistetaulukot" sivulla 204)

Peruuttaaksesi koodin M89 vaikutuksen ohjelmoi

M99 tai

202

- CYCL CALL tai
- CYCL DEF

### Työskentely lisäakseleilla U/V/W

TNC toteuttaa asetusliikkeen sillä akselilla, jonka ole määritellyt karaakseliksi TOOL CALL -lauseessa. Koneistustason liikkeet TNC toteuttaa pääsääntöisesti vain pääakseleilla X, Y tai Z. Poikkeukset:

- Kun ohjelmoit työkierrolla 3 URAN JYRSINTÄ ja työkierrolla 4 TASKUN JYRSINTÄ sivun pituudelle suoraan lisäakselin
- Kun ohjelmoit SL-työkierroilla lisäakselit muotoaliohjelmassa

## 8.2 Pistetaulukot

### Käyttö

Kun haluat toteuttaa yhden työkierron tai useampia peräkkäisiä työkiertoja epäsaannöllisellä pistekuviolla, tällöin laaditaan pistetaulukko.

Kun käytät poraustyökiertoja, pistetaulukon koneistustasossa olevat koordinaatit vastaavat porauksen keskipistettä. Jyrsintätyökierroilla pistetaulukon koneistustasossa olevat koordinaatit vastaavat kunkin työkierron aloituspisteen koordinaatteja (esim. ympyrätaskun keskipisteen koordinaatteja). Karan akselin koordinaatti vastaa työkappaleen yläpinnan koordinaattia.

### Pistetaulukkojen sisäänsyöttö

Käyttötavan Ohjelman tallennus/editointi valinta:

| PGM<br>MGT                     | Tiedostonhallinnan kutsu: Paina näppäintä PGM MGT                                                                            |
|--------------------------------|----------------------------------------------------------------------------------------------------|
| Tiedostonimi                   | ?                                                                                                    |
|                                | Syötä sisään pistetaulukon nimi ja vahvista<br>näppäimellä ENT                                                               |
| MM                             | Mittayksikön valinta: Paina ohjelmanäppäintä MM tai<br>TUUMA. TNC vaihtaa ohjelmaikkunan ja esittää tyhjää<br>pistetaulukkoa |
| INSERT<br>LINE                 | Lisää uusi rivi ohjelmanäppäimellä LISÄÄ RIVI ja<br>syötä sisään haluamasti koneistusalueen koordinaatit                     |
| Toista toimenp<br>koordinaatit | iteet kunnes olet syöttänyt sisään kaikki haluamasi                                                                          |

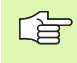

Ohjelmanäppäimillä X POIS/PÄÄLLE, Y POIS/PÄÄLLE, Z POIS/PÄÄLLE (toinen ohjelmanäppäinpalkki) määritellään, mitä koordinaatteja on mahdollista syöttää pistetaulukkoon.

### Valitse pistetaulukko ohjelmassa

Valitse käyttötavalla Ohjelman tallennus/editointi se ohjelma, jolle pistetaulukko tulee aktivoida:

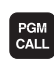

Pistetaulukon valintatoiminnon kutsu: Paina näppäintä PGM CALL

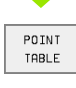

Paina ohjelmanäppäintä PISTETAULUKKO

Syötö sisään pistetaulukon nimi ja vahvista näppäimellä END. Jos pistetaulukko ei ole tallennettuna samassa hakemistossa kuin NCohjelma, täytyy syöttää sisään täydellinen hakemistopolku

### **NC-esimerkkilause**

7 SEL PATTERN "TNC:\DIRKT5\MUST35.PNT"

### Pistetaulukkoon liittyvän työkierron kutsu

TNC käsittelee käskyllä CYCL CALL PAT sen pistetaulukon, jonka olet viimeksi määritellyt (myös silloin kun olet määritellyt pistetaulukon käskyllä CALL PGM ketjutetussa ohjelmassa).

TNC käyttää varmuuskorkeutena sitä karan akselin koordinaattia, jossa työkalu on työkierron kutsun hetkellä. Työkierrossa erikseen määritellyt varmuuskorkeudet tai 2. varmuusetäisyys eivät saa olla suurempia kuin yleinen pistekuvion varmuuskorkeus.

Kun TNC:n halutaan kutsuvan viimeksi määriteltyä koneistustyökiertoa niissä pisteissä, jotka on määritelty pistetaulukossa, ohjelmoi työkierron kutsu toiminnolla **CYCL CALL PAT**:

 Työkierron kutsun ohjelmointi: Paina näppäintä CYCL CALL

- Pistetaulukon kutsu: Paina ohjelmanäppäintä CYCL CALL PAT
- Syötä sisään syöttöarvo, jonka mukaan TNC siirtyy pisteiden välillä (ei sisäänsyöttöä: siirtoliike tapahtuu viimeksi ohjelmoidulla syöttöarvolla, FMAX ei vaikuta)
- Tarvittaessa syötä sisään lisätoiminto M, vahvista näppäimellä END

TNC vetää työkalun aloituspisteiden välillä varmuuskorkeudelle (varmuuskorkeus = karan akselin koordinaatti työkierron kutsun yhteydessä). Jotta tämä työskentelytapa voitaisiin asettaa myös työkierroilla, joiden numerot ovat 200 ja suurempia, täytyy toinen varmuusetäisyys (Q204) määritellä arvolla 0.

Jos haluat karan akselin suuntaisessa esipaikoituksessa ajaa pienennetyllä syöttönopeudella, käytä lisätoimintoa M103 (katso "Sisäänpistoliikkeiden syöttöarvokerroin: M103" sivulla 181).

### Pistetaulukoiden vaikutustavat työkierroilla 1 ... 5, 17 ja 18

TNC tulkitsee koneistustason pisteet porausreijän keskipisteen koordinaateiksi. Karan akselin koordinaatti määrää työkappaleen yläpinnan sijainnin, jotta TNC voi tehdä automaattisen esipaikoituksen (järjestys: ensin koneistustaso, sitten karan akseli).

### Pistetaulukkojen vaikutustavat SL-työkierroilla ja työkierrolla 12

TNC tulkitsee pisteet lisänollapistesiirroksi.

CYCL CALL

### Pistetaulukoiden vaikutustavat työkierroilla 200 ... 208, ja 262 ... 262

TNC tulkitsee koneistustason pisteet porausreijän keskipisteen koordinaateiksi. Jos haluat käyttää pistetaulukossa karan akselin suunnassa määriteltyä koordinaattia aloituspisteen koordinaattina, täytyy työkappaleen yläpinnan koordinaatti (Q203) määritellä arvoon 0.

### Pistetaulukkojen vaikutustavat työkierroilla 210 ... 215

TNC tulkitsee pisteet lisänollapistesiirroksi. Jos haluat käyttää pistetaulukossa määriteltyjä pisteitä aloituspisteen koordinaatteina, täytyy jokaisessa jyrsintätyökierrossa aloituspisteen ja työkappaleen yläpinnan koordinaatti (Ω203) määritellä arvoon 0.

### 8.3 Työkierrot poraukseen, kierteen poraukseen ja kierteen jyrsintään

### Yleiskuvaus

TNC sisältää yhteensä 19 työkiertoa erilaisille porauskoneistuksille:

| Työkierto                                                                                                   | Ohjelmanäppäin |
|----------------------------------------------------------------------------------------------------|----------------|
| 1 SYVÄPORAUS<br>Ilman automaattista esipaikoitusta                                                          |                |
| 200 PORAUS<br>Automaattisella esipaikoituksella,<br>2. varmuusetäisyys                                      | 200 0          |
| 201 KALVINTA<br>Automaattisella esipaikoituksella,<br>2. varmuusetäisyys                                    | 201            |
| 202 VÄLJENNYS<br>Automaattisella esipaikoituksella,<br>2. varmuusetäisyys                                   | 202            |
| 203 YLEISPORAUS<br>Automaattisella esipaikoituksella, 2. varmuu-<br>setäisyys, lastunkatkaisu, vähenevä     | 203            |
| 204 TAKAUPOTUS<br>Automaattisella esipaikoituksella,<br>2. varmuusetäisyys                                  |                |
| 205 YLEISSYVÄPORAUS<br>Automaattisella esipaikoituksella, 2. varmuu-<br>setäisyys, lastunkatkaisu, vähenevä | 205 Ø          |
| 208 JYRSINTÄPORAUS<br>Automaattisella esipaikoituksella,<br>2. varmuusetäisyys                              | 208            |

| Työkierto                                                                                                    | Ohjelmanäppäin |
|----------------------------------------------------------------------------------------------------|----------------|
| 2 KIERREPORAUS<br>tasausistukalla                                                                                             | 2              |
| 17 KIERREPORAUS GS<br>ilman tasausistukkaa                                                                                    | 17 🚯 RT        |
| 18 KIERTEITYS                                                                                                    |                |
| 206 KIERREPORAUS UUSI<br>tasausistukalla, automaattisella esipaikoituk-<br>sella, 2. varmuusetäisyys                          | 206 ()         |
| 207 KIERREPORAUS GS UUSI<br>ilman tasausistukkaa, automaattisella esipai-<br>koituksella, 2. varmuusetäisyys                  | 207 🔝 RT       |
| 209 KIERREPORAUS LASTUNKATKO<br>ilman tasausistukkaa, automaattisella esipai-<br>koituksella, 2. varmuusetäisyys, lastunkatko |                |
| 262 KIERTEEN JYRSINTÄ<br>Kierteen jyrsinnän työkierto esiporattuun<br>materiaaliin                                            | 262            |
| 263 UPOTUSKIERTEEN JYRSINTÄ<br>Kierteen jyrsinnän työkierto esiporattuun<br>materiaaliin tekemällä viisteupotus               | 263            |
| 264 REIKÄKIERTEEN JYRSINTÄ<br>Poraustyökierto umpimateriaaliin ja sen<br>jälkeen kierteen jyrsintä samalla työkalulla         | 264 3          |
| 265 KIERUKKAREIKÄKIERTEEN JYRSINTÄ<br>Kierteen jyrsinnän työkierto umpimateriaaliin                                           | 265            |
| 267 ULKOKIERTEEN JYRSINTÄ<br>Ulkokierteen jyrsinnän työkierto ja upotusviis-<br>teen koneistus                                | 267 🏨          |

### SYVÄPORAUS (Työkierto 1)

- 8.3 Työkierrot poraukseen, kierteen porau<mark>kse</mark>en ja kierteen jyrsintään
- 1 Työkalu poraa määritellyllä syöttöarvolla F hetkellisasemasta ensimmäiseen asetussyvyyteen
- 2 Sen jälkeen TNC vetää työkalun pikaliikkeellä FMAX takaisin ja uudelleen ensimmäiseen asetussyvyyteen hidastaen ennakkoetäisyydellä t.
- 3 Ohjaus laskee ennakkoetäisyyden itsenäisesti:
  - Poraussyvyydet alle 30 mm: t = 0,6 mm
  - Poraussyvyydet yli 30 mm: t = Poraussyvyys/50
  - maksimi ennakkoetäisyys: 7 mm
- 4 Sen jälkeen työkalu poraa määritellyllä syöttöarvolla F uuden asetussyvyyden verran
- **5** TNC toistaa tätä kiertokulkua (1 ... 4), kunnes määritelty poraussyvyys saavutetaan
- 6 Reijän pohjalla vapaalastuamiselle määritellyn odotusajan jälkeen TNC vetää työkalun pikaliikkeellä FAX takaisin alkuasemaan

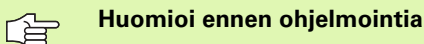

Ohjelmoi paikoituslause koneistustason alkupisteeseen (reijän keskelle) sädekorjauksella R0.

Ohjelmoi paikoituslause kara-akselin alkupisteeseen (varmuusetäisyys työkappaleen pinnasta).

Syvyysparametrin etumerkki määrää työskentelysuunnan. Jos ohjelmoit syvyys = 0, TNC ei toteuta työkiertoa.

- Varmuusetäisyys 1 (inkrementaalinen): Etäisyys työkalun kärjestä (alkuasema) työkappaleen yläpintaan
- Syvyys 2 (inkrementaalinen): Etäisyys työkappaleen yläpinnasta reijän pohjaan (porakartion kärki)
- Asetussyvyys 3 (inkrementaalinen): Mitta, jonka mukaan työkalu kulloinkin asetetaan. Poraussyvyyden ei tarvitse olla asetussyvyyden monikerta. Työskentelyvaiheessa TNC ajaa poraussyvyydelle, jos:
  - Asetussyvyys ja syvyys ovat samoja
  - Asetussyvyys on suurempi kuin poraussyvyys
- Odotusaika sekunneissa: Aika, jonka verran työkalu viipyy reijän pohjalla ja vapaalastuaa (pyörii irroittamatta lastua)
- Syöttöarvo F: Työkalun liikenopeus porauksessa yksikössä mm/min

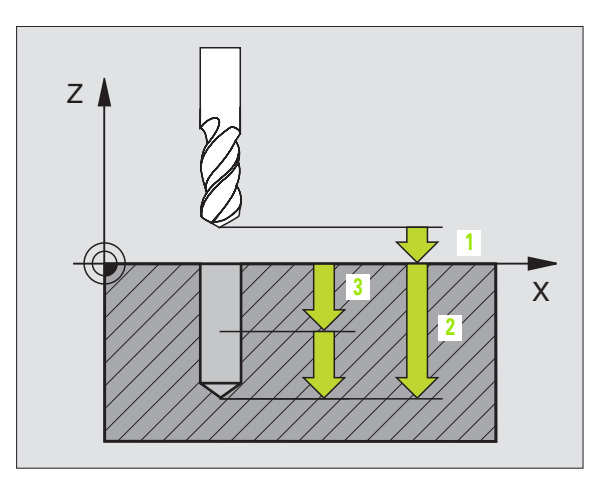

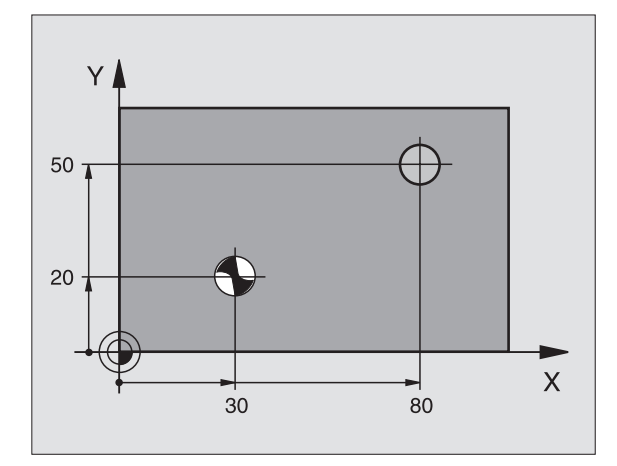

### Esimerkki: NC-lauseet

| 5 L Z+100 RO FMAX          |
|----------------------------|
| 6 CYCL DEF 1.0 SYVÄPORAUS. |
| 7 CYCL DEF 1.1 ETÄIS 2     |
| 8 CYCL DEF 1.2 SYVYYS -15  |
| 9 CYCL DEF 1.3 ASETUS 7.5  |
| 10 CYCL DEF 1.4 OD.AIKA 1  |
| 11 CYCL DEF 1.5 F80        |
| 12 L X+30 Y+20 FMAX M3     |
| 13 L Z+2 FMAX M99          |
| 14 L X+80 Y+50 FMAX M99    |
| 15 L Z+100 FMAX M2         |

### PORAUS (Työkierto 200)

- 1 TNC paikoittaa työkalun karan akselin suunnassa pikaliikkeellä FMAX varmuusetäisyydelle työkappaleen pinnasta
- 2 Työkalu poraa ohjelmoidulla syöttöarvolla F ensimmäiseen asetusyvyyteen
- **3** TNC vetää työkalun pikaliikkeellä FMAX takaisin varmuusetäisyydelle, odottaa siinä - jos määritelty - ja jatkaa sen jälkeen taas pikaliikkeellä FMAX varmuusetäisyydelle ensimmäisestä asetussyvyydestä.
- **4** Sen jälkeen työkalu poraa määritellyllä syöttöarvolla F uuden asetussyvyyden verran
- **5** TNC toistaa tätä kiertokulkua (2 ... 4), kunnes määritelty poraussyvyys saavutetaan
- **6** Reijän pohjasta työkalu vetäytyy pikaliikkeellä FMAX varmuusetäisyydelle tai jos määritelty toiselle varmuusetäisyydelle

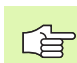

### Huomioi ennen ohjelmointia

Ohjelmoi paikoituslause koneistustason alkupisteeseen (reijän keskelle) sädekorjauksella R0.

Syvyysparametrin etumerkki määrää työskentelysuunnan. Jos ohjelmoit syvyys = 0, TNC ei toteuta työkiertoa.

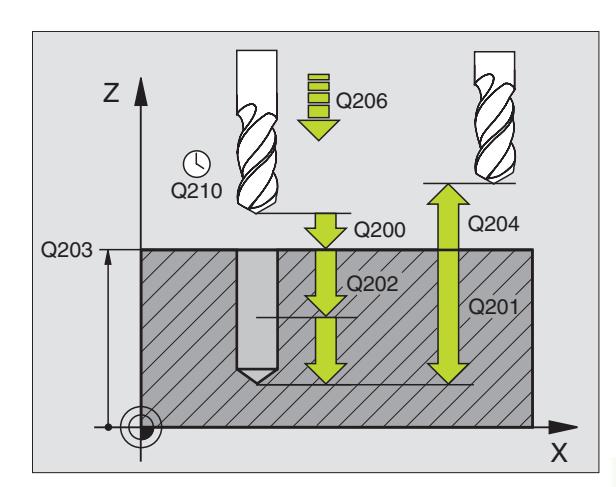

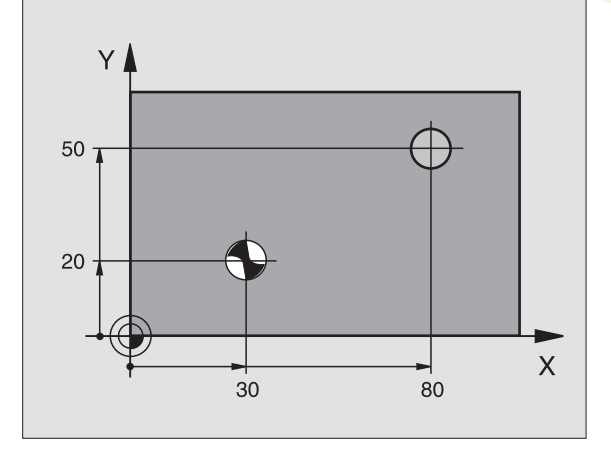

200 Ø

- Varmuusetäisyys Q200 (inkrementaalinen): Etäisyys työkalun kärjestä työkappaleen pintaan; Syötä sisään positiivinen arvo
- Syvyys Q201 (inkremental): Etäisyys työkappaleen pinnasta reijän pohjaan (porauskuulan kärki)
- Syöttöarvo syvyysasetuksessa Q206: Työkalun liikenopeus porauksessa yksikössä mm/min
- Asetussyvyys Q202 (inkrementaalinen): Mitta, jonka mukaan työkalu kulloinkin asetetaan. Syvyyden ei tarvitse olla asetussyvyyden monikerta. Työskentelyvaiheessa TNC ajaa tähän syvyyteen, jos:
  - Asetussyvyys ja syvyys ovat samoja
  - Asetussyvyys on suurempi kuin syvyys
- Verweilzeit oben Q210: Aika sekunneissa, jonka verran työkalu viipyy varmuusetäisyydellä sen jälkeen, kun TNC on vetänyt sen pois reijästä lastunpoistoa varten
- Työkappaleen yläpinnan koordinaatti Q203 (absoluuttinen): Työkappaleen yläpinnan koordinaattiarvo
- 2. varmuusetäisyys Q204 (inkrementaalinen): Karaakselin koordinaatti, jossa ei voi tapahtua työkalun ja työkappaleen (kiinnittimen) keskinäistä törmäystä
- Odotusaika alhaalla Q211: Aika sekunneissa, jonka verran työkalu viipyy reijän pohjalla

### Esimerkki: NC-lauseet

| 10 L Z+100 RO FMAX               |
|----------------------------------|
| 11 CYCL DEF 200 PORAUS           |
| Q200 = 2 ;VARMUUSETÄIS           |
| Q201 = -15 ;SYVYYS               |
| Q206 = 250 ;SYVYYSAS. SYÖTTÖARVO |
| Q2O2 = 5 ;ASETUSSYVYYS           |
| Q210 = 0 ;ODOTUSAIKA YLHÄÄLLÄ    |
| Q2O3 = +20 ;YLÄP. KOORDINAATTI   |
| Q204 = 100 ;2. VARMUUSETÄIS.     |
| Q211 = 0.1 ;ODOTUSAIKA ALHAALLA  |
| 12 L X+30 Y+20 FMAX M3           |
| 13 CYCL CALL                     |
| 14 L X+80 Y+50 FMAX M99          |
| 15 L Z+100 FMAX M2               |

### KALVINTA (Työkierto 201)

- 1 TNC paikoittaa työkalun karan akselin suunnassa pikaliikkeellä FMAX varmuusetäisyydelle työkappaleen pinnasta
- 2 Työkalu kalvii määritellyllä syöttöarvolla F ohjelmoituun syvyyteen
- 3 Työkalu odottaa reijän pohjalla, mikäli määritelty
- **4** Sen jälkeen TNC vetää työkalun syöttöarvolla F takaisin varmuusetäisyydelle ja siitä - mikäli määritelty - toiselle varmuusetäisyydelle Varmuusetäisyys

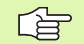

### Huomioi ennen ohjelmointia

Ohjelmoi paikoituslause koneistustason alkupisteeseen (reijän keskelle) sädekorjauksella R0.

Syvyysparametrin etumerkki määrää työskentelysuunnan. Jos ohjelmoit syvyys = 0, TNC ei toteuta työkiertoa.

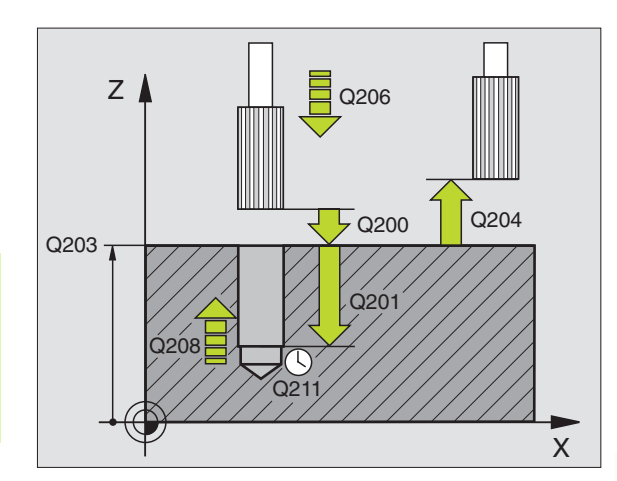

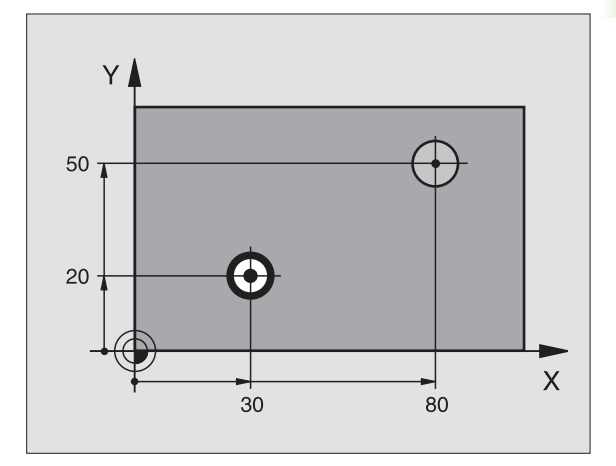

- 201
- ► Varmuusetäisyys Q200 (inkrementaalinen): Etäisyys työkalun kärjestä työkappaleen pintaan
- Syvyys Q201 (inkrementaalinen): Etäisyys työkappaleen pinnasta reijän pohjaan
- Syöttöarvo syvyysasetuksessa Q206: Työkalun liikenopeus kalvinnassa yksikössä mm/min
- Odotusaika alhaalla Q211: Aika sekunneissa, jonka verran työkalu viipyy reijän pohjalla
- Vetäytymisliikkeen syöttöarvo Q208: Työkalun liikenopeus vedettäessä pois reijästä yksikössä mm/ min. Jos määrittelet Q208 = 0, tällöin pätee kalvinnan syöttöarvo
- Työkappaleen yläpinnan koordinaatti Q203 (absoluuttinen): Työkappaleen yläpinnan koordinaattiarvo
- 2. varmuusetäisyys Q204 (inkrementaalinen): Karaakselin koordinaatti, jossa ei voi tapahtua työkalun ja työkappaleen (kiinnittimen) keskinäistä törmäystä

### Esimerkki: NC-lauseet

| 10 L Z+100 R0 FMAX               |
|----------------------------------|
| 11 CYCL DEF 201 KALVINTA         |
| Q200 = 2 ;VARMUUSETÄIS.          |
| Q201 = -15 ;SYVYYS               |
| Q206 = 100 ;SYVYYSAS. SYÖTTÖARVO |
| Q211 = 0,5 ;ODOTUSAIKA ALHAALLA  |
| Q208 = 250 ;VETÄYT. SYÖTTÖARVO   |
| Q2O3 = +20 ;YLÄP. KOORDINAATTI   |
| Q204 = 100 ;2. VARMUUSETÄIS.     |
| 12 L X+30 Y+20 FMAX M3           |
| 13 CYCL CALL                     |
| 14 L X+80 Y+50 FMAX M9           |
| 15 L Z+100 FMAX M2               |

### VÄLJENNYS (Työkierto 202)

| Ų |  |
|---|--|
|   |  |
|   |  |

Kone ja TNC on valmisteltava koneen valmistajan toimesta.

- 1 TNC paikoittaa työkalun karan akselin suunnassa pikaliikkeellä FMAX varmuusetäisyydelle työkappaleen pinnasta
- 2 Työkalu poraa poraussyöttöarvolla poraussyvyyteen saakka
- **3** Työkalu odottaa reijän pohjalla mikäli määritelty karan pyöriessä vapaalastulla
- 4 Sen jälkeen TNC suorittaa karan suuntauksen 0-asemaan
- 5 Jos vapautusajo on valittu, TNC vapauttaa terän määritellyssä suunnassa 0,2 mm (kiinteä arvo)
- 6 Sen jälkeen TNC vetää työkalun syöttöarvolla F takaisin varmuusetäisyydelle ja siitä - mikäli määritelty - toiselle varmuusetäisyydelle Varmuusetäisyys. Jos Ω214=0, tapahtuu vetäytyminen reijän reunassa

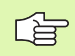

### Huomioi ennen ohjelmointia

Ohjelmoi paikoituslause koneistustason alkupisteeseen (reijän keskelle) sädekorjauksella R0.

Syvyysparametrin etumerkki määrää työskentelysuunnan. Jos ohjelmoit syvyys = 0, TNC ei toteuta työkiertoa.

TNC asettaa työkierron päättyessä jäähdytyksen ja karan takaisin siihen tilaan, mikä oli voimassa ennen työkierron kutsua.

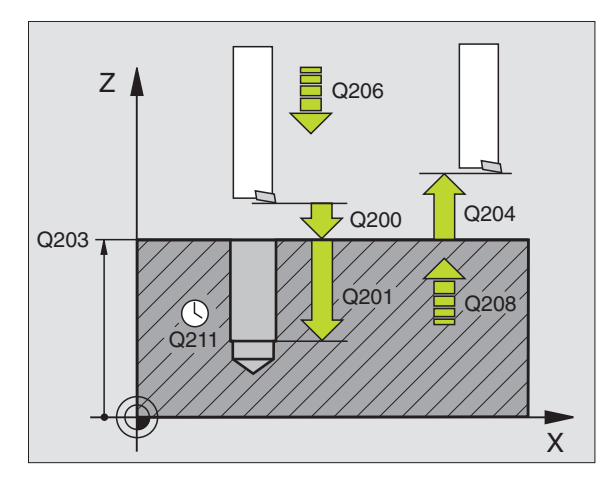

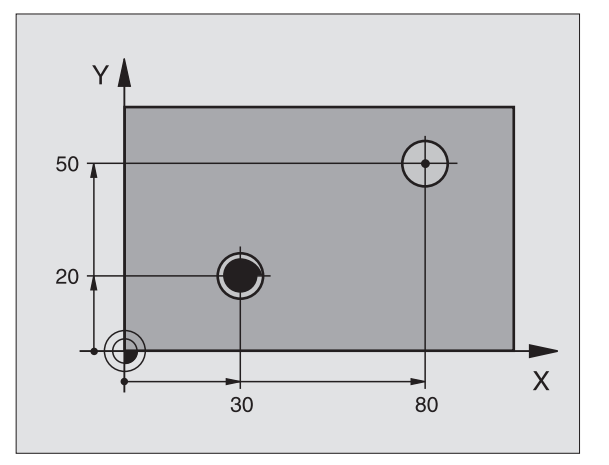

8.3 Työkierrot poraukseen, kierteen porau<mark>kse</mark>en ja kierteen jyrsintään

ᇞ

202

Ē

- Varmuusetäisyys Q200 (inkrementaalinen): Etäisyys työkalun kärjestä työkappaleen yläpintaan
- Syvyys O201 (inkrementaalinen): Etäisyys työkappaleen pinnasta reijän pohjaan
- Syöttöarvo syvyysasetuksessa Q206: Työkalun liikenopeus väljennyksessä yksikössä mm/min
- Odotusaika alhaalla Q211: Aika sekunneissa, jonka verran työkalu viipyy reijän pohjalla
- Vetäytymisliikkeen syöttöarvo Q208: Työkalun liikenopeus vedettäessä pois reijästä yksikössä mm/ min. Jos määrittelet Q208 = 0, tällöin pätee syvyysasetuksen syöttöarvo
- Työkappaleen yläpinnan koordinaatti Q203 (absoluuttinen): Työkappaleen yläpinnan koordinaattiarvo
- 2. varmuusetäisyys Q204 (inkrementaalinen): Karaakselin koordinaatti, jossa ei voi tapahtua työkalun ja työkappaleen (kiinnittimen) keskinäistä törmäystä
- Irtiajosuunta (0/1/2/3/4) Q214: Määrittele suunta, jonka mukaan työkalu irtoaa seinämästä reijän pohjalla (karan suuntauksen jälkeen)
  - 0 Ei työkalun irtiajoa
  - 1 Työkalun irtiajo pääakselin miinus-suunnassa
  - 2 Työkalun irtiajo sivuakselin miinus-suunnassa
  - 3 Työkalun irtiajo pääakselin plus-suunnassa
  - 4 Työkalun irtiajo sivuakselin plus-suunnassa

### Törmäysvaara!

Valitse irtiajosuunta poispäin reijän seinämästä.

Tarkista, missä työkalun kärki sijaitsee, kun ohjelmoit karan suuntauksen parametrilla Q336 asetettuun kulmaan (esim. käyttötavalla Paikoitus käsin sisäänsyöttäen). Valitse sellainen kulma, jonka saa aikaan, että työkalun kärki on koordinaattiakselin suuntainen.

Karan suuntakulma Q336 (absoluuttinen): Kulma, jonka mukaan TNC paikoittaa työkalun ennen irtiajoa

### Esimerkki:

| 10 L Z+100 RO FMAX               |
|----------------------------------|
| 11 CYCL DEF 202 VÄLJENNYS        |
| Q200 = 2 ;VARMUUSETÄIS.          |
| Q201 = -15 ;SYVYYS               |
| Q206 = 100 ;SYVYYSAS. SYÖTTÖARVO |
| Q211 = 0,5 ;ODOTUSAIKA ALHAALLA  |
| Q208 = 250 ;VETÄYT. SYÖTTÖARVO   |
| Q2O3 = +20 ;YLÄP. KOORDINAATTI   |
| Q204 = 100 ;2. VARMUUSETÄIS.     |
| Q214 = 1 ;IRTIAJOSUUNTA          |
| Q336 = O ;KARAKULMA              |
| 12 L X+30 Y+20 FMAX M3           |
| 13 CYCL CALL                     |
| 14 L X+80 Y+50 FMAX M99          |

# 8.3 Työkierrot poraukseen, kierteen porau<mark>kse</mark>en ja kierteen jyrsintään

### YLEISPORAUS (Työkierto 203)

- 1 TNC paikoittaa työkalun karan akselin suunnassa pikaliikkeellä FMAX varmuusetäisyydelle työkappaleen pinnasta
- 2 Työkalu poraa ohjelmoidulla syöttöarvolla F ensimmäiseen asetusyvyyteen
- 3 Mikäli lastun katkaisu on määritelty, TNC vetää työkalua takaisinpäin sisäänsyötetyn vetäytymisarvon verran. Jos työskentelet ilman lastun katkaisua, silloin TNC vetää työkalun vetäytymissyöttöarvolla takaisin varmuusetäisyydelle, odottaa siinä – mikäli määritelty – ja jatkaa sen jälkeen taas pikaliikkeellä FMAX varmuusetäisyydelle ensimmäisestä asetussyvyydestä
- **4** Sen jälkeen työkalu poraa syöttöarvolla uuden asetussyvyyden verran. Asetussyvyys pienenee jokaisella asetuksella vähennysmäärän verran – mikäli määritelty
- **5** TNC toistaa tätä kiertokulkua (2 ... 4), kunnes määritelty poraussyvyys saavutetaan
- 6 Työkalu odottaa reijän pohjalla mikäli määritelty karan pyöriessä vapaalastulla ja odotusajan jälkeen työkalu vedetään vetäystymissyöttöarvolla varmuusetäisyydelle. Jos 2. varmuusetäisyys on määritelty, TNC ajaa työkalun pikaliikkeellä FMAX siihen asemaan

### Huomioi ennen ohjelmointia

203 Ø

Ohjelmoi paikoituslause koneistustason alkupisteeseen (reijän keskelle) sädekorjauksella R0.

Syvyysparametrin etumerkki määrää työskentelysuunnan. Jos ohjelmoit syvyys = 0, TNC ei toteuta työkiertoa.

- Varmuusetäisyys Q200 (inkrementaalinen): Etäisyys työkalun kärjestä työkappaleen yläpintaan
- Syvyys Q201 (inkrementaalinen): Etäisyys työkappaleen pinnasta reijän pohjaan (porauskuulan kärki)
- ▶ Syöttöarvo syvyysasetuksessa Q206: Työkalun liikenopeus porauksessa yksikössä mm/min
- Asetussyvyys Q202 (inkrementaalinen): Mitta, jonka mukaan työkalu kulloinkin asetetaan. Syvyyden ei tarvitse olla asetussyvyyden monikerta. Työskentelyvaiheessa TNC ajaa tähän syvyyteen, jos:
  - Asetussyvyys ja syvyys ovat samoja
  - Asetussyvyys on suurempi kuin syvyys
- Odotusaika y1hää11ä Q210: Aika sekunneissa, jonka verran työkalu viipyy varmuusetäisyydellä sen jälkeen, kun TNC on vetänyt sen pois reijästä lastunpoistoa varten
- ▶ **Työkappaleen yläpinnan koordinaatti** Q203 (absoluuttinen): Työkappaleen yläpinnan koordinaattiarvo
- 2. varmuusetäisyys Q204 (inkrementaalinen): Karaakselin koordinaatti, jossa ei voi tapahtua työkalun ja työkappaleen (kiinnittimen) keskinäistä törmäystä

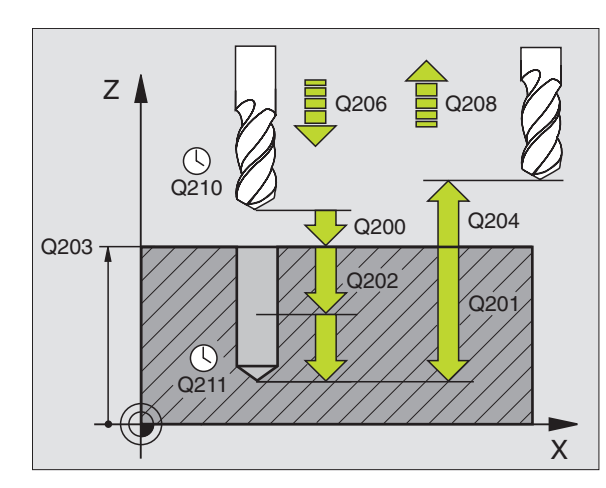

### Esimerkki: NC-lauseet

| 11 | CYCL DEF 203 | 8 YLEISPORAUS           |
|----|--------------|-------------------------|
|    | Q200=2       | ;VARMUUSETÄIS.          |
|    | Q201=-20     | ;SYVYYS                 |
|    | Q206=150     | ;SYVYYSAS. SYÖTTÖARVO   |
|    | Q202=5       | ;ASETUSSYVYYS           |
|    | Q210=0       | ;ODOTUSAIKA YLHÄÄLLÄ    |
|    | Q203=+20     | ;YLÄP. KOORDINAATTI     |
|    | Q204=50      | ;2. VARMUUSETÄIS.       |
|    | Q212=0.2     | ;LASTUNPOISTOMÄÄRÄ      |
|    | Q213=3       | ;LASTUNKATKO            |
|    | Q205=3       | ;MIN. ASETUSSYVYYS      |
|    | Q211=0.25    | ;ODOTUSAIKA ALHAALLA    |
|    | Q208=500     | ;VORSCHUB RUECKZUG      |
|    | Q256=0.2     | ;VETÄYT. LASTUNKATKOSSA |

- Vähennysmäärä Q212 (inkrementaalinen): Arvo, jonka verran TNC pienentää asetussyvyyttä jokaisen asetuksen jälkeen
- ementEnd `Schritt.Taste'>
- Lastunkatkojen lukumäärä ennen vetäytymistä
- Minimi asetussyvyys Q205 (inkrementaalinen): Jos olet määritellyt vähennysmäärän, TNC rajoittaa asetusta parametriin Q205 sisäänsyötetyn määrän kerrallaan
- Odotusaika alhaalla Q211: Aika sekunneissa, jonka verran työkalu viipyy reijän pohjalla
- Vetäytymissyöttöarvo Q208: Työkalun liikenopeus vedettäessä se pois reijästä yksikössä mm/min. Jos määrittelet Q208 = 0, tällöin TNC vetää työkalun pois syöttönopeudella Q206
- Vetäytymismäärä lastunkatkossa Q256 (inkrementaalinen): Arvo, jonka verran TNC vetää työkalua taaksepäin lastun katkaisemiseksi

### **TAKAUPOTUS (Työkierto 204)**

Kone ja TNC on valmisteltava koneen valmistajan toimesta.

Työkierto suoritetaan niinsanotulla takapuolisella poratangolla.

Tällä työkierrolla asetetaan sekunneissa aika, jonka verran viivytään työkappaleen alapuolella.

- 1 TNC paikoittaa työkalun karan akselin suunnassa pikaliikkeellä FMAX varmuusetäisyydelle työkappaleen pinnasta
- 2 Siinä TNC suorittaa karan suuntauksen 0°-asemaan ja siirtää työkalua epäkeskitysmitan verran
- **3** Sen jälkeen työkalu esipaikoitetaan syöttöarvolla esiporattuun reikään, kunnes terä on varmuusetäisyyden verran työkappaleen alareunan alapuolella
- **4** TNC siirtää nyt työkalun uudelleen reijän keskikohtaan, kytkee karan ja jäähdytyksen päälle ja ajaa sen jälkeen upotussyöttönopeudella määriteltyyn upotussyvyyteen
- **5** Mikäli määritelty, työkalu odottaa hetken upotuksen pohjassa, jatkaa sitten ulos reijästä, suorittaa karan suuntauksen ja siirtyy uudelleen epäkeskitysmitan verran
- **6** Sen jälkeen TNC ajaa työkalun esipaikoituksen syöttöarvolla varmuusetäisyydelle ja siitä – mikäli määritelty – syöttöarvolla FMAX toiselle varmuusetäisyydelle

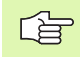

### Huomioi ennen ohjelmointia

Ohjelmoi paikoituslause koneistustason alkupisteeseen (reijän keskelle) sädekorjauksella R0.

Upotusliikkeen työskentelysuunta määrää työkierron syvyysparametrin etumerkin. Huomautus: Positiivinen etumerkki tarkoittaa upotusliikettä karan akselin positiiviseen suuntaan.

Määrittele työkalun pituus niin, että pituusmitta ei ole terän vaan poratangon alareunan mitta.

Upotuksen alkupisteen laskennassa TNC huomioi poratangon terän pituuden ja materiaalin paksuuden.

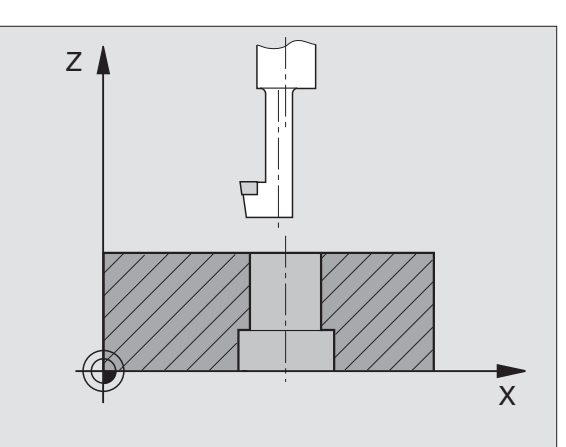

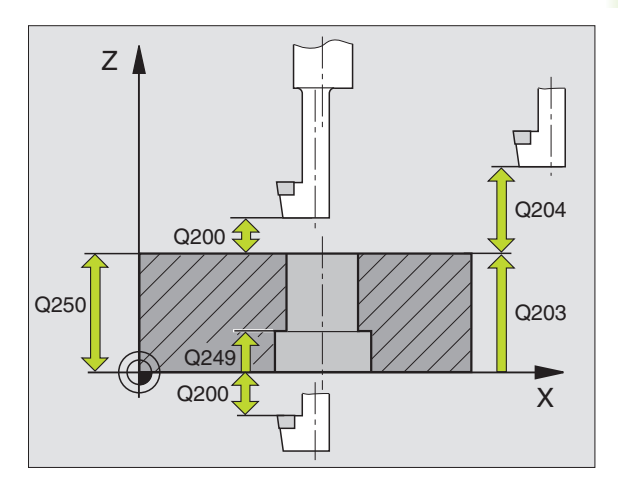

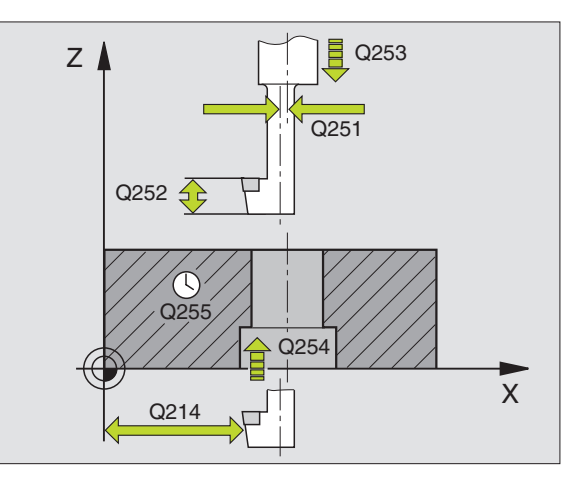

- ► Varmuusetäisyys Q200 (inkrementaalinen): Etäisyys työkalun kärjestä työkappaleen yläpintaan
- Upotussyvyys Q249 (inkrementaalinen): Etäisyys työkappaleen alapinnasta upotuksen pohjaan. Positiivinen etumerkki tarkoittaa upotusta karan akselin positiivisessa suunnassa
- Materiaalin paksuus Q250 (inkrementaalinen): Työkappaleen paksuus
- Epäkeskitysmitta Q251 (inkrementaalinen): Poratangon epäkeskitysmitta, ota mitta työkalun tiedoista
- Terän korkeus Q252 (inkrementaalinen): Poratangon alareunan etäisyys pääterästä; ota mitta työkalun tiedoista
- Esipaikoitussyöttöarvo Q253: Työkalun liikenopeus sisäänpistoliikkeessä työkappaleeseen tai ulosvetoliikkeessä työkappaleesta yksikössä mm/min
- Upotussyöttöarvo Q254: Työkalun liikenopeus upotusliikkeessä yksikössä mm/min
- Odotusaika Q255: Odotusaika sekunneissa upotuksen pohjalla
- Työkappaleen yläpinnan koordinaatti Q203 (absoluuttinen): Työkappaleen yläpinnan koordinaattiarvo
- 2. varmuusetäisyys Q204 (inkrementaalinen): Karaakselin koordinaatti, jossa ei voi tapahtua työkalun ja työkappaleen (kiinnittimen) keskinäistä törmäystä
- Irtiajosuunta (0/1/2/3/4) Q214: Määrittele suunta, jonka mukaan työkalu siirtyy epäkeskitysliikkeessä (karan suuntauksen jälkeen); Sisäänsyöttö 0 ei ole sallittu
  - 1 Työkalun irtiajo pääakselin miinus-suunnassa
  - 2 Työkalun irtiajo sivuakselin miinus-suunnassa
  - 3 Työkalun irtiajo pääakselin plus-suunnassa
  - 4 Työkalun irtiajo sivuakselin plus-suunnassa

### Törmäysvaara!

Tarkista, missä työkalun kärki sijaitsee, kun ohjelmoit karan suuntauksen parametrilla Q336 asetettuun kulmaan (esim. käyttötavalla Paikoitus käsin sisäänsyöttäen). Valitse sellainen kulma, jonka saa aikaan, että työkalun kärki on koordinaattiakselin suuntainen. Valitse irtiajosuunta poispäin reijän seinämästä.

### Esimerkki: NC-lauseet

| 11 CYCL DEF 204 TAKAUPOTUS       |
|----------------------------------|
| Q200=2;VARMUUSETÄIS.             |
| Q249=+5 ;UPOTUSSYVYYS            |
| Q250=20 ;MATERIAALIPAKSUUS       |
| Q251=3.5;EPÄKESKITYSMITTA        |
| Q252=15 ;TERÄKORKEUS             |
| Q253=750 ;ESIPAIK. SYÖTTÖARVO    |
| Q254=200 ;UPOTUSSYÖTTÖARVO       |
| Q255=O ;ODOTUSAIKA               |
| Q2O3=+2O ;YLÄPINNAN KOORDINAATTI |
| Q204=50 ;2. VARMUUSETÄIS.        |
| Q214=1 ;IRTIAJOSUUNTA            |
|                                  |

204 J

Karan suuntauskulma Q336 (absoluuttinen): Kulma, johon TNC paikoittaa työkalun ennen sisääntunkeutumista ja ennen vetäytymistä pois reijästä.

### YLEISSYVÄPORAUS (Työkierto 205)

- 1 TNC paikoittaa työkalun karan akselin suunnassa pikaliikkeellä FMAX varmuusetäisyydelle työkappaleen pinnasta
- 2 Työkalu poraa ohjelmoidulla syöttöarvolla F ensimmäiseen asetusyvyyteen
- 3 Mikäli lastun katkaisu on määritelty, TNC vetää työkalua takaisinpäin sisäänsyötetyn vetäytymisarvon verran. Jos työskentelet ilman lastun katkaisua, silloin TNC vetää työkalun ensin pikaliikkeellä takaisin varmuusetäisyydelle ja sitten taas syöttöarvolla FMAX määriteltyyn esipysäytysetäisyyteen ensimmäisestä asetussyvyydestä
- **4** Sen jälkeen työkalu poraa syöttöarvolla uuden asetussyvyyden verran Asetussyvyys pienenee jokaisella asetuksella vähennysmäärän verran mikäli määritelty
- **5** TNC toistaa tätä kiertokulkua (2 ... 4), kunnes määritelty poraussyvyys saavutetaan
- 6 Työkalu odottaa reijän pohjalla mikäli määritelty karan pyöriessä vapaalastulla ja odotusajan jälkeen työkalu vedetään vetäystymissyöttöarvolla varmuusetäisyydelle. Jos 2. varmuusetäisyys on määritelty, TNC ajaa työkalun pikaliikkeellä FMAX siihen asemaan

### 

### Huomioi ennen ohjelmointia

Ohjelmoi paikoituslause koneistustason alkupisteeseen (reijän keskelle) sädekorjauksella R0.

Syvyysparametrin etumerkki määrää työskentelysuunnan. Jos ohjelmoit syvyys = 0, TNC ei toteuta työkiertoa.

- ► Varmuusetäisyys Q200 (inkrementaalinen): Etäisyys työkalun kärjestä työkappaleen yläpintaan
- Syvyys Q201 (inkrementaalinen): Etäisyys työkappaleen pinnasta reijän pohjaan (porauskuulan kärki)
- Syöttöarvo syvyysasetuksessa Q206: Työkalun liikenopeus porauksessa yksikössä mm/min
- Asetussyvyys Q202 (inkrementaalinen): Mitta, jonka mukaan työkalu kulloinkin asetetaan. Syvyyden ei tarvitse olla asetussyvyyden monikerta. Työskentelyvaiheessa TNC ajaa tähän syvyyteen, jos:
  - Asetussyvyys ja syvyys ovat samoja
  - Asetussyvyys on suurempi kuin syvyys
- ▶ **Työkappaleen yläpinnan koordinaatti** Q203 (absoluuttinen): Työkappaleen yläpinnan koordinaattiarvo
- 2. varmuusetäisyys Q204 (inkrementaalinen): Karaakselin koordinaatti, jossa ei voi tapahtua työkalun ja työkappaleen (kiinnittimen) keskinäistä törmäystä
- Vähennysmäärä Q212 (inkrementaalinen): Arvo, jonka verran TNC pienentää asetussyvyyttä jokaisen asetuksen jälkeen
- Minimi asetussyvyys Q205 (inkrementaalinen): Jos olet määritellyt vähennysmäärän, TNC rajoittaa asetusta parametriin Q205 sisäänsyötetyn määrän kerrallaan
- Esipysäytysetäisyys ylhäällä Q258 (inkrementaalinen): Varmuusetäisyys pikaliikepaikoituksella, kun TNC ajaa työkalun uudelleen hetkelliselle asetussyvyydelle vetäytymisen jälkeen; Arvo ensimmäisessä asetuksessa
- Esipysäytysetäisyys alhaalla Q259 (inkrementaalinen): Varmuusetäisyys pikaliikepaikoituksella, kun TNC ajaa työkalun uudelleen hetkelliselle asetussyvyydelle vetäytymisen jälkeen; Arvo viimeisessä asetuksessa

Jos määrittelet arvoksi Q258 erisuuri kuin Q259, niin TNC muuttaa ensimmäisen ja viimeisen asetuksen välistä esipysäytysetäisyyttä saman verran.

- Poraussyvyys lastunkatkoon Q257 (inkrementaalinen): Syvyys, jonka saavutettuaan TNC suorittaa lastun katkaisemisen. Lastua ei katkaista, jos tähän määritellään 0.
- Vetäytymismäärä lastunkatkossa Q256 (inkrementaalinen): Arvo, jonka verran TNC vetää työkalua taaksepäin lastun katkaisemiseksi
- Odotusaika alhaalla Q211: Aika sekunneissa, jonka verran työkalu viipyy reijän pohjalla

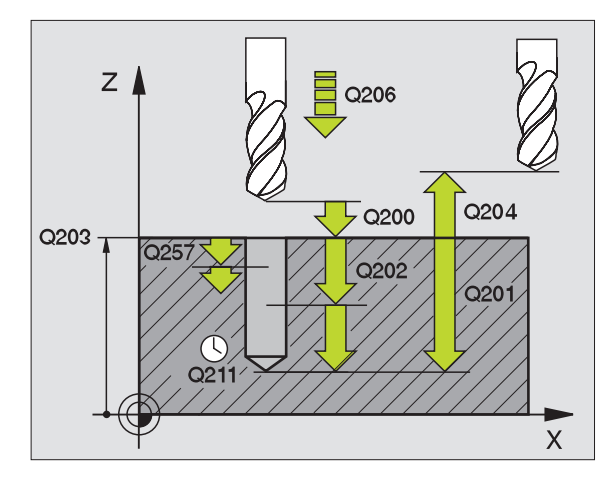

### Esimerkki: NC-lauseet

| 11 CYCL DEF 20 | 95 YLEISSYVÄPORAUS            |
|----------------|-------------------------------|
| Q200=2         | ;VARMUUSETÄIS.                |
| Q201=-80       | ;SYVYYS                       |
| Q206=150       | ;SYVYYSAS. SYÖTTÖARVO         |
| Q202=15        | ;ASETUSSYVYYS                 |
| Q203=+100      | ) ;YLÄP. KOORDINAATTI         |
| Q204=50        | ;2. VARMUUSETÄIS.             |
| Q212=0.5       | ;LASTUNPOISTOMÄÄRÄ            |
| Q205=3         | ;MIN. ASETUSSYVYYS            |
| Q258=0.5       | ;ESIPYSÄYTYSETÄISYYS YLHÄÄLLÄ |
| Q259=1         | ;ESIPYSÄYTYSETÄISYYS ALHAALLA |
| Q257=5         | ;LASTUNKATKOSYVYYS            |
| Q256=0.2       | ;VETÄYT. LASTUNKATKOSSA       |
| Q211=0.25      | 5 ;ODOTUSAIKA ALHAALLA        |
|                |                               |

8.3 Työkierrot poraukseen, kierteen porau<mark>kse</mark>en ja kierteen jyrsintään

### PORAUSJYRSINTÄ (Työkierto 208)

- 1 TNC paikoittaa työkalun karan akselin suuntaisesti pikaliikkeen nopeudella FMAX varmuusetäisyydelle työkappaleen pinnasta ja ajaa määritellyn halkaisijan mukaisesti ympyränkaarelle (jos on tilaa).
- **2** Työkalu jyrsii ohjelmoidulla syöttöarvolla F ruuvikierteen mukaista rataa määriteltyy poraussyvyyteen saakka
- **3** Kun poraussyvyys on saavutettu, TNC ajaa vielä kerran täyden ympyrän poistaakseen tunkeutumisliikkeessä mahdollisesti lastuamatta jääneen materiaalin reijän pohjasta.
- 4 Sen jälkeen TNC paikoittaa työkalun uudelleen reijän keskelle
- 5 Sitten TNC ajaa syöttönopeudella FMAX takaisin varmuusetäisyydelle. Jos 2. varmuusetäisyys on määritelty, TNC ajaa työkalun pikaliikkeellä FMAX siihen asemaan

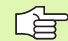

### Huomioi ennen ohjelmointia

Ohjelmoi paikoituslause koneistustason alkupisteeseen (reijän keskelle) sädekorjauksella R0.

Syvyysparametrin etumerkki määrää työskentelysuunnan. Jos ohjelmoit syvyys = 0, TNC ei toteuta työkiertoa.

Jos reijän halkaisijaksi on määritelty sama kuin työkalun halkaisija, TNC poraa ilman kierukkainterpolaatiota suoraan määriteltyyn syvyyteen. 8.3 Työkierrot poraukseen, kierteen porau<mark>kse</mark>en ja kierteen jyrsintään

208 <u>|</u>

- Varmuusetäi syys Q200 (inkrementaalinen): Etäisyys työkalun alareunasta työkappaleen yläpintaan
- Syvyys Q201 (inkrementaalinen): Etäisyys työkappaleen pinnasta reijän pohjaan
- Syöttöarvo syvyysasetuksessa Q206: Työkalun liikenopeus kierukkamaisessa porauksessa yksikössä mm/min
- Asetussyvyys per ruuvikierre Q334 (inkrementaalinen): Mitta, jonka mukaan työkalu kulloinkin asetetaan yhdellä ruuvikierteen kierroksella (=360 astetta).
- Huomioi, että työkalun liian suuri asetus vahingoittaa sekä työkalua itseään että työkappaletta.

Välttääksesi liian suuren asetusarvon sisäänsyöttämisen määrittele työkalutaulukon sarakkeessa ANGLE työkalun suurin mahdollinen tunkeutumiskulma, katso "Työkalutiedot", sivu 97. Tällöin TNC laskee automaattisesti suurimman sallitun asetusmäärän ja tarvittaessa korjaa sisäänsyöttöarvoa sen mukaan.

- Työkappaleen yläpinnan koordinaatti Q203 (absoluuttinen): Työkappaleen yläpinnan koordinaattiarvo
- 2. varmuusetäisyys Q204 (inkrementaalinen): Karaakselin koordinaatti, jossa ei voi tapahtua työkalun ja työkappaleen (kiinnittimen) keskinäistä törmäystä
- Reikähal kaisija Q335 (absoluuttinen): Reijän halkaisija. Jos määrittelet reijän halkaisijaksi saman arvon kuin työkalun halkaisija, TNC poraa ilman kieruk-kainterpolaatiota suoraan määriteltyyn syvyyteen.
- Esiporaushalkaisija Q342 (absoluuttinen): Mikäli määrittelet parametrille Q342 suuremman arvon kuin 0, TNC ei enää tarkasta määritellyn halkaisijan suhteita työkalun halkaisijaan nähden. Näin voit jyrsiä reikiä, joiden halkaisija on enemmän kaksi kertaa suurempi kuin työkalun halkaisija

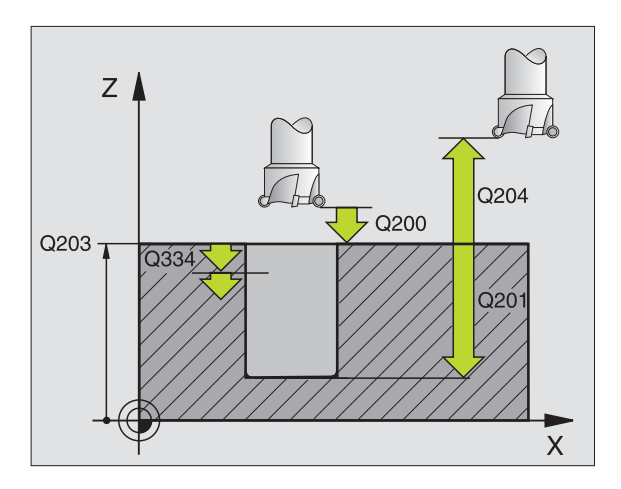

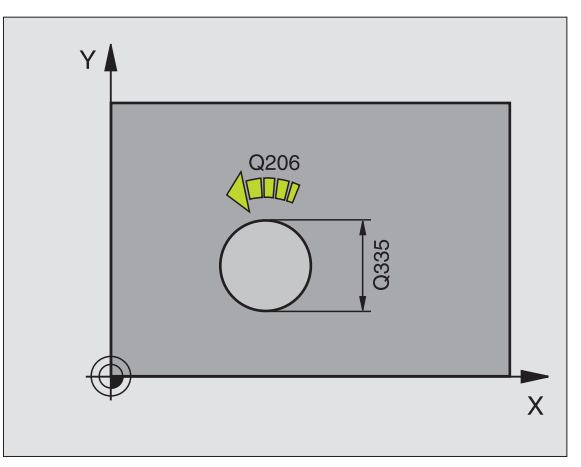

### Esimerkki: NC-lauseet

| 12 | CYCL DEF 20 | 8 JYRSINTÄPORAUS        |
|----|-------------|-------------------------|
|    | Q200=2      | ;VARMUUSETÄIS.          |
|    | Q201=-80;S  | SYVYYS                  |
|    | Q206=150;   | SYVYYSAS.SYÖTTÖARVO     |
|    | Q334=1.5;A  | SETUSSYVYYS             |
|    | Q203=+100   | ;YLÄPINNAN KOORDINAATTI |
|    | Q204=50     | ;2. VARMUUSETÄIS.       |
|    | Q335=25     | ;REIKÄHALKAISIJA        |
|    | Q342=0      | ;ESIP. HALKAISIJA       |

# 8.3 Työkierrot poraukseen, kierteen porau<mark>kse</mark>en ja kierteen jyrsintään

# KIERREPORAUS tasausistukalla (Työkierto 2)

- 1 Työkalu ajaa yhdellä liikkeellä poraussyvyyteen
- 2 Sen jälkeen karan pyörintäsuunta vaihtuu ja odotusajan jälkeen työkalu vedetään takaisin alkuasemaan
- **3** Alkuasemassa karan pyörintäsuunta vaihdetaan uudelleen

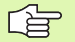

### Huomioi ennen ohjelmointia

Ohjelmoi paikoituslause koneistustason alkupisteeseen (reijän keskelle) sädekorjauksella R0.

Ohjelmoi paikoituslause kara-akselin alkupisteeseen (varmuusetäisyys työkappaleen pinnasta).

Kierteen syvyyden parametrin etumerkki määrää työskentelysuunnan. Jos ohjelmoit syvyys = 0, TNC ei toteuta työkiertoa.

Työkalun on oltava kiinnitetty pituustasausistukassa. Pituustasausistukka kompensoi syöttöarvon ja kierrosluvun toleranssit koneistuksen aikana.

Työkierron toteutuksen aikana karan kierrosluvun muunnoskytkin ei ole voimassa. Syöttöarvon muunnoskytkin on voimassa rajoitetusti (koneen valmistaja määrittelee, katso koneen käyttöohjekirjaa).

Käynnistä kara oikeakätisille kierteille koodilla M3 ja vasekätisille kierteille koodilla M3.

- Varmuusetäisyys 1 (inkrementaalinen): Etäisyys työkalun kärjestä (alkuasema) työkappaleen yläpintaan: 4x kierteen nousu
  - Poraussyvyys 2 (Kierteen pituus inkrementaalinen): Etäisyys työkappaleen yläpinnasta kierteen loppuun
  - Odotusaika sekunneissa: Määrittele arvo välillä 0 ja 0,5 sekuntia, jotta vältät työkalun kiilautumisen vetäytymisliikkeen aikana
  - Syöttöarvo F: Työkalun liikenopeus kierreporauksessa yksikössä mm/min

### Syöttöarvon laskenta: F = S x p

- F: Syöttöarvo (mm/min)
- S: Karan kierrosluku (U/min)
- p: Kierteen nousu (mm)

### Työkalun irtiajo ohjelman keskeytyessä

Jos painat kierreporauksen aikana ulkoista pysäytyspainiketta, TNC näyttää ohjelmanäppäintä, jonka avulla voit suorittaa työkalun irtiajon.

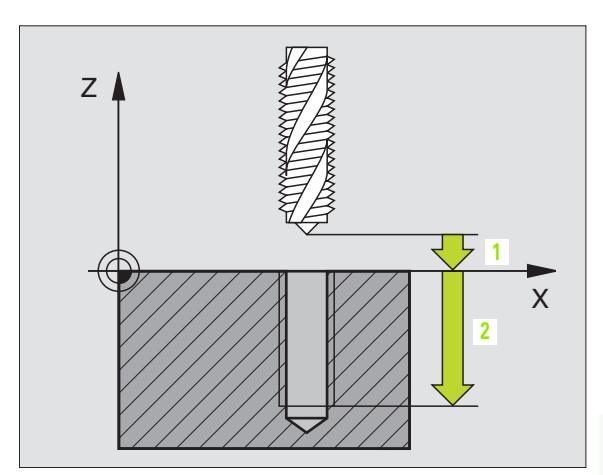

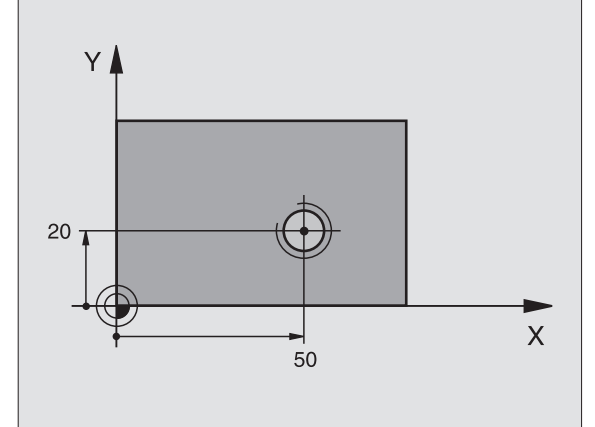

### Esimerkki: NC-lauseet

| 24 L Z+100 R0 FMAX           |
|------------------------------|
| 25 CYCL DEF 2.0 KIERREPORAUS |
| 26 CYCL DEF 2.1 ETÄIS 3      |
| 27 CYCL DEF 2.2 SYVYYS -20   |
| 28 CYCL DEF 2.3 OD.AIKA 0.4  |
| 29 CYCL DEF 2.4 F100         |
| 30 L X+50 Y+20 FMAX M3       |
| 31 L Z+3 FMAX M99            |

# KIERTEEN PORAUS UUSI tasausistukalla (Työkierto 206)

- 1 TNC paikoittaa työkalun karan akselin suunnassa pikaliikkeellä FMAX varmuusetäisyydelle työkappaleen pinnasta
- 2 Työkalu ajaa yhdellä liikkeellä poraussyvyyteen
- 3 Sen jälkeen karan pyörintäsuunta vaihtuu ja odotusajan jälkeen työkalu vedetään takaisin varmuusetäisyydelle. Jos 2. varmuusetäisyys on määritelty, TNC ajaa työkalun pikaliikkeellä FMAX siihen asemaan
- 4 Varmuusetäisyydellä karan pyörintäsuunta vaihdetaan uudelleen

### Huomioi ennen ohjelmointia

Ohjelmoi paikoituslause koneistustason alkupisteeseen (reijän keskelle) sädekorjauksella R0.

Syvyysparametrin etumerkki määrää työskentelysuunnan. Jos ohjelmoit syvyys = 0, TNC ei toteuta työkiertoa.

Työkalun on oltava kiinnitetty pituustasausistukassa. Pituustasausistukka kompensoi syöttöarvon ja kierrosluvun toleranssit koneistuksen aikana.

Työkierron toteutuksen aikana karan kierrosluvun muunnoskytkin ei ole voimassa. Syöttöarvon muunnoskytkin on voimassa rajoitetusti (koneen valmistaja määrittelee, katso koneen käyttöohjekirjaa).

Käynnistä kara oikeakätisille kierteille koodilla M3 ja vasekätisille kierteille koodilla M3.
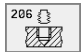

- Varmuusetäisyys 1 (inkrementaalinen): Etäisyys työkalun kärjestä (alkuasema) työkappaleen yläpintaan: 4x kierteen nousu
- Poraussyvyys Q201 (Kierteen pituus inkrementaalinen): Etäisyys työkappaleen yläpinnasta kierteen loppuun
- Syöttöarvo F Q206: Työkalun liikenopeus kierteen porauksessa yksikössä mm/min
- Odotusaika alhaalla Q211: Määrittele arvo välillä 0 ja 0,5 sekuntia, jotta vältät työkalun kiilautumisen vetäytymisliikkeen aikana
- ▶ **Työkappaleen yläpinnan koordinaatti** Q203 (absoluuttinen): Työkappaleen yläpinnan koordinaattiarvo
- 2. varmuusetäisyys Q204 (inkrementaalinen): Karaakselin koordinaatti, jossa ei voi tapahtua työkalun ja työkappaleen (kiinnittimen) keskinäistä törmäystä

### Syöttöarvon laskenta: F = S x p

- F: Syöttöarvo (mm/min)
- S: Karan kierrosluku (U/min)
- p: Kierteen nousu (mm)

### Työkalun irtiajo ohjelman keskeytyessä

Jos painat kierreporauksen aikana ulkoista pysäytyspainiketta, TNC näyttää ohjelmanäppäintä, jonka avulla voit suorittaa työkalun irtiajon.

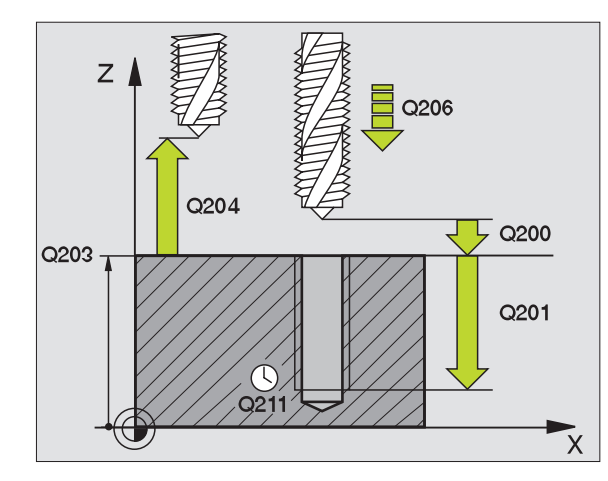

| 25 | CYCL DEF 206 | 6 KIERTEEN PORAUS UUSI |
|----|--------------|------------------------|
|    | Q200=2       | ;VARMUUSETÄIS.         |
|    | Q201=-20     | ;SYVYYS                |
|    | Q206=150     | ;SYVYYSAS. SYÖTTÖARVO  |
|    | Q211=0.25    | ;ODOTUSAIKA ALHAALLA   |
|    | Q203=+25     | ;YLÄP. KOORDINAATTI    |
|    | Q204=50      | ;2. VARMUUSETÄIS.      |

# KIERREPORAUS ilman tasausistukka GS (Työkierto 17)

Kone ja TNC on valmisteltava koneen valmistajan toimesta.

TNC lastuaa kierteen joko yhdellä tai useammalla työliikkeellä ilman pituustasausistukkaa.

Edut verrattuna kierreporaukseen tasausistukalla:

- Suurempi koneistusnopeus
- Toistettavat samanlaiset kierteet, koska työkierron kutsussa kara suunnataan 0°-asentoon (riippuu koneparametrista 7160)
- Suurempi karan akselin liikenopeus, koska tasausistukkaa ei ole

17 🔐 RT

#### Huomioi ennen ohjelmointia

Ohjelmoi paikoituslause koneistustason alkupisteeseen (reijän keskelle) sädekorjauksella R0.

Ohjelmoi paikoituslause kara-akselin alkupisteeseen (varmuusetäisyys työkappaleen pinnasta).

Poraussyvyyden parametrin etumerkki määrää työskentelysuunnan.

TNC laskee syöttöarvon kierrosluvun perusteella. Jos käytät kierrosluvun muunnoskytkintä kierreporauksen aikana, TNC sovittaa syöttöarvon automaattisesti sen mukaan

Syöttöarvon muunnoskytkin ei ole voimassa.

Työkierron lopussa kara pysähtyy. Kytke kara uudelleen päälle ennen seuraavaa koneistusta koodilla M3 (tai M4).

- Varmuusetäisyys 1 (inkrementaalinen): Etäisyys työkalun kärjestä (alkuasema) työkappaleen yläpintaan
- Poraussyvyys 2 (inkrementaalinen): Etäisyys työkappaleen yläpinnasta reijän pohjaan (porakartion kärki)

#### Kierteen nousu 3:

Kierteen nousu. Etumerkki määrää oikeakätisen ja vasenkätisen kierteen:

- += Oikeakätinen kierre
- -= Vasenkätinen kierre

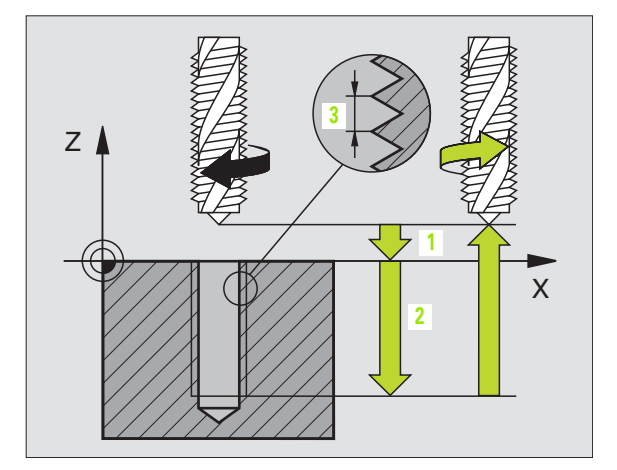

| 18 | CYCL DEF 17.0 KI | ERTEEN PORAUS GS |
|----|------------------|------------------|
| 19 | CYCL DEF 17.1 AS | ET 2             |
| 20 | CYCL DEF 17.2 SY | VYYS -20         |
| 21 | CYCL DEF 17.3 NO | USU +1           |

<sup>8.3</sup> Työkierrot poraukseen, kierteen porau<mark>kse</mark>en ja kierteen jyrsintään

### Työkalun irtiajo ohjelman keskeytyessä

Jos painat kierreporauksen aikana ulkoista pysäytyspainiketta, TNC näyttää ohjelmanäppäintä MANUAAL. IRTIAJO. Kun painat MANUAAL. IRTIAJO, voit ajaa työkalun irti ohjatusti. Paina sitä varten voimassa olevan kara-akselin positiivista akselisuuntanäppäintä.

# KIERREPORAUS ilman tasausistukka GS UUSI (Työkierto 207)

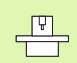

Kone ja TNC on valmisteltava koneen valmistajan toimesta.

TNC lastuaa kierteen joko yhdellä tai useammalla työliikkeellä ilman pituustasausistukkaa.

Katso "KIERREPORAUS ilman tasausistukka GS (Työkierto 17)", sivu 228

Edut verrattuna kierreporaukseen tasausistukalla:

- 1 TNC paikoittaa työkalun karan akselin suunnassa pikaliikkeellä FMAX varmuusetäisyydelle työkappaleen pinnasta
- 2 Työkalu ajaa yhdellä liikkeellä poraussyvyyteen
- 3 Sen jälkeen karan pyörintäsuunta vaihtuu ja odotusajan jälkeen työkalu vedetään takaisin varmuusetäisyydelle. Jos 2. varmuusetäisyys on määritelty, TNC ajaa työkalun pikaliikkeellä FMAX siihen asemaan
- 4 Varmuusetäisyydellä TNC pysäyttää karan pyörinnän

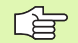

### Huomioi ennen ohjelmointia

Ohjelmoi paikoituslause koneistustason alkupisteeseen (reijän keskelle) sädekorjauksella R0.

Poraussyvyyden parametrin etumerkki määrää työskentelysuunnan.

TNC laskee syöttöarvon kierrosluvun perusteella. Jos käytät kierrosluvun muunnoskytkintä kierreporauksen aikana, TNC sovittaa syöttöarvon automaattisesti sen mukaan.

Syöttöarvon muunnoskytkin ei ole voimassa.

Työkierron lopussa kara pysähtyy. Kytke kara uudelleen päälle ennen seuraavaa koneistusta koodilla M3 (tai M4).

8.3 Työkierrot poraukseen, kierteen porau<mark>kse</mark>en ja kierteen jyrsintään

207 🔂 RT

Ā

- Varmuusetäisyys 1 (inkrementaalinen): Etäisyys työkalun kärjestä (alkuasema) työkappaleen yläpintaan
- Poraussyvyys Q201 (inkrementaalinen): Etäisyys työkappaleen pinnasta kierteen loppuun
- Kierteen nousu Q239 Kierteen nousu. Etumerkki määrää oikeakätisen ja vasenkätisen kierteen:
  - += Oikeakätinen kierre
  - -= Vasenkätinen kierre
- ▶ **Työkappaleen yläpinnan koordinaatti** Q203 (absoluuttinen): Työkappaleen yläpinnan koordinaattiarvo
- 2. varmuusetäisyys Q204 (inkrementaalinen): Karaakselin koordinaatti, jossa ei voi tapahtua työkalun ja työkappaleen (kiinnittimen) keskinäistä törmäystä

### Työkalun irtiajo ohjelman keskeytyessä

Jos painat kierteen porauksen aikana ulkoista pysäytyspainiketta, TNC näyttää ohjelmanäppäintä MANUAAL. IRTIAJO Kun painat MANUAAL. IRTIAJO, voit ajaa työkalun irti ohjatusti. Paina sitä varten voimassa olevan kara-akselin positiivista akselisuuntanäppäintä.

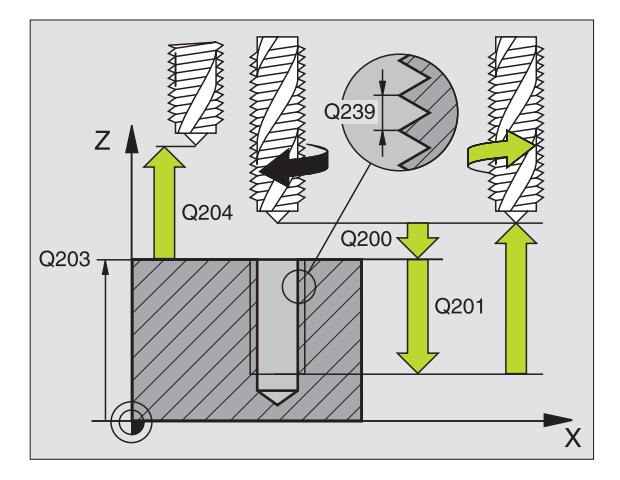

| 26 | CYCL DEF 2 | D7 KIERTEEN PORAUS GS UUSI |
|----|------------|----------------------------|
|    | Q200=2     | ;VARMUUSETÄIS.             |
|    | Q201=-20   | ;SYVYYS                    |
|    | Q239=+1    | ;KIERTEEN NOUSU            |
|    | Q203=+25   | ;YLÄP. KOORDINAATTI        |
|    | Q204=50    | ;2. VARMUUSETÄIS.          |

### **KIERTEEN LASTUAMINEN (Työkierto 18)**

- P Kone ja TNC on valmisteltava koneen valmistajan toimesta.

Työkierto 18 KIERTEEN LASTUAMINEN ajaa työkalun karaa säätäen hetkellisasemasta voimassa olevalla karan pyörintänopeudella poraussyvyyteen. Reijän pohjalla kara pysähtyy. Sisään- ja ulosajoliikkeet on määriteltävä erikseen – mieluiten valmistajan perustamilla työkierroilla. Koneen valmistaja antaa tätä koskevia tarkempia tietoja.

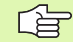

### Huomioi ennen ohjelmointia

TNC laskee syöttöarvon kierrosluvun perusteella. Jos käytät kierrosluvun muunnoskytkintä kierteen lastuamisen aikana, TNC sovittaa syöttöarvon automaattisesti sen mukaan.

Syöttöarvon muunnoskytkin ei ole voimassa.

TNC kytkee karan automaattisesti päälle ja pois. Älä ohjelmoi koodia M3 tai M4 ennen työkierron kutsua.

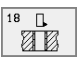

Poraussyvyys 1: Etäisyys hetkellisestä työkalun asemasta kierteen loppuun

Poraussyvyyden etumerkki määrittelee työskentelysuunnan ("–" vastaa kara-akselin negatiivista suuntaa)

### Kierteen nousu 2:

Kierteen nousu. Etumerkki määrää oikeakätisen ja vasenkätisen kierteen:

+= Oikeakätinen kierre (M3 negatiivisella poraussyvyydellä)

 – Vasenkätinen kierre (M4 negatiivisella poraussyvyydellä)

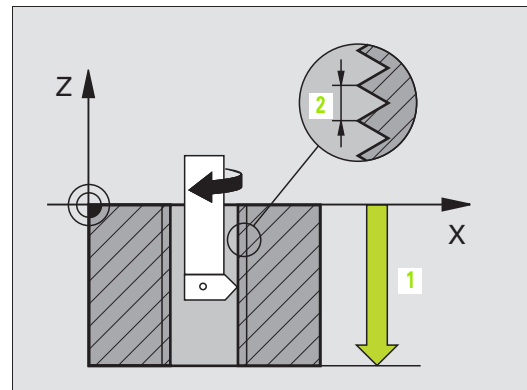

Esimerkki: NC-lauseet

| 22 | CYCL D | EF 18.0 | KIERT.LASTUAMINEN |
|----|--------|---------|-------------------|
| 23 | CYCL D | EF 18.1 | SYVYYS -20        |
| 24 | CYCL D | EF 18.2 | NOUSU +1          |

| Ð                    |
|----------------------|
| Ð                    |
| Ť                    |
| <u> </u>             |
| Ð                    |
| . <u> </u>           |
| $\mathbf{\Sigma}$    |
|                      |
| σ                    |
| -                    |
|                      |
| 5                    |
| Ð                    |
| (1)                  |
| 10                   |
|                      |
| -                    |
|                      |
| Ē                    |
|                      |
|                      |
| 0                    |
| 0                    |
|                      |
|                      |
| -                    |
| Ψ.                   |
| Ð                    |
| ÷                    |
| <u> </u>             |
| Ð                    |
| • <u> </u>           |
| $\mathbf{X}$         |
|                      |
| Ż                    |
| <u> </u>             |
| Ð                    |
| (Ū)                  |
|                      |
|                      |
| ×                    |
|                      |
| Ĩ                    |
| - 10                 |
|                      |
| 0                    |
| 0                    |
|                      |
| _                    |
| <b>—</b>             |
| Б                    |
| <u>Fo</u>            |
| rot                  |
| errot                |
| ierrot               |
| kierrot              |
| ökierrot             |
| /ökierro1            |
| <b>Vökierro</b> 1    |
| Tvökierrot           |
| 3 Tvökierrot         |
| <b>.3 Tvökierrot</b> |

jyrsintään

### KIERREPORAUS LASTUNKATKOLLA (Työkierto 209)

\_ [Ÿ]

Kone ja TNC on valmisteltava koneen valmistajan toimesta.

TNC lastuaa kierteen useilla asetuksilla sisäänsyötettyyn syvyyteen. Parametrin avulla voit määritellä, vedetäänkö työkalu lastunkatkolla kokonaan ulos reijästä vai ei.

- 1 TNC paikoittaa työkalun karan akselin suunnassa pikaliikkeellä FMAX varmuusetäisyydelle työkappaleen pinnasta ja suorittaa siinä karan suuntauksen
- 2 TNC ajaa työkalun määriteltyyn asetussyvyyteen, vaihtaa karan pyörintäsuuntaa ja vetää työkalun – määrittelyn mukaisesti – tietyn määrän takaisinpäin tai lastujen poistamiseksi kokonaan erijästä ulos
- **3** Sen jälkeen karan pyörintäsuunta vaihtuu taas ja ajetaan seuraavaa asetussyvyyteen
- **4** TNC toistaa tätä kiertokulkua (2 ... 3), kunnes määritelty kierteen syvyys saavutetaan
- 5 Sen jälkeen työkalu vedetään takaisin varmuusetäisyydelle. Jos 2. varmuusetäisyys on määritelty, TNC ajaa työkalun pikaliikkeellä FMAX siihen asemaan
- 6 Varmuusetäisyydellä TNC pysäyttää karan pyörinnän

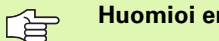

### Huomioi ennen ohjelmointia

Ohjelmoi paikoituslause koneistustason alkupisteeseen (reijän keskelle) sädekorjauksella R0.

Kierteityssyvyyden parametrin etumerkki määrää työskentelysuunnan.

TNC laskee syöttöarvon kierrosluvun perusteella. Jos käytät kierrosluvun muunnoskytkintä kierreporauksen aikana, TNC sovittaa syöttöarvon automaattisesti sen mukaan.

Syöttöarvon muunnoskytkin ei ole voimassa.

Työkierron lopussa kara pysähtyy. Kytke kara uudelleen päälle ennen seuraavaa koneistusta koodilla M3 (tai M4).

<sup>8.3</sup> Työkierrot poraukseen, kierteen porau<mark>kse</mark>en ja kierteen jyrsintään

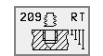

- Varmuusetäisyys 1 (inkrementaalinen): Etäisyys työkalun kärjestä (alkuasema) työkappaleen yläpintaan
- Kierteen syvyys Q201 (inkrementaalinen): Etäisyys työkappaleen pinnasta kierteen loppuun
- Kierteen nousu Q239
  Kierteen nousu. Etumerkki määrää oikeakätisen ja vasenkätisen kierteen:
  - += Oikeakätinen kierre
  - –= Vasenkätinen kierre
- Työkappaleen yläpinnan koordinaatti Q203 (absoluuttinen): Työkappaleen yläpinnan koordinaattiarvo
- 2. varmuusetäisyys Q204 (inkrementaalinen): Karaakselin koordinaatti, jossa ei voi tapahtua työkalun ja työkappaleen (kiinnittimen) keskinäistä törmäystä
- Poraussyvyys lastunkatkoon Q257 (inkrementaalinen): Syvyys, jonka saavutettuaan TNC suorittaa lastun katkaisemisen.
- Vetäytymismäärä lastunkatkolla Q256: TNC kertoo nousun Q239 määritellyllä arvolla ja vetää työkalua lastunkatkon yhteydessä takaisinpäin tämän mukaisesti laskettuun arvoon. Jos määrittelet Q256 = 0, tällöin TNC vetää lastujen poistamiseksi työkalun kokonaan ulos reijästä (varmuusetäisyydelle)
- Karan suuntauskulma Q336 (absoluuttinen): Kulma, johon TNC paikoittaa työkalun ennen sisääntunkeutumista ja ennen vetäytymistä pois reijästä. Näin voi tarvittaessa jälkilastuta kierteen

### Työkalun irtiajo ohjelman keskeytyessä

Jos painat kierteen porauksen aikana ulkoista pysäytyspainiketta, TNC näyttää ohjelmanäppäintä MANUAAL. IRTIAJO Kun painat MANUAAL. IRTIAJO, voit ajaa työkalun irti ohjatusti. Paina sitä varten voimassa olevan kara-akselin positiivista akselisuuntanäppäintä.

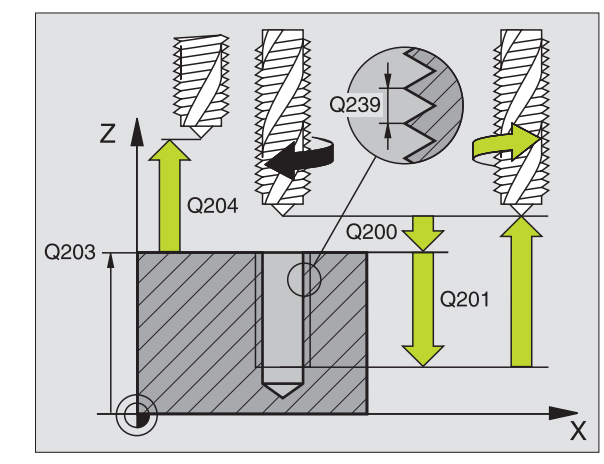

| 26 | CYCL DEF 2 | 09 KIERREPOR. LAST.KATK. |
|----|------------|--------------------------|
|    | Q200=2     | ;VARMUUSETÄIS.           |
|    | Q201=-20   | ;SYVYYS                  |
|    | Q239=+1    | ;KIERTEEN NOUSU          |
|    | Q203=+25   | ;YLÄP. KOORDINAATTI      |
|    | Q204=50    | ;2. VARMUUSETÄIS.        |
|    | Q257=5     | ;LASTUNKATKOSYVYYS       |
|    | Q256=+25   | ;VETÄYT. LASTUNKATKOSSA  |
|    | Q336=50    | ;KARAN KULMA             |

### Perusteet kierteen jyrsinnälle

### Alkuehdot

- Koneessa tulee olla karan sisäinen jäähdytys (jäähdytysvoitelu vähintään 30 bar, paineilma vähintään 6 bar)
- Koska kierteen jyrsinnässä on yleensä rajoituksia kierteen profiilin suhteen, tarvitaan työkalukohtaisia korjauksia, jotka voit katsoa työkaluluettelosta tai joista kysyä tietoja työkaluvalmistajalta. Korjaus tehdään käskyllä TOOL CALL ja Delta-säteellä DR
- Työkierrot 262, 263, 264 ja 267 ovat mahdollisia vain myötäpäivään pyörivillä työkaluilla. Työkierrolla 265 voit käyttää sekä myötä- että vastapäivään pyöriviä työkaluja.
- Työskentelysuunta määräytyy seuraavien parametrien perusteella: Kierteen nousun Q239 etumerkki (+ = oikeäkätinen kierre /- = vasenkätinen kierre) jyrsintämenetelmän Q351 etumerkki (+1 = myötälastu /-1 = vastalastu). Katso seuraavasta taulukosta määrittelyparametrien väliset suhteet myötäpäivään pyörivillä työkaluilla.

| Sisäkierre   | Nousu | Jyrsintäme-<br>netelmä | Työskentelysuunta |
|--------------|-------|------------------------|-------------------|
| oikeakätinen | +     | +1(RL)                 | Z+                |
| vasenkätinen | -     | –1(RR)                 | Z+                |
| oikeakätinen | +     | –1(RR)                 | Z–                |
| vasenkätinen | -     | +1(RL)                 | Z–                |

| Ulkokierre   | Nousu | Jyrsintäme-<br>netelmä | Työskentelysuunta |
|--------------|-------|------------------------|-------------------|
| oikeakätinen | +     | +1(RL)                 | Z–                |
| vasenkätinen | -     | –1(RR)                 | Z–                |
| oikeakätinen | +     | –1(RR)                 | Z+                |
| vasenkätinen | _     | +1(RL)                 | Z+                |

### Törmäysvaara!

Ohjelmoi syvyysasetukset aina samalla etumerkillä, koska työkierroissa on useampia toisistaan riippuvia työvaiheita. Kulloinkin vaikuttava työskentelysuunnan määräytymisperuste on kuvattu kyseisten työkiertojen yhteydessä. Jos haluat esim. toistaa upotusliikkeen sisältävän työkierron, määrittele tällöin kierteen syvyydeksi 0, jolloin työskentelysuunta määräytyy upotuksen syvyyden mukaan.

#### Toimenpiteet työkalurikon yhteydessä!

Kun työkalu rikkoutuu kierteen lastuamisen aikana, pysäytä ohjelmanajo, vaihda käsikäyttöpaikoitukselle ja aja työkalu suoraviivaisesti reijän keskelle. Sen jälkeen voit ajaa työkalun irti kappaleesta asetusakselin suunnassa ja vaihtaa työkalun pois.

呣

Kierteen jyrsinnässä TNC perustaa ohjelmoidun syöttöarvon lastuavan terän liikkeeseen. Koska syöttöarvo kuitenkin näytetään perustuen työkalun keskipisteen rataan, näinollen näytettävä arvo ei ole sama kuin ohjelmoitu arvo.

# **KIERTEEN JYRSINTÄ (Työkierto 262)**

- 1 TNC paikoittaa työkalun karan akselin suunnassa pikaliikkeellä FMAX varmuusetäisyydelle työkappaleen pinnasta
- 2 Työkalu ajetaan ohjelmoidulla syöttöarvolla aloitustasolle, joka määräytyy kierteen nousun ja jyrsintämenetelmän etumerkin sekä kierrelastuien lukumäärän mukaan
- 3 Sen jälkeen työkalu ajetaan tangentiaalisesti kierukkaliikkeellä kierteen halkaisijaan.
- 4 Jatkoasetusparametrista riippuen työkalu jyrsii kierteen useilla lastuilla tai yhdellä jatkuvalla ruuvikierreliikkeellä.
- 5 Sen jälkeen työkalu erkautuu tangentjaalisesti muodosta ja palaa takaisin alkupisteeseen koneistustasossa
- 6 Työkierron lopussa TNC ajaa työkalun pikaliikkeellä varmuusetäisyyteen tai EnDash mikäli määritelty EnDash 2. varmuusetäisyyteen ja sen jälkeen taskun keskelle (loppuasema = alkuasema)

### Huomioi ennen ohjelmointia

Ohjelmoi paikoituslause koneistustason alkupisteeseen (reijän keskelle) sädekorjauksella R0.

Syvyysparametrin etumerkki määrää työskentelysuunnan. Jos ohjelmoit kierteen syvyydeksi = 0, TNC ei toteuta työkiertoa.

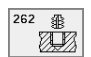

8.3 Työkierrot poraukseen, kierteen porau<mark>kse</mark>en ja kierteen jyrsintään

- Asetushalkaisija Q335: Kierteen halkaisija
- Kierteen nousu Q239: Kierteen nousu. Etumerkki määrää oikeakätisen ja vasenkätisen kierteen: += Oikeakätinen kierre
  - = Vasenkätinen kierre
- Kierteen syvyys Q201 (inkrementaalinen): Etäisyys työkappaleen pinnasta kierteen pohjaan
- Jatkoasetus Q355: Kierrelastuien lukumäärä, jonka perusteella työkalua siirretään, katso kuvaa alla oikealla  $\mathbf{0} = 360^{\circ}$  ruuvikierre kierteen svvvdelle
  - 1 = jatkuva ruuvikierre koko kierteen pituudella >1 = useita kierukkaratoja lastuun ajolla ja irtiajolla, joiden välillä TNC siirtää työkalu määrällä Q355 kertaa nousu
- Esipaikoitussyöttöarvo Q253: Työkalun liikenopeus sisäänpistoliikkeessä työkappaleeseen tai ulosvetoliikkeessä työkappaleesta yksikössä mm/min
- Jyrsintämenetelmä Q351: Jyrsintämenetelmä koodilla M03
  - +1 = Jyrsintä myötälastulla
  - -1 = Jyrsintä vastalastulla

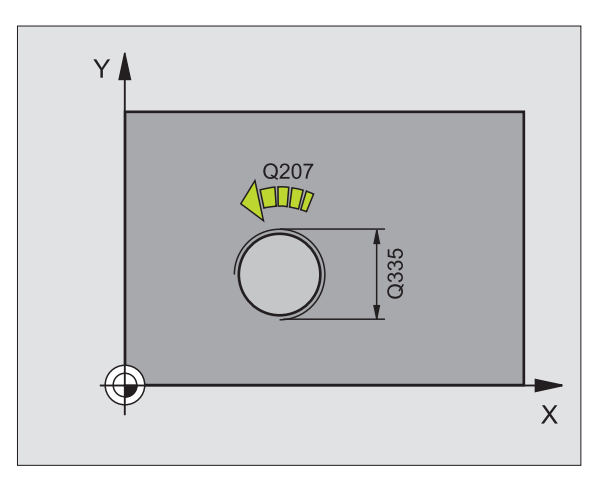

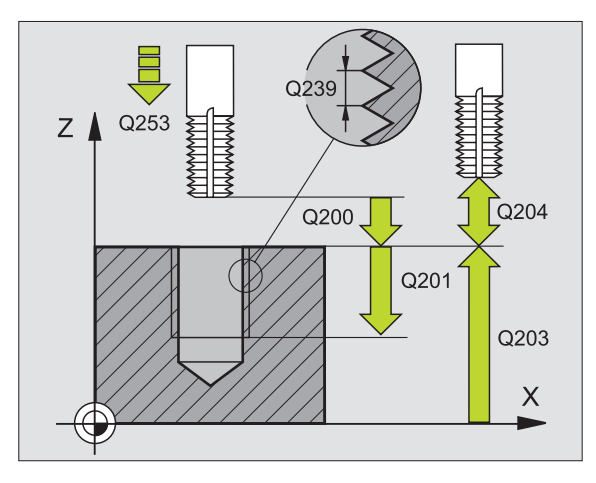

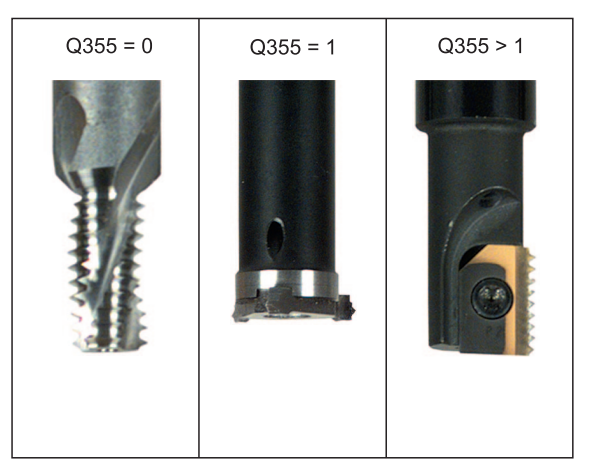

- ▶ Varmuusetäisyys Q200 (inkrementaalinen): Etäisyys työkalun kärjestä työkappaleen pintaan
- ▶ **Työkappaleen yläpinnan koordinaatti** Q203 (absoluuttinen): Työkappaleen yläpinnan koordinaattiarvo
- 2. varmuusetäisyys Q204 (inkrementaalinen): Karaakselin koordinaatti, jossa ei voi tapahtua työkalun ja työkappaleen (kiinnittimen) keskinäistä törmäystä
- Jyrsinnän syöttöarvo Q207: Työkalun syöttönopeus jyrsinnässä yksikössä mm/min

| 25 CYCL DEF 262 | KIERREJYRSINTÄ       |
|-----------------|----------------------|
| Q335=10         | ;ASETUSHALKAISIJA    |
| Q239=+1,5       | ;NOUSU               |
| Q201=-20        | ;KIERTEEN SYVYYS     |
| Q355=0          | ;JATKOASETUS         |
| Q253=750        | ;ESIPAIK. SYÖTTÖARVO |
| Q351=+1         | ;JYRS.MENETELMÄ      |
| Q200=2          | ;VARMUUSETÄIS.       |
| Q203=+30        | ;YLÄP. KOORDINAATTI  |
| Q204=50         | ;2. VARMUUSETÄIS.    |
| Q207=500        | ; JYRSINTÄSYÖTTÖARVO |

# UPOTUSKIERREJYRSINTÄ (Työkierto 263)

1 TNC paikoittaa työkalun karan akselin suunnassa pikaliikkeellä FMAX varmuusetäisyydelle työkappaleen pinnasta

### Upotus

- 2 TNC ajaa työkalun esipaikoituksen syöttöarvolla upotussyvyyteen miinus varmuusetäisyys ja sen jälkeen upotussyöttöarvolla upotussyvyyteen
- **3** Jos sivusuuntainen varmuusetäisyys on syötetty sisään, TNC paikoittaa työkalun niinikään esipaikoituksen syöttöarvolla upotussyvyyteen
- 4 Sen jälkeen TNC ajaa työkalun sijaintipaikasta riippuen joko reijän keskikohdasta tai sivusuuntaisella esipaikoituksella keernan halkaisijan tasalle ja suorittaa ympyräliikkeen.

### Otsapinnan upotus

- **5** Työkalu ajaa esipaikoituksen syöttöarvolla upotussyvyyteen otsapinnan suunnassa
- 6 TNC paikoittaa työkalun ilman korjausta keskeltä puoliympyrää pitkin otsapinnan suuntaisella siirtymällä ja suorittaa ympyräliikkeen upotussyöttöarvolla
- 7 Sen jälkeen TNC ajaa työkalun uudelleen puoliympyräliikkeellä reijän keskelle

### Kierteen jyrsintä

- 8 TNC ajaa työkalun ohjelmoidulla esipaikoituksen syöttöarvolla kierteen aloitustasolle, joka määräytyy kierteen nousun etumerkin ja jyrsintämenetelmän perusteella.
- **9** Sen jälkeen työkalu ajetaan tangentiaalisesti kierukkaliikkeellä kierteen halkaisijaan ja suoritetaan kierteen jyrsintä 360 asteen ruuvikierreliikkeellä.
- **10** Sen jälkeen työkalu erkautuu tangentiaalisesti muodosta ja palaa takaisin alkupisteeseen koneistustasossa

**11** Työkierron lopussa TNC ajaa työkalun pikaliikkeellä varmuusetäisyyteen tai – mikäli määritelty – 2. varmuusetäisyyteen

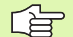

### Huomioi ennen ohjelmointia

Ohjelmoi paikoituslause koneistustason alkupisteeseen (reijän keskelle) sädekorjauksella R0.

Työkiertoparametrien kierteen syvyys, upotussyvyys tai sivun suuntainen syvyys etumerkki määrä työskentelysuunnan. Työskentelysuunta määräytyy seuraavassa järjestyksessä:

- 1. Kierteen syvyys
- 2. Upotussyvyys
- 3. Sivusuuntainen syvyys

Jos asetat syvyysparametriksi 0, TNC ei suorita työvaihetta.

Jos haluat tehdä sivun suuntaisen upotuksen, määrittele tällöin upotussyvyydeksi 0.

Kierteen syvyyden tulee olla pienempi kuin upotussyvyys vähintään määrän, joka on yksi kolmasosa kierteen noususta.

- Asetushalkaisija Q335: Kierteen halkaisija
- Kierteen nousu Q239: Kierteen nousu. Etumerkki määrää oikeakätisen ja vasenkätisen kierteen:
  - += Oikeakätinen kierre
  - = Vasenkätinen kierre
- Kierteen syvyys Q201 (inkrementaalinen): Etäisyys työkappaleen pinnasta kierteen pohjaan
- Upotussyvyys Q356: (inkrementaalinen): Etäisyys työkappaleen yläpinnasta työkalun kärkeen
- Esipaikoitussyöttöarvo Q253: Työkalun liikenopeus sisäänpistoliikkeessä työkappaleeseen tai ulosvetoliikkeessä työkappaleesta yksikössä mm/min
- Jyrsintämenetelmä Q351: Jyrsintämenetelmä koodilla M03
  - +1 = Jyrsintä myötälastulla
  - -1 = Jyrsintä vastalastulla
- Varmuusetäisyys Ω200 (inkrementaalinen): Etäisyys työkalun kärjestä työkappaleen pintaan
- Sivuvarmuusetäisyys Q357 (inkrementaalinen): Etäisyys työkalun terästä reijän seinämään
- Otsapinnan syvyys Q358 (inkrementaalinen): Etäisyys työkappaleen yläpinnasta työkalun kärkeen otsapinnan upotusliikkeellä
- Otsapinnan upotussiirtymä Q359 (inkrementaalinen): Etäisyys, jonka verran TNC siirtää työkalun keskipistettä reijän keskeltä poispäin

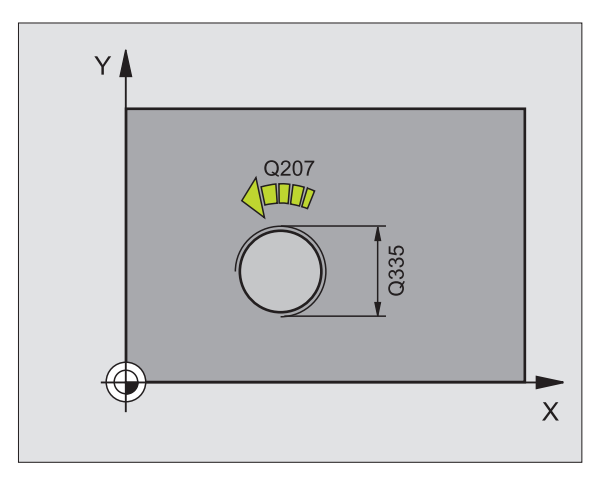

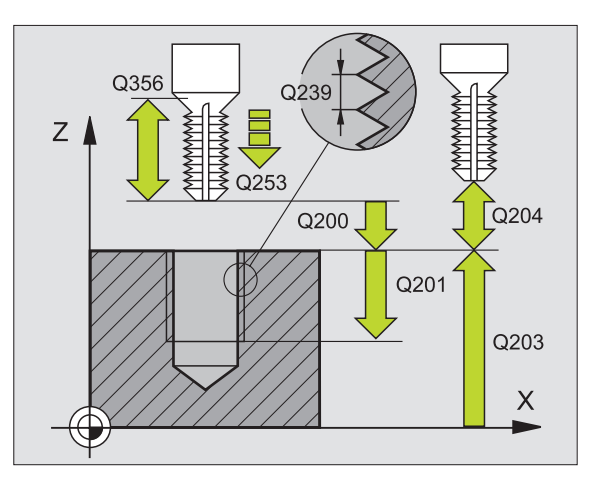

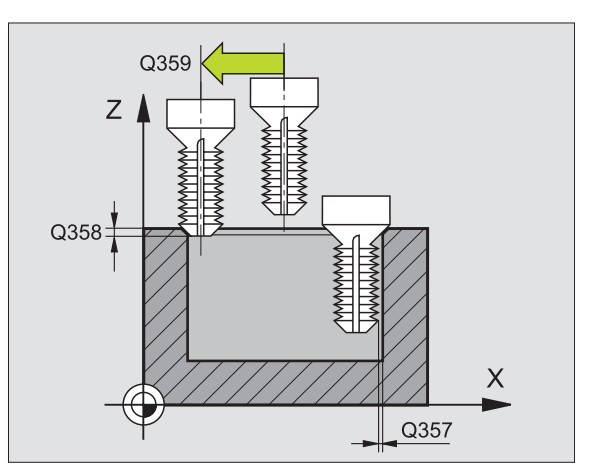

263 🐺

Ŵ

- ▶ **Työkappaleen yläpinnan koordinaatti** Q203 (absoluuttinen): Työkappaleen yläpinnan koordinaattiarvo
- 2. varmuusetäisyys Q204 (inkrementaalinen): Karaakselin koordinaatti, jossa ei voi tapahtua työkalun ja työkappaleen (kiinnittimen) keskinäistä törmäystä
- Upotussyöttöarvo Q254: Työkalun liikenopeus upotusliikkeessä yksikössä mm/min
- Jyrsinnän syöttöarvo Q207: Työkalun syöttönopeus jyrsinnässä yksikössä mm/min

| 25 CYCL DEF 263 UPOTUSKIERTEEN JYRSINTÄ |
|-----------------------------------------|
| Q335=10 ;ASETUSHALKAISIJA               |
| Q239=+1,5 ;NOUSU                        |
| Q201=-16 ;KIERTEEN SYVYYS               |
| Q356=-20 ;UPOTUSSYVYYS                  |
| Q253=750 ;ESIPAIK. SYÖTTÖARVO           |
| Q351=+1 ;JYRS.MENETELMÄ                 |
| Q200=2 ;VARMUUSETÄIS.                   |
| Q357=O,2 ;SIVUSUUNT. VARMUUSETÄIS.      |
| Q358=+0 ;SIVUSUUNT. SYVYYS              |
| Q359=+O ;SIVUSUUNT. SIIRTYMÄ            |
| Q2O3=+30 ;YLÄP. KOORDINAATTI            |
| Q2O4=50 ;2. VARMUUSETÄIS.               |
| Q254=150 ;UPOTUSSYÖTTÖARVO              |
| Q207=500 ;JYRSINTÄSYÖTTÖARVO            |

# REIKÄKIERREJYRSINTÄ (Työkierto 264)

1 TNC paikoittaa työkalun karan akselin suunnassa pikaliikkeellä FMAX varmuusetäisyydelle työkappaleen pinnasta

### Poraus

- 2 Työkalu poraa ohjelmoidulla syöttöarvolla Tiefenzustellung ensimmäiseen asetusyvyyteen
- 3 Mikäli lastun katkaisu on määritelty, TNC vetää työkalua takaisinpäin sisäänsyötetyn vetäytymisarvon verran. Jos työskentelet ilman lastun katkaisua, silloin TNC vetää työkalun ensin pikaliikkeellä takaisin varmuusetäisyydelle ja sitten taas syöttöarvolla FMAX määriteltyyn esipysäytysetäisyyteen ensimmäisestä asetussyvyydestä
- **4** Sen jälkeen työkalu poraa syöttöarvolla uuden asetussyvyyden verran.
- **5** TNC toistaa tätä kiertokulkua (2 ... 4), kunnes määritelty poraussyvyys saavutetaan

### Otsapinnan upotus

- **6** Työkalu ajaa esipaikoituksen syöttöarvolla upotussyvyyteen otsapinnan suunnassa
- 7 TNC paikoittaa työkalun ilman korjausta keskeltä puoliympyrää pitkin otsapinnan suuntaisella siirtymällä ja suorittaa ympyräliikkeen upotussyöttöarvolla
- 8 Sen jälkeen TNC ajaa työkalun uudelleen puoliympyräliikkeellä reijän keskelle

### Kierteen jyrsintä

- **9** TNC ajaa työkalun ohjelmoidulla esipaikoituksen syöttöarvolla kierteen aloitustasolle, joka määräytyy kierteen nousun etumerkin ja jyrsintämenetelmän perusteella.
- 10 Sen jälkeen työkalu ajetaan tangentiaalisesti kierukkaliikkeellä kierteen halkaisijaan ja suoritetaan kierteen jyrsintä 360 asteen ruuvikierreliikkeellä.
- **11** Sen jälkeen työkalu erkautuu tangentiaalisesti muodosta ja palaa takaisin alkupisteeseen koneistustasossa

**12** Työkierron lopussa TNC ajaa työkalun pikaliikkeellä varmuusetäisyyteen tai – mikäli määritelty – 2. varmuusetäisyyteen

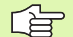

### Huomioi ennen ohjelmointia

Ohjelmoi paikoituslause koneistustason alkupisteeseen (reijän keskelle) sädekorjauksella R0.

Työkiertoparametrien kierteen syvyys, upotussyvyys tai sivusuuntainen syvyys etumerkki määrä työskentelysuunnan. Työskentelysuunta määräytyy seuraavassa järjestyksessä:

- 1. Kierteen syvyys
- 2. Poraussyvyys
- 3. Sivusuuntainen syvyys

Jos asetat syvyysparametriksi 0, TNC ei suorita työvaihetta.

Kierteen syvyyden tulee olla pienempi kuin poraussyvyys vähintään määrän, joka on yksi kolmasosa kierteen noususta.

- Asetushalkaisija Q335: Kierteen halkaisija
- Kierteen nousu Q239: Kierteen nousu. Etumerkki määrää oikeakätisen ja vasenkätisen kierteen:
  - += Oikeakätinen kierre
  - = Vasenkätinen kierre
- Kierteen syvyys Q201 (inkrementaalinen): Etäisyys työkappaleen pinnasta kierteen pohjaan
- Poraussyvyys Q356: (inkrementaalinen): Etäisyys työkappaleen yläpinnasta reijän pohjaan
- Esipaikoitussyöttöarvo Q253: Työkalun liikenopeus sisäänpistoliikkeessä työkappaleeseen tai ulosvetoliikkeessä työkappaleesta yksikössä mm/min
- Jyrsintämenetelmä Q351: Jyrsintämenetelmä koodilla M03
  - **+1** = Jyrsintä myötälastulla
  - -1 = Jyrsintä vastalastulla
- Asetussyvyys Q202 (inkrementaalinen): Mitta, jonka mukaan työkalu kulloinkin asetetaan. Syvyyden ei tarvitse olla asetussyvyyden monikerta. Työskentelyvaiheessa TNC ajaa tähän syvyyteen, jos:
  - Asetussyvyys ja syvyys ovat samoja
  - Asetussyvyys on suurempi kuin syvyys
- Esipysäytysetäisyys ylhäällä Q258 (inkrementaalinen): Varmuusetäisyys pikaliikepaikoituksella, kun TNC ajaa työkalun uudelleen hetkelliselle asetussyvyydelle vetäytymisen jälkeen
- Poraussyvyys lastunkatkoon Q257 (inkrementaalinen): Syvyys, jonka saavutettuaan TNC suorittaa lastun katkaisemisen. Lastua ei katkaista, jos tähän määritellään 0.
- Vetäytymismäärä lastunkatkossa Q256 (inkrementaalinen): Arvo, jonka verran TNC vetää työkalua taaksepäin lastun katkaisemiseksi
- Otsapinnan syvyys Q358 (inkrementaalinen): Etäisyys työkappaleen yläpinnasta työkalun kärkeen otsapinnan upotusliikkeellä
- Otsapinnan upotussiirtymä Q359 (inkrementaalinen): Etäisyys, jonka verran TNC siirtää työkalun keskipistettä reijän keskeltä poispäin

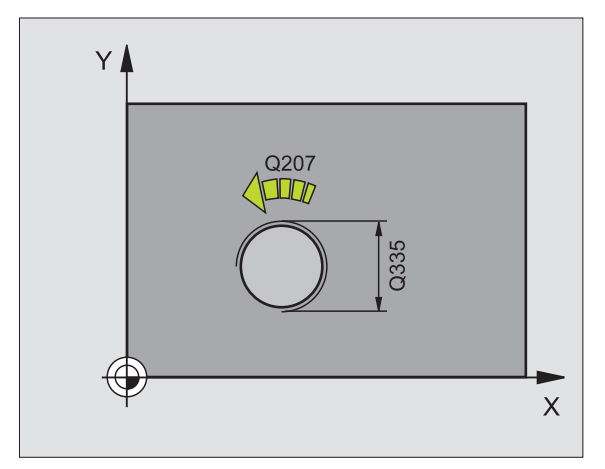

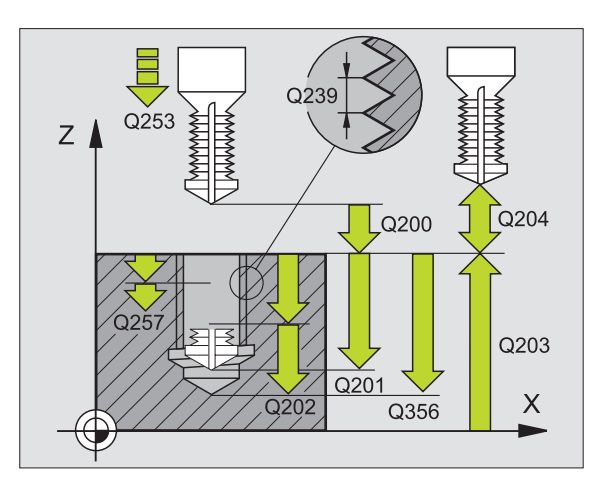

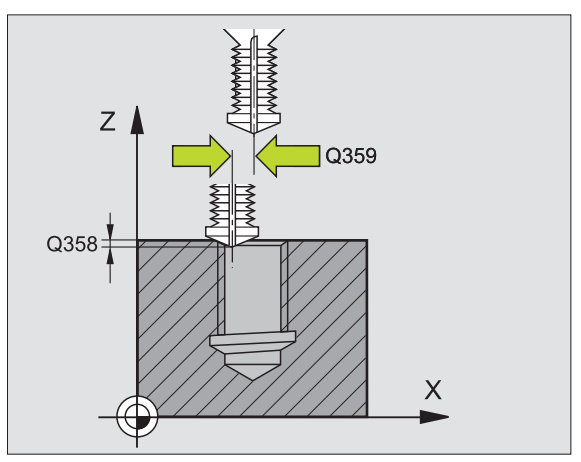

8.3 Työkierrot poraukseen, kierteen porau<mark>kse</mark>en ja kierteen jyrsintään

264

Ŵ

- Työkappaleen yläpinnan koordinaatti Q203 (absoluuttinen): Työkappaleen yläpinnan koordinaattiarvo
- 2. varmuusetäisyys Q204 (inkrementaalinen): Karaakselin koordinaatti, jossa ei voi tapahtua työkalun ja työkappaleen (kiinnittimen) keskinäistä törmäystä
- ▶ Syöttöarvo syvyysasetuksessa Q206: Työkalun liikenopeus porauksessa yksikössä mm/min
- Jyrsinnän syöttöarvo Q207: Työkalun syöttönopeus jyrsinnässä yksikössä mm/min

| 25 | CYCL DEF 264 | REIKÄKIERTEEN JYRSINTÄ  |
|----|--------------|-------------------------|
|    | Q335=10      | ;ASETUSHALKAISIJA       |
|    | Q239=+1,5    | ;NOUSU                  |
|    | Q201=-16     | ;KIERTEEN SYVYYS        |
|    | Q356=-20     | ; PORAUSSYVYYS          |
|    | Q253=750     | ;ESIPAIK. SYÖTTÖARVO    |
|    | Q351=+1      | ;JYRS.MENETELMÄ         |
|    | Q202=5       | ;ASETUSSYVYYS           |
|    | Q258=0,2     | ;ESIPYSÄYTYSETÄISYYS    |
|    | Q257=5       | ;LASTUNKATKOSYVYYS      |
|    | Q256=0,2     | ;VETÄYT. LASTUNKATKOSSA |
|    | Q358=+O      | ;SIVUSUUNT. SYVYYS      |
|    | Q359=+0      | ;SIVUSUUNT. SIIRTYMÄ    |
|    | Q200=2       | ;VARMUUSETÄIS.          |
|    | Q203=+30     | ;YLÄP. KOORDINAATTI     |
|    | Q204=50      | ;2. VARMUUSETÄIS.       |
|    | Q206=150     | ;SYVYYSAS. SYÖTTÖARVO   |
|    | Q207=500     | ;JYRSINTÄSYÖTTÖARVO     |
|    |              |                         |

### KIERUKKAREIKÄKIERTEEN JYRSINTÄ (Työkierto 265)

1 TNC paikoittaa työkalun karan akselin suunnassa pikaliikkeellä FMAX varmuusetäisyydelle työkappaleen pinnasta

### Otsapinnan upotus

- 2 Upotuksessa ennen kierteen koneistamista TNC ajaa työkalun upotuksen syöttöarvolla upotussyvyyteen otsapinnan suunnassa. Upotusliikkeessä kierteen koneistuksen jälkeen TNC ajaa työkalun upotussyvyyteen esipaikoituksen syöttöarvolla
- 3 TNC paikoittaa työkalun ilman korjausta keskeltä puoliympyrää pitkin otsapinnan suuntaisella siirtymällä ja suorittaa ympyräliikkeen upotussyöttöarvolla
- 4 Sen jälkeen TNC ajaa työkalun uudelleen puoliympyräliikkeellä reijän keskelle

### Kierteen jyrsintä

- **5** TNC ajaa työkalun ohjelmoidulla esipaikoituksen syöttöarvolla kierteen aloitustasolle.
- **6** Sen jälkeen työkalu ajetaan tangentiaalisesti kierukkaliikkeellä kierteen halkaisijaan.
- 7 TNC ajaa työkalun jatkuvaa ruuvikierreviivaa pitkin alas, kunnes kierteen syvyys saavutetaan
- 8 Sen jälkeen työkalu erkautuu tangentiaalisesti muodosta ja palaa takaisin alkupisteeseen koneistustasossa
- **9** Työkierron lopussa TNC ajaa työkalun pikaliikkeellä varmuusetäisyyteen tai mikäli määritelty 2. varmuusetäisyyteen

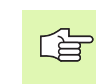

### Huomioi ennen ohjelmointia

Ohjelmoi paikoituslause koneistustason alkupisteeseen (reijän keskelle) sädekorjauksella R0.

Työkiertoparametrin kierteen syvyys tai upotussyvyys etumerkki määrä työskentelysuunnan. Työskentelysuunta määräytyy seuraavassa järjestyksessä:

- 1. Kierteen syvyys
- 2. Sivusuuntainen syvyys

Jos asetat syvyysparametriksi 0, TNC ei suorita työvaihetta.

Jyrsintätapa (vasta-/myötälastu) määräytyy kierteen (vasen-/oikeakätinen) ja työkalun pyörintäsuunnan mukaan, koska vain työkappaleen yläpinnan työskentelysuunta kappaleeseen on mahdollinen.

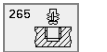

- Asetushalkaisija Q335: Kierteen halkaisija
- Kierteen nousu Q239: Kierteen nousu. Etumerkki määrää oikeakätisen ja vasenkätisen kierteen:
  - += Oikeakätinen kierre
  - = Vasenkätinen kierre
- Kierteen syvyys Q201 (inkrementaalinen): Etäisyys työkappaleen pinnasta kierteen pohjaan
- Esipaikoitussyöttöarvo Q253: Työkalun liikenopeus sisäänpistoliikkeessä työkappaleeseen tai ulosvetoliikkeessä työkappaleesta yksikössä mm/min
- Otsapinnan syvyys Q358 (inkrementaalinen): Etäisyys työkappaleen yläpinnasta työkalun kärkeen otsapinnan upotusliikkeellä
- Otsapinnan upotussiirtymä Q359 (inkrementaalinen): Etäisyys, jonka verran TNC siirtää työkalun keskipistettä reijän keskeltä poispäin
- Upotusliike Q360: Viisteen toteutus
  0 = ennen kierteen koneistusta
  - 1 = kierteen koneistuksen jälkeen
- Varmuusetäisyys Q200 (inkrementaalinen): Etäisyys työkalun kärjestä työkappaleen pintaan

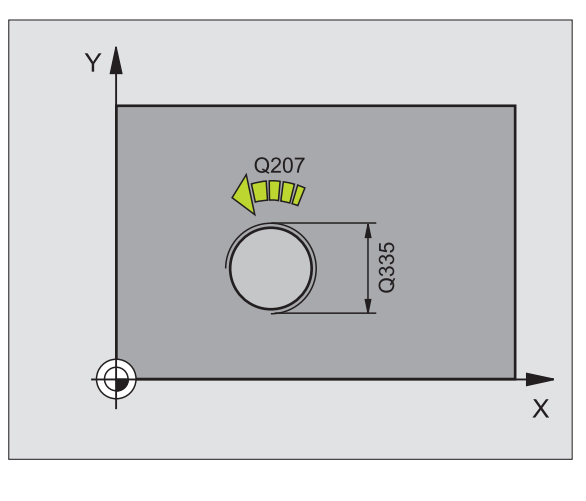

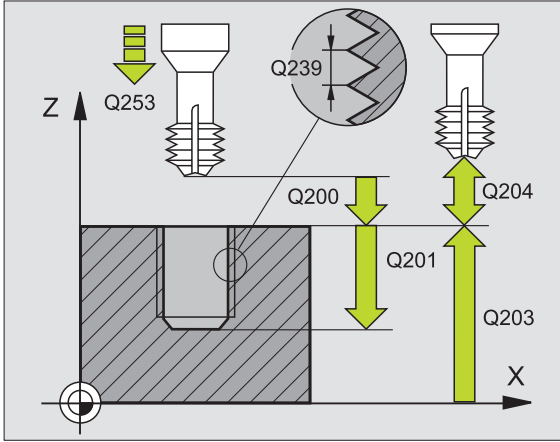

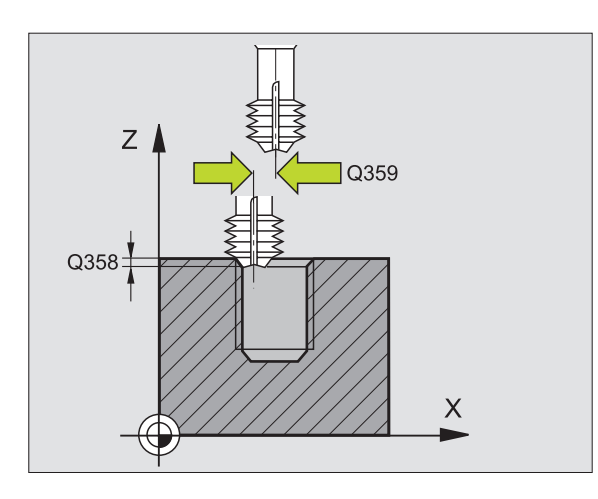

- ▶ **Työkappaleen yläpinnan koordinaatti** Q203 (absoluuttinen): Työkappaleen yläpinnan koordinaattiarvo
- 2. varmuusetäisyys Q204 (inkrementaalinen): Karaakselin koordinaatti, jossa ei voi tapahtua työkalun ja työkappaleen (kiinnittimen) keskinäistä törmäystä
- Upotussyöttöarvo Q254: Työkalun liikenopeus upotusliikkeessä yksikössä mm/min
- Jyrsinnän syöttöarvo Q207: Työkalun syöttönopeus jyrsinnässä yksikössä mm/min

| 25 CYCL DEF 265 | KIERUKKAREIKÄKIERTEEN JYRSINTÄ |
|-----------------|--------------------------------|
| Q335=10         | ;ASETUSHALKAISIJA              |
| Q239=+1,5       | ;NOUSU                         |
| Q201=-16        | ;KIERTEEN SYVYYS               |
| Q253=750        | ;ESIPAIK. SYÖTTÖARVO           |
| Q351=+1         | ;JYRS.MENETELMÄ                |
| Q358=+0         | ;SIVUSUUNT. SYVYYS             |
| Q359=+0         | ;SIVUSUUNT. SIIRTYMÄ           |
| Q360=0          | ;UPOTUSVAIHE                   |
| Q200=2          | ;VARMUUSETÄIS.                 |
| Q203=+30        | ;YLÄP. KOORDINAATTI            |
| Q204=50         | ;2. VARMUUSETÄIS.              |
| Q254=150        | ;UPOTUSSYÖTTÖARVO              |
| Q207=500        | ;JYRSINTÄSYÖTTÖARVO            |

## ULKOKIERTEEN JYRSINTÄ (Työkierto 267)

1 TNC paikoittaa työkalun karan akselin suunnassa pikaliikkeellä FMAX varmuusetäisyydelle työkappaleen pinnasta

### Otsapinnan upotus

- **2** TNC saapuu aloituspisteeseen otsapinnan upotusta varten lähtien kaulan keskikohdasta koneistustason pääakselilla. Aloituspisteen sijainti määräytyy kierteen säteen, työkappaleen säteen ja nousun perusteella
- **3** Työkalu ajaa esipaikoituksen syöttöarvolla upotussyvyyteen otsapinnan suunnassa
- **4** TNC paikoittaa työkalun ilman korjausta keskeltä puoliympyrää pitkin otsapinnan suuntaisella siirtymällä ja suorittaa ympyräliikkeen upotussyöttöarvolla
- **5** Sen jälkeen TNC ajaa työkalun uudelleen puoliympyräliikkeellä aloituspisteeseen

### Kierteen jyrsintä

- **6** TNC paikoittaa työkalun aloituspisteeseen, ellei aiemmin ole tehty upotusta otsapinnan suuntaisesti. Kierteen jyrsinnän aloituspiste = Otsapinnan suuntaisen upotuksen aloituspiste
- 7 Työkalu ajetaan ohjelmoidulla syöttöarvolla aloitustasolle, joka määräytyy kierteen nousun ja jyrsintämenetelmän etumerkin sekä kierrelastujen lukumäärän mukaan
- 8 Sen jälkeen työkalu ajetaan tangentiaalisesti kierukkaliikkeellä kierteen halkaisijaan.
- **9** Jatkoasetusparametrista riippuen työkalu jyrsii kierteen useilla lastuilla tai yhdellä jatkuvalla ruuvikierreliikkeellä.
- **10** Sen jälkeen työkalu erkautuu tangentiaalisesti muodosta ja palaa takaisin alkupisteeseen koneistustasossa

11 Työkierron lopussa TNC ajaa työkalun pikaliikkeellä varmuusetäisyyteen tai EnDash mikäli määritelty EnDash 2. varmuusetäisyyteen ja sen jälkeen taskun keskelle (loppuasema = alkuasema)

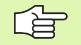

### Huomioi ennen ohjelmointia

Ohjelmoi paikoituslause koneistustason alkupisteeseen (kaulan keskelle) sädekorjauksella R0.

Työkiertoparametrien kierteen syvyys, upotussyvyys tai sivusuuntainen syvyys etumerkki määrä työskentelysuunnan. Työskentelysuunta määräytyy seuraavassa järjestyksessä:

- 1. Kierteen syvyys
- 2. Sivusuuntainen syvyys

Jos asetat syvyysparametriksi 0, TNC ei suorita työvaihetta.

Kierteen syvyyden parametrin etumerkki määrää työskentelysuunnan. Jos esim. ohjelmoit kierteen syvyydeksi = 0, TNC ei toteuta työkiertoa.

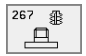

- Asetushalkaisija Q335: Kierteen halkaisija
- Kierteen nousu Q239: Kierteen nousu. Etumerkki määrää oikeakätisen ja vasenkätisen kierteen:
  - += Oikeakätinen kierre
  - = Vasenkätinen kierre
- Kierteen syvyys Q201 (inkrementaalinen): Etäisyys työkappaleen pinnasta kierteen pohjaan
- Jatkoasetus Q355: Kierrelastujen lukumäärä, jonka perusteella työkalua siirretään, katso kuvaa alla oikealla 0 = ruuvikierre kierteen syvyydelle
  1 = jatkuva ruuvikierre koko kierteen pituudella
  1 = useita kierukkaratoja lastuun ajolla ja irtiajolla, joiden välillä TNC siirtää työkalua määrällä Q355 kertaa nousu
- Esipaikoitussyöttöarvo Q253: Työkalun liikenopeus sisäänpistoliikkeessä työkappaleeseen tai ulosvetoliikkeessä työkappaleesta yksikössä mm/min
- Jyrsintämenetelmä Q351: Jyrsintämenetelmä koodilla M03
  - +1 = Jyrsintä myötälastulla
  - -1 = Jyrsintä vastalastulla

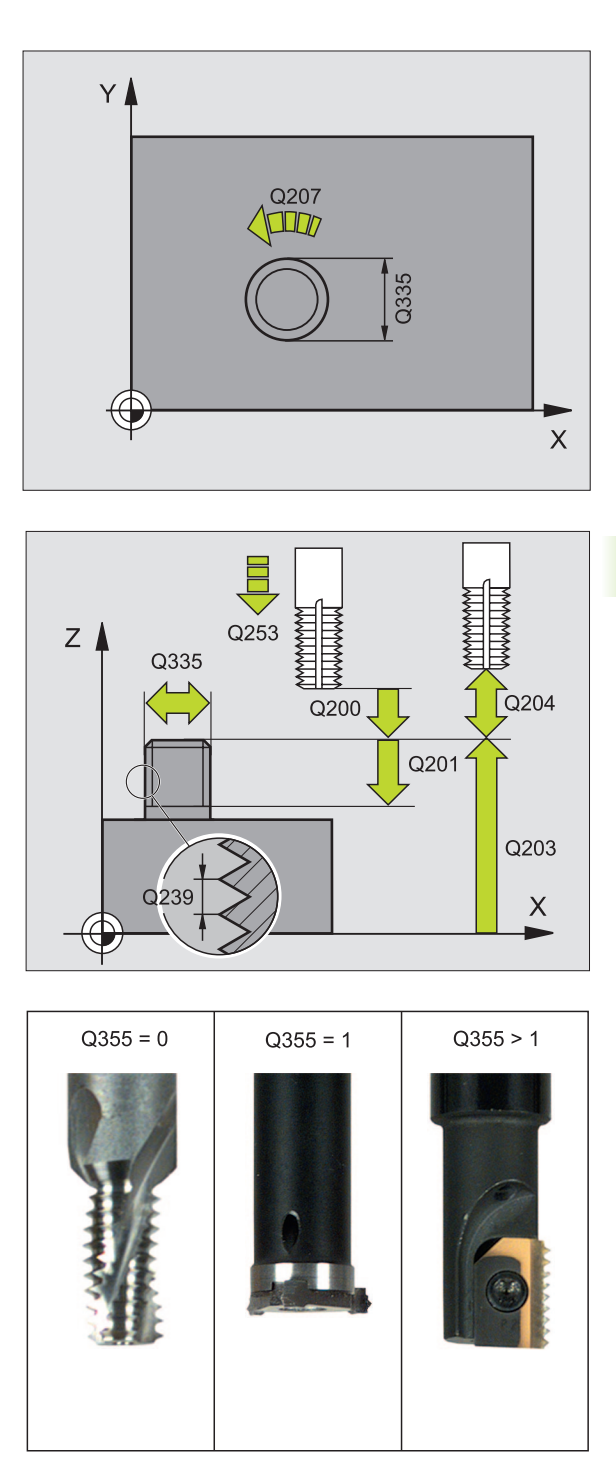

- Varmuusetäisyys Q200 (inkrementaalinen): Etäisyys työkalun kärjestä työkappaleen pintaan
- Otsapinnan syvyys Q358 (inkrementaalinen): Etäisyys työkappaleen yläpinnasta työkalun kärkeen otsapinnan upotusliikkeellä
- Otsapinnan upotussiirtymä Q359 (inkrementaalinen): Etäisyys, jonka verran TNC siirtää työkalun keskipistettä kaulan keskeltä poispäin
- Työkappaleen yläpinnan koordinaatti Q203 (absoluuttinen): Työkappaleen yläpinnan koordinaattiarvo
- 2. varmuusetäisyys Q204 (inkrementaalinen): Karaakselin koordinaatti, jossa ei voi tapahtua työkalun ja työkappaleen (kiinnittimen) keskinäistä törmäystä
- Upotussyöttöarvo Q254: Työkalun liikenopeus upotusliikkeessä yksikössä mm/min
- Jyrsinnän syöttöarvo Q207: Työkalun syöttönopeus jyrsinnässä yksikössä mm/min

| 25 | CYCL DEF 267 | ULKOKIERTEEN JYRSINTÄ |
|----|--------------|-----------------------|
|    | Q335=10      | ;ASETUSHALKAISIJA     |
|    | Q239=+1,5    | ;NOUSU                |
|    | Q201=-20     | ;KIERTEEN SYVYYS      |
|    | Q355=0       | ;JATKOASETUS          |
|    | Q253=750     | ;ESIPAIK. SYÖTTÖARVO  |
|    | Q351=+1      | ;JYRS.MENETELMÄ       |
|    | Q200=2       | ;VARMUUSETÄIS.        |
|    | Q358=+0      | ;SIVUSUUNT. SYVYYS    |
|    | Q359=+0      | ;SIVUSUUNT. SIIRTYMÄ  |
|    | Q203=+30     | ;YLÄP. KOORDINAATTI   |
|    | Q204=50      | ;2. VARMUUSETÄIS.     |
|    | Q254=150     | ;UPOTUSSYÖTTÖARVO     |
|    | Q207=500     | ;JYRSINTÄSYÖTTÖARVO   |
|    |              |                       |

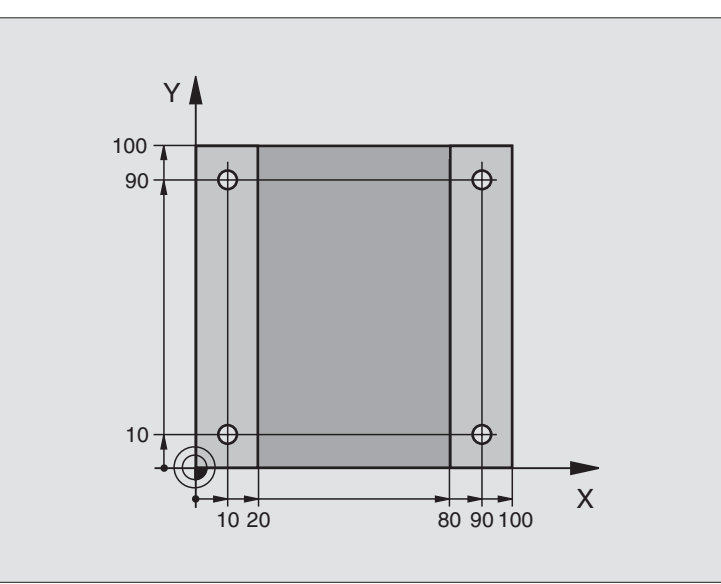

| O BEGIN PGM C200 MM            |                       |
|--------------------------------|-----------------------|
| 1 BLK FORM 0.1 Z X+0 Y+0 Z-20  | Aihion määrittely     |
| 2 BLK FORM 0.2 X+100 Y+100 Z+0 |                       |
| 3 TOOL DEF 1 L+0 R+3           | Työkalun määrittely   |
| 4 TOOL CALL 1 Z S4500          | Työkalukutsu          |
| 5 L Z+250 RO F MAX             | Työkalun irtiajo      |
| 6 CYCL DEF 200 PORAUS          | Työkierron määrittely |
| Q200=2 ;VARMUUSETÄISYYS.       |                       |
| Q201=-15 ;SYVYYS               |                       |
| Q206=250 ;F SYVYYSASETUS       |                       |
| Q202=5 ;ASETUSSYVYYS           |                       |
| Q210=0 ;OD.AIKA YLHÄÄLLÄ       |                       |
| Q2O3=-10 ;YLÄPINNAN KOORD.     |                       |
| Q204=20 ;2. VARMUUSETÄIS       |                       |
| Q211=0.2 ;ODOTUSAIKA ALHAALLA  |                       |

| 7 L X+10 Y+10 R0 F MAX M3 | Ajo reikäasemaan 1, Kara päälle      |
|---------------------------|--------------------------------------|
| 8 CYCL CALL               | Työkierron kutsu                     |
| 9 L Y+90 R0 F MAX M99     | Ajo reikäasemaan 2, Työkierron kutsu |
| 10 L X+90 R0 F MAX M99    | Ajo reikäasemaan 3, Työkierron kutsu |
| 11 L Y+10 RO F MAX M99    | Ajo reikäasemaan 4, Työkierron kutsu |
| 12 L Z+250 R0 F MAX M2    | Työkalun irtiajo, Ohjelman loppu     |
| 13 END PGM C200 MM        |                                      |

# Esimerkki: Poraustyökierrot

### Ohjelmankulku

- Poraustyökierron ohjelmointi pääohjelmassa
- Koneistuksen ohjelmointi aliohjelmassa, katso "Aliohjelmat", sivu 343

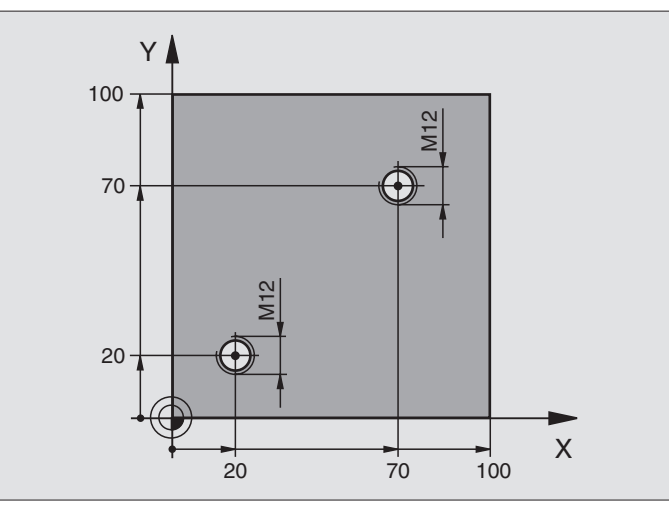

| O BEGIN PGM C18 MM                |                                            |
|-----------------------------------|--------------------------------------------|
| 1 BLK FORM 0.1 Z X+0 Y+0 Z-20     | Aihion määrittely                          |
| 2 BLK FORM 0.2 X+100 Y+100 Z+0    |                                            |
| 3 TOOL DEF 1 L+O R+6              | Työkalun määrittely                        |
| 4 TOOL CALL 1 Z S100              | Työkalukutsu                               |
| 5 L Z+250 RO F MAX                | Työkalun irtiajo                           |
| 6 CYCL DEF 18.0 KIERTEEN LASTUAM. | Työkierron määrittely Kierteen lastuaminen |
| 7 CYCL DEF 18.1 SYVYYS +30        |                                            |
| 8 CYCL DEF 18.2 NOUSU -1,75       |                                            |
| 9 L X+20 Y+20 R0 F MAX            | Ajo reikäasemaan 1                         |
| 10 CALL LBL 1                     | Aliohjelman 1 kutsu                        |
| 11 L X+70 Y+70 RO F MAX           | Ajo reikäasemaan 2                         |
| 12 CALL LBL 1                     | Aliohjelman 1 kutsu                        |
| 13 L Z+250 RO F MAX M2            | Työkalun irtiajo, Pääohjelman loppu        |

| 14 LBL 1                  | Aliohjelma 1: Kierteen lastuaminen                        |
|---------------------------|-----------------------------------------------------------|
| 15 CYCL DEF 13.0 SUUNTAUS | Karakulman suuntaus (toistuvat lastut mahdollisia)        |
| 16 CYCL DEF 13.1 KULMA 0  |                                                           |
| 17 L M19                  | Karan suuntaus (konekohtainen M-toiminto)                 |
| 18 L IX-2 R0 F1000        | Työkalun siirto törmäysvapaata sisäänpistoliikettä varten |
|                           | (riippuu reijän halkaisijasta ja työkalusta)              |
| 19 L Z+5 RO F MAX         | Esipaikoitus pikaliikkeellä                               |
| 20 L Z-30 R0 F1000        | Ajo alkusyvyyteen                                         |
| 21 L IX+2                 | Työkalu uudelleen reijän keskelle                         |
| 22 CYCL CALL              | Työkierron 18 kutsu                                       |
| 23 L Z+5 RO F MAX         | Irtiajo                                                   |
| 24 LBL 0                  | Aliohjelman 1 loppu                                       |
| 25 END PGM C18 MM         |                                                           |

# 8.4 Työkierrot taskun, kaulan ja uran jyrsintää varten

### Yleiskuvaus

| Työkierto                                                                                                    | Ohjelmanäppäin |
|----------------------------------------------------------------------------------------------------|----------------|
| TASKUN JYRSINTÄ (suorakulmainen)<br>Rouhintatyökierto ilman automaattista<br>esipaikoitusta                         | 4              |
| TASKUN SILITYS (suorakulmainen)<br>Silitystyökierto automaattisella esipaikoituksella<br>2. varmuusetäisyys         | 212            |
| KAULAN SILITYS (suorakulmainen)<br>Silitystyökierto automaattisella esipaikoituksella<br>2. varmuusetäisyys         | 213            |
| 5 YMPYRÄTASKU<br>Rouhintatyökierto ilman automaattista<br>esipaikoitusta                                            | 5              |
| 214 YMPYRÄTASKUN SILITYS<br>Silitystyökierto automaattisella esipaikoituksella                                      | 214            |
| 2. varmuusetäisyys                                                                                                  |                |
| 215 YMPYRÄKAULAN SILITYS<br>Silitystyökierto automaattisella esipaikoituksella                                      | 215            |
| 2. varmuusetäisyys                                                                                                  |                |
| 3 URAN JYRSINTÄ<br>Rouhinta-/silitystyökierto ilman automaattista<br>esipaikoitusta, pystysuora syvyysasetus        | 3 💿            |
| 210 HEILURIURA<br>Rouhinta-/silitystyökierto automaattisella esi-<br>paikoituksella, heilurimainen sisäänpistoliike | 210 💿          |
| 211 PYÖREÄ URA<br>Rouhinta-/silitystyökierto automaattisella esi-                                                   | 211            |

paikoituksella, heilurimainen sisäänpistoliike

# **TASKUN JYRSINTÄ (Työkierto 4)**

- 1 Työkalu tunkeutuu alkuasemassa (taskun keskellä) työkappaleen sisään ja ajaa ensimmäiseen asetussyvyyteen
- 2 Sen jälkeen työkalu ajaa ensin pidemmän sivun positiiviseen suuntaan – neliötaskuissa positiivinen Y-suunta – ja rouhii taskun sisältä ulospäin.
- **3** Tämä työvaihe toistetaan (1...2), kunnes määritelty syvyys on saavutettu
- 4 Työkierron lopussa TNC ajaa työkalun takaisin alkuasemaan

Huomioi ennen ohjelmointia

Käytä keskeltä lastuavaa otsajyrsintä (DIN 844) tai muuten tee esiporaus taskun keskellä.

Esipaikoitus taskun keskelle sädekorjauksella R0.

Ohjelmoi paikoituslause kara-akselin alkupisteeseen (varmuusetäisyys työkappaleen pinnasta).

Syvyysparametrin etumerkki määrää työskentelysuunnan. Jos ohjelmoit syvyys = 0, TNC ei toteuta työkiertoa.

Toiselle sivun pituudelle pätee ehto: 2. sivun pituus suurempi kuin [(2 x pyöristyssäde) + Sivuttaisasetus k].

- Varmuusetäisyys 1 (inkrementaalinen): Etäisyys työkalun kärjestä (alkuasema) työkappaleen yläpintaan
- Syvyys 2 (inkrementaalinen): Etäisyys työkappaleen yläpinnasta reijän pohjaan (porakartion kärki)
- Asetussyvyys 3 (inkrementaalinen): Mitta, jonka mukaan työkalu kulloinkin asetetaan. Työskentelyvaiheessa TNC ajaa tähän syvyyteen, jos:
  - Asetussyvyys ja syvyys ovat samoja
  - Asetussyvyys on suurempi kuin syvyys
- Syvyysasetuksen syöttöarvo: Työkalun syöttönopeus sisäänpistossa
- 1. sivun pituus 4: Taskun pituus, koneistustason pääakselin suuntainen
- 2. sivun pituus 5: Taskun leveys
- Syöttöarvo F: Työkalun liikenopeus koneistustasossa
- Kierto myötäpäivään
  - DR +: Jyrsintä myötälastulla koodilla M3 DR –: Jyrsintä vastalastulla koodilla M3

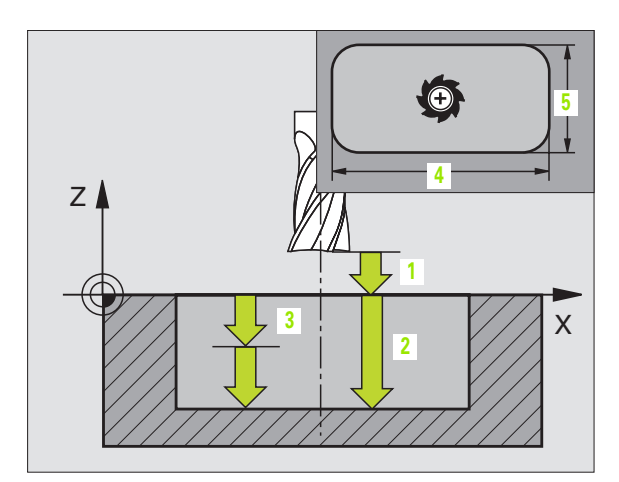

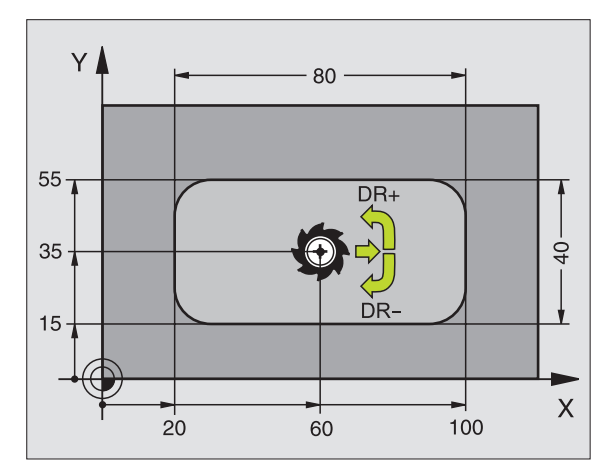

### Esimerkki: NC-lauseet

| 11 L Z+100 R0 FMAX               |
|----------------------------------|
| 12 CYCL DEF 4.0 TASKUN JYRSINTÄ  |
| 13 CYCL DEF 4.1 ETÄIS 2          |
| 14 CYCL DEF 4.2 SYVYYS -10       |
| 15 CYCL DEF 4.3 ASET 4 F80       |
| 16 CYCL DEF 4.4 X80              |
| 17 CYCL DEF 4.5 Y40              |
| 18 CYCL DEF 4.6 F100 DR+ SÄDE 10 |
| 19 L X+60 Y+35 FMAX M3           |
| 20 L Z+2 FMAX M99                |

8.4 Työkierrot taskun, kau<mark>lan</mark> ja uran jyrsintää varten

Pyöristyssäde: Taskun nurkan säde.
 Säteellä = 0 pyöristyssäde on sama kuin työkalun säde

### Laskenta:

Sivuttaisasetus  $k = K \times R$ 

- K: Limityskerroin, asetettu koneparametrissa 7430
- R: Jyrsimen säde

# TASKUN SILITYS (Työkierto 212)

- 1 TNC ajaa työkalun automaattisesti karan akselin suunnassa varmuusetäisyyteen tai – mikäli määritelty – 2. varmuusetäisyyteen ja sen jälkeen taskun keskelle
- 2 Taskun keskeltä työkalu siirtyy koneistustasossa koneistuksen alkupisteeseen. TNC huomioi alkupisteen laskennassa työvaran ja työkalun säteen. Tarvittaessa TNC tekee sisäänpiston taskun keskellä
- **3** Mikäli työkalu on 2. varmuusetäisyydellä, TNC ajaa työkalun pikaliikkeellä FMAX varmuusetäisyyteen ja siitä edelleen syvyysasetuksen syöttöarvolla ensimmäiseen asetussyvyyteen
- 4 Sen jälkeen työkalu ajaa tangentiaalisesti pitkin valmisosan muotoa ja jyrsii sen ympäri myötälastulla
- **5** Sen jälkeen työkalu erkautuu tangentiaalisesti muodosta ja palaa takaisin alkupisteeseen koneistustasossa
- **6** Tämä työvaihe (3 ... 5) toistetaan, kunnes ohjelmoitu syvyys on saavutettu
- 7 Työkierron lopussa TNC ajaa työkalun pikaliikkeellä varmuusetäisyyteen tai EnDash mikäli määritelty EnDash 2. varmuusetäisyyteen ja sen jälkeen taskun keskelle (loppuasema = alkuasema)

### Huomioi ennen ohjelmointia

TNC paikoittaa työkalun automaattisesti työkaluakselin suunnassa ja koneistustasossa.

Syvyysparametrin etumerkki määrää työskentelysuunnan. Jos ohjelmoit syvyys = 0, TNC ei toteuta työkiertoa.

Jos haluat silittää taskun kokonaan myös pohjasta, käytä keskeltä lastuavaa otsajyrsintä (DIN 844) ja määrittele syvyysasetukselle pieni syöttöarvo.

Taskun vähimmäiskoko: kolme kertaa työkalun säde.

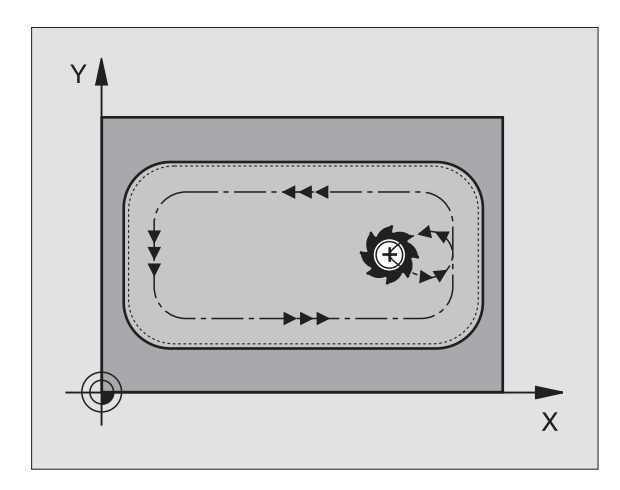

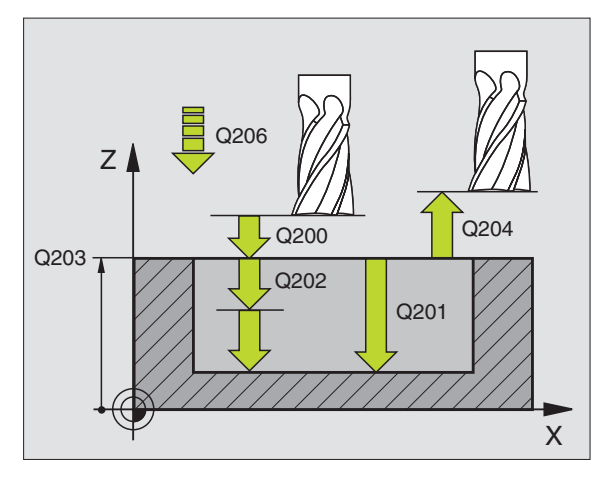

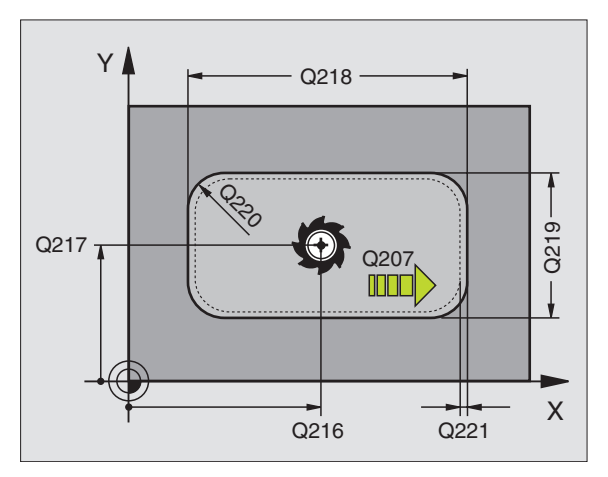

Varmuusetäisyys Q200 (inkrementaalinen): Etäisyys työkalun kärjestä työkappaleen yläpintaan

0

- Syvyys Q201 (inkrementaalinen): Etäisyys työkappaleen yläpinnasta taskun pohjaan
- Syvyysasetuksen syöttöarvo Q206: Työkalun syöttönopeus ajettaessa määriteltyyn syvyyteen yksikössä mm/min. Jos teet sisääntunkeutumisen työkappaleeseen, anna pienempi arvo kuin parametriin Q207 on määritelty.
- Asetussyvyys Q202 (inkrementaalinen): Mitta, jonka mukaan työkalu kulloinkin asetetaan; Anna suurempi arvo kuin 0
- Jyrsinnän syöttöarvo Q207: Työkalun syöttönopeus jyrsinnässä yksikössä mm/min
- ▶ **Työkappaleen yläpinnan koordinaatti** Q203 (absoluuttinen): Työkappaleen yläpinnan koordinaattiarvo
- 2. varmuusetäisyys Q204 (inkrementaalinen): Karaakselin koordinaatti, jossa ei voi tapahtua työkalun ja työkappaleen (kiinnittimen) keskinäistä törmäystä
- ▶ 1. akselin keskipiste Q216 (absoluuttinen): Taskun keskikohta koneistustason pääakselilla
- 2. akselin keskipiste Q217 (absoluuttinen): Taskun keskikohta koneistustason sivuakselilla
- ▶ 1. sivun pituus Q218 (inkrementaalinen): Taskun pituus, koneistustason pääakselin suuntainen
- 2. sivun pituus Q219 (inkrementaalinen): Taskun pituus, koneistustason sivuakselin suuntainen
- Nurkan säde Q220: Taskun nurkan säde. Jos tätä ei määritellä, TNC asettaa nurkan säteen samaksi kuin työkalun säde
- ▶ 1. akselin työvara Q221 (inkrementaalinen): Koneistustason pääakselin työvara esipaikoitusaseman laskentaa varten, perustuu taskun pituuteen

| 34 | CYCL DEF 212 TASKUN SILITYS      |  |
|----|----------------------------------|--|
|    | Q200=2;VARMUUSETÄIS.             |  |
|    | Q201=-20;SYVYYS                  |  |
|    | Q206=150;SYVYYSAS.SYÖTTÖARVO     |  |
|    | Q202=5;ASETUSSYVYYS              |  |
|    | Q207=500;JYRSINNÄN SYÖTTÖARVO    |  |
|    | Q2O3=+30 ;YLÄPINNAN KOORDINAATTI |  |
|    | Q204=50 ;2. VARMUUSETÄIS.        |  |
|    | Q216=+50;1. AKSELIN KESKIPISTE   |  |
|    | Q217=+50;2. AKSELIN KESKIPISTE   |  |
|    | Q218=80;1. SIVUN PITUUS          |  |
|    | Q219=60 ;2. SIVUN PITUUS         |  |
|    | Q220=5;NURKAN SÄDE               |  |
|    | 0221=0:TYÖVARA                   |  |

# **KAULAN SILITYS (Työkierto 213)**

- TNC ajaa työkalun karan akselin suunnassa varmuusetäisyyteen tai – mikäli määritelty – 2. varmuusetäisyyteen ja sen jälkeen kaulan keskelle
- 2 Kaulan keskeltä työkalu siirtyy koneistustasossa koneistuksen alkupisteeseen. Alkupiste sijaitsee noin 3,5-kertaa työkalun säteen verran oikealla kaulasta
- **3** Mikäli työkalu on 2. varmuusetäisyydellä, TNC ajaa työkalun pikaliikkeellä FMAX varmuusetäisyyteen ja siitä edelleen syvyysasetuksen syöttöarvolla ensimmäiseen asetussyvyyteen
- 4 Sen jälkeen työkalu ajaa tangentiaalisesti pitkin valmisosan muotoa ja jyrsii sen ympäri myötälastulla
- **5** Sen jälkeen työkalu erkautuu tangentiaalisesti muodosta ja palaa takaisin alkupisteeseen koneistustasossa
- **6** Tämä työvaihe (3 ... 5) toistetaan, kunnes ohjelmoitu syvyys on saavutettu
- 7 Työkierron lopussa TNC ajaa työkalun pikaliikkeellä FMAX varmuusetäisyyteen tai mikäli määritelty 2. varmuusetäisyyteen ja sen jälkeen kaulan keskelle (loppuasema = alkuasema)

### Huomioi ennen ohjelmointia

TNC paikoittaa työkalun automaattisesti työkaluakselin suunnassa ja koneistustasossa.

Syvyysparametrin etumerkki määrää työskentelysuunnan. Jos ohjelmoit syvyys = 0, TNC ei toteuta työkiertoa.

Jos haluat silittää kaulan kokonaan, käytä keskeltä lastuavaa otsajyrsintä (DIN 844). Määrittele tällöin syvyysasetukselle pieni syöttöarvo.

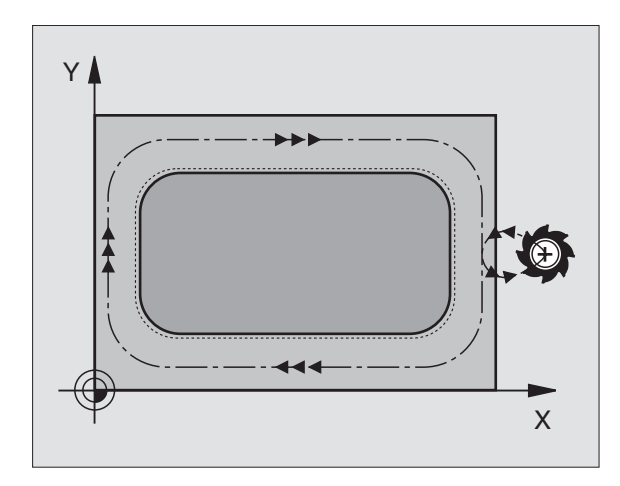

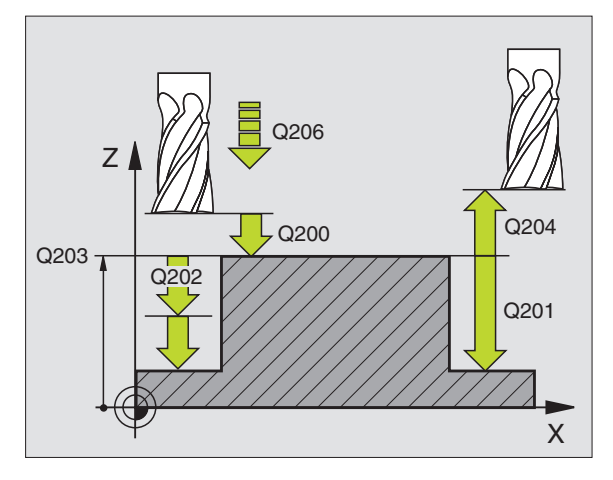

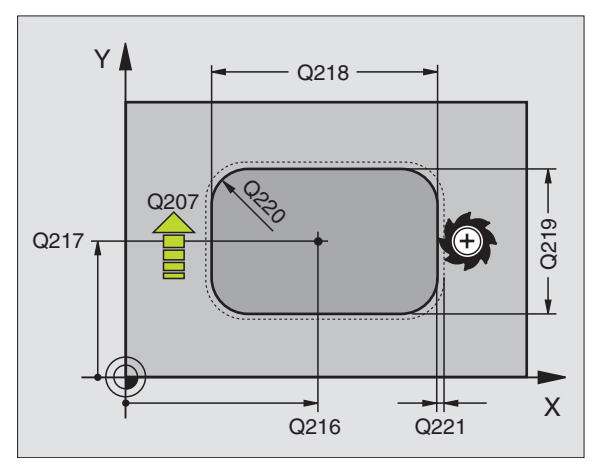
- Varmuusetäisyys Q200 (inkrementaalinen): Etäisyys työkalun kärjestä työkappaleen yläpintaan
  - Syvyys Q201 (inkrementaalinen): Etäisyys työkappaleen yläpinnasta kaulan pohjaan
  - Syvyysasetuksen syöttöarvo Q206: Työkalun syöttönopeus ajettaessa määriteltyyn syvyyteen yksikössä mm/min. Jos teet sisäänpiston työkappaleeseen, anna pieni arvo, jos pääset tekemään syvyysasetuksen vapaasti, voit antaa suuremman syöttöarvon
  - Asetussyvyys Q202 (inkrementaalinen): Mitta, jonka mukaan työkalu kulloinkin asetetaan. Määrittele suurempi arvo kuin 0
  - Jyrsinnän syöttöarvo Q207: Työkalun syöttönopeus jyrsinnässä yksikössä mm/min
  - ▶ **Työkappaleen yläpinnan koordinaatti** Q203 (absoluuttinen): Työkappaleen yläpinnan koordinaattiarvo
  - 2. varmuusetäisyys Q204 (inkrementaalinen): Karaakselin koordinaatti, jossa ei voi tapahtua työkalun ja työkappaleen (kiinnittimen) keskinäistä törmäystä
  - 1. akselin keskipiste Q216 (absoluuttinen): Kaulan keskikohta koneistustason pääakselilla
  - 2. akselin keskipiste Q217 (absoluuttinen): Kaulan keskikohta koneistustason sivuakselilla
  - 1. sivun pituus Q218 (inkrementaalinen): Kaulan pituus, koneistustason pääakselin suuntainen
  - 2. sivun pituus Q219 (inkrementaalinen): Kaulan pituus, koneistustason sivuakselin suuntainen
  - Nurkan säde Q220: Kaulan nurkan säde.
  - ▶ 1. akselin työvara Q221 (inkrementaalinen): Koneistustason pääakselin työvara esipaikoitusaseman laskentaa varten, perustuu kaulan pituuteen

| 35 | CYCL DEF 21 | 3 KAULAN SILITYS       |
|----|-------------|------------------------|
|    | Q200=2      | ;VARMUUSETÄIS.         |
|    | Q201=-20;S  | SYVYYS                 |
|    | Q206=150    | ;SYVYYSAS.SYÖTTÖARVO   |
|    | Q202=5      | ;ASETUSSYVYYS          |
|    | Q207=500;J  | YRSINNÄN SYÖTTÖARVO    |
|    | Q203=+30;Y  | 'LÄPINNAN KOORDINAATTI |
|    | Q204=50     | ;2. VARMUUSETÄIS.      |
|    | Q216=+50    | ;1. AKSELIN KESKIP     |
|    | Q217=+50    | ;2. AKSELIN KESKIP     |
|    | Q218=80     | ;1. SIVUN PITUUS       |
|    | Q219=60     | ;2. SIVUN PITUUS       |
|    | Q220=5;NUR  | RKAN SÄDE              |
|    | Q221=0      | ;TYÖVARA               |

# YMPYRÄTASKU (Työkierto 5)

- 1 Työkalu tunkeutuu alkuasemassa (taskun keskellä) työkappaleen sisään ja ajaa ensimmäiseen asetussyvyyteen
- 2 Sen jälkeen työkalu muodostaa syöttöarvolla F oikealla olevan kuvan mukaisen spiraalimaisen radan; katso sivuttaisasetus k,katso "TASKUN JYRSINTÄ (Työkierto 4)", sivu 258
- 3 Tämä työvaihe toistetaan, kunnes määritelty syvyys on saavutettu
- 4 Lopuksi TNC ajaa työkalun takaisin alkuasemaan

#### Huomioi ennen ohjelmointia

Käytä keskeltä lastuavaa otsajyrsintä (DIN 844) tai muuten tee esiporaus taskun keskellä.

Esipaikoitus taskun keskelle sädekorjauksella R0.

Ohjelmoi paikoituslause kara-akselin alkupisteeseen (varmuusetäisyys työkappaleen pinnasta).

Syvyysparametrin etumerkki määrää työskentelysuunnan. Jos ohjelmoit syvyys = 0, TNC ei toteuta työkiertoa.

- Varmuusetäisyys 1 (inkrementaalinen): Etäisyys työkalun kärjestä (alkuasema) työkappaleen yläpintaan
- Jyrsintäsyvyys 2: Etäisyys työkappaleen yläpinnasta taskun pohjaan
- Asetussyvyys 3 (inkrementaalinen): Mitta, jonka mukaan työkalu kulloinkin asetetaan. Työskentelyvaiheessa TNC ajaa tähän syvyyteen, jos:
  - Asetussyvyys ja syvyys ovat samoja
  - Asetussyvyys on suurempi kuin syvyys

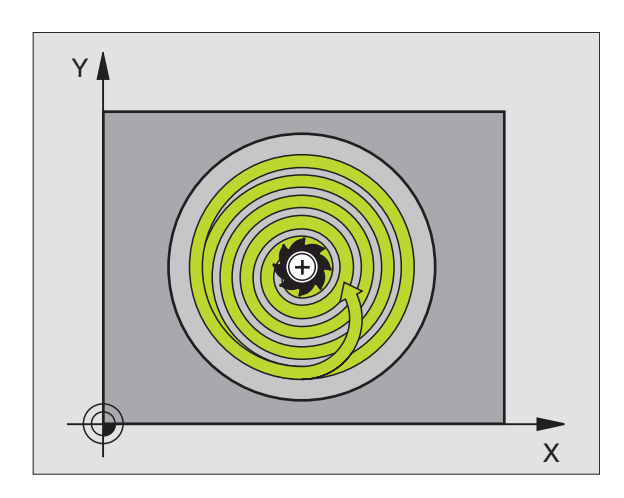

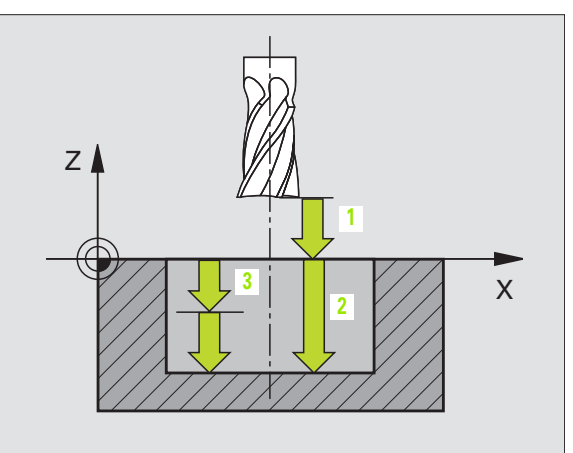

٢

- Syvyysasetuksen syöttöarvo: Työkalun syöttönopeus sisäänpistossa
- > Ympyrän säde: Ympyrätaskun säde
- **Syöttöarvo F**: Työkalun liikenopeus koneistustasossa

#### ▶ Kierto myötäpäivään

DR +: Jyrsintä myötälastulla koodilla M3 DR -: Jyrsintä vastalastulla koodilla M3

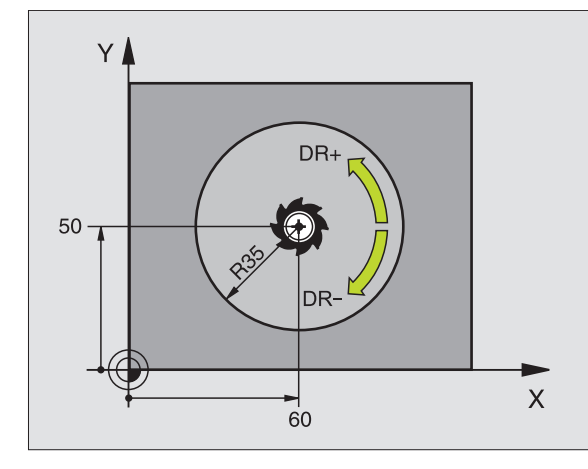

#### Esimerkki: NC-lauseet

| 16 | L Z+100 RO FMAX          |
|----|--------------------------|
| 17 | CYCL DEF 5.0 YMPYRÄTASKU |
| 18 | CYCL DEF 5.1 ETÄIS 2     |
| 19 | CYCL DEF 5.2 SYVYYS -12  |
| 20 | CYCL DEF 5.3 ASET. 6 F80 |
| 21 | CYCL DEF 5.4 SÄDE 35     |
| 22 | CYCL DEF 5.5 F100 DR+    |
| 23 | L X+60 Y+50 FMAX M3      |
| 24 | L Z+2 FMAX M99           |

HEIDENHAIN TNC 426, TNC 430

# YMPYRÄTASKUN SILITYS (Työkierto 214)

- 1 TNC ajaa työkalun automaattisesti karan akselin suunnassa varmuusetäisyyteen tai – mikäli määritelty – 2. varmuusetäisyyteen ja sen jälkeen taskun keskelle
- 2 Taskun keskeltä työkalu siirtyy koneistustasossa koneistuksen alkupisteeseen. TNC huomioi alkupisteen laskennassa aihion läpimitan ja työkalun säteen. Jos määrittelet aihion läpimitaksi 0, TNC tekee sisäänpiston taskun keskellä
- **3** Mikäli työkalu on 2. varmuusetäisyydellä, TNC ajaa työkalun pikaliikkeellä FMAX varmuusetäisyyteen ja siitä edelleen syvyysasetuksen syöttöarvolla ensimmäiseen asetussyvyyteen
- 4 Sen jälkeen työkalu ajaa tangentiaalisesti pitkin valmisosan muotoa ja jyrsii sen ympäri myötälastulla
- **5** Sen jälkeen työkalu erkautuu tangentiaalisesti muodosta ja palaa takaisin alkupisteeseen koneistustasossa
- **6** Tämä työvaihe (3 ... 5) toistetaan, kunnes ohjelmoitu syvyys on saavutettu
- 7 Työkierron lopussa TNC ajaa työkalun pikaliikkeellä FMAX varmuusetäisyyteen tai mikäli määritelty
  - 2. varmuusetäisyyteen ja sen jälkeen taskun keskelle (loppuasema = alkuasema)

#### Huomioi ennen ohjelmointia

TNC paikoittaa työkalun automaattisesti työkaluakselin suunnassa ja koneistustasossa.

Syvyysparametrin etumerkki määrää työskentelysuunnan. Jos ohjelmoit syvyys = 0, TNC ei toteuta työkiertoa.

Jos haluat silittää taskun kokonaan myös pohjasta, käytä keskeltä lastuavaa otsajyrsintä (DIN 844) ja määrittele syvyysasetukselle pieni syöttöarvo.

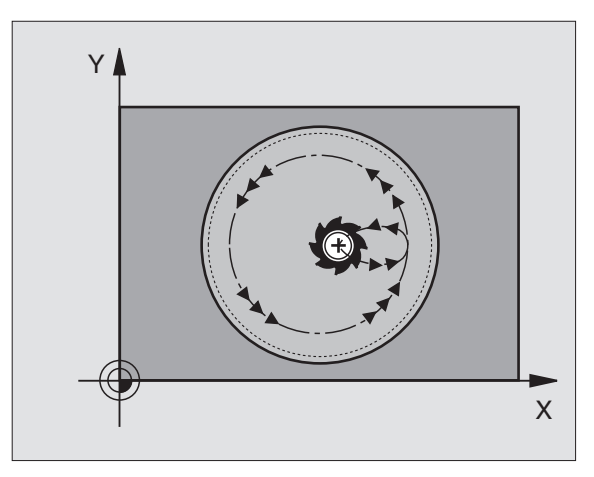

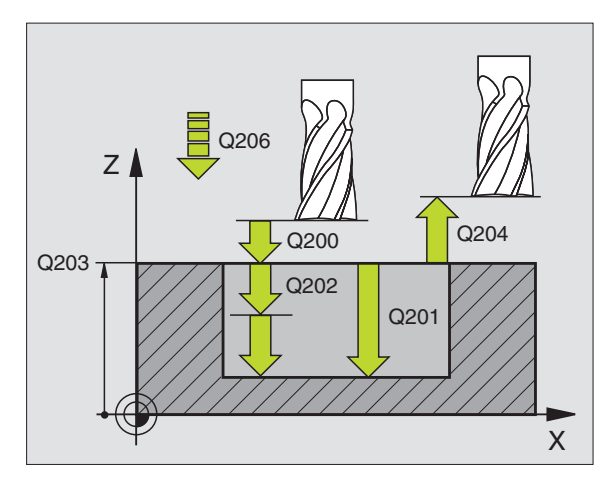

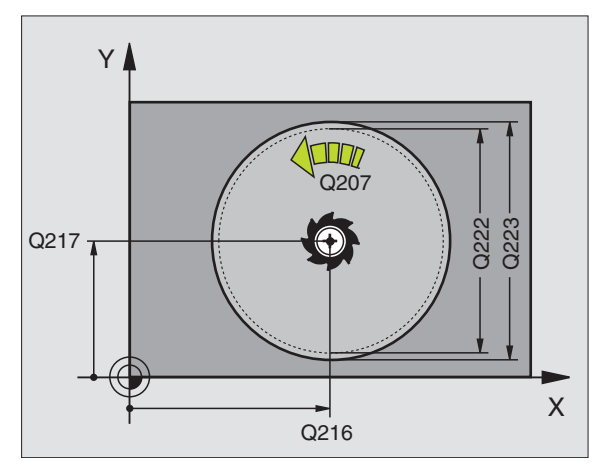

- Varmuusetäisyys Q200 (inkrementaalinen): Etäisyys työkalun kärjestä työkappaleen yläpintaan
- ▶ Syvyys Q201 (inkrementaalinen): Etäisyys työkappaleen yläpinnasta taskun pohjaan
- Syvyysasetuksen syöttöarvo Q206: Työkalun syöttönopeus ajettaessa määriteltyyn syvyyteen yksikössä mm/min. Jos teet sisääntunkeutumisen työkappaleeseen, anna pienempi arvo kuin parametriin Q207 on määritelty.
- Asetussyvyys Q202 (inkrementaalinen): Mitta, jonka mukaan työkalu kulloinkin asetetaan
- Jyrsinnän syöttöarvo Q207: Työkalun syöttönopeus jyrsinnässä yksikössä mm/min
- Työkappaleen yläpinnan koordinaatti Q203 (absoluuttinen): Työkappaleen yläpinnan koordinaattiarvo
- 2. varmuusetäisyys Q204 (inkrementaalinen): Karaakselin koordinaatti, jossa ei voi tapahtua työkalun ja työkappaleen (kiinnittimen) keskinäistä törmäystä
- 1. akselin keskipiste Q216 (absoluuttinen): Taskun keskikohta koneistustason pääakselilla
- 2. akselin keskipiste Q217 (absoluuttinen): Taskun keskikohta koneistustason sivuakselilla
- Aihion halkaisija Q222: Esikoneistetun taskun halkaisija; Määrittele pienempi aihion halkaisija kuin valmisosan halkaisija
- Valmisosan halkaisija Q223: Valmiin koneistetun taskun halkaisija; Määrittele suurempi valmisosan halkaisija kuin työkalun halkaisija

| 42 | CYCL DEF 21 | L4 YMP.TASK. SILITYS    |
|----|-------------|-------------------------|
|    | Q200=2      | ;VARMUUSETÄIS.          |
|    | Q201=-20    | ;SYVYYS                 |
|    | Q206=150    | ;SYVYYSAS.SYÖTTÖARVO    |
|    | Q202=5      | ;ASETUSSYVYYS           |
|    | Q207=500    | ;JYRSINNÄN SYÖTTÖARVO   |
|    | Q203=+30    | ;YLÄPINNAN KOORDINAATTI |
|    | Q204=50     | ;2. VARMUUSETÄIS.       |
|    | Q216=+50    | ;1. AKSELIN KESKIP      |
|    | Q217=+50    | ;2. AKSELIN KESKIP      |
|    | Q222=79     | ;AIHION HALKAISIJA      |
|    | Q223=80     | ;VALMISOSAN HALK.       |

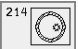

# YMPYRÄKAULAN SILITYS (Työkierto 215)

- TNC ajaa työkalun automaattisesti karan akselin suunnassa varmuusetäisyyteen tai – mikäli määritelty – 2. varmuusetäisyyteen ja sen jälkeen kaulan keskelle
- 2 Kaulan keskeltä työkalu siirtyy koneistustasossa koneistuksen alkupisteeseen. Alkupiste sijaitsee noin 3,5-kertaa työkalun säteen verran oikealla kaulasta
- **3** Mikäli työkalu on 2. varmuusetäisyydellä, TNC ajaa työkalun pikaliikkeellä FMAX varmuusetäisyyteen ja siitä edelleen syvyysasetuksen syöttöarvolla ensimmäiseen asetussyvyyteen
- 4 Sen jälkeen työkalu ajaa tangentiaalisesti pitkin valmisosan muotoa ja jyrsii sen ympäri myötälastulla
- **5** Sen jälkeen työkalu erkautuu tangentiaalisesti muodosta ja palaa takaisin alkupisteeseen koneistustasossa
- **6** Tämä työvaihe (3 ... 5) toistetaan, kunnes ohjelmoitu syvyys on saavutettu
- 7 Työkierron lopussa TNC ajaa työkalun pikaliikkeellä FMAX varmuusetäisyyteen tai - mikäli määritelty - 2. varmuusetäisyyteen ja sen jälkeen kaulan keskelle (loppuasema = alkuasema)

# Huomioi ennen ohjelmointia

TNC paikoittaa työkalun automaattisesti työkaluakselin suunnassa ja koneistustasossa.

Syvyysparametrin etumerkki määrää työskentelysuunnan. Jos ohjelmoit syvyys = 0, TNC ei toteuta työkiertoa.

Jos haluat silittää kaulan kokonaan, käytä keskeltä lastuavaa otsajyrsintä (DIN 844). Määrittele tällöin syvyysasetukselle pieni syöttöarvo.

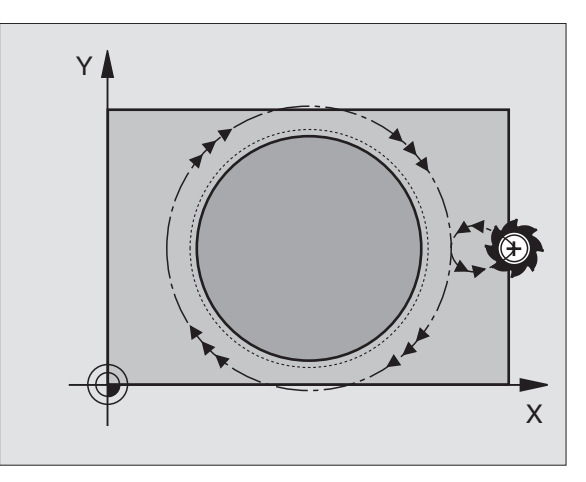

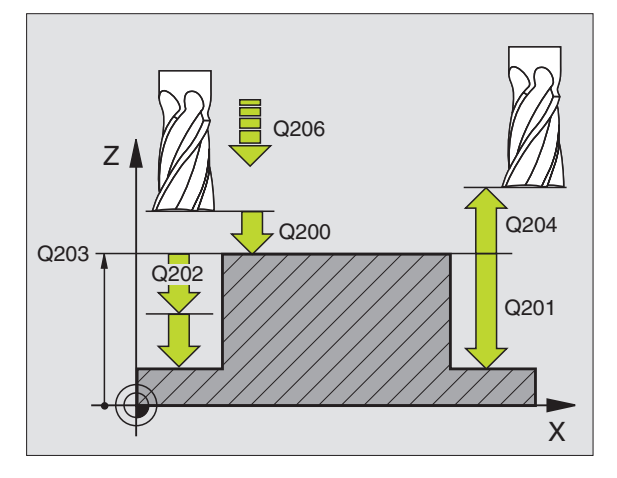

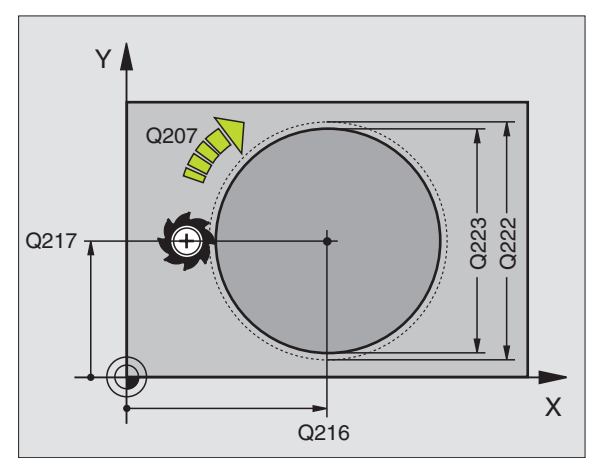

8 Ohjelmointi: Työkierrot

- Varmuusetäisyys Q200 (inkrementaalinen): Etäisyys työkalun kärjestä työkappaleen yläpintaan
- Syvyys Q201 (inkrementaalinen): Etäisyys työkappaleen yläpinnasta kaulan pohjaan
- Syvyysasetuksen syöttöarvo Q206: Työkalun syöttönopeus ajettaessa määriteltyyn syvyyteen yksikössä mm/min. Jos teet sisäänpiston työkappaleeseen, anna pieni arvo; jos pääset tekemään syvyysasetuksen vapaasti, voit antaa suuremman syöttöarvon
- Asetussyvyys Q202 (inkrementaalinen): Mitta, jonka mukaan työkalu kulloinkin asetetaan; Anna suurempi arvo kuin 0
- Jyrsinnän syöttöarvo Q207: Työkalun syöttönopeus jyrsinnässä yksikössä mm/min
- ▶ **Työkappaleen yläpinnan koordinaatti** Q203 (absoluuttinen): Työkappaleen yläpinnan koordinaattiarvo
- 2. varmuusetäisyys Q204 (inkrementaalinen): Karaakselin koordinaatti, jossa ei voi tapahtua työkalun ja työkappaleen (kiinnittimen) keskinäistä törmäystä
- ▶ 1. akselin keskipiste Q216 (absoluuttinen): Kaulan keskikohta koneistustason pääakselilla
- 2. akselin keskipiste Q217 (absoluuttinen): Kaulan keskikohta koneistustason sivuakselilla
- Aihion halkaisija Q222: Esikoneistetun kaulan halkaisija; Määrittele suurempi aihion halkaisija kuin valmisosan halkaisija
- Valmisosan halkaisija Q223: Valmiin koneistetun kaulan halkaisija; Määrittele pienempi valmisosan halkaisija kuin aihion halkaisija

| 43 | CYCL DEF 21 | L5 YMP.KAULAN SILITYS   |
|----|-------------|-------------------------|
|    | Q200=2      | ;VARMUUSETÄIS.          |
|    | Q201=-20    | ;SYVYYS                 |
|    | Q206=150    | ;SYVYYSAS.SYÖTTÖARVO    |
|    | Q202=5      | ;ASETUSSYVYYS           |
|    | Q207=500    | ;JYRSINNÄN SYÖTTÖARVO   |
|    | Q203=+30    | ;YLÄPINNAN KOORDINAATTI |
|    | Q204=50     | ;2. VARMUUSETÄIS.       |
|    | Q216=+50    | ;1. AKSELIN KESKIP      |
|    | Q217=+50    | ;2. AKSELIN KESKIP      |
|    | Q222=81     | ;AIHION HALKAISIJA      |
|    | Q223=80     | ;VALMISOSAN HALK.       |

# URAN JYRSINTÄ (Työkierto 3)

#### Rouhinta

- 1 TNC siirtää työkalua silitystyövaran verran (puolet uran leveyden ja työkalun halkaisijan erosta) sisäänpäin. Siitä työkalu tekee sisäänpiston työkappaleeseen ja jyrsii uran pituussuunnassa
- 2 Uran lopussa tehdään syvyysasetus ja työkalu jyrsii vastakkaiseen suuntaan. Tämä työvaihe toistetaan, kunnes määritelty jyrsintäsyvyys on saavutettu

#### Silitys

- 3 Jyrsintätasossa TNC ajaa työkalun ympyräkaaren mukaista rataa tangentiaalisesti ulkomuotoon; sen jälkeen muoto silitetään myötälastulla (koodi M3)
- 4 Sen jälkeen työkalu ajaa pikaliikkeellä FMAX takaisin varmuusetäisyyteen. Kun asetusten lukumäärä on pariton, työkalu ajaa varmuusetäisyydellä alkuasemaan

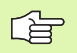

#### Huomioi ennen ohjelmointia

Käytä keskeltä lastuavaa otsajyrsintä (DIN 844) tai muuten tee esiporaus alkupisteessä.

Esipaikoita uran keskelle ja työkalun säteen verran siirtäen sädekorjauksella R0.

Älä valitse jyrsintä, jonka halkaisija on suurempi kuin uran leveys tai pienempi kuin puolet uran leveydestä.

Ohjelmoi paikoituslause kara-akselin alkupisteeseen (varmuusetäisyys työkappaleen pinnasta).

Syvyysparametrin etumerkki määrää työskentelysuunnan. Jos ohjelmoit syvyys = 0, TNC ei toteuta työkiertoa.

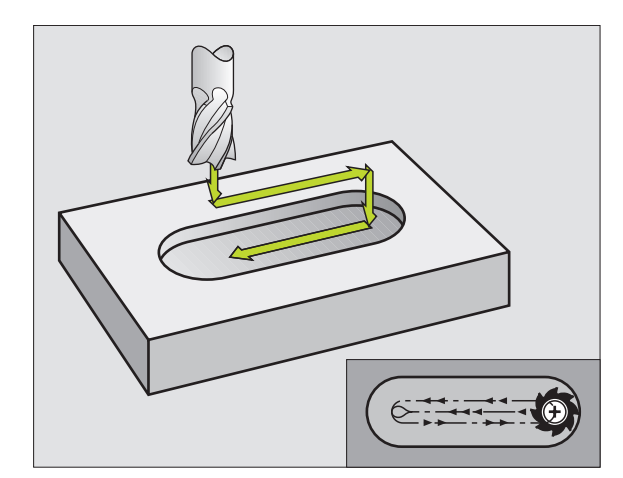

- Varmuusetäisyys 1 (inkrementaalinen): Etäisyys työkalun kärjestä (alkuasema) työkappaleen yläpintaan
- Jyrsintäsyvyys 2 (inkrementaalinen): Etäisyys työkappaleen yläpinnasta reijän pohjaan (porakartion kärki)
- Asetussyvyys 3 (inkrementaalinen): Mitta, jonka verran työkalu kulloinkin asetetaan; TNC ajaa yhdellä työvaiheella (lastulla) määriteltyyn syvyyteen, jos
  - Asetussyvyys ja syvyys ovat samoja
  - Asetussyvyys on suurempi kuin syvyys
- Syvyysasetuksen syöttöarvo: Syöttönopeus sisäänpistoliikkeessä
- 1. sivun pituus 4: Uran pituus; Määrittele 1. lastuamissuunta etumerkin avulla
- 2. sivun pituus 5: Uran leveys

Ì

**Syöttöarvo F**: Työkalun liikenopeus koneistustasossa

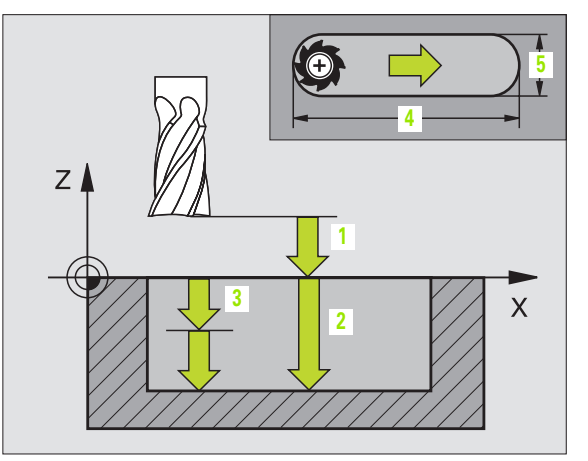

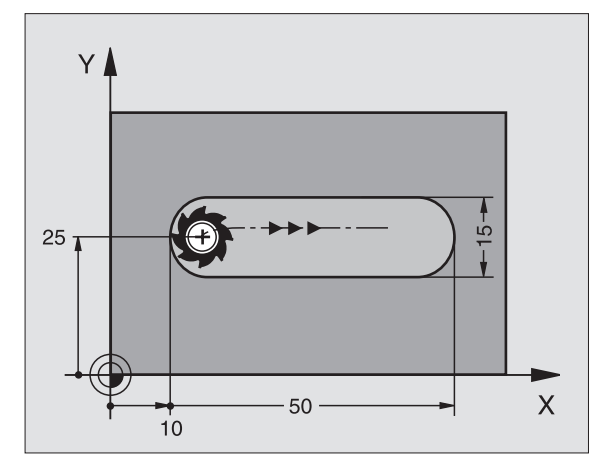

| 9 L Z+100 RO FMAX             |
|-------------------------------|
| 10 TOOL DEF 1 L+0 R+6         |
| 11 TOOL CALL 1 Z S1500        |
| 12 CYCL DEF 3.0 URAN JYRSINTÄ |
| 13 CYCL DEF 3.1 ETÄIS 2       |
| 14 CYCL DEF 3.2 SYVYYS -15    |
| 15 CYCL DEF 3.3 ASET 5 F80    |
| 16 CYCL DEF 3.4 X50           |
| 17 CYCL DEF 3.5 Y15           |
| 18 CYCL DEF 3.6 F120          |
| 19 L X+16 Y+25 RO FMAX M3     |
| 20 L Z+2 M99                  |

# URA (Pitkäreikä) heilurimaisella sisäänpistolla (Työkierto 210)

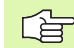

#### Huomioi ennen ohjelmointia

TNC paikoittaa työkalun automaattisesti työkaluakselin suunnassa ja koneistustasossa.

Rouhinnassa työkalu tunkeutuu heiluriliikkeellä materiaaliin siirtyessään uran päästä toiseen. Esiporausta ei sen vuoksi tarvita.

Syvyysparametrin etumerkki määrää työskentelysuunnan. Jos ohjelmoit syvyys = 0, TNC ei toteuta työkiertoa.

Älä valitse jyrsintä, jonka halkaisija on suurempi kuin uran leveys tai pienempi kuin kolmasosa uran leveydestä.

Valitse jyrsimen halkaisija pienemmäksi kuin puolet uran pituudesta: Muuten TNC ei voi tehdä heilurimaista sisäänpistoa.

#### Rouhinta

- 1 TNC paikoittaa työkalun pikaliikkeellä toiseen varmuusetäisyyteen ja sen jälkeen vasemman ympyräkaaren keskipisteeseen; siitä edelleen TNC paikoittaa työkalun varmuusetäisyydelle työkappaleen yläpinnasta
- **2** Työkalu ajetaan jyrsinnän syöttöarvolla työkappaleen yläpintaan; siitä edelleen jyrsin jatkaa uran pituussuunnassa – vinosti aihioon tunkeutuen – oikeanpuoleisen ympyräkaaren keskipisteeseen
- **3** Sen jälkeen työkalua ajetaan vinosti vasemman ympyräkaaren keskipisteeseen; tämä edestakainen liike toistetaan, kunnes ohjelmoitu jyrsintäsyvyys on saavutettu
- **4** Jyrsintäsyvyydellä TNC suorittaa tasojyrsinnän uran toiseen päähän ja siitä taas uran keskelle

#### Silitys

- **5** Uran keskeltä TNC ajaa työkalun tangentiaalisesti valmiiseen muotoon; sitten silittää muodon myötälastulla (koodi M3), myös jos on määritelty useampia asetuksia
- 6 Muodon lopussa työkalu siirtyy tangentiaalisesti muodosta erkautuen uran keskelle
- 7 Sen jälkeen työkalu vetäytyy pikaliikkeellä FMAX takaisin varmuusetäisyydelle ja – jos määritelty – 2. varmuusetäisyydelle

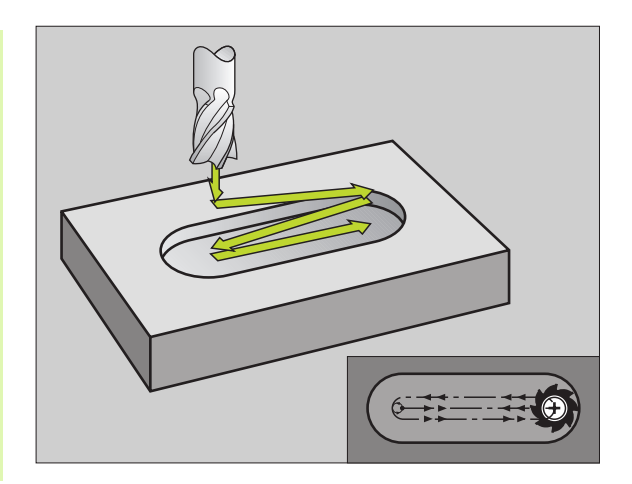

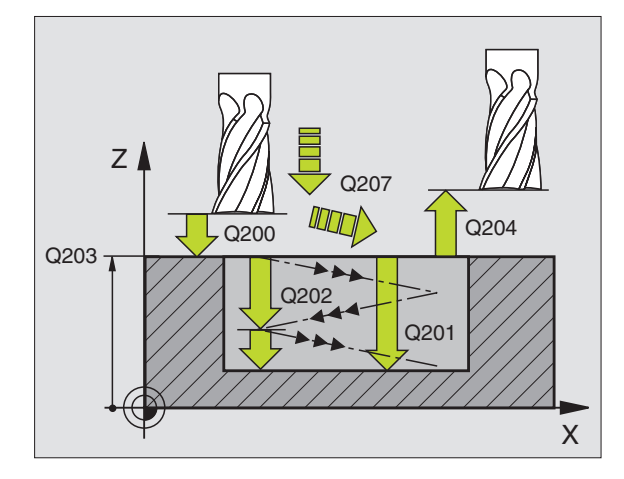

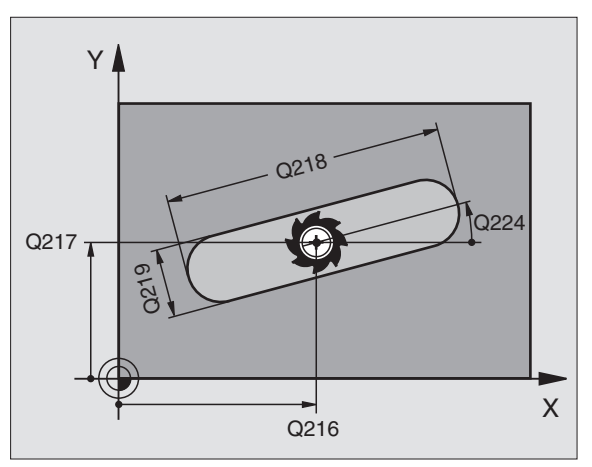

8 Ohjelmointi: Työkierrot

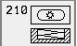

- Varmuusetäisyys Q200 (inkrementaalinen): Etäisyys työkalun kärjestä työkappaleen yläpintaan
- Syvyys Q201 (inkrementaalinen): Etäisyys työkappaleen yläpinnasta uran pohjaan
- Jyrsinnän syöttöarvo Q207: Työkalun syöttönopeus jyrsinnässä yksikössä mm/min
- Asetussyvyys Q202 (inkrementaalinen): Mitta, jonka mukaan työkalu kaikkiaan asetetaan kara-akselin suunnassa heilurimaisella sisäänpistoliikkeellä
- Koneistuslaajuus (0/1/2) Q215: Määrittele koneistuksen laajuus:
  - 0: Rouhinta ja silitys
  - 1: Vain rouhinta
  - 2: Vain silitys
- ▶ **Työkappaleen yläpinnan koordinaatti** Q203 (absoluuttinen): Työkappaleen yläpinnan koordinaattiarvo
- 2. varmuusetäisyys Q204 (inkrementaalinen): Z-koordinaatti, jossa ei voi tapahtua työkalun ja työkappaleen (kiinnittimen) keskinäistä törmäystä
- 1. akselin keskipiste Q216 (absoluuttinen): Uran keskikohta koneistustason pääakselilla
- 2. akselin keskipiste Q217 (absoluuttinen): Uran keskikohta koneistustason sivuakselilla
- 1. sivun pituus Q218 (Koneistustason pääakselin suuntainen arvo): Syötä sisään uran pidemmän sivun pituus
- 2. sivun pituus Q219 (koneistustason sivuakselin suuntainen arvo): Syötä sisään uran leveys; TNC rouhii vain, jos uran leveys on sama kuin työkalun halkaisija (pitkäuran jyrsintä)
- Kiertokulma Q224 (absoluuttinen): Kulma, jonka verran koko uraa kierretään; Kiertokeskipiste on uran keskellä
- Silitysasetus Q338 (inkrementaalinen): Mitta, jonka verran työkalu asetetaan karan akselin suuntaisesti silityksen yhteydessä. Q338=0: Silitys yhdellä asetuksella

| 51 | CYCL DEF 2 | 10 URA HEILURILLA       |
|----|------------|-------------------------|
|    | Q200=2     | ;VARMUUSETÄIS.          |
|    | Q201=-20   | ;SYVYYS                 |
|    | Q207=500   | ;JYRSINNÄN SYÖTTÖARVO   |
|    | Q202=5     | ;ASETUSSYVYYS           |
|    | Q215=0     | ;KONEISTUSLAAJUUS       |
|    | Q203=+30   | ;YLÄPINNAN KOORDINAATTI |
|    | Q204=50    | ;2. VARMUUSETÄIS.       |
|    | Q216=+50   | ;1. AKSELIN KESKIPISTE  |
|    | Q217=+50   | ;2. AKSELIN KESKIPISTE  |
|    | Q218=80    | ;1. SIVUN PITUUS        |
|    | Q219=12    | ;2. SIVUN PITUUS        |
|    | Q224=+15   | ;KIERTOASEMA            |
|    | Q338=5     | ;SILITYSASETUS          |
|    |            |                         |

# PYÖREÄ URA (pitkäreikä) heilurimaisella sisäänpistolla (Työkierto 211)

#### Rouhinta

- 1 TNC paikoittaa työkalun pikaliikkeellä kara-akselin suunnassa toiseen varmuusetäisyyteen ja sen jälkeen oikean ympyräkaaren keskipisteeseen. Siitä edelleen TNC paikoittaa työkalun määritellylle varmuusetäisyydelle työkappaleen yläpinnasta.
- 2 Työkalu ajetaan jyrsinnän syöttöarvolla työkappaleen yläpintaan; siitä edelleen jyrsin jatkaa – vinosti aihioon tunkeutuen – uran toiseen päähän.
- **3** Sen jälkeen työkalua ajetaan taas vinosti aihion sisään tunkeutuen takaisin alkupisteeseen; tämä edestakainen liike 2...3 toistetaan, kunnes ohjelmoitu jyrsintäsyvyys on saavutettu
- 4 Jyrsintäsyvyydellä TNC suorittaa tasojyrsinnän uran toiseen päähän

#### Silitys

- **5** Uran keskeltä TNC ajaa työkalun tangentiaalisesti valmiiseen muotoon; sitten silittää muodon myötälastulla (koodi M3), myös jos on määritelty useampia asetuksia. Silitysvaiheen alkupiste on oikeanpuoleisen ympyräkaaren keskipisteessä.
- 6 Muodon lopussa työkalu erkautuu tangentiaalisesti muodosta
- 7 Sen jälkeen työkalu vetäytyy pikaliikkeellä FMAX takaisin varmuusetäisyydelle ja – jos määritelty – 2. varmuusetäisyydelle

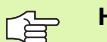

#### Huomioi ennen ohjelmointia

TNC paikoittaa työkalun automaattisesti työkaluakselin suunnassa ja koneistustasossa.

Rouhinnassa työkalu tunkeutuu heilurimaisella HELIXliikkeellä materiaaliin siirtyessään uran päästä toiseen. Esiporausta ei sen vuoksi tarvita.

Syvyysparametrin etumerkki määrää työskentelysuunnan. Jos ohjelmoit syvyys = 0, TNC ei toteuta työkiertoa.

Älä valitse jyrsintä, jonka halkaisija on suurempi kuin uran leveys tai pienempi kuin kolmasosa uran leveydestä.

Valitse jyrsimen halkaisija pienemmäksi kuin puolet uran pituudesta. Muuten TNC ei voi tehdä heilurimaista sisäänpistoa.

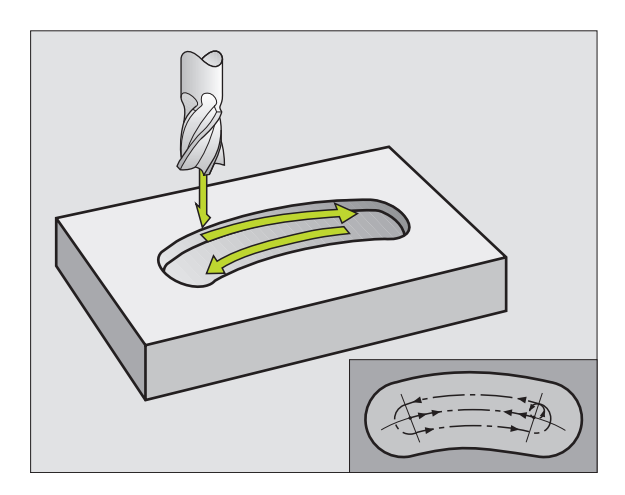

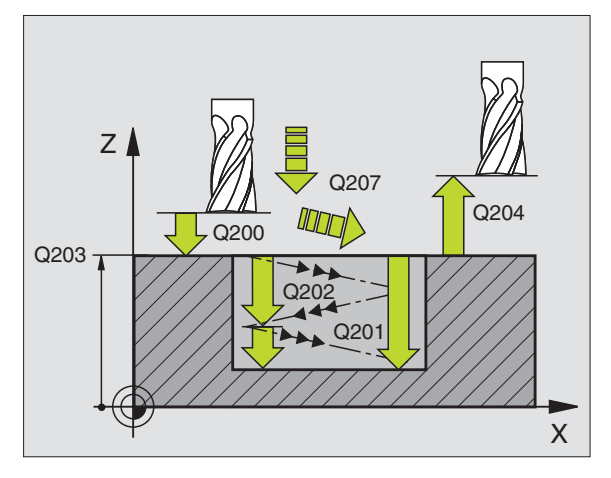

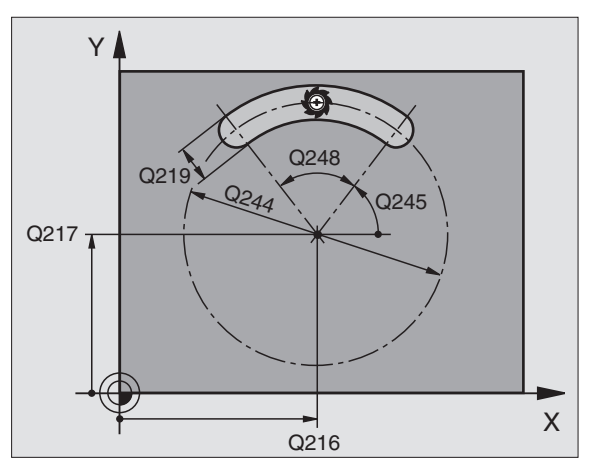

- Varmuusetäi syys Q200 (inkrementaalinen): Etäisyys työkalun kärjestä työkappaleen yläpintaan
- Syvyys Q201 (inkrementaalinen): Etäisyys työkappaleen yläpinnasta uran pohjaan
- Jyrsinnän syöttöarvo Q207: Työkalun syöttönopeus jyrsinnässä yksikössä mm/min
- Asetussyvyys Q202 (inkrementaalinen): Mitta, jonka mukaan työkalu kaikkiaan asetetaan kara-akselin suunnassa heilurimaisella sisäänpistoliikkeellä
- Koneistuksen laajuus (0/1/2) Q215: Määrittele koneistuksen laajuus:
  - 0: Rouhinta ja silitys
  - 1: Vain rouhinta
  - 2: Vain silitys

0

- Työkappaleen yläpinnan koordinaatti Q203 (absoluuttinen): Työkappaleen yläpinnan koordinaattiarvo
- 2. varmuusetäisyys Q204 (inkrementaalinen): Z-koordinaatti, jossa ei voi tapahtua työkalun ja työkappaleen (kiinnittimen) keskinäistä törmäystä
- 1. akselin keskipiste Q216 (absoluuttinen): Uran keskikohta koneistustason pääakselilla
- 2. akselin keskipiste Q217 (absoluuttinen): Uran keskikohta koneistustason sivuakselilla
- Osaympyrän halkaisija Q244: Syötä sisään osaympyrän halkaisija
- 2. sivun pituus Q219: Syötä sisään uran leveys; TNC rouhii vain, jos uran leveys on sama kuin työkalun halkaisija (pitkäuran jyrsintä)
- Alkukulma Q245 (absoluuttinen): Syötä sisään alkupisteen napakulma
- Uran kaarikulma Q248 (inkrementaalinen): Syötä sisään uran kaaren avautumiskulma
- Silitysasetus Q338 (inkrementaalinen): Mitta, jonka verran työkalu asetetaan karan akselin suuntaisesti silityksen yhteydessä. Q338=0: Silitys yhdellä asetuksella

| 52 | CYCL DEF 21 | L1 PYÖREÄ URA           |
|----|-------------|-------------------------|
|    | Q200=2      | ;VARMUUSETÄIS.          |
|    | Q201=-20    | ;SYVYYS                 |
|    | Q207=500    | ;JYRSINTÄSYÖTTÖARVO     |
|    | Q202=5      | ;ASETUSSYVYYS           |
|    | Q215=0      | ;KONEIST.YMPÄRYSMITTA   |
|    | Q203=+30    | ;YLÄPINNAN KOORDINAATTI |
|    | Q204=50     | ;2. VARMUUSETÄIS.       |
|    | Q216=+50    | ;1. AKSELIN KESKIP      |
|    | Q217=+50    | ;2. AKSELIN KESKIP      |
|    | Q244=80     | ;OSAYMP. HALKAISIJA     |
|    | Q219=12     | ;2. SIVUN PITUUS        |
|    | Q245=+45    | ;ALKUKULMA              |
|    | Q248=90     | ;KAARIKULMA             |
|    | Q338=5      | ;SILIT. ASETUS          |

# Esimerkki: Taskun, kaulan ja uran jyrsintä

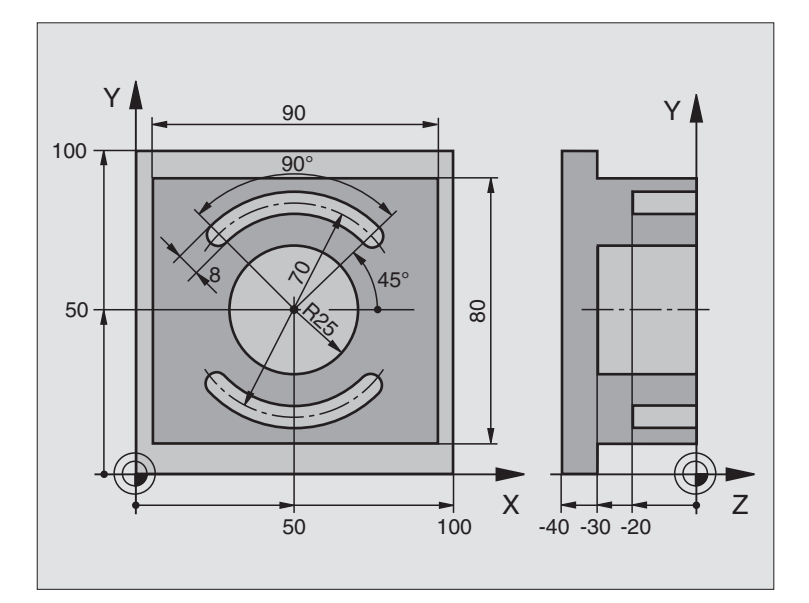

| 0 BEGI | N PGM C210 MM            |                                              |
|--------|--------------------------|----------------------------------------------|
| 1 BLK  | FORM 0.1 Z X+0 Y+0 Z-40  | Aihion määrittely                            |
| 2 BLK  | FORM 0.2 X+100 Y+100 Z+0 |                                              |
| 3 T00L | DEF 1 L+0 R+6            | Työkalun määrittely Rouhinta/Silitys         |
| 4 T00L | DEF 2 L+0 R+3            | Työkalun määrittely Urajyrsin                |
| 5 T00L | CALL 1 Z S3500           | Työkalukutsu Rouhinta/Silitys                |
| 6 L Z+ | 250 RO F MAX             | Työkalun irtiajo                             |
| 7 CYCL | DEF 213 KAULAN SILITYS   | Työkierron määrittely Ulkopuolinen koneistus |
| Q20    | D=2 ;VARMUUSETÄIS.       |                                              |
| Q20    | L=-30 ;SYVYYS            |                                              |
| Q20    | 5=250 ;F SYVYYSASETUS    |                                              |
| Q20    | 2=5 ;ASETUSSYVYYS        |                                              |
| Q20    | 7=250 ;F JYRSINTÄ        |                                              |
| Q20    | 3=+0 ;YLÄPINN. KOORD.    |                                              |
| Q20    | 4=20 ;2. VARMUUSETÄIS    |                                              |
| Q21    | 5=+50 ;1. KESKIP         |                                              |
| Q21    | 7=+50 ;2. AKSELIN KESKIP |                                              |
| Q21    | 3=90 ;1. SIVUN PITUUS    |                                              |
| Q21    | 9=80 ;2. SIVUN PITUUS    |                                              |

| Q220=0 ;NURKAN SÄDE           |                                         |
|-------------------------------|-----------------------------------------|
| Q221=5 ;TYÖVARA               |                                         |
| 8 CYCL CALL M3                | Työkierron kutsu Ulkopuolinen koneistus |
| 9 CYCL DEF 5.0 YMPYRÄTASKU    | Työkierron määrittely Ympyrätasku       |
| 10 CYCL DEF 5.1 ETÄIS 2       |                                         |
| 11 CYCL DEF 5.2 SYVYYS -30    |                                         |
| 12 CYCL DEF 5.3 ASETUS 5 F250 |                                         |
| 13 CYCL DEF 5.4 SÄDE 25       |                                         |
| 14 CYCL DEF 5.5 F400 DR+      |                                         |
| 15 L Z+2 RO F MAX M99         | Työkierron kutsu Ympyrätasku            |
| 16 L Z+250 RO F MAX M6        | Työkalun vaihto                         |
| 17 TOOL CALL 2 Z S5000        | Työkalukutsu Urajyrsin                  |
| 18 CYCL DEF 211 PYÖREÄ URA    | Työkierron määrittely Ura 1             |
| Q200=2 ;VARMUUSETÄIS.         |                                         |
| Q201=-20 ;SYVYYS              |                                         |
| Q207=250 ;F JYRSINTÄ          |                                         |
| Q202=5 ;ASETUSSYVYYS          |                                         |
| Q215=0 ;KONEISTUSLAAJUUS      |                                         |
| Q2O3=+O ;YLÄPINN. KOORD.      |                                         |
| Q204=100 ;2. VARMUUSETÄIS     |                                         |
| Q216=+50 ;1. AKSELIN KESKIP   |                                         |
| Q217=+50 ;2. AKSELIN KESKIP   |                                         |
| Q244=70 ;OSAYMPY. HALK.       |                                         |
| Q219=8 ;2. SIVUN PITUUS       |                                         |
| Q245=+45 ;ALKUKULMA           |                                         |
| Q248=90 ;KAARIKULMA           |                                         |
| Q338=5 ;SILITYSASETUS         |                                         |
| 19 CYCL CALL M3               | Työkierron kutsu Ura 1                  |
| 20 FN 0: Q245 = +225          | Uusi alkukulma uralle 2                 |
| 21 CYCL CALL                  | Työkierron kutsu Ura 2                  |
| 22 L Z+250 RO F MAX M2        | Työkalun irtiajo, Ohjelman loppu        |
| 23 END PGM C210 MM            |                                         |

# 8.5 Työkierrot pistekuvioiden luomiseksi

# Yleiskuvaus

TNC sisältää kaksi työkiertoa, joilla voi muodostaa suoraan pistekuvioita:

| Työkierto                    | Ohjelmanäppäin                                              |
|------------------------------|-------------------------------------------------------------|
| 220 PISTEJONO YMPYRÄKAARELLA | 220 <sup>8 † 8</sup>                                        |
| 221 PISTEJONO SUORALLA       | 221<br>\$\$<br>\$\$<br>\$\$<br>\$\$<br>\$\$<br>\$\$<br>\$\$ |

Työkiertojen 220 ja 221 kanssa voit yhdistellä seuraavia koneistustyökiertoja:

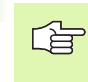

Jos sinun täytyy valmistaa epäsäännöllisiä pistekuvioita, käytä tällöin pistetaulukoita toiminnolla **CYCL CALL PAT** (katso "Pistetaulukot" sivulla 204).

| Työkierto 1   | SYVÄPORAUS                                   |
|---------------|----------------------------------------------|
| Työkierto 2   | KIERREPORAUS tasausistukalla                 |
| Työkierto 3   | URAN JYRSINTÄ                                |
| Työkierto 4   | TASKUN JYRSINTÄ                              |
| Työkierto 5   | YMPYRÄTASKU                                  |
| Työkierto 17  | KIERTEEN PORAUS GS ilman tasausistukkaa      |
| Työkierto 18  | KIERTEITYS                                   |
| Työkierto 200 | PORAUS                                       |
| Työkierto 201 | KALVINTA                                     |
| Työkierto 202 | VÄLJENNYS                                    |
| Työkierto 203 | YLEISPORAUS                                  |
| Työkierto 204 | TAKAUPOTUS                                   |
| Työkierto 205 | YLEISSYVÄPORAUS                              |
| Työkierto 206 | KIERTEEN PORAUS UUSI ilman tasausistukkaa    |
| Työkierto 207 | KIERTEEN PORAUS GS UUSI ilman tasausistukkaa |
| Työkierto 208 | JYRSINTÄPORAUS                               |
| Työkierto 209 | KIERREPORAUKSEN LASTUNKATKO                  |
| Työkierto 212 | TASKUN SILITYS                               |
| Työkierto 213 | KAULAN SILITYS                               |
| Työkierto 214 | YMPYRÄTASKUN SILITYS                         |
| Työkierto 215 | YMPYRÄKAULAN SILITYS                         |
| Työkierto 262 | KIERTEEN JYRSINTÄ                            |
| Työkierto 263 | KIERREUPOTUKSEN JYRSINTÄ                     |
| Työkierto 264 | REIKÄKIERTEEN JYRSINTÄ                       |
| Työkierto 265 | KIERUKKA-REIKÄKIERTEEN JYRSINTÄ              |
| Työkierto 267 | ULKOKIERTEEN JYRSINTÄ                        |

# 8.5 Työkierrot <mark>pi</mark>stekuvioiden luomiseksi

# PISTEJONO YMPYRÄKAARELLA (Työkierto 220)

1 TNC paikoittaa työkalun pikaliikkeellä hetkellisasemasta ensimmäisen koneistuksen alkupisteeseen.

Järjestys:

- Ajo 2. varmuusetäisyydelle (kara-akseli)
- Ajo koneistustason aloituspisteeseen
- Ajo varmuusetäisyydelle työkappaleen yläpinnasta (kara-akseli)
- 2 Tässä asemassa TNC suorittaa viimeksi määritellyn koneistustyökierron
- **3** Sen jälkeen TNC paikoittaa työkalun suoraviivaisella liikkeellä seuraavan koneistuksen alkupisteeseen; Tässä yhteydessä TNC pysähtyy varmuusetäisyydelle (tai 2. varmuusetäisyydelle)
- **4** Nämä työvaiheet (1 ... 3) toteutetaan, kunnes kaikki koneistukset on suoritettu

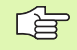

#### Huomioi ennen ohjelmointia

Työkierto 220 DEF-aktiivinen, mikä tarkoittaa, että työkierto 220 kutsuu automaattisesti viimeksi määritellyn koneistustyökierron.

Jos yhdistät jonkin koneistustyökierroista 200...208 ja 212...215 työkierron 220 kanssa, varmuusetäisyys, työkappaleen yläpinnan koordinaatit ja 2. varmuusetäisyys ovat voimassa työkierron 220 määrittelyn mukaisina.

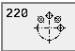

 1. akselin keskipiste Q216 (absoluuttinen): Osaympyrän keskipiste koneistustason pääakselilla

- 2. akselin keskipiste Q217 (absoluuttinen): Osaympyrän keskipiste koneistustason sivuakselilla
- Osaympyrän halkaisija Q244: Määrittele osaympyrän halkaisija
- Alkukulma Q245 (absoluuttinen): Koneistustason pääakselin ja osaympyrän ensimmäisen koneistuksen alkupisteen välinen kulma
- Loppuku1ma Q246 (absoluuttinen): Koneistustason pääakselin ja osaympyrän viimeisen koneistuksen alkupisteen välinen kulma (ei koske täysiympyrää); Määrittele eri loppukulma kuin alkukulma; Jos loppukulma määritellään suuremmaksi kuin alkukulma, silloin koneistetaan vastapäivään, muuten myötäpäivään
- Kulma-askel Q247 (inkrementaalinen): Osaympyrän kahden koneistuksen välinen kulma; Jos kulma-askel on nolla, tällöin TNC laskee kulma-askeleen alkukulman, loppukulman ja koneistusten lukumäärän perusteella; Kun kulma-askel on annettu, tällöin TNC ei huomioi loppukulmaa; Kulma-askeleen etumerkki määrää koneistussuunnan (– = myötäpäivään)

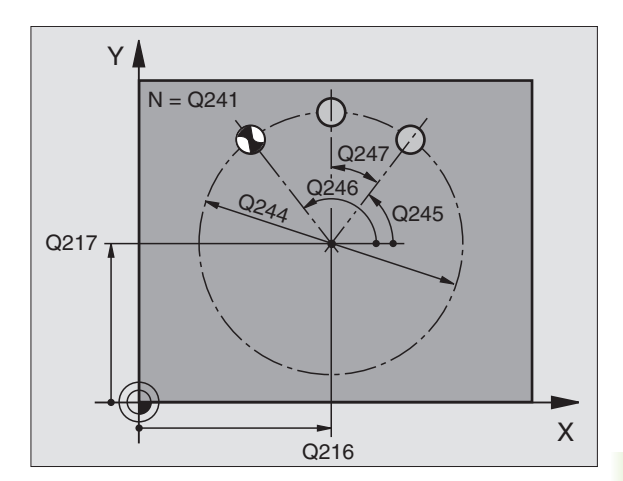

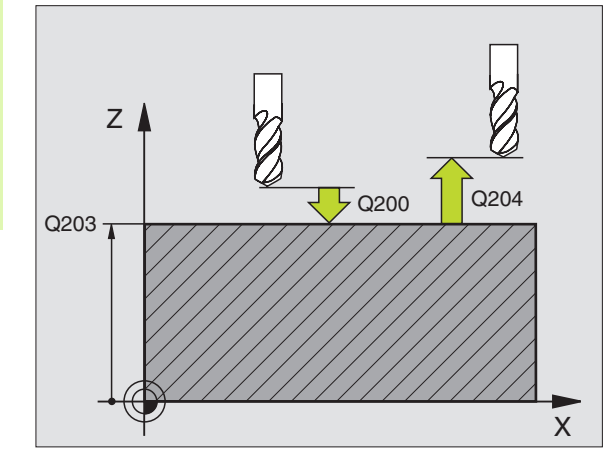

| 53 | CYCL DEF 22 | O REIKÄKAARI            |
|----|-------------|-------------------------|
|    | Q216=+50    | ;1. AKSELIN KESKIP      |
|    | Q217=+50    | ;2. AKSELIN KESKIP      |
|    | Q244=80     | ;OSAYMP. HALKAISIJA     |
|    | Q245=+0     | ;ALKUKULMA              |
|    | Q246=+360   | ;LOPPUKULMA             |
|    | Q247=+0     | ;KULMA-ASKEL            |
|    | Q241=8      | ;KONEISTUSTEN LUKUMÄÄRÄ |
|    | Q200=2      | ;VARMUUSETÄIS.          |
|    | Q203=+30    | ;YLÄPINNAN KOORDINAATTI |
|    | Q204=50     | ;2. VARMUUSETÄIS.       |
|    | Q301=1      | ;AJO VARM. KORKEUTEEN   |

- 8.5 Työkierrot <mark>pi</mark>stekuvioiden luomiseksi
- **Koneistusten lukumäärä** Q241: Koneistusten lukumäärä osaympyrällä
- Varmuusetäisyys Q200 (inkrementaalinen): Etäisyys työkalun kärjestä työkappaleen pintaan; Syötä sisään positiivinen arvo
- ▶ **Työkappaleen yläpinnan koordinaatti** Q203 (absoluuttinen): Työkappaleen yläpinnan koordinaattiarvo
- 2. varmuusetäisyys Q204 (inkrementaalinen): Karaakselin koordinaatti, jossa ei voi tapahtua työkalun ja työkappaleen (kiinnittimen) keskinäistä törmäystä; Määrittele positiivinen arvo
- Ajo varmuuskorkeudelle Q301: Määrittele, kuinka työkalua ajetaan koneistusten välillä:
  - 0: Koneistusten välillä ajetaan varmuusetäisyydelle
  - 1: Koneistusten välillä ajetaan 2. varmuusetäisyydelle

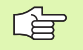

#### Huomioi ennen ohjelmointia

Työkierto 221 DEF-aktiivinen, mikä tarkoittaa, että työkierto 221 kutsuu automaattisesti viimeksi määritellyn koneistustyökierron.

Jos yhdistät jonkin koneistustyökierroista 200...208 ja 212...215 työkierron 221 kanssa, varmuusetäisyys, työkappaleen yläpinnan koordinaatit ja 2. varmuusetäisyys ovat voimassa työkierron 221 määrittelyn mukaisina.

1 TNC paikoittaa työkalun automaattisesti hetkellisasemasta ensimmäisen koneistuksen alkupisteeseen

Järjestys:

- Ajo 2. varmuusetäisyydelle (kara-akseli)
- Ajo koneistustason aloituspisteeseen
- Ajo varmuusetäisyydelle työkappaleen yläpinnasta (kara-akseli)
- 2 Tässä asemassa TNC suorittaa viimeksi määritellyn koneistustyökierron
- **3** Sen jälkeen TNC paikoittaa työkalun seuraavan koneistuksen alkupisteeseen; Tässä yhteydessä TNC pysähtyy varmuusetäisyydelle (tai 2. varmuusetäisyydelle)
- **4** Nämä työvaiheet (1 ... 3) toteutetaan, kunnes kaikki ensimmäisen rivin koneistukset on suoritettu; sen jälkeen työkalu sijaitsee ensimmäisen rivin viimeisessä pisteessä
- **5** Sen jälkeen TNC ajaa työkalun toisen rivin viimeiseen pisteeseen ja suorittaa siinä koneistuksen
- **6** Siitä edelleen TNC paikoittaa työkalun pääakselin negatiivisessa suunnassa seuraavan koneistuksen alkupisteeseen
- 7 Tämä työvaihe (6) toteutetaan, kunnes kaikki toisen rivin koneistukset on suoritettu
- 8 Sen jälkeen TNC ajaa työkalun seuraavan rivin alkupisteeseen
- 9 Kaikki rivit toteutetaan edestakaisella liikkeellä

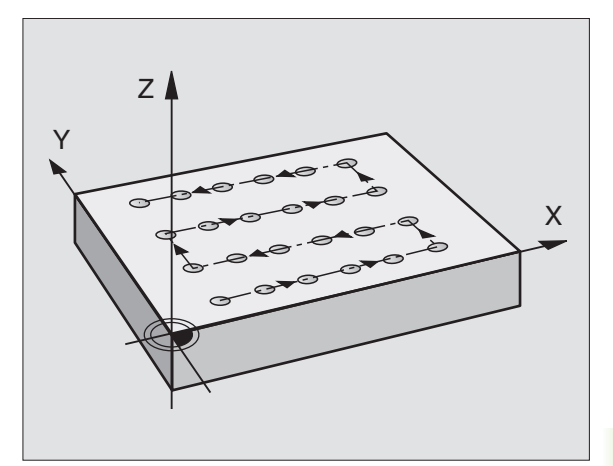

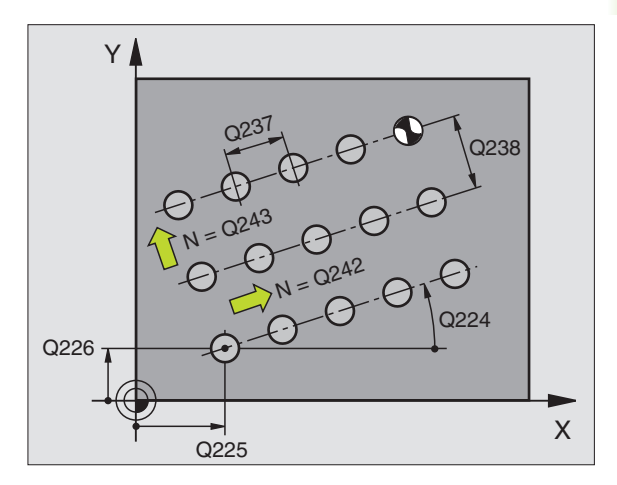

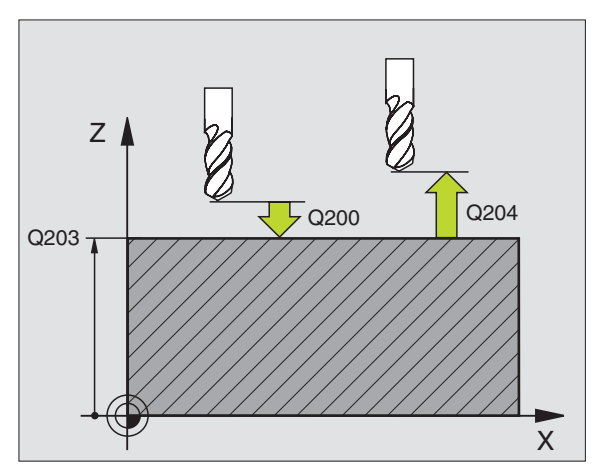

8.5 Työkierrot <mark>pi</mark>stekuvioiden luomiseksi

- 1. akselin alkupiste Q225 (absoluuttinen): Koneistustason pääakselin alkupisteen koordinaatti
- 2. akselin alkupiste Q226 (absoluuttinen): Koneistustason sivuakselin alkupisteen koordinaatti
- 1. akselin etäisyys Q237 (inkrementaalinen): Yksittäisten pisteiden välinen etäisyys samalla rivillä
- 2. akselin etäisyys Q238 (inkrementaalinen): Yksittäisten rivien välinen etäisyys
- Sarkamäärä Q242: Koneistusten lukumäärä yhdellä rivillä
- **Rivimäärä** Q243: Rivien lukumäärä
- Kiertokulma Q224 (absoluuttinen): Kulma, jonka verran koko pistekuviota kierretään; Kiertokeskipiste on alkupisteessä
- Varmuusetäisyys Q200 (inkrementaalinen): Etäisyys työkalun kärjestä työkappaleen pintaan
- ▶ **Työkappaleen yläpinnan koordinaatti** Q203 (absoluuttinen): Työkappaleen yläpinnan koordinaattiarvo
- 2. varmuusetäisyys Q204 (inkrementaalinen): Karaakselin koordinaatti, jossa ei voi tapahtua työkalun ja työkappaleen (kiinnittimen) keskinäistä törmäystä
- Ajo varmuuskorkeudelle Q301: Määrittele, kuinka työkalua ajetaan koneistusten välillä:
  - **0:** Koneistusten välillä ajetaan varmuusetäisyydelle **1:** Mittauspisteiden välillä ajetaan 2. varmuusetäisyydelle

| 54 | CYCL DEF 22 | 21 REIKÄSUORA            |
|----|-------------|--------------------------|
|    | Q225=+15    | ;1. AKSELIN ALOITUSPISTE |
|    | Q226=+15    | ;2. AKSELIN ALOITUSPISTE |
|    | Q237=+10    | ;1. AKSELIN ETÄISYYS     |
|    | Q238=+8     | ;2. AKSELIN ETÄISYYS     |
|    | Q242=6      | ;SARKAMÄÄRÄ              |
|    | Q243=4      | ;RIVIMÄÄRÄ               |
|    | Q224=+15    | ;KIERTOASEMA             |
|    | Q200=2      | ;VARMUUSETÄIS.           |
|    | Q203=+30    | ;YLÄPINNAN KOORDINAATTI  |
|    | Q204=50     | ;2. VARMUUSETÄIS.        |
|    | Q301=1      | ;AJO VARM. KORKEUTEEN    |

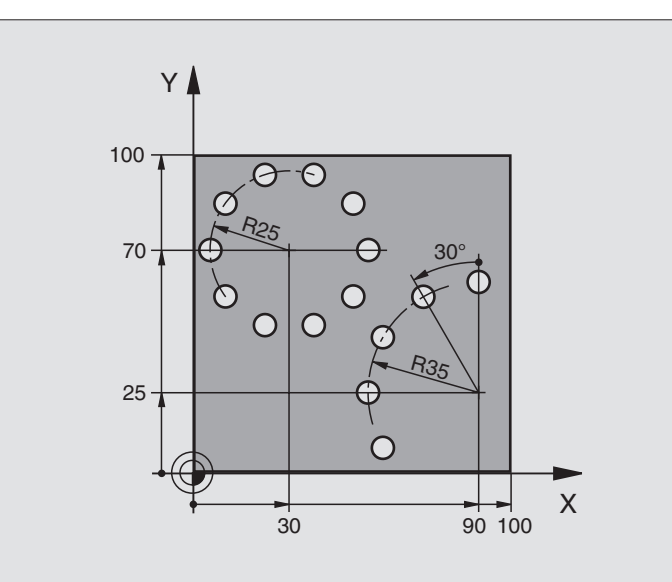

| O BEGIN PGM BOHRB MM           |                              |
|--------------------------------|------------------------------|
| 1 BLK FORM 0.1 Z X+0 Y+0 Z-40  | Aihion määrittely            |
| 2 BLK FORM 0.2 X+100 Y+100 Z+0 |                              |
| 3 TOOL DEF 1 L+0 R+3           | Työkalun määrittely          |
| 4 TOOL CALL 1 Z S3500          | Työkalukutsu                 |
| 5 L Z+250 RO F MAX M3          | Työkalun irtiajo             |
| 6 CYCL DEF 200 PORAUS          | Työkierron määrittely Poraus |
| Q200=2 ;VARMUUSETÄIS.          |                              |
| Q201=-15 ;SYVYYS               |                              |
| Q206=250 ;F SYVYYSASETUS       |                              |
| Q2O2=4 ;ASETUSSYVYYS           |                              |
| Q210=0 ;OD.AIKA                |                              |
| Q2O3=+O ;YLÄPINNAN KOORD.      |                              |
| Q204=0 ;2. VARMUUSETÄIS        |                              |
| Q211=0.25 ;ODOTUSAIKA ALHAALLA |                              |

| 7 CYCL DEF 220 REIKÄKAARI    | Työkierron määrittely Reikäympyrä 1, CYCL 200 kutsutaan autom., |  |
|------------------------------|-----------------------------------------------------------------|--|
| Q216=+30 ;1. AKSELIN KESKIP  | Q200, Q203 ja Q204 ovat voimassa työkierrosta 220               |  |
| Q217=+70 ;2. AKSELIN KESKIP  |                                                                 |  |
| Q244=50 ;OSAYMP. HALKAISIJA  |                                                                 |  |
| Q245=+0 ;ALKUKULMA           |                                                                 |  |
| Q246=+360 ;LOPPUKULMA        |                                                                 |  |
| Q247=+0 ;KULMA-ASKEL         |                                                                 |  |
| Q241=10 ;LUKUMÄÄRÄ           |                                                                 |  |
| Q200=2 ;VARMUUSETÄIS.        |                                                                 |  |
| Q2O3=+O ;YLÄPINNAN KOORD.    |                                                                 |  |
| Q2O4=100 ;2. VARMUUSETÄIS    |                                                                 |  |
| Q301=1 ;AJO VARM. KORKEUTEEN |                                                                 |  |
| B CYCL DEF 220 REIKÄKAARI    | Työkierron määrittely Reikäympyrä 2, CYCL 200 kutsutaan autom., |  |
| Q216=+90 ;1. AKSELIN KESKIP  | Q200, Q203 ja Q204 ovat voimassa työkierrosta 220               |  |
| Q217=+25 ;2. AKSELIN KESKIP  |                                                                 |  |
| Q244=70 ;OSAYMPY. HALK.      |                                                                 |  |
| Q245=+90 ;ALKUKULMA          |                                                                 |  |
| Q246=+360 ;LOPPUKULMA        |                                                                 |  |
| Q247=30 ;KULMA-ASKEL         |                                                                 |  |
| Q241=5 ;LUKUMÄÄRÄ            |                                                                 |  |
| Q200=2 ;VARMUUSETÄIS.        |                                                                 |  |
| Q2O3=+O ;YLÄPINNAN KOORD.    |                                                                 |  |
| Q204=100 ;2. VARMUUSETÄIS    |                                                                 |  |
| Q301=1 ;AJO VARM. KORKEUTEEN |                                                                 |  |
| 9 L Z+250 RO F MAX M2        | Työkalun irtiajo, Ohjelman loppu                                |  |
| 10 END PGM BOHRB MM          |                                                                 |  |

# 8.6 SL-työkierrot

### Perusteet

SL-työkierroilla voit koneistaa monimutkaisia muotoja, jotka voivat sisältää enintään 12 osamuotoa (taskuja tai saarekkeita). Yksittäiset osamuodot syötetään sisään aliohjelmina. TNC laskee kokonaismuodon osamuotojen listan (aliohjelmanumerot) perusteella, joka määritellään työkierrossa 14 MUOTO.

SL-työkierron (kaikki muotoaliohjelmat) muistitila on rajoitettu 48 Ktavuun. Muotoelementtien mahdollinen lukumäärä riippuu muototavasta (sisä-/ulkomuoto) ja osamuotojen lukumäärästä ja on suuruudeltaan esim. 256 suoran lausetta.

#### Aliohjelmien ominaisuudet

- Koordinaattimuunnokset ovat sallittuja. Kun ne ohjelmoidaan osamuotojen sisällä, ne vaikuttavat myös myöhemmissä aliohjelmissa, tosin niitä ei täydy peruuttaa työkierron kutsun jälkeen.
- TNC jättää huomiotta syöttöarvon F ja lisätoiminnot M
- TNC päättelee taskun siitä, että työkalu kulkee muodon sisällä, esim. muodon kuvaus myötäpäivään sädekorjauksella RR
- TNC päättelee saarekkeen siitä, että työkalu kulkee muodon ulkopuolella, esim. muodon kuvaus myötäpäivään sädekorjauksella RL
- Aliohjelmat eivät saa sisältää koordinaatteja kara-akselilla
- Aliohjelman ensimmäisessä koordinaattilauseessa määritellään koneistustaso. Lisätoiminnot U,V,W ovat sallittuja

#### Koneistustyökiertojen ominaisuudet

- TNC paikoittuu ennen jokaista työkiertoa automaattisesti varmuusetäisyydelle
- Jokainen syvyystaso jyrsitään ilman työkalun poistoa; saarekkeet ajetaan sivuttain ympäri
- "Sisänurkkien säde" voidaan ohjelmoida työkalu ei jää paikalleen, jyrsinterän jäljet estetään (koskee vain ulointa rataa rouhinnassa ja sivun silityksessä)
- Sivun silityksessä TNC ajaa muotoon ympyrärataa tangentiaalisella liitynnällä
- Syvyyssilityksessä TNC ajaa työkalun niinikään ympyräkaaren mukaista rataa tangentiaalisellaliitynnällä työkappaleeseen (esim.: Kara-akseli Z: Ympyräkaarirata tasossa Z/X)
- TNC koneistaa muodon ympäriinsä myötälastulla tai vastalastulla

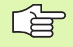

Koneparametrilla MP7420 määritellään, mihin TNC paikoittaa työkalun työkiertojen 21 ... 24 lopussa.

#### Esimerkki: Aihe: Koneistus SL-työkierroilla

- O BEGIN PGM SL2 MM
- ... 12 CYCL DEF 14.0 MUOTO
- 13 CYCL DEF 20.0 MUOTOTIEDOT ...
- . . .
- 16 CYCL DEF 21.0 ESIPORAUS ...
- 17 CYCL CALL
- • •
- 18 CYCL DEF 22.0 ROUHINTA ...
- 19 CYCL CALL
- •••
- 22 CYCL DEF 23.0 SYVYYSSILITYS ...
- 23 CYCL CALL
- • •

. . .

- 26 CYCL DEF 24.0 SIVUSILITYS ...
- 27 CYCL CALL
- 50 L Z+250 R0 FMAX M2
- 51 LBL 1
- ...
- 55 LBL 0
- 56 LBL 2
- ...
- 60 LBL 0
- ...
- 99 END PGM SL2 MM

Koneistuksen mittamäärittelyt, kuten jyrsintäsyvyys, työvara ja varmuusetäisyys, määritellään työkierrossa 20 MUOTOTIEDOT.

# SL-työkiertojen yleiskuvaus

| Työkierto                                | Ohjelmanäppäin        |
|------------------------------------------|-----------------------|
| 14 MUOTO (ehdottomasti tarpeen)          | 14<br>LBL 1N          |
| 20 MUOTOTIEDOT (ehdottomasti tarpeen)    | 20<br>CONTOUR<br>DATA |
| 21 ESIPORAUS (valitaan tarvittaessa)     | 21 Ø                  |
| 22 ROUHINTA (ehdottomasti tarpeen)       |                       |
| 23 SYVYYSSILITYS (valitaan tarvittaessa) | 23                    |
| 24 SIVUSILITYS (valitaan tarvittaessa)   | 24                    |

#### Laajennetut työkierrot:

| Työkierto                     | Ohjelmanäppäin |
|-------------------------------|----------------|
| 25 MUOTORAILO                 | 25<br>1777.    |
| 27 LIERIÖVAIPPA               | 27             |
| 28 LIERIÖVAIPPA Uran jyrsintä | 28             |

# MUOTO (Työkierto 14)

Työkierrossa 14 MUOTO listataan kaikki aliohjelmat, jotka ladotaan päällekkäinen kokonaismuotoon.

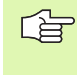

#### Huomioi ennen ohjelmointia

Työkierto 14 on DEF-aktiivinen, mikä tarkoittaa, että tulevat voimaan ohjelmassa heti määrittelystä alkaen.

Työkierrossa 14 voidaan listata enintään 12 aliohjelmaa (osamuotoa).

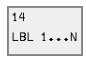

Muodon Label-numero: Syötä sisään kaikkien päällekkäin ladottavien yksittäisten aliohjelmien Labelnumerot. Vahvista jokainen numero näppäimellä ENT ja päätä sisäänsyöttö näppäimellä END.

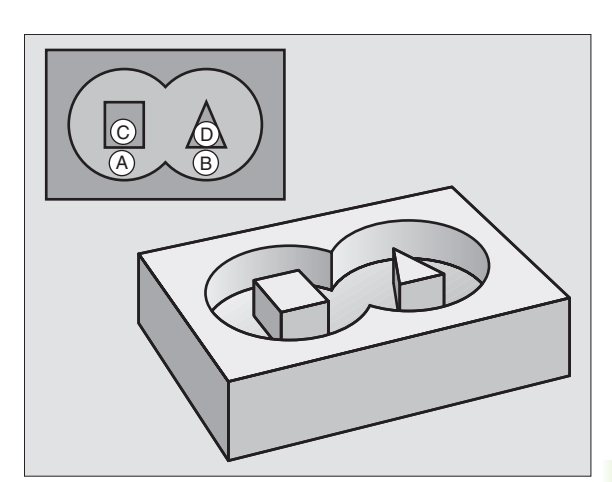

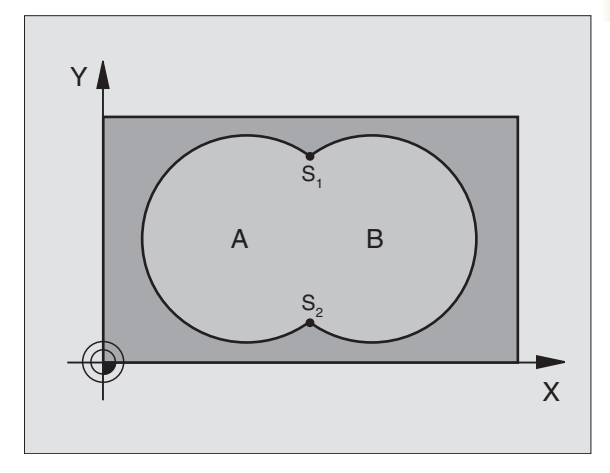

#### Esimerkki: NC-lauseet

| 12 | CYCL DEF 1 | 14.0 | MUOTO      |   |    |    |    |  |
|----|------------|------|------------|---|----|----|----|--|
| 13 | CYCL DEF 1 | 14.1 | MUOTOLABEL | 1 | /2 | /3 | /4 |  |

#### Päällekkäiset muodot

Uuteen muotoon voidaan latoa päällekkäin taskuja ja saarekkeita. Näinollen päälle asetettu tasku voi suurentaa tai saareke pienentää toisen taskun tasopintaa.

#### Aliohjelmat: Päällekkäiset taskut

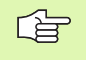

Seuraavat ohjelmaesimerkit ovat muotoaliohjelmia, joita kutsutaan pääohjelmassa työkierrolla 14 MUOTO.

Taskut A ja B ovat päällekkäin.

TNC laskee leikkauspisteet S1 ja S2, niitä ei tarvitse ohjelmoida.

Taskut on ohjelmoitu täysiympyröinä.

Aliohjelma 1: Tasku A

| 51 LBL 1           |
|--------------------|
| 52 L X+10 Y+50 RR  |
| 53 CC X+35 Y+50    |
| 54 C X+10 Y+50 DR- |
| 55 LBL 0           |

Aliohjelma 2: Tasku B

| 56 LBL 2           |
|--------------------|
| 57 L X+90 Y+50 RR  |
| 58 CC X+65 Y+50    |
| 59 C X+90 Y+50 DR- |
| 60 LBL 0           |

#### "Summa"-pinta

Koneistetaan molemmat osapinnat A ja B sekä yhteinen päällekkäinen pinta:

- Pintojen A ja B on oltava taskuja.
- Ensimmäisen taskun (työkierrossa 14) täytyy alkaa toisen taskun ulkopuolelta.

#### Pinta A:

| 51 LBL 1           |
|--------------------|
| 52 L X+10 Y+50 RR  |
| 53 CC X+35 Y+50    |
| 54 C X+10 Y+50 DR- |
| 55 LBL 0           |

Pinta B:

| 56 LBL 2           |  |
|--------------------|--|
| 57 L X+90 Y+50 RR  |  |
| 58 CC X+65 Y+50    |  |
| 59 C X+90 Y+50 DR- |  |
| 60 LBL 0           |  |

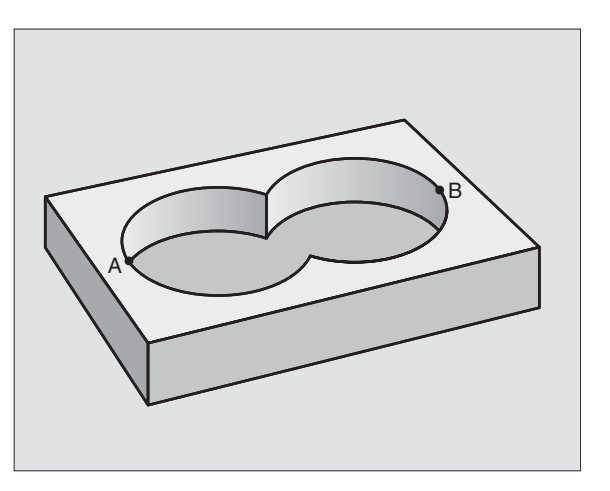

# 8.6 SL-työkierrot

#### "Erotus"-pinta

Pinta A koneistetaan ilman pinnan B:n kanssa yhteistä päällekkäistä osuutta:

Pinnan A on oltava tasku ja pinnan B on oltava saareke.

A:n täytyy alkaa B:n ulkopuolelta.

Pinta A:

| 51 LBL 1           |
|--------------------|
| 52 L X+10 Y+50 RR  |
| 53 CC X+35 Y+50    |
| 54 C X+10 Y+50 DR- |
| 55 LBL 0           |

Pinta B:

| 56 LBL 2           |
|--------------------|
| 57 L X+90 Y+50 RL  |
| 58 CC X+65 Y+50    |
| 59 C X+90 Y+50 DR- |
| 60 LBL 0           |

#### "Leikkaus"-pinta

Koneistetaan A:n ja B:n yhteinen päällekkäinen pintaosuus. (Yksinkertaisesti ulkopuolisesti pinnat jätetään koneistamatta.)

Pintojen A ja B on oltava taskuja.

A:n täytyy alkaa B:n sisäpuolelta.

Pinta A:

| 52 L X+60 Y+50 RR<br>53 CC X+35 Y+50 |  |
|--------------------------------------|--|
| 53 CC X+35 Y+50                      |  |
|                                      |  |
| 54 C X+60 Y+50 DR-                   |  |
| 55 LBL 0                             |  |

Pinta B:

| 56 LBL 2           |
|--------------------|
| 57 L X+90 Y+50 RR  |
| 58 CC X+65 Y+50    |
| 59 C X+90 Y+50 DR- |
| 60 LBL 0           |

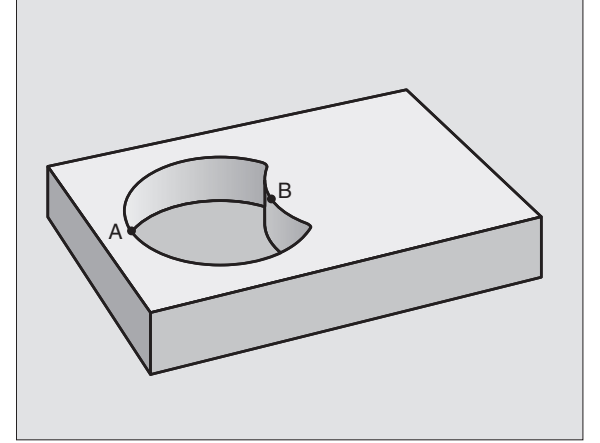

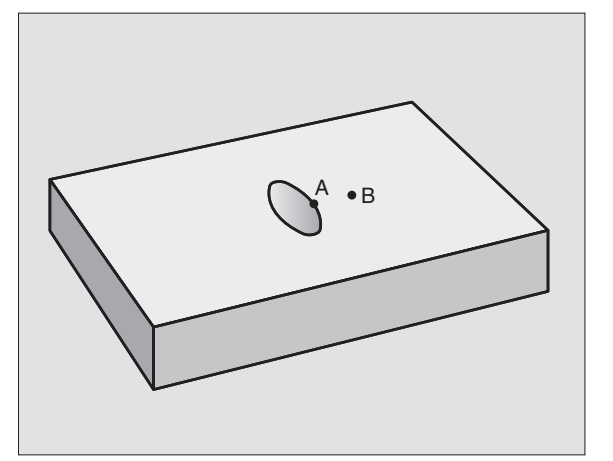

# **MUOTOTIEDOT (Työkierto 20)**

Työkierrossa 20 määritellään koneistustiedot osamuotoja sisältäville aliohjelmille.

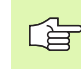

#### Huomioi ennen ohjelmointia

Työkierto 20 on DEF-aktiivinen, mikä tarkoittaa, että se tulee voimaan ohjelmassa heti määrittelystä alkaen.

Syvyysparametrin etumerkki määrää työskentelysuunnan. Jos ohjelmoit syvyydeksi = 0, TNC ei toteuta työkiertoa.

Työkierrossa 20 määritellyt koneistustiedot ovat voimassa työkierroille 21 ... 24.

Jos käytät SL-työkiertoja Q-parametriohjelmissa, tällöin parametreja Q1 ... Q19 ei saa käyttää ohjelmaparametreina.

20 CONTOUR DATA Jyrsintäsyvyys Q1 (inkrementaalinen): Etäisyys työkappaleen yläpinnasta taskun pohjaan.

- ▶ **Ratal imitys** kerroin Q2: Q2 x työkalun säde määrää sivuttaisasettelun k.
- Sivusilitysvara Q3 (inkrementaalinen): Silitystyövara koneistustasossa.
- Syvyyssilitysvara Q4 (inkrementaalinen): Silitystyövara syvyyssuunnassa.
- Työkappaleen yläpinnan koordinaatti Q5 (absoluuttinen): Työkappaleen yläpinnan absoluuttinen koordinaatti
- Varmuusetäisyys Q6 (inkrementaalinen): Etäisyys työkalun terän särmästä työkappaleen pintaan
- Varmuuskorkeus Q7 (absoluuttinen): Absoluuttinen korkeus, jossa ei voi tapahtua törmäystä työkappaleeseen (välipaikoitusta ja työkierron lopussa tapahtuvaa vetäytymistä varten)
- Sisäpyöristyssäde Q8: Pyöristyssäde sisä "nurkissa"; Sisäänsyöttöarvo perustuu työkalun keskipisteen rataan
- Kiertosuunta? Myötäpäivään = -1 Q9: Koneistussuunta taskuille
  - myötäpäivään (Q9 = -1 vastalastu taskuille ja saarekkeille)
  - vastapäivään (Q9 = +1 myötälastu taskuille ja saarekkeille)

Voit tarkastaa koneistusparametrit ohjelman keskeytyksellä ja tarvittaessa korjata niitä.

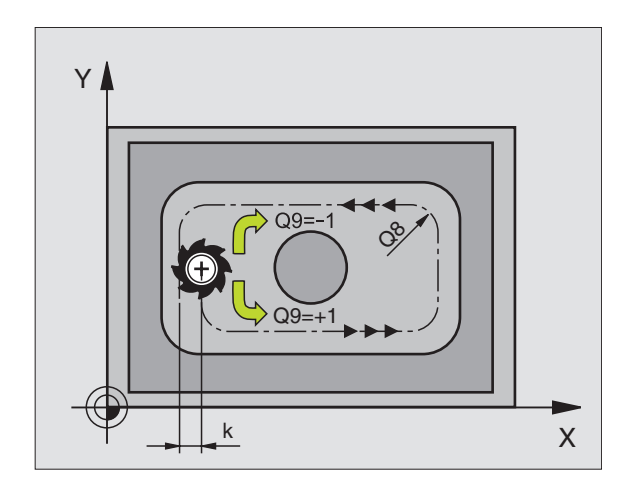

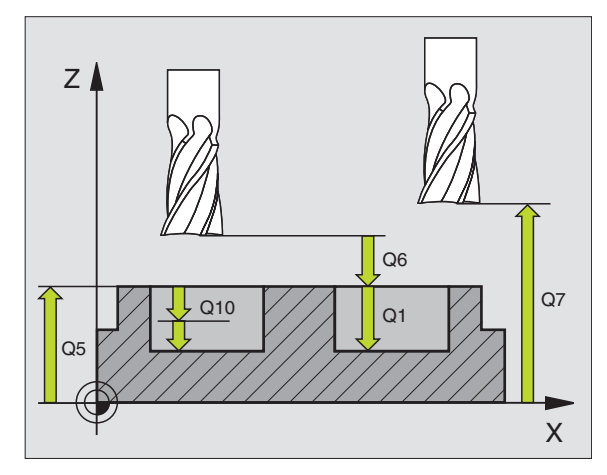

#### Esimerkki: NC-lauseet

| 57 | CYCL DEF | 20.0 MUOTOTIEDOT        |
|----|----------|-------------------------|
|    | Q1=-20   | ;JYRSINTÄSYVYYS         |
|    | Q2=1     | ;RATALIMITYS            |
|    | Q3=+0.2  | ;SIVUTYÖVARA            |
|    | Q4=+0.1  | ;SYVYYSTYÖVARA          |
|    | Q5=+30   | ;YLÄPINNAN KOORDINAATTI |
|    | Q6=2     | ;VARMUUSETÄIS.          |
|    | Q7=+80   | ;VARMUUSKORKEUS         |
|    | Q8=0.5   | ;PYÖRISTYSSÄDE          |
|    | Q9=+1    | ;KIERTOSUUNTA           |

8 Ohjelmointi: Työkierrot

# **ESIPORAUS (Työkierto 21)**

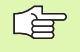

TNC ei huomioi TOOL CALL -lauseessa ohjelmoitua Delta-arvoa DR sisäänpistokohdan laskennassa.

Kapeissa aukoissa TNC ei voi esiporata työkalulla, joka on suurempi rouhintatyökalu.

#### Työkierron kulku

Työkierrolle 1 syväporaus, katso "Työkierrot poraukseen, kierteen poraukseen ja kierteen jyrsintään", sivu 208.

#### Käyttö

Työkierto 21 ESIPORAUS huomioi sisäänpistokohdalle sivu- ja syvyyssilitysvarat sekä rouhintatyökalun säteen. Sisäänpistokohdot ovat samalla rouhinnan alkupisteitä.

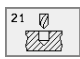

Zustell-Tiefe Q10 (inkrementaalinen): Mitta, jonka mukaan työkalu kulloinkin asetetaan (etumerkki negatiivisella työskentelysuunnalla "–")

- Syvyysasetuksen syöttöarvo Q11: Poraussyöttöarvo yksikössä mm/min
- Tasoitustyökalun numero Q13: Tasoitustyökalun työkalunumero

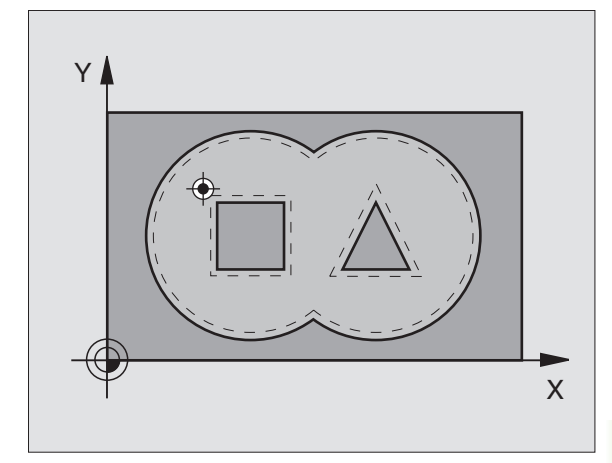

| 58 | CYCL DEF | 21.0 ESIPORAUS       |  |
|----|----------|----------------------|--|
|    | Q10=+5   | ;ASETUSSYVYYS        |  |
|    | Q11=100  | ;SYVYYSAS.SYÖTTÖARVO |  |
|    | Q13=1    | ;ROUHINTATYÖKALU     |  |

# **TASOITUS (Työkierto 22)**

- 1 TNC paikoittaa työkalun sisäänpistokohtaan; samalla huomioidaan sivusilitysvara
- 2 Ensimmäisellä asetussyvyydellä työkalu jyrsii jyrsintäsyöttöarvolla Q12 muodon sisältä ulospäin
- **3** Tällöin saarekemuodot (tässä: C/D) jätetään jyrsimättä lähentymällä taskun muotoa (tässä: A/B)
- **4** Sen jälkeen TNC ajaa taskun muodon valmiiksi ja palauttaa työkalun varmuuskorkeudelle

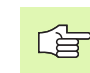

#### Huomioi ennen ohjelmointia

Käytä tarvittaessa keskeltä lastuavaa otsajyrsintä (DIN 844) tai muuten tee esiporaus työkierrolla 21.

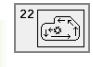

- Asetussyvyys Q10 (inkrementaalinen): Mitta, jonka mukaan työkalu kulloinkin asetetaan
- Syvyysasetuksen syöttöarvo Q11: Sisäänpiston syöttöarvo yksikössä mm/min
- Tasoitussyöttöarvo Q12: Jyrsinnän syöttöarvo yksikössä mm/min

Rouhintatyökalun numero Q18: Sen työkalun numero, jolla TNC on jo valmiiksi poistanut ainetta (rouhinut). Jos esirouhintaa ei ole määritelty, syötä sisään "0"; jos sen sijaan annat tässä numeron, TNC rouhii vain sen osuuden, mitä ei ole voitu rouhia esirouhintatyökalulla.

Jos jälkirouhittavalle alueelle ei ajeta sivuttain, TNC toteuttaa heilurimaisen sisäänpiston; sitä varten täytyy työkalutaulukossa TOOL.T katso "Työkalutiedot", sivu 97 määritellä terän pituus LCUTS ja työkalun suurin sallittu sisäänpistokulma ANGLE Tarvittaessa TNC antaa virheilmoituksen

Heilurisyöttöarvo Q19: Heiluriliikkeen syöttöarvo yksikössä mm/min

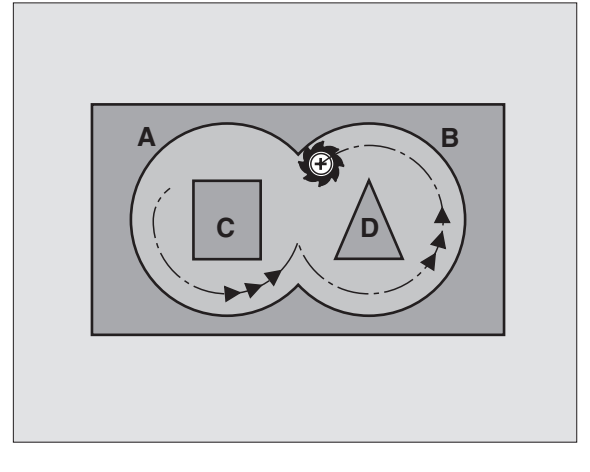

| 59 | CYCL DEF | 22.0 ROUHINTA        |
|----|----------|----------------------|
|    | Q10=+5   | ;ASETUSSYVYYS        |
|    | Q11=100  | ;SYVYYSAS.SYÖTTÖARVO |
|    | Q12=350  | ;ROUHINTASYÖTTÖARVO  |
|    | Q18=1    | ;ESIROUHINTATYÖKALU  |
|    | Q19=150  | ;HEILURISYÖTTÖARVO   |

## SYVYYSSILITYS (Työkierto 23)

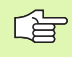

TNC määrittää silityksen alkupisteen itsenäisesti. Alkupiste riippuu siitä, mihin kohtaan taskussa se sopii.

TNC ajaa työkalun pehmeästi (pystytasoinen tangentiaalinen liityntä) koneistettavaan pintaan. Sen jälkeen jyrsitään rouhinnassa jäljelle jäänyt silitystyövara.

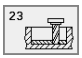

Syvyysasetuksen syöttöarvo Q11: Työkalun liikenopeus sisäänpistossa

► Tasoituksen syöttöarvo Q12: Jyrsintäsyöttöarvo

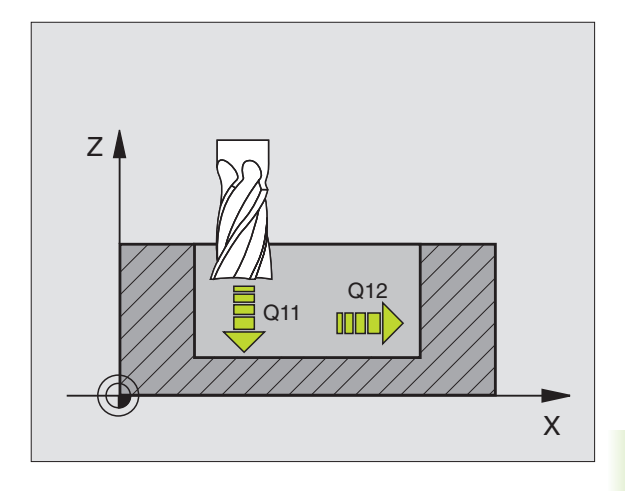

| 60 | CYCL DEF | 23.0 SYVYYSSILITYS   |  |
|----|----------|----------------------|--|
|    | Q11=100  | ;SYVYYSAS.SYÖTTÖARVO |  |
|    | Q12=350  | ;ROUHINTASYÖTTÖARVO  |  |

# SIVUSILITYS (Työkierto 24)

TNC ajaa työkalun ympyräkaaren mukaista rataa osamuotoon tangentiaalisella liitynnällä. Jokainen osamuoto silitetään erikseen.

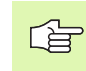

#### Huomioi ennen ohjelmointia

Sivusilitysvaran (Q14) ja silitystyökalun säteen summan tulee olla pienempi kuin sivusilitysvaran (Q3, työkierto 20) ja rouhintatyökalun säteen summa.

Jos toteutat työkierron 24 ilman esirouhintaa työkierrolla 22, edellämainittu laskentaehto pätee yhtä lailla; tällöin rouhintatyökalun säteen arvo on "0".

TNC määrittää silityksen alkupisteen itsenäisesti. Alkupiste riippuu siitä, mihin kohtaan taskussa se sopii.

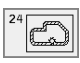

Kiertosuunta? Myötäpäivään = -1 Q9: Koneistussuunta:

- +1:Kierto vastapäivään
- -1:Kierto myötäpäivään
- Asetussyvyys Q10 (inkrementaalinen): Mitta, jonka mukaan työkalu kulloinkin asetetaan
- Syvyysasetuksen syöttöarvo Q11: Sisäänpiston syöttöarvo
- ► Tasoituksen syöttöarvo Q12: Jyrsintäsyöttöarvo
- Sivisilitystyövara Q14 (inkrementaalinen): Mitta useampaa silitystä varen; viimeinen silitysjäännös poistetaan, jos määritellään Q14 = 0

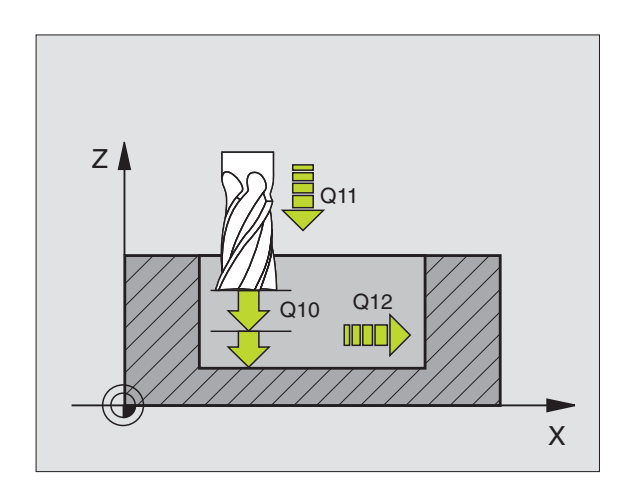

| 61 | CYCL DEF 2 | 4.0 SIVUSILITYS       |  |
|----|------------|-----------------------|--|
|    | Q9=+1      | ;KIERTOSUUNTA         |  |
|    | Q10=+5     | ;ASETUSSYVYYS         |  |
|    | Q11=100    | ;SYVYYSAS. SYÖTTÖARVO |  |
|    | Q12=350    | ;ROUHINTASYÖTTÖARVO   |  |
|    | Q14=+0     | ;SIVUTYÖVARA          |  |

# 8.6 SL-työkierrot

# MUOTORAILO (Työkierto 25)

Tällä työkierrolla voidaan koneistaa yhdessä työkierron 14 MUOTO kanssa "avoimia" muotoja: Muodon alku ja loppu eivät ole samassa kohdassa (eivät yhdy toisiinsa).

Työkierto 25 MUOTORAILO antaa merkittäviä etuja verrattuna avoimen muodon koneistukseen paikoituslauseiden avulla:

- TNC valvoo koneistuksen takaleikkauksia ja muotovääristymiä. Tarkasta muoto testigrafiikalla
- Jos työkalun säde on liian suuri, tällöin muoto täytyy mahdollisesti jälkikoneistaa sisänurkissa
- Koneistus voidaan suorittaa läpikotaisin myötä- tai vastalastulla. Jyrsintätapa säilytetään jopa silloin, kun muoto peilataan
- Useammilla asetuksilla TNC voi ajaa työkalua edestakaisin: tällöin koneistusaika lyhenee
- Voit määritellä työvaroja suorittaaksesi rouhinnan tai silityksen useammissa työvaiheissa

#### Huomioi ennen ohjelmointia

Syvyysparametrin etumerkki määrää työskentelysuunnan. Jos ohjelmoit syvyydeksi = 0, TNC ei toteuta työkiertoa.

TNC huomioi vain ensimmäisen Label-tunnuksen työkierrosta 14 MUOTO.

SL-työkierron muistitila on rajoitettu. Yhdessä SL-työkierrossa voidaan ohjelmoida enintään 256 suoran lausetta.

Työkiertoa 20 MUOTOTIEDOT ei tarvita.

Heti työkierron 25 jälkeen ketjumittoina (inkrementaalisesti) ohjelmoidut paikoitusasemat perustuvat työkalun asemaan työkierron lopussa.

- 25 77. 77
- Jyrsintäsyvyys Q1 (inkrementaalinen): Etäisyys työkappaleen yläpinnasta muodon pohjaan.
- Sivusilitysvara Q3 (inkrementaalinen): Silitystyövara koneistustasossa.
- Työkappaleen yläpinnan koordinaatti Q5 (absoluuttinen): Työkappaleen yläpinnan absoluuttinen koordinaatti työkappaleen nollapisteen suhteen
- Varmuuskorkeus Q7 (absoluuttinen): Absoluuttinen korkeus, jossa ei voi tapahtua törmäystä työkalun ja työkappaleen kesken (työkalun vetäytymisasema työkierron lopussa)
- Asetussyvyys Q10 (inkrementaalinen): Mitta, jonka mukaan työkalu kulloinkin asetetaan
- Syvyysasetussyöttöarvo Q11: Syöttönopeus karaakselilla

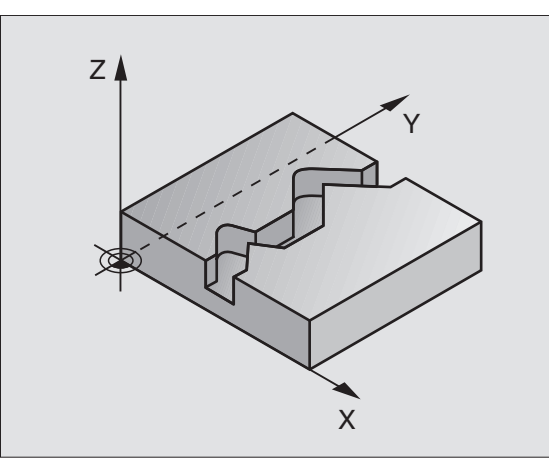

| 62 | CYCL DEF | 25.0 MUOTORAILO         |  |
|----|----------|-------------------------|--|
|    | Q1=-20   | ;JYRSINTÄSYVYYS         |  |
|    | Q3=+0    | ;SIVUTYÖVARA            |  |
|    | Q5=+0    | ;YLÄPINNAN KOORDINAATTI |  |
|    | Q7=+50   | ;VARMUUSKORKEUS         |  |
|    | Q10=+5   | ;ASETUSSYVYYS           |  |
|    | Q11=100  | ;SYVYYSAS. SYÖTTÖARVO   |  |
|    | Q12=350  | ;JYRSINTÄSYÖTTÖARVO     |  |
|    | Q15=-1   | ;JYRSINTÄMENETELMÄ      |  |

- ▶ Jyrsintäsyöttöarvo Q12: Syöttönopeus koneistustasossa

▶ Jyrsintämenetelmä? Vastalastu = −1 Q15: Myötäjyrsintä: Sisäänsyöttö = +1 Vastajyrsintä: Sisäänsyöttö = -1 Jyrsintä vaihtuvalla myötä- ja vastalastulla useammilla asetuksillaSisäänsyöttö = 0

# LIERIÖVAIPPA (Työkierto 27)

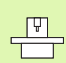

Kone ja TNC on valmisteltava koneen valmistajan toimesta.

Tällä työkierrolla voidaan luotu muoto siirtää lieriön vaippapinnalle. Käytä työkiertoa 28, kun haluat jyrsiä johdeuria lieriön pinnalle.

Muoto kuvataan aliohjelmassa, joka määritellään työkierron 14 (MUOTO) avulla.

Aliohjelma sisältää koordinaatteja kulma-akselilla (esim. C-akseli) ja akselilla, jonka suuntaisena se kulkee (esim. kara-akseli). Ratatoimintoina ovat käytettävissä L, CHF, CR, RND.

Kulma-akselin määritelyt voit antaa vaihtoehtoisesti asteina tai millimetreinä (tuumina) (asetetaan työkierron määrittelyssä).

- 1 TNC paikoittaa työkalun sisäänpistokohtaan; samalla huomioidaan sivusilitysvara
- 2 Ensimmäisellä asetussyvyydellä työkalu jyrsii jyrsintäsyöttöarvolla Q12 ohjelmoitua muotoa pitkin
- **3** Muodon lopussa TNC ajaa työkalun varmuusetäisyydelle ja takaisin tunkeutumispisteeseen;
- **4** Vaiheet 1 ... 3 toistetaan, kunnes ohjelmoitu jyrsintäsyvyys Q1 on saavutettu
- 5 Sen jälkeen työkalu ajetaan varmuusetäisyydelle

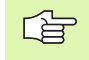

#### Huomioi ennen ohjelmointia

SL-työkierron muistitila on rajoitettu. Yhdessä SL-työkierrossa voidaan ohjelmoida enintään 256 suoran lausetta.

Syvyysparametrin etumerkki määrää työskentelysuunnan. Jos ohjelmoit syvyys = 0, TNC ei toteuta työkiertoa.

Käytä keskeltä lastuavaa otsajyrsintä (DIN 844).

Lieriön tulee olla kiinnitetty keskisesti pyöröpöytään.

Kara-akselin tulee olla kohtisuorassa pyöröpöydän akselin suhteen. Jos näin ei ole, TNC antaa virheilmoituksen.

Tämän työkierron voit toteuttaa myös käännetyssä koneistustasossa.

TNC tarkastaa, onko korjattu ja korjaamaton työkalun rata kiertoakselin näyttöalueen sisäpuolella (alue on asetettu koneparametrissa 810.x). Virheilmoituksella "Muodon ohjelmointivirhe" aseta tarvittaessa koneparametri MP 810.x = 0 uudelleen sopivaksi.

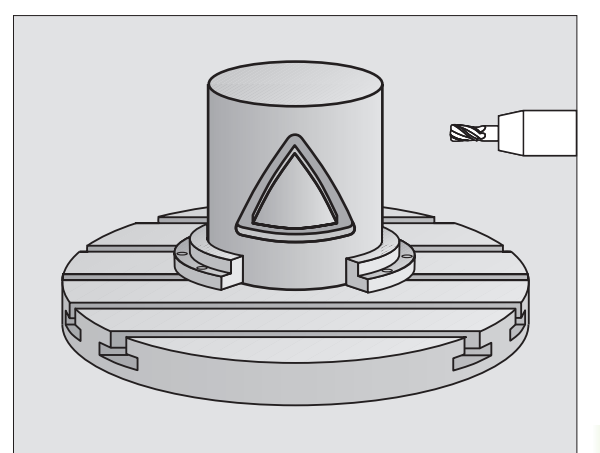

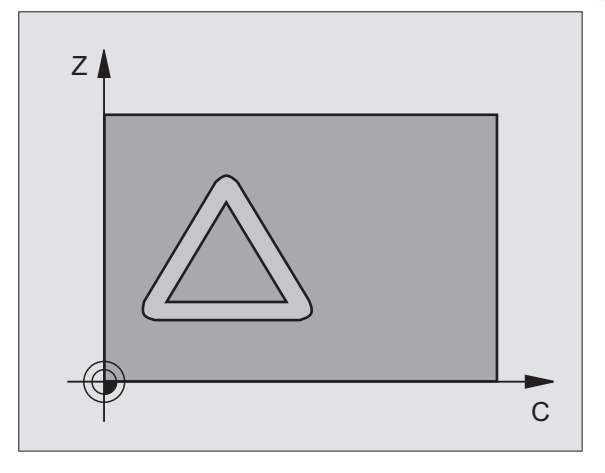

8.6 SL-työkierrot

8.6 SL-työkierrot

27

- Jyrsintäsyvys Q1 (inkrementaalinen): Etäisyys lieriövaipan pinnasta muodon pohjaan.
- Sivusilitysvara Q3 (inkrementaalinen): Silitystyövara lieriön muodostustasossa; työvara vaikuttaa sädekorjauksen suunnassa.
- ▶ Varmuusetäisyys Q6 (inkrementaalinen): Etäisyys työkalun terän särmästä lieriön vaippapintaan
- Asetussyvyys Q10 (inkrementaalinen): Mitta, jonka mukaan työkalu kulloinkin asetetaan
- Syvyysasetussyöttöarvo Q11: Syöttönopeus kara-akselilla
- Jyrsintäsyöttöarvo Q12: Syöttönopeus koneistustasossa
- Lieriön säde Q16: Lieriön säde, jonka mukaan muoto koneistetaan
- Mitoitustapa? Aste =0 MM/INCH=1 Q17: Ohjelmoi kiertoakselin koordinaatit aliohjelmassa asteina tai millimetreinä (tuumina)

| 63 | CYCL DEF 2 | 27.0 LIERIÖVAIPPA     |
|----|------------|-----------------------|
|    | Q1=-8      | ;JYRSINTÄSYVYYS       |
|    | Q3=+0      | ;SIVUTYÖVARA          |
|    | Q6=+0      | ;VARMUUSETÄIS.        |
|    | Q10=+3     | ;ASETUSSYVYYS         |
|    | Q11=100    | ;SYVYYSAS. SYÖTTÖARVO |
|    | Q12=350    | ;JYRSINTÄSYÖTTÖARVO   |
|    | Q16=25     | ;SÄDE                 |
|    | Q17=0      | ;MITOITUSTAPA         |
### LIERIÖVAIPPA Uran jyrsintä (Työkierto 28)

Kone ja TNC on valmisteltava koneen valmistajan toimesta.

Tällä työkierrolla voidaan ohjelmoitu johdeura siirtää lieriön vaippapinnalle. Vastoin kuin työkierto 27, TNC asettaa työkalun tässä työkierrossa niin, että voimassa olevalla sädekorjauksella seinämät kulkevat aina keskenään samansuuntaisesti. Ohjelmoi muodon keskipisteen rata.

- 1 TNC paikoittaa työkalun sisäänpistokohdan yläpuolelle
- **2** Ensimmäisellä asetussyvyydellä työkalu jyrsii jyrsintäsyöttöarvolla Q12 uran seinämää pitkin; silitystyövara huomioidaan
- **3** Muodon lopussa TNC siirtää työkalun vastakkaiselle seinämälle ja ajaa takaisin sisäänpistokohtaan
- **4** Vaiheet 2 ja 3 toistetaan, kunnes ohjelmoitu jyrsintäsyvyys Q1 on saavutettu
- 5 Sen jälkeen työkalu ajetaan varmuusetäisyydelle

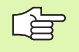

### Huomioi ennen ohjelmointia

SL-työkierron muistitila on rajoitettu. Yhdessä SL-työkierrossa voidaan ohjelmoida enintään 256 suoran lausetta.

Syvyysparametrin etumerkki määrää työskentelysuunnan. Jos ohjelmoit syvyydeksi = 0, TNC ei toteuta työkiertoa.

Käytä keskeltä lastuavaa otsajyrsintä (DIN 844).

Lieriön tulee olla kiinnitetty keskisesti pyöröpöytään.

Kara-akselin tulee olla kohtisuorassa pyöröpöydän akselin suhteen. Jos näin ei ole, TNC antaa virheilmoituksen.

Tämän työkierron voit toteuttaa myös käännetyssä koneistustasossa.

TNC tarkastaa, onko korjattu ja korjaamaton työkalun rata kiertoakselin näyttöalueen sisäpuolella (alue on asetettu koneparametrissa 810.x). Virheilmoituksella "Muodon ohjelmointivirhe" aseta tarvittaessa koneparametri MP 810.x = 0 uudelleen sopivaksi.

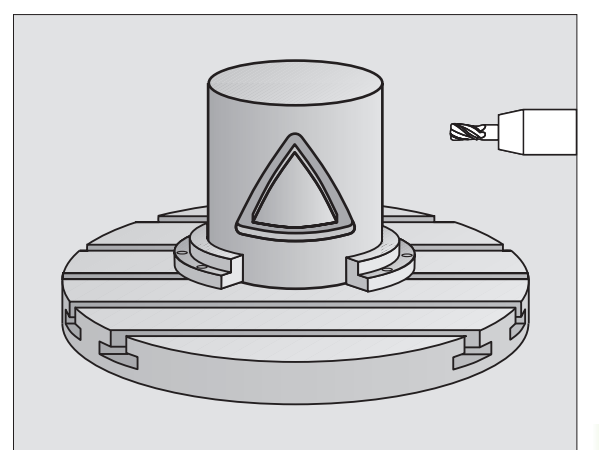

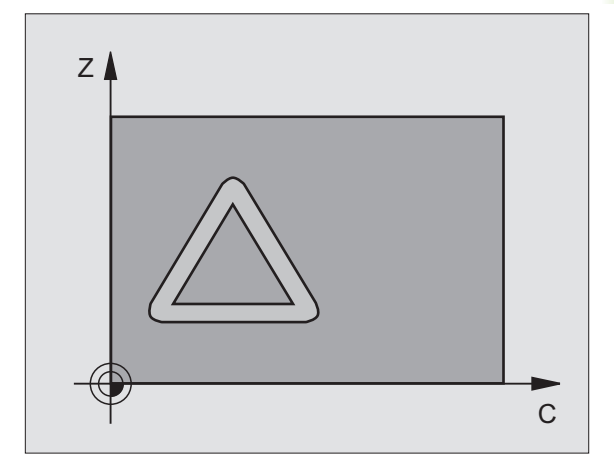

28

- Jyrsintäsyvyys Q1 (inkrementaalinen): Etäisyys lieriövaipan pinnasta muodon pohjaan.
- Sivusilitysvara Q3 (inkrementaalinen): Silitystyövara lieriön muodostustasossa; työvara vaikuttaa sädekorjauksen suunnassa.
- ▶ Varmuusetäisyys Q6 (inkrementaalinen): Etäisyys työkalun terän särmästä lieriön vaippapintaan
- Asetussyvyys Q10 (inkrementaalinen): Mitta, jonka mukaan työkalu kulloinkin asetetaan
- Syvyysasetussyöttöarvo Q11: Syöttönopeus karaakselilla
- Jyrsintäsyöttöarvo Q12: Syöttönopeus koneistustasossa
- Lieriön säde Q16: Lieriön säde, jonka mukaan muoto koneistetaan
- Mitoitustapa? Grad =0 MM/INCH=1 Q17: Ohjelmoi kiertoakselin koordinaatit aliohjelmassa asteina tai millimetreinä (tuumina)
- **Uran leveys** Q20: Valmistettavan uran leveys

| 63 | CYCL DEF | 28.0 LIERIÖVAIPPA     |  |
|----|----------|-----------------------|--|
|    | Q1=-8    | ;JYRSINTÄSYVYYS       |  |
|    | Q3=+0    | ;SIVUTYÖVARA          |  |
|    | Q6=+0    | ;VARMUUSETÄIS.        |  |
|    | Q10=+3   | ;ASETUSSYVYYS         |  |
|    | Q11=100  | ;SYVYYSAS. SYÖTTÖARVO |  |
|    | Q12=350  | ;JYRSINTÄSYÖTTÖARVO   |  |
|    | Q16=25   | ;SÄDE                 |  |
|    | Q17=0    | ;MITOITUSTAPA         |  |
|    | Q20=12   | ;URAN LEVEYS          |  |

### Esimerkki: Taskun rouhinta ja jälkirouhinta

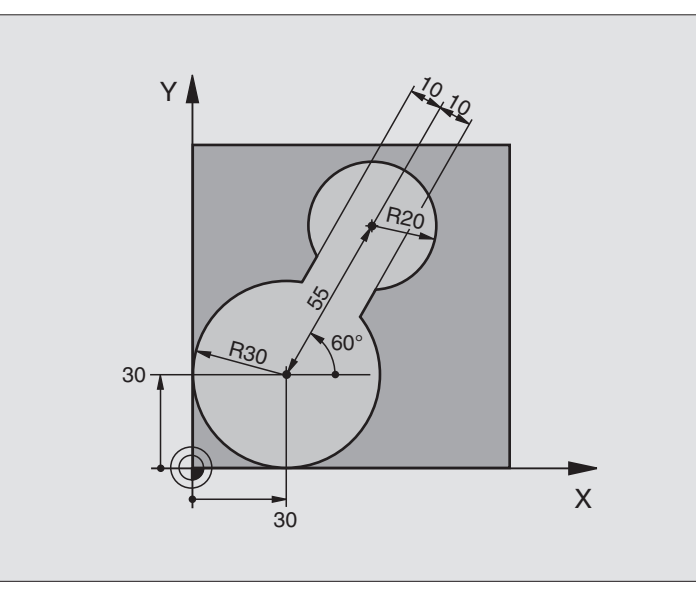

| 0 | BEGIN PGM C20 MM              |                                          |
|---|-------------------------------|------------------------------------------|
| 1 | BLK FORM 0.1 Z X-10 Y-10 Z-40 |                                          |
| 2 | BLK FORM 0.2 X+100 Y+100 Z+0  | Aihion määrittely                        |
| 3 | T00L DEF 1 L+0 R+15           | Työkalun määrittely Esirouhintatyökalu   |
| 4 | T00L DEF 2 L+0 R+7,5          | Työkalun määrittely Jälkirouhintatyökalu |
| 5 | TOOL CALL 1 Z S2500           | Työkalukutsu Esirouhintatyökalu          |
| 6 | L Z+250 RO F MAX              | Työkalun irtiajo                         |
| 7 | CYCL DEF 14.0 MUOTO           | Muotoaliohjelman määrittely              |
| 8 | CYCL DEF 14.1 MUOTOLABEL 1    |                                          |
| 9 | CYCL DEF 20.0 MUOTOTIEDOT     | Yleisten koneistusparametrien määrittely |
|   | Q1=-20 ;JYRSINTÄSYVYYS        |                                          |
|   | Q2=1 ;RATALIMITYS             |                                          |
|   | Q3=+0 ;SIVUTYÖVARA            |                                          |
|   | Q4=+0 ;SYVYYSTYÖVARA          |                                          |
|   | Q5=+0 ;YLÄPINNAN KOORDINAATTI |                                          |
|   | Q6=2 ;VARMUUSETÄIS.           |                                          |
|   | Q7=+100 ;VARMUUSKORKEUS       |                                          |
|   | Q8=0,1 ;PYÖRISTYSSÄDE         |                                          |
|   | Q9=-1 ;KIERTOSUUNTA           |                                          |

| 10 CYCL DEF 22.0 ROUHINTA                                                                                                    | Työkierron määrittely Esirouhinta           |
|----------------------------------------------------------------------------------------------------|---------------------------------------------|
| Q10=5 ;ASETUSSYVYYS                                                                                                    |                                             |
| Q11=100 ;SYVYYSAS. SYÖTTÖARVO                                                                                                    |                                             |
| Q12=350 ;ROUHINTASYÖTTÖARVO                                                                                                    |                                             |
| Q18=0 ;ROUHINTATYÖKALU                                                                                                    |                                             |
| Q19=150 ;HEILURISYÖTTÖ                                                                                                    |                                             |
| 11 CYCL CALL M3                                                                                                    | Työkierron kutsu Esirouhinta                |
| 12 L Z+250 RO F MAX M6                                                                                                    | Työkalun vaihto                             |
| 13 TOOL CALL 2 Z S3000                                                                                                    | Työkalukutsu Jälkirouhintatyökalu           |
| 14 CYCL DEF 22.0 ROUHINTA                                                                                                    | Työkierron määrittely Jälkirouhinta         |
| Q10=5 ;ASETUSSYVYYS                                                                                                    |                                             |
| Q11=100 ;SYVYYSAS. SYÖTTÖARVO                                                                                                    |                                             |
| Q12=350 ;ROUHINTASYÖTTÖARVO                                                                                                    |                                             |
| Q18=1 ;ESIROUHINTATYÖKALU                                                                                                    |                                             |
| Q19=150 ;HEILURISYÖTTÖ                                                                                                    |                                             |
| 15 CYCL CALL M3                                                                                                    | Työkierron kutsu Jälkirouhinta              |
| 16 L Z+250 RO F MAX M2                                                                                                    | Työkalun irtiajo, Ohjelman loppu            |
|                                                                                                    |                                             |
| 17 LBL 1                                                                                                    | Muotoaliohjelma                             |
| 18 L X+0 Y+30 RR                                                                                                    | katso Esimerkki: EK-ohjelmointi 2″ siyu 167 |
| 10 EC DD_ D20 CCY+20 CCV+20                                                                                                    |                                             |
|                                                                                                    |                                             |
| 20 FL AN+60 PDX+30 PDY+30 D10                                                                                                    |                                             |
| 20   FL   AN+60   PDX+30   PDY+30   D10     21   FSELECT   3   3   3   3   3                                                                                                    |                                             |
| 20   FL   AN+60   PDX+30   PDY+30   D10     21   FSELECT   3   22   FPOL   X+30   Y+30                                                                                                    |                                             |
| 20 FL AN+60 PDX+30 PDY+30 D10   21 FSELECT 3   22 FPOL X+30 Y+30   23 FC DR- R20 CCPR+55 CCPA+60                                                                                                    |                                             |
| 20 FL AN+60 PDX+30 PDY+30 D10   21 FSELECT 3 22 FPOL X+30 Y+30   23 FC DR- R20 CCPR+55 CCPA+60   24 FSELECT 2   25 FL AN 100 PDX+30 PDX+30                                                                                                    |                                             |
| 20 FL AN+60 PDX+30 PDY+30 D10   21 FSELECT 3 22 FPOL X+30 Y+30   23 FC DR- R20 CCPR+55 CCPA+60   24 FSELECT 2 25 FL AN-120 PDX+30 PDY+30 D10   26 FSELECT 2 2 S S S S S S S S S S S S S S S S S S S S S S S S S S S S S S S S S S S S S S S S S S S S S S S S S S S S S S S S S S S S S S S S S S S S S S S S S S S S S                                                                                                    |                                             |
| 20 FL AN+60 PDX+30 PDY+30 D10   21 FSELECT 3 22 FPOL X+30 Y+30   23 FC DR- R20 CCPR+55 CCPA+60   24 FSELECT 2   25 FL AN-120 PDX+30 PDY+30 D10   26 FSELECT 3 27 EC X+0 PD P20 CCY+20 CCY+20                                                                                                    |                                             |
| 20 FL AN+60 PDX+30 PDY+30 D10   21 FSELECT 3 22 FPOL X+30 Y+30   23 FC DR- R20 CCPR+55 CCPA+60   24 FSELECT 2   25 FL AN-120 PDX+30 PDY+30 D10   26 FSELECT 3 27 FC X+0 DR- R30 CCX+30 CCY+30   28 ESELECT 2 A A A A A A A A A A A A A A A A A A A A A A A A A A A A A A A A A A A A A A A A A A A A A A A A A A A A A A A A A A A A A A A A A <th></th>                                                                                         |                                             |
| 20 FL AN+60 PDX+30 PDY+30 D10   21 FSELECT 3 22 FPOL X+30 Y+30   23 FC DR- R20 CCPR+55 CCPA+60   24 FSELECT 2   25 FL AN-120 PDX+30 PDY+30 D10   26 FSELECT 3 27 FC X+0 DR- R30 CCX+30 CCY+30   28 FSELECT 2 20 LBL 0 0                                                                                                    |                                             |
| 20 FL AN+60 PDX+30 PDY+30 D10   21 FSELECT 3 22 FPOL X+30 Y+30   23 FC DR- R20 CCPR+55 CCPA+60   24 FSELECT 2   25 FL AN-120 PDX+30 PDY+30 D10   26 FSELECT 3 27 FC X+0 DR- R30 CCX+30 CCY+30   28 FSELECT 2 29 LBL 0 24 END END END END END END END END END END END END END END END END END END END END END END END END END END END END END END END END END END END END END END END END END END END END END END END END END END END END END END |                                             |

### Esimerkki: Päällekkäisten muotojen esiporaus, rouhinta ja silitys

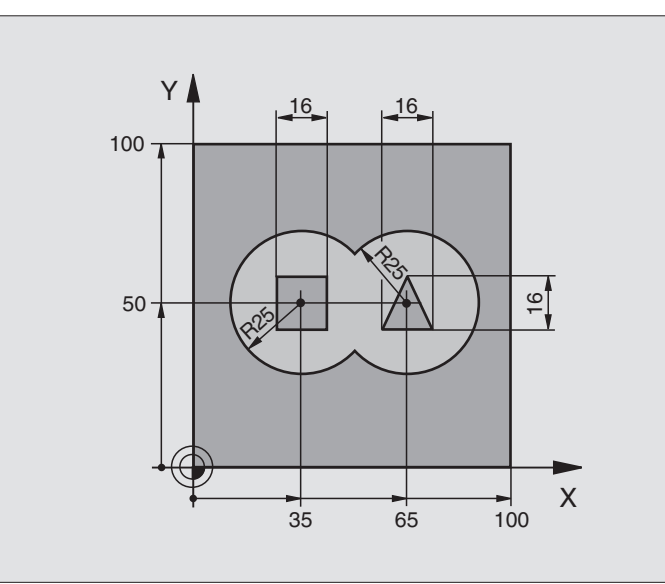

| 0 | BEGIN PGM C21 MM                 |                                          |
|---|----------------------------------|------------------------------------------|
| 1 | BLK FORM 0.1 Z X+0 Y+0 Z-40      | Aihion määrittely                        |
| 2 | BLK FORM 0.2 X+100 Y+100 Z+0     |                                          |
| 3 | TOOL DEF 1 L+O R+6               | Työkalun määrittely Pora                 |
| 4 | TOOL DEF 2 L+O R+6               | Työkalun määrittely Rouhinta/Silitys     |
| 5 | TOOL CALL 1 Z S2500              | Työkalukutsu Pora                        |
| 6 | L Z+250 RO F MAX                 | Työkalun irtiajo                         |
| 7 | CYCL DEF 14.0 MUOTO              | Muotoaliohjelman määrittely              |
| 8 | CYCL DEF 14.1 MUOTOLABEL 1 /2 /3 |                                          |
| 9 | CYCL DEF 20.0 MUOTOTIEDOT        | Yleisten koneistusparametrien määrittely |
|   | Q1=-20 ;JYRSINTÄSYVYYS           |                                          |
|   | Q2=1 ;RATALIMITYS                |                                          |
|   | Q3=+0,5 ;SIVUTYÖVARA             |                                          |
|   | Q4=+0,5 ;SYVYYSTYÖVARA           |                                          |
|   | Q5=+0 ;YLÄPINNAN KOORDINAATTI    |                                          |
|   | Q6=2 ;VARMUUSETÄIS.              |                                          |
|   | Q7=+100 ;VARMUUSKORKEUS          |                                          |
|   | Q8=0,1 ;PYÖRISTYSSÄDE            |                                          |
|   | Q9=-1 ;KIERTOSUUNTA              |                                          |

| ot  | 10 | CYCL DEF 21.0 ESIPORAUS       | Ty |
|-----|----|-------------------------------|----|
| Ľ   |    | Q10=5 ;ASETUSSYVYYS           |    |
| cie |    | Q11=250 ;SYVYYSAS. SYÖTTÖARVO |    |
| ŝ   |    | Q13=2 ;ROUHINTATYÖKALU        |    |
| t<  | 11 | CYCL CALL M3                  | Ту |
| Ļ   | 12 | L Z+250 RO F MAX M6           | Ty |
| S   | 13 | TOOL CALL 2 Z S3000           | Ty |
|     | 14 | CYCL DEF 22.0 ROUHINTA        | Ty |
| w   |    | Q10=5 ;ASETUSSYVYYS           |    |
|     |    | Q11=100 ;SYVYYSAS. SYÖTTÖARVO |    |
|     |    | Q12=350 ;ROUHINTASYÖTTÖARVO   |    |
|     |    | Q18=0 ;ROUHINTATYÖKALU        |    |
|     |    | Q19=150 ;HEILURISYÖTTÖ        |    |
|     | 15 | CYCL CALL M3                  | Ty |
|     | 16 | CYCL DEF 23.0 SYVYYSSILITYS   | Ty |
|     |    | Q11=100 ;SYVYYSAS. SYÖTTÖARVO |    |
|     |    | 012=200 :ROUHINTASYÖTTÖARVO   |    |

| 10 | CYCL DEF 21.0 ESIPORAUS       | Työkierron määrittely Esiporaus     |
|----|-------------------------------|-------------------------------------|
|    | Q10=5 ;ASETUSSYVYYS           |                                     |
|    | Q11=250 ;SYVYYSAS. SYÖTTÖARVO |                                     |
|    | Q13=2 ;ROUHINTATYÖKALU        |                                     |
| 11 | CYCL CALL M3                  | Työkierron kutsu Esiporaus          |
| 12 | L Z+250 RO F MAX M6           | Työkalun vaihto                     |
| 13 | TOOL CALL 2 Z S3000           | Työkalukutsu Rouhinta/Silitys       |
| 14 | CYCL DEF 22.0 ROUHINTA        | Työkierron määrittely Rouhinta      |
|    | Q10=5 ;ASETUSSYVYYS           |                                     |
|    | Q11=100 ;SYVYYSAS. SYÖTTÖARVO |                                     |
|    | Q12=350 ;ROUHINTASYÖTTÖARVO   |                                     |
|    | Q18=0 ;ROUHINTATYÖKALU        |                                     |
|    | Q19=150 ;HEILURISYÖTTÖ        |                                     |
| 15 | CYCL CALL M3                  | Työkierron kutsu Rouhinta           |
| 16 | CYCL DEF 23.0 SYVYYSSILITYS   | Työkierron määrittely Syvyyssilitys |
|    | Q11=100 ;SYVYYSAS. SYÖTTÖARVO |                                     |
|    | Q12=200 ;ROUHINTASYÖTTÖARVO   |                                     |
| 17 | CYCL CALL                     | Työkierron kutsu Syvyyssilitys      |
| 18 | CYCL DEF 24.0 SIVUSILITYS     | Työkierron määrittely Sivusilitys   |
|    | Q9=+1 ;KIERTOSUUNTA           |                                     |
|    | Q10=5 ;ASETUSSYVYYS           |                                     |
|    | Q11=100 ;SYVYYSAS. SYÖTTÖARVO |                                     |
|    | Q12=400 ;ROUHINTASYÖTTÖARVO   |                                     |
|    | Q14=+0 ;SIVUTYÖVARA           |                                     |
| 19 | CYCL CALL                     | Työkierron kutsu Sivusilitys        |
| 20 | L Z+250 R0 F MAX M2           | Työkalun irtiajo, Ohjelman loppu    |
|    |                               |                                     |

| ÷        |
|----------|
| 0        |
| Ľ        |
| <u> </u> |
| Ð        |
|          |
| ×        |
| :0       |
|          |
|          |
| 2        |
| Ļ        |
| Ľ.       |
| SL-t)    |
| SL-t)    |
| 6 SL-ty  |
| .6 SL-t) |

| 21 | LBL 1          | Muotoaliohjelma 1: Vasen tasku                  |
|----|----------------|-------------------------------------------------|
| 22 | CC X+35 Y+50   |                                                 |
| 23 | L X+10 Y+50 RR |                                                 |
| 24 | C X+10 DR-     |                                                 |
| 25 | LBL O          |                                                 |
| 26 | LBL 2          | Muotoaliohjelma 2: Oikea tasku                  |
| 27 | CC X+65 Y+50   |                                                 |
| 28 | L X+90 Y+50 RR |                                                 |
| 29 | C X+90 DR-     |                                                 |
| 30 | LBL O          |                                                 |
| 31 | LBL 3          | Muotoaliohjelma 3: Vasen nelikulmainen saareke  |
| 32 | L X+27 Y+50 RL |                                                 |
| 33 | L Y+58         |                                                 |
| 34 | L X+43         |                                                 |
| 35 | L Y+42         |                                                 |
| 36 | L X+27         |                                                 |
| 37 | LBL O          |                                                 |
| 38 | LBL 4          | Muotoaliohjelma 4: Oikea kolmikulmainen saareke |
| 39 | L X+65 Y+42 RL |                                                 |
| 40 | L X+57         |                                                 |
| 41 | L X+65 Y+58    |                                                 |
| 42 | L X+73 Y+42    |                                                 |
| 43 | LBL O          |                                                 |
| 44 | END PGM C21 MM |                                                 |
|    |                |                                                 |

### Esimerkki: Muotorailo

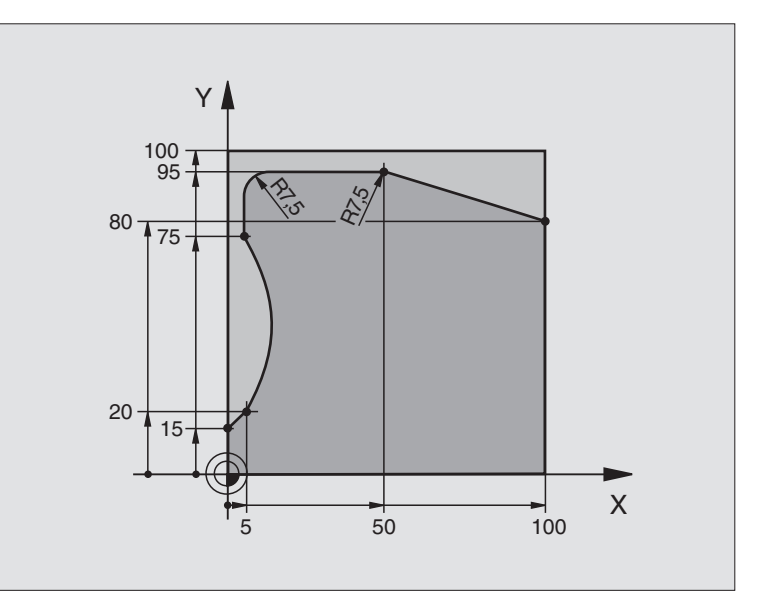

| O BEGIN PGM C25 MM             |                                  |
|--------------------------------|----------------------------------|
| 1 BLK FORM 0.1 Z X+0 Y+0 Z-40  | Aihion määrittely                |
| 2 BLK FORM 0.2 X+100 Y+100 Z+0 |                                  |
| 3 TOOL DEF 1 L+0 R+10          | Työkalun määrittely              |
| 4 TOOL CALL 1 Z S2000          | Työkalukutsu                     |
| 5 L Z+250 RO F MAX             | Työkalun irtiajo                 |
| 6 CYCL DEF 14.0 MUOTO          | Muotoaliohjelman määrittely      |
| 7 CYCL DEF 14.1 MUOTOLABEL 1   |                                  |
| 8 CYCL DEF 25.0 MUOTORAILO     | Koneistusparametrien määrittely  |
| Q1=-20 ;JYRSINTÄSYVYYS         |                                  |
| Q3=+0 ;SIVUTYÖVARA             |                                  |
| Q5=+0 ;YLÄPINNAN KOORDINAATTI  |                                  |
| Q7=+250 ;VARMUUSKORKEUS        |                                  |
| Q10=5 ;ASETUSSYVYYS            |                                  |
| Q11=100 ;SYVYYSAS. SYÖTTÖARVO  |                                  |
| Q12=200 ;JYRSINTÄSYÖTTÖARVO    |                                  |
| Q15=+1 ;JYRSINTÄTAPA           |                                  |
| 9 CYCL CALL M3                 | Työkierron kutsu                 |
| 10 L Z+250 RO F MAX M2         | Työkalun irtiajo, Ohjelman loppu |

| 11 | LBL 1          | Muotoaliohjelma | ot  |
|----|----------------|-----------------|-----|
| 12 | L X+0 Y+15 RL  |                 | ŗ   |
| 13 | L X+5 Y+20     |                 | cie |
| 14 | CT X+5 Y+75    |                 | Ö   |
| 15 | L Y+95         |                 | Ę   |
| 16 | RND R7,5       |                 | Ļ   |
| 17 | L X+50         |                 | 0)  |
| 18 | RND R7,5       |                 |     |
| 19 | L X+100 Y+80   |                 | ~   |
| 20 | LBL 0          |                 |     |
| 21 | END PGM C25 MM |                 |     |

### Esimerkki: Lieriövaippa

### Ohje:

- Lieriö on kiinnitetty keskelle pyöröpöytää.
- Peruspiste sijaitsee pyöröpöydän keskelläe

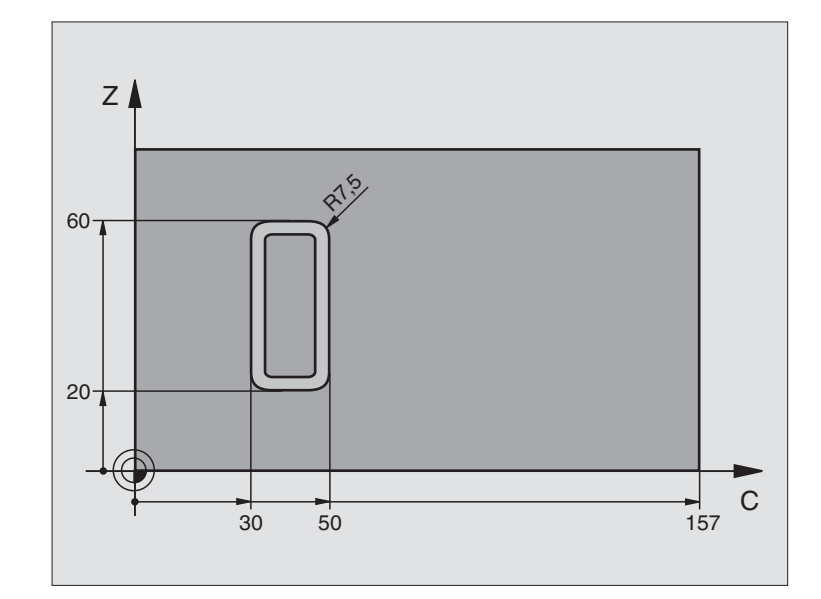

| O BEGIN PGM C27 MM            |                                         |
|-------------------------------|-----------------------------------------|
| 1 TOOL DEF 1 L+0 R+3,5        | Työkalun määrittely                     |
| 2 TOOL CALL 1 Y S2000         | Työkalukutsu, Työkaluakseli Y           |
| 3 L Y+250 RO FMAX             | Työkalun irtiajo                        |
| 4 L X+O RO FMAX               | Työkalun paikoitus pyöröpöydän keskelle |
| 5 CYCL DEF 14.0 MUOTO         | Muotoaliohjelman määrittely             |
| 6 CYCL DEF 14.1 MUOTOLABEL 1  |                                         |
| 7 CYCL DEF 27.0 LIERIÖVAIPPA  | Koneistusparametrien määrittely         |
| Q1=-7 ;JYRSINTÄSYVYYS         |                                         |
| Q3=+0 ;SIVUTYÖVARA            |                                         |
| Q6=2 ;VARMUUSETÄIS.           |                                         |
| Q10=4 ;ASETUSSYVYYS           |                                         |
| Q11=100 ;SYVYYSAS. SYÖTTÖARVO |                                         |
| Q12=250 ;JYRSINTÄSYÖTTÖARVO   |                                         |
| Q16=25 ;SÄDE                  |                                         |
| Q17=1 ;MITOITUSTAPA           |                                         |
| 8 L C+O RO F MAX M3           | Pyöröpöydän esipaikoitus                |
| 9 CYCL CALL                   | Työkierron kutsu                        |
| 10 L Y+250 R0 F MAX M2        | Työkalun irtiajo, Ohjelman loppu        |

|     |                | NA STREET ALSO                                   | ų   |
|-----|----------------|--------------------------------------------------|-----|
| -11 | LBL 1          | Nuotoaliohjelma                                  | 0   |
| 12  | L C+40 Z+20 RL | Määrittelyt kiertoakselilla yksikössä mm (Q17=1) | ř   |
| 13  | L C+50         |                                                  | cie |
| 14  | RND R7,5       |                                                  | ö   |
| 15  | L Z+60         |                                                  | Ę.  |
| 16  | RND R7,5       |                                                  | Ļ   |
| 17  | L IC-20        |                                                  | 0   |
| 18  | RND R7,5       |                                                  |     |
| 19  | L Z+20         |                                                  | ~   |
| 20  | RND R7,5       |                                                  |     |
| 21  | L C+40         |                                                  |     |
| 22  | LBL 0          |                                                  |     |
| 23  | END PGM C27 MM |                                                  |     |

### 8.7 Rivijyrsinnän työkierrot

### Yleiskuvaus

TNC sisältää kolme työkiertoa, joilla voi koneistaa seuraavien ominaisuuksien mukaisia pintoja:

- Digitoimalla tai CAD-/CAM-järjestelmässä luotu pinta
- Suorakulmainen taso
- Kalteva taso
- Mielivaltaisesti vino taso
- Kiertyvä taso

| Työkierto                                                                                   | Ohjelmanäppäin        |
|---------------------------------------------------------------------------------------------|-----------------------|
| 30 DIGITOINTITIETOJEN KÄSITTELY<br>Digitointitietojen rivijyrsintään useilla<br>asetuksilla | 30<br>MILL<br>PNT-DAT |
| 230 RIVIJYRSINTÄ<br>Suorakulmaisten tasopintojen jyrsintään                                 | 230                   |
| 231 NORMAALIPINTA<br>Kaltevien, vinojen ja vääntyvien tasojen<br>jyrsintään                 | 231                   |

## 8.7 Rivijyrsinnän työkierrot

### **DIGITOINTITIETOJEN TOTEUTUS (Työkierto 30)**

- 1 TNC paikoittaa työkalun pikaliikkeellä FMAX kara-akselin suunnassa hetkellisasemasta varmuusetäisyydelle työkierrossa ohjelmoidun MAX-pisteen yläpuolelle.
- 2 Sen jälkeen TNC ajaa työkalun pikaliikkeellä työkierrossa ohjelmoituun MIN-pisteeseen
- **3** Siitä edelleen työkalu ajetaan syvyysasetuksen syöttöarvolla ensimmäiseen muotopisteeseen.
- **4** Sen jälkeen TNC toteuttaa kaikki digitointitietoihin tallennetut pisteet jyrsintäsyöttöarvolla; mikäli tarpeen, TNC ajaa välillä varmuusetäisyydelle hypätäkseen koneistamatta jäävien alueiden yli
- 5 Lopuksi TNC ajaa työkalun pikaliikkeellä FMAX takaisin varmuusetäisyydelle

### 

### Huomioi ennen ohjelmointia

Työkierrolla 30 voidaan toteuttaa digitointitietoja ja PNTtiedostoja.

Kun toteutat PNT-tiedostoja, joissa ei esiinny lainkaan karaakselin koordinaatteja, jyrsintäsyvyys määräytyy kara-akselille ohjelmoidun MIN-pisteen mukaan.

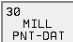

Digitointitietojen ohjelman nimi PGM NAME: Syötä sisään sen tiedoston nimi, johon digitointitiedot on tallennettu; jos kyseinen tiedosto ei ole avoinna olevassa hakemistossa, syötä sisään koko hakemistopolku. Jos haluat toteuttaa pistetaulukon, määrittele lisäksi tiedostotyyppi .PNT

- MIN-piste Alue: Minimipiste (X-, Y- ja Z-koordinaatit) alueelle, jossa jyrsintä tapahtuu
- MAX-piste Alue: Maksimipiste (X-, Y- ja Z-koordinaatit) alueelle, jossa jyrsintä tapahtuu
- Varmuusetäisyys 1 (inkrementaalinen): Etäisyys työkalun kärjestä työkappaleen yläpintaan pikaliikkeissä
- Asetussyvyys Q202 (inkrementaalinen): Mitta, jonka mukaan työkalu kulloinkin asetetaan
- Syvyysasetussyöttöarvo 3: Työkalun liikenopeus sisäänpistossa yksikössä mm/min
- Jyrsinnän syöttöarvo 4: Työkalun syöttönopeus jyrsinnässä yksikössä mm/min
- Lisätoiminto M: Valinnainen lisätoiminnon määrittely esim. M13

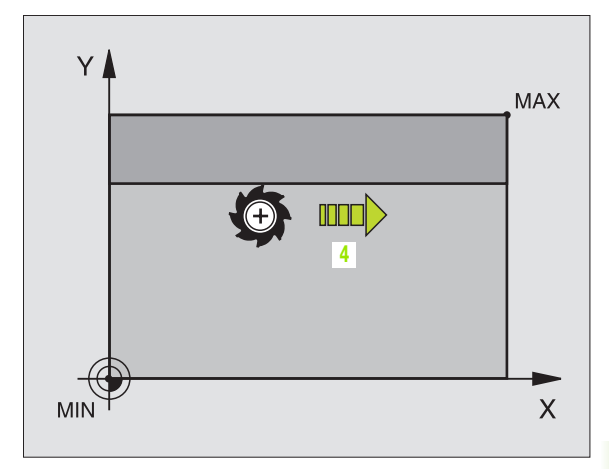

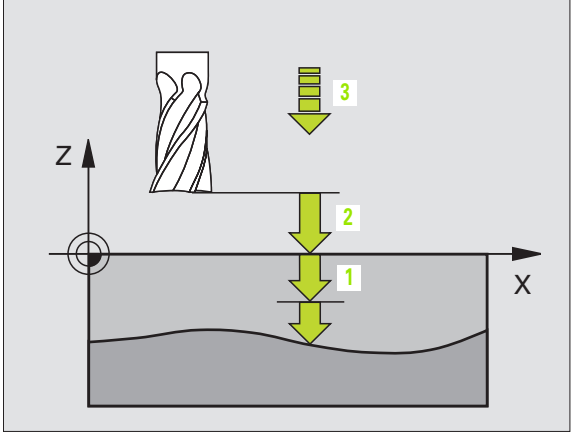

| 64 | CYCL DEF 30.0 DIGITIETOJEN TOTEUTUS |
|----|-------------------------------------|
| 65 | CYCL DEF 30.1 PGM DIGIT.: BSP.H     |
| 66 | CYCL DEF 30.2 X+0 Y+0 Z-20          |
| 67 | CYCL DEF 30.3 X+100 Y+100 Z+0       |
| 68 | CYCL DEF 30.4 ETÄIS 2               |
| 69 | CYCL DEF 30.5 ASETUS +5 F100        |
| 70 | CYCL DEF 30.6 F350 M8               |

### RIVIJYRSINTÄ (Työkierto 230)

- Die TNC paikoittaa työkalun pikaliikkeellä FMAX hetkellisasemasta koneistustason alkupisteeseen 1; tällöin TNC siirtää työkalua työkalun säteen verran vasemmalle ja ylös
- 2 Sen jälkeen työkalu ajetaan pikaliikkeellä FMAX kara-akselin suunnassa varmuusetäisyyteen ja edelleen syvyysasetuksen syöttöarvolla ohjelmoituun alkupisteeseen kara-akselilla
- **3** Sen jälkeen työkalu ajetaan ohjelmoidulla jyrsintäsyöttöarvolla loppupisteeseen2; TNC laskee loppupisteen aseman ohjelmoidun alkupisteen, ohjelmoidun pituuden ja työkalun säteen perusteella
- 4 TNC siirtää työkalun jyrsintäsyöttöarvolla poikittain seuraavan rivin alkupisteeseen; TNC laskee siirtymän ohjelmoidun leveyden ja siirtoaskeleiden lukumäärän perusteella.
- 5 Sitten työkalua ajetaan takaisin 1. akselin negatiiviseen suuntaan
- 6 Rivijyrsintä toistetaan niin usein, kunnes määritelty pinta on kokonaan koneistettu
- 7 Lopuksi TNC ajaa työkalun pikaliikkeellä FMAX takaisin varmuusetäisyydelle

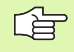

### Huomioi ennen ohjelmointia

TNC paikoittaa työkalun hetkellisasemasta ensin koneistustasossa ja sitten kara-akselin suunnassa alkupisteeseen.

Paikoita työkalu niin, ettei törmäystä työkappaleeseen tai kiinnittimeen pääse tapahtumaan.

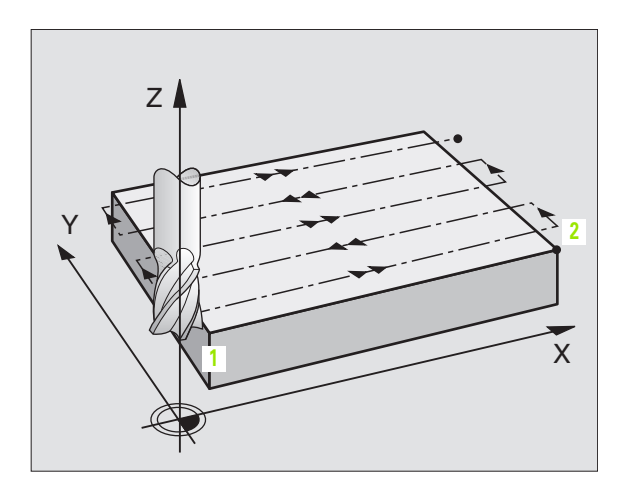

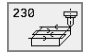

- 1. akselin alkupiste Q225 (absoluuttinen): Rivijyrsittävän pinnan minimipistekoordinaatti koneistustason pääakselilla
- 2. akselin alkupiste Q226 (absoluuttinen): Rivijyrsittävän pinnan minimipistekoordinaatti koneistustason sivuakselilla
- 3. akselin alkupiste Q227 (absoluuttinen): Karaakselin korkeus, jossa rivijyrsintä tapahtuu
- 1. sivun pituus Q218 (inkrementaalinen): Rivijyrsittävän pinnan pituus koneistustason pääakselilla, perustuu 1. akselin alkupisteeseen
- 2. sivun pituus Q219 (inkrementaalinen): Rivijyrsittävän pinnan pituus koneistustason sivuakselilla, perustuu 2. akselin alkupisteeseen
- Lastujen lukumäärä Q240: Rivien lukumäärä, joiden mukaan TNC siirtää työkalua leveyssuunnassa
- Syvyysasetuksen syöttöarvo Q206: Työkalun syöttönopeus varmuusetäisyydeltä jyrsintäsyvyyteen yksikössä mm/min
- Jyrsinnän syöttöarvo Q207: Työkalun syöttönopeus jyrsinnässä yksikössä mm/min
- Poikittaissyöttöarvo Q209: Työkalun syöttönopeus siirryttäessä seuraavalle riville yksikössä mm/min; jos siirryt poikittain säilyttämällä kosketuksen työkappaleeseen, määrittele Q209 pienemmäksi kuin Q207; jos poikittaissiirto tehdään ilmassa, silloin Q209 voi olla suurempi kuin
- Varmuussetäisyys Q200 (inkrementaalinen): Työkalun kärjen etäisyys jyrsintäsyvyydeltä paikoitusliikkeissä työkierron alussa ja työkierron lopussa

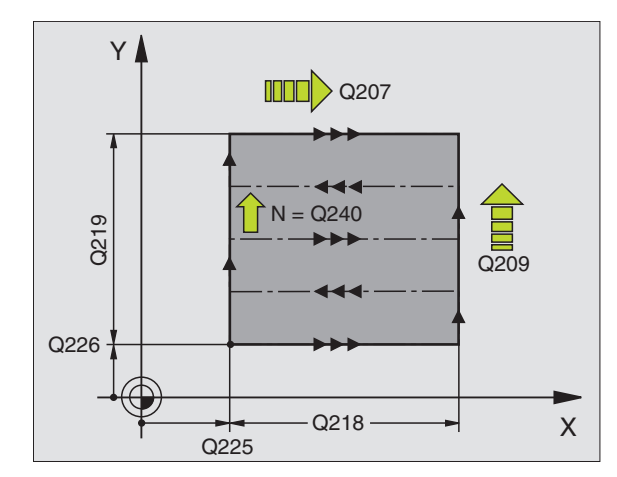

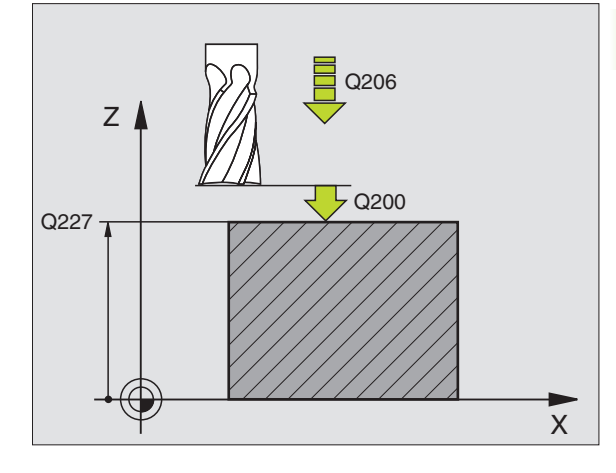

| 71 | CYCL DEF 23 | 0 RIVIJYRSINTÄ           |
|----|-------------|--------------------------|
|    | Q225=+10    | ;1. AKSELIN ALOITUSPISTE |
|    | Q226=+12    | ;2. AKSELIN ALOITUSPISTE |
|    | Q227=+2.5   | ;3. AKSELIN ALOITUSPISTE |
|    | Q218=150    | ;1. SIVUN PITUUS         |
|    | Q219=75     | ;2. SIVUN PITUUS         |
|    | Q240=25     | ;LASTUJEN LUKUMÄÄRÄ      |
|    | Q206=150    | ;SYVYYSAS.SYÖTTÖARVO     |
|    | Q207=500    | ;JYRSINNÄN SYÖTTÖARVO    |
|    | Q209=200    | ;POIKITTAISSYÖTTÖARVO    |
|    | Q200=2      | ;VARMUUSETÄIS.           |

### NORMAALIPINTA (Työkierto 231)

- 1 TNC paikoittaa työkalun hetkellisasemasta 3D-suoraliikkeellä alkupisteeseen1
- 2 Siitä työkalu jatkaa ohjelmoidulla jyrsintäsyöttöarvolla loppupisteeseen2
- 3 Sen jälkeen TNC ajaa työkalua pikaliikkeellä FMAX työkalun halkaisijan verran positiiviseen kara-akselin suuntaan ja edelleen takaisin alkupisteeseen1
- 4 Alkupisteestä 1 TNC ajaa työkalun taas edelliseen Z-arvoon
- 5 Sen jälkeen TNC siirtää työkalun kaikilla kolmella akselilla pisteestä 1 pisteen 4 suuntaan seuraavalle riville
- 6 Seuraavaksi TNC ajaa työkalun tämän rivin loppupisteeseen. TNC määrittää loppupisteen pisteen 2 ja pisteen 3suuntaan tehdyn siirtymän perusteella
- 7 Rivijyrsintä toistetaan niin usein, kunnes määritelty pinta on kokonaan koneistettu
- 8 Lopussa TNC paikoittaa työkalun sen halkaisijan verran kara-akselilla määritellyn korkeimman pisteen yläpuolelle

### Lastunohjaus

8.7 Rivijyrsinnän työkierrot

Alkupiste ja siten jyrsintäsuunta ovat vapaasti valittavissa, sillä TNC toteuttaa yksittäiset lastuamisliikkeet pääsääntöisesti pisteestä 1 pisteeseen 2 ja kokonaisliikkeen pisteestä 1/2 pisteeseen 3/4. Voit asettaa pisteen 1 mihin tahansa koneistettavaan nurkkaan.

Käyttäessäsi varsijyrsintä voit optimoida pinnanlaadun:

- käyttämällä työntävää lastuamisliikettä (karan akselin koordinaattipiste 1 suurempi karan akselin koordinaattipiste 2) hieman kaltevilla pinnoilla.
- käyttämällä vetävää lastuamisliikettä (karan akselin koordinaattipiste 1 pienempi kuin karan akselin koordinaattipiste 2) voimakkaasti kaltevilla pinnoilla
- vinosti kaltevilla pinnoilla asettamalla pääliikesuunnaksi (pisteestä 1 pisteeseen 2) voimakkaammin kallistuvan pinnan

Käyttäessäsi sädejyrsintä voit optimoida pinnanlaadun:

 vinosti kaltevilla pinnoilla asettamalla pääliikesuunnaksi (pisteestä 1 pisteeseen 2) voimakkaammin kallistuvaa suuntaa vastaan kohtisuoran suunnan

### Huomioi ennen ohjelmointia

TNC paikoittaa työkalun 3D-suoraliikkeellä hetkellisasemasta alkupisteeseen1. Paikoita työkalu niin, ettei törmäystä työkappaleeseen tai kiinnittimeen pääse tapahtumaan.

TNC ajaa työkalun sädekorjauksella R0 määrittelyasemien välillä

Käytä tarvittaessa keskeltä lastuavaa otsajyrsintä (DIN 844).

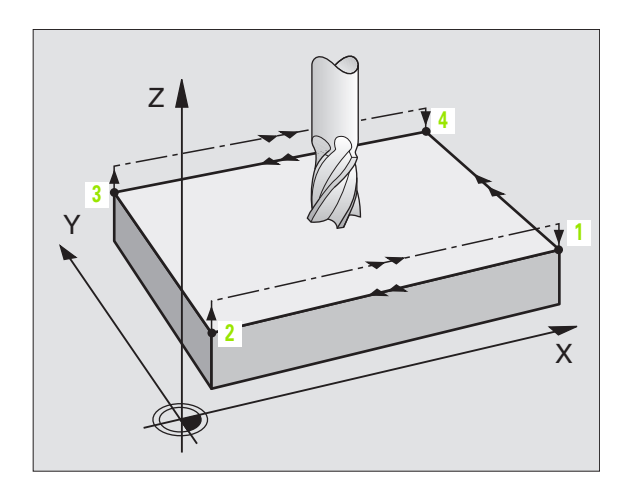

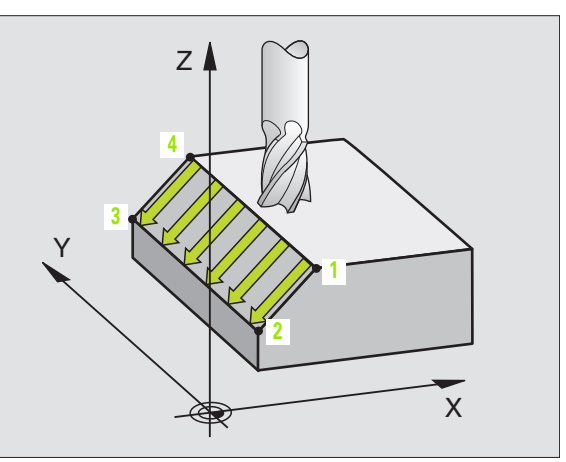

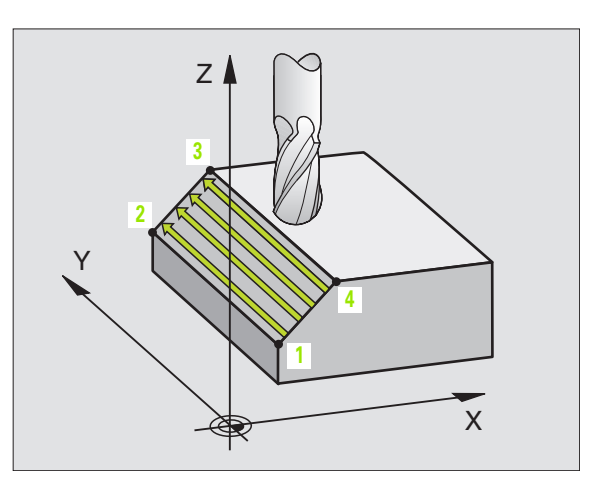

 1. akselin alkupiste Q225 (absoluuttinen): Rivijyrsittävän pinnan alkupistekoordinaatti koneistustason pääakselilla

231

- ▶ 2. akselin alkupiste Q226 (absoluuttinen): Rivijyrsittävän pinnan alkupistekoordinaatti koneistustason sivuakselilla
- ▶ 3. akselin alkupiste Q227 (absoluuttinen): Rivijyrsittävän pinnan alkupistekoordinaatti kara-akselilla
- 1. akselin 2. piste Q228 (absoluuttinen): Rivijyrsittävän pinnan loppupistekoordinaatti koneistustason pääakselilla
- 2. akselin 2. piste Q229 (absoluuttinen): Rivijyrsittävän pinnan loppupisteen koordinaatti koneistustason sivuakselilla
- ▶ 3. akselin 2. piste Q230 (absoluuttinen): Rivijyrsittävän pinnan loppupistekoordinaatti kara-akselilla
- 1. akselin 3. piste Q231 (absoluuttinen): Pisteen 3 suuntainen koordinaatti koneistustason pääakselilla
- 2. akselin 3. piste Q232 (absoluuttinen): Pisteen 3 suuntainen koordinaatti koneistustason sivuakselilla
- 3. akselin 3. piste Q233 (absoluuttinen): Pisteen 3 koordinaatti karan akselilla

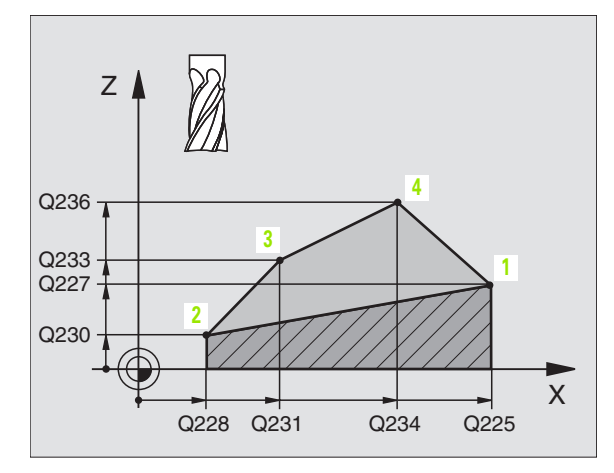

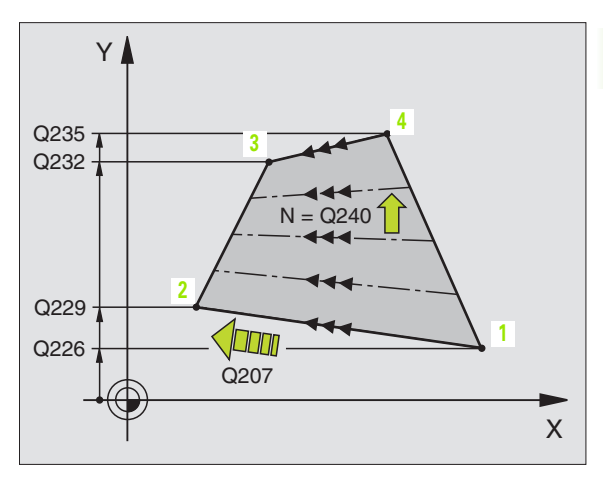

- 1. akselin 4. piste Q234 (absoluuttinen): Pisteen 4 koordinaatti koneistustason pääakselilla
- 2. akselin 4. piste Q235 (absoluuttinen): Pisteen 4 koordinaatti koneistustason sivuakselilla
- 3. akselin 4. piste Q236 (absoluuttinen): Pisteen 4 koordinaatti karan akselilla
- ILastujen lukumäärä Q240: Rivien lukumäärä, joiden mukaan TNC:n tulee siirtää työkalua pisteiden 1 ja 4 välillä tai pisteiden 2 ja 3 välillä
- Jyrsintäsyöttöarvo Q207: Työkalun syöttönopeus jyrsinnässä yksikössä mm/min. TNC toteuttaa ensimmäisen lastun arvolla puolet ohjelmoidusta arvosta.

| 72 | CYCL DEF 23 | 1 NORMAALIPINTA          |
|----|-------------|--------------------------|
|    | Q225=+0     | ;1. AKSELIN ALOITUSPISTE |
|    | Q226=+5     | ;2. AKSELIN ALOITUSPISTE |
|    | Q227=-2     | ;3. AKSELIN ALOITUSPISTE |
|    | Q228=+100   | ;2. AKSELIN 1. PISTE     |
|    | Q229=+15    | ;2. AKSELIN 2. PISTE     |
|    | Q230=+5     | ;3. AKSELIN 2. PISTE     |
|    | Q231=+15    | ;1. AKSELIN 3. PISTE     |
|    | Q232=+125   | ;2. AKSELIN 3. PISTE     |
|    | Q233=+25    | ;3. AKSELIN 3. PISTE     |
|    | Q234=+15    | ;1. AKSELIN 4. PISTE     |
|    | Q235=+125   | ;2. AKSELIN 4. PISTE     |
|    | Q236=+25    | ;3. AKSELIN 4. PISTE     |
|    | Q240=40     | ;LASTUJEN LUKUMÄÄRÄ      |
|    | Q207=500    | ;JYRSINNÄN SYÖTTÖARVO    |

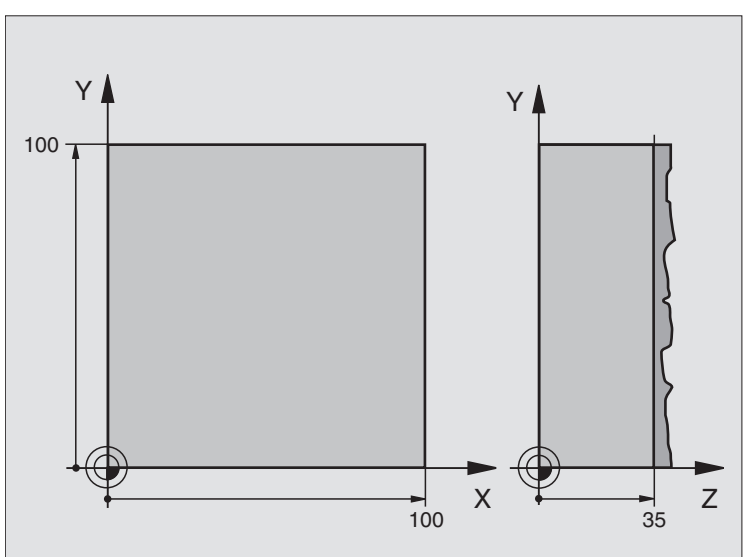

| O BEGIN PGM C230 MM             |                                    |
|---------------------------------|------------------------------------|
| 1 BLK FORM 0.1 Z X+0 Y+0 Z+0    | Aihion määrittely                  |
| 2 BLK FORM 0.2 X+100 Y+100 Z+40 |                                    |
| 3 TOOL DEF 1 L+0 R+5            | Työkalun määrittely                |
| 4 TOOL CALL 1 Z S3500           | Työkalukutsu                       |
| 5 L Z+250 RO F MAX              | Työkalun irtiajo                   |
| 6 CYCL DEF 230 RIVIJYRSINTÄ     | Työkierron määrittely Rivijyrsintä |
| Q225=+0 ;1. AKSELIN ALOITUSP    |                                    |
| Q226=+0 ;2. AKSELIN ALOITUSP    |                                    |
| Q227=+35 ;3. AKSELIN ALOITUSP   |                                    |
| Q218=100 ;1. SIVUN PITUUS       |                                    |
| Q219=100 ;2. SIVUN PITUUS       |                                    |
| Q240=25 ;LASTUJEN LUKUMÄÄRÄ     |                                    |
| Q206=250 ;F SYVYYSASETUS        |                                    |
| Q207=400 ;F JYRSINTÄ            |                                    |
| Q2O9=150 ;F POIKITTAIN          |                                    |
| Q200=2 ;VARMUUSETÄIS.           |                                    |

| 7 L X+-25 Y+0 R0 F MAX M3 | Esipaikoitus alkupisteen läheisyyteen |
|---------------------------|---------------------------------------|
| 8 CYCL CALL               | Työkierron kutsu                      |
| 9 L Z+250 RO F MAX M2     | Työkalun irtiajo, Ohjelman loppu      |
| 10 END PGM C230 MM        |                                       |

### 8.8 työkierrot koordinaattimuunnoksille

### Yleiskuvaus

Koordinaattimuunnoksilla TNC voi suorittaa kertaalleen ohjelmoituja muotoja työkappaleen erilaisilla sijoituksilla ja vaihtelevilla asennon ja koon muutoksilla. TNC sisältää seuraavat koordinaattimuunnokset:

| Työkierto                                                                                                    | Ohjelmanäppäin |
|----------------------------------------------------------------------------------------------------|----------------|
| 7 NOLLAPISTE<br>Muodon siirto suoraan ohjelmassa tai<br>nollapistetaulukon avulla                                                  | ° ****         |
| 247 PERUSPISTEEN ASETUS<br>Peruspisteen asetus ohjelmanajon aikana                                                                 | 247 <u></u>    |
| 8 PEILAUS<br>Muodon peilikuvaus                                                                                                    | 8              |
| 10 KIERTO<br>Muodon kierto koneistustasossa                                                                                        |                |
| 11 MITTAKERROIN<br>Muodon suurennus tai pienennys                                                                                  |                |
| 26 AKSELIKOHTAINEN MITTAKERROIN<br>Muodon suurennus tai pienennys akselikoh-<br>taisilla mittakertoimilla                          |                |
| 19 KONEISTUSTASO<br>Koneistus käännetyssä koordinaatistossa<br>koneilla, jotka on varustettu kääntöpäällä<br>ja/tai kääntöpöydällä | 19             |

### Koordinaattimuunnosten vaikutus

Vaikutus alkaa: Koordinaattimuunnos on voimassa heti määrittelyn jälkeen – sitä ei siis kutsuta. Se on voimassa niin pitkään, kunnes se peruutetaan tai määritellään uudelleen.

### Koordinaattimuunnoksen peruutus:

- Määrittele työkierto perusolosuhteiden arvoilla, esim. mittakerroin 1,0
- Toteuta lisätoiminto M02, M30 tai lause END PGM (riippuu koneparametrista 7300)
- Valitse uusi ohjelma

### NOLLAPISTEEN siirto (Työkierto 7)

NOLLAPISTEEN SIIRROLLA voit toistaa koneistuksia työkappaleen mielivaltaisissa kohdissa.

### Vaikutus

Kun NOLLAPISTEEN SIIRTO on määritelty, sen jälkeen kaikki koordinaattimäärittelyn perustuvat tähän uuteen nollapisteeseen. TNC näyttää siirrot kullakin akselilla lisätilan näytössä. Myös kiertoakselin määrittely on mahdollista.

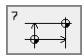

Siirto: Määrittele uuden nollapisteen koordinaatit; Absoluuttiarvot perustuvat siihen nollapisteeseen, joka on määritelty peruspisteen asetuksella; Inkrementaaliarvot perustuvat aina viimeksi voimassa olleeseen nollapisteeseen – se voi olla valmiiksi siirretty

### Peruutus

Nollapisteen siirto koordinaateilla X=0, Y=0 ja Z=0 poistaa jälleen nollapisteen siirron.

### Grafiikka

Kun ohjelmoit nollapisteen siirron jälkeen uuden BLK FORM -lauseen, voit koneparametrilla 7310 määrätä, tuleeko BLK FORM -lauseen perustua uuteen vai vanhaan nollapisteeseen. Koneistettaessa useampia osia TNC voi näin esittää graafisesti jokaisen yksittäisen osan.

### Tilan näytöt

- Suuret paikoitusnäytöt perustuvat aktiiviseen (siirrettyyn) nollapisteeseen
- Kaikki lisätilanäytössä esitettävät koordinaatit (paikoitusasemat, nollapisteet) perustuvat manuaalisesti asetettuun peruspisteeseen

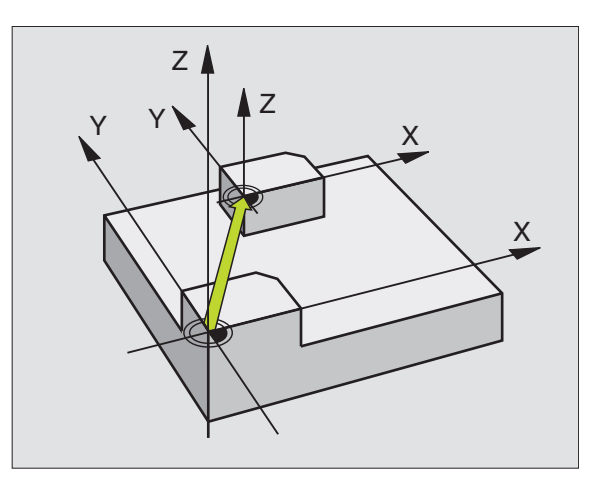

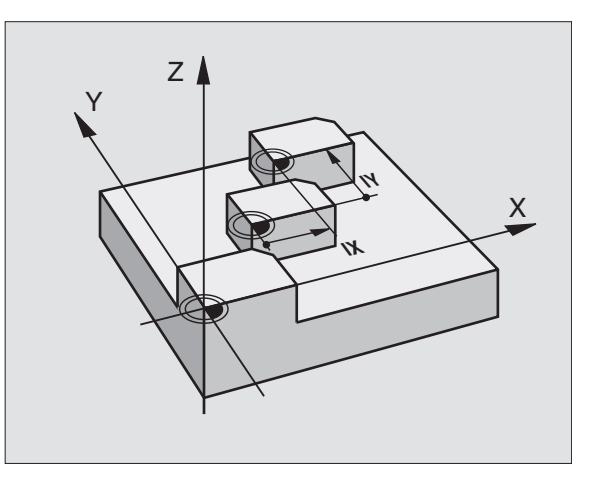

| 13 | CYCL DEF 7.0 | NOLLAPISTE |
|----|--------------|------------|
| 14 | CYCL DEF 7.1 | X+60       |
| 16 | CYCL DEF 7.3 | Z-5        |
| 15 | CYCL DEF 7.2 | Y+40       |

# 8.8 työkierro<mark>t ko</mark>ordinaattimuunnoksille

### NOLLAPISTESIIRTO nollapistetaulukoilla (Työkierto 7)

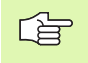

Kun asetat nollapistesiirron nollapistetaulukon avulla, käytä tällöin toimintoa SEL TABLE aktivoidaksesi haluamasi nollapistetaulukon NC-ohjelmasta.

Kun ty;skentelet ilman toimintoa SEL-TABLE, tällöin sinun täytyy aktivoida haluamasi nollapistetaulukko ennen ohjelman testausta tai ohjelmanajoa (koskee myös ohjelmointigrafiikkaa):

- Valitse taulukko ohjelman testausta varten käyttötavalla Ohjelman testaus tiedostonhallinnan kautta: Taulukon tila on S
- Valitse taulukko ohjelmanajoa varten ohjelmanajon käyttötavalla tiedostonhallinnan kautta: Taulukon tila on M

Nollapistetaulukosta valittu nollapiste voi perustua hetkelliseen peruspisteeseen tai koneen nollapisteeseen (riippuu koneparametrista 7475)

Nollapistetaulukon koordinaattiarvot ovat ehdottomasti voimassa vain absoluuttisina.

Uusia rivejä voi lisätä vain taulukon loppuun.

### Käyttö

Nollapistetaulukot asetetaan esim.

- usein toistuville koneistuksille vaihtelevissa työkappaleen kiinnitysasemissa
- usein käytettäville nollapisteen siirrroille

Ohjelman sisällä nollapisteet voidaan sekä ohjelmoida suoraan työkierron määrittelyssä että kutsua nollapistetaulukosta.

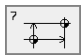

Siirto: Määrittele nollapisteen numero nollapistetaulukosta; Jos syötät sisään Q-parametrin, silloin TNC aktivoi sen nollapisteen numeron, joka on Q-parametrissa

### Peruutus

- Kutsu nollapistetaulukosta siirto koordinaatteihin X=0; Y=0 jne.
- Kutsu suoraan työkierron määrittelyn avulla siirto kooridnaatteihin X=0, Y=0 jne.

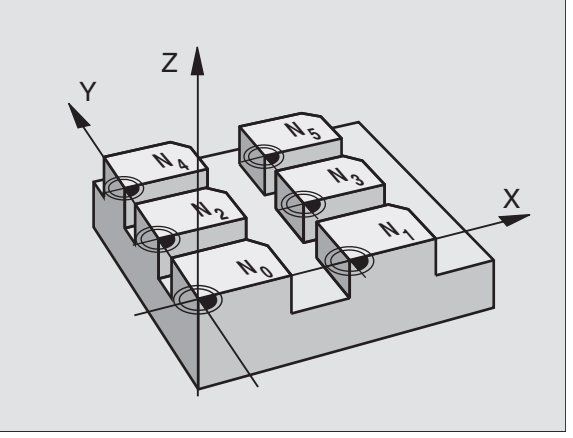

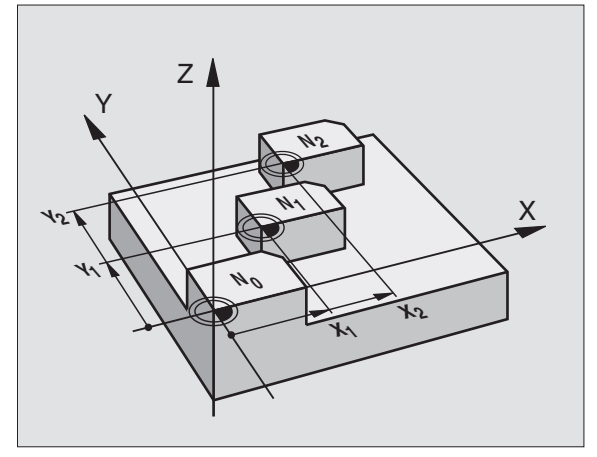

| 77 | CYCL | DEF | 7.0 | NOLLAPISTE |
|----|------|-----|-----|------------|
| 78 | CYCL | DEF | 7.1 | #5         |

### Nollapistetaulukon valinta NC-ohjelmassa

Toiminnolla **SEL TABLE** valitaan nollapistetaulukko, josta TNC ottaa nollapisteet:

PGM CALL

PGM MGT

- Ohjelmakutsun toiminnon valinta: Paina näppäintä PGM CALL
- DA TUM TABLE
- Paina ohjelmanäppäintä NOLLAPISTETAULUKKO
- Syötä sisään nollapistetaulukon täydellinen polkumäärittely, vahvista painamalla näppäintä END
- Ohjelmoi työkierto 7 Nollapisteen siirto ennen SEL TABLElausetta

Käskyllä SEL TABLE valittu nollapiste säilyy voimassa niin kauan, kunnes valitset toisen nollapistetaulukon käskyllä SEL TABLE tai PGM MGT.

### Nollapistetaulukon editointi

Nollapistetaulukko valitaan käyttötavalla Ohjelman tallennus/editointi

- Tiedostonhallinnan kutsu: Paina näppäintä PGM MGTkatso "Tiedostonhallinta: Perusteet", sivu 39
- Nollapistetaulukoiden näyttö: Paina ohjelmanäppäimiä VALITSE TYYPPI ja NÄYTÄ .D
- Valitse haluamasti taulukko tai syötä sisään uusi tiedostonimi
- Muokkaa tiedostoa. Tällöin ohjelmanäppäinpalkissa näytetään seuraavia toimintoja:

| Toiminto                                                                | Ohjelmanäppäin    |
|-------------------------------------------------------------------------|-------------------|
| Taulukon alun valinta                                                   | BEGIN             |
| Taulukon lopun valinta                                                  |                   |
| Sivujen selaus ylöspäin                                                 | PAGE<br>Î         |
| Sivujen selaus alaspäin                                                 | PAGE<br>          |
| Rivin lisäys (mahdollinen vain taulukon<br>lopussa)                     | INSERT<br>LINE    |
| Rivin poisto                                                            | DELE TE<br>LINE   |
| Sisäänsyötetyn rivin talteenotto ja siirto<br>seuraavalle riville       | NEXT<br>LINE      |
| Lisättävissä olevien rivien (nollapisteiden)<br>lisäys taulukon loppuun | APPEND<br>N LINES |

### Nollapistetaulukon muokkaus ohjelmanajon käyttötavalla

Ohjelmanajon käyttötavalla voit valita kulloinkin aktiivisen nollapistetaulukon. Paina ohjelmanäppäintä NOLLAPISTETAULUKKO. Käytettävissä ovat samat muokkaustoiminnot kuin käyttötavalla **Ohjelman** tallennus/editointi

### Nollapistetaulukon konfigurointi

Toisessa ja kolmannessa ohjelmanäppäinpalkissa voit asettaa kullekin nollapistetaulukolle ne akselit, joiden nollakohta määritellään uudelleen. Standardiasetuksena on kaikkien akseleiden muutos. Jos haluat sulkea pois jonkin akselin (sen nollakohta ei muutu), aseta vastaavan akselin ohjelmanäppäin POIS. Tällöin TNC poistaa kyseisen sarakkeen nollapistetaulukosta.

Jos et halua määritellä aktiiviselle akselille nollapistettä, paina näppäintä NO ENT. Tällöin TNC syöttää vastaavaan sarakkeeseen yhdysviivan.

### Nollapistetaulukon lopetus

Ota tiedostonhallinnassa esille toisen tiedostotyypin näyttö ja valitse haluamasi tiedosto.

### Tilan näytöt

Jos taulukosta valitut nollapisteet perustuvat koneen nollapisteeseen, silloin

- suuret paikoitusnäytöt perustuvat aktiiviseen (siirrettyyn) nollapisteeseen
- kaikki lisätilanäytössä esitettävät koordinaatit (paikoitusasemat, nollapisteet) perustuvat koneen nollapisteeseen, ja TNC huomioi laskennassa manuaalisesti asetetun peruspisteen

| Manua<br>opera | 1<br>tion D   | atum t<br>atum s | able e<br>hift? | editir   | ۱g      |         |      |
|----------------|---------------|------------------|-----------------|----------|---------|---------|------|
| Fil            | le: NULLTAB.O | )                | ММ              |          |         |         |      |
| D              | Х             | Z                | В               | W        |         |         |      |
| 0              | +0            | +0               | +0              | +0       |         |         |      |
| 1              | +25           | +0               | +25             | +0       |         |         |      |
| 2              | +0            | +0               | +0              | +0       |         |         |      |
| 3              | +0            | +0               | +0              | +0       |         |         |      |
| 4              | +27.25        | -10              | +0              | +0       |         |         |      |
| 5              | +250          | +0               | +0              | +0       |         |         |      |
| 6              | +350          | +0               | +0              | +0       |         |         |      |
| 7              | +1200         | +0               | +0              | +0       |         |         |      |
| 8              | +1700         | +0               | +0              | +0       |         |         |      |
| 9              | -1700         | +0               | +0              | +0       |         |         |      |
| 10             | +0            | +0               | +0              | +0       |         |         |      |
| 11             | +0            | +0               | +0              | +0       |         |         |      |
| 12             | +0            | +0               | +0              | +0       |         |         |      |
| х              | Y             | z                | A               | В        | С       | U       | V    |
| OFF /          | ON OFF/ (     |                  | DEEL ON         | OFF / ON | OFF/ ON | OFF/ ON | OFF/ |

### PERUSPISTEEN ASETUS (Työkierto 247)

Työkierrolla PERUSPISTEEN ASETUS voit aktivoida nollapistetaulukossa määritellyn nollapisteen uudeksi peruspisteeksi.

### Vaikutus

Työkierron määrittelyn PERUSPISTEEN ASETUS jälkeen kaikki koordinaattien sisäänsyötöt ja nolapistesiirrot (absoluuttiset ja inkrementaaliset) perustuvat uuteen nollapisteeseen. Peruspisteen asetus on sallittu myös kiertoakselille.

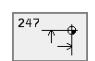

Peruspisteen numero?: Määrittele peruspisteen numero nollapistetaulukossa

### Peruutus

Viimeksi käyttötavala Käsikäyttö asetettu peruspiste aktivoidaan uudelleen määrittelemällä lisätoiminto M104.

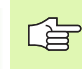

TNC asettaa peruspisteen vain niille akseleille, jotka ovat aktiivisia nollapistetaulukossa. Sellainen akseli, joka ei ole TNC:ssä mutta esiintyy nollapistetaulukon sarakkeessa, saa aikaan virheilmoituksen.

Työkierto 247 tulkitsee nollapistetaulukkoon tallennetut arvot aina koneen nollapisteeseen perustuviksi koordinaateiksi. Tällöin koneparametrilla 7475 ei ole vaikutusta.

Kun käytät työkiertoa 247, et voi mennä lauseajon toiminnolla sisään ohjelmaan.

Käyttötavalla PGM-testaus työkierto 247 ei ole voimassa.

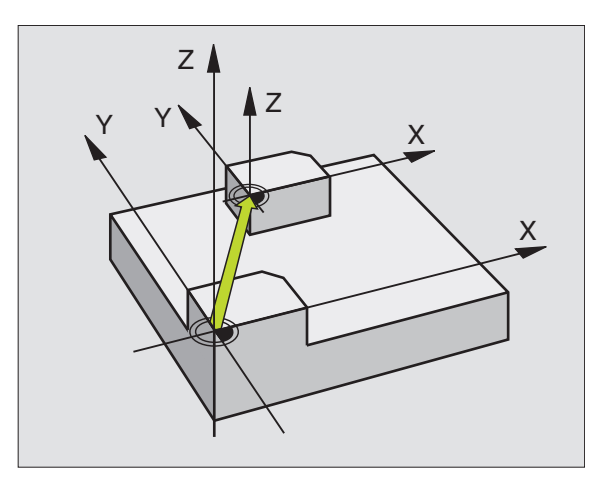

| 13 | CYCL  | DEF | 247  | PERUSPISTEE | N ASETUS |
|----|-------|-----|------|-------------|----------|
|    | Q339= | -4  | ; PE | RUSPISTEEN  | NUMERO   |

### PEILAUS (Työkierto 8)

TNC voi toteuttaa koneistuksen peilikuvana koneistustasossa.

### Vaikutus

Peilaus tulee voimaan ohjelmassa heti määrittelystään lähtien. Se vaikuttaa myös käyttötavalla Paikoitus käsin sisäänsyöttäen. TNC näyttää voimassa olevia peilausakseleita lisätilanäytössä.

- Jos peilaat vain yhden akselin, työkalun kulkusuunta muodolla vaihtuu. Tämä pätee vain koneistustyökierroissa.
- Jos peilaat kaksi akselia, työkalun kulkusuunta säilyy ennallaan.

Peilikuvauksen tulos riippuu nollapisteen sijainnista:

- Nollapiste sijaitsee peilattavalla muodolla: Elementti peilataan suoraan nollapisteessä;
- Nollapiste sijaitsee peilattavan muodon ulkopuolella: Elementti siirtyy sen lisäksi;

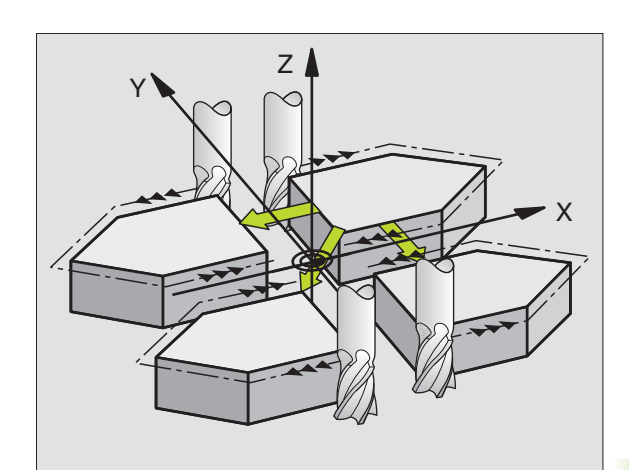

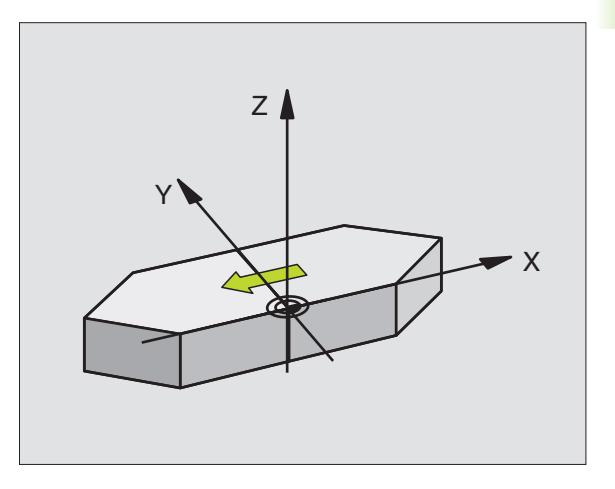

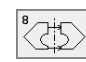

Peilausakseli?: Syötä sisään akselit, jotka peilataan; voit peilata kaikkia akseleita – myös kiertoakseleita – lukuunottamatta karan akselia ja siihen liittyvää sivuakselia. Enintään kolme akselia on sallittu.

### Peruutus

Ohjelmoi työkierto PEILAUS uudelleen sisäänsyötöllä NO ENT.

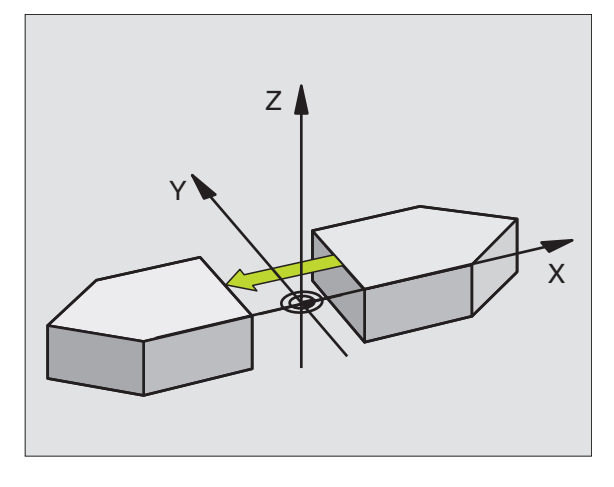

Esimerkki: NC-lauseet

|--|

80 CYCL DEF 8.1 X Y U

# 8.8 työkierrot koordinaattimuunnoksille

### **KIERTO (Työkierto 10)**

Ohjelman sisällä TNC voi kiertää koordinaatistoa koneistustasossa voimassa olevan nollapisteen suhteen.

### Vaikutus

KIERTO tulee voimaan ohjelmassa heti määrittelystään lähtien. Se vaikuttaa myös käyttötavalla Paikoitus käsin sisäänsyöttäen. TNC näyttää voimassa olevaa kiertokulmaa lisätilanäytössä.

Kiertokulman perusakseli:

- X/Y-taso X-akseli
- Y/Z-taso Y-akseli
- Z/X-taso Z-akseli

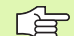

### Huomioi ennen ohjelmointia

Kun työkierto 10 määritellään, TNC peruuttaa voimassa olevan sädekorjauksen. Tarvittaessa ohjelmoi sädekorjaus uudelleen.

Sen jälkeen kun olet ohjelmoinut työkierron 10, siirrä molempia akseleita koneistustasossa aktivoidaksesi kierron.

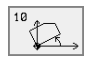

 Kierto: Syötä sisään kiertokulma asteina (°).Sisäänsyöttöalue: -360° ... +360° (absoluuttinen tai inkrementaalinen)

### Peruutus

Ohjelmoi työkierto KIERTO uudelleen kiertokulmalla 0°.

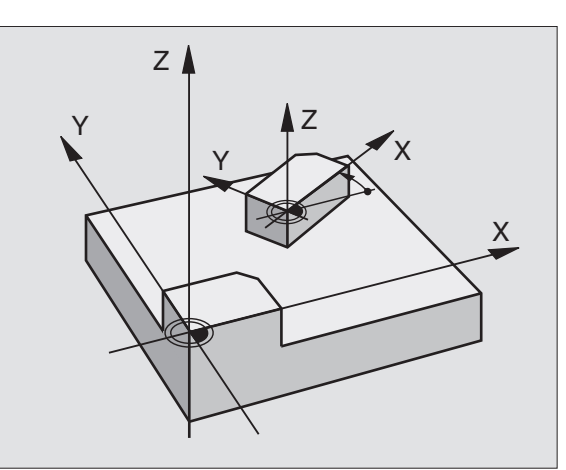

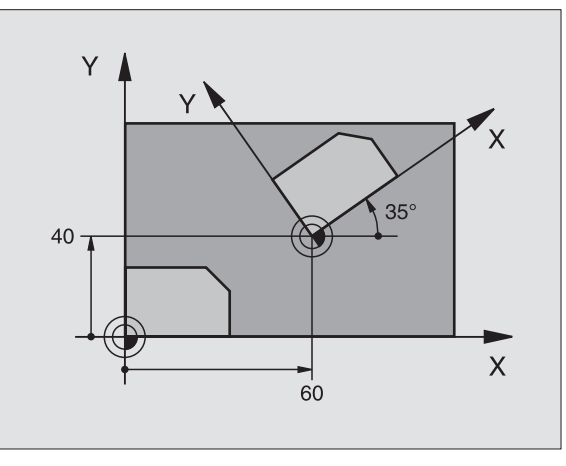

| 12 CALL | LBL1               |
|---------|--------------------|
| 13 CYCL | DEF 7.0 NOLLAPISTE |
| 14 CYCL | DEF 7.1 X+60       |
| 15 CYCL | DEF 7.2 Y+40       |
| 16 CYCL | DEF 10.0 KIERTO    |
| 17 CYCL | DEF 10.1 ROT+35    |
| 18 CALL | LBL1               |

### **MITTAKERROIN (Työkierto 11)**

Ohjelman sisällä TNC voi suurentaa tai pienentää muotoa. Voit näin huomioida esim. kutistumat ja työvara.

### Vaikutus

MITTAKERROIN vaikuttaa ohjelmassa heti määrittelystään lähtien. Se vaikuttaa myös käyttötavalla Paikoitus käsin sisäänsyöttäen. TNC näyttää voimassa olevaa mittakerrointa lisätilanäytössä.

Mittakerroin vaikuttaa

- koneistustasossa tai kaikilla kolmella koordinaattiakselilla samanaikaisesti (riippuu koneparametrista 7410)
- työkiertojen mittamäärittelyissä
- myös yhdensuuntaisakseleilla U,V,W

### Alkuehto

Ennen suurennusta tai pienennystä on nollapiste sijoitettava muodon reunaan tai nurkkaan.

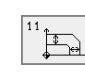

Kerroin?: Syötä sisään kerroin SCL eingeben (engl.: scaling); TNC kertoo koordinaatit ja säteet kertoimella SCL (kuten kuvattu kohdassa "vaikutus")

Suurennus: SCL välillä 1 ... 99,999 999

Pienennys: SCL välillä 1 ... 0,000 001

### Peruutus

Ohjelmoi työkierto MITTAKERROIN uudelleen mittakertoimella 1.

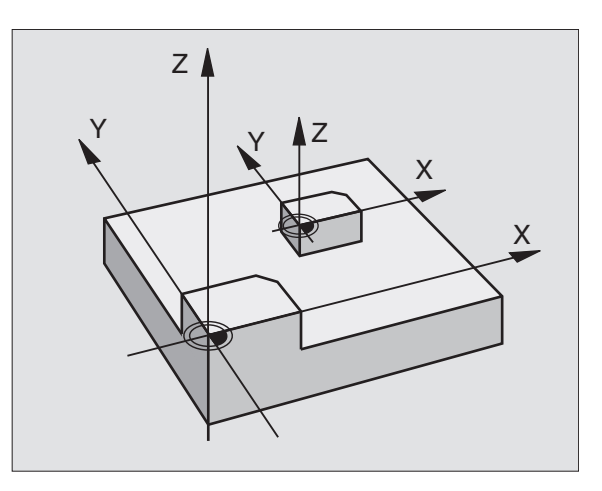

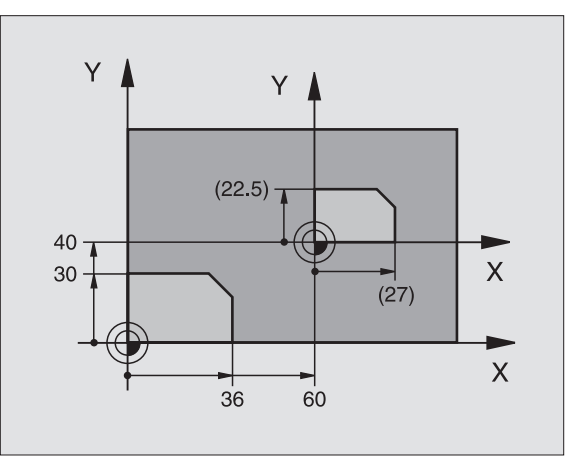

| 11 CALL LBL1                  |
|-------------------------------|
| 12 CYCL DEF 7.0 NOLLPISTE     |
| 13 CYCL DEF 7.1 X+60          |
| 14 CYCL DEF 7.2 Y+40          |
| 15 CYCL DEF 11.0 MITTAKERROIN |
| 16 CYCL DEF 11.1 SCL 0.75     |
| 17 CALL LBL1                  |

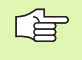

### Huomioi ennen ohjelmointia

Ympyräratojen paikoitusaseman koordinaatteja ei saa venyttää tai kutistaa erilaisilla kertoimilla.

Voit määritellä jokaiselle koordeinaattiakselille oman akselikohtaisen mittakertoimen.

Lisäksi voit ohjelmoida kaikille mittakertoimille keskipisteen koordinaatit.

Muotoa venytetään keskipisteestä tai kutistetaan siihen päin, siis ei voimassa olevasta nollapisteestä eikä siihen päin – kuten työkierrossa 11 MITTAKERROIN.

### Vaikutus

MITTAKERROIN vaikuttaa ohjelmassa heti määrittelystään lähtien. Se vaikuttaa myös käyttötavalla Paikoitus käsin sisäänsyöttäen. TNC näyttää voimassa olevaa mittakerrointa lisätilanäytössä.

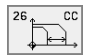

Akseli ja kerroin: Akselikohtaisen venytyksen tai kutistuksen koordinaattiakseli(t) ja kerroin(kertoimet). Syötä sisään positiivinen arvo – maksimi 99,999 999

Keskipisteen kordinaatit: Akselikohtaisen venytyksen tai kutistuksen keskikohta

Koordinaattiakselit valitaan ohjelmanäppäimillä.

### Peruutus

Ohjelmoi työkierto MITTAKERROIN kutakin akselia varten uudelleen kertoimella 1.

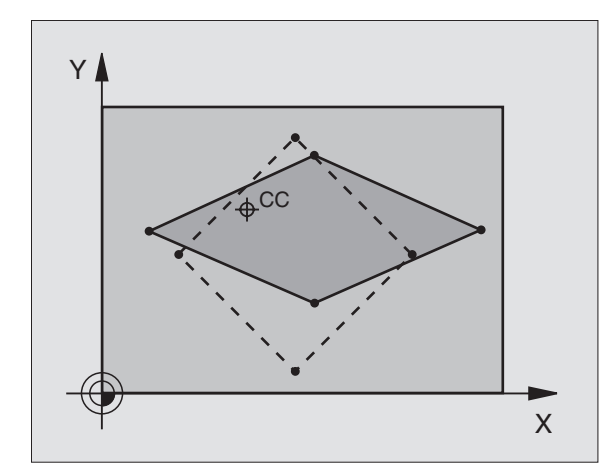

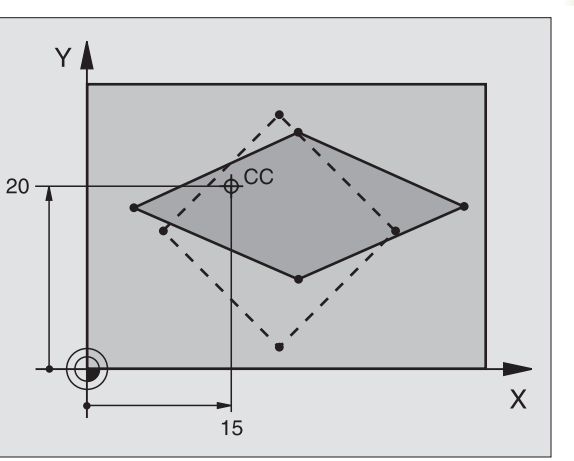

| 25 CALL LBL1     |                           |
|------------------|---------------------------|
| 26 CYCL DEF 26.0 | MITTAKERROIN AKSELIKOHT.  |
| 27 CYCL DEF 26.1 | X 1.4 Y 0.6 CCX+15 CCY+20 |
| 28 CALL LBL1     |                           |

### KONEISTUSTASO (Työkierto 19)

Koneistustason käännön toiminnot on koneen valmistaja sovittanut TNC:lle ja koneelle yhteensopiviksi. Joillakin kääntöpäillä (kääntöpöydillä) koneen valmistaja määrittelee, tulkitaanko työkierrossa ohjelmoitu kulma kiertoakselin koordinaatiksi vai vinon tason matemaattiseksi kulmaksi. Katso koneen käyttöohjekirjaa

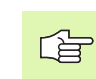

P

Koneistustason kääntö tapahtuu aina voimassa olevan nollapisteen ympäri.

Perusteet katso "Koneistustason kääntö", sivu 24: Lue kappale kokonaan läpi.

### Vaikutus

Työkierrossa 19 määritellään koneistustason sijainti – vastaa työkaluakselin asemaa koneen kiinteän koordinatiston suhteen – kääntökulman sisäänsyötön avulla. Voit määritellä koneistustason aseman kahdella eri tavalla:

- Kääntöakseleiden aseman suora sisäänsyöttö
- Koneistustason aseman kuvaus enintään kolmella kierrolla (tilakulma) koneen kiinteässä koordinaatistossa. Sisäänsyötettävä tilakulma muodostuu niin, että asetetaan käännetyn koneistustason läpi kohtisuorasti kulkeva leikkausviiva, jota verrataan sen akselin suhteen, jonka ympäri kääntö halutaan tehdä. Kahdella tilakulmalla saadaan yksiselitteisesti määritettyä mikä tahansa työkalun asema tila-avaruudessa.

Huomioi, että käännetyn koneistustason sijainti ja sitä kautta ajoliikkeet käännetyssä järjestelmässä riippuvat siitä, kuinka käännetty taso kuvataan.

Kun ohjelmoit koneistustason sijainnin tilakulmalla, TNC laskee sitä varten automaattisesti tarvittavat kääntöakseleiden kulma-asetukset ja tallentaa ne parametreihin Q120 (A-akseli) ... Q122 (C-akseli). Jos tämä käsittää kaksi ratkaisumahdollisuutta, TNC valitsee lyhimmän kääntömatkan – lukuunottamatta kiertotakseleiden nolla-asemia.

Kiertojärjestys tason sijaintiaseman laskennassa on vakio: ensin TNC kiertää A-akselia, sitten B-akselia ja lopuksi C-akselia.

Työkierto 19 vaikuttaa ohjelmassa heti määrittelystään lähtien. Heti kun akselia liikutetaan käännetyssä järjestelmässä, vaikuttaa korjaus tällä akselilla. Jos korjaus halutaan laskettavan kaikille akseleille, silloin täytyy liikuttaa kaikkia akseleita.

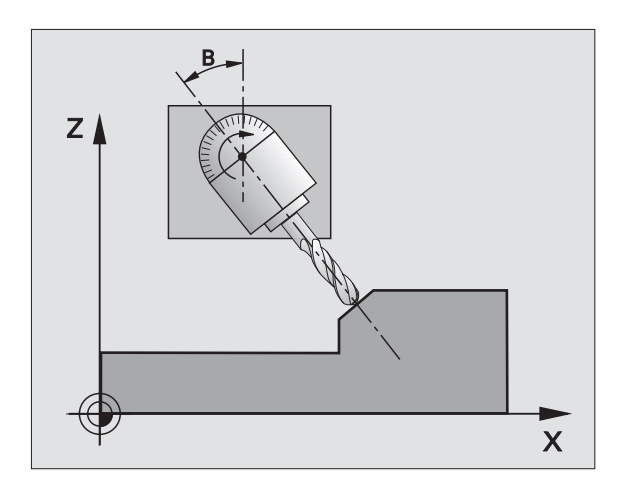

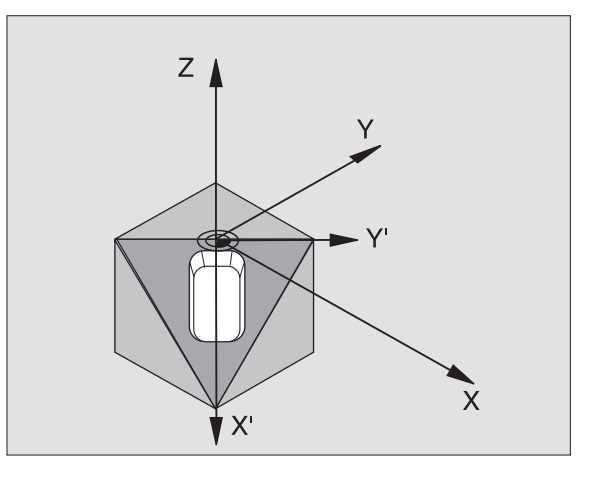

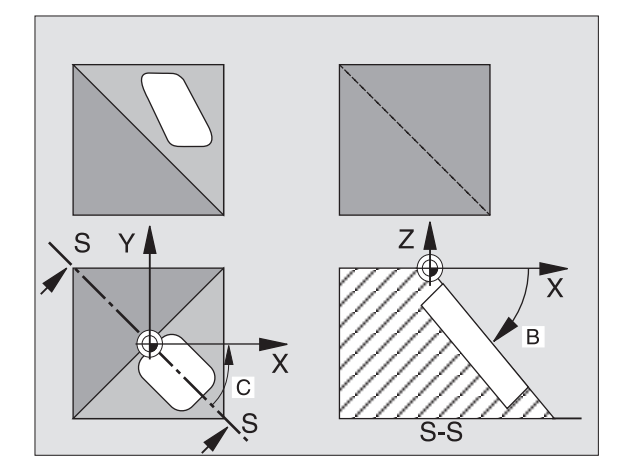

Mikäli toiminto KÄÄNTÖ on asetettu PÄÄLLE käyttötavalla Käsikäyttö (katso "Koneistustason kääntö", sivu 24), tällä valikolla annetut kulman arvot ylikirjoitetaan työkierron 19 KONEISTUSTASO määräämillä arvoilla.

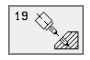

Kiertoakseli ja kulma?: Syötä sisään kiertoakseli ja siihen liittyvä kiertokulma; kiertoakselit A, B ja C ohjelmoidaan ohjelmanäppäinten avulla

Jos TNC paikoittaa kiertoakselit automaattisesti, voit syöttää sisään vielä seuraavat parametrit

- Syöttöarvo? F=: Kiertoakselin liikenopeus automaattisessa paikoituksessa
- Varmuusetäisyys? (inkrementaalinen): TNC paikoittaa kääntöpään niin, että työkalun jatkeella varmuusetäisyydella työkappaleesta oleva paikoitusasema muutu.

### Peruutus

Peruuta kääntökulma määrittelemällä työkierto KONEISTUSTASO uudelleen ja syöttämällä sisään kaikille kiertoakseleille arvo 0°. Määrittele sen jälkeen työkierto KONEISTUSTASO vielä uudelleen ja vastaa dialogikysymykseen painamalla näppäintä NO ENT. Näin asetetaan toiminto pois voimasta.

### Kiertoakselin paikoitus

Koneen valmistaja määrittelee, josko työkierto 19 paikoittaa kiertoakseli(t) automaattisesti vai täytyyko kiertoakselit esipaikoittaa ohjelmassa. Katso koneen käyttöohjekirjaa

Jos työkierto 19 paikoittaa kiertoakselit automaattisesti, pätee seuraavaa:

- TNC voi paikoittaa automaattisesti vain ohjattuja akseleita.
- Työkierron määrittelyssä täytyy kääntökulmille lisäksi syöttää sisään varmuusetäisyys ja syöttöarvo, joiden mukaan kääntöakselit paikoitetaan.
- Käytä vain esiasetettuja työkaluja (täysi työkalun pituus TOOL DEF lauseen tai työkalutaulukon mukaan).
- Kääntöliikkeessä työkalun kärjen asema työkappaleesta säilyy ennallaan.
- TNC toteuttaa kääntöliikkeen viimeksi ohjelmoidulla syöttöarvolla. Suurin mahdollinen syöttönopeus riippuu kääntöpään (kääntöpöydän) rakanteesta.

Jos työkierto 19 ei paikoita kiertoakseleita automaattisesti, paikoita kiertoakselit esim. L-lauseella ennen työkierron määrittelyä.

NC-esimerkkilauseet:

| 10 L Z+100 RO FMAX             |                                           |
|--------------------------------|-------------------------------------------|
| 11 L X+25 Y+10 RO FMAX         |                                           |
| 12 L B+15 RO F1000             | Kiertoakselin paikoitus                   |
| 13 CYCL DEF 19.0 KONEISTUSTASO | Kulman määrittely korjauslaskentaa varten |
| 14 CYCL DEF 19.1 B+15          |                                           |
| 15 L Z+80 RO FMAX              | Korjauksen aktivointi kara-akselilla      |
| 16 L X-7.5 Y-10 RO FMAX        | Korjauksen aktivointi koneistustasossa    |

### Paikoitusnäyttö käännetyssä järjestelmässä

Lisätilakentässä näytettävät asemat (**ASET** ja **HETK**) ja nollapisteen näytöt perustuvat heti työkierron 19 aktivoinnin jälkeen käännettyyn koordinaattijärjestelmään. Näytettävä asema täsmää heti työkierron määrittelyn jälkeen käännettyyn järjestelmään, joten se ei enää esitä viimeksi ennen työkiertoa 19 ohjelmoidun aseman koordinaatteihin.

### Työskentelytilan valvonta

TNC valvoo käännetyssä koordinaatistossa vain niiden akseleiden rajakytkimiä, joita liikutetaan. Tarvittaessa TNC antaa virheilmoituksen.

### Paikoitus käännetyssä järjestelmässä

Lisätoiminnon M130 avulla voit myös käännetyssä järjestelmässä ajaa akselit paikoitusasemaan, joka perustuu kääntämättömään järjestelmään, katso "Lisätoiminnot koordinaattimäärittelyjä varten", sivu 176.

Myös paikoitukset suoran lauseilla, jotka perustuvat koneen koordinaatistoon (lauseet koodilla M91 tai M92) voidaan suorittaa käännetyssä koneistustasossa. Rajoitukset:

- Paikoitus tapahtuu ilman pituuskorjausta
- PAikoitus tapahtuu ilman koneen geometrian korjausta
- Työkalun sädekorjaus ei ole sallittu

### Yhdistäminen muiden koordinaattimuunnosten työkiertojen kanssa

Yhdisteltäessä koordinaattimuunnosten työkiertoja keskenään on syytä huomioita, että koneistustason kääntö tapahtuu aina kulloinkin voimassa olevan nollapisteen ympäri. Nollapisteen siirto voidaan toteuttaa ennen työkierron 19 aktivointia: tällöin siirrät "koneen kiinteää koordinaatistoa"

Jos nollapistettä siirretään työkierron 19 aktivoinnin jälkeen, tällöin siirtyy "käännetty koordinaatisto"

Tärkeätä: Kun peruutat työkierrot, noudata päinvastaista järjestystä kuin niiden määrittelyn yhteydessä:

- 1. Nollapistesiirron aktivointi
- 2. Koneistustason käännön aktivointi
- 3. Kierron aktivointi

• • •

Työkappaleen koneistus

- ...
- 1. Kierron peruutus
- 2. Koneistustason käännön peruutus
- 3. Nollapisteen siirron peruutus

### Automaattinen mittaus käännetyssä järjestelmässä

Mittaustyökiertojen avulla TNC voi mitata työkappaleita käännetyssä järjestelmässä. TNC tallentaa mittaustulokset Q-parametreihin, jolloin niitä voidaan käyttää myöhemmin uudelleen (esim. mittaustulosten tulostaminen kirjoittimella).

### Toimenpiteet työskentelyssä työkierrolla 19 KONEISTUSTASO

### 1 Laadi ohjelma

- Määrittele työkalu (jää pois, jos TOOL.T on aktivoitu), syötä sisään täysi työkalun pituus
- Kutsu työkalu
- Aja kara-akseli irti niin, että käännön yhteydessä ei voi tapahtua työkalun ja työkappaleen (kiinnittimen) keskinäistä törmäystä
- Tarvittaessa paikoita kiertoakseli(t) L-lauseessa vastaaviin kulmaarvoihin (riippuu koneparametrista)
- Tarvittaessa aktivoi nollapisteen siirto
- Määrittele työkierto 19 KONEISTUSTASO; Syötä sisään kiertoakselien kulma-arvot
- Liikuta kaikkia pääakseleita (X, Y, Z) aktivoidaksesi korjaukset
- Ohjelmoi koneistus niin, kuin se toteutettaisiin kääntämättömässä tasossa.
- Tarvittaessa määrittele työkierto 19 KONEISTUSTASO toisella kulmalla suorittaaksesi koneistuksen toisella akseliasetuksella. Tässä tapauksessa työkiertoa 19 ei tarvitse peruuttaa, vaan voit määritellä uudet kulma-asetukset suoraan
- Peruuta työkierto 19 KONEISTUSTASO; syötä sisään 0° kaikille kiertoakseleilla
- Peruuta toiminnon KONEISTUSTASO aktivointi; määrittele työkierto 19 uudelleen, vahvista dialogikysymys näppäimellä NO ENT

- ▶ Tarvittaessa peruuta nollapisteen siirto
- Tarvittaessa paikoita kiertoakselit 0°-asetuksiin

### 2 Kiinnitä työkappale

### 3 Valmistelut käyttötavalla Paikoitus käsin sisäänsyöttäen

Paikoita kiertoakseli(t) peruspisteen asetusta varten vastaaviin kulmaarvoihin. Kulma-arvot suuntautuvat valitsemasti työkappaleen peruspinnan mukaan.

### 4 Valmistelut käyttötavalla Käsikäyttö

Aseta koneistustason käännön toiminto PÄÄLLE ohjelmanäppäimellä 3D-ROT käyttötapaa Käsikäyttö varten; ei-ohjattuja akseleita varten syötä valikolla sisään kiertoakseleiden kulma-arvot

Ei-ohjatuille akseleille sisäänsyötettyjen kulma-arvojen täytyy täsmätä kiertoakselin(eiden) hetkellisaseman kanssa, muuten TNC laskee peruspisteen väärin.

### 5 Aseta peruspiste

- Manuaalisesti työkalun kosketuksella työkapaleeseen kuten kääntämättömässä järjestelmässä katso "Peruspisteen asetus (ilman 3Dkosketusjärjestelmää)", sivu 22
- Ohjatusti HEIDENHAIN 3D-kosketusjärjestelmällä (katso kosketusjärjestelmän käsikirjaa - Työkierrot, Kappale 2)
- Automaattisesti HEIDENHAIN 3D-kosketusjärjestelmällä

### 6 Käynnistä koneistusohjelma käyttötavalla Ohjelmajo lauseittain

### 7 Käyttötapa Käsikäyttö

Aseta koneistustason kääntö voimaan ohjelmanäppäimen 3D-ROT asetuksella PÄÄLLE. Syötä valikolle sisään kaikkia kiertoakseleita varten kulman arvo 0°, katso "Manuaalisen käännön aktivointi", sivu 27.
#### Ohjelmankulku

- Koordinaattimuunnokset pääohjelmassa
- Koneistus aliohjelmassa, katso "Aliohjelmat", sivu 343

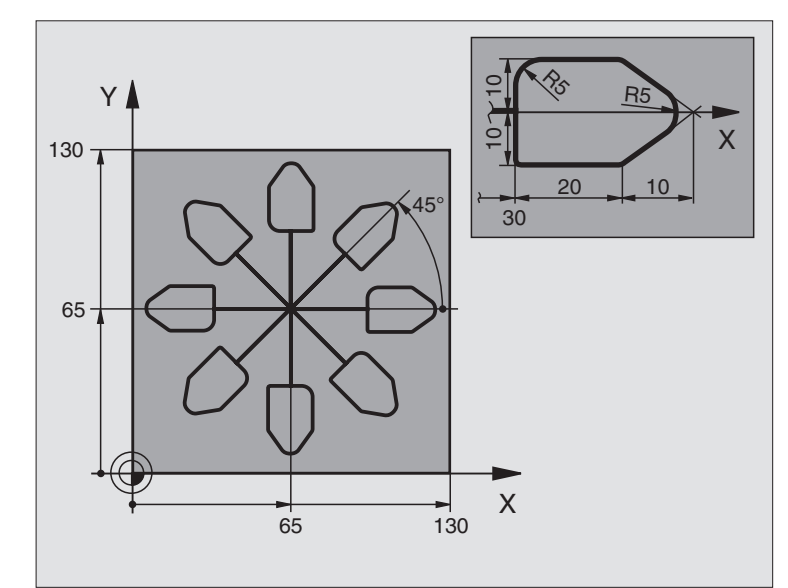

| O BEGIN PGM KOUMR MM           |                                                      |
|--------------------------------|------------------------------------------------------|
| 1 BLK FORM 0.1 Z X+0 Y+0 Z-20  | Aihion määrittely                                    |
| 2 BLK FORM 0.2 X+130 Y+130 Z+0 |                                                      |
| 3 TOOL DEF 1 L+0 R+1           | Työkalun määrittely                                  |
| 4 TOOL CALL 1 Z S4500          | Työkalukutsu                                         |
| 5 L Z+250 RO F MAX             | Työkalun irtiajo                                     |
| 6 CYCL DEF 7.0 NOLLAPISTE      | Nollapisteen siirto keskipisteeseen                  |
| 7 CYCL DEF 7.1 X+65            |                                                      |
| 8 CYCL DEF 7.2 Y+65            |                                                      |
| 9 CALL LBL 1                   | Jyrsintäkoneistuksen kutsu                           |
| 10 LBL 10                      | Ohjelmanosatoiston merkin asetus                     |
| 11 CYCL DEF 10.0 KIERTO        | Inkrementaalinen kierto 45°                          |
| 12 CYCL DEF 10.1 IROT+45       |                                                      |
| 13 CALL LBL 1                  | Jyrsintäkoneistuksen kutsu                           |
| 14 CALL LBL 10 REP 6/6         | Hyppy takaisin kohtaan LBL 10; yhteensä kuusi kertaa |
| 15 CYCL DEF 10.0 KIERTO        | Kierron peruutus                                     |
| 16 CYCL DEF 10.1 ROT+0         |                                                      |
| 17 CYCL DEF 7.0 NOLLAPISTE     | Nollapisteen siirron peruutus                        |
| 18 CYCL DEF 7.1 X+0            |                                                      |
| 19 CYCL DEF 7.2 Y+0            |                                                      |

| 20 L Z+250 R0 F MAX M2 | Työkalun irtiajo, Ohjelman loppu |
|------------------------|----------------------------------|
| 21 LBL 1               | Aliohjelma 1:                    |
| 22 L X+0 Y+0 R0 F MAX  | Jyrsintäkoneistuksen määrittely  |
| 23 L Z+2 RO F MAX M3   |                                  |
| 24 L Z-5 R0 F200       |                                  |
| 25 L X+30 RL           |                                  |
| 26 L IY+10             |                                  |
| 27 RND R5              |                                  |
| 28 L IX+20             |                                  |
| 29 L IX+10 IY-10       |                                  |
| 30 RND R5              |                                  |
| 31 L IX-10 IY-10       |                                  |
| 32 L IX-20             |                                  |
| 33 L IY+10             |                                  |
| 34 L X+0 Y+0 R0 F500   |                                  |
| 35 L Z+20 R0 F MAX     |                                  |
| 36 LBL 0               |                                  |
| 37 END PGM KOUMR MM    |                                  |

336

# 8.9 Erikoistyökierrot

### **ODOTUSAIKA (Työkierto 9)**

Ohjelmanajo pysäytetään ajaksi ODOTUSAIKA. Odotusaika voi olla esimerkiksi lastun katkaisemista varten.

#### Vaikutus

Työkierto vaikuttaa ohjelmassa heti määrittelystään lähtien. Tämä ei vaikuta modaalisiin (pysyviin) olosuhteisiin, kuten esim. karan pyörintään.

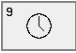

Odotusaika sekunneissa: Syötä sisään odotusaika sekunneissa

Sisäänsyöttöalue 0 ... 3 600 s (1 tunti) askelin 0,001 s

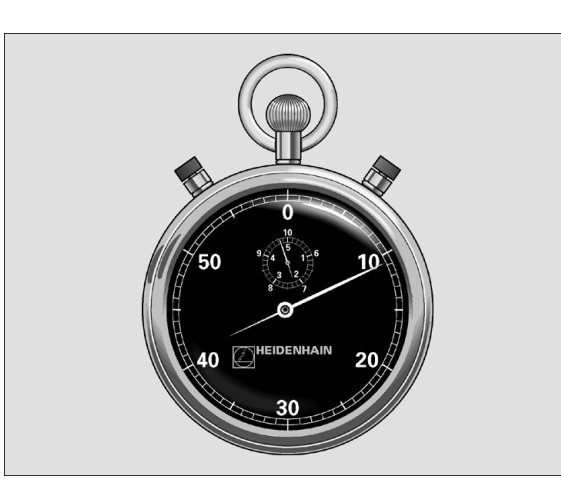

#### Esimerkki: NC-lauseet

| <b>39 CYCL DEF 9.0 ODOTUSAI</b> |
|---------------------------------|
|---------------------------------|

| 90 | CYCL | DEF | 9.1 | OD. | AIKA | 1.5 |
|----|------|-----|-----|-----|------|-----|
|----|------|-----|-----|-----|------|-----|

#### **OHJELMAKUTSU (Työkierto 12)**

Voit samaistaa haluamiasi koneistusohjelmia, kuten esim. erikoisporauksia tai geometriamoduleja koneistustyökierroiksi. Nämä ohjelmat kutsutaan sen jälkeen työkiertojen tapaan.

#### Huomioi ennen ohjelmointia

Jos syötät sisään vain ohjelman nimen, täytyy työkiertona kutsuttavan ohjelman olla samassa hakemistossa kuin kutsuva ohjelma.

Jos työkiertona kutsuttava ohjelma ei ole samassa hakemistossa kuin kutsuva ohjelma, tällöin määrittele täydellinen hakemistopolku, esim. TNC:\KLAR35\FK1\50.H.

Jos haluat kutsua työkiertona DIN/ISO-ohjelman, tällöin syötä ohjelman nimen perään tiedostotyyppi .l.

12 PGM CALL Ohje1man nimi: Kutsuttavan ohjelman nimi, tarvittaessa polku, jonka mukaisesti ohjelma on tallennettu

Ohjelma kutsutaan käskyllä

- CYCL CALL (erillinen lause) tai
- M99 (lauseittain) tai
- M89 (suoritetaan jokaisen paikoituslauseen jälkeen)

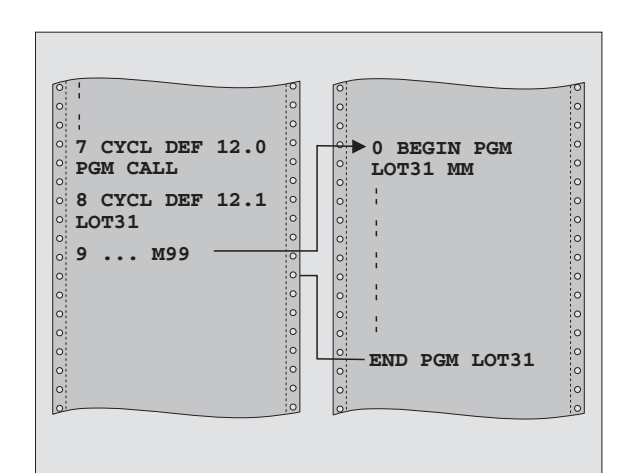

#### Esimerkki: NC-lauseet

- 55 CYCL DEF 12.0 PGM CALL
- 56 CYCL DEF 12.1 PGM TNC:\KLAR35\FK1\50.H
- 57 L X+20 Y+50 FMAX M99

#### Esimerkki: Ohjelmakutsu

Ohjelmassa kutsutaan työkierron tapaan kutsuttavissa olevaa ohjelmaa 50.

### KARAN SUUNTAUS (Työkierto 13)

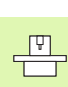

Kone ja TNC on valmisteltava koneen valmistajan toimesta.

TNC voi ohjata työstökoneen pääkaraa ja paikoittaa sen kulmalla määrättyyn kiertoasemaan.

Karan suuntausta tarvitaan esim.

- työkalunvaihtojärjestelmissä, joilla on tietty vaihtoasema työkalua varten
- infrapunasiirrolla toimivien 3D-kosketusjärjestelmien lähetys- ja vastaanottopintojen suuntaamisessa

#### Vaikutus

Ohjelmoitaessa M19 tai M20 (koneesta riippuen) TNC paikoittaa työkierrossa määriteltyyn kulma-asemaan.

Jos ohjelmoit M19 tai M20 ennen työkierron 13 määrittelyä, tällöin TNC paikoittaa pääkaran kulma-asemaan, joka on asetettu koneparametrissa (katso koneen käyttöohjekirjaa).

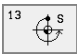

Suuntakulma: Syötä sisään kulma työskentelytason kulmaperusakselin suhteen

Sisäänsyöttöalue: 0 ... 360°

Sisäänsyöttötarkkuus: 0,1°

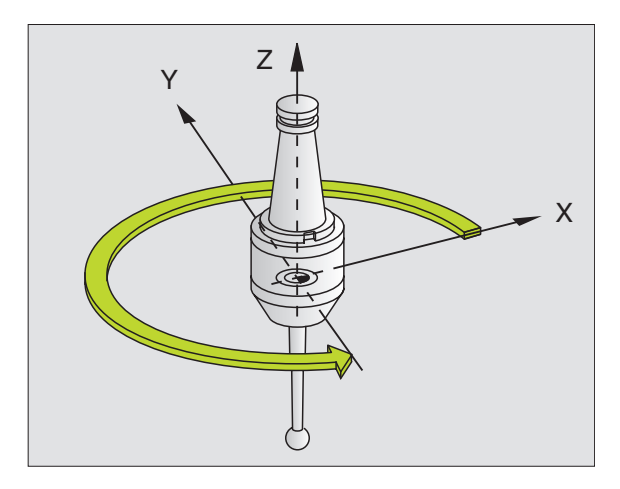

#### Esimerkki: NC-lauseet

| 93 CY | CL DEF | 13.0 | SUUNTAUS |  |
|-------|--------|------|----------|--|
|-------|--------|------|----------|--|

94 CYCL DEF 13.1 KULMA 180

#### **TOLERANSSI (Työkierto 32)**

P

Kone ja TNC on valmisteltava koneen valmistajan toimesta.

TNC silittää automaattisesti haluttujen (korjaamattomien ja korjattujen) muotoelementtien välisen muodon. Tällöin työkalu liikkuu tasaisesti ja jatkuvasti työkappaleen pinnalla. Mikäli tarpeen, TNC vähentää ohjelmoitua syöttöarvoa automaattisesti, voidakseen toteuttaa ohjelman aina "nykimättä" suurimmalla mahdollisella nopeudella. Näin pinnanlaatu paranee ja koneistusmekanismi toimii tasaisemmin.

Silityksen yhteydessä esiintyy muotopoikkeamia. Muotopoikkeaman suuruudeen (**Toleranssiarvo**) on koneen valmistaja asettanut koneparametrilla. Työkierrolla 32 voit muuttaa esiasetettua toleranssiarvoa.

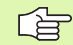

#### Huomioi ennen ohjelmointia

Työkierto 32 on DEF-aktiivinen, mikä tarkoittaa, että se tulee voimaan ohjelmassa heti määrittelystä alkaen.

Työkierto 32 peruutetaan määrittelemällä se uudelleen niin, että dialogikysymykseen **Toleranssiarvo** vastataan painamalla näppäintä NO ENT. Esiasetettu toleranssi tulee silloin takaisin voimaan:

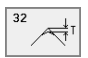

▶ Toleranssiarvo: Sallittu muotopoikkeama yksikössä mm

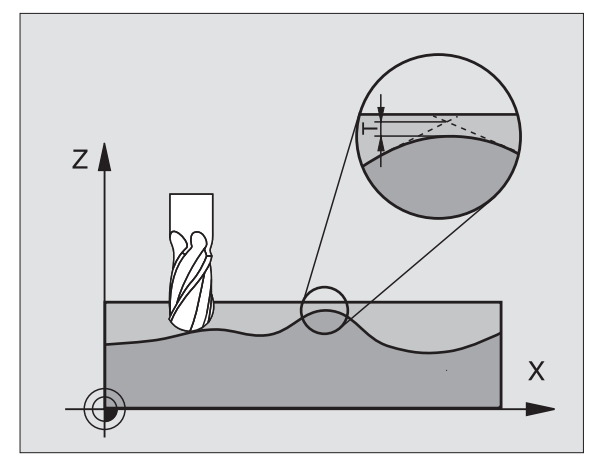

Esimerkki: NC-lauseet

| 5 CYCL DEF 32.0 TOLERANSS | i |
|---------------------------|---|
|---------------------------|---|

96 CYCL DEF 32.1 T0.05

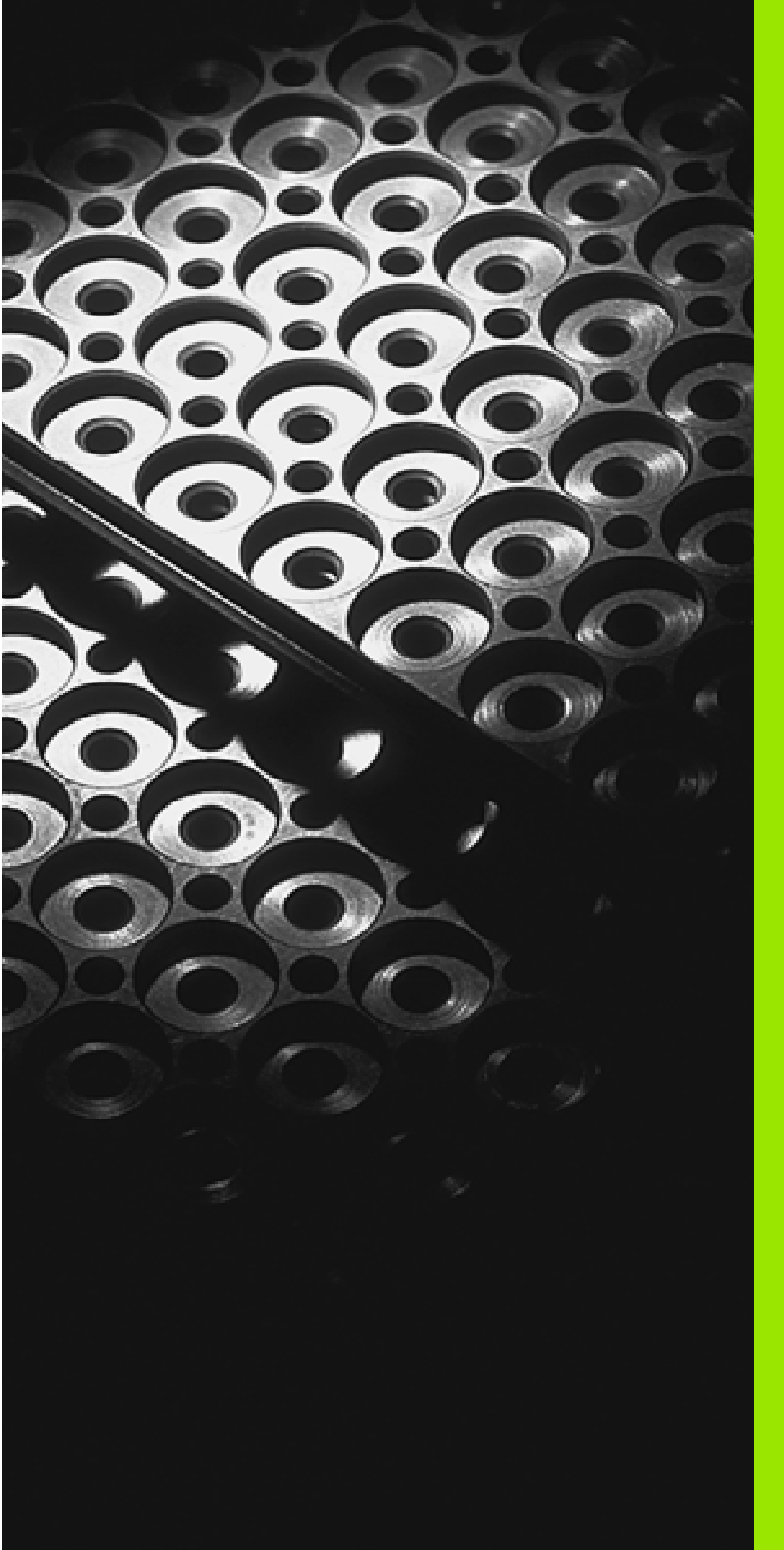

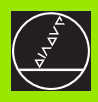

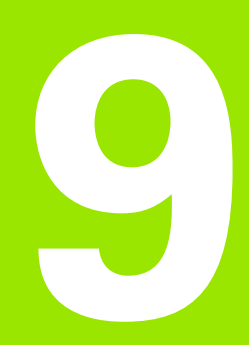

Ohjelmointi: Aliohjelmat ja ohjelmanosatoistot

# 9.1 Aliohjelmien ja ohjelmanosatoistojen merkintä

Kertaalleen ohjelmoidut koneistusjaksot voidaan suorittaa toistuvasti aliohjelmien ja ohjelmanosatoistojen avulla.

### Label-merkki

Aliohjelmat ja ohjelmanosatoistot alkavat koneistusohjelmassa merkinnällä LBL, lyhenne sanasta LABEL (engl. merkki, tunnus).

LABEL sisältää numeron välillä 1 ja 254. Jokainen LABEL-numero saa esiintyä ohjelmassa vain kerran asetuksella LABEL SET.

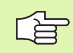

Jos määrittelet LABEL-numeron useammin kuin kerran, TNC antaa LBL SET -lauseen lopussa virheilmoituksen. Hyvin pitkillä ohjelmilla voit parametrin MP7229 avulla rajoittaa lauseiden tarkastuksen määriteltävissä olevaan lukumäärään.

LABEL 0 (LBL 0) merkitsee aliohjelman loppua ja sitä voidaan käyttää ohjelmassa vaikka kuinka monta kertaa.

# 9.2 Aliohjelmat

### Työvaiheet

- 1 TNC suorittaa koneistusohjelman aliohjelman kutsuun CALL LBL saakka
- 2 Tässä kohdassa TNC toteuttaa kutsutun aliohjelman sen loppuun LBL 0 saakka.
- **3** Sen jälkeen TNC jatkaa koneistusohjelman toteutusta siitä lauseesta, joka on seuraavana aliohjelmakutsun CALL LBL jälkeen

### Ohjelmointiohjeet

- Yksi pääohjelma voi sisältää enintään 254 aliohjelmaa
- Voit kutsua aliohjelmia missä tahansa järjestyksessä ja vaikka kuinka monta kertaa
- Aliohjelmassa ei voi kutsua samaa aliohjelmaa
- Ohjelmoi aliohjelmat pääohjelman lopussa (koodin M2 tai M30 sisältävän lauseen jälkeen
- Jos aliohjelma on koneistusohjelmassa ennen koodin tai M30 sisältävää lausetta, niin se toteutetaan vähintään kerran ilman kutsumistakin

#### Aliohjelman ohjelmointi

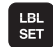

- Alkukohdan merkintä: Paina painiketta LBL SET ja syötät sisään Label-numero
- Syötä sisään aliohjelma
- Loppukohdan merkintä: Paina painiketta LBL SET ja syötä sisään Label-numero "0"

#### Aliohjelman kutsu

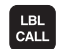

- Aliohjelman kutsu: Paina näppäintä LBL CALL
- Label-numero : Syötä sisään kutsuttavan aliohjelman Label-numero
- Toistomäärä REP: Ohita dialogi painamalla näppäintä NO ENT. Aseta toistomäärä REP vain ohjelmanosatoistoille

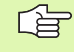

CALL LBL 0 ei ole sallittu, koska kyseinen kutsu vastaa aliohjelman loppua.

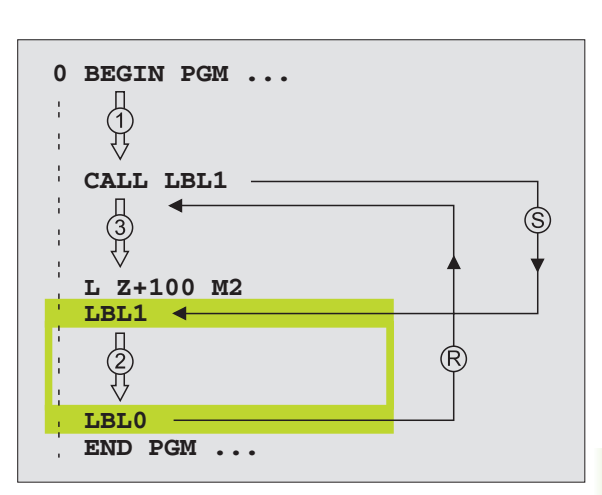

# 9.3 Ohjelmanosatoistot

### Label LBL

Ohjelmanosatoistot aloitetaan merkinnällä LBL (LABEL). Ohjelmanosatoisto päätetään koodilla CALL LBL

### Työvaiheet

- 1 TNC suorittaa koneistusohjelman ohjelmanosatoiston loppuun (CALL LBL /REP) saakka
- 2 Sen jälkeen TNC suorittaa kutsutun LABEL-merkin ja label-kutsun CALL LBL /REP välisen ohjelmanosan niin monta kertaa, kuin toistomääräksi REP on määritelty
- 3 Sen jälkeen TNC jatkaa taas koneistusohjelman suorittamista

### Ohjelmointiohjeet

- Ohjelmanosa voidaan toistaa enintään 65 534 kertaa peräjälkeen
- TNC ilmoittaa vinoviivan oikealla puolella REP-koodin jälkeen ohjelmanosatoistojen jäljellä olevaa lukumäärää, joka vielä toistetaan
- TNC suorittaa ohjelmanosan aina yhden kerran useammin kuin toistomääräksi on ohjelmoitu

### Ohjelmanosatoiston ohjelmointi

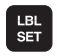

- Merkitse alku: Paina painiketta LBL SET ja syötä sisään toistettavan ohjelmanosan Label-numero
- Syötä sisään ohjelmanosa

#### Ohjelmanosatoiston kutsu

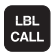

Paina näppäintä LBL CALL, syötä sisään toistettavan ohjelmanosan Label-numero ja toistokertojen lukumäärä REP

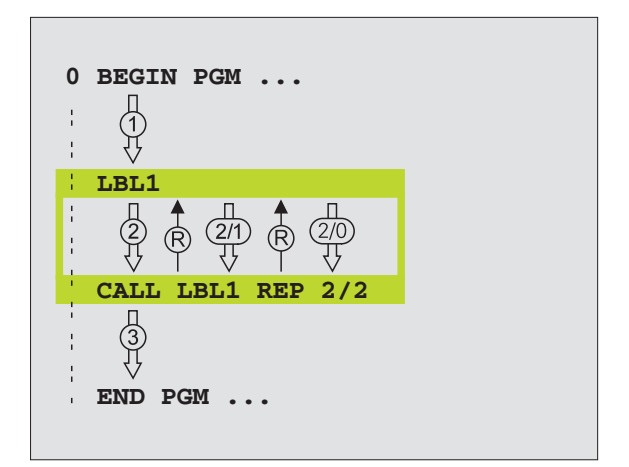

# 9.4 Mielivaltainen ohjelma aliohjelmana

#### Työvaiheet

- 1 TNC suorittaa koneistusohjelmaa, kunnes toinen ohjelma kutsutaan koodilla CALL PGM
- 2 Sitten TNC suorittaa kutsutun ohjelman sen loppuun saakka
- **3** Sen jälkeen TNC jatkaa (kutsunutta) koneistusohjelmaa siitä lauseesta, joka on seuraavana ohjelmakutsun jälkeen.

### Ohjelmointiohjeet

- Käyttäessäsi mielivaltaista ohjelmaa aliohjelmana TNC ei tarvitse LABEL-merkkiä.
- Kutsuttu ohjelma ei saa sisältää lisätoimintoa M2 tai M30.
- Kutsuttava ohjelma ei saa sisältää kutsuvan ohjelman kutsua CALL PGM.

#### Mielivaltaisen ohjelman kutsu aliohjelmana

| PG | М   |
|----|-----|
| CA | LL. |
|    | -   |

- Ohjelmakutsun toiminnon valinta: Paina näppäintä PGM CALL
- PROGRAMM

- Paina ohjelmanäppäintä OHJELMA
- Syötä sisään kutsuttavan ohjelman täydellinen polkumäärittely, vahvista painamalla näppäintä END

| Kutsuttavan ohjelman täytyy olla tallennettuna | TNC:n |
|------------------------------------------------|-------|
| kiintolevylle.                                 |       |

Jos syötät sisään vain ohjelman nimen, täytyy kutsuttavan ohjelman olla samassa hakemistossa kuin kutsuva ohjlema.

Jos kutsuttava ohjelma ei ole samassa hakemistossa kuin kutsuva ohjelma, tällöin on syötettävä sisään täydellinen hakemistopolku, esim. TNC:\ZW35\SCHRUPP\PGM1.H

Jos haluat kutsua DIN/ISO-ohjelman, tällöin syötä ohjelman nimen perään tiedostotyyppi .l.

Voit kutsua mielivaltaisen ohjelman myös työkierron 12 PGM CALL avulla.

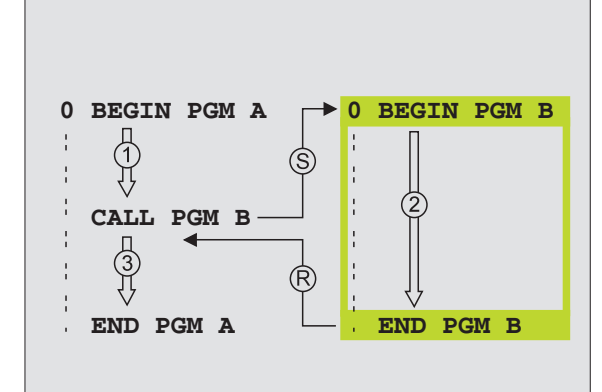

# 9.5 Ketjuttaminen

#### Ketjutustavat

- Aliohjelmat aliohjelmassa
- Ohjelmanosatoistot ohjelmanosatoistossa
- Aliohjelmien toisto
- Ohjelmanosatoistot aliohjelmassa

### Ketjutussyvyys

Ketjutussyvyys määrää, kuinka usein ohjelmanosat tai aliohjelmat voivat edelleen sisältää aliohjelmia tai ohjelmanosatoistoja.

- Aliohjelmien suurin ketjutussyvyys: 8
- Pääohjelmakutsujen suurin ketjutussyvyys: 4
- Ohjelmanosatoistoja voidaan ketjuttaa niin usein kuin halutaan

#### Aliohjelma aliohjelmassa

#### NC-esimerkkilauseet

| O BEGIN PGM UPGMS MM  |                                  |
|-----------------------|----------------------------------|
| ····                  |                                  |
| 17 CALL LBL 1         | Aliohjelman kutsu käskyllä LBL 1 |
| •••                   |                                  |
| 35 L Z+100 RO FMAX M2 | Viimeinen lause                  |
|                       | pääohjelmassa (koodilla M2)      |
| 36 LBL 1              | Aliohjelman 1 alku               |
| •••                   |                                  |
| 39 CALL LBL 2         | Aliohjelman kutsu LBL2           |
| •••                   |                                  |
| 45 LBL 0              | Aliohjelman 1 loppu              |
| 46 LBL 2              | Aliohjelman 2 alku               |
| •••                   |                                  |
| 62 LBL 0              | Aliohjelman 2 loppu              |
| 63 END PGM UPGMS MM   |                                  |

#### **Ohjelman suoritus**

- 1 Pääohjelma UPGMS suoritetaan lauseeseen 17 saakka.
- **2** Aliohjelma 1 kutsutaan ja suoritetaan lauseeseen 39 saakka.
- **3** Aliohjelma 2 kutsutaan ja suoritetaan lauseeseen 62 saakka. Aliohjelman 2 loppu ja paluu aliohjelmaan, josta se kutsuttiin.
- **4** Aliohjelma 1 suoritetaan lauseesta 40 lauseeseen 45 saakka. Aliohjelman 1 loppu ja paluu takaisin pääohjelmaan UPGMS.
- **5** Pääohjelma UPGMS suoritetaan lauseesta 18 lauseeseen 35. Paluu lauseeseen 1 ja aliohjelman loppu

#### Ohjelmanosatoistojen toistaminen

#### **NC-esimerkkilauseet**

| O BEGIN PGM REPS MM   |                                            |
|-----------------------|--------------------------------------------|
| · • • •               |                                            |
| 15 LBL 1              | Ohjelmanosatoiston 1 alku                  |
|                       |                                            |
| 20 LBL 2              | Ohjelmanosatoiston 2 alku                  |
|                       |                                            |
| 27 CALL LBL 2 REP 2/2 | Ohjelmanosa tämän lauseen ja LBL 2 välillä |
|                       | (lause 20) toistetaan 2 kertaa             |
| 35 CALL LBL 1 REP 1/1 | Ohjelmanosa tämän lauseen ja LBL 1 välillä |
| ····                  | (Lause 15) toistetaan 1 kerran             |
| 50 END PGM REPS MM    |                                            |

#### **Ohjelman suoritus**

- 1 Pääohjelma REPS suoritetaan lauseeseen 27 saakka
- 2 Ohjelmanosa lauseiden 27 ja 20 välillä toistetaan 2 kertaa
- 3 Pääohjelma REPS suoritetaan lauseesta 28 lauseeseen 35
- **4** Ohjelmanosa lauseiden 35 ja 15 välillä toistetaan 1 kerran (sisältää ohjelmanosatoiston lauseiden 20 ja 27 välillä)
- 5 Pääohjelma REPS suoritetaan lauseesta 36 lauseeseen 50 (ohjelman loppu)

### Aliohjelman toistaminen

#### NC-esimerkkilauseet

| O BEGIN PGM UPGREP MM  |                                            |
|------------------------|--------------------------------------------|
| ····                   |                                            |
| 10 LBL 11              | Ohjelmanosatoiston 1 alku                  |
| 11 CALL LBL 2          |                                            |
| 12 CALL LBL 1 REP 2/22 | Ohjelmanosatoiston 2 alku                  |
| •••                    |                                            |
| 19 L Z+100 RO FMAX M2  | Ohjelmanosa tämän lauseen ja LBL 2 välillä |
| 20 LBL 2               | (lause 20) toistetaan 2 kertaa             |
| ····                   | Ohjelmanosa tämän lauseen ja LBL 1 välillä |
| 28 LBL 0               | (Lause 15) toistetaan 1 kerran             |
| 29 END PGM UPGREP MM   |                                            |

#### Ohjelman suoritus

- 1 Pääohjelma UPGREP suoritetaan lauseeseen 11 saakka
- 2 Aliohjelma 2 kutsutaan ja suoritetaan
- **3** Ohjelmanosa lauseen 12 ja lauseen 10 välillä toistetaan 2 kertaa: Aliohjelma 2 toistetaan 2 kertaa
- 4 Pääohjelma UPGREP suoritetaan lauseesta 13 lauseeseen 19; Ohjelman loppu

### Esimerkki: Muodon jyrsintä useilla asetuksilla

#### Ohjelmankulku

- Työkalun esipaikoitus työkappaleen yläreunaan
- Asetussyvyyden inkrementaalinen määrittely
- Muotojyrsintä
- Asetuksen ja muotojyrsinnän toisto

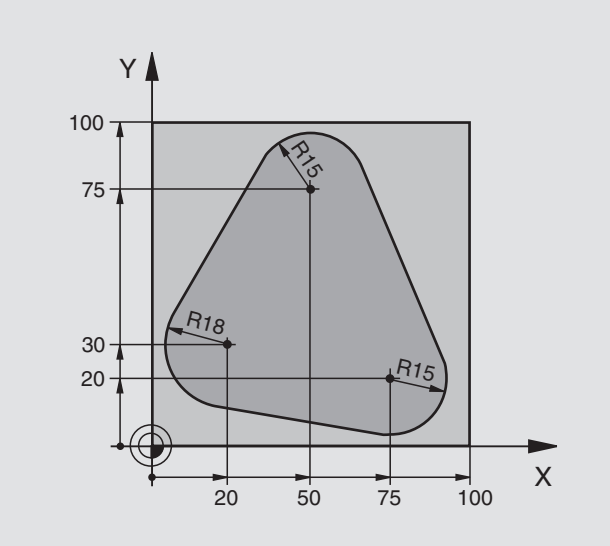

| O BEGIN PGM PGMWDH MM          |                                      |
|--------------------------------|--------------------------------------|
| 1 BLK FORM 0.1 Z X+0 Y+0 Z-40  |                                      |
| 2 BLK FORM 0.2 X+100 Y+100 Z+0 |                                      |
| 3 TOOL DEF 1 L+0 R+10          | Työkalun määrittely                  |
| 4 TOOL CALL 1 Z S500           | Työkalun kutsu                       |
| 5 L Z+250 RO F MAX             | Työkalun irtoajo                     |
| 6 L X-20 Y+30 R0 F MAX         | Esipaikoitus koneistustasossa        |
| 7 L Z+O RO F MAX M3            | Esipaikoitus työkappaleen yläreunaan |

| 8 LBL 1                               | Ohjelmanosatoiston merkintä                |
|---------------------------------------|--------------------------------------------|
| 9 L IZ-4 RO F MAX                     | Inkrementaalinen syvyysasetus (vapaa)      |
| 10 APPR CT X+2 Y+30 CCA90 R+5 RL F250 | Muotoon ajo                                |
| 11 FC DR- R18 CLSD+ CCX+20 CCY+30     | Muoto                                      |
| 12 FLT                                |                                            |
| 13 FCT DR- R15 CCX+50 CCY+75          |                                            |
| 14 FLT                                |                                            |
| 15 FCT DR- R15 CCX+75 CCY+20          |                                            |
| 16 FLT                                |                                            |
| 17 FCT DR- R18 CLSD- CCX+20 CCY+30    |                                            |
| 18 DEP CT CCA90 R+5 F1000             | Muodon jättö                               |
| 19 L X-20 Y+0 R0 F MAX                | Irtiajo                                    |
| 20 CALL LBL 1 REP 4/4                 | Paluu kohtaan LBL 1; yhteensä neljä kertaa |
| 21 L Z+250 RO F MAX M2                | Työkalun irtiajo, Ohjelman loppu           |
| 22 FND PGM PGMWDH MM                  |                                            |

### Esimerkki: Reikäryhmät

Ohjelmankulku

- Ajo reikäryhmälle pääohjelmassa
- Reikäryhmän kutsu (Aliohjelma 1)
- Reikäympyrän ohjelmointi vain kerran aliohjelmassa 1

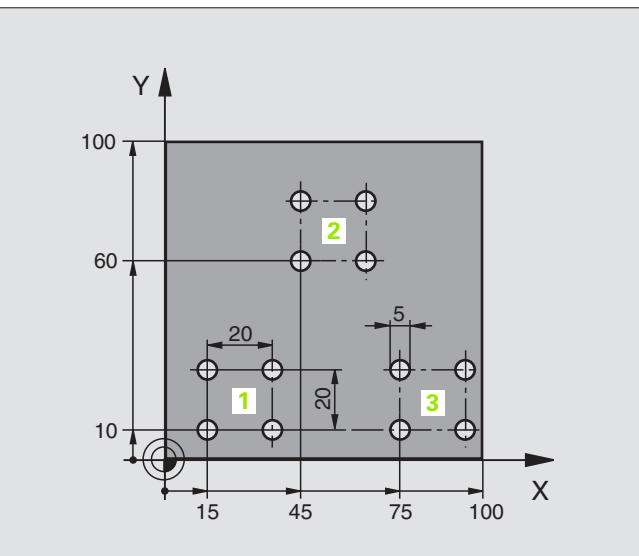

| O BEGIN PGM UP1 MM             |                              |
|--------------------------------|------------------------------|
| 1 BLK FORM 0.1 Z X+0 Y+0 Z-20  |                              |
| 2 BLK FORM 0.2 X+100 Y+100 Z+0 |                              |
| 3 TOOL DEF 1 L+0 R+2,5         | Työkalun määrittely          |
| 4 TOOL CALL 1 Z S5000          | Työkalukutsu                 |
| 5 L Z+250 RO F MAX             | Työkalun irtiajo             |
| 6 CYCL DEF 200 PORAUS          | Työkierron määrittely Poraus |
| Q200=2 ;VARMUUSETÄISYYS.       |                              |
| Q201=-10 ;SYVYYS               |                              |
| Q206=250 ;F SYVYYSASETUS       |                              |
| Q202=5 ;ASETUSSYVYYS           |                              |
| Q210=0 ;OD.AIKA YLHÄÄLLÄ       |                              |
| Q2O3=+O ;YLÄPINNAN KOORD.      |                              |
| Q204=10 ;2. VARMUUSETÄIS       |                              |
| 0211=0.25 :ODOTUSAIKA ALHAALLA |                              |

| 7 L X+15 Y+10 R0 F MAX M3 | Ajo reikäryhmän 1 alkupisteeseen  |
|---------------------------|-----------------------------------|
| 8 CALL LBL 1              | Reikäryhmän aliohjelman kutsu     |
| 9 L X+45 Y+60 R0 F MAX    | Ajo reikäryhmän 2 alkupisteeseen  |
| 10 CALL LBL 1             | Reikäryhmän aliohjelman kutsu     |
| 11 L X+75 Y+10 R0 F MAX   | Ajo reikäryhmän 3 alkupisteeseen  |
| 12 CALL LBL 1             | Reikäryhmän aliohjelman kutsu     |
| 13 L Z+250 R0 F MAX M2    | Pääohjelman loppu                 |
| 14 LBL 1                  | Aliohjelman 1 alku: Reikäryhmä    |
| 15 CYCL CALL              | 1. Porausreikä                    |
| 16 L IX+20 R0 F MAX M99   | 2. reijälle ajo, Työkierron kutsu |
| 17 L IY+20 R0 F MAX M99   | 3. reijälle ajo, Työkierron kutsu |
| 18 L IX-20 RO F MAX M99   | 4. reijälle ajo, Työkierron kutsu |
| 19 LBL 0                  | Aliohjelman 1 loppu               |
| 20 END PGM UP1 MM         |                                   |

#### HEIDENHAIN TNC 426, TNC 430

### Esimerkki: Reikäryhmä useammilla työkaluilla

#### Ohjelmankulku

- Koneistustyökiertojen ohjelmointi pääohjelmassa
- Koko porauskuvion kutsu (Aliohjelma 1)
- Ajo reikäryhmään aliohjelmassa 1, reikäryhmän kutsu (Aliohjelma 2)
- Reikäympyrän ohjelmointi vain kerran aliohjelmassa 2

| O BEGIN PGM UP2 MM             |                                         |
|--------------------------------|-----------------------------------------|
| 1 BLK FORM 0.1 Z X+0 Y+0 Z-20  |                                         |
| 2 BLK FORM 0.2 X+100 Y+100 Z+0 |                                         |
| 3 TOOL DEF 1 L+0 R+4           | Työkalun määrittely Keskiöpora          |
| 4 TOOL DEF 2 L+0 R+3           | Työkalun määrittely Pora                |
| 5 TOOL DEF 3 L+0 R+3,5         | Työkalun määrittely Kalvain             |
| 6 TOOL CALL 1 Z S5000          | Työkalukutsu Keskiöpora                 |
| 7 L Z+250 RO F MAX             | Työkalun irtiajo                        |
| 8 CYCL DEF 200 PORAUS          | Työkierron määrittely Keskiöporaus      |
| Q200=2; VARMUUSETÄIS.          |                                         |
| Q201=-3; SYVYYS                |                                         |
| Q206=250; F SYVYYSASETUS       |                                         |
| Q2O2=3; ASETUSSYVYYS           |                                         |
| Q210=0; OD.AIKA YLHÄÄLLÄ       |                                         |
| Q2O3=+O; YLÄPINNAN KOORD.      |                                         |
| Q2O4=10; 2. VARMUUSETÄIS       |                                         |
| Q211=0.25; ODOTUSAIKA ALHAALL  |                                         |
| 9 CALL LBL 1                   | Aliohjelman 1 kutsu koko porauskuviolle |

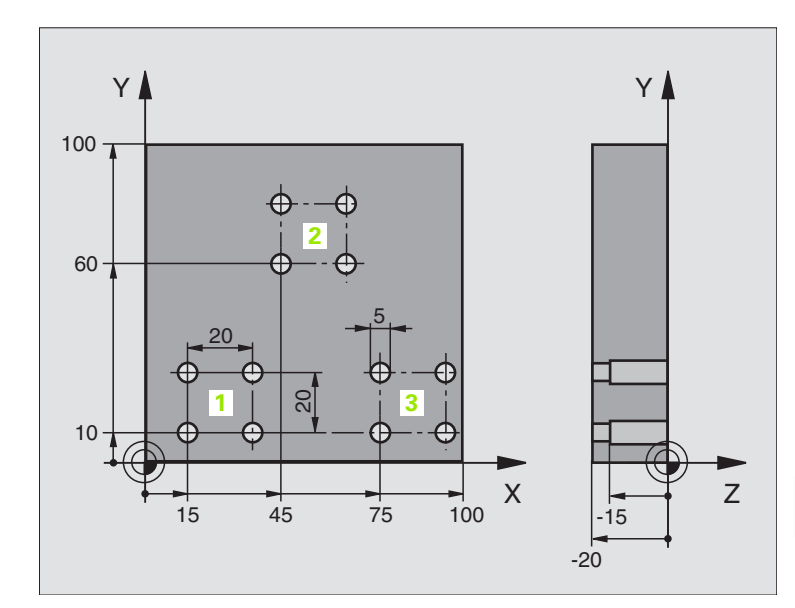

9.6 Programmier-Beispiele

| 10 L Z+250 R0 F MAX M6                                                                                                    | Työkalun vaihto                                                                                                    |
|----------------------------------------------------------------------------------------------------|----------------------------------------------------------------------------------------------------|
| 11 TOOL CALL 2 Z S4000                                                                                                    | Työkalukutsu Pora                                                                                                    |
| 12 FN 0: Q201 = -25                                                                                                    | Uusi syvyys porausta varten                                                                                                    |
| 13 FN 0: Q202 = +5                                                                                                    | Uusi asetus poraukselle                                                                                                    |
| 14 CALL LBL 1                                                                                                    | Aliohjelman 1 kutsu koko porauskuviolle                                                                                                    |
| 15 L Z+250 RO F MAX M6                                                                                                    | Työkalun vaihto                                                                                                    |
| 16 TOOL CALL 3 Z S500                                                                                                    | Työkalun kutsu Kalvain                                                                                                    |
| 17 CYCL DEF 201 KALVINTA                                                                                                    | Työkierron määrittely Kalvinta                                                                                                    |
| Q200=2; VARMUUSETÄIS.                                                                                                    |                                                                                                    |
| Q201=-15; SYVYYS                                                                                                    |                                                                                                    |
| Q206=250;F SYVYYSASETUS                                                                                                    |                                                                                                    |
| Q211=0,5;OD.AIKA ALHAALLA                                                                                                    |                                                                                                    |
| Q208=400; VETÄYT.SYÖTTÖARVO                                                                                                    |                                                                                                    |
| Q2O3=+O; YLÄPINNAN KOORD.                                                                                                    |                                                                                                    |
| Q204=10; 2. VARMUUSETÄIS                                                                                                    |                                                                                                    |
| 18 CALL LBL 1                                                                                                    | Aliohjelman 1 kutsu koko porauskuviolle                                                                                                    |
| 19 L Z+250 RO F MAX M2                                                                                                    | Pääohjelman loppu                                                                                                    |
|                                                                                                    |                                                                                                    |
| 20 LBL 1                                                                                                    | Aliohjelman 1 alku: Koko reikäkuvio                                                                                                    |
| 21 L X+15 Y+10 R0 F MAX M3                                                                                                    | Ajo reikäryhmän 1 alkupisteeseen                                                                                                    |
| 22 CALL LBL 2                                                                                                    | Aliohjelman 2 kutsu reikäryhmää varten                                                                                                    |
| 23 L X+45 Y+60 RO F MAX                                                                                                    | Ajo reikäryhmän 2 alkupisteeseen                                                                                                    |
| 24 CALL LBL 2                                                                                                    | Aliohielman 2 kutsu reikäryhmää varten                                                                                                    |
|                                                                                                    |                                                                                                    |
| 25 L X+75 Y+10 R0 F MAX                                                                                                    | Ajo reikäryhmän 3 alkupisteeseen                                                                                                    |
| 25 L X+75 Y+10 RO F MAX<br>26 CALL LBL 2                                                                                                    | Ajo reikäryhmän 3 alkupisteeseen<br>Aliohjelman 2 kutsu reikäryhmää varten                                                                                                    |
| 25 L X+75 Y+10 RO F MAX<br>26 CALL LBL 2<br>27 LBL 0                                                                                                    | Ajo reikäryhmän 3 alkupisteeseen<br>Aliohjelman 2 kutsu reikäryhmää varten<br>Aliohjelman 1 loppu                                                                                                    |
| 25 L X+75 Y+10 RO F MAX<br>26 CALL LBL 2<br>27 LBL 0                                                                                                    | Ajo reikäryhmän 3 alkupisteeseen<br>Aliohjelman 2 kutsu reikäryhmää varten<br>Aliohjelman 1 loppu                                                                                                    |
| 25 L X+75 Y+10 RO F MAX<br>26 CALL LBL 2<br>27 LBL 0<br>28 LBL 2                                                                                                    | Ajo reikäryhmän 3 alkupisteeseen<br>Aliohjelman 2 kutsu reikäryhmää varten<br>Aliohjelman 1 loppu<br>Aliohjelman 2 alku: Reikäryhmä                                                                                                    |
| 25 L X+75 Y+10 RO F MAX<br>26 CALL LBL 2<br>27 LBL 0<br>28 LBL 2<br>29 CYCL CALL                                                                                              | Ajo reikäryhmän 3 alkupisteeseen     Aliohjelman 2 kutsu reikäryhmää varten     Aliohjelman 1 loppu     Aliohjelman 2 alku: Reikäryhmä     1. reikä voimassa olevalla koneistustyökierrolla                                                                                                    |
| 25 L X+75 Y+10 RO F MAX<br>26 CALL LBL 2<br>27 LBL 0<br>28 LBL 2<br>29 CYCL CALL<br>30 L IX+20 RO F MAX M99                                                                   | Ajo reikäryhmän 3 alkupisteeseen<br>Aliohjelman 2 kutsu reikäryhmää varten<br>Aliohjelman 1 loppu<br>Aliohjelman 2 alku: Reikäryhmä<br>1. reikä voimassa olevalla koneistustyökierrolla<br>2. reijälle ajo, Työkierron kutsu                                                                                                    |
| 25 L X+75 Y+10 RO F MAX<br>26 CALL LBL 2<br>27 LBL 0<br>28 LBL 2<br>29 CYCL CALL<br>30 L IX+20 RO F MAX M99<br>31 L IY+20 RO F MAX M99                                        | Ajo reikäryhmän 3 alkupisteeseen     Aliohjelman 2 kutsu reikäryhmää varten     Aliohjelman 1 loppu     Aliohjelman 2 alku: Reikäryhmä     1. reikä voimassa olevalla koneistustyökierrolla     2. reijälle ajo, Työkierron kutsu     3. reijälle ajo, Työkierron kutsu                                                               |
| 25 L X+75 Y+10 RO F MAX<br>26 CALL LBL 2<br>27 LBL 0<br>28 LBL 2<br>29 CYCL CALL<br>30 L IX+20 RO F MAX M99<br>31 L IY+20 RO F MAX M99<br>32 L IX-20 RO F MAX M99             | Ajo reikäryhmän 3 alkupisteeseen     Aliohjelman 2 kutsu reikäryhmää varten     Aliohjelman 1 loppu     Aliohjelman 2 alku: Reikäryhmä     1. reikä voimassa olevalla koneistustyökierrolla     2. reijälle ajo, Työkierron kutsu     3. reijälle ajo, Työkierron kutsu     4. reijälle ajo, Työkierron kutsu                         |
| 25 L X+75 Y+10 RO F MAX<br>26 CALL LBL 2<br>27 LBL 0<br>28 LBL 2<br>29 CYCL CALL<br>30 L IX+20 RO F MAX M99<br>31 L IY+20 RO F MAX M99<br>32 L IX-20 RO F MAX M99<br>33 LBL 0 | Ajo reikäryhmän 3 alkupisteeseen     Aliohjelman 2 kutsu reikäryhmää varten     Aliohjelman 1 loppu     Aliohjelman 2 alku: Reikäryhmä     1. reikä voimassa olevalla koneistustyökierrolla     2. reijälle ajo, Työkierron kutsu     3. reijälle ajo, Työkierron kutsu     4. reijälle ajo, Työkierron kutsu     Aliohjelman 2 loppu |

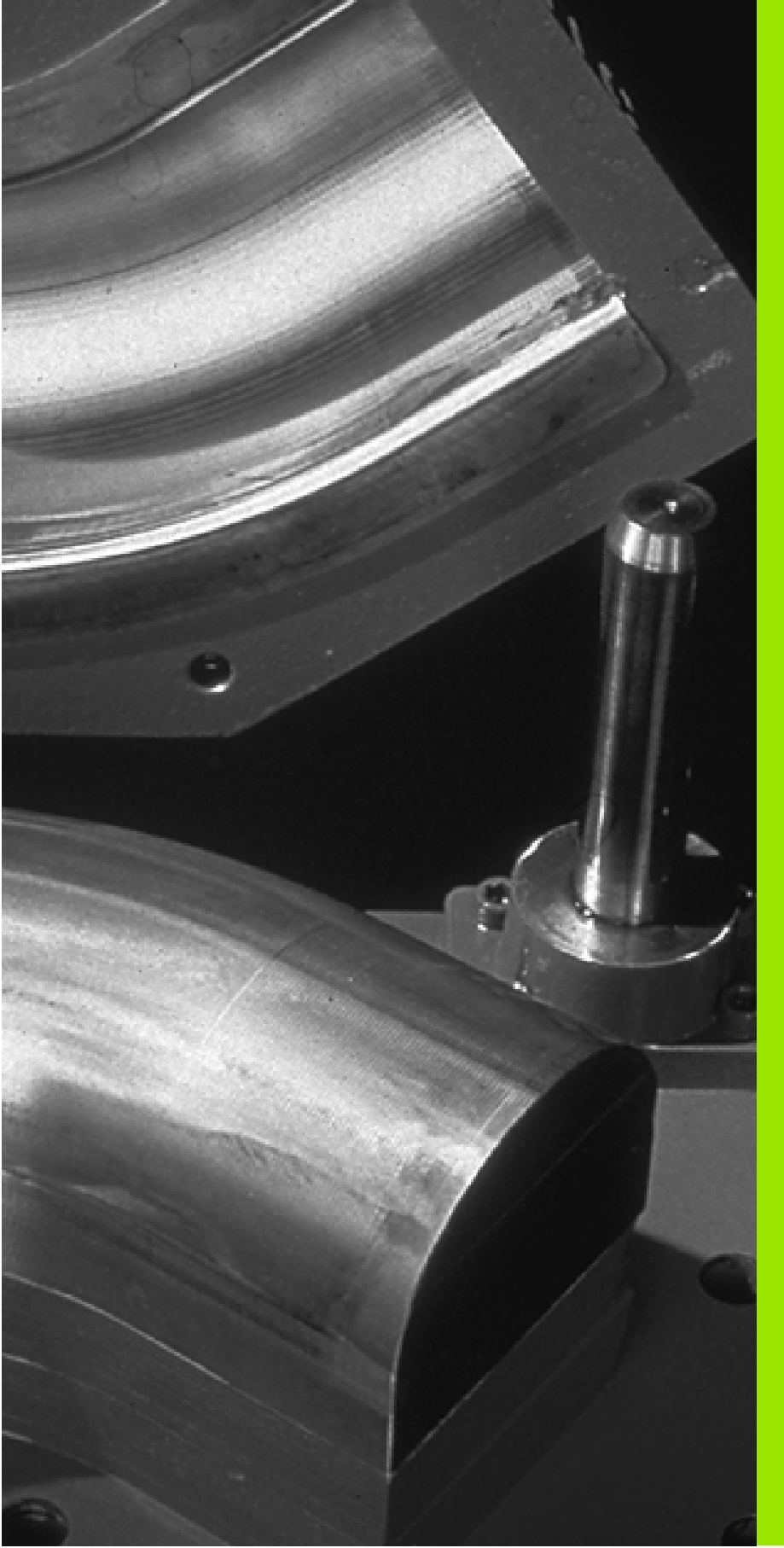

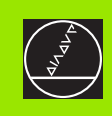

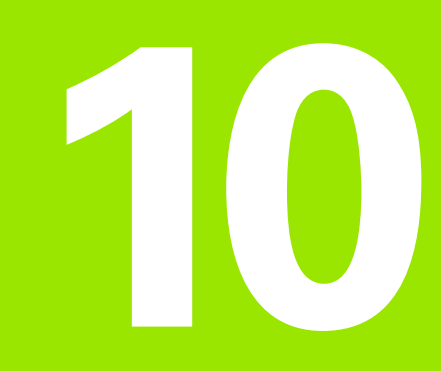

# Ohjelmointi: Q-parametri

# 10.1 Periaate ja toimintokuvaus

Q-parametrien avulla voit muodostaa koneistusohjelman kokonaiselle osaperheelle Tällöin syötät sisään lukuarvon asemesta paikkamuuttujan: Q-parametrin.

Q-parametrit ilmaisevat esimerkiksi

- koordinaattiarvoja
- syöttöarvoja
- kierroslukuja
- työkiertotietoja

Lisäksi Q-parametrien avulla voidaan ohjelmoida muotoja, jotka ovat määritettävissä matemaattisten funktioiden avulla tai tehdä koneistusvaiheiden suorittaminen riippuvaksi jostakin loogisesta ehdosta. Yhdessä FK-ohjelmoinnin kanssa voit Q-parametrien avulla muodostaa muotoja, jotka eivät ole mitoitettu NC-sääntöjen mukaisesti.

Q-parametri merkitään kirjaimella Q ja numerolla väliltä 0 ja 299. Q-parametrit voidaan jakaa kolmeen ryhmään:

| Merkitys                                                                                                    | Ryhmä     |
|----------------------------------------------------------------------------------------------------|-----------|
| Vapaasti käytettävät parametrit, jotka ovat<br>yleisesti voimassa kaikille TNC-muistissa oleville<br>ohjelmille                    | Q0 Q99    |
| Parametrit TNC:n erikoistoimintoja varten                                                                                          | Q100 Q199 |
| Ensisijaisesti työkiertoja varten käytettävät<br>parametrit ovat yleisesti voimassa kaikille TNC-<br>muistissa oleville ohjelmille | Q200 Q399 |

#### Ohjelmointiohjeet

Q-parametreja ja lukuarvoja voidaan syöttää sisään sekaisin ohjelmassa.

Q-parametreille voidaan osoittaa lukuarvoja väliltä –99 999,9999 ... +99 999,9999. TNC voi laskea sisäisesti lukuarvoja 57 bittiin saakka ja desimaalipisteen jälkeen 7 bittiin saakka (32-bittinen luku vastaa desimaaliarvoa 4 294 967 296).

TNC merkitsee Q-parametreille automaattisesti aina samat tiedot, esim. Q-parametri Q108 on voimassa olevan työkalun säde, katso "Esivaratut Q-parametrit", sivu 386. Jos käytät parametreja Q60 ... Q99 valmistajan työkierroissa, määrittele koneparametrissa MP7251, tuleeko tämän parametrin vaikuttaa vain paikallisesti valmistajan työkierrossa vai yleisesti kaikissa ohjelmissa.

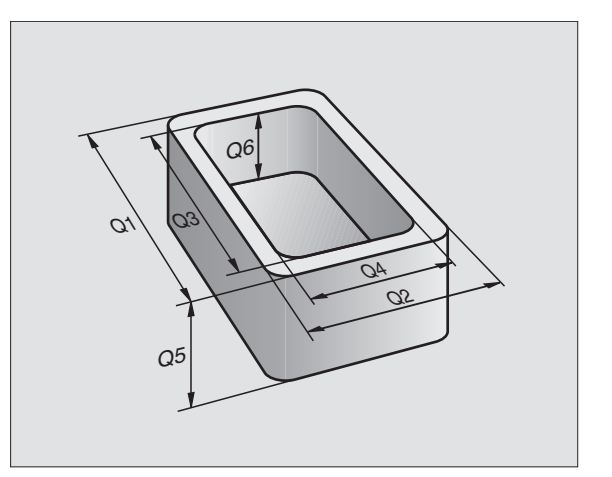

### Q-parametritoimintojen kutsu

Kun syötät sisään koneistusohjelmaa, paina näppäintä "Q" (lukuarvojen ja akselivalintojen kentässä näppäimen –/+ alapuolella). Sen jälkeen TNC näyttää seuraavia ohjelmanäppäimiä

| Toimintoryhmä                 | Ohjelmanäppäin             |
|-------------------------------|----------------------------|
| Matemaattiset perustoiminnot  | BASIC<br>ARITHM.           |
| Kulmatoiminnot                | TRIGO-<br>NOMETRY          |
| Ympyrälaskennan toiminnot     | CIRCLE<br>CALCU-<br>LATION |
| Jos/niin-haarautuminen, hyppy | JUMP                       |
| Muut toiminnot                | DIVERSE<br>FUNCTION        |
| Kaavan suora sisäänsyöttö     | FORMULA                    |

## 10.2 Osaperheet – Q-parametri lukuarvon asemesta

Q-parametritoiminnolla FN0: OSOITUS voit osoittaa Q-parametreille lukuarvoja Tällöin koneistusohjelmassa asetat lukuarvon asemesta Q-parametrin.

#### NC-esimerkkilauseet

| 15 FNO: Q10=25 | Osoitus               |
|----------------|-----------------------|
|                | Q10 sisältää arvon 25 |
| 25 L X +Q10    | vastaa L X +25        |

Osaperheille ohjelmoidaan esim. tunnusomaiset työkappaleen mitat Q-parametreina.

Yksittäisen osan koneistuksessa osoitetaan jokaiselle parametrille vastaava lukuarvo.

#### Esimerkki

Lieriö Q-parametreilla

| Lieriön säde    | R = Q1               |
|-----------------|----------------------|
| Lieriön korkeus | H = Q2               |
| Lieriö Z1       | Q1 = +30<br>Q2 = +10 |
| Lieriö Z2       | Q1 = +10             |
|                 | 02 = +50             |

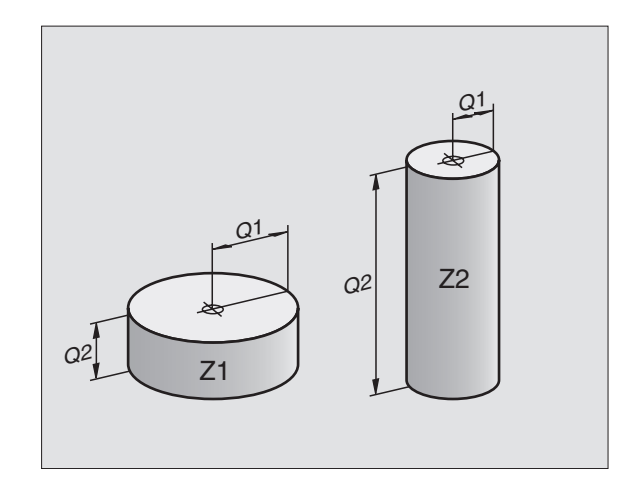

### 10.3 Muotojen kuvaus matemaattisten toimintojen avulla

#### Käyttö

Q-parametrien avulla voidaan ohjelmoida matemaattisia perustoimintoja koneistusohjelmassa

Valitse Q-parametritoiminto: Paina näppäintä Q (lukuarvojen sisäänsyöttökentässä, oikealla). Ohjelmanäppäintäpalkki esittää Q-parametritoimintoja.

Matemaattisten perustoimintojen valinta: Paina ohjelmanäppäintä PERUSTOIMINNOT. TNC näyttää seuraavia ohjelmanäppäimiä:

#### Yleiskuvaus

| Toiminto                                                                                                    | Ohjelmanäppäin |
|----------------------------------------------------------------------------------------------------|----------------|
| FNO: OSOITUS<br>esim. FNO: Q5 = +60<br>Arvon suora osoitus                                                                 | FN0<br>X = Y   |
| FN1: LISÄYS<br>esim. FN1: Q1 = -Q2 + -5<br>Kahden arvon yhteenlasku ja osoitus                                             | FN1<br>X + Y   |
| FN2: VÄHENNYS<br>esim. FN2: Q1 = +10 – +5<br>Kahden arvon erotus ja osoitus                                                | FN2<br>X - Y   |
| FN3: KERTO<br>esim. FN3: Q2 = +3 * +3<br>Kahden arvon tulo ja osoitus                                                      | FN3<br>X + Y   |
| FN4: JAKO<br>esim. FN4: Q4 = +8 DIV +Q2<br>Kahden arvon osamäärä ja osoitus<br>Kielletty: Jako arvolla 0!                  | FN4<br>X / Y   |
| FN5: NELIÖJUURI<br>esim. FN5: Q20 = SQRT 4<br>Lukuarvon neliöjuuri ja osoitus<br>Kielletty: Negatiivisen arvon neliöjuuri! | FN5<br>SDRT    |
| Aarkin – "aikaalla puolella osa avättää aisään:                                                                            |                |

Merkin "="oikealle puolelle saa syöttää sisään:

🔳 kaksi lukua

kaksi Q-parametria

yhden luvun ja yhden Q-parametrin

Haluttaessa Q-parametri ja lukuarvo voidaan yhtäläisyysosoituksessa varustaa etumerkillä.

### Peruslaskutoimitusten ohjelmointi

| Esimerkki:       |                                                                                   |
|------------------|-----------------------------------------------------------------------------------|
| Q                | Valitse Q-parametritoiminnot: Paina näppäintä Q                                   |
| BASIC<br>ARITHM. | Valitse matemaattiset perustoiminnot: Paina ohjel-<br>manäppäintä PERUSTOIMINNOT. |
| FN0<br>X = Y     | Valitse Q-parametritoiminto OSOITUS: Paina ohjel-<br>manäppäintä FN0 X = Y        |
| Parametr         | i no. tulokselle?                                                                 |
| 5 🗉              | NT Syötä sisään Q-parametrin numero: 5                                            |
| 1. arvo          | tai parametri?                                                                    |
| 10               | Osoita Q5:lle lukuarvo 10                                                         |
|                  |                                                                                   |
| Q                | Valitse Q-parametritoiminnot: Paina näppäintä Q                                   |
| BASIC<br>ARITHM. | Valitse matemaattiset perustoiminnot: Paina ohjel-<br>manäppäintä PERUSTOIMINNOT. |
| FN3<br>X * Y     | Valitse Q-parametritoiminto KERTOLASKU: Paina<br>ohjelmanäppäintä FN3 X * Y       |
| Parametr         | i no. tulokselle?                                                                 |
| 12               | Syötä sisään Q-parametrin numero: 12                                              |
| 1. arvo          | tai parametri?                                                                    |
| Q5 EN            | Syötä sisään ensimmäiseksi arvoksi Q5                                             |
| 2. arvo          | tai parametri?                                                                    |
| 7                | Syötä sisään 7 toiseksi arvoksi                                                   |
|                  |                                                                                   |

#### Esimerkki: Ohjelmalauseet TNC:ssä

| 16 | FNO: | Q5 = +10       |
|----|------|----------------|
| 17 | FN3: | Q12 = +Q5 * +7 |

## 10.4 Kulmatoiminnot (Trigonometria)

#### Määritelmät

Sini, kosini ja tangentti vastaavat suorakulmaisen kolmien sivujen välisiä suhteita. Suhteet ovat:

#### Jossa

c sivu, joka on vastainen suorakulmalle
a sivu, joka on vastainen kulmalle a
b kolmas sivu
Tangentista TNC voi määrittää kulman:
α = arctan α = arctan (a / b) = arctan (sin α / cos α)

#### Esimerkki:

a = 10 mm

b = 10 mm

```
\alpha = arctan (a / b) = arctan 1 = 45°
```

Lisäksi pätee:

 $a^2 + b^2 = c^2$  (mit  $a^2 = a \times a$ )

$$C = \sqrt{a^2 + b^2}$$

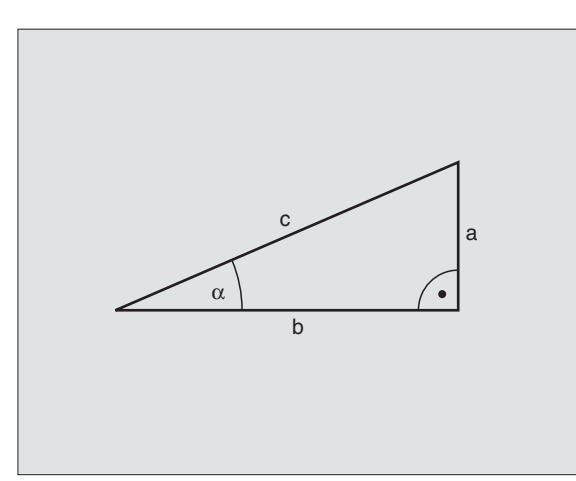

### Kulmatoimintojen ohjelmointi

Kulmatoiminnot esitetään painamalla ohjelmanäppäintä KULMATOIM. TNC näyttää oikealla olevan taulukon mukaisia ohjelmanäppäimiä.

Ohjelmointi: Vertaukset "Esimerkki: Peruslaskutoimitusten ohjelmointi"

| Toiminto                                                                                                    | Ohjelmanäppäin  |
|----------------------------------------------------------------------------------------------------|-----------------|
| <b>FN6: SINI</b><br>esim. <b>FN6: Q20 = SIN-Q5</b><br>Kulman sinin (°) määritys ja osoitus                                                      | FN6<br>SIN(X)   |
| FN7: KOSINI<br>esim. FN7: Q21 = COS–Q5<br>Kulman kosinin (°) määritys ja osoitus                                                                | FN7<br>COS(X)   |
| FN8: NELIÖSUMMAJUURI<br>esim. FN8: Q10 = +5 LEN +4<br>Pituus kahdesta arvosta ja osoitus                                                        | FN8<br>X LEN Y  |
| FN13: KULMA<br>esim. FN13: Q20 = +10 ANG-Q1<br>Kulma kahden sivun arcustangnetilla tai<br>kulman sini ja kosini (0< Winkel <360°) ja<br>osoitus | FN13<br>X ANG Y |

# 10.5 Ympyrälaskennat

#### Käyttö

Ympyrälaskennan toiminnoilla TNC voi määrittää ympyröitä kolmen tai neljän kaarella olevan pisteen, ympyrän keskipisteen ja säteen avulla. Ympyrän määritys neljän pisteen avulla on tarkempi.

Käyttö: Tätä toimintoa voidaan käyttää esim. silloin, kun haluat ohjelmoitavan kosketustoiminnon avulla määrittää reijän tai ympyräkaaren sijainnin ja koon.

| Toiminto                               | Ohjelmanäppäin |
|----------------------------------------|----------------|
| FN 23: YMPYRÄTIEDOT määritetään kolmen | FN23           |
| kaaripisteen avulla                    | 3 POINTS       |
| esim. FN23: 020 = CDATA 030            | OF CIRCLE      |

Kolmen ympyräkaaren pisteen koordinaattiparien on oltava tallennettu parametriin Q30 ja seuraavaan viiteen parametriin – tässä siis parametriin Q35 saakka.

Näin TNC tallentaa ympyrän keskipisteen pääakselikoordinaatin (X kara-akselin ollessa Z) parametriin Q20, sivuakselin koordinaatin (Y kara-akselin ollessa Z) parametriin Q21 ja säteen parametriin Q22.

| Toiminto                               | Ohjelmanäppäin |
|----------------------------------------|----------------|
| FN 24: YMPYRÄTIEDOT määritetään neljän | FN24           |
| kaaripisteen avulla                    | 4 POINTS       |
| esim. <b>FN24: Q20 = CDATA Q30</b>     | OF CIRCLE      |

Neljän ympyräkaaren pisteen koordinaattiparien on oltava tallennettu parametriin Q30 ja seuraavaan seitsemään parametriin – tässä siis parametriin Q37 saakka.

Näin TNC tallentaa ympyrän keskipisteen pääakselikoordinaatin (X kara-akselin ollessa Z) parametriin Q20, sivuakselin koordinaatin (Y kara-akselin ollessa Z) parametriin Q21 ja säteen parametriin Q22.

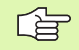

Huomioi, että FN23 ja FN24 ylikirjoittavat automaattisesti tulosparametrin lisäksi myös kaksi seuraavaa parametria.

## 10.6 haarautuminen Q-parametreilla

### Käyttö

Jos/niin-haarautumisen yhteydessä TNC vertaa Q-parametria toiseen Q-parametriin tai lukuarvoon. Jos ehto täytyy, niin TNC jatkaa koneistusohjelmaa sen LABEL-merkinnän kohdalta, joka on ohjelmoitu ehdon jälkeen (LABEL katso "Aliohjelmien ja ohjelmanosatoistojen merkintä", sivu 342). Jos ehto ei täyty, niin TNC jatkaa normaaliin tapaan seuraavan lauseen toteutusta.

Jos haluat kutsua toisen ohjelman aliohjelmana, niin ohjelmoi LABELmerkin jälkeen PGM CALL.

### Ehdottomat hypyt

Ehdottomat hypyt ovat hyppyjä, joiden ehto täytyy aina (=ehdottomasti), esim

FN9: IF+10 EQU+10 GOTO LBL1

### Jos/niin-haarojen ohjelmointi

Jos/niin-haarat esitetään painamalla ohjelmanäppäintä HYPYT. TNC näyttää seuraavia ohjelmanäppäimiä:

| Toiminto                                                                                                    | Ohjelmanäppäin            |
|----------------------------------------------------------------------------------------------------|---------------------------|
| FN9: JOS SAMA, HYPPÄÄ<br>esim. FN9: IF +Q1 EQU +Q3 GOTO LBL 5<br>Jos molemmat arvot tai parametrit ovat<br>samat,tapahtuu hyppy määritellyn Label-<br>merkin kohdalle                                        | FN9<br>IF X EQ Y<br>GOTO  |
| FN10: JOS ERI, HYPPÄÄ<br>esim. FN10: IF +10 NE –Q5 GOTO LBL 10<br>Jos molemmat arvot tai parametrit ovat<br>erisuuria,tapahtuu hyppy määritellyn Label-<br>merkin kohdalle                                   | FN10<br>IF X NE Y<br>GOTO |
| FN11: JOS SUUREMPI, HYPPÄÄ<br>esim. FN11: IF+Q1 GT+10 GOTO LBL 5<br>Jos ensimmäinen arvo tai parametri on<br>suurempi kuin toinen arvo tai parametri,<br>tapahtuu hyppy määritellyn Label-merkin<br>kohdalle | FN11<br>IF X GT Y<br>GOTO |
| FN12: JOS PIENEMPI, HYPPÄÄ<br>esim. FN12: IF+Q5 LT+0 GOTO LBL 1<br>Jos ensimmäinen arvo tai parametri on<br>pienempi kuin toinen arvo tai parametri,<br>tapahtuu hyppy määritellyn Label-merkin<br>kohdalle  | FN12<br>IF X LT Y<br>GOTO |

10<mark>.6 h</mark>aarautuminen **Q-parametreilla** 

### Käytettävät lyhenteet ja käsitteet

| IF   | (engl.):               | Jos           |
|------|------------------------|---------------|
| EQU  | (engl. sama):          | Sama          |
| NE   | (engl. ei sama):       | Ei sama       |
| GT   | (engl. suurempi kuin): | Suurempi kuin |
| LT   | (engl. pienempi kuin): | Pienempi kuin |
| GOTO | (engl. siirry):        | SIIRRY        |

Q

# 10.7 Q-parametrien tarkastus ja muokkaus

### Toimenpiteet

Voit tarkastaa Q-parametrin ohjelmanajon tai ohjelman testauksen aikana ja tarvittaessa muuttaa sitä.

- Keskeytä ohjelmanajo (esim. paina ulkoista SEIS-näppäintä tai ohjelmanäppäintä SISÄINEN SEIS) tai pysäytä ohjelman testaus
  - Kutsu Q-parametritoiminnot: Paina näppäintä Q
  - Syötä sisään Q-parametrin numero ja paina näppäintä ENT. TNC näyttää dialogikentässä hetkellisiä Q-parametriarvoja
  - Jos haluat muuttaa arvoa, syötä sisään uusi arvo ja vahvista se painamalla näppäintä ENT sekä päätä sisäänsyöttö painamalla näppäintä END
  - Jos et halua muuttaa arvoa, päätä dialogi näppäimellä END

| Manual<br>operat | l<br>tion | Tes<br>Q25 | t ru | n<br>23.35 |       |        |        |     |
|------------------|-----------|------------|------|------------|-------|--------|--------|-----|
| 3                | TOOL      | . CA       | LL 1 | Z          |       |        |        |     |
| 4                | L Z+      | 250        | RØ   | FMAX       |       |        |        |     |
| 5                | L X-      | 20         | Y+30 | RØ F       | MAX   |        |        |     |
| 6                | L Z-      | 10         | RØ F | 1000       | МЗ    |        |        |     |
| 7                | APPR      | ст         | X+2  | Y+30       | CCA9  | 0 R+5  | RL F2  | 250 |
| 8                | FC D      | ) R –      | R18  | CLSD+      | CCX+  | 20 CC' | (+30   |     |
| 9                | FLT       |            |      |            |       |        |        |     |
| 10               | FCT       | DR         | - R1 | 5 CCX      | +50 C | CY+75  |        |     |
| 11               | FLT       | -          |      |            |       |        |        |     |
| 12               | FCT       | DR         | - R1 | 5 CCX      | +75 C | CY+20  |        |     |
| 13               | FLT       | -          |      |            |       |        |        |     |
| 14               | FCT       | DR         | - R1 | 8 CLS      | D- CC | X+20 ( | CCY+30 | 3   |
| 15               | DEF       | ' CT       | CCA  | 90 R+      | 5 F10 | 00     |        |     |
| 16               | LΧ        | (-30       | Y+0  | RØ F       | MAX   |        |        |     |
| 17               | CYC       | L D        | EF 2 | 62 TH      | READ  | MILLIN | ١G     |     |
|                  |           |            |      |            |       |        |        | END |
|                  |           |            |      |            |       |        |        |     |

# 10.8 Lisätoiminnot

### Yleiskuvaus

.

.

Lisätoiminnot esitetään painamalla ohjelmanäppäintä ERIKOISTOIM. TNC näyttää seuraavia ohjelmanäppäimiä:

| Toiminto                                                                    | Ohjelmanäppäin             |
|-----------------------------------------------------------------------------|----------------------------|
| <b>FN14:ERROR</b><br>Virheilmoituksen tulostus                              | FN14<br>ERROR=             |
| <b>FN15:PRINT</b><br>Tekstin tai Q-parametriarvon formatoimaton<br>tulostus | FN15<br>PRINT              |
| <b>FN16:PRINT</b><br>Tekstin tai Q-parametriarvon formatoitu<br>tulostus    | FN16<br>F-PRINT            |
| FN18:SYS-DATUM READ<br>Järjestelmätietojen luku                             | FN18<br>SYS-DATUM<br>READ  |
| <b>FN19:PLC</b><br>Arvojen siirto PLC:hen                                   | FN19<br>PLC=               |
| <b>FN20:WAIT FOR</b><br>NC:n ja PLC:n synkronointi                          | FN20<br>WAIT<br>FOR        |
| <b>FN25:PRESET</b><br>Peruspisteen asetus ohjelmanajon aikana               | FN25<br>SET<br>DATUM       |
| <b>FN26:TABOPEN</b><br>Vapaasti määriteltävän taulukon avaus                | FN26<br>OPEN<br>TABLE      |
| FN27:TABWRITE<br>Vapaasti määriteltävään taulukkoon kirjoitus               | FN27<br>WRITE TO<br>TABLE  |
| FN28:TABREAD<br>Vapaasti määriteltävästä taulukosta luku                    | FN28<br>READ FROM<br>TABLE |

### FN14: ERROR: Virheilmoitusten tulostus

Toiminnolla FN14: ERROR voit tulostaa ohjelmaohjattuja viestejä, jotka koneen valmistaja tai HEIDENHAIN on esiohjelmoinut: Kun TNC saapuu ohjelmanajossa tai ohjelman testauksessa lauseeseen FN 14, suoritus keskeytyy ja viesti tulostetaan. Sen jälkeen sinun täytyy aloittaa ohjelma uudelleen. Virheen numerot: katso alla olevaa taulukkoa.

| Virhenumeroalue | Standardidialogi                                        |
|-----------------|---------------------------------------------------------|
| 0 299           | FN 14: Virheen numero 0 299                             |
| 300 999         | Konekohtainen dialogi                                   |
| 1000 1099       | Sisäiset virheilmoitukset (katso<br>taulukkoa oikealla) |

#### NC-esimerkkilause

TNC:n tulee antaa viesti, joka on tallennettu virhenumerolle 254

180 FN14: ERROR = 254

| Virheen<br>numero | Teksti                             |
|-------------------|------------------------------------|
| 1000              | Kara ?                             |
| 1001              | Työkaluakseli puuttuu              |
| 1002              | Uran leveys liian suuri            |
| 1003              | Työkalun säde liian suuri          |
| 1004              | Alue ylitetty                      |
| 1005              | Väärä aloitusasema                 |
| 1006              | KIERTO ei sallittu                 |
| 1007              | MITTAKERROIN ei sallittu           |
| 1008              | PEILAUS ei sallittu                |
| 1009              | Siirto ei sallittu                 |
| 1010              | Syöttöarvo puuttuu                 |
| 1011              | Väärä sisäänsyöttöarvo             |
| 1012              | Väärä etumerkki                    |
| 1013              | Kulma ei sallittu                  |
| 1014              | Kosketuspistettä ei voi saavuttaa  |
| 1015              | Liian monta pistettä               |
| 1016              | Sisäänsyöttö ristiriitainen        |
| 1017              | CYCL epätäydellinen                |
| 1018              | Taso väärin määritelty             |
| 1019              | Väärä akseli ohjelmoitu            |
| 1020              | Väärä kierrosluku                  |
| 1021              | Määrittelemätön sädekorjaus        |
| 1022              | Pyöristystä ei ole määritelty      |
| 1023              | Pyöristyssäde liian suuri          |
| 1024              | Määrittelemätön ohjelman aloitus   |
| 1025              | Liian korkea ketjutus              |
| 1026              | Kulmaperuste puuttuu               |
| 1027              | Koneistustyökiertoa ei määritelty  |
| 1028              | Uran leveys liian pieni            |
| 1029              | Tasku liian pieni                  |
| 1030              | Q202 ei määritelty                 |
| 1031              | Q205 ei määritelty                 |
| 1032              | Määrittele Q218 suuremmaksi Q219   |
| 1033              | CYCL 210 ei sallittu               |
| 1034              | CYCL 211 ei sallittu               |
| 1035              | Q220 liian suuri                   |
| 1036              | Määrittele Q222 suurempi kuin Q223 |
| 1037              | Määrittele Q244 suurempi kuin 0    |
| 1038              | Määrittele Q245 erisuuri kuin Q246 |
| 1039              | Kulma-alueen < 360° sisäänsyöttö   |
| 1040              | Määrittele Q223 suurempi kuin Q222 |
| 1041              | Q214: 0 ei sallittu                |

| Virheen<br>numero | Teksti                                               |
|-------------------|------------------------------------------------------|
| 1042              | Ajosuunta ei määritelty                              |
| 1043              | Ei aktiivista nollapistetaulukkoa                    |
| 1044              | Sijaintivirhe: 1. akselin keskipiste                 |
| 1045              | Sijaintivirhe: 2. akselin keskipiste                 |
| 1046              | Reikä liian pieni                                    |
| 1047              | Reikä liian suuri                                    |
| 1048              | Kaula liian pieni                                    |
| 1049              | Kaula liian suuri                                    |
| 1050              | Tasku liian pieni: jälkityö 1.A.                     |
| 1051              | Tasku liian pieni: jälkityö 2.A.                     |
| 1052              | Tasku liian suuri: hylky 1.A.                        |
| 1053              | Tasku liian suuri: hylky 2.A.                        |
| 1054              | Kaula liian pieni: hylky 1.A.                        |
| 1055              | Kaula liian pieni: hylky 2.A.                        |
| 1056              | Kaula liian suuri: jälkityö 1.A.                     |
| 1057              | Kaula liian suuri: jälkityö 2.A.                     |
| 1058              | TCHPROBE 425: Virheellinen ylämitta                  |
| 1059              | TCHPROBE 425: Virheellinen alamitta                  |
| 1060              | TCHPROBE 426: Virheellinen ylämitta                  |
| 1061              | TCHPROBE 426: Virheellinen alamitta                  |
| 1062              | TCHPROBE 430: Halkaisija liian suuri                 |
| 1063              | TCHPROBE 430: Halkaisija liian pieni                 |
| 1064              | Ei mitta-akselia määritelty                          |
| 1065              | Työkalun rikkotoleranssi ylitetty                    |
| 1066              | Määrittele Q247 erisuureksi kuin 0                   |
| 1067              | Määrittele suure Q247 suuremmaksi kuin 5             |
| 1068              | Nollapisttetaulukko?                                 |
| 1069              | Määrittele jyrsintämenetelmä Q351 erisuureksi kuin 0 |
| 1070              | Pienennä kierteen syvyyttä                           |
| 1071              | Suorita kalibrointi                                  |
| 1072              | Toleranssi ylitetty                                  |
| 1073              | Esilauseajo aktiivinen                               |
| 1074              | SUUNTAUS ei sallittu                                 |

# FN15: PRINT: Tekstien tai Q-parametriarvojen tulostus

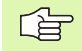

Aseta tiedonsiirtoliitäntä: Valikon kohdassa PRINT tai PRINT-TEST määritellään polku, jonka mukaan TNC:n tulee tallentaa teksti tai Q-parametriarvot. Katso "Osoitus", sivu 421.

Toiminnolla FN 15: PRINT voit tulostaa Q-parametrien arvoja ulkoisen tiedonsiirtoliitännän kautta, esim. kirjoittimelle. Kun tallennat arvot sisäisesti tai tulostat ne tietokoneelle, TNC tallentaa tiedot tiedostoon %FN 15RUN.A (tulostus ohjelmanajon aikana) tai tiedostoon %FN15SIM.A (tulostus ohjelman testauksen aikana).

# Dialogien ja virheilmoitusten tulostus käskyllä FN 15: PRINT "Lukuarvo"

| Lukuarvo 0 99: | Valmistajatyökiertojen dialogi |
|----------------|--------------------------------|
| 100:           | PLC-virheilmoitukset           |

Esimerkki: Dialoginumeron 20 tulostus

#### 67 FN15: PRINT 20

# Dialogien ja Q-parametrien tulostus käskyllä FN15: PRINT "Q-parametri"

Käyttöesimerkki: Työkappaleen mittauspöytäkirja.

Voit tulostaa enintään kuusi Q-parametria ja lukuarvoa samanaikaisesti. TNC erottaa ne vinoviivalla.

Esimerkki: Dialogin 1 ja lukuarvon Q1 tulostus

70 FN15: PRINT1/Q1

| Manual<br>operation                          | Pr                      | ogramn             | ning a | and eq        | diting        | 9              |      |
|----------------------------------------------|-------------------------|--------------------|--------|---------------|---------------|----------------|------|
| RS232                                        | int                     | erface             | 2      | RS422         | 2 inte        | erface         | 2    |
| Mode<br>Baud                                 | of o<br>rate            | p.: LS             | SV-2   | Mode<br>Baud  | of op<br>rate | ⊃.: LS         | SV-2 |
| FE<br>EXT1                                   | :                       | 115200<br>19200    | )      | FE<br>EXT1    | : 3           | 38400<br>3600  |      |
| EXT2<br>LSV-2                                | : !                     | 9600<br>115200     | 9      | EXT2<br>LSV-2 | : 9<br>2: 2   | 9600<br>115200 | 3    |
| Assig                                        | n:                      |                    |        |               |               |                |      |
| Print :<br>Print-test :<br>PGM MGT: Enhanced |                         |                    |        |               |               |                |      |
| 0-#                                          | RS232<br>RS422<br>SETUP | USER<br>PARAME TER | HELP   |               |               |                | END  |
# FN16: F-PRINT: Tekstien Q-parametriarvojen formatoitu tulostus

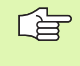

Aseta tiedonsiirtoliitäntä: Valikon kohdassa PRINT tai PRINT-TEST määritellään polku, jonka mukaan TNC:n tulee tallentaa tekstitiedosto. Katso "Osoitus", sivu 421.

Toiminnolla FN 16: F-PRINT voit tulostaa Q-parametrien arvoja ja tekstejä formatoidusti ulkoisen tiedonsiirtoliitännän kautta, esim. kirjoittimelle. Kun tallennat arvot sisäisesti tai tulostat ne tietokoneelle, TNC tallentaa tiedot tiedostoon, joka on määritelty FN 16 -lauseessa.

Tekstin ja Q-parametriarvojen formatoitua tulostamista varten luo TNC:n tekstieditorilla tekstitiedosto, jossa asetat formaatin ja tulostettavat Q-parametrit.

Esimerkki tulostusformaatin määrittelevälle tekstitiedostolle:

"MITTAUSPÖYTÄKIRJA VAUHTIPYÖRÄ-PAINOPISTE ";

"MITTAUSARVOJEN LUKUMÄÄRÄ: = 1";

и\_\_\_\_\_

"X1 = %5.3LF", Q31;

"Y1 = %5.3LF", Q32;

"Z1 = %5.3LF", Q33;

Tekstitiedostojen luomiseksi aseta seuraavat formatointitoiminnot:

| Erikoismerkit | Toiminto                                                                                                  |
|---------------|----------------------------------------------------------------------------------------------------|
| ""            | Tulostusmuoto tekstin ja muuttujien<br>asetukselle lainausmerkkien väliin                                 |
| %5.3LF        | Q-parametrin formaatin asetus:<br>5 ennen, 4 jälkeen desimaalinpisteen, Long,<br>Floating (Desimaaliluku) |
| %S            | Tekstimuuttujan formaatti                                                                                 |
| ,             | Erotusmerkki tulostusformaatin ja parametrin<br>välissä                                                   |
| ;             | Lauseen loppumerkki, päättää rivin                                                                        |

Erilaisten tietojen tulostamiseksi pöytäkirjatiedostossa on käytettävissä seuraavat toiminnot:

| Avainsana  | Toiminto                                                                                                    |
|------------|----------------------------------------------------------------------------------------------------|
| CALL_PATH  | Tulostaa NC-ohjelman hakemistopolun, jossa<br>FN16-toiminto sijaitsee. Esimerkki: "Mittausoh-<br>jelma: %S",CALL_PATH; |
| M_CLOSE    | Sulkee tiedoston, johon tulostat FN16-toiminnon avulla. Esimerkki: M_CLOSE;                                            |
| L_ENGLISH  | Tekstin tulostus vain dialogikielellä ENGLANTI                                                                         |
| L_GERMAN   | Tekstin tulostus vain dialogikielellä SAKSA                                                                            |
| L_CZECH    | Tekstin tulostus vain dialogikielellä TSEKKI                                                                           |
| L_FRENCH   | Tekstin tulostus vain dialogikielellä RANSKA                                                                           |
| L_ITALIAN  | Tekstin tulostus vain dialogikielellä ITALIA                                                                           |
| L_SPANISH  | Tekstin tulostus vain dialogikielellä ESPANJA                                                                          |
| L_SWEDISH  | Tekstin tulostus vain dialogikielellä RUOTSI                                                                           |
| L_DANISH   | Tekstin tulostus vain dialogikielellä TANSKA                                                                           |
| L_FINNISH  | Tekstin tulostus vain dialogikielellä SUOMI                                                                            |
| L_DUTCH    | Tekstin tulostus vain dialogikielellä HOLLANTI                                                                         |
| L_POLISH   | Tekstin tulostus vain dialogikielellä PUOLA                                                                            |
| L_HUNGARIA | Tekstin tulostus vain dialogikielellä UNKARI                                                                           |
| L_ALL      | Tekstin tulostus dialogikielestä riippumatta                                                                           |
| HOUR       | Tosiaikaisen kellon tuntimäärä                                                                                         |
| MIN        | Tosiaikaisen kellon minuuttimäärä                                                                                      |
| SEC        | Tosiaikaisen kellon sekuntimäärä                                                                                       |
| DAY        | Tosiaikaisen kellon päivä                                                                                              |
| MONTH      | Tosiaikaisen kellon kuukausimäärä                                                                                      |
| STR_MONTH  | Tosiaikaisen kellon kuukausilyhennys                                                                                   |
| YEAR2      | Tosiaikaisen kellon kaksinumeroinen vuosiluku                                                                          |
| YEAR4      | Tosiaikaisen kellon nelinumeroinen vuosiluku                                                                           |

Koneistusohjelmassa ohjelmoidaan FN 16: F-PRINT tulostuksen aktivoimiseksi:

96 FN16: F-PRINT TNC:\MASKE\MASKE1.A/RS232:\PROT1.TXT

Tällöin TNC tulostaa tiedoston PROT1.TXT sarjaliitäntäportin kautta: MITTAUSPÖYTÄKIRJA VAUHTIPYÖRÄ-PAINOPISTE

MITTAUSARVOJEN LUKUMÄÄRÄ : = 1

X1 = 149,360

Y1 = 25,509

Z1 = 37,000

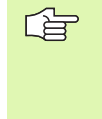

Jos käytät toimintoa FN 16 ohjelmassa useammin, TNC tallentaa kaikki tekstit siihen tiedostoon, jonka olet määritellyt ensimmäisessä FN16-toiminnossa. Tiedosto tulostetaan vasta, kun TNC on lukenut lauseen END PGM tai kun olet painanut NC-pysäytyspainiketta tai sulkenut tiedoston käskyllä M\_CLOSE.

# FN18: SYS-DATUM READ: Järjestelmätietojen luku

Toiminnolla FN 18: SYS-DATUM READ voit lukea järjestelmätietoja ja tallentaa Q-parametreihin. Järjestelmätietojen valinta tapahtuu ryhmänumeron (ID-no.), numeron ja mahdollisesti indeksin perusteella.

| Ryhmän nimi, ID-no. | Numero | Indeksi | Merkitys                                                                                                    |
|---------------------|--------|---------|----------------------------------------------------------------------------------------------------|
| Ohjelma-Info, 10    | 1      | -       | mm/tuuma-tila                                                                                                    |
|                     | 2      | -       | Limityskerroin taskun jyrsinnässä                                                                                                    |
|                     | 3      | -       | Aktiivisen koneistustyökierron numero                                                                                                    |
| Koneen tila, 20     | 1      | -       | Aktiivinen työkalun numero                                                                                                    |
|                     | 2      | -       | Valmistellun työkalun numero                                                                                                    |
|                     | 3      | -       | Aktiivinen työkaluakseli<br>0=X, 1=Y, 2=Z, 6=U, 7=V, 8=W                                                                                   |
|                     | 4      | -       | Ohjelmoitu kierrosluku                                                                                                    |
|                     | 5      | -       | Voimassa oleva karan tila: -1=määrittelemättä,<br>0=M3 voimassa,<br>1=M4 voimassa, 2=M5 voimaan M3:n jälkeen,<br>3=M5 voimaan M4:n jälkeen |
|                     | 8      | -       | Jäähdytystila: 0=pois, 1=päällä                                                                                                    |

| Ryhmän nimi, ID-no.        | Numero | Indeksi | Merkitys                                                      |
|----------------------------|--------|---------|---------------------------------------------------------------|
|                            | 9      | -       | Aktiivinen syöttöarvo                                         |
|                            | 10     | -       | Esimääritellyn työkalun indeksi                               |
|                            | 11     | -       | Voimassa olevan työkalun indeksi                              |
| Työkiertoparametri, 30     | 1      | -       | Aktiivisen koneistustyökierron varmuusetäisyys                |
|                            | 2      | -       | Aktiivisen koneistustyökierron<br>poraussyvyys/jyrsintäsyvyys |
|                            | 3      | -       | Aktiivisen koneistustyökierron asetussyvyys                   |
|                            | 4      | -       | Aktiivisen koneistustyökierron<br>syvyysasetussyöttöarvo      |
|                            | 5      | -       | 1. sivun pituus työkierrossa Suorakulmatasku                  |
|                            | 6      | -       | 2. sivun pituus työkierrossa Suorakulmatasku                  |
|                            | 7      | -       | 1. sivun pituus työkierrossa Ura                              |
|                            | 8      | -       | 2. sivun pituus työkierrossa Ura                              |
|                            | 9      | -       | Säde työkierrossa Ympyrätasku                                 |
|                            | 10     | -       | Aktiivisen koneistustyökierron jyrsintäsyöttöarvo             |
|                            | 11     | -       | Aktiivisen koneistustyökierron kiertosuunta                   |
|                            | 12     | -       | Aktiivisen koneistustyökierron odotusaika                     |
|                            | 13     | -       | Kierteen nousu työkierroissa 17, 18                           |
|                            | 14     | -       | Aktiivisen koneistustyökierron silitystyövara                 |
|                            | 15     | -       | Aktiivisen koneistustyökierron rouhintakulma                  |
| Työkalutaulukon tiedot, 50 | 1      | TKL-no. | Työkalun pituus                                               |
|                            | 2      | TKL-no. | Työkalun säde                                                 |
|                            | 3      | TKL-no. | Työkalun säde R2                                              |
|                            | 4      | TKL-no. | Työkalun pituuden työvara DL                                  |
|                            | 5      | TKL-no. | Työkalun säteen työvara DR                                    |
|                            | 6      | TKL-no. | Työkalun säteen työvara DR2                                   |
|                            | 7      | TKL-no. | Työkalu estetty (0 tai 1)                                     |
|                            | 8      | TKL-no. | Sisartyökalun numero                                          |
|                            | 9      | TKL-no. | Maksimi kestoaika TIME1                                       |
|                            | 10     | TKL-no. | Maksimi kestoaika TIME2                                       |
|                            |        |         |                                                               |

| Ryhmän nimi, ID-no.                               | Numero      | Indeksi          | Merkitys                                                    |
|---------------------------------------------------|-------------|------------------|-------------------------------------------------------------|
|                                                   | 11          | TKL-no.          | Jäljellä oleva kestoaika CUR. TIME                          |
|                                                   | 12          | TKL-no.          | PLC-tila                                                    |
|                                                   | 13          | TKL-no.          | Maksimi terän pituus LCUTS                                  |
|                                                   | 14          | TKL-no.          | Maksimi sisäänpistokulma ANGLE                              |
|                                                   | 15          | TKL-no.          | TT: Terien lukumäärä CUT                                    |
|                                                   | 16          | TKL-no.          | TT: Pituuden kulumistoleranssi LTOL                         |
|                                                   | 17          | TKL-no.          | TT: Säteen kulumistoleranssi RTOL                           |
|                                                   | 18          | TKL-no.          | TT: Kiertosuunta DIRECT<br>(0=positiivinen/-1=negatiivinen) |
|                                                   | 19          | TKL-no.          | TT: Tason siirtymä R-OFFS                                   |
|                                                   | 20          | TKL-no.          | TT: Pituuden siirtymä L-OFFS                                |
|                                                   | 21          | TKL-no.          | TT: Pituuden rikkotoleranssi LBREAK                         |
|                                                   | 22          | TKL-no.          | TT: Säteen rikkotoleranssi RBREAK                           |
|                                                   | Ei indeksiä | : Aktiivisen työ | kalun tiedot                                                |
| Työkalutaulukon tiedot, 51                        | 1           | Paikka no.       | Työkalun numero                                             |
|                                                   | 2           | Paikka no.       | Erikoistyökalu: 0=ei, 1=kyllä                               |
|                                                   | 3           | Paikka no.       | Kiintopaikka: 0=ei, 1=kyllä                                 |
|                                                   | 4           | Paikka no.       | estetty paikka: 0=ei, 1=kyllä                               |
|                                                   | 5           | Paikka no.       | PLC-tila                                                    |
| Työkalun paikkanumero<br>paikkataulukossa, 52     | 1           | TKL-no.          | Paikka numero                                               |
| Heti kutsun TOOL CALL jälkeen ohjelmoitu<br>asema | 1           | -                | Asema voimassa/ei voimassa (1/0)                            |
|                                                   | 2           | 1                | X-akseli                                                    |
|                                                   | 2           | 2                | Y-akseli                                                    |
|                                                   | 2           | 3                | Z-akseli                                                    |
|                                                   | 3           | -                | Ohjelmoitu syöttöarvo (-1: Ei syöttöarvoa ohjelmoitu)       |
| Aktiivinen työkalukorjaus, 200                    | 1           | -                | Työkalun säde (sis. Delta-arvon)                            |
|                                                   | 2           | -                | Työkalun pituus (sis. Delta-arvon)                          |
| Aktiiviset muunnokset, 210                        | 1           | -                | Peruskääntö käyttötavalla Käsikäyttö                        |
|                                                   | 2           | -                | Ohjelmoitu kierto työkierrolla 10                           |

| Ryhmän nimi, ID-no.                 | Numero | Indeksi | Merkitys                                          |
|-------------------------------------|--------|---------|---------------------------------------------------|
|                                     | 3      | -       | Aktiivinen peilausakseli                          |
|                                     |        |         | 0: Peilaus ei voimassa                            |
|                                     |        |         | +1: X-akseli peilattu                             |
|                                     |        |         | +2: Y-akseli peilattu                             |
|                                     |        |         | +4: Z-akseli peilattu                             |
|                                     |        |         | +64: U-akseli peilattu                            |
|                                     |        |         | +128: V-akseli peilattu                           |
|                                     |        |         | +256: W-akseli peilattu                           |
|                                     |        |         | Yhdistelmät = Yksittäisakseleiden summat          |
|                                     | 4      | 1       | Aktiivinen mittakerroin X-akselilla               |
|                                     | 4      | 2       | Aktiivinen mittakerroin Y-akselilla               |
|                                     | 4      | 3       | Aktiivinen mittakerroin Z-akselilla               |
|                                     | 4      | 7       | Aktiivinen mittakerroin U-akselilla               |
|                                     | 4      | 8       | Aktiivinen mittakerroin V-akselilla               |
|                                     | 4      | 9       | Aktiivinen mittakerroin W-akselilla               |
|                                     | 5      | 1       | 3D-ROT A-akselilla                                |
|                                     | 5      | 2       | 3D-ROT B-akselilla                                |
|                                     | 5      | 3       | 3D-ROT C-akselilla                                |
|                                     | 6      | -       | Koneistustason kääntö voimassa/ei voimassa (-1/0) |
| Aktiivinen nollapisteen siirto, 220 | 2      | 1       | X-akseli                                          |
|                                     |        | 2       | Y-akseli                                          |
|                                     |        | 3       | Z-akseli                                          |
|                                     |        | 4       | A-akseli                                          |
|                                     |        | 5       | B-akseli                                          |
|                                     |        | 6       | C-akseli                                          |
|                                     |        | 7       | U-akseli                                          |
|                                     |        | 8       | V-akseli                                          |
|                                     |        | 9       | W-akseli                                          |
| Liikealue, 230                      | 2      | 1 9     | Negatiivinen ohjelmaraja akseleille 1 9           |

| Ryhmän nimi, ID-no.                       | Numero | Indeksi | Merkitys                                      |
|-------------------------------------------|--------|---------|-----------------------------------------------|
|                                           | 3      | 1 9     | Positiivinen ohjelmaraja akseleille 1 9       |
| Asetusasema REF-järjestelmässä, 240       | 1      | 1       | X-akseli                                      |
|                                           |        | 2       | Y-akseli                                      |
|                                           |        | 3       | Z-akseli                                      |
|                                           |        | 4       | A-akseli                                      |
|                                           |        | 5       | B-akseli                                      |
|                                           |        | 6       | C-akseli                                      |
|                                           |        | 7       | U-akseli                                      |
|                                           |        | 8       | V-akseli                                      |
|                                           |        | 9       | W-akseli                                      |
| Asetusasema määrittelyjärjestelmässä, 270 | 1      | 1       | X-akseli                                      |
|                                           |        | 2       | Y-akseli                                      |
|                                           |        | 3       | Z-akseli                                      |
|                                           |        | 4       | A-akseli                                      |
|                                           |        | 5       | B-akseli                                      |
|                                           |        | 6       | C-akseli                                      |
|                                           |        | 7       | U-akseli                                      |
|                                           |        | 8       | V-akseli                                      |
|                                           |        | 9       | W-akseli                                      |
| Koodien M128, M280 tila                   | 1      | -       | 0: M128 ei voimassa, -1: M128 voimassa        |
|                                           | 2      | -       | Syöttöarvo, joka on ohjelmoitu koodilla M128  |
| Kytkevä kosketusjärjestelmä, 350          | 10     | -       | Kosketusjärjestelmän akseli                   |
|                                           | 11     | -       | Vaikuttava kuulasäde                          |
|                                           | 12     | -       | Vaikuttava pituus                             |
|                                           | 13     | -       | Asetusrenkaan säde                            |
|                                           | 14     | 1       | Pääakselin keskipistesiirtymä                 |
|                                           |        | 2       | Sivuakselin keskipistesiirtymä                |
|                                           | 15     | -       | Keskipistesiirtymän suunta 0°-asennon suhteen |
| Pöytäkosketusjärjestelmä TT 130           | 20     | 1       | X-akselin keskipiste (REF-järjestelmä)        |

| Ryhmän nimi, ID-no.                                                                                            | Numero        | Indeksi    | Merkitys                                                                                               |
|----------------------------------------------------------------------------------------------------|---------------|------------|----------------------------------------------------------------------------------------------------|
|                                                                                                    |               | 2          | Y-akselin keskipiste (REF-järjestelmä)                                                                 |
|                                                                                                    |               | 3          | Z-akselin keskipiste (REF-järjestelmä)                                                                 |
|                                                                                                    | 21            | -          | Lautassäde                                                                                             |
| Mittaava kosketusjärjestelmä, 350                                                                              | 30            | -          | Kalibroitu kosketuspään pituus                                                                         |
|                                                                                                    | 31            | -          | Kosketuspään säde 1                                                                                    |
|                                                                                                    | 32            | -          | Kosketuspään säde 2                                                                                    |
|                                                                                                    | 33            | -          | Asetusrenkaan halkaisija                                                                               |
|                                                                                                    | 34            | 1          | Pääakselin keskipistesiirtymä                                                                          |
|                                                                                                    |               | 2          | Sivuakselin keskipistesiirtymä                                                                         |
|                                                                                                    | 35            | 1          | Korjauskerroin 1. akselille                                                                            |
|                                                                                                    |               | 2          | Korjauskerroin 2. akselille                                                                            |
|                                                                                                    |               | 3          | Korjauskerroin 3. akselille                                                                            |
|                                                                                                    | 36            | 1          | Voimasuhde 1. akselille                                                                                |
|                                                                                                    |               | 2          | Voimasuhde 2. akselille                                                                                |
|                                                                                                    |               | 3          | Voimasuhde 3. akselille                                                                                |
| Viimeinen kosketuspiste TCH PROBE-<br>työkierto 0 tai viimeinen<br>kosketuspiste käyttötavalta Käsikäyttö, 360 | 1             | 1 9        | Asema aktiivisen koordinaatiston akseleille 1 9                                                        |
|                                                                                                    | 2             | 1 9        | Asema REF-järjestelmän akseleilla 1 9                                                                  |
| Arvo aktiivisesta nollapistetaulukosta<br>aktiivisessa koordinaatistossa, 500                                  | NP-<br>numero | 1 9        | X-akseli W-akseli                                                                                      |
| REF-arvo aktiivisesta nollapistetaulukosta,<br>500                                                             | NP-<br>numero | 1 9        | X-akseli W-akseli                                                                                      |
| Valittu nollapistetaulukkko, 505                                                                               | 1             | -          | Palautusarvo = 0: Ei aktiivista nollapistetaulukkoa<br>Palautusarvo = 1: Aktiivinen nollapistetaulukko |
| Tiedot aktiivisesta nollapistetaulukosta, 510                                                                  | 1             | -          | Aktiivinen rivi                                                                                        |
|                                                                                                    | 2             | -          | Paletin numero kentästä PAL/PGM                                                                        |
| Koneparametri saatavilla                                                                                       | MP-<br>numero | MP-indeksi | Palautusarvo = 0: MP ei saatavilla<br>Palautusarvo = 1: MP saatavilla                                  |

Esimerkki: Z-akselin aktiivisen mittakertoimen arvon osoitus parametriin Q25

55 FN18: SYSREAD Q25 = ID210 NR4 IDX3

## FN19: PLC: Arvojen siirto PLC:hen

Toiminnolla FN 19: PLC voit siirtää enintään kaksi lukuarvoa tai Qparametria PLC:hen

Kirjoitustavat ja yksiköt: 0,1 µm tai

Esimerkki: Lukuarvon 10 (vastaa 1µm tai 0,001°) siirto PLC:hen

56 FN19: PLC=+10/+Q3

## FN20:WAIT FOR: NC:n ja PLC:n synkronointi

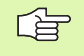

Tätä toimintoa saa käyttää vain koneen valmistajan päätöksen perusteella!

Toiminnolla FN 20: WAIT FOR voidaan ohjelmanajon aikana suorittaa NC:n ja PLC:n keskinäinen synkronointi. NC pysäyttää toteutuksen, FN 20 -lauseessa ohjelmoitu ehto on toteutunut. Tässä yhteydessä TNC voi tarkastaa seuraavat PLC-operandit:

| PLC-<br>operandi | Lyhenne | Osoitealue                                                                  |
|------------------|---------|-----------------------------------------------------------------------------|
| Merkitsin        | Μ       | 0 4999                                                                      |
| Sisääntulo       | I       | 0 31, 128 152<br>64 126 (ensimmäinen PL 401 B)<br>192 254 (toinen PL 401 B) |
| Ulostulo         | 0       | 0 30<br>32 62 (ensimmäinen PL 401 B)<br>64 94 (toinen PL 401 B)             |
| Laskin           | С       | 48 79                                                                       |
| Ajastin          | Т       | 0 95                                                                        |
| Tavu             | В       | 0 4095                                                                      |
| Sana             | W       | 0 2047                                                                      |
| Kaksoissana      | D       | 2048 4095                                                                   |

FN 20 lauseessa ovat sallittuja seuraavat ehdot:

| Ehto          | Lyhenne |
|---------------|---------|
| Sama          | ==      |
| Pienempi kuin | <       |

| Ehto                        | Lyhenne |
|-----------------------------|---------|
| Suurempi kuin               | >       |
| Pienempi tai yhtäsu-<br>uri | <=      |
| Suurempi tai yhtäsu-<br>uri | >=      |

Esimerkki: Ohjelmanajon keskeytys, kunnes merkitsin 4095 asettuu 1

32 FN20: WAIT FOR M4095==1

## FN25: PRESET: Uuden peruspisteen asetus

Tämän toiminnon voit ohjelmoida vain, jos olet syöttänyt sisään avainluvun 555343, katso "Avainluvun sisäänsyöttö", sivu 419.

Toiminnolla FN 25: PRESET voit asettaa valittavissa olevalle akselille uuden peruspisteen ohjelmanajon aikana.

- Valitse Q-parametritoiminto: Paina näppäintä Q (lukuarvojen sisäänsyöttökentässä, oikealla). Ohjelmanäppäintäpalkki esittää Q-parametritoimintoja.
- Valitse lisätoiminto: Paina ohjelmanäppäintä ERIKOISTOIMINNOT
- FN25 valinta: Vaihda näytölle toisen tason ohjelmanäppäinpalkki, paina ohjelmanäppäintä FN25 PERUSPISTEEN ASETUS
- Akseli?: Syötä sisään akseli, jolle haluat asettaa uuden peruspisteen, vahvista näppäimellä ENT
- Muunnettava arvo?: Syötä sisään voimassa olevan koordinaatiston koordinaatit pisteelle, johon haluat asettaa peruspisteen
- ▶ Uusi peruspiste?

G

Esimerkki: Uuden peruspisteen asetus koordinaattiasemaan X+100

56 FN25: PRESET = X/+100/+0

Esimerkki: Nykyisen koordinaattiarvon Z+50 tulee olla uudessa koordinaatistossa arvo -20

56 FN25: PRESET = Z/+50/-20

# FN26:TABOPEN: Vapaasti määriteltävän taulukon avaus

Toiminnolla FN 26: TABOPEN avataan haluttu määrittelykelpoinen taulukko, johon aiotaan kirjoittaa tiedot toiminnolla FN27 tai josta aiotaan lukea tiedot toiminnolla FN28.

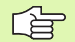

NC-ohjelmassa voi aina olla avattuna vain yksi taulukko. Toiminnon TABOPEN sisältävä uusi lause sulkee automaattisesti avattuna olevan taulukon.

Avattavalla taulukolla tulee olla nimilaajennos .TAB.

# Esimerkki: Hakemistossa TNC: \DIR1 tallennettuna olevan taulukon TAB1.TAB avaus

#### 56 FN26: TABOPEN TNC:\SIR1\TAB1.TAB

# FN 27: TABWRITE: Vapaasti määriteltävään taulukkoon kirjoittaminen

Toiminnolla FN 27: TABWRITE kirjoitetaan taulukkoon, jonka olet aiemmin avannut toiminnolla FN 26 TABOPEN.

TABWRITE-lauseessa voidaan määritellä (ts. kirjoittaa) enintään 8 sarakkeen nimeä. Sarakkeiden nimet on kirjoitettava lainausmerkkien sisään ja ne on erotettava toisistaan pilkulla. TNC:n kuhunkin sarakkeeseen kirjoittamat arvot määritellään Q-parametreilla.

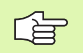

Taulukkokentät voivat olla vain numeerisia kuvauksia.

Jos haluat kirjoittaa yhteen lauseeseen useampia sarakkeita, on kirjoitettavat suureet tallennettava peräkkäisessä Q-parametrinumeroiden järjestyksessä.

#### Esimerkki:

Avattuna olevan taulukon riville 5 kirjoitetaan sarakkeet Säde, Syvyys ja D. Taulukkoon kirjoitettavat arvot on tallennettava Q-parametreihin Q5, Q6 ja Q7

| 53 FNO: Q5 = 3,75         |                 |
|---------------------------|-----------------|
| 54 FNO: $Q6 = -5$         |                 |
| 55 FNO: Q7 = 7,5          |                 |
| 56 FN27: TABWRITE 5/"Säde | ,Syvyys,D" = Q5 |

# FN 28: TABREAD: Vapaasti ohjelmoitavan taulukon luku

Toiminnolla FN 28: TABREAD luetaan arvoja taulukosta, jonka olet aiemmin avannut toiminnolla FN 26 TABOPEN.

TABREAD-lauseessa voidaan määritellä (ts. lukea) enintään 8 sarakkeen nimeä. Sarakkeiden nimet on kirjoitettava lainausmerkkien sisään ja ne on erotettava toisistaan pilkulla. Q-parametrin numero, josta TNC lukee ensimmäisen luettavan arvon, määritellään lauseessa FN28.

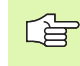

Vain numeerisia kuvauksia sisältäviä taulukkokenttiä voidaan lukea.

Jos haluat lukea lauseeseen useampia sarakkeita, niin TNC tallentaa luetut arvot peräkkäisessä Q-parametrinumeroiden järjestyksessä.

## Esimerkki:

Avattuna olevan taulukon riviltä 6 luetaan sarakkeiden Säde, Syvyys ja D arvot. Ensimmäinen arvo tallennetaan Q-parametriin Q10 (toinen arvo parametriin Q11, kolmas arvo parametriin Q12).

56 FN28: TABREAD Q10 = 6/"Säde,Syvyys,D"

# 10.9 Kaavan suora sisäänsyöttö

## Kaavan sisäänsyöttö

Ohjelmanäppäinten avulla voidaan laskutoimituksiin määritellä useampia matemaattisia kaavoja suoraan koneistusohjelmassa.

Kaavat esitetään painamalla ohjelmanäppäintä KAAVA. TNC näyttää seuraavia ohjelmanäppäiniä useiden ohjelmanäppäinpalkkien avulla:

| Toiminto                                                                                                    | Ohjelmanäppäin |
|----------------------------------------------------------------------------------------------------|----------------|
| Lisäys<br>esim. Q10 = Q1 + Q5                                                                                             | +              |
| <b>Vähennys</b><br>esim. <b>Q25 = Q7 – Q108</b>                                                                           | -              |
| Kerto<br>esim. Q12 = 5 * Q5                                                                                               | *              |
| <b>Jako</b><br>esim. <b>Q25 = Q1 / Q2</b>                                                                                 | /              |
| Vasen sulkumerkki<br>esim. Q12 = Q1 * (Q2 + Q3)                                                                           | (              |
| Oikea sulkumerkki<br>esim. Q12 = Q1 * (Q2 + Q3)                                                                           | )              |
| Arvon neliö (engl. square)<br>esim. Q15 = SQ 5                                                                            | SQ             |
| Neliöjuuri (engl. square root)<br>esim. Q22 = SQRT 25                                                                     | SORT           |
| Kulman sini<br>esim. Q44 = SIN 45                                                                                         | SIN            |
| Kulman kosini<br>esim. Q45 = COS 45                                                                                       | COS            |
| Kulman tangentti<br>esim. Q46 = TAN 45                                                                                    | TAN            |
| Arcussini<br>Sinin käänteistoiminto; kulma määräytyy<br>suhteesta vastainen kateetti/hypotenuusa<br>esim. Q10 = ASIN 0,75 | RSIN           |
| Arcuskosini<br>Kosinin käänteistoiminto; kulma määräytyy<br>suhteesta viereinen kateetti/hypotenuusa                      | ACOS           |

esim. **Q11 = ACOS Q40** 

| Toiminto                                                                                                    | Ohjelmanäppäin |
|----------------------------------------------------------------------------------------------------|----------------|
| Arcustangentti<br>Tangentin käänteistoiminto; kulma määräytyy<br>suhteesta vastainen kateetti/viereinen<br>kateetti<br>esim. Q12 = ATAN Q50 | ATAN           |
| Arvon potenssi<br>esim. Q15 = 3^3                                                                                                    | ^              |
| Vakio PI (3,14159)<br>esim. Q15 = PI                                                                                                    | PI             |
| <b>Luonnollinen logaritmi (LN) luvulle</b><br>Kantaluku 2,7183<br>esim. <b>Q15 = LN Q11</b>                                                 | LN             |
| Logaritmi luvulle, Kantaluku 10<br>esim. Q33 = LOG Q22                                                                                      | LOG            |
| Exponenttitoiminto, 2,7183 potenssiin n<br>esim. Q1 = EXP Q12                                                                               | ЕХР            |
| Arvon negaatio (kertolasku luvulla -1)<br>esim. Q2 = NEG Q1                                                                                 | EXP            |
| Pilkun jälkeisten numeroiden poisto<br>Kokonaisluvun muodostus<br>esim. Q3 = INT Q42                                                        | INT            |
| Absoluuttiarvon muodostus<br>esim. Q4 = ABS Q22                                                                                             | ABS            |
| Pilkkua edeltävien numeroiden poisto<br>Murtodesimaali<br>esim. Q5 = FRAC Q23                                                               | FRAC           |

## Laskusäännöt

Matemaattisten kaavojen ohjelmoinnissa pätevät seuraavat säännöt:

## Kerto ennen jakoa

12 Q1 = 5 \* 3 + 2 \* 10 = 35

- **1.** Laskutoimenpide 5 \* 3 = 15
- **2.** Laskutoimenpide 2 \* 10 = 20
- **3.** Laskutoimenpide 15 + 20 = 35

13 Q2 = SQ 10 -  $3^3$  = 73

- 1. Laskutoimenpide 10 neliö = 100
- 2. LaskutoimenpideRechenschritt 3 potenssiin 3 = 27
- **3.** Laskutoimenpide 100 27 = 73

#### Sulkusääntö

(Erottelusääntö) sulkumerkkilaskennalla

a \* (b + c) = a \* b + a \* c

## Sisäänsyöttöesimerkki

Kulman laskenta arctan-toiminnolla vastakateetin (Q12) ja viereisen kateetin (Q13) avulla; Tulos osoitetaan parametriin Q25:

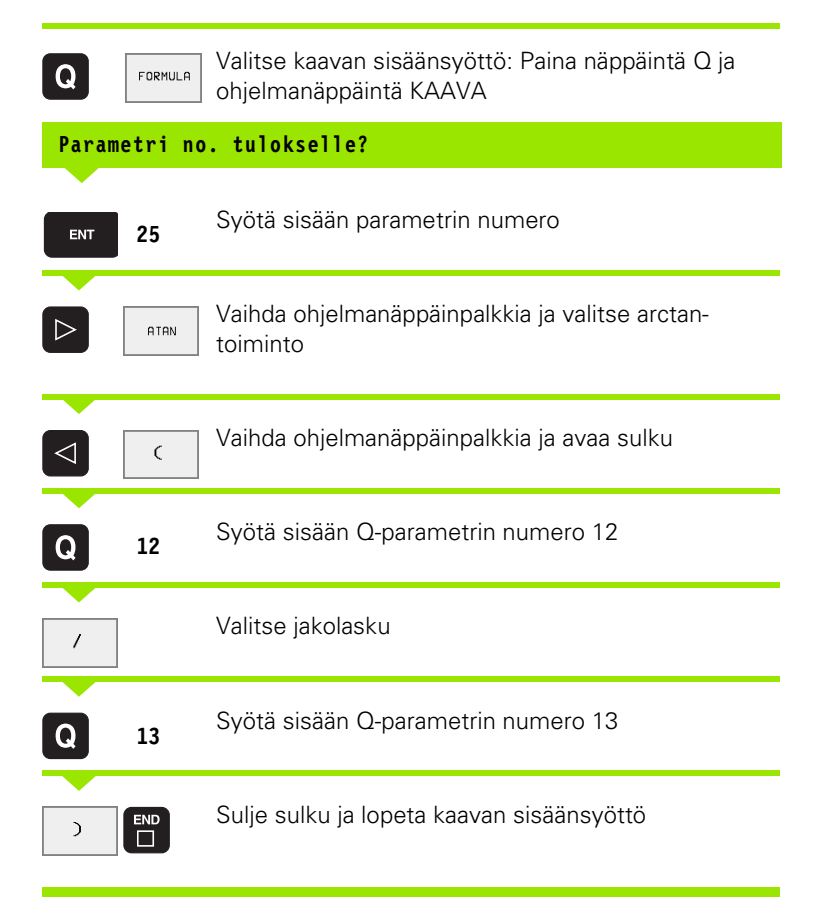

#### NC-esimerkkilause

 $37 \quad Q25 = ATAN \quad (Q12/Q13)$ 

# 10.10 Esivaratut Q-parametrit

TNC:n Q-parametrit Q100 ... Q122 on varattu arvojen määrittelyä varten. Näihin Q-parametreihin osoitetaan:

arvoja PLC:stä

määrittelyjä työkalulle ja karalle

määrittelyjä käyttötilasta jne.

# Arvot PLC:stä: Q100 ... Q107

TNC käyttää parametreja Q100 ... Q107 arvojen siirtämiseksi PLC:ltä NC-ohjelmaan.

## Aktiivinen työkalun säde: Q108

Aktiivinen työkalun säteen arvo osoitetaan Q108-parametrille. Q108 käsittää arvot:

- Työkalun säde R (työkalutaulukko tai TOOL DEF -lause)
- Delta-arvo DR työkalutaulukosta
- Delta-arvo DR lauseesta TOOL CALL

## Työkaluakseli: Q109

Parametrin Q109 arvo riippuu voimassa olevasta työkaluakselista:

| Työkaluakseli                | Parametriarvo |
|------------------------------|---------------|
| Ei työkaluakselia määritelty | Q109 = -1     |
| X-akseli                     | Q109 = 0      |
| Y-akseli                     | Q109 = 1      |
| Z-akseli                     | Q109 = 2      |
| U-akseli                     | Q109 = 6      |
| V-akseli                     | Q109 = 7      |
| W-akseli                     | Q109 = 8      |

## Karan tila: Q110

Parametrin Q110 arvo riippuu viimeksi ohjelmoidusta M-toiminnosta karaa varten:

| M-toiminto                     | Parametriarvo |
|--------------------------------|---------------|
| Karan tilaa ei määritelty      | Q110 = -1     |
| M03: Kara PÄÄLLE, myötäpäivään | Q110 = 0      |

| M-toiminto                     | Parametriarvo |
|--------------------------------|---------------|
| M04: Kara PÄÄLLE, vastapäivään | Q110 = 1      |
| M05 kuten M03                  | Q110 = 2      |
| M05 kuten M04                  | Q110 = 3      |

## Jäähdytysnesteen syöttö: Q111

| M-toiminto            | Parametriarvo |
|-----------------------|---------------|
| M08: Jäähdytys PÄÄLLE | Q111 = 1      |
| M09: Jäähdytys POIS   | Q111 = 0      |

## Limityskerroin: Q112

TNC osoittaa parametrille Q112 limityskertoimen taskun jyrsinnässä (MP7430).

## Mittamäärittelyt ohjelmassa: Q113

Ketjutuksissa toiminnolla PGM CALL parametrin Q113 arvo riippuu mittamäärittelyistä ohjelmassa, jota ensimmäiseksi kutsutaan toisena ohjelmana.

| Pääohjelman mittamäärittelyt | Parametriarvo |
|------------------------------|---------------|
| Metrijärjestelmä (mm)        | Q113 = 0      |
| Tuumajärjestelmä (tuuma)     | Q113 = 1      |

## Työkalun pituus: Q114

Parametrille Q114 osoitetaan hetkellinen työkalun pituuden arvo.

# Kosketuksen jälkeiset koordinaatit ohjelmanajon aikana

Parametrit Q115 ... Q119 sisältävät ohjelmoidun mittauksen jälkeen karan aseman koordinaatit kosketushetken suhteen. Koordinaatit perustuvat käyttötavalla Käsikäyttö voimassa olevaan peruspisteeseen.

Näissä koordinaateissa ei huomioida kosketusvarren pituutta eikä kosketuskuulan sädettä.

| Koordinaattiakseli | Parametriarvo |
|--------------------|---------------|
| X-akseli           | Q115          |
| Y-akseli           | Q116          |

| Koordinaattiakseli                       | Parametriarvo |
|------------------------------------------|---------------|
| Z-akseli                                 | Q117          |
| IV. akseli<br>riippuu parametrista MP100 | Q118          |
| V. akseli<br>riippuu parametrista MP100  | Q119          |

# Hetk-Aset-ero automaattisessa työkalun mittauksessa järjestelmällä TT 130

| Hetk/Aset-ero   | Parametriarvo |
|-----------------|---------------|
| Työkalun pituus | Q115          |
| Työkalun säde   | Q116          |

## Koneistustason kääntö työkappaleen kulmalla: TNC:n laskemat koordinaatit kiertoakseleille

| Koordinaatit | Parametriarvo |
|--------------|---------------|
| A-akseli     | Q120          |
| B-akseli     | Q121          |
| C-akseli     | Q122          |

# Kosketusjärjestelmän työkiertojen mittaustulokset

(katso myös kosketusjärjestelmän työkiertojen käsikirjaa)

| Mitatut hetkellisarvot                  | Parametriarvo |
|-----------------------------------------|---------------|
| Suoran kulma                            | Q150          |
| Keskipiste pääakselilla                 | Q151          |
| Keskipiste sivuakselilla                | Q152          |
| Halkaisija                              | Q153          |
| Taskun pituus                           | Q154          |
| Taskun leveys                           | Q155          |
| Pituus työkierrossa valitulla akselilla | Q156          |
| Keskiakselin sijainti                   | Q157          |
| A-akselin kulma                         | Q158          |

| Mitatut hetkellisarvot                        | Parametriarvo |
|-----------------------------------------------|---------------|
| B-akselin kulma                               | Q159          |
| Koordinaatti työkierrossa valitulla akselilla | Q160          |

| Määritetty poikkeama     | Parametriarvo |
|--------------------------|---------------|
| Keskipiste pääakselilla  | Q161          |
| Keskipiste sivuakselilla | Q162          |
| Halkaisija               | Q163          |
| Taskun pituus            | Q164          |
| Taskun leveys            | Q165          |
| Mitattu pituus           | Q166          |
| Keskiakselin sijainti    | Q167          |

| Työkappaleen laatu | Parametriarvo |
|--------------------|---------------|
| Нуvä               | Q180          |
| Jälkityö           | Q181          |
| Hylky              | Q182          |

| Mitattu poikkeama työkierrolla 440 | Parametriarvo |
|------------------------------------|---------------|
| X-akseli                           | Q185          |
| Y-akseli                           | Q186          |
| Z-akseli                           | Q187          |

| Varattu sisäiseen käyttöön                    | Parametriarvo |
|-----------------------------------------------|---------------|
| Merkitsin työkiertoja varten (Koneistuskuvat) | Q197          |

| Työkalun mittaus kosketusjärjestelmällä TT         | Parametriarvo |
|----------------------------------------------------|---------------|
| Työkalu toleranssien sisällä                       | Q199 = 0,0    |
| Työkalu kulunut (LTOL/RTOL ylitetty)               | Q199 = 1,0    |
| Työkalu on rikkoutunut (LBREAK/RBREAK<br>ylitetty) | Q199 = 2,0    |

## Esimerkki: Ellipsi

## Ohjelmankulku

- Ellipsin muotoa lähestytään useallalyhyellä suoran pätkällä (määritellään Q7:lla). Mitä enemmän laskutoimenpiteitä määritellään, sitä tasaisemmaksi muoto tulee
- Jyrsintäsuunta määritetään alku- ja loppukulman perusteella tasossa:
  Koneistussuunta myötäpäivään Aloituskulma > Lopetuskulma Koneistussuunta vastapäivään:
  Aloituskulma < Lopetuskulma</li>
- Työkalun sädettä ei huomioida

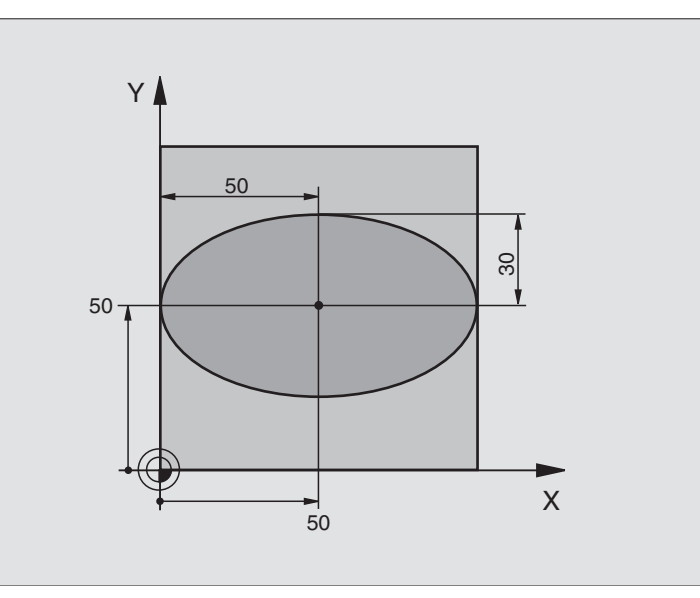

| O BEGIN PGM ELLIPSE MM          |                                  |
|---------------------------------|----------------------------------|
| 1 FN 0: Q1 = +50                | X-akselin keskipiste             |
| 2 FN 0: Q2 = +50                | Y-akselin keskipiste             |
| 3 FN 0: Q3 = +50                | Puoliakseli X                    |
| 4 FN 0: Q4 = +30                | Puoliakseli Y                    |
| 5 FN 0: Q5 = +0                 | Alkukulma tasossa                |
| 6 FN 0: Q6 = +360               | Loppukulma tasossa               |
| 7 FN 0: Q7 = +40                | Laskentatoimenpiteiden lukumäärä |
| 8 FN 0: Q8 = +0                 | Ellipsin kiertoasema             |
| 9 FN 0: Q9 = +5                 | Jyrsintäsyvyys                   |
| 10 FN 0: Q10 = +100             | Syvyyssyöttöarvo                 |
| 11 FN 0: Q11 = +350             | Jyrsintäsyöttöarvo               |
| 12 FN 0: Q12 = +2               | Esipaikoituksen varmuusetäisyys  |
| 13 BLK FORM 0.1 Z X+0 Y+0 Z-20  | Aihion määrittely                |
| 14 BLK FORM 0.2 X+100 Y+100 Z+0 |                                  |
| 15 TOOL DEF 1 L+0 R+2,5         | Työkalun määrittely              |
| 16 TOOL CALL 1 Z S4000          | Työkalukutsu                     |
| 17 L Z+250 RO F MAX             | Työkalun irtiajo                 |
| 18 CALL LBL 10                  | Koneistuksen kutsu               |
| 19 L Z+100 R0 FMAX M2           | Työkalun irtiajo, Ohjelman loppu |

| Ļ            |
|--------------|
| • i =        |
|              |
| <u> </u>     |
|              |
| Ð            |
| Ē            |
| 1            |
| <u> </u>     |
| 17           |
| S            |
| <b>(</b> )   |
|              |
|              |
|              |
|              |
|              |
| 0            |
| <b>—</b>     |
|              |
|              |
|              |
| CD           |
| · —          |
| <b>–</b>     |
|              |
|              |
| $\mathbf{U}$ |
|              |
| <b>~</b>     |
|              |
| - <b>.</b>   |
|              |
| $\leq$       |
|              |

| 20 | LBL 10                           | Aliohjelma 10: Koneistus                                     |
|----|----------------------------------|--------------------------------------------------------------|
| 21 | CYCL DEF 7.0 NOLLAPISTE          | Nollapisteen siirto ellipsin keskipisteeseen                 |
| 22 | CYCL DEF 7.1 X+Q1                |                                                              |
| 23 | CYCL DEF 7.2 Y+Q2                |                                                              |
| 24 | CYCL DEF 10.0 KIERTO             | Kiertoaseman laskenta tasossa                                |
| 25 | CYCL DEF 10.1 ROT+Q8             |                                                              |
| 26 | Q35 = (Q6 - Q5) / Q7             | Kulma-askeleen laskenta                                      |
| 27 | Q36 = Q5                         | Alkukulman kopiointi                                         |
| 28 | Q37 = 0                          | Lastulaskurin asetus                                         |
| 29 | Q21 = Q3 * COS Q36               | Alkupisteen X-koordinaatin laskenta                          |
| 30 | Q22 = Q4 * SIN Q36               | Alkupisteen Y-koordinaatin laskenta                          |
| 31 | L X+Q21 Y+Q22 R0 F MAX M3        | Ajo alkupisteeseen tasossa                                   |
| 32 | L Z+Q12 RO F MAX                 | Esipaikoitus varmuusetäisyydelle kara-akselilla              |
| 33 | L Z-Q9 RO FQ10                   | Ajo koneistussyvyyteen                                       |
|    |                                  |                                                              |
| 34 | LBL 1                            |                                                              |
| 35 | Q36 = Q36 + Q35                  | Kulman päivitys                                              |
| 36 | Q37 = Q37 + 1                    | Lastulaskimen päivitys                                       |
| 37 | Q21 = Q3 * COS Q36               | Nykyisen X-koordinaatin laskenta                             |
| 38 | Q22 = Q4 * SIN Q36               | Nykyisen Y-koordinaatin laskenta                             |
| 39 | L X+Q21 Y+Q22 R0 FQ11            | Ajo seuraavaan pisteeseen                                    |
| 40 | FN 12: IF +Q37 LT +Q7 GOTO LBL 1 | Kysymys, onko vielä kesken, jos on, niin paluu kohtaan LBL 1 |
|    |                                  |                                                              |
| 41 | CYCL DEF 10.0 KIERTO             | Kierron peruutus                                             |
| 42 | CYCL DEF 10.1 ROT+0              |                                                              |
| 43 | CYCL DEF 7.0 NOLLAPISTE          | Nollapisteen siirron peruutus                                |
| 44 | CYCL DEF 7.1 X+0                 |                                                              |
| 45 | CYCL DEF 7.2 Y+0                 |                                                              |
| 46 | L Z+Q12 RO F MAX                 | Ajo varmuusetäisyydelle                                      |
| 47 | LBL O                            | Aliohjelman loppu                                            |
| 48 | END PGM ELLIPSE MM               |                                                              |

# Esimerkki: Kovera lieriö sädejyrsimellä

Ohjelmankulku

- Ohjelma toimii vain sädejyrsimellä, työkalun pituus perustuu pallokärjen keskipisteeseen
- Lieriön muotoa lähestytään useallalyhyellä suoran pätkällä (määritellään Q13:lla). Mitä enemmän lastuja määritellään, sitä tasaisemmaksi muoto tulee
- Lieriö jyrsitään pituuslastuilla (tässä: Y-akselin suuntaisesti)
- Jyrsintäsuunta määräytyy alku- ja loppukulman perusteella avaruustilassa: Koneistussuunta myötäpäivään Aloituskulma > Lopetuskulma Koneistussuunta vastapäivään: Aloituskulma < Lopetuskulma</li>
- Työkalun säde korjataan automaattisesti

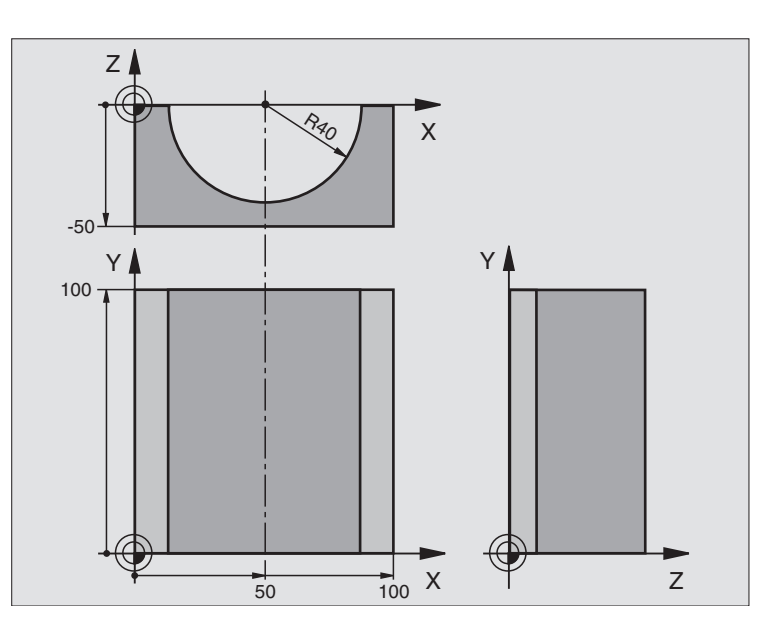

| O BEGIN PGM ZYLIN MM            |                              |
|---------------------------------|------------------------------|
| 1 FN 0: Q1 = +50                | X-akselin keskipiste         |
| 2 FN 0: Q2 = +0                 | Y-akselin keskipiste         |
| 3 FN 0: Q3 = +0                 | Z-akselin keskipiste         |
| 4 FN 0: Q4 = +90                | Alkuavaruuskulma (taso Z/X)  |
| 5 FN 0: Q5 = +270               | Loppuavaruuskulma (taso Z/X) |
| 6 FN 0: Q6 = +40                | Lieriön säde                 |
| 7 FN 0: Q7 = +100               | Lieriön pituus               |
| 8 FN 0: Q8 = +0                 | Kiertoasema tasossa X/Y      |
| 9 FN 0: Q10 = +5                | Lieriön säteen työvara       |
| 10 FN 0: Q11 = +250             | Syvyysasetuksen syöttöarvo   |
| 11 FN 0: Q12 = +400             | Jyrsintäsyöttöarvo           |
| 12 FN 0: Q13 = +90              | Lastujen lukumäärä           |
| 13 BLK FORM 0.1 Z X+0 Y+0 Z-50  | Aihion määrittely            |
| 14 BLK FORM 0.2 X+100 Y+100 Z+0 |                              |
| 15 TOOL DEF 1 L+0 R+3           | Työkalun määrittely          |
| 16 TOOL CALL 1 Z S4000          | Työkalukutsu                 |
| 17 L Z+250 RO F MAX             | Työkalun irtiajo             |
| 18 CALL LBL 10                  | Koneistuksen kutsu           |
| 19 FN 0: Q10 = +0               | Työvaran peruutus            |

| 20 | CALL LBL 10                        | Koneistuksen kutsu                                           |
|----|------------------------------------|--------------------------------------------------------------|
| 21 | L Z+100 R0 F MAX M2                | Työkalun irtiajo, Ohjelman loppu                             |
|    |                                    |                                                              |
| 22 | LBL 10                             | Aliohjelma 10: Koneistus                                     |
| 23 | Q16 = Q6 - Q10 - Q108              | Työvaran ja työkalun määritys lieriön säteen suhteen         |
| 24 | FN 0: Q20 = +1                     | Lastulaskurin asetus                                         |
| 25 | FN 0: Q24 = +Q4                    | Alkuavaruuskulman (taso Z/X) kopiointi                       |
| 26 | Q25 = (Q5 - Q4) / Q13              | Kulma-askeleen laskenta                                      |
| 27 | CYCL DEF 7.0 NOLLAPISTE            | Nollapisteen siirto lieriön keskipisteeseen (X-akseli)       |
| 28 | CYCL DEF 7.1 X+Q1                  |                                                              |
| 29 | CYCL DEF 7.2 Y+Q2                  |                                                              |
| 30 | CYCL DEF 7.3 Z+Q3                  |                                                              |
| 31 | CYCL DEF 10.0 KIERTO               | Kiertoaseman laskenta tasossa                                |
| 32 | CYCL DEF 10.1 ROT+Q8               |                                                              |
| 33 | L X+O Y+O RO F MAX                 | Esipaikoitus tasossa lieriön keskipisteeseen                 |
| 34 | L Z+5 R0 F1000 M3                  | Esipaikoitus kara-akselilla                                  |
| 35 | CC Z+0 X+0                         | Napapisteen asetus Z/X-tasossa                               |
| 36 | LP PR+Q16 PA+Q24 FQ11              | Ajo lierion alkupisteeseen vinosti aihioon tunkeutuen        |
| 37 | LBL 1                              |                                                              |
| 38 | L Y+Q7 R0 FQ11                     | Pituuslastu suunnassa Y+                                     |
| 39 | FN 1: Q20 = +Q20 + +1              | Lastulaskimen päivitys                                       |
| 40 | FN 1: Q24 = +Q24 + +Q25            | Avaruuskulman päivitys                                       |
| 41 | FN 11: IF +Q20 GT +Q13 GOTO LBL 99 | Kysymys, onko jo valmis, jos kyllä, niin hyppy loppuun       |
| 42 | LP PR+Q16 PA+Q24 FQ12              | Ajo lähestyttävään "kaareen" seuraavaa pituuslastua varten   |
| 43 | L Y+0 R0 FQ11                      | Pituuslastu suunnassa Y–                                     |
| 44 | FN 1: Q20 = +Q20 + +1              | Lastulaskimen päivitys                                       |
| 45 | FN 1: Q24 = +Q24 + +Q25            | Avaruuskulman päivitys                                       |
| 46 | FN 12: IF +Q20 LT +Q13 GOTO LBL 1  | Kysymys, onko vielä kesken, jos on, niin paluu kohtaan LBL 1 |
| 47 | LBL 99                             |                                                              |
| 48 | CYCL DEF 10.0 KIERTO               | Kierron peruutus                                             |
| 49 | CYCL DEF 10.1 ROT+0                |                                                              |
| 50 | CYCL DEF 7.0 NOLLAPISTE            | Nollapisteen siirron peruutus                                |
| 51 | CYCL DEF 7.1 X+0                   |                                                              |
| 52 | CYCL DEF 7.2 Y+0                   |                                                              |
| 53 | CYCL DEF 7.3 Z+0                   |                                                              |
| 54 | LBL 0                              | Aliohjelman loppu                                            |
| 55 | END PGM ZYLIN                      |                                                              |

## Esimerkki: Kupera pallo varsijyrsimellä

Ohjelmankulku

- Ohjelma toimii vain varsijyrsimellä
- Pallomuoto koneistetaan monella lyhyellä suoran pätkällä (Z/X-taso, Määritellään parametrilla Q14). Mitä pienempi kulma-askel määritellään, sitä tasaisemmaksi muoto tulee
- Muotolastujen lukumäärä määräytyy kulmaaskelten mukaan tasossa (parametrilla Q18)
- Puolipallo jyrsitään 3D-lastulla alhaalta ylöspäin
- Työkalun säde korjataan automaattisesti

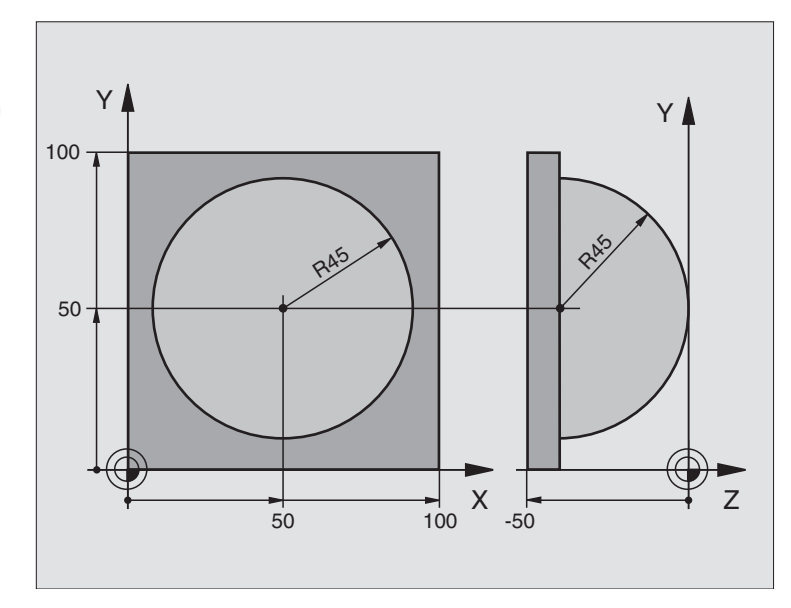

| O BEGIN PGM KUGEL MM            |                                                |
|---------------------------------|------------------------------------------------|
| 1 FN 0: Q1 = +50                | X-akselin keskipiste                           |
| 2 FN 0: Q2 = +50                | Y-akselin keskipiste                           |
| 3 FN 0: Q4 = +90                | Alkuavaruuskulma (taso Z/X)                    |
| 4 FN 0: Q5 = +0                 | Loppuavaruuskulma (taso Z/X)                   |
| 5 FN 0: Q14 = +5                | Kulma-askel avaruustilassa                     |
| 6 FN 0: Q6 = +45                | Pallon säde                                    |
| 7 FN 0: Q8 = +0                 | Alkukulman kiertoasema tasossa X/Y             |
| 8 FN 0: Q9 = +360               | Loppukulman kiertoasema tasossa X/Y            |
| 9 FN 0: Q18 = +10               | Kulma-askel tasossa X/Y rouhintaa varten       |
| 10 FN 0: Q10 = +5               | Pallon säteen työvara rouhinnassa              |
| 11 FN 0: Q11 = +2               | Esipaikoituksen varmuusetäisyys kara-akselilla |
| 12 FN 0: Q12 = +350             | Jyrsintäsyöttöarvo                             |
| 13 BLK FORM 0.1 Z X+0 Y+0 Z-50  | Aihion määrittely                              |
| 14 BLK FORM 0.2 X+100 Y+100 Z+0 |                                                |
| 15 TOOL DEF 1 L+0 R+7,5         | Työkalun määrittely                            |
| 16 TOOL CALL 1 Z S4000          | Työkalukutsu                                   |
| 17 L Z+250 RO F MAX             | Työkalun irtiajo                               |

| <u>ci</u> t |
|-------------|
| erk         |
| Ĕ           |
| esi         |
| Ìţ          |
| oir         |
| Ē           |
| jel         |
| 0<br>P      |
| Ξ           |
| 0.1         |
| É           |

| 18 | CALL LBL 10             | Koneistuksen kutsu                                                |
|----|-------------------------|-------------------------------------------------------------------|
| 19 | FN 0: Q10 = +0          | Työvaran peruutus                                                 |
| 20 | FN 0: Q18 = +5          | Kulma-askel tasossa X/Y silitystä varten                          |
| 21 | CALL LBL 10             | Koneistuksen kutsu                                                |
| 22 | L Z+100 RO F MAX M2     | Työkalun irtiajo, Ohjelman loppu                                  |
| 23 | LBL 10                  | Aliohjelma 10: Koneistus                                          |
| 24 | FN 1: Q23 = +Q11 + +Q6  | Esipaikoituksen Z-koordinaatin laskenta                           |
| 25 | FN 0: Q24 = +Q4         | Alkuavaruuskulman (taso Z/X) kopiointi                            |
| 26 | FN 1: Q26 = +Q6 + +Q108 | Pallon säteen korjaus esipaikoitusta varten                       |
| 27 | FN 0: Q28 = +Q8         | Kiertoaseman kopiointi tasossa                                    |
| 28 | FN 1: Q16 = +Q6 + -Q10  | Työvaran huomiointi pallosäteessä                                 |
| 29 | CYCL DEF 7.0 NOLLAPISTE | Nollapisteen siirto pallon keskipisteeseen                        |
| 30 | CYCL DEF 7.1 X+Q1       |                                                                   |
| 31 | CYCL DEF 7.2 Y+Q2       |                                                                   |
| 32 | CYCL DEF 7.3 Z-Q16      |                                                                   |
| 33 | CYCL DEF 10.0 KIERTO    | Alkukulman kiertoaseman laskenta tasossa                          |
| 34 | CYCL DEF 10.1 ROT+Q8    |                                                                   |
| 35 | CC X+0 Y+0              | Napapisteen asetus X/Y-tasossa esipaikoitusta varten              |
| 36 | LP PR+Q26 PA+Q8 R0 FQ12 | Esipaikoitus tasossa                                              |
| 37 | LBL 1                   | Esipaikoitus kara-akselilla                                       |
| 38 | CC Z+0 X+Q108           | Napapisteen asetus Z/X-tasossa työkalun säteen verran siirrettynä |
| 39 | L Y+0 Z+0 FQ12          | Ajo syvyyteen                                                     |
|    |                         |                                                                   |

| 40 | LBL 2                            |                                                              |
|----|----------------------------------|--------------------------------------------------------------|
| 41 | LP PR+Q6 PA+Q24 R0 FQ12          | "Kaaren" mukainen ajo ylöspäin                               |
| 42 | FN 2: Q24 = +Q24 - +Q14          | Avaruuskulman päivitys                                       |
| 43 | FN 11: IF +Q24 GT +Q5 GOTO LBL 2 | Kysymys, onko kaari valmis, jos ei, niin paluu kohtaan LBL 2 |
| 44 | LP PR+Q6 PA+Q5                   | Ajo loppukulmaan avaruustilassa                              |
| 45 | L Z+Q23 R0 F1000                 | Irtiajo kara-akselilla                                       |
| 46 | L X+Q26 RO F MAX                 | Esipaikoitus seuraavaa kaarta varten                         |
| 47 | FN 1: Q28 = +Q28 + +Q18          | Kiertoaseman päivitys tasossa                                |
| 48 | FN 0: Q24 = +Q4                  | Avaruuskulman peruutus                                       |
| 49 | CYCL DEF 10.0 KIERTO             | Uuden kiertoaseman aktivointi                                |
| 50 | CYCL DEF 10.1 ROT+Q28            |                                                              |
| 51 | FN 12: IF +Q28 LT +Q9 GOTO LBL 1 |                                                              |
| 52 | FN 9: IF +Q28 EQU +Q9 GOTO LBL 1 | Kysymys, onko vielä kesken, jos on, niin paluu kohtaan LBL 1 |
| 53 | CYCL DEF 10.0 KIERTO             | Kierron peruutus                                             |
| 54 | CYCL DEF 10.1 ROT+0              |                                                              |
| 55 | CYCL DEF 7.0 NOLLAPISTE          | Nollapisteen siirron peruutus                                |
| 56 | CYCL DEF 7.1 X+0                 |                                                              |
| 57 | CYCL DEF 7.2 Y+0                 |                                                              |
| 58 | CYCL DEF 7.3 Z+0                 |                                                              |
| 59 | LBL 0                            | Aliohjelman loppu                                            |
| 60 | END PGM KUGEL MM                 |                                                              |

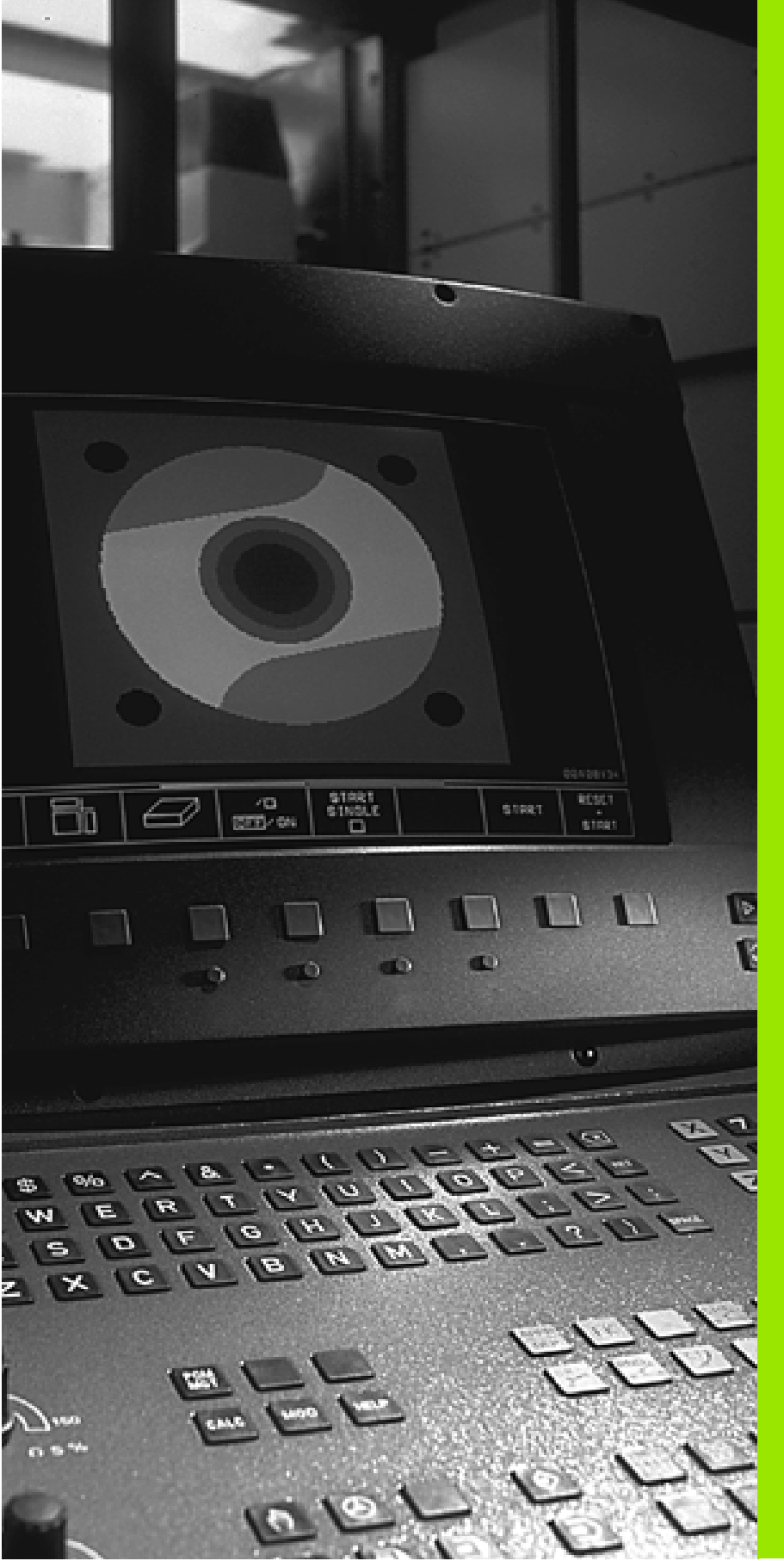

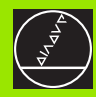

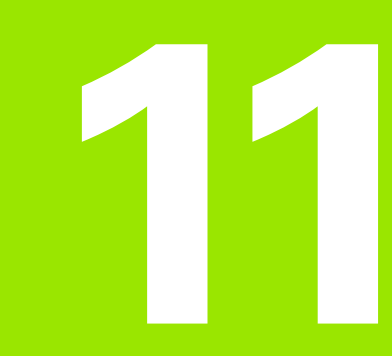

# Ohjelmantestaus ja ohjelmanajo

# 11.1 Grafiikka

# Käyttö

Ohjelmanajon käyttötavoilla ja käyttötavalla Ohjelman testaus TNC simuloi koneistuksen graafisesti. Ohjelmanäppäinten avulla valitaan

- Monitasokuvaus
- Esitys 3 tasossa
- 3D-kuvaus

TNC-grafiikka vastaa työkappaleen kuvausta, kun se koneistetaan lieriömallisella työkalulla. Aktiivisen työkalutaulukon avulla voidaan valita koneistuksen esittäminen sädejyrsimellä. Sitä varten syötä sisään työkalutaulukossa R

TNC ei näytä grafiikkaa, jos

esillä olevalle ohjelmalle ei ole olemassa aihion määrittelyä

mitään ohjelmaa ei ole valittu

Koneparametrien 7315 ... 7317 avulla voidaan määritellä, että TNC näyttää grafiikkaa myös silloin, kun kara-akselia ei ole määritelty tai sitä ei siirretä.

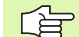

Graafista simulointia ei voi käyttää ohjelmanosille tai ohjelmille, jotka sisältävät kiertoakselin liikkeitä tai koneistustason käännön: Näissä tapauksissa TNC antaa virheilmoituksen.

Grafiikassa TNC ei esitä TOOL CALL-lauseessa ohjelmoitua säteen työvaraa DR.

TNC voi esittää grafiikan vain, jos määrittelyssä **BLK FORM** lyhimmän sivun ja pisimmän sivun välinen suhde on pienempi kuin

## Yleiskuvaus: Esitystavat

Ohjelmanajon käyttötavoilla ja käyttötavalla Ohjelman testaus TNC näyttää seuraavia ohjelmanäppäimiä

| Kuvaustapa       | Ohjelmanäppäin |
|------------------|----------------|
| Monitasokuvaus   |                |
| Esitys 3 tasossa |                |
| 3D-kuvaus        |                |

#### Rajoitukset ohjelmanajon aikana

Koneistusta ei voi esittää graafisella simulaatiolla samanaikaisesti, kun TNC:n keskusyksikköä kuormitetaan jo valmiiksi monimutkaisilla koneistustehtävillä tai laajapintaisilla koneistuksilla. Esimerkki: Suuren työkappaleen koko aihiopinnan rivijyrsintä. TNC ei jatka grafiikan suorittamista ja antaa grafiikkaikkunassa tekstiviestin **ERROR**. Tällöin kuitenkin koneistusta jatketaan normaalisti.

## Monitasokuvaus

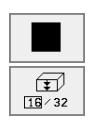

- Valitse monitasokuvaus ohjelmanäppäimellä
- Valitse ohjelmanäppäimellä syvyystasojen lukumäärä (vaihda palkkia): Vaihda välillä 16 tai 32 syvyystasoa; Tämän grafikkakuvauksen syvyysesitykselle pätee:

"mitä syvempi, sitä tummempi"

Tämä graafinen simulaatio etenee nopeimmin.

## Esitys 3 tasossa

Esitys näytetään kahdella leikkauskuvalla, lähes samalla tavoin kuin teknisessä piirustuksessa. Grafiikan alla vasemmalla oleva symboli ilmaisee sitä, vastaako kuvaus projektiotapaa 1 vai projektiotapaa 2 standardin DIN 6, osa 1 mukaisesti (valittavissa parametrilla MP7310).

Kolmen tason esityksessä voidaan käyttää osakuvan suurennustoimintoja, katso "Osakuvan suurennus", sivu 400.

Lisäksi voit siirtää leikkaustasoa ohjelmanäppäinten avulla:

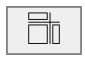

- ▶ Valitse esitys 3 tasossa ohjelmanäppäimellä
- Vaihda ohjelmanäppäinpalkkia, kunnes TNC näyttää seuraavia ohjelmanäppäimiä:

| Toiminto                                             | Ohjelmanäppäimet |
|------------------------------------------------------|------------------|
| Pystyleikkaustason siirto oikealle tai<br>vasemmalle | ţ ļ              |
| Vaakaleikkaustason siirto ylös tai alas              | +                |

Leikkaustason sijainti on nähtävissä kuvaruusulla siirron aikana.

## Leikkausviivan koordinaatit

TNC näyttää grafiikkaikkunan alaosassa leikkauslinjan koordinaatteja perustuen työkappaleen nollapisteeseen. Näytettävät koordinaatit ilmaisevat vain koneistustasoa. Tämä toiminto aktivoidaan koneparametrilla 7310.

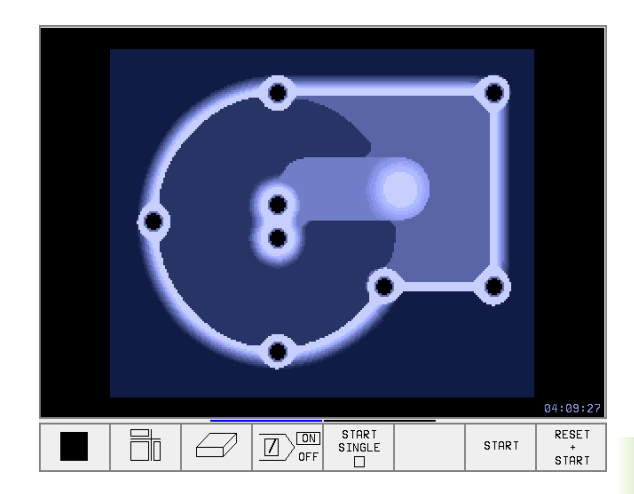

## 3D-kuvaus

11.1 Grafiikka

TNC näyttää työkappaletta tila-avaruudessa.

3D-kuvausta voidaan kiertää pystyakselin ympäri. Aihion ääriviivat voidaan näyttää graafisen simulaation alussa kehikkona.

Käyttötavalla Ohjelman testaus voidaan käyttää osakuvan suurennustoimintoja, katso "Osakuvan suurennus", sivu 400.

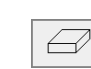

Valitse 3D-kuvaus ohjelmanäppäimellä

## 3D-kuvauksen kierto

Vaihda ohjelmanäppäinpalkkia, kunnes näytetään seuraavia ohjelmanäppäimiä:

| Toiminto                       | Ohjelma | näppäimet |
|--------------------------------|---------|-----------|
| Kuvauksen kierto 27°<br>välein | Ð       | E,        |

#### Aihion ääriviivakehikon näyttäminen ja piilottaminen

 Kehikon näyttäminen: Ohjelmanäppäin NÄYTÄ BLK-FORM

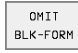

Kehikon piilottaminen: Ohjelmanäppäin PIILOTA BLK-FORM

## Osakuvan suurennus

Leikkauskuvaa voidaan muokata käyttötavalla Ohjelman testaus

- 3 tason esityksessä ja
- 3D-kuvauksessa

Tätä varten on graafinen simulaatio pysäytettävä. Osakuvan suurennus on aina voimassa kaikilla esitystavoilla.

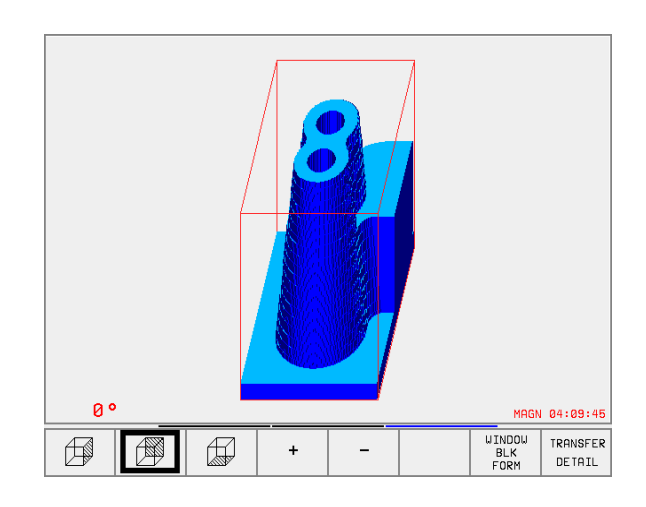

04:09:27 RESET 00:00:00

 $\bigcirc$ 

ADD

()+()

STORE

RESET

BLK FORM

00

Ø.

SHOW

BLK-FORM

OMIT

BLK-FORM

Ø

SHOW BLK-FORM

Käyttötavalla Ohjelman testaus vaihda ohjelmanäppäinpalkkia, kunnes näytetään seuraavia ohjelmanäppäimiä:

| Toiminto                                                            | Ohjelmanäppäimet   |
|---------------------------------------------------------------------|--------------------|
| Vasemman/oikean työkappaleen sivun<br>valinta                       |                    |
| Etummaisen/takimmaisen työkappaleen sivun valinta                   |                    |
| Ylemmän/alemman työkappaleen sivun<br>valinta                       |                    |
| Leikkauspinnan siirto aihion<br>suurentamiseksi tai pienentämiseksi | - +                |
| Osakuvan tallennus                                                  | TRANSFER<br>DETAIL |

#### Osakuvan suurennuksen muuttaminen

Katso ohjelmanäppäimet taulukosta

- Mikäli tarpeen, pysäytä graafinen simulaatio
- Valitse työkappaleen sivu ohjelmanäppäimellä (taulukko)
- Aihion pienentäminen tai suurentaminen: Pidä ohjelmanäppäintä "-" tai "+" alaspainettuna
- Käynnistä ohjelman testaus tai ohjelmanajo uudelleen ohjelmanäppäimellä KÄYNTIIN (NOLLAA + KÄYNTIIN palauttaa alkuperäisen aihion)

#### Kursorin asema osakuvan suurennuksessa

Osakuvan suurennuksen aikana TNC näyttää koordinaatteja niille akseleille, joita on rajoitettu. Koordinaatit vastaavat sitä aluetta, joka osakuvan suurennukselle on asetettu. Vinoviivan vasemmalla puolella TNC näyttää alueen pienimpiä koordinaatteja (MIN-piste), oikealla puolella suurimpia (MAX-piste).

Suurennetussa kuvauksessa TNC esittää kuvaruudun oikeassa alakulmassa merkintää MAGN.

Jos TNC ei pysty enää pienentämään tai suurentamaan aihiota, ohjaus antaa virheilmoituksen grafiikkaikkunassa. Poistaaksesi virheilmoituksen suurenna tai pienennä aihiota uudelleen.

## Graafisen simulaation toisto

Koneistusohjelma voidaan simuloida graafisesti vaikka kuinka monta kertaa. Sitä varten voidaan grafiikka palauttaa aihioksi tai aihion suurennetuksi osakuvaksi.

| Toiminto                                                                                                    | Ohjelmanäppäin        |
|----------------------------------------------------------------------------------------------------|-----------------------|
| Koneistamattoman aihion näyttö viimeksi<br>valitulla osakuvan suurennuksella                                                                      | RESET<br>BLK<br>FORM  |
| Osakuvan suurennuksen peruutus, jotta TNC<br>voisi näyttää koneistetun tai koneistamatto-<br>man työkappaleen BLK-Form-ohjelmoinnin<br>mukaisesti | UINDOU<br>BLK<br>FORM |

Ohjelmanäppäintä AIHIO KUTEN BLK FORM painettaessa TNC näyttää – myös sen jälkeen kun leikkauskuva valitaan ilman painallusta OSAKUVAN TALLENNUS . – aihiota jälleen ohjelmoidun kokoisena.

## Koneistusajan määritys

#### Ohjelmanajon käyttötavat

Ajan näyttö ohjelman alusta ohjelman loppuun. Keskeytysten yhteydessä myös ajan laskenta keskeytyy.

#### **Ohjelman testaus**

Likimääräisen ajan näyttö, jonka TNC laskee syöttönopeudella toteutettaville työkalun liikkeille. TNC:n laskema aika ei tarkoita valmistusajan laskentaa, koska TNC ei huomioi konekohtaisia aikoja (esim. työkalun vaihdot).

#### Ajanottotoiminnon valinta

Vaihda ohjelmanäppäinpalkkia, kunnes TNC näyttää seuraavia ajanottotoiminnon ohjelmanäppäimiä:

| Ajanottotoiminnot                               | Ohjelmanäppäin         |
|-------------------------------------------------|------------------------|
| Näytetyn ajan tallennus                         | STORE                  |
| Tallennetusta ja näytetyn<br>ajan summan näyttö |                        |
| Näytetyn ajan poisto                            | RESET<br>00:00:00<br>0 |
|                                                 |                        |

Ajanottotoiminnon vasemmalla puolella olevat ohjelmanäppäimet riippuvat valitusta kuvaruudun näytön osituksesta.

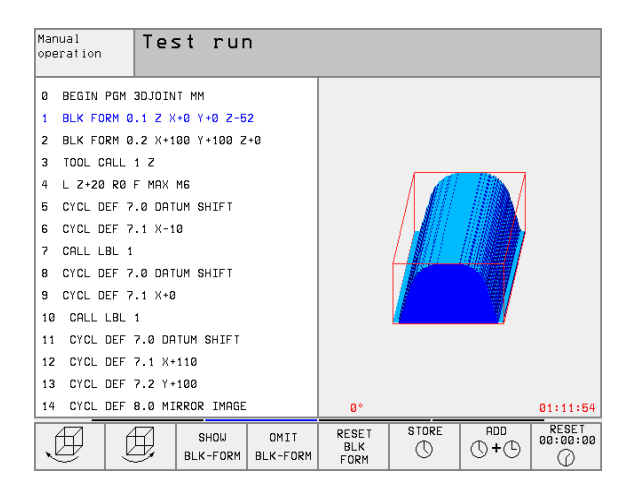

# 11.2 Ohjelmanäytön toiminnot

## Yleiskuvaus

Ohjelmanajon käyttötavoilla ja käyttötavalla

Ohjelman testaus TNC näyttää ohjelmanäppäimiä, joiden avulla voit selata koneistusohjelmaa sivu sivulta

| Toiminnot                                | Ohjelmanäppäin |
|------------------------------------------|----------------|
| Ohjelman näyttösivujen selaus taaksepäin | PAGE<br>Î      |
| Ohjelman näyttösivujen selaus eteenpäin  | PAGE           |
| Ohjelman alkukohdan valinta              | BEGIN          |
| Ohjelman loppukohdan valinta             |                |

| Progr | ram ru | un, fu | ull s    | equend  | ce     | Pro<br>and | gramming<br>editing |
|-------|--------|--------|----------|---------|--------|------------|---------------------|
| 0 BE  | EGIN F | GM FI  | <1 MM    |         |        |            |                     |
| 1 BL  | .K FOF | RM 0.: | 1 Z X    | +0 Y+0  | 0 Z-20 | )          |                     |
| 2 BL  | .K FOF | RM 0.2 | 2 X+1    | 00 Y+:  | 100 Z+ | -0         |                     |
| 3 TC  | DOL CA | ALL 1  | Z        |         |        |            |                     |
| 4 L   | Z+250  | 3 RØ I | - MAX    |         |        |            |                     |
| 5 L   | X-20   | Y+30   | R0 F     | MAX     |        |            |                     |
| 6 L   | Z-10   | RØ F:  | 1000     | МЗ      |        |            |                     |
| 7 AF  | PR C   | Г X+2  | Y+30     | CCA90   | 0 R+5  | RL F       | 250                 |
| 8 F C | C DR-  | R18 (  | CLSD+    | CCX+2   | 20 CCN | ′+30       |                     |
|       |        |        |          | 0%      | S-IS1  | - 16:!     | 53                  |
| •     |        |        | <u> </u> | 2%      | S-MON  | 1 LIM      | IT 1                |
| X     | -46.   | 252    | Y ·      | -45.22  | 24 Z   | - 2        | 4.447               |
| ₩B    | -0.    | 477+0  | •        | +8.43   | 39     |            |                     |
|       |        |        |          |         | S      | 114.       | 014                 |
| ACTL. |        | T 5    | Z S 13   | 300     | F 0    |            | M 5/9               |
| PAGE  | PAGE   | BEGIN  | END      | RESTORE |        | DATUM      | TOOL                |
| Ŭ     | Û      | Û      | ⊻        | POS. AT |        | TABLE      | TABLE               |

# 11.3 Ohjelman testaus

# 11.3 Ohjelman testaus

# Käyttö

Käyttötavalla Ohjelman testaus voit simuloida ohjelmia ja ohjelmanosia löytääksesi ohjelmankulkua haittaavat virheet. TNC tukee seuraavien virheiden etsintää:

- geometriset puutteet
- puuttuvat määrittelyt
- toteutuskelvottomat hypyt
- työskentelytilan puutteet
- Lisäksi voit käyttää seuraavia toimintoja:
- Ohjelman testaus lauseittain
- Testauksen keskeytys haluttuun lauseeseen
- Lauseen ohitus
- Graafisen esityksen toiminnot
- Koneistusajan määritys
- Lisätilanäytöt

## Ohjelman testauksen suoritus

Aktiivisella keskustyökalumuistilla työskenneltäessä täytyy työkalutaulukon olla aktivoitu ohjelman testausta varten (Tila S). Valitse työkalutaulukko sitä varten käyttötavalla Ohjelman testaus tiedostonhallinnan (PGM MGT) kautta.

Työskentelytilan valvonta aktivoidaan ohjelman testausta varten MODtoiminnolla AIHIO TILASSA, katso "Aihion esitys työskentelytilassa", sivu 434.

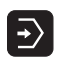

- Valitse käyttötapa Ohjelman testaus
- Ota näytölle tiedostonhallinta näppäimellä PGM MGT ja valitse tiedosto, jonka haluat testata tai
- Ohjelman alkukohdan valinta: Valitse ohjelmanäppäimellä GOTO rivi "0" ja vahvista sisäänsyöttö näppäimellä ENT

TNC näyttää seuraavia ohjelmanäppäimiä:

| Toiminnot                                | Ohjelmanäppäin      |
|------------------------------------------|---------------------|
| Koko ohjelman testaus                    | START               |
| Kunkin ohjelmalauseen testaus yksittäin  | START<br>SINGLE     |
| Aihion muodotus ja koko ohjelman testaus | RESET<br>+<br>START |
| Ohjelman testauksen pysäytys             | STOP                |

#### Ohjelman testaus määrättyyn lauseeseen saakka

Ohjelmanäppäimellä SEIS LAUSEESSA N suoritetaan ohjelman testaus vain siihen lauseen numeroon N saakka.

- Käyttötavalla ohjelman testaus valitse ohjelman alku
- Ohjelman testauksen valinta määrättyyn lauseeseen saakka: Paina ohjelmanäppäintä PYSÄYTYS LAUSEESSA N

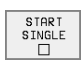

- Pysäytä lauseessa N: Syötä sisään lauseen numero, jossa ohjelman testaus tulee pysäyttää
- Ohje1ma: Syötä sisään sen ohjelman nimi, jossa valitun lauseen numeron mukainen lause sijaitsee; TNC näyttää valitun ohjelman nimeä; jos ohjelman pysäytys halutaan tehdä kutsulla PGM CALL kutsutussa ohjelmassa, tällöin syötä sisään sen nimi.
- Toistot: Syötä sisään suoritettavien toistojen lukumäärä, mikäli N sijaitsee ohjelmanosatoiston sisäpuolella
- Ohjelmajakson testaus: Paina ohjelmanäppäintä KÄYNTIIN; TNC testaa ohjelman sisäänsyötettyyn lauseeseen saakka

| Manual<br>operat                                           | ion                                                                      | Test                                                                             | run                                                                                                    |                                                           |                                             |                          |       |
|------------------------------------------------------------|--------------------------------------------------------------------------|----------------------------------------------------------------------------------|----------------------------------------------------------------------------------------------------|-----------------------------------------------------------|---------------------------------------------|--------------------------|-------|
| 0<br>1<br>2<br>3<br>4<br>5<br>6<br>7<br>8<br>9<br>10<br>11 | BEGI<br>BLK<br>BLK<br>TOOL<br>L Z+<br>L Z-<br>APPR<br>FC D<br>FLT<br>FLT | N PGN<br>FORM<br>FORM<br>CALL<br>250 F<br>20 Y+<br>10 R0<br>CT ><br>R- R1<br>DR- | 1 FK1 MM<br>0.1 Z X<br>0.2 X+11<br>1 Z<br>20 F MAX<br>30 R0 F<br>0 F1000 I<br>(+2 Y+30<br>18 CLSD+<br>R15 CCX | +0 Y+0<br>30 Y+3<br>MAX<br>13<br>CCA90<br>CCX+2<br>+50 C0 | 3 Z-20<br>100 Z-<br>3 R+5<br>20 CC<br>CY+75 | 3<br>+0<br>RL F2<br>(+30 | 250   |
| 12<br>13<br>14                                             | FCT<br>FLT<br>FCT                                                        | Program<br>Stop a<br>Program<br>Repeti                                           | test terminat<br>t: N = 25<br>= FK1<br>tions = 1                                                              | ion<br>.H                                                 |                                             | CY+30                    | 9     |
|                                                            |                                                                          |                                                                                  |                                                                                                    | START<br>SINGLE                                           | STOP<br>AT<br>N                             | START                    | RESET |

# 11.4 Ohjelmanajo

# Käyttö

Käyttötavalla Jatkuva ohjelmanajo TNC suorittaa koneistusohjelman keskeytyksettä ohjelman loppuun tai ohjelmoituun keskeytykseen saakka.

Käyttötavalla Yksittäislauseajo TNC suorittaa kunkin lauseen yksitellen painettaessa jokaista lausetta varten uudelleen ulkoista käynnistyspainiketta.

Ohjelmanajon käyttötavoilla voidaan käyttää seuraavia TNC-toimintoja:

- Ohjelmanajon keskeytys
- Ohjelmanajo määrätystä lauseesta alkaen
- Lauseen ohitus
- Työkalutaulukon TOOL.T editointi
- Q-parametrien tarkastus ja muokkaus
- Käsipyöräpaikoituksen päällekkäistallennus
- Graafisen esityksen toiminnot
- Lisätilanäytöt

## Koneistusohjelman toteutus

#### Valmistelu

- 1 Kiinnitä työkappale koneen pöytään
- 2 Peruspisteen asetus
- 3 Valitse tarvittavat taulukot ja paletti-tiedostot (tila M)
- 4 Valitse koneistusohjelma (tila M)

Haluttaessa voit muuttaa syöttöarvoa ja karan kierroslukua muunnoskytkimillä.

Ohjelmanäppäimellä FMAX voit pienentää pikaliikkeen nopeutta, kun haluat suorittaa NC-ohjelman. Sisäänsyötetty arvo säilyy voimassa myös koneen pois-/päällekytkennän jälkeen. Alkuperäisen pikaliikkeen nopeuden uudellenasettamiseksi on vastaava lukuarvo syötettävä uudelleen sisään.

#### Jatkuva ohjelmanajo

Käynnistä koneistusohjelma ulkoisella KÄYNTIIN-painikkeella

#### Yksittäislauseajo

Käynnistä jokainen koneistusohjelman lause yksitellen ulkoisella KÄYNTIINpainikkeella

| Progra                                | Pro<br>and      | gramming<br>editing |           |          |     |       |          |  |  |  |  |  |
|---------------------------------------|-----------------|---------------------|-----------|----------|-----|-------|----------|--|--|--|--|--|
| 0 BEGIN PGM                           | I FK1 MM        |                     |           |          |     |       |          |  |  |  |  |  |
| 1 BLK FORM                            | 0.1 Z X         | +0 Y+0 Z-2          | 0         |          |     |       |          |  |  |  |  |  |
| 2 BLK FORM 0.2 X+100 Y+100 Z+0        |                 |                     |           |          |     |       |          |  |  |  |  |  |
| 3 TOOL CALL 1 Z                       |                 |                     |           |          |     |       |          |  |  |  |  |  |
| 4 TCH PROBE 423 MEAS. RECTAN. INSID > |                 |                     |           |          |     |       |          |  |  |  |  |  |
| 5 L Z+250 R0 F MAX                    |                 |                     |           |          |     |       |          |  |  |  |  |  |
| 6 L X-20 Y+30 R0 F MAX                |                 |                     |           |          |     |       |          |  |  |  |  |  |
| 7 L Z-10 R                            | F1000           | мз                  |           |          |     |       |          |  |  |  |  |  |
| 8 APPR CT >                           | (+2 Y+30        | CCA90 R+5           | RL F250   |          |     |       |          |  |  |  |  |  |
| L                                     | •••••           | 0% S-IS             | T 7:0     |          |     |       |          |  |  |  |  |  |
| <u> </u>                              | · · · · · · · · | 1% S-MO             | M LIMIT 1 | 0°       |     |       | 00:00:00 |  |  |  |  |  |
| +X                                    | +6.             | 277+)               | (         | +0.809+Z |     |       | 5.962    |  |  |  |  |  |
| <b>+</b> B                            | -2.             | 887+0               | + :       | 357.47   | 79  |       |          |  |  |  |  |  |
|                                       |                 |                     |           |          | s   | 0.03  | 4        |  |  |  |  |  |
| ACTL.                                 |                 | ΤØ                  | Z S 15    | 0        | F Ø |       | M 5∕9    |  |  |  |  |  |
| PAGE                                  | PAGE            | BEGIN               | END       | RESTORE  |     | DATUM | TOOL     |  |  |  |  |  |
| Û                                     | Ŷ               | Û                   | <u>⊥</u>  | POS. AT  |     | TABLE | TABLE    |  |  |  |  |  |
### Koneistuksen keskeytys

Ohjelmanajo voidaan keskeyttää monella vaihtoehtoisella tavalla:

- Ohjelmoidut keskeytykset
- Ulkoinen SEIS-painike
- Vaihtokytkentä yksittäislauseajolle

Jos TNC havaitsee ohjelmanajon aikana virheen, se keskeyttää koneistuksen automaattisesti.

### Ohjelmoidut keskeytykset

Keskeytykset voidaan määritellä suoraan koneistusohjelmassa. TNC keskeyttää ohjelmanajon heti, kun koneistusohjelma on toteutettu siihen lauseeseen saakka, joka sisältää yhden seuraavista sisäänsyötöistä:

- SEISP (lisätoiminnolla tai ilman)
- Lisätoiminto M0, M2 tai M30
- Lisätoiminto M6 (koneen valmistaja määrittelee)

### Keskeytys ulkoisella SEIS-painikkeella

- Paina ulkoista SEIS-painiketta: Se lause, jota TNC parhaillaan suorittaa, kun näppäintä painetaan, suoritetaan kokonaan loppuun; Tilan näytössä vilkkuu symboli "\*"
- Jos et halua enää jatkaa koneistusta, tällöin uudelleenaseta TNC ohjelmanäppäimellä SISÄINEN SEIS: Tilan näytössä oleva symboli "\*" poistuu. Tässä tapauksessa käynnistä ohjelma uudelleen alusta lähtien

### Koneistuksen keskeytys vaihtokytkennällä käyttötavalle Yksittäislauseajo

Kun koneistusohjelmaa ollaan toteuttamassa käyttötavalla Jatkuva ohjelmanajo, valitse yksittäislauseajo. TNC keskeyttää koneistuksen, kun sen hetkinen koneistusvaihe on suoritettu loppuun.

### Koneen akseleiden ajo keskeytyksen aikana

Voit ajaa koneen akseleita keskeytyksen aikana kuten käyttötavalla Käsikäyttö.

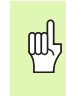

### Törmäysvaara!

Jos keskeytät ohjelmanajon käännetyssä koneistustasossa, voit vaihtaa koordinaatistoa käännetyn ja kääntämättömän välillä ohjelmanäppäimen 3D PÄÄLLE/POIS avulla.

Tällöin TNC arvioi sen mukaisesti akselisuuntanäppäinten, käsipyörän ja uudelleenpaikoituslogiikan toiminnot. Huomioi irtiajon yhteydessä, että oikea koordinaatisto on voimassa ja että kiertoakselin kulma-arvot on syötetty sisään 3D-ROT-valikolla.

### Käyttöesimerkki: Karan irtiajo työkalurikon jälkeen

- Koneistuksen keskeytys
- Aja irti ulkoisilla suuntanäppäimillä: Paina ohjelmanäppäintä MANUAALI SIIRTO.
- Koneen akseleiden siirto ulkoisilla suuntanäppäimillä

JOISSAKIN KONEISSA TÄYTYY OHJELMANÄPPÄIMEN MANUAALI SIIRTO jälkeen painaa ulkoista käynnistyspainiketta, jotta irtiajo voitaisiin suorittaa ulkoisilla suuntanäppäimillä. Katso koneen käyttöohjekirjaa

### Ohjelmanajon jatkaminen keskeytyksen jälkeen

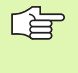

Jos keskeytät ohjelmanajon koneistustyökierron aikana, täytyy sen jatkamiseksi palata takaisin työkierron alkuun. Tällöin TNC:n täytyy käydä uudelleen läpi työkierrossa jo suoritetut koneistusvaiheet

Jos keskeytät ohjelmanajon ohjelmanosatoiston tai aliohjelman sisäpuolella, täytyy paluu keskeytyskohtaan suorittaa toiminnolla ESIAJO LAUSEESEEN N.

TNC tallentaa ohjelmanajon keskeytyksessä

- viimeksi kutsutun työkalun tiedot
- voimassa olevat koordinaattimuunnokset (esim. nollapistesiirto, peilaus
- viimeksi määritellyn ympyräkeskipisteen koordinaatit

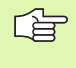

Huomaa, että tallennetut tiedot pysyvät voimassa niin kauan, kunnes ne peruutetaan (esim. valitsemalla uusi ohjelma).

Tallennettuja tietoja käytetään kesketyksen aikana tehdyn koneen akseleiden manuaalisen siirron jälkeen akseleiden palauttamiseksi takaisin muotoon (Softkey ASEMAAN AJO).

### Ohjelmanajon jatkaminen KÄYNTIIN-painikkeella

Keskeytyksen jälkeen voit jatkaa ohjelmanajoa painamalla ulkoista KÄYNTIIN-painiketta, jos olet keskeyttänyt ohjelman jollakin seuraavista menetelmistä:

- Ulkoinen SEIS-painike painettuna
- Ohjelmoity keskeytys

### Ohjelmanajon jatkaminen virheen jälkeen

Ei-vilkkuvalla virheilmoituksella:

- Poista virheen syy
- Poista virheilmoitus näytöltä: Paina näppäintä CE
- Aloita uudelleen tai jatka ohjelmanajoa siitä kohdasta, missä keskeytys tapahtui

Vilkkuvalla virheilmoituksella:

- Pidä näppäintä END kaksi sekuntia alaspainettuna, niin TNC suorittaa lämminkäynnistyksen
- Poista virheen syy
- Toteuta uudelleenaloitus

Jos virhe toistuu uudelleen, merkitse ylös sen sisältö ja ota yhteys asiakaspalveluun.

# Mielivaltainen sisääntulo ohjelmaan (Lauseen esiajo)

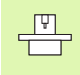

Toiminto ESIAJO LAUSEESEEN N on valmisteltava ja sovitettava etukäteen koneen valmistajan toimesta. Katso koneen käyttöohjekirjaa

Toiminnolla ESIAJO LAUSEESEEN N (Esilauseajo) voit toteuttaa koneistusohjelman alkaen valitusta lauseesta N. TNC huomioi laskennallisesti työkappaleen koneistuksen tähän lauseeseen saakka. TNC pystyy esittämään sen graafisesti.

Jos olet pysäyttänyt ohjelman sisäisesti toiminnolla SISÄINEN SEIS, tällöin TNC mahdollistaa automaattisen sisääntulon lauseeseen N, jossa ohjelma pysäytettiin.

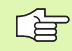

Esilauseajo ei saa alkaa aliohjelman sisällä.

Kaikki tarvittavat ohjelmat, taulukot ja palettitiedostot on valittava ohjelmanajon käyttötavalla (Tila M).

Jos ohjelma sisältää ennen esilauseajon loppua ohjelmoidun keskeytyksen, esilauseajo keskeytetään siinä kohdassa. Esilauseajon jatkamiseksi on painettava ulkoista START-painiketta.

Esilauseajon jälkeen työkalu siirretään määritettyyn asemaan toiminnolla ASEMAAN AJO.

Koneparametrilla 7680 määritellään, alkaako esilauseajo ketjutetuilla ohjelmilla pääohjelman lauseesta 0 vai sen ohjelman lauseesta 0, jossa ohjelmanajo viimeksi keskeytettiin.

Ohjelmanäppäimellä 3D PÄÄLLE/POIS määritellään, tuleeko TNC:n toteuttaa saapuminen käännetyssä vai kääntämättömässä järjestelmässä, kun työskennellään käännetyssä koneistustasossa.

Toiminto M128 ei ole sallittu esilauseajolla.

Jos haluat asettaa esilauseajon palettitaulukon sisällä, valitse ensin nuolinäppäimillä palettitaulukosta se ohjelma, johon haluat siirtyä ja heti sen jälkeen ohjelmanäppäin ESIAJO LAUSEESEEN N.

TNC hyppää kosketusjärjestelmän työkiertojen ja työkierron 247 yli esilauseajossa. Tällöin kyseisissä työkierroissa kuvatut tulosparametrit eivät sisällä mitään arvoja.

| Prog                                                                                                    | ram ru                                                       | un, fu                                                                  | ull se                                                      | equend                                 | ce.              | Pro<br>and       | gramming<br>editing |
|----------------------------------------------------------------------------------------------------|--------------------------------------------------------------|-------------------------------------------------------------------------|-------------------------------------------------------------|----------------------------------------|------------------|------------------|---------------------|
| 0 B<br>1 B<br>2 B<br>3 T<br>4 L<br>5 L<br>6 L<br>7 A<br>8 F                                                                                                    | EGIN F<br>LK FOF<br>LK FOF<br>2+250<br>X-20<br>Z-10<br>PPR C | PGM FF<br>RM 0.2<br>RM 0.2<br>FLL 1<br>B R0 F<br>Y+30<br>R0 F2<br>F X+2 | <pre>&lt;1 MM 1 Z X- 2 X+10 Z F MAX R0 F 1000 N Y+30 </pre> | +0 Y+0<br>30 Y+3<br>MAX<br>13<br>CCA90 | 3 Z-20<br>100 Z+ | RL F:            | 250                 |
|                                                                                                    |                                                              |                                                                         |                                                             | 0%<br>2%                               | S-IST<br>S-MOM   | - 16:!<br>1 L TM | 54<br>IT 1          |
| K         -4 (         Mid-program startup         -24.447           +B         -(         Start-up at: N = 80         K1.H         -24.447           Program         = FK1.H         114.014         114.014           POTI         I.5         Z \$ 1200         E 0         M \$ 6/9 |                                                              |                                                                         |                                                             |                                        |                  |                  |                     |
| PAGE<br>Û                                                                                                    | PAGE<br>                                                     | BEGIN                                                                   |                                                             | RESTORE<br>POS. AT                     |                  | DATUM            | TOOL<br>TABLE       |

Hetkellisen ohjelman ensimmäisen lauseen valinta esilauseajon alkukohdaksi: Syötä sisään GOTO "0".

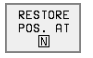

- Esiajolauseen valinta: Paina ohjelmanäppäintä ESIAJO LAUSEESEEN N
- Esiajo lauseeseen N: Syötä sisään lauseen numero N, johon esilauseajon tulee päättyä
- Ohjelma: Syötä sisään sen ohjelman nimi, jossa lause N sijaitsee
- Toistot: Syötä sisään suoritettavien toistojen lukumäärä, joka esilauseajossa tulee huomioida, mikäli N sijaitsee ohjelmanosatoiston sisäpuolella
- Ohjelmanajon käynnistys: Paina ulkoista KÄYNTIINnäppäintä
- Muotoon ajo: katso "Paluuajo muotoon", sivu 411

### Paluuajo muotoon

Toiminnon ASEMAAN AJO avulla TNC ajaa työkalun työkappaleen muotoon seuraavissa tilanteissa:

- Paluuajo sen jälkeen, kun koneen akseleita on liikutettu keskeytyksessä, joka on toteutettu ilman sisäistä pysäytystä painamalla ohjelmanäppäintä SISÄINEN SEIS
- Paluuajo toiminnolla ESIAJO LAUSEESEEN N suoritetun esilauseajon jälkeen, esim. kun keskeytys on tehty sisäisesti painamalla ohjelmanäppäintä SISÄINEN SEIS
- Jos olet muuttanut akseliasemia säätöpiirin avauksen jälkeen ohjelmakeskeytyksen aikana (riippuu koneesta)
- Valitse paluuajo muotoon: Paina ohjelmanäppäintä ASEMAAN AJO
- Siirrä akseleita siinä järjestyksessä, jota TNC ehdottaa kuvaruudulla: Paina ulkoista käynnistyspainiketta tai

▶

SIIRRÄ AKSELEITA MIELIVALTAISESSA JÄRJESTYKSESSÄ: PAINA OHJELMANÄPPÄIMIÄ MUOTOON AJO X, MUOTOON AJO Z jne. ja aktivoi jokainen akseliliike erikseen painamalla ulkoista käynnistysnäppäintä

▶ Koneistuksen jatko: Paina ulkoista KÄYNTIIN-painiketta

# 11.5 Automaattinen ohjelman käynnistys

### Käyttö

Automaattisen ohjelmankäynnistyksen mahdollistamiseksi TNC:n tulee olla valmisteltu sitä varten koneen valmistajan toimesta.

Ohjelmanäppäimellä AUTOM.KÄYNTIIN (katso kuvaa yllä oikealla) voit käynnistää ohjelmanajon käyttötavalla aktivoituna olevan ohjelman määritellyllä ajan hetkellä:

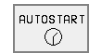

 Ota näytölle käynnistysajankohdan ikkuna (katso kuvaa keskellä oikealla)

- Aika (tunti:min:sek): Kellonaika, jolloin ohjelma käynnistetään
- Päiväys (pp.kk.vvvv): Päivämäärä, jolloin ohjelma käynnistetään
- Käynnistyksen aktivointi: Valitse ohjelmanäppäin AUTOM. KÄYNTIIN asetukseen PÄÄLLÄ

| Program ru                                                                                         | ın, full ≤                                                                                             | equence                                                           | Programming<br>and editing |
|----------------------------------------------------------------------------------------------------|----------------------------------------------------------------------------------------------------|-------------------------------------------------------------------|----------------------------|
| 0 BEGIN F<br>1 BLK FOF<br>2 BLK FOF<br>3 TOOL CF<br>4 TCH PRC<br>5 L Z+256<br>6 L X-20<br>7 L Z-10 | PGM FK1 MN<br>RM 0.1 Z ><br>RM 0.2 X+1<br>ALL 1 Z<br>DBE 423 ME<br>B R0 F MA><br>Y+30 R0 F<br>R0 F1000 | 1<br>4+0 Y+0 Z-26<br>00 Y+100 Z-<br>648. RECTAN<br>7<br>MAX<br>M3 | ∂<br>⊧0<br>. INSID »       |
| 8 APPR C                                                                                           | Г X+2 Y+30                                                                                             | CCA90 R+5                                                         | RL F250                    |
|                                                                                                    |                                                                                                    | 0% S-IS<br>3% S-MON                                               | F 6:56<br>1 LIMIT 1        |
| + <mark>X</mark> +6.<br>+B −2.                                                                     | 277+Y<br>887+C +                                                                                       | +0.809 <b>+</b> Z<br>357.479                                      | -95.962                    |
| ACTL.                                                                                              | T Ø Z S                                                                                                | 150 F 0                                                           | 0.034<br>M 5/9             |
| F MAX                                                                                              |                                                                                                    |                                                                   |                            |

| Automati                         | c program st                            | tart                                 |  |
|----------------------------------|-----------------------------------------|--------------------------------------|--|
| Time:                            | 26.08.1999                              | 06:56:04                             |  |
| Start pr<br>Time (hr<br>Date (DD | ogram at:<br>s:min:sec):<br>).MM.YYYY): | 22:00:00<br>26.08.199 <mark>9</mark> |  |
| Inactive                         |                                         |                                      |  |

# 11.6 Lauseen ohitus

### Käyttö

Lauseet, jotka on ohjelmoitu merkinnällä "/", voidaan ohittaa (hypätä yli) ohjelman testauksessa tai ohjelmajossa:

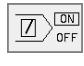

Ohjelmalauseita merkinnällä "/" ei suoriteta tai testata: Aseta ohjelmanäppäin asetukseen PÄÄLLE

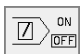

Ohjelmalauseet merkinnällä "/" suoritetaan tai testataan: Aseta ohjelmanäppäin asetukseen POIS

Tämä toiminto ei vaikuta TOOL DEF-lauseissa.

Viimeksi valittu asetus pysyy päällä myös virtakatkoksen jälkeen.

# 11.7 Valinnainen ohjelmanajon pysäytys

# Käyttö

TNC pysäyttää valinnaisesti ohjelmanajon tai ohjelman testauksen siinä lauseessa, jossa on ohjelmoitu M01. Jos käytät toimintoa M01 ohjelmanajon käyttötavalla, TNC kytkee karan ja jäähdytyksen pois päältä.

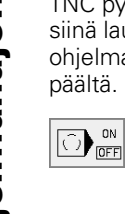

- Ei ohjelmanajon tai ohjelman testauksen pysäytystä koodin M01 sisältävissä lauseissa: Aseta ohjelmanäppäin POIS.
- Ohjelmanajon tai ohjelman testauksen pysäytys koodin M01 sisältävissä lauseissa: Aseta ohjelmanäppäin PÄÄLLÄ

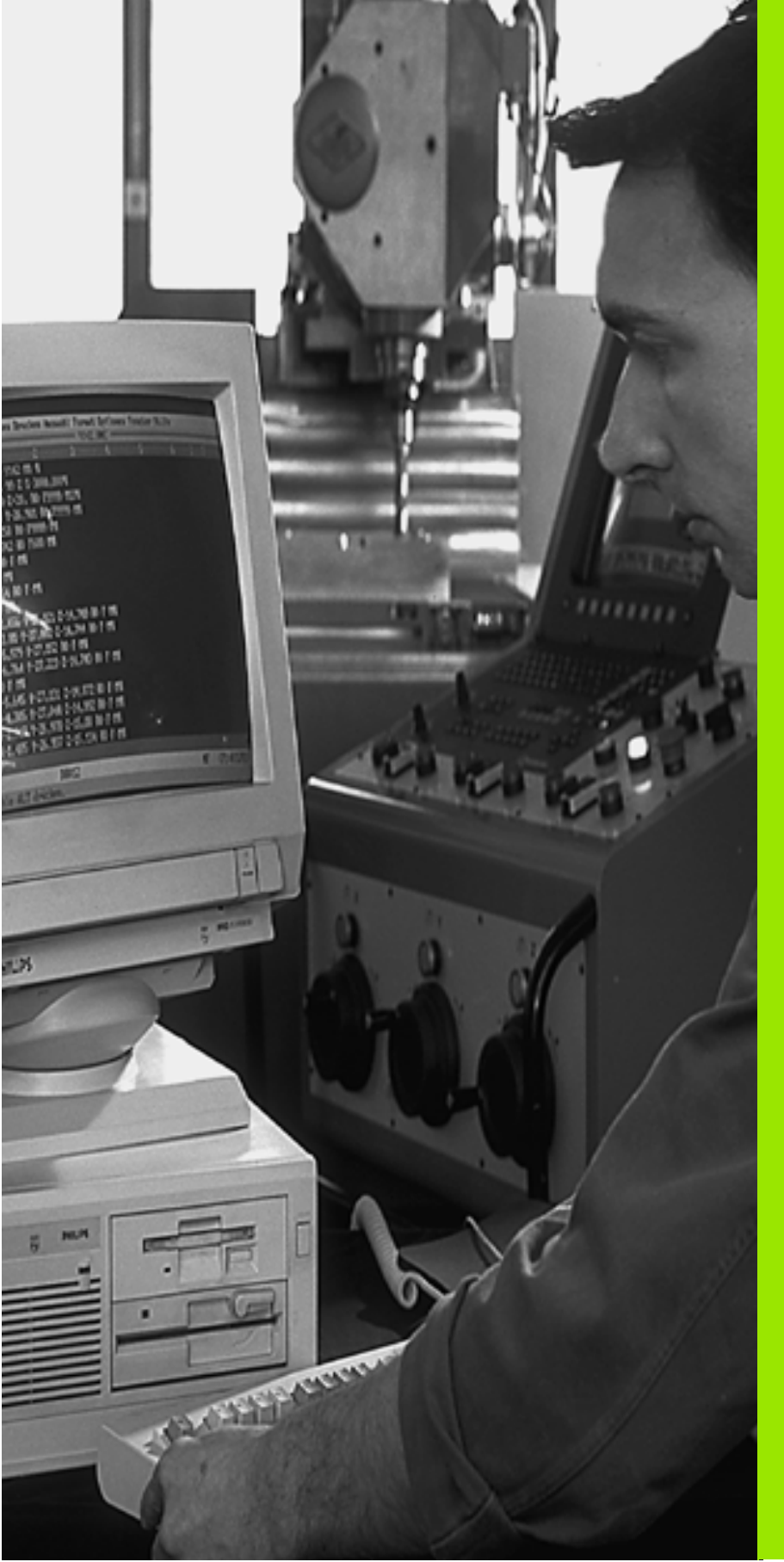

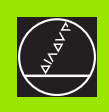

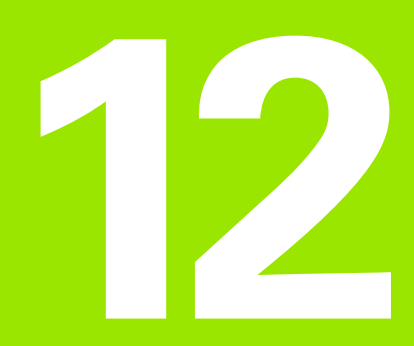

# **MOD-toiminnot**

# 12.1 MOD-toiminnon valinta

MOD-toimintojen avulla voidaan valita lisänäyttöjä ja määrittelymahdollisuuksia. Käytettävissä olevat MOD-toiminnot riippuvat valitusta käyttötavasta.

### MOD-toimintojen valinta

Valitse käyttötapa, jolla haluat muokata MOD-toimintoja.

MOD-toimintojen valinta: Paina näppäintä MOD. Oikealla olevat kuvat esittävät tyypillisiä kuvaruudun valikkoja käyttötavoilla Ohjelman tallennus/Editointi (kuva yllä oikealla), Ohjelman testaus (kuva alla oikealla) ja konekäyttötavoilla (kuva seuraavalla sivulla).

### Asetusten muuttaminen

 Valitse nuolinäppäinten avulla MOD-toiminto näytettävään valikkoon.

Asetusten muuttamiseksi on käytettävissä – valitusta toiminnosta riippuen – kolme mahdollisuutta:

- Suora lukuarvon sisäänsyöttö, esim. liikealueen rajojen asetuksissa
- Asetusten muuttaminen painamalla näppäintä ENT, esim. ohjelman sisäänsyötön asetuksissa
- Asetusten muuttaminen valintaikkunassa. Jos käytettävissä on useampia asetusmahdollisuuksia, voidaan näytölle ottaa ikkuna painamalla näppäintä GOTO, jolloin kaikki asetusvaihdot tuleva näkyviin. Valitse haluamasi asetus suoraan painamalla vastaavaa numeronäppäintä (kaksoispisteen vasemmalla puolen) tai poimimalla se nuolinäppäimillä ja sen jälkeen vahvistamalla valinta painamalla näppäintä ENT. Jos et halua muuttaa asetusta, sulke ikkuna näppäimellä END.

### **MOD-toimintojen lopetus**

 MOD-toiminnon lopetus: Paina ohjelmanäppäintä ENDE tai näppäintä END

### MOD-toimintojen yleiskuvaus

Riippuen valitusta käyttötavasta voit tehdä seuraavia muutoksia:

Ohjelman tallennus/editointi:

- Erilaisten ohjelmiston numeroiden näyttö
- Avainsanan sisäänsyöttö
- Liitäntäportin asetus
- Tarvittaessa Konekohtaiset käyttäjäparametrit
- Tarvittaessa OHJE-tiedostojen näyttö

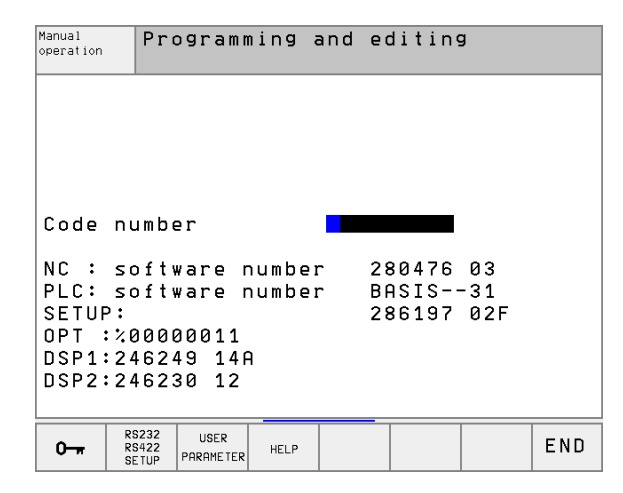

| Manual<br>operation | Tes                                   | st ru | n      |      |       |     |  |
|---------------------|---------------------------------------|-------|--------|------|-------|-----|--|
|                     |                                       |       |        |      |       |     |  |
|                     |                                       |       |        |      |       |     |  |
| Codo                | numbe                                 | . r.  |        |      |       |     |  |
| coue                | numbe                                 | - 1   |        |      |       |     |  |
| NC :                | soft                                  | vare  | number | · 28 | 30476 | 03  |  |
| PLC:                | soft                                  | vare  | number | · Br | ASIS  | -31 |  |
| SEIUH               | · · · · · · · · · · · · · · · · · · · | 0011  |        | 28   | 36197 | 02F |  |
|                     | 24624                                 | 19 14 | A      |      |       |     |  |
| DSP2:246230 12      |                                       |       |        |      |       |     |  |
|                     |                                       |       |        |      |       |     |  |
|                     | R\$232                                | BLANK | USER   |      |       |     |  |

MOD

### Ohjelman testaus:

- Erilaisten ohjelmiston numeroiden näyttö
- Avainsanan sisäänsyöttö
- Tiedonsiirtoliitännän asetukset
- Aihion esitys työskentelytilassa
- Tarvittaessa Konekohtaiset käyttäjäparametrit
- Tarvittaessa OHJE-tiedostojen näyttö

### Kaikki muut käyttötavat:

- Erilaisten ohjelmiston numeroiden näyttö
- Tunnustietojen näyttö mahdollisille optioille
- Paikoitusnäytön valinta
- Mittayksikön asetus (mm/tuuma)
- Ohjelmointikielen asetus MDI:lle
- Akselin asetus hetkellisaseman tallennukselle
- Liikealueen rajojen asetus
- Nollapisteiden näyttö
- Käyttötietojen näyttö
- Tarvittaessa OHJE-tiedostojen näyttö
- Tarvittaessa Telepalvelutoimintojen aktivointi

| Manual ope                                                                | eratio                                       | on                       |                                      |                        | Prog               | gramming<br>editing |
|---------------------------------------------------------------------------|----------------------------------------------|--------------------------|--------------------------------------|------------------------|--------------------|---------------------|
| Position (<br>Position (<br>Change MM,<br>Program in<br>Axis sele(        | displa<br>displa<br>/INCH<br>nput<br>ction   | ау 1<br>ау 2             | ACTL<br>DIST<br>MM<br>HEIDE<br>%1111 | ENHAIM<br>11           | N                  |                     |
| NC : soft<br>PLC: soft<br>SETUP:<br>OPT :%0000<br>DSP1:2462<br>DSP2:24623 | ware n<br>ware n<br>30011<br>49 146<br>30 12 | numbei<br>numbei<br>A    | r 28<br>r Bf<br>28                   | 30476<br>ASIS<br>36197 | 03<br>-31<br>02F   |                     |
| POSITION/ TRAVERSE<br>INPUT PGM (1)                                       | TRAVERSE<br>RANGE<br>(2)                     | TRAVERSE<br>RANGE<br>(3) | HELP                                 | MACHINE<br>TIME 🕜      | SERVICE<br>OFF/ ON | END                 |

# 12.2 Ohjelmiston ja optioiden numerot

# Käyttö

NC:n, PLC:n ja SETUP-diskettien ohjelmistojen numerot valitaan TNC-kuvaruudulle MOD-toiminnolla. Heti niiden alla ovat mahdollisten optioiden eli lisävarusteisten toimintojen (OPT:) numerot:

| Ei optioita OPT                                 | 00000000 |
|-------------------------------------------------|----------|
| Optio Digitointi kytkevällä kosketuspäällä OPT  | 00000001 |
| Optio Digitointi mittaavalla kosketuspäällä OPT | 00000011 |

# 12.3 Avainluvun sisäänsyöttö

### Käyttö

TNC vaatii seuraavia toimintoja varten avainluvun:

| Toiminto                                                 | Avainluku |
|----------------------------------------------------------|-----------|
| Käyttäjäparametrin valinta                               | 123       |
| Ethernet-kortin konfigurointi                            | NET123    |
| Erikoistoimintojen vapautus<br>Q-parametriohjelmoinnissa | 555343    |

# 12.4 Tiedonsiirtoliitännän asetus

# Käyttö

Tiedonsiirtoliitännän asettamiseksi paina ohjelmanäppäintä RS 232- / RS 422 - ASETUS. TNC näyttää valikkoa, jossa syötetään sisään seuraavat asetukset:

### RS-232-liitännän asetus

Käyttötapa ja Baud-luku liitäntää RS-232 varten syötetään sisään kuvaruudun vasempaan puoliskoon.

### RS-422-liitännän asetus

Käyttötapa ja Baud-luku liitäntää RS-422 varten syötetään sisään kuvaruudun oikeaan puoliskoon.

### Ulkoisen laitteen KÄYTTÖTAVAN valinta

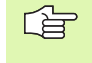

Käyttötavoilla FE2 ja EXT ei voi käyttää toimintoja "kaikkien ohjelmien sisäänluku", "annetun ohjelman sisäänluku" ja "hakemiston sisäänluku"

### **BAUD-luvun asetus**

BAUD-luku (tiedonsiirtonopeus) on valittavissa väliltä 110 ja 115.200 Baudia.

| Ulkoinen laite                                                             | Käyttötapa | Symboli |
|----------------------------------------------------------------------------|------------|---------|
| PC, jossa HEIDENHAIN-ohjelma<br>TNCremo TNC:n etäkäyttöä varten            | LSV2       |         |
| PC, jossa HEIDENHAIN-<br>tiedonsiirto-ohjelma TNCremo                      | FE1        |         |
| HEIDENHAIN-diskettiyksikkö<br>FE 401 B<br>FE 401 ohj. numerosta 230 626 03 | FE1<br>FE1 |         |
| HEIDENHAIN-diskettiyksikkö<br>FE 401 ohj.numeroon 230 626 02               | FE2        |         |
| Oheislaite, kuten kirjoitin, lukija,<br>lävistyslaite, PC ilman TNCremoa   | EXT1, EXT2 | ₽       |

| Manual<br>operation                          | Programming                                                        | g and editing                                                                                |  |  |
|----------------------------------------------|--------------------------------------------------------------------|----------------------------------------------------------------------------------------------|--|--|
| RS232                                        | interface                                                          | RS422 interface                                                                              |  |  |
| Mode<br>Baud<br>FE<br>EXT1<br>EXT2<br>LSV-2  | of op.: LSV-2<br>rate<br>: 115200<br>: 19200<br>: 9600<br>: 115200 | Mode of op.: LSV-2<br>Baud rate<br>FE : 38400<br>EXT1 : 9600<br>EXT2 : 9600<br>LSV-2: 115200 |  |  |
| Print :<br>Print-test :<br>PGM MGT: Enhanced |                                                                    |                                                                                              |  |  |
| 0                                            | RS232 USER<br>RS422<br>SETUP PARAMETER HEL                         | P END                                                                                        |  |  |

### Osoitus

Tällä toiminnolla määritellään, mihin TNC:n tiedot siirretään.

Käytöt:

- Arvojen tulostus Q-parametritoiminnolla FN15
- Arvojen tulostus Q-parametritoiminnolla FN16
- TNC:n kiintolevyn hakemistopolku, johon digitointitiedot tallennetaan

Toiminnon PRINT tai PRINT-TEST käyttö riippuu TNC-käyttötavasta:

| TNC-käyttötapa      | Tiedonsiirtotoiminto |
|---------------------|----------------------|
| Yksittäislauseajo   | PRINT                |
| Jatkuva ohjelmanajo | PRINT                |
| Ohjelman testaus    | PRINT-TEST           |

### PRINT ja PRINT-TEST voidaan asettaa seuraavasti:

| Toiminto                                                                                           | Polku   |
|----------------------------------------------------------------------------------------------------|---------|
| Tietojen tulostus RS-232:n kautta                                                                  | RS232:\ |
| Tietojen tulostus RS-422:n kautta                                                                  | RS422:\ |
| Tietojen sijoitus kiintolevylle                                                                    | TNC:\   |
| Tietojen tallennus siihen hakemistoon, jossa<br>koodin FN15/FN16 sisältävä ohjelma tai digitointi- | tyhjä   |

työkierrot sisältävä ohjelma sijaitsee

### Tiedostonimet:

| Tiedot              | Käyttötapa       | Tiedoston nimi                |
|---------------------|------------------|-------------------------------|
| Digitointitiedot    | Ohjelmanajo      | Asetettu<br>työkierrossa ALUE |
| Arvot koodilla FN15 | Ohjelmanajo      | %FN15RUN.A                    |
| Arvot koodilla FN15 | Ohjelman testaus | %FN15SIM.A                    |
| Arvot koodilla FN16 | Ohjelmanajo      | %FN16RUN.A                    |
| Arvot koodilla FN16 | Ohjelman testaus | %FN16SIM.A                    |

# 12.4 Tiedonsiirtoliitännän asetus

# Tiedonsiirto-ohjelma

TNC:hen tai TNC:stä tapahtuvaa tiedonsiirtoa varten ovat käytettävissä HEIDENHAINin tiedonsiirto-ohjelmistot TNCremo ja TNCremoNT. TNCremo- ja TNCremoNT-ohjelmistojen avulla voit ohjata kaikkia HEIDENHAIN-ohjauksia sarjaliitännän kautta.

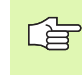

Saadaksesi TNCremo- tai TNCremoNT-tiedonsiirtoohjelman suojauskustannuksia vastaan ota yhteys HEIDENHAINiin.

Järjestelmävaatimukset TNCremoa varten

- Henkilökohtainen AT-tietokone tai yhteensopiva järjestelmä
- Käyttöjärjestelmä MS-DOS/PC-DOS 3.00 tai uudempi, Windows 3.1, Windows for Workgroups 3.11, Windows NT 3.51, OS/2
- 640 ktavun työmuisti
- 1 Mtavua vapaata tilaa kiintolevyllä
- Yksi vapaa sarjaliitäntäportti
- Työskentelyä helpottavana suosituksena on Microsoft (TM) -yhteensopiva hiiri (ei ehdoton vaatimus)
- Järjestelmävaatimukset TNCremoNT:tä varten
- PC suorittimella 486 ja tehokkaampi
- Käyttöjärjestelmä Windows 95, Windows 98, Windows NT 4.0
- 16 Mtavun työmuisti
- 5 Mtavua vapaata tilaa kiintolevyllä
- Yksi vapaa sarjaliitäntäportti tai yhdeydellä TCP/IP-verkkoasemaan TNC jossa Ethernet-kortti

### Asennus Windows-käyttöjärjestelmään

- Käynnistä asennusohjelma SETUP.EXE tiedostonhallinnassa (Explorer)
- > Toimi asennusohjelmassa annettavien ohjeiden mukaan

# TNCremon käynnistys käyttöjärjestelmässä Windows 3.1, 3.11 tai NT 3.51

Windows 3.1, 3.11, NT 3.51:

▶ Kaksoisosoita kuvaketta ohjelmaryhmässä HEIDENHAIN Sovellukset

Kun käynnistät TNCremon ensimmäistä kertaa, sinulta kysytään ohjausta, liitäntää (COM1 tai COM2) ja tiedonsiirtonopeutta koskevia tietoja. Syötä sisään tarvittavat tiedot.

### TNCremoNT:n käynnistys käyttöjärjestelmässä Windows 95, Windows 98 tai NT 4.0

Osoita <Käynnistä >, <Ohjelmat >, <HEIDENHAIN sovellukset>, <TNCremoNT>

Kun käynnistät TNCremoNT:n ensimmäistä kertaa, TNCremoNT yrittää automaattisesti yhteydenottoa TNC:hen.

### Tiedonsiirto välillä TNC ja TNCremo

Tarkasta:

- onko TNC liitetty tietokoneesi oikeaan sarjaliitäntäporttiin
- että liitäntäportin käyttötapa TNC:ssä on asetettu LSV-2
- täsmääkö TNC:ssä LSV2-käytölle asetettu ja TNCremossa asetettu tiedonsiirtonopeus keskenään yhteen

Sen jälkeen kun olet käynnistänyt TNCremon, päänäyttöikkunan vasemmassa puoliskossa 1 esitetään kaikkia tiedostoja, jotka on tallennettu esillä olevaan hakemistoon. Määrittelemällä <Hakemisto>, <Vaihda> voit valita tähän ikkunaan haluamasi levyaseman tai toisen hakemiston.

Jos haluat ohjata tiedonsiirtoa PC:ltä, tällöin muodostat yhteyden PC:llä seuraavasti:

- Valitse <Yhteys>, <Yhteys>. Sen jälkeen TNCremo vastaanottaa tiedosto- ja hakemistorakenteet TNC:stä ja näyttää niitä pääikkunan alaosassa 2
- Siirtääksesi tiedoston TNC:stä PC:lle valitse tiedosto TNC-ikkunassa (osoitus hiirella kirkastaustaiseen palkkiin) ja aktivoi toiminto <Tiedosto> <Siirrä>.
- Siirtääksesi tiedoston PC:stä TNC:hen valitse tiedosto TNC-ikkunassa (osoitus hiirella kirkastaustaiseen palkkiin) ja aktivoi toiminto <Tiedosto> <Siirrä>.

Jos haluat ohjata tiedonsiirtoa TNC:ltä, tällöin muodostat yhteyden PC:llä seuraavasti:

- Valitse <Yhteys>, <Tiedostopalvelin (LSV-2)>. TNCremo on nyt palvelinkäytöllä ja voi ottaa vastaan tietoja TNC:ltä tai lähettää tietoja TNC:hen
- Valitse TNC:llä toiminnot tiedostonhallintaa varten painamalla näppäintä PGM MGT (katso "Tiedonsiirto ulkoisen muistin välillä" sivulla 58) ja siirrä haluamasi tiedostot.

### **TNCremon lopetus**

Valitse valikolta <Tiedosto>, <Lopeta> tai paina näppäinyhdistelmää ALT+X

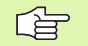

Huomioi myös TNCremon ohjetoiminto, jossa kerrotaan kaikkien toimintojen kuvaus ja käyttö.

### Tiedonsiirto välillä TNC ja TNCremoNT

Tarkasta:

- onko TNC liitetty tietokoneesi tai verkkoaseman oikeaan sarjaliitäntäporttiin
- että liitäntäportin käyttötapa TNC:ssä on asetettu LSV-2

Sen jälkeen kun olet käynnistänyt TNCremon, päänäyttöikkunan yläpuoliskossa 1 esitetään kaikkia tiedostoja, jotka on tallennettu esillä olevaan hakemistoon. Toiminnoilla <Tiedosto>, <Vaihda kansio> voit valita tähän ikkunaan haluamasi levyaseman tai toisen hakemiston.

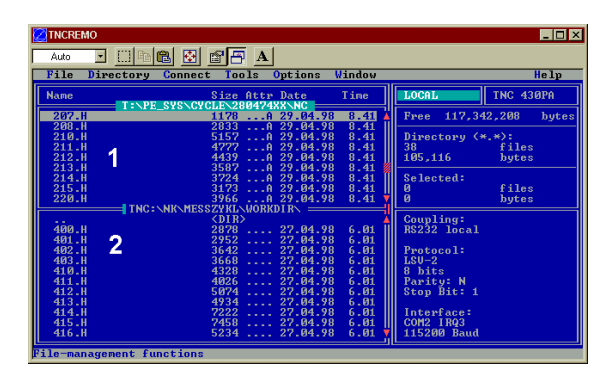

| 🚖 TNCremoNT                                                                     |            |             |                   |         | _ 0 >                   |
|---------------------------------------------------------------------------------|------------|-------------|-------------------|---------|-------------------------|
| $\underline{F} ile  \underline{V} iew  \underline{E} x tras  \underline{H} elp$ |            |             |                   |         |                         |
| 🔁 🗈 🖻 🗙 🗉                                                                       | ) 🗄 🎹 📤    | 9           |                   |         |                         |
|                                                                                 | z:\CYCLE\2 | 80474XX\NC  | 21                |         | Control                 |
| Name                                                                            | Size       | Attribute   | Date              | <b></b> | TNC 430PA               |
| <u> </u>                                                                        |            |             |                   |         | File status             |
| 200.CYC                                                                         | 1858       | A           | 24.08.99 08:00:58 |         | Free: 3367 MByte        |
| H 200.H                                                                         | 2278       | A           | 24.08.99 07:41:58 |         |                         |
| 🗋 201.CYC 🖌 🖌                                                                   | 1150       | A           | 24.08.99 08:00:58 |         | Total: 39               |
| 🗷 201.H                                                                         | 1410       | A           | 24.08.99 07:41:58 |         | Masked: 39              |
| 202.CYC                                                                         | 2532       | A           | 24.08.99 13:18:58 |         | 1                       |
| H 202.H                                                                         | 3148       | A           | 24.08.99 13:14:58 | -       |                         |
|                                                                                 | TNC:\NK    | \TSWORK[*.* | ]                 |         | Connection              |
| Name                                                                            | Size       | Attribute   | Date              | <b></b> | Protocol:               |
| 🚞                                                                               |            |             |                   |         | LSV-2                   |
| 3DTASTDEM.H                                                                     | 372        |             | 24.08.99 09:27:30 |         | Serial port:            |
| H 419.H                                                                         | 5772       |             | 24.08.99 09:27:24 |         | Cowo                    |
| H 440.H                                                                         | 4662       |             | 24.08.99 09:27:26 |         |                         |
| 🖃 HRUEDI.I 🛛 🍃                                                                  | 92         |             | 24.08.99 09:27:34 |         | Baud rate (autodetect): |
| 🖻 U 🗧                                                                           | 12         |             | 24.08.99 09:27:32 |         | 115200                  |
| H T419.H                                                                        | 308        |             | 24.08.99 09:27:32 |         |                         |
| H T440.H                                                                        | 154        |             | 24.08.99 09:27:28 | -       |                         |
|                                                                                 | 0000       |             | 00.00.00.00.00.00 |         |                         |
| DNC connection established                                                      | 1          |             |                   |         |                         |

- Jos haluat ohjata tiedonsiirtoa PC:ltä, tällöin muodostat yhteyden PC:llä seuraavasti:
- Valitse <Tiedosto>, <Luo yhteys>. Sen jälkeen TNCremoNT vastaanottaa tiedosto- ja hakemistorakenteet TNC:stä ja näyttää niitä pääikkunan alaosassa 2
- Siirtääksesi tiedoston TNC:stä PC:hen valitse tiedosto hiiren avulla TNC-ikkunassa ja vedä merkitsemäsi tiedosto hiirinäppäimen ollessa painettuna PC-ikkunaan 1
- Siirtääksesi tiedoston PC:stä TNC:hen valitse tiedosto hiiren avulla PC-ikkunassa ja vedä merkitsemäsi tiedosto hiirinäppäimen ollessa painettuna TNC-ikkunaan 2

Jos haluat ohjata tiedonsiirtoa TNC:ltä, tällöin muodostat yhteyden PC:llä seuraavasti:

- Valitse <Muut>, <TNC-palvelin>. TNCremoNT käynnistää tällöin palvelinkäytön ja voi ottaa vastaan tietoja TNC:ltä tai lähettää tietoja TNC:hen
- Valitse TNC:llä toiminnot tiedostonhallintaa varten painamalla näppäintä PGM MGT (katso "Tiedonsiirto ulkoisen muistin välillä" sivulla 58) ja siirrä haluamasi tiedostot

### TNCremoNT:n lopetus

Valitse valikolta <Tiedosto>, <Lopeta>

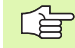

Huomioi myös TNCremon ohjetoiminto, jossa kerrotaan kaikkien toimintojen kuvaus ja käyttö.

# 12.5 Ethernet-liitäntä

### Johdanto

Voit hankkia TNC:hen lisävarusteena Ethernet-kortin, jonka avulla voit yhdistää ohjauksen Client-serverikäytöllä verkkoasemaasi. TNC siirtää tiedot Ethernet-kortin kautta TCP/IP-protokollan mukaisesti (Transmission Control Protocol/Internet Protocol) ja käyttämällä apuna NFS-järjestelmää (Network File System). TCP/IP ja NFS ovat erityisesti UNIX-järjestelmissä käytettäviä tulkintastandardeja, joiden avulla TNC voidaan yhdistää UNIX-ympäristöön ilman lisäohjelmistoja.

PC-ympäristössä käytettävät Microsoft-käyttöjärjestelmät tukevat niinikään TCP/IP-protokollaa mutta ei NFS-järjestelmää. Sen vuoksi tarvitset lisäohjelmiston, jotta TNC voitaisiin yhdistää PC-verkkoasemaan. HEIDENHAIN suosittelee käyttöjärjestelmille Windows 95, Windows 98 ja Windows NT 4.0 verkko-ohjelmistoa **CimcoNFS for HEIDENHAIN**, joka on mahdollista tilata erikseen tai yhdessä Ethernet-kortin kanssa TNC:tä varten:

| Tuote                                                    | HEIDENHAIN-tilausnumero |
|----------------------------------------------------------|-------------------------|
| Ohjelmisto CimcoNFS ainoa-<br>staan HEIDENHAINille       | 339 737-01              |
| Ethernet-kortti ja ohjelmisto<br>CimcoNFS HEIDENHAINille | 293 890-71              |

### **Ethernet-kortin asennus**

Ennen Ethernet-kortin asentamista kytke TNC:n ja koneen virta pois päältä!

Lue asennusohjeet, jotka tulevat Ethernet-kortin mukana!

### Liitäntämahdollisuudet

Voit yhdistää TNC:n Ethernet-kortin joko BNC-liitännän (koaksiaalikaapeli 10Base2) tai RJ45-liitännän (X26,10BaseT) kautta verkkoasemaasi. Voi käyttää aina vain yhtä liitäntätapaa. Molemmat liitännät on varustettu galvanoidulla eristyksellä ohjauselektroniikasta.

BNC-liitäntä X25 (koaksiaalikaapeli 10Base2, katso kuvaa oikealla)

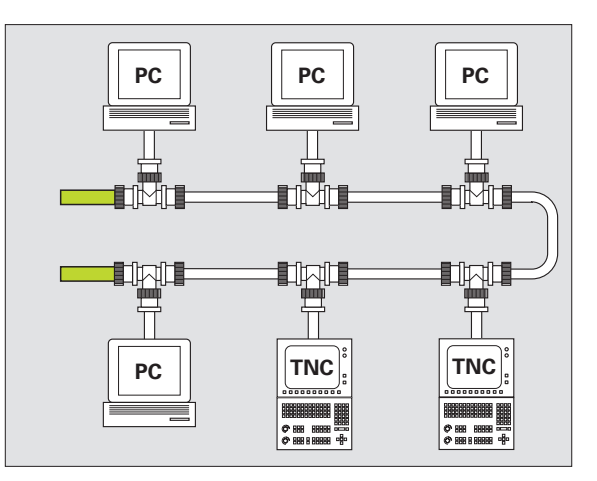

10Base2-liitännässä käytetään myös merkintöjä Thin-Ethernet tai CheaperNet. 10Base2-liitännässä käytetään BNC-T-liitintä, jolla TNC yhdistetään verkkoasemaan.

Kahden T-kappaleen välisen etäisyyden tulee olla vähintään 0,5 m.

T-kappaleiden lukumäärä on rajoitettu 30 kappaleeseen.

Väylän avoimet päät on suljettava 50 Ohmin päätevastuksilla.

Maksimi väyläpituus – kahden päätevastuksen välinen pituus – on 185 m. Signaalivahvistimien (toistimien) avulla voit yhdistää enintään 5 väylää peräkkäin.

### RJ45-liitäntä X26 (10BaseT)

10BaseT-liitännässä käytetään Twisted Pair -kaapelia, jolla TNC yhdistetään verkkoasemaan.

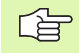

Suurin mahdollinen kaapelin pituus TNC:n ja solmukohdan välillä on suojaamattomilla kaapeleilla esintään 100 m, suojatuilla kaapeleilla enintään 400 m.

Kun yhdistät TNC:n suoraan PC:hen, käytä vain risteytettyä kaapelia.

## TNC:n konfigurointi

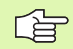

Anna TNC:n konfigurointi verkkoasiantuntijan tehtäväksi.

Käyttötavalla Ohjelman tallennus/editointi paina näppäintä MOD. Syötä sisään avainluku NET123, jolloin TNC näyttää verkkoaseman konfiguroinnin pääkuvaruutua

### Yleiset verkkoaseman asetukset

Paina ohjelmanäppäintä DEFINE NET syöttääksesi sisään yleiset verkkoaseman asetukset (katso kuvaa yllä oikealla) ja määrittele seuraavat tiedot:

| Asetus  | Merkitys                                                                                                    |
|---------|----------------------------------------------------------------------------------------------------|
| ADDRESS | Osoite, joka on annettava verkkoaseman ohjai-<br>melle TNC:tä varten. Sisäänsyöttö: Neljä toisi-<br>staan pisteellä erotettavaa kokonaislukua, esim.<br>160.1.180.20                                             |
| MASK    | SUBNET MASK osoitteiden tallentamiseksi verk-<br>koasemaasi. Sisäänsyöttö: Neljä toisistaan pis-<br>teellä erotettavaa kokonaislukua, arvoa pyydetään<br>verkkoaseman ohjauksen yhteydessä, esim.<br>255.255.0.0 |

| PC                           |
|------------------------------|
| Program run<br>full sequence |

| Program ru<br>full seque | ence Ne<br>In     | twork<br><mark>terne</mark> t | conf<br>addi | igura<br><mark>ress</mark> ( | tion<br>of TNC |              |    |
|--------------------------|-------------------|-------------------------------|--------------|------------------------------|----------------|--------------|----|
| File: I<br>NR A          | P4.N00<br>IDDRESS | MASK                          |              | ROUTER                       | PROT           |              | >> |
| 0 EENDJ                  | 60.1.180.5        | 255.2                         | 55.0.0       |                              | RFC            |              |    |
|                          |                   |                               |              |                              |                |              |    |
|                          |                   |                               |              |                              |                |              |    |
|                          |                   |                               |              |                              |                |              |    |
|                          |                   |                               |              |                              |                |              |    |
|                          |                   |                               |              |                              |                |              |    |
| BEGIN                    |                   | PAGE                          | PAGE<br>J    |                              |                | NEXT<br>LINE |    |

| Asetus | Merkitys                                                                                                    |
|--------|----------------------------------------------------------------------------------------------------|
| ROUTER | Oletusreitittimen Internet-osoite. Syötä sisään<br>vain, jos verkkoasema käsittää useampia osaverk-<br>koja. Sisäänsyöttö: Neljä toisistaan pisteellä<br>erotettavaa kokonaislukua, arvoa pyydetään<br>verkkoaseman ohjauksen yhteydessä, esim.<br>160.2.0.2                                                                         |
| PROT   | Tiedonsiirtoprotokolla määrittely                                                                                                    |
|        | RFC: Tiedonsiirtoprotokolla RFC 894:n mukaisesti<br>IEEE: Tiedonsiirtoprotokolla IEE 802.2/802.3:n<br>mukaisesti                                                                                                    |
| HW     | Käytettävän liitännän määrittely<br>10BASET: Jos käytetään 10BaseT<br>10BASE2: Jos käytetään 10Base2                                                                                                    |
| HOST   | Nimi, jolla TNC ilmoitetaan verkkoasemassa: Jos<br>käytät Hostname-serveriä, täytyy tähän kohtaan<br>määritellä "Fully Qualified Hostname. Jos et syötä<br>sisään mitään nimeä, TNC käyttää ns. nollavar-<br>mennusta. Tällöin TNC jättää huomioimatta laite-<br>kohtaiset asetukset UID, GID, DCM ja FCM (katso<br>seuraavaa sivua) |

### Laitekohtaiset verkkoaseman asetukset

Paina ohjelmanäppäintä DEFINE MOUNT syöttääksesi sisään laitekohtaiset verkkoaseman asetukset. Voit määritellä vaikka kuinka monta verkkoaseman asetusta, mutta samanaikaisesti voit käsitellä enintään seitsemän.

| Asetus          | Merkitys                                                                                                    |  |  |
|-----------------|----------------------------------------------------------------------------------------------------|--|--|
| ADDRESS         | Serverin osoite. Sisäänsyöttö: Neljä toisistaan pis-<br>teellä erotettavaa kokonaislukua, arvoa pyydetään<br>verkkoaseman ohjauksen yhteydessä, esim.<br>160.1.13.4                                                                                                    |  |  |
| RS              | Tietojen vastaanoton pakettikoko tavuina. Sisään-<br>syöttöalue: 512 4 096. Sisäänsyöttö 0: TNC käyttää<br>serveriltä ilmoitettua optimaalista pakettikokoa                                                                                                    |  |  |
| WS              | Tietojen lähetyksen pakettikoko tavuina. Sisään-<br>syöttöalue: 512 4 096. Sisäänsyöttö 0: TNC<br>käyttää serveriltä ilmoitettua optimaalista paketti-<br>kokoa                                                                                                    |  |  |
| TIMEOUT         | Aika millisekunneissa, jonka jälkeen TNC toistaa<br>serveriltä vastaamatta jääneen etäkäyttökutsun<br>Remote Procedure Call. Sisäänsyöttöalue: 0<br>100 000 Vakiosisäänsyöttö: 700, vastaa samaa<br>kuin TIMEOUT 700 millisekutia. Käytä suurempia<br>arvoja vain, jos TNC:n täytyy kommunikoida ser-<br>verin kanssa useiden reitittimien kautta. Arvo<br>pyydetään verkkoaseman hallinnan yhteydessä |  |  |
| HM              | Määritellään, tuleeko TNC:n toistaa etäkäyttö-<br>kutsu Remote Procedure Call niin monta kertaa,<br>kunnes NFS-serveri vastaa.<br>0: Remote Procedure Call toistetaan aina<br>1: Remote Procedure Call ei toisteta                                                                                                    |  |  |
| DEVICE-<br>NAME | Nimi, jonka TNC näyttää tiedostonhallinnassa, kun<br>sen niminen laite on yhdistetty TNC:hen                                                                                                    |  |  |
| PATH            | Sen NFS-palevelimen hakemisto, jonka haluat<br>yhdistää TNC:n kanssa. Huomioi hakemistopolun<br>määrittelyssä isot ja pienet kirjaimet                                                                                                    |  |  |
| UID             | Määrittely, millä käyttäjätunnuksella käytät verk-<br>koaseman tiedostoja. Arvo pyydetään verkkoase-<br>man hallinnan yhteydessä                                                                                                    |  |  |
| GID             | Määrittely, millä ryhmätunnuksella käytät verk-<br>koaseman tiedostoja. Arvo pyydetään verkkoase-<br>man hallinnan yhteydessä                                                                                                    |  |  |
| DCM             | Tässä määrittelet käyttöoikeudet NFS-palvelimen<br>hakemistoihin (katso kuvaa keskellä oikealla).<br>Syötä sisään arvo binäärikoodina. Esimerkki:<br>111101000<br>0: Käyttö ei sallittu<br>1: Käyttö sallittu                                                                                                    |  |  |

| Internet         address         of         service           File:         PP4.W00         NR         ADDRESS         RS         US         THEOUT HH DEVICENTRE           0         160.1.11.56         0         0         0         1         PC1331           1         160.1.7.68         0         0         0         PC0215           2         160.1.7.68         0         0         0         PC0215           3         160.1.7.4         0         0         0         UCRLD | 2 Г |
|----------------------------------------------------------------------------------------------------|-----|
| File:     IP4.M00       NR     DDDRESS     RS     US     TIMEOUT HN DEVICENAME       0     160.1.11.56     0     0     1     PC1331       1     160.1.7.68     0     0     0     PC0128       2     160.1.7.68     0     0     0     PC0815       3     160.1.13.4     0     0     0     NORLD                                                                                                    |     |
| NR         ADDRESS         RS         US         THEOUT HM DEVICENAME           0         160.1.11.56         0         0         1         PC1331           1         160.1.7.68         0         0         0         PC128           2         160.1.7.68         0         0         0         PC0815           3         160.1.13.4         0         0         0         UORLD                                                                                                    |     |
| 0 160.1.11.55 0 0 0 1 PC1331<br>1 160.1.7.68 0 0 0 0 PC1128<br>2 160.1.7.68 0 0 0 0 PC0815<br>3 160.1.13.4 0 0 0 0 JORLD<br>LENDJ                                                                                                    |     |
| 1 160.1.7.68 0 0 0 0 PC1128<br>2 160.1.7.68 0 0 0 0 PC0815<br>3 160.1.13.4 0 0 0 JORLD<br>TENDJ                                                                                                    |     |
| 2 160.1.7.68 0 0 0 0 PC0815<br>3 160.1.13.4 0 0 0 UORLD<br>TENDJ                                                                                                    |     |
| 3 160.1.13.4 0 0 0 UORLD<br>EENDJ                                                                                                    |     |
| CEND]                                                                                                    |     |
|                                                                                                    |     |
|                                                                                                    |     |
|                                                                                                    |     |
|                                                                                                    |     |
|                                                                                                    |     |
|                                                                                                    |     |
|                                                                                                    |     |
|                                                                                                    |     |
|                                                                                                    |     |
|                                                                                                    |     |

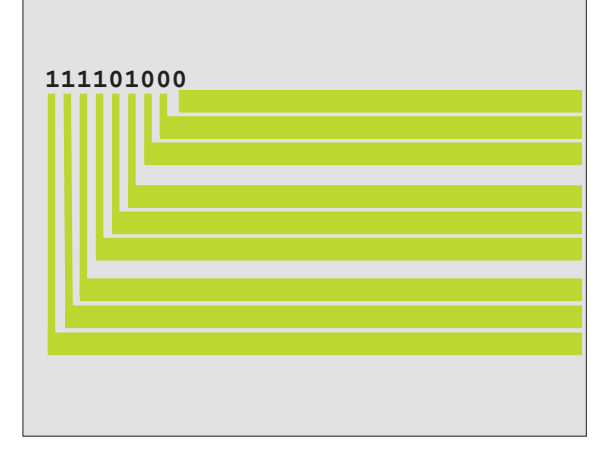

12 MOD-toiminnot

| Asetus | Merkitys                                                                                                    |
|--------|----------------------------------------------------------------------------------------------------|
| DCM    | Tässä määrittelet käyttöoikeudet NFS-palvelimen<br>hakemistoihin (katso kuvaa yllä oikealla). Syötä<br>sisään arvo binäärikoodina. Esimerkki: 111101000<br>0: Käyttö ei sallittu<br>1: Käyttö sallittu |
| AM     | Määrittely, tuleeko TNC:n yhdistyä automaattisesti<br>verkkoasemaan.<br>0: Ei automaattista yhdistymistä<br>1: Automaattinen yhdistyminen                                                              |

### Verkkokirjoittimen määrittely

Paina ohjelmanäppäintä DEFINE PRINT, jos haluat TNC:n tiedostot tulostettavan suoraan verkkokirjoittimelle:

| Asetus          | Merkitys                                                                                                    |
|-----------------|----------------------------------------------------------------------------------------------------|
| ADDRESS         | Palvelimen osoite. Sisäänsyöttö: Neljä toisistaan<br>pisteellä erotettavaa kokonaislukua, arvoa pyyde-<br>tään verkkoaseman ohjauksen yhteydessä, esim.<br>160.1.13.4 |
| DEVICE<br>NAME  | Kirjoittimen nimi, jota TNC näyttää, kun painetaan<br>ohjelmanäppäintä TULOSTA, katso "Laajennettu<br>tiedostonhallinta", sivu 49                                     |
| PRINTER<br>NAME | Verkkoaseman kirjoittimen nimi, tietoa pyydetään<br>verkkoaseman hallinnan yhteydessä                                                                                 |

### Yhteyden tarkastus

- ▶ Paina ohjelmanäppäintä PING
- Syötä sisään sen laitteen Internet-osoite, jonka yhteys halutaan tarkastaa ja paina näppäintä ENT. TNC lähettää tietopakettia niin pitkään, kunnes lopetan testausmonitorin näppäimellä END

TNC näyttää rivillä TRY tietopakettien lukumäärä, joka on lähetetty aiemmin määriteltyyn vastaanottimeen. Lähetettyjen tietopakettien lukumäärän jäljessä TNC näyttää tilaa:

| Tilan näyttö  | Merkitys                                                                               |
|---------------|----------------------------------------------------------------------------------------|
| HOST RESPOND  | Tietopaketti jälleen vastaanotettu, yhteys<br>kunnossa                                 |
| TIMEOUT       | Tietopakettia ei vielä vastaanotettu, tarkasta<br>yhteys                               |
| CAN NOT ROUTE | Tietopakettia ei voitu lähettää, Tarkasta<br>palvelimen ja reitittimen Internet-osoite |

| Program run<br>full sequence | Network          | confi | gurat | ion |      |
|------------------------------|------------------|-------|-------|-----|------|
| PING MONITOR                 |                  |       |       |     |      |
|                              |                  |       |       |     |      |
| INTERNET ADDR                | ESS : 160.1.13.4 |       |       |     |      |
|                              |                  |       |       |     |      |
| TRY 6                        | ହ : HOST RESPOND |       |       |     |      |
|                              |                  |       |       |     |      |
|                              |                  |       |       |     |      |
|                              |                  |       |       |     | <br> |
|                              |                  |       |       |     |      |

### Näytä virhepöytäkirja

Paina ohjelmanäppäintä SHOW ERROR, jos haluat katso virhepöytäkirjaa. TNC kirjaa ylös kaikki virheet, jotka TNC:n viimeisen päällekytkennän jälkeen on esiintynyt verkkokäytössä

Luetellut virheilmoitukset jaetaan kahteen luokkaan:

Varoitukset merkitään kirjaimella (W). Näillä ilmoituksilla TNC on pystynyt luomaan verkkoaseman yhteyden, mutta asetuksia on jouduttu korjaamaan.

Häiriöt merkitään kirjaimella (E). Kun esiintyy häiriö, tällöin TNC ei ole pystynyt perustamaan verkkoyhteyttä lainkaan.

| Virheilmoitus                                                                               | Ѕуу                                                                                                    |
|---------------------------------------------------------------------------------------------|----------------------------------------------------------------------------------------------------|
| LL: (W) CONNECTION xxxxx UNKNOWN USING DEFAULT<br>10BASET                                   | Olet antanut määrittelyn DEFINE NET, HW yhtey-<br>dessä väärän tunnuksen                                                                                                |
| LL: (E) PROTOCOL xxxxx UNKNOWN                                                              | Olet antanut määrittelyn DEFINE NET, PROT yhtey-<br>dessä väärän tunnuksen                                                                                              |
| IP4: (E) INTERFACE NOT PRESENT                                                              | TNC ei löydä Ethernet-korttia                                                                                                    |
| IP4: (E) INTERNETADRESS NOT VALID                                                           | Olet käyttänyt TNC:lle sopimatonta Internet-osoitetta                                                                                                    |
| IP4: (E) SUBNETMASK NOT VALID                                                               | SUBNET MASK ei sovi yhteen TNC:n Internet-osoit-<br>teen kanssa                                                                                                    |
| IP4: (E) SUBNETMASK OR HOST ID NOT VALID                                                    | Olet syöttänyt sisään TNC:lle väärän Internet-osoitteen<br>tai SUBNET MASK on väärin määritelty tai kaikki isän-<br>täkonetunnuksen HostID bitit ovat asetuksessa 0 (1) |
| IP4: (E) SUBNETMASK OR SUBNET ID NOT VALID                                                  | Kaikki SUBNET ID -määrittelyn bitit ovat 0 tai 1                                                                                                    |
| IP4: (E) DEFAULTROUTERADRESS NOT VALID                                                      | Olet käyttänyt reitittimelle sopimatonta Internet-<br>osoitetta                                                                                                    |
| IP4: (E) CAN NOT USE DEFAULTROUTER                                                          | Oletusreititin ei sisällä samaa NetID- tai SubnetID-<br>määrittelyä kuin TNC                                                                                            |
| IP4: (E) I AM NOT A ROUTER                                                                  | Olet määritellyt TNC:n reitittimeksi                                                                                                    |
| MOUNT: <laitenimi> (E) DEVICENAME NOT VALID</laitenimi>                                     | Laitenimi on liian pitkä tai sisältää sopimattomia<br>merkkejä                                                                                                    |
| MOUNT: <laitenimi> (E) DEVICENAME ALREADY ASSIGNED</laitenimi>                              | Olet jo määritellyt laitteen tällä nimellä                                                                                                    |
| MOUNT: <laitenimi> (E) DEVICETABLE OVERFLOW</laitenimi>                                     | Olet yrittänyt yhdistää enemmän kuin 7 verkkoase-<br>maa TNC:n kanssa                                                                                                   |
| NFS2: <laitenimi> (W) READSIZE SMALLER THEN x SET TO x</laitenimi>                          | Olet antanut DEFINE MOUNT, RS -määrittelyssä liian<br>pienen arvon. TNC asettaa RS -määrittelyn arvoon<br>512 tavua.                                                    |
| NFS2: <laitenimi> (W) READSIZE LARGER THEN <math>x</math> SET TO <math>x</math></laitenimi> | Olet antanut DEFINE MOUNT, RS -määrittelyssä liian<br>suuren arvon. TNC asettaa RS -määrittelyn arvoon<br>4 096 tavua.                                                  |

| Virheilmoitus                                                       | Ѕуу                                                                                                    |
|---------------------------------------------------------------------|----------------------------------------------------------------------------------------------------|
| NFS2: <laitenimi> (W) WRITESIZE SMALLER THEN x SET TO x</laitenimi> | Olet antanut DEFINE MOUNT, WS -määrittelyssä<br>liian pienen arvon. TNC asettaa WS-määritelyn<br>arvoon 512 tavua             |
| NFS2: <laitenimi> (W) WRITESIZE LARGER THEN x SET TO x</laitenimi>  | Olet antanut DEFINE MOUNT, WS -määrittelyssä<br>liian suuren arvon. TNC asettaa WS -määrittelyn<br>arvoon 4 096 tavua.        |
| NFS2: <laitenimi> (E) MOUNTPATH TO LONG</laitenimi>                 | Olet antanut DEFINE MOUNT, PATH -määrittelyssä<br>liian pitkän nimen.                                                         |
| NFS2: <laitenimi> (E) NOT ENOUGH MEMORY</laitenimi>                 | Hetkellisesti on liian vähän työmuistia käytettävissä<br>verkkoyhteyden muodostamista varten                                  |
| NFS2: <laitenimi> (E) HOSTNAME TO LONG</laitenimi>                  | Olet antanut DEFINE NET, HOST -määrittelyssä liian<br>pitkän nimen.                                                           |
| NFS2: <laitenimi> (E) CAN NOT OPEN PORT</laitenimi>                 | TNC ei pysty avaamaan tarvittavaa porttia verkkoyh-<br>teyden muodostamiseksi                                                 |
| NFS2: <laitenimi> (E) ERROR FROM PORTMAPPER</laitenimi>             | TNC on saanut porttikartoittimelta tietoja, jotka eivät<br>ole asianmukaisia                                                  |
| NFS2: <laitenimi> (E) ERROR FROM MOUNTSERVER</laitenimi>            | TNC on saanut asennuspalvelimelta tietoja, jotka<br>eivät ole asianmukaisia                                                   |
| NFS2: <laitenimi> (E) CANT GET ROOTDIRECTORY</laitenimi>            | Asennusserveri ei salli yhteyttä hakemistoon, joka on<br>määritelty kohdassa DEFINE MOUNT, PATH                               |
| NFS2: <laitenimi> (E) UID OR GID 0 NOT ALLOWED</laitenimi>          | Olet määritellyt kohdassa DEFINE MOUNT joko UID<br>tai GID 0. Sisäänsyöttöarvo 0 on varattu järjestelmän-<br>hallintaa varten |

# 12.6 PGM MGT -konfigurointi

# Käyttö

Tällä toiminnolla määritellään tiedostonhallinnan toimintaympäristö

- Standardi: Yksinkertaistettu tiedostonhallinta ilman hakemiston näyttöä
- Laajennettu: Tiedostonhallinta laajennetuilla toiminnoilla ja hakemiston näytöllä

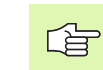

Huomio: katso "Standardi tiedostonhallinta", sivu 41, ja katso "Laajennettu tiedostonhallinta", sivu 49.

### Asetuksen muuttaminen

- Valitse tiedostonhallinta käyttötavalla Ohjelman tallennus/editointi: Paina näppäintä PGM MGT
- ▶ Valitse MOD-toiminnot: Paina näppäintä MOD.
- Valitse asetukset PGM MGT: Siirrä kirkaskenttä nuolinäppäinten avulla asetukseen PGM MGT ja vaihda voimassa olevaa asetusta näppäimellä ENT vaihtoehtojen STANDARDI ja LAAJENNETTU välillä

# 12.7 Konekohtaiset käyttäjäparametrit

## Käyttö

Jotta käyttäjä voisi asettaa konekohtaisia toimintoja, koneen valmistaja voi määritellä käyttäjäparametreiksi enintään 16 koneparametria.

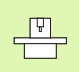

Tämä toiminto ei ole käytössä kaikilla TNC'-ohjauksissa. Katso koneen käyttöohjekirjaa

# 12.8 Aihion esitys työskentelytilassa

## Käyttö

Käyttötavalla Ohjelman testaus voidaan aihion sijoituspaikka koneen työskentelytilassa tarkastaa graafisesti ja aktivoida työskentelytilan valvonta tällä käyttötavalla: Paina sitä varten ohjelmanäppäintä AIHIO TYÖSKENTELYTILASSA.

TNC asettaa työskentelytilaa varten neljäkkään, jonka mitat on määritelty ikkunassa "Liikealue". TNC ottaa työskentelytilan mitat kyseiselle liikealueelle koneparametrista. Koska liikealue on määritelty koneen referenssijärjestelmässä, neljäkkään nollapiste vastaa koneen nollapistettä. Voit ottaa näkyviin neljäkkään sisällä olevan koneen nollapisteen sijaintipaikan, kun painat ohjelmanäppäintä M91 (2. ohjelmanäppäinpalkki).

Toinen neljäkäs () esittää aihiota, jonka mitat () TNC ottaa valitun ohjelman aihion määrittelystä. Aihionn neljäkäs määrittelee sisäänsyöttökoordinaatiston, jonka nollapiste on isomman neljäkkään sisällä. Voit ottaa näkyviin neljäkkään sisällä olevan koneen nollapisteen sijaintipaikan, kun painat ohjelmanäppäintä "Werkstück-Nullpunkt anzeigen" (2. ohjelmanäppäinpalkki).

Normaalisti ohjelman testauksessa ei ole merkitystä, missä kohdasa aihio sijaitsee työskentelyalueen sisällä. Kuitenkin testattaessa ohjelmaa, joka sisältää ajoliikkeitä koodilla M91 tai M92, täytyy aihiota siirtää "grafisch" niin, että muotovääristymiä ei pääse syntymään. Käytä tällöin oikealla olevassa taulukossa esitettyjä ohjelmanäppäimiä.

Lisäksi voit aktivoida myös työskentelytilan valvonnan käyttötapaa Ohjelman testaus varten, jotta voisit tarkistaa ohjelman todellisella peruspisteellä ja voimassa olevalla liikealueella (katso seuraavaa taulukkoa, viimeinen rivi).

| Toiminto                 | Ohjelmanäppäin |
|--------------------------|----------------|
| Aihion siirto vasemmalle | <b>←</b> ⊕     |
| Aihion siirto oikealle   | $\rightarrow$  |
| Aihion siirto eteen      | .∕             |
| Aihion siirto taakse     | ∕⊕             |
| Aihion siirto ylöspäin   | † ⊕            |
| Aihion siirto alaspäin   | $\downarrow $  |

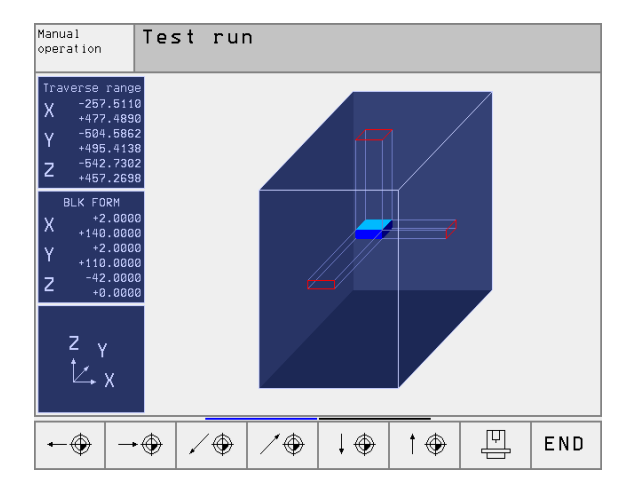

| Toiminto                                                                                            | Ohjelmanäppäin     |
|----------------------------------------------------------------------------------------------------|--------------------|
| Aihion näyttö asetetun peruspisteen<br>suhteen                                                      |                    |
| Koko liikealueen näyttö esitettävän aihion<br>suhteen                                               | •+                 |
| Koneen nollapisteen näyttö työskentelyti-<br>lassa                                                  | M91                |
| Koneen valmistajan määrittelemän aseman<br>(esim. työkalunvaihtoaseman näyttö<br>työskentelytilassa | мэ2 💮              |
| Työkappaleen nollapisteen näyttö työsken-<br>telytilassa                                            | •                  |
| Työskentelytilan valvonnan kytkentä päälle<br>(PÄÄLLE / pois (POIS) ohjelman testauk-<br>sessa      | i← →i<br>[DFE]~ ON |

# 12.9 Paikoitusnäytön valinta

# Käyttö

Koordinaattien näyttöä voidaan muuttaa käsikäyttöä ja ohjelmanajon käyttötapoja varten:

Oikealla oleva kuva esittää erilaisia työkalun paikoitusasemia

- Lähtöasema
- Työkalun tavoiteasema
- Työkalun nollapiste
- Koneen nollapiste

TNC:n paikoitusnäyttöjä varten voidaan valita seuraavat koordinaatit:

| Toiminto                                                                                             | Näyttö |
|----------------------------------------------------------------------------------------------------|--------|
| Asetusasema; TNC:n etukäteen määräämä arvo                                                           | ASET   |
| Hetkellisasema; sen hetkinen työkalun asema                                                          | HETK   |
| Referenssiasema; Hetkellisasema koneen<br>nollapisteen suhteen                                       | REF    |
| Jäljellä oleva matka ohjelmoituun asemaan;<br>hetkellisaseman ja kohdeaseman ero                     | JÄLJ   |
| Jättövirhe; Asetus- ja hetkellisaseman välinen ero                                                   | JÄTTÖ  |
| Mittaavan kosketusjärjestelmän taipuma                                                               | TAIP   |
| Liikematkat, jotka toteutetaan toiminnolla<br>Käsikäyttökeskeytys (M118)<br>(vain paikoitusnäyttö 2) | M118   |

MOD-toiminnolla Paikoitusnäyttö 1 valitaan paikoitusnäyttö tilan näytössä.

MDO-toiminnolla Paikoitusnäyttö 2 valitaan paikoitusnäyttö lisätilanäytössä.

# 12.10 Mittajärjestelmän valinta

### Käyttö

Tällä MOD-toiminnolla asetetaan TNC:n koordinaaattien näyttö joko millimetreinä tai tuumina.

- Metrijärjestelmä: esim. X = 15,789 (mm) MOD-toiminnon vaihto mm/tuuma = mm. Näyttö kolmella pilkun jälkeisellä numerolla
- Tuumajärjestelmä: esim. X = 0,6216 (tuuma) MOD-toiminnon vaihto mm/tuuma = tuuma. Näyttö neljällä pilkun jälkeisellä numerolla

Jos tuumanäyttö on voimassa, TNC näyttää myös syöttöarvon muodossa tuuma/min. Tuumaohjelmassa täytyy syöttöarvo syöttää sisään kertoimella 10.

# 12.11 Ohjelmointikielen valinta toiminnolle

# Käyttö

MOD-toiminnolla Ohjelman sisäänsyöttö vaihdetaan tiedoston \$MDI ohjelmointitapaa seuraavasti.

- Ohjkelmoi \$MDI.H selväkielidialogissa: Ohjelmasisäänsyöttö: HEIDENHAIN
- Ohjelmoi \$MDI.I järjestelmä DIN/ISO mukaan: Ohjelmasisäänsyöttö: ISO

# 12.12 Akselivalinta L-lauseen generoinnille

### Käyttö

Akselivalinnan sisäänsyöttökentässä määritellään, mitkä hetkellisen työkaluaseman koordinaatit valitaan L-lauseeseen. Erillisen L-lauseen generointi tapahtuu näppäimellä "Ist-Position übernehmen". Akseleiden valinta tehdään koneparametrien tapaan bittimuodossa:

Akselivalinta %11111 X, Y, Z, IV., V. akselin tallennus

Akselivalinta %01111X, Y, Z, IV. akselin tallennus

Akselivalinta %00111X, Y, Z akselin tallennus

Akselivalinta %00011X, Y akselin tallennus

Akselivalinta %00001X akselin tallennus

# 12.13 Liikealueen rajojen määrittely, Nollapistenäyttö

# Käyttö

Todellinen käytettävissä oleva liikealue voidaan rajata koneen liikealueen sisäpuolella kutakin koordinaattiakselia varten.

Käyttöesimerkki: Työkappaleen suojaaminen törmäyksiltä.

Maksimaalinen liikealue rajataan ohjelmarajakytkinten avulla. Todellinen käytettävissä oleva liikealue rajataan MOD-toiminnolla LIIKEALUE: Sitä varten syötetään sisään maksimiarvot positiivisessa ja negatiivisessa akselisuunnassa koneen nollapisteen suhteen. Jos koneessa käytetään useampia liikealueita, voit asettaa rajoituksen erikseen jokaista liikealuetta varten (Ojelmanäppäin LIIKEALUE (1) ... LIIKEALUE (3)).

# Työskentely ilman liikealueen rajoitusta

Niille koordinaattiakseleille, joita halutaan liikuttaa ilman liikealueen rajoituksia, määritellään TNC:n maksimi liikepituus (+/- 99999 mm) kohtaan LIIKEALUE.

# Maksimin liikealueen määritys ja sisäänsyöttö

- Valitse paikoitusnäyttö REF
- Aja akselit haluamiisi X-, Y- ja Z-akseleiden positiivisiin ja negatiivisiin liikeraja-asemiin
- Merkitse ylös arvot etumerkeillä
- ▶ Valitse MOD-toiminnot: Paina näppäintä MOD.

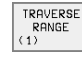

- Liikealueen rajojen sisäänsyöttö: Paina ohjelmanäppäintä LIIKEALUE. Määrittele aiemmin muistiin kirjaamasi arvot kunkin akselin rajoiksi.
- Lopeta MOD-toiminto: Paina ohjelmanäppäintä LOPPU

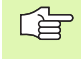

Työkalukorjauksia ei huomioida liikealueen rajoitusten yhteydessä.

Liikealueen rajoitukset ja ohjelmarajakytkimet huomioidaan sen jälkeen kun akselit on ajettu referenssipisteisiinsä.

# Nollapistenäyttö

Kuvaruudun vasemmassa alakulmassa näytettävät arvot ilmaisevat manuaalisesti asetettua peruspistettä koneen nollapisteen suhteen. Niitä ei voi muuttaa kuvaruudulla.

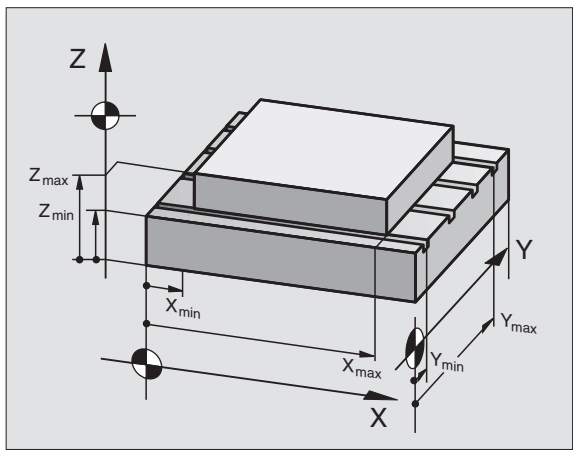

| Manual operatio                        | on                       | P              | rogram∎ing<br>nd editing |
|----------------------------------------|--------------------------|----------------|--------------------------|
| Traverse range<br>Limits:              | I:                       |                |                          |
| X500                                   | X +                      | +300           |                          |
| Y500                                   | Y +                      | +25            |                          |
| Z10                                    | Z+                       | +650           |                          |
| B30000                                 | -<br>B+                  | +30000         |                          |
|                                        |                          |                |                          |
| Datum points:                          |                          |                |                          |
| X +0 Y                                 | +0                       | Z +0           |                          |
| B -0.1143 C                            | -0.4856                  | 5 +0.00        | 05                       |
| 6 +0.0005 7                            | +0.0001                  | 8 +0           |                          |
| POSITION/ TRAVERSE RANGE RANGE (1) (2) | TRAVERSE<br>RANGE<br>(3) | MACHINE SERVIC | END                      |

# 12.14 OHJE-tiedostojen näyttö

### Käyttö

Ohjetiedostoja voit käyttää esim. silloin, kun haluat tietää yksityiskohtaiset menettelyohjeet koneen vapautusajolle virtakatkoksen jälkeen. Myös lisätoiminnot voidaan dokumentoida OHJE-tiedostoon. Oikealla oleva kuva esittää OHJE-tiedoston näyttöä.

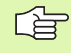

OHJE-tiedostot eivät ole käytettävissä kaikissa koneissa. Tarkempia tietoja saat koneen valmistajalta.

### **OHJE-tiedostojen valinta**

▶ Valitse MOD-toiminnot: Paina näppäintä MOD.

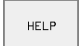

 Valitse viimeksi auki ollut OHJE-tiedosto: Paina ohjelmanäppäintä OHJE

 Mikäli tarpeen, kutsu tiedostonhallinta (Näppäin PGM MGT) ja valitse jokin muu ohjetiedosto.

| Programming and editing                                                                                                    |                    |                    | Pro<br>and | Programming<br>and editing |                     |        |       |
|----------------------------------------------------------------------------------------------------|--------------------|--------------------|------------|----------------------------|---------------------|--------|-------|
| File: HELP.H                                                                                                    | ilp                |                    | Line:      | 18 Col                     | umn: 1              | INSERT |       |
| #102 Z to TC position put in<br>#103 Y to TC position put out<br>#104 Y to TC position put in<br>#105 S to TC position<br>#106 Tool unclamping<br>#107 Tool clamping<br>#108 Magazine turn clockwise |                    |                    |            |                            |                     |        |       |
| 0% S-IST 7:45                                                                                                    |                    |                    |            |                            |                     |        |       |
| 1% S-MOM LIMIT 1                                                                                                    |                    |                    |            |                            |                     |        |       |
| +X                                                                                                    | +6.                | 278 + \            | / ·        | +0.80                      | )9 + <mark>Z</mark> | - 9    | 5.962 |
| <b>+</b> B −2.887+C +357.479                                                                                                    |                    |                    |            |                            |                     |        |       |
|                                                                                                    |                    |                    |            |                            | S                   | 0.03   | 4     |
| ACTL.                                                                                                    |                    | ΤØ                 | Z S 15     | 0                          | F 0                 |        | M 5∕9 |
| INSERT<br>OVERWRITE                                                                                                    | MOVE<br>WORD<br>>> | MOVE<br>WORD<br><< | PAGE       | PAGE<br>J                  | BEGIN               |        | FIND  |

# 12.15 Käyttöaikatietojen näyttö

# 12.15 Käyttöaikatietojen näyttö

# Käyttö

Koneen valmistaja voi vielä perustaa lisää näytettäviä aikatietoja. Katso koneen käyttöohjekirjaa!

Ohjelmanäppäimellä KONEAIKA voidaan otta näytölle erilaisia koneen käyttöaikoja:

| a Merkitys                                                          |
|---------------------------------------------------------------------|
| älle Ohjauksen käyttöaika ensikäyttöönotosta                        |
| ä Koneen käyttöaika ensikäyttöönotosta                              |
| ajo Ohjatun käytön käyttöaika ensikäyttöönotosta                    |
| ä Koneen käyttöaika ensikäyttö<br>ajo Ohjatun käytön käyttöaika ens |

| Manual operation                                        |                                                        | Programming<br>and editing |
|---------------------------------------------------------|--------------------------------------------------------|----------------------------|
| Control on<br>Machine on<br>Program run<br>Spindle time | = 1214:59:43<br>= 805:43:05<br>= 31:20:17<br>= 5:44:17 |                            |
| Code number                                             |                                                        |                            |
|                                                         |                                                        | END                        |
## 12.16 Telepalvelu

#### Käyttö

Telepalvelutoimintojen vapautuksesta ja asetuksista vastaa koneen valmistaja. Katso koneen käyttöohjekirjaa! TNC:ssä on telepalveluja varten kaksi ohjelmanäppäintä, joilla voidaan asettaa erilaisia palveluasemia.

TNC mahdollistaa telepalvelujen käytön. Sitä varten TNC:ssä tulee olla Ethernet-kortti, jonka avulla päästää suurempiin tiedonsiirtonopeuksiin kuin sarjaliitännällä RS-232-C.

HEIDENHAIN-telepalveluohjelman avulla koneen valmistaja voi muodostaa yhteyden TNC:hen ISDN-modeemin kautta vianetsintätarkoituksia varten. Käytettävissä ovat seuraavat toiminnot:

- Online-näytönsiirto
- Koneen tilakyselyt
- Tiedostojen siirto
- TNC:n etäohjaus

Periatteessa on mahdollinen myös yhteys Internetin kautta. Ensimmäiset kokeilut ovat tosin osoittaneet, että tiedonsiirtonopeus ei vielä ole riittävä palvelimen suuren kuormituksen takia.

#### Telepalvelun kutsu/lopetus

- Halutun konekäyttötavan valinta
- MOD-toiminnon valinta: Paina näppäintä MOD

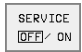

- Yhteyden muodostus huoltoasemaan: Paina ohjelmamnäppäintä SERVICE tai aseta SUPPORT asetukseen PÄÄLLÄ. TNC lopettaa yhteyden automaattisesti, jos koneen valmistajan määrittelemän aikajakson (Standardi: 15 min) kuluessa ei ole tapahtunut tiedonsiirtoa
- Huoltoasemayhteyden katkaisu: Paina ohjelmanäppäintä SERVICE tai aseta SUPPORT asetukseen POIS. TNC lopettaa yhteyden noin minuutin kuluessa.

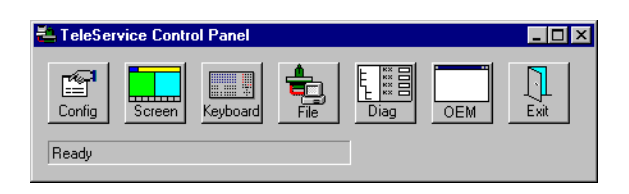

## 12.17 Ulkoinen käyttöoikeus

## Käyttö

Koneen valmistaja voi konfiguroida ulkoisen pääsymahdollisuuden LSV-2-liitännän kautta. Katso koneen käyttöohjekirjaa!

Ohjelmanäppäimellä ULKOINEN KÄYTTÖOIKEUS voit vapauttaa tai estää LSV-2-liitännän käytön.

Konfiguraatiotiedoston TNC.SYS asetuksella voidaan hakemisto ja sen kaikki alihakemistot suojata salasanan taakse. Kun näiden hakemistojen tietoihin yritetään päästä LSV-2-liitännän kautta, pyydetään syöttämään sisään salasana. Aseta konfiguraatiotiedostossa TNC.SYS sekä polku että salasana ulkoista käyttöoikeutta varten.

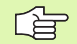

Tiedoston TNC.SYS on oltava hakemistojuuressa TNC:\.

Kun perustat vain yhden sisäänsyötön salasanalle, koko levyasema TNC:\ tulee suojattua.

Käytä tiedonsiirtoon päivitettyä HEIDENHAIN-ohjelmaversiota TNCremo tai TNCremoNT.

| Sisäänsyötöt TNC.SYS   | Merkitys                |
|------------------------|-------------------------|
| REMOTE.TNCPASSWORD=    | Salasana LSV-2-käytölle |
| REMOTE.TNCPRIVATEPATH= | Suojattava polku        |

#### Esimerkki TNC.SYS

**REMOTE.TNCPASSWORD=KR1402** 

**REMOTE.TNCPRIVATEPATH=TNC:\RK** 

#### Ulkoisen käyttöoikeuden sallinta/esto

- Valitse mikä tahansa konekäyttötapa
- MOD-toiminnon valinta: Paina näppäintä MOD

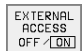

- TNC-yhteyden sallinta: Valitse ohjelmanäppäimen ULKOINEN KÄYTTÖOIKEUS asetukseksi PÄÄLLE. TNC sallii pääsyn tietoihin LSV-2-liitännän kautta. Yritettäessä päästä hakemistoon, joka on määritelty konfiguraatiotiedostossa TNC.SYS, pyydetään salasanaa
- TNC-yhteyden estä: Valitse ohjelmanäppäimen ULKOINEN KÄYTTÖOIKEUS asetukseksi POIS. TNC estää pääsyn LSV-2-liitännän kautta

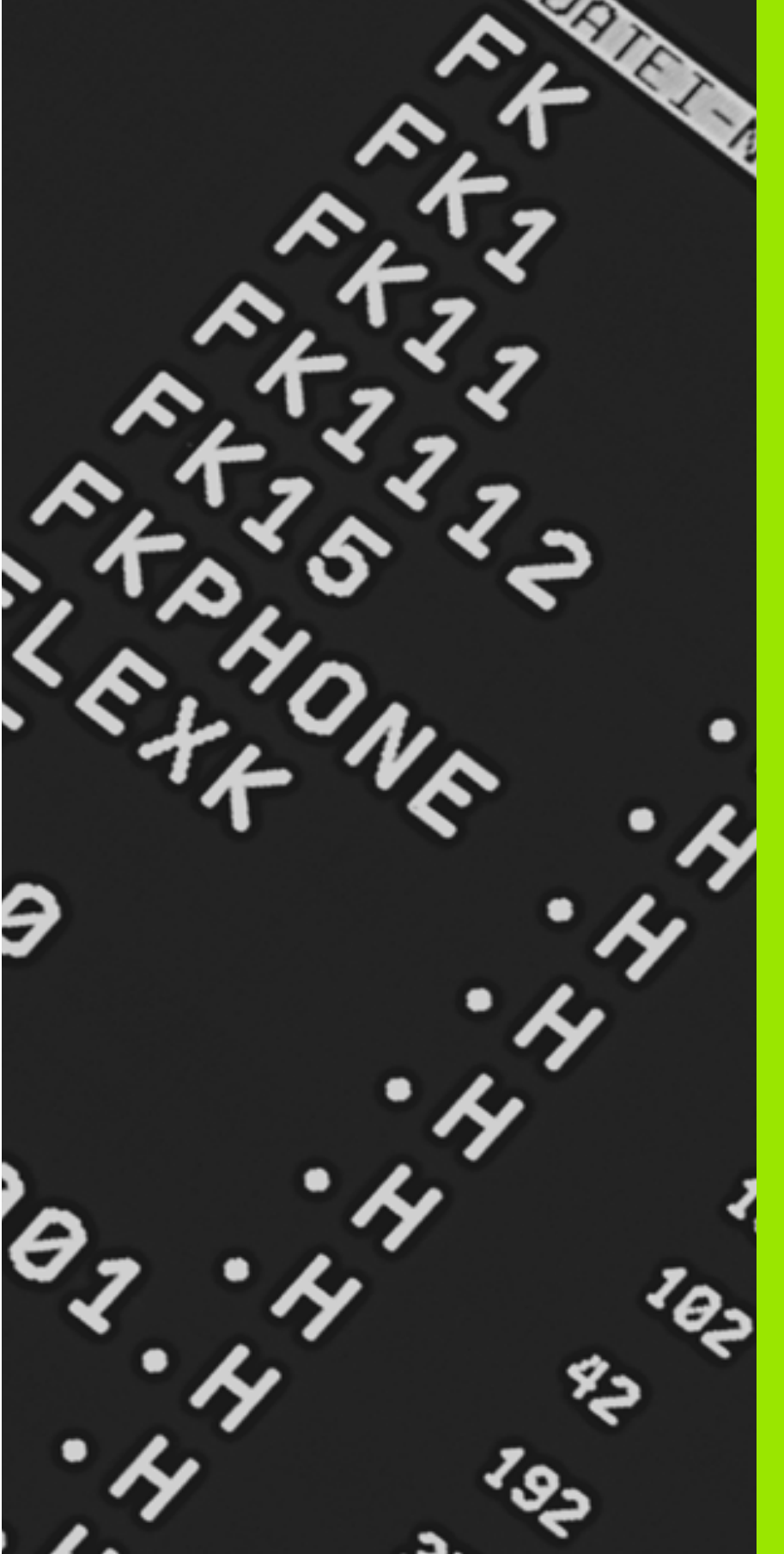

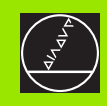

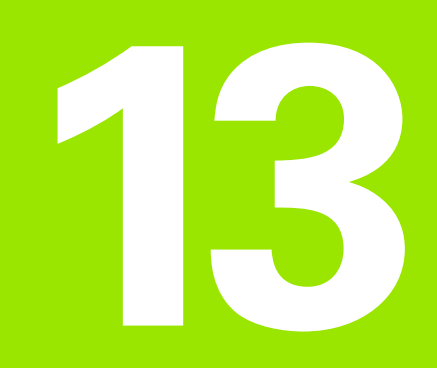

## Taulukot ja yleiskuvaus

## 13.1 Yleiset käyttäjäparametrit

Yleiset käyttäjäparametrit ovat koneparametreja, jotka vaikuttavat TNC:n käyttäytymiseen.

Tyypillisiä käyttäjäparametreja ovat esim.

- dialogikieli
- liitäntätavat
- syöttönopeudet
- koneistusprosessit
- muunnoskytkinten vaikutus

#### Koneparametrien sisäänsyöttömahdollisuudet

Koneparametrit voidaan haluttaessa ohjelmoida

- Desimaaliluvut Lukuarvon suora sisäänsyöttö
- Duaali-/Binääriluvut Prosenttimerkin sisäänsyöttö "%" ennen lukuarvoa
- Heksadesimaaliluvut Dollarimerkin "\$" sisäänsyöttö ennen lukuarvoa

#### Esimerkki:

Desimaaliluvun 27 sijaan voidaan syöttää sisään myös binääriluku %11011 tai heksadesimaaliluku \$1B.

Yksittäiset koneparametrit voidaan määritellä samanaikaisesti erilaisten lukujärjestelmien mukaan.

Joillakin koneparametreilla on moninkertatoimintoja. Tällaisen koneparametrin asetusarvo muodostuu merkinnällä + varustettujen yksittäisten sisäänsyöttöarvojen tuloksena.

#### Yleisten käyttäjäparametrien valinta

Yksittäiset käyttäjäparametrit valitaan MOD-toiminnoissa avainluvulla 123.

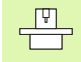

MOD-toiminnoissa on myös konekohtaisia KÄYTTÄJÄPARAMETREJA, jotka ovat käytettävissä.

| Ulkoinen tiedonsiirto                                                                                   |                                                                                                    |
|----------------------------------------------------------------------------------------------------|----------------------------------------------------------------------------------------------------|
| TNC-liitäntöjen EXT1 (5020.0) ja EXT2<br>(5020.1) sovitus ulkoiselle laitteelle                         | MP5020.x<br>7 databittiä (ASCII-koodi, 8.bitti = Pariteetti): +0<br>8 databittiä (ASCII-koodi, 9.bitti = Pariteetti): +1                  |
|                                                                                                    | Lauseentarkistusmerkki (BCC) mielivaltainen: <b>+0</b><br>Lasueentarkistusmerkki (BCC) ohjausmerkki ei sallittu: <b>+2</b>                |
|                                                                                                    | Tiedonsiirron pysäytys RTS:llä voimassa: <b>+4</b><br>Tiedonsiirron pysäytys RTS:llä ei voimassa: <b>+0</b>                               |
|                                                                                                    | Tiedonsiirron pysäytys DC3:lla voimassa: <b>+8</b><br>Tiedonsiirron pysäytys DC3:lla ei voimassa: <b>+0</b>                               |
|                                                                                                    | Merkkipariteetti parillinen: <b>+0</b><br>Merkkipariteetti pariton: <b>+16</b>                                                            |
|                                                                                                    | Merkkipariteettia ei haluta: <b>+0</b><br>Merkkipariteetti halutaan: <b>+32</b>                                                           |
|                                                                                                    | 11/2 pysäytysbitti: <b>+0</b><br>2 pysäytysbittiä: <b>+64</b>                                                                             |
|                                                                                                    | 1 pysäytysbitti: <b>+128</b><br>1 pysäytysbitti: <b>+192</b>                                                                              |
|                                                                                                    | Esimerkki:                                                                                                    |
|                                                                                                    | TNC-liitännän EXT2 (MP 5020.1) sovitus ulkoiseen oheislaitteeseen seuraavilla asetuksilla:                                                |
|                                                                                                    | 8 databittiä, BCC mielivaltainen, tiedonsiirron pysäytys DC3:lla, parillinen merkkipariteetti, merkkipariteetti haluttu, 2 pysäytysbittiä |
|                                                                                                    | Sisäänsyöttö parametrille <b>MP 5020.1</b> : 1+0+8+0+32+64 = <b>105</b>                                                                   |
| Liitäntätyypin EXT1 (5030.0) ja<br>EXT2 (5030.1) asetus                                                 | MP5030.x<br>Standardi tiedonsiirto: 0<br>Litäntä lauseittaista tiedonsiirtoa varten: 1                                                    |
|                                                                                                    |                                                                                                    |
| 3D-kosketusjärjestelmä ja digitointi                                                                    |                                                                                                    |
| Kosketusjärjestelmän valinta<br>(vain lisävarusteella Digitointi mittaavalla<br>kosketusjärjestelmällä) | <b>MP6200</b><br>Kyytkevän kosketusjärjestelmän asetus: <b>0</b><br>Mittaavan kosketusjärjestelmän asetus: <b>1</b>                       |
| Tiedonsiirtotavan valinta                                                                               | MP6010<br>Kosketusjärjestelmä kaapelisiirrolla: 0<br>Kosketusjärjestelmä infrapunasiirrolla: 1                                            |
| Kytkevän kosketusjärjestelmän syöttöarvo                                                                | MP6120                                                                                                    |

 1 ... 3000 [mm/min]

 Maksimi liikepituus kosketuspisteeseen

 MP6130

 0,001 ... 99.999,9999 [mm]

 Varmuusetäisyys automaattisella

 mittauksella

| 3D-kosketusjärjestelmä ja digitointi                                                                                    |                                                                                                    |
|----------------------------------------------------------------------------------------------------|----------------------------------------------------------------------------------------------------|
| Pikaliike kosketukseen kytkevää kosketus-<br>järjestelmää varten                                                        | MP6150<br>1 300.000 [mm/min]                                                                                                    |
| Kosketusjärjestelmän keskipistesiirtymän<br>mittaus kytkevän kosketusjärjestelmän<br>kalibroinnissa                     | <b>MP6160</b><br>Ei 180°-kiertoa 3D-kosketusjärjestelmän kalibroinnissa: <b>0</b><br>M-toiminto 180°-kierrolla kosketusjärjestelmä kalibroinnissa: <b>1 88</b> |
| M-toiminto infrapunamittapään suuntaami-<br>seksi ennen mittausta                                                       | <b>MP6161</b><br>Toiminto ei voimassa: <b>0</b><br>Suuntaus suoraan NC:n avulla: <b>-1</b><br>M-toiminto kosketusjärjestelmän suuntaamiseksi: <b>1 88</b>      |
| Infrapunamittapään suuntauskulma                                                                                        | MP6162<br>0 359.9999 [°]                                                                                                    |
| Todellisen suuntauskulman ja koneparame-<br>trin MP 6162 suuntauskulman välinen ero                                     | MP6163<br>0 3.0000 [°]                                                                                                    |
| Monikertamittaus ohjelmoitavaa koske-<br>tustoimintoa varten                                                            | MP6170<br>1 3                                                                                                    |
| Monikertamittauksen suoja-alue                                                                                          | MP6171<br>0,001 0,999 [mm]                                                                                                    |
| Automaattinen kalibrointityökierto:<br>Kalibrointirenkaan keskipiste X-akselin<br>suunnassa koneen nollapisteen suhteen | MP6180.0 (liikealue 1) MP6180.2 (liikealue 3)<br>0 99 999,9999 [mm]                                                                                            |
| Automaattinen kalibrointityökierto:<br>Kalibrointirenkaan keskipiste Y-akselin<br>suunnassa koneen nollapisteen suhteen | MP6181.x (liikealue 1) MP6181.2 (liikealue 3)<br>0 99 999,9999 [mm]                                                                                            |
| Automaattinen kalibrointityökierto:<br>Kalibrointirenkaan yläreuna Z-akselin<br>suunnassa koneen nollapisteen suhteen   | MP6182.x (Liikealue 1) MP6182.2 (Liikealue 3)<br>0 99 999,9999 [mm]                                                                                            |
| Automaattinen kalibrointityökierto:<br>Renkaan yläreunan alapuolinen etäisyys,<br>jolla TNC suorittaa kalibroinnin      | MP6185.x (Liikealue 1) MP6185.2 (Liikealue 3)<br>0,1 99 999,9999 [mm]                                                                                          |
| Kosketusvarren sisäänpistosyvyys digitoin-<br>nissa mittaavalla kosketusjärjestelmällä                                  | <b>MP6310</b><br><b>0,1 2,0000</b> [mm] (Suositus: 1mm)                                                                                                    |
| Kosketusjärjestelmän keskipistesiirtymän<br>mittaus kalibroinnissa mittaavalla koske-<br>tusjärjestelmällä              | MP6321<br>Keskipistesiirtymän mittaus: 0<br>Ei keskipistesiirtymän mittausta: 1                                                                                |

| ÷                |
|------------------|
| Ξ.               |
| ų,               |
| Ð                |
|                  |
|                  |
| σ                |
|                  |
| Ö                |
| <u> </u>         |
| <u>:0</u> :      |
| 9:               |
| Ľť.              |
| ÷                |
|                  |
|                  |
| äy               |
| käy              |
| t käy            |
| et käy           |
| set käy          |
| iset käy         |
| eiset käy        |
| /leiset käy      |
| Yleiset käy      |
| 1 Yleiset käy    |
| .1 Yleiset käy   |
| 3.1 Yleiset käy  |
| 13.1 Yleiset käy |

| Kosketusjärjestelmän järjestely kone-akse-                                                                                                    | <b>MP6322.0</b>                                                                                                    |
|----------------------------------------------------------------------------------------------------|----------------------------------------------------------------------------------------------------|
| leille mittaavalla kosketusjärjestelmällä                                                                                                    | Koneen akseli <b>X</b> yhdensuuntainen kosketusjärjestelmän akselin X kanssa:                                                            |
| Ohje:                                                                                                    | 0, Y: 1, <i>Z</i> : 2                                                                                                    |
| Kosketusjärjestelmän akselijärjestely koneen                                                                                                    | <b>MP6322.1</b>                                                                                                    |
| akseleille on varmistettava, muuten kosketus-                                                                                                    | Koneen akseli <b>Y</b> yhdensuuntainen kosketusjärjestelmän akselin X kanssa:                                                            |
| varsi voi rikkoutua.                                                                                                    | <b>0</b> , Y: <b>1</b> , Z: <b>2</b>                                                                                                    |
|                                                                                                    | <b>MP6322.2</b><br>Koneen akseli <b>Z</b> yhdensuuntainen kosketusjärjestelmän akselin X kanssa:<br><b>0</b> , Y: <b>1</b> , Z: <b>2</b> |
| Mittaavan kosketusjärjestelmän kosketus-                                                                                                    | MP6330                                                                                                    |
| varren maksimitaipuma                                                                                                    | 0,1 4,0000 [mm]                                                                                                    |
| Syöttöarvo mittaavan kosketusjärjestel-<br>män paikoitukselle MIN-pisteeseen ja<br>muotoonajolle                                                                                                    | MP6350<br>1 3.000 [mm/min]                                                                                                    |
| Kosketussyöttöarvo kytkevää kosketusjär-                                                                                                    | MP6360                                                                                                    |
| jestelmää varten                                                                                                    | 1 3.000 [mm/min]                                                                                                    |
| Pikaliike kosketustyökierrossa mittaavaa                                                                                                    | MP6361                                                                                                    |
| kosketusjärjestelmää varten                                                                                                    | 10 3.000 [mm/min]                                                                                                    |
| Syöttöarvon vähennys, kun mittaavan                                                                                                    | MP6362                                                                                                    |
| kosketusjärjestelmän kosketusvarsi taipuu                                                                                                    | Syöttöarvon vähennys ei voimassa: 0                                                                                                    |
| sivusuunnassa                                                                                                    | Syöttöarvon vähennys voimassa: 1                                                                                                    |
| TNC vähentää syöttöarvo esimääritellyn kaaril-<br>injan mukaan. Minimi syöttöarvo on 10% ohjel-<br>moidusta digitointisyöttöarvosta.                                                                     |                                                                                                    |
| Säteittäinen kiihdytys digitoinnissa                                                                                                    | <b>MP6370</b>                                                                                                    |
| mittaavalla kosketusjärjestelmällä                                                                                                    | <b>0,001 5,000</b> [m/s <sup>2</sup> ] (Suositus: 0,1)                                                                                   |
| Parametrilla MP6370 rajoitetaan syöttöarvoa,<br>jolla TNC ajaa ympyräkaariliikkeet digitoinnissa.<br>Ympyräkaariliikkeet esiintyvät esim. voimak-<br>kaissa suunnanmuutoksissa.                          |                                                                                                    |
| Mikäli ohjelmoitu digitointisyöttöarvo on<br>pienempi kuin parametrilla MP6370 laskettu<br>syöttöarvo, TNC ajaa ohjelmoidulla syöttöar-<br>volla. Määritä sopiva arvo kokemustesi mukaan.                |                                                                                                    |
| Korkeuskäyrän digitoinnin tavoitekehys                                                                                                    | MP6390                                                                                                    |
| mittaavalla kosketusjärjestelmällä                                                                                                    | 0,1 4,0000 [mm]                                                                                                    |
| Korkeuskäyrien digitoinnissa loppupiste ei<br>täsmää tarkalleen yhteen alkupisteen kanssa                                                                                                    |                                                                                                    |
| MP6390 määrittelee neliömäisen tavoite-<br>kehyksen, jonka sisäpuolella loppupisteen<br>tulee sijaita muodon ympärikierron jälkeen.<br>Sisäänsyöttöarvo määrittelee neliön puolikkaan<br>sivun pituuden. |                                                                                                    |

3D-kosketusjärjestelmä ja digitointi

| 3D-kosketusjärjestelmä ja digitointi                                                                              |                                                                                                    |
|----------------------------------------------------------------------------------------------------|----------------------------------------------------------------------------------------------------|
| Säteen mittaus kosketusjärjestelmällä TT 130:                                                                     | MP6505.0 (Liikealue 1) 6505.2 (Liikealue 3)<br>Positiivinen kosketussuunta kulmaperusakselilla (0°-akseli): 0<br>Positiivinen kosketussuunta +90°-akselilla: 1<br>Negatiivinen kosketussuunta kulmaperusakselilla (0°-akseli): 2<br>Negatiivinen kosketussuunta +90°-akselilla: 3               |
| Kosketussyöttöarvo toiselle mittaukselle<br>järjestelmällä TT 120, neulan muoto,<br>korjaukset tiedostossa TOOL.T | MP6507<br>Kosketussyöttöarvon laskenta toiselle mittaukselle järjestelmällä TT,<br>vakiotoleranssilla: +0<br>Kosketussyöttöarvon laskenta toiselle mittaukselle järjestelmällä TT,<br>muuttuvalla toleranssilla: +1<br>Vakio kosketussyöttöarvo toiselle mittaukselle järjestelmällä TT 130: +2 |
| Suurin sallittu mittavirhe järjestelmällä TT 130<br>mittauksessa pyörivällä työkalulla                            | <b>MP6510</b><br>0,001 0,999 [mm] (Suositus: 0,005 mm)                                                                                                    |
| Tarpeellinen kosketussyöttöarvon laskennassa<br>koneparametrin MP6570 yhteydessä                                  |                                                                                                    |
| TT130:n kosketussyöttöarvo paikallaan<br>pysyvällä työkalulla                                                     | MP6520<br>1 3.000 [mm/min]                                                                                                    |
| Sädemitta järjestelmällä TT 130: Työkalun<br>alareunan ja neulan yläpinnan välinen ero                            | MP6530.0 (Liikealue 1) MP6530.2 (Liikealue 3)                                                                                                    |
| Karan akselin suuntainen turvaetäisyys TT 130<br>-järjestelmän neulan ympärillä esipaikoituk-<br>sessa            | MP6540.0<br>0,001 30 000,000 [mm]                                                                                                    |
| TT 130 -järjestelmän neulaa ympäröivä<br>turvavyöhyke koneistustasossa esipaiko-<br>ituksen aikana                | MP6540.1<br>0,001 30 000,000 [mm                                                                                                    |
| TT 130 -järjestelmän pikaliike kosketusty-<br>ökierrossa                                                          | MP6550<br>10 10.000 [mm/min]                                                                                                    |
| M-toiminto karan suuntaukselle yksittäi-<br>sterän mittauksessa                                                   | MP6560<br>0 88                                                                                                    |
| Mittaus pyörivällä työkalulla: Sallittu<br>kehänopeus jyrsimen ulkokehällä                                        | MP6570<br>1,000 120,000 [m/min]                                                                                                    |
| Tarpeellinen kierrosluvun ja kosketussyöttöarvon<br>laskentaa varten                                              |                                                                                                    |
| Mittaus pyörivällä työkalulla: Suurin sallittu<br>kierrosluku                                                     | MP6572<br>0,000 1000,000 [r/min]<br>Sisäänsyötöllä 0 kierrosluku rajoitetaan arvoon 1000 r/min                                                                                                    |

| 2D kookotuoiäriootolmä i                                      | o diaitointi                                                                         |                                                                               |  |
|---------------------------------------------------------------|--------------------------------------------------------------------------------------|-------------------------------------------------------------------------------|--|
| 3D-Kosketusjarjesteima ja                                     | a digitointi                                                                         |                                                                               |  |
| TT 120 -neulan keskipiste<br>koneen nollapisteen suh          | een koordinaatit<br>teen                                                             | <b>MP6580.0 (Liikealue 1)</b><br>X-akseli                                     |  |
|                                                               |                                                                                      | <b>MP6580.1 (Liikealue 1)</b><br>Y-akseli                                     |  |
|                                                               |                                                                                      | <b>MP6580.2 (Liikealue 2)</b><br>Z-akseli                                     |  |
|                                                               |                                                                                      | <b>MP6581.0 (Liikealue 2)</b><br>X-akseli                                     |  |
|                                                               |                                                                                      | <b>MP6581.1 (Liikealue 2)</b><br>Y-akseli                                     |  |
|                                                               |                                                                                      | <b>MP6581.2 (Liikealue 2)</b><br>Z-akseli                                     |  |
|                                                               |                                                                                      | <b>MP6582.0 (Liikealue 3)</b><br>X-akseli                                     |  |
|                                                               |                                                                                      | <b>MP6582.1 (Liikealue 3)</b><br>Y-akseli                                     |  |
|                                                               |                                                                                      | <b>MP6582.2 (Liikealue 3)</b><br>Z-akseli                                     |  |
|                                                               |                                                                                      |                                                                               |  |
| TNC-näytöt, TNC-editori                                       |                                                                                      |                                                                               |  |
| Ohjelmointipaikan<br>asetus                                   | <b>MP7210</b><br>TNC ja kone: <b>0</b><br>TNC ohjelmointipaik<br>TNC ohjelmointipaik | kana aktiivisella PLC:llä: <b>1</b><br>kana ei-aktiivisella PLC:llä: <b>2</b> |  |
| Dialogin VIRTAKATKOS<br>kuittaus päällekytken-<br>nän jälkeen | <b>MP7212</b><br>Kuittaus näppäimellä<br>Automaattinen kuitta                        | i: 0<br>aus: 1                                                                |  |
| DIN/ISO-ohjelmointi:<br>Lausenumeron askel-<br>välin asetus   | MP7220<br>0 150                                                                      |                                                                               |  |
| Tiedostotyypin                                                | MP7224.0                                                                             |                                                                               |  |

Kaikki tiedostotyypit valittavissa ohjelmanäppäimillä: +0

HEIDENHAIN-ohjelmien valinnan esto (ohjelmanäppäin NÄYTÄ .H): **+1** DIN/ISO-ohjelmien valinnan esto (ohjelmanäppäin NÄYTÄ .I): **+2** Työkalutaulukon valinnan esto (ohjelmanäppäin NÄYTÄ .T): **+4** Nollapistetaulukon valinnan esto (ohjelmanäppäin NÄYTÄ .D): **+8** Palettitaulukon valinnan esto (ohjelmanäppäin NÄYTÄ .P): **+16** Tekstitiedostojen valinnan esto (ohjelmanäppäin NÄYTÄ .A): **+32** Pistetaulukoiden valinnan esto (ohjelmanäppäin NÄYTÄ .PNT): **+64** 

HEIDENHAIN TNC 426, TNC 430

valinnan esto

| TNC-näytöt, TNC-editori                                                                                                    |                                                                                                    |
|----------------------------------------------------------------------------------------------------|----------------------------------------------------------------------------------------------------|
| Tiedostotyypin<br>muokkauksen esto<br>Ohje:<br>Jos asetat tiedostotyypin<br>eston, TNC poistaa kaikki<br>sen tyypin tiedostot. | <ul> <li>MP7224.1</li> <li>Ei editorin estoa: +0</li> <li>Editorin esto</li> <li>HEIDENHAIN-ohjelmille: +1</li> <li>DIN/ISO-ohjelmille: +2</li> <li>Työkalutaulukoille: +4</li> <li>Nollapistetaulukoille: +8</li> <li>Palettitaulukoille: +16</li> <li>Tekstitiedostoille: +32</li> <li>Pistetaulukoille: +64</li> </ul> |
| Palettitaulukon<br>konfigurointi                                                                                               | <b>MP7226.0</b><br>Palettitaulukko ei aktiivinen: <b>0</b><br>Palettien lukumäärä yhdessä palettitaulukossa: <b>1 255</b>                                                                                                    |
| Nollapistetiedostojen<br>konfigurointi                                                                                         | <b>MP7226.1</b><br>Nollapistetaulukko ei aktiivinen: <b>0</b><br>Nollapisteiden lukumäärä yhdessä nollapistetaulukossa: <b>1 255</b>                                                                                                    |
| Ohjelman pituus ohjel-<br>man tarkistusta varten                                                                               | MP7229.0<br>Lauseita 100 9.999                                                                                                    |
| Ohjelman pituus,<br>kunnes FK-lauseet ovat<br>sallittuja                                                                       | MP7229.1<br>Lauseita 100 9.999                                                                                                    |
| Dialogikielen asetus                                                                                                    | MP7230         Englanti: 0         Saksa: 1         Tsekki: 2         Ranska: 3         Italia: 4         Espanja: 5         Portugali: 6         Ruotsi: 7         Tanska: 8         Suomi: 9         Hollanti: 10         Puola: 11         Unkari: 12         varattu: 13         Venäjä: 14                           |
| TNC:n sisäisen<br>kellonajan asetus                                                                                            | MP7235<br>Maailman aika (Greenwich): 0<br>Keski-Euroopan aika (MEZ): 1<br>Keski-Euroopan kesäaika: 2<br>Aikaero Maailmanaikaan: -23 +23 [tuntia]                                                                                                    |

| etrit        |
|--------------|
| ram          |
| jäpa         |
| ıyttä        |
| et kä        |
| <b>/leis</b> |
| I3.1         |

| TNC-näytöt, TNC-editori                                                                                           |                                                                                                    |
|----------------------------------------------------------------------------------------------------|----------------------------------------------------------------------------------------------------|
| Työkalutaulukon<br>konfigurointi                                                                                  | <ul> <li>MP7260</li> <li>Ei voimassa: 0</li> <li>Työkalujen lukumäärä, jonka TNC perustaa uuden taulukon avauksen yhteydessä.</li> <li>1 254</li> <li>Jos tarvitset enemmän kuin 254 työkalua, voit laajentaa työkalutaulukkoa toiminnolla N RIVIÄ</li> <li>LISÄÄ LOPPUUN katso "Työkalutiedot", sivu 97</li> </ul> |
| Työkalupaikkataulukon<br>konfigurointi                                                                            | MP7261.0 (Makasiini 1)<br>MP7261.1 (Makasiini 2)<br>MP7261.2 (Makasiini 3)<br>MP7261.3 (Makasiini 4)<br>Ei voimassa: 0<br>Paikkojen lukumäärä työkalumakasiinissa: 1 254<br>Jos parametreille MP 7261.1 MP7261.3 syötetään sisään arvo 0, käytetään vain yhtä<br>työkalumakasiinia.                                 |
| Työkalun numeron<br>indeksointi useampien<br>korjaustietojen määrit-<br>telemiseksi yhdelle<br>työkalun numerolle | MP7262<br>Ei indeksointia: 0<br>Sallittujen indeksointien lukumäärä: 1 9                                                                                                    |
| Ohjelmanäppäin<br>Paikkataulukko                                                                                  | MP7263<br>Ohjelmanäppäimen PAIKKATAULUKKO näyttö työkalutaulukossa: <b>0</b><br>Ei ohjelmanäppäimen PAIKKATAULUKKO näyttöä työkalutaulukossa: <b>1</b>                                                                                                    |

| Tuškalutaulukan kar C                                                  | MD7266.0                                                                                                    |
|------------------------------------------------------------------------|----------------------------------------------------------------------------------------------------|
| I yokalutaulukon konfi-<br>gurointi (Ei suoriteta: 0);<br>Sarakenumero | MP7266.0<br>Työkalun nimelle – NAME: 0 31; Sarakkeen leveys: 16 merkkiä<br>MP7266 1                                                |
| työkalutaulukossa                                                      | Työkalun pituudelle – L: 0 31; Sarakkeen leveys: 11 merkkiä MP7266.2                                                               |
|                                                                        | Työkalun säteelle – R: <b>0 31</b> ; Sarakkeen leveys: 11 merkkiä<br><b>MP7266.3</b>                                               |
|                                                                        | Työkalun säteelle 2 – R2: <b>0 31</b> ; Sarakkeen leveys: 11 merkkiä<br><b>MP7266.4</b>                                            |
|                                                                        | Työvaran pituudelle – DL: <b>0 31</b> ; Sarakkeen leveys: 8 merkkiä<br><b>MP7266.5</b>                                             |
|                                                                        | Sädetyövaralle – DR: 0 31; Sarakkeen leveys: 8 merkkiä MP7266.6                                                                    |
|                                                                        | Sädetyövaralle 2 – DR2: 0 31; Sarakkeen leveys: 8 merkkiä MP7266.7                                                                 |
|                                                                        | Työkalun estolle – TL: <b>0 31</b> ; Sarakkeen leveys: 2 merkkiä<br><b>MP7266.8</b>                                                |
|                                                                        | Sisartyökalulle – RT: 0 31; Sarakkeen leveys: 3 merkkiä MP7266.9                                                                   |
|                                                                        | Maksimikestoajalle – TIME1: 0 31; Sarakkeen leveys: 5 merkkiä<br>MP7266.10                                                         |
|                                                                        | Maks. kestoajalle käskyllä TOOL CALL – TIME2: 0 31; Sarakkeen leveys: 5 merkkiä MP7266.11                                          |
|                                                                        | Hetkelliselle käyttöajalle – CUR. TIME: 0 31; Sarakkeen leveys: 8 merkkiä MP7266.12                                                |
|                                                                        | Työkalukommentille – DOC: 0 31; Sarakkeen leveys: 16 merkkiä MP7266.13                                                             |
|                                                                        | Terien lukumäärälle – CUT.: 0 31; Sarakkeen leveys: 4 merkkiä MP7266.14                                                            |
|                                                                        | Työkalun pituuskulumistunnistuksen toleranssille – LTOL: 0 31; Sarakkeen leveys: 6 merkkiä MP7266.15                               |
|                                                                        | Työkalun sädekulumistunnistuksen toleranssille – RTOL: 0 31; Sarakkeen leveys: 6 merkkiä MP7266.16                                 |
|                                                                        | Terän suunnalle – DIRECT.: 0 31; Sarakkeen leveys: 7 merkkiä MP7266.17                                                             |
|                                                                        | PLC-tilalle – PLC: 0 31; Sarakkeen leveys: 9 merkkiä<br>MP7266.18                                                                  |
|                                                                        | TYökalun lisäsiirrolle työkaluakselille parametriin MP6530 – TT:L-OFFS: 0 31;<br>Sarakkeen leveys: 11 merkkiä<br>MP7266 19         |
|                                                                        | Työkalun siirtymälle johtuen neulan ja työkalun keskipisteiden välisestä erosta – TT:R-OFFS: 0 31;<br>Sarakkeen leveys: 11 merkkiä |

Työkalun pituuden rikkotunnistustoleranssille – LBREAK.: 0 ... 31; Sarakkeen leveys: 6 merkkiä MP7266.21

Työkalun säteen rikkotunnistustoleranssille – RBREAK.: 0 ... 31; Sarakkeen leveys: 6 merkkiä MP7266.22

Terän pituudelle (Työkierto 22) – LCUTS: 0 ... 31; Sarakkeen leveys: 11 merkkiä MP7266.23

Maks. sisäänpistokulmalle (Työkierto 22) – ANGLE.: 0 ... 31; Sarakkeen leveys: 7 merkkiä MP7266.24

Työkalutyypille – TYP: 0 ... 31; Sarakkeen leveys: 5 merkkiä

#### MP7266.25

Työkalun terän materiaalille – TMAT: 0 ... 31; Sarakkeen leveys: 16 merkkiä MP7266.26

Lastuamisarvotaulukolle – CDT: 0 ... 31; Sarakkeen leveys: 16 merkkiä

| Thu-naytot, Thu-editori                                                                                   |                                                                                                    |
|----------------------------------------------------------------------------------------------------|----------------------------------------------------------------------------------------------------|
| Työkalutaulukon konfi-<br>gurointi (Ei suoriteta: 0);<br>Sarakenumero<br>työkalutaulukossa                | MP7266.27<br>PLC-arvolle – PLC-VAL: 0 31; Sarakkeen leveys: 11 merkkiä<br>MP7266.28<br>Kosketuspään keskipistesiirrolle pääakselilla – CAL-OFF1: 0 31; Sarakkeen leveys: 11 merkkiä<br>MP7266.29<br>Kosketuspään keskipistesiirrolle sivuakselilla – CALL-OFF2: 0 31; Sarakkeen leveys: 11 merkkiä<br>MP7266.30<br>Karan kulmalle kalibroinnissa – CALL-ANG: 0 31; Sarakkeen leveys: 11 merkkiä |
| Työkalun paikkataulu-<br>kon konfigurointi;<br>Sarakkeen numero<br>työkalutaulukossa<br>(ei suoriteta: 0) | MP7267.0         TYökalun numerolle – T: 0 7         MP7267.1         Erikoistyökalulle – ST: 0 7         MP7267.2         Kiintopaikalle – F: 0 7         MP7267.3         Estopaikalle – L: 0 7         MP7267.4         PLC – tilalle – PLC: 0 7         MP7267.5         Työkalutaulukon työkalun nimelle – TNAME: 0 7         MP7267.6         Työkalutaulukon kommenteille – DOC: 0 7     |
| Käyttötapa Käsikäyttö:<br>Syöttöarvon näyttö                                                              | <b>MP7270</b><br>Syöttöarvo F näytetään vain, jos akselisuuntanäppäintä painetaan: <b>0</b><br>Syöttöarvo F näytetään myös silloin, kun akselisuuntanäppäintä ei paineta (ohjelmanäppäimellä<br>määritelty syöttöarvo F tai "hitaimman" akselin syöttöarvo): <b>1</b>                                                                                                    |
| Desimaalimerkin asetus                                                                                    | <b>MP7280</b><br>Pilkun näyttö desimaalimerkkinä: <b>0</b><br>Pisteen näyttö desimaalimerkkinä: <b>1</b>                                                                                                    |
| Näyttötilan asetus                                                                                        | MP7281.0 Käyttötapa Ohjelman tallennus/Editointi                                                                                                    |
|                                                                                                    | MP7281.1 Toteutuskäyttötapa<br>Monirivisten lauseiden näyttö aina täydellisenä: <b>0</b><br>Monirivisten lauseiden näyttö täydellisenä, jos kyseinen lause on aktivoitu lause: <b>1</b><br>Monirivisten lauseiden näyttö täydellisenä, jos kyseistä lausetta ollaan muokkaamassa: <b>2</b>                                                                                                    |
| Paikoitusnäyttö<br>työkaluakselilla                                                                       | <b>MP7285</b><br>Näyttö perustuu työkalun peruspisteeseen: <b>0</b><br>Työkaluakselin näyttö perustuu<br>työkalun otsapintaan: <b>1</b>                                                                                                    |
| Karan aseman<br>näyttöaskel                                                                               | MP7289<br>0,1 °: 0<br>0,05°: 1<br>0,01 °: 2<br>0,005 °: 3<br>0,001 °: 4<br>0,0005 °: 5<br>0,0001 °: 6                                                                                                    |

| The naytor, The editor                                                              |                                                                                                    |
|-------------------------------------------------------------------------------------|----------------------------------------------------------------------------------------------------|
| Näyttöaskel                                                                         | MP7290.0 (X-akseli) MP7290.8 (9. akseli)<br>0,1 mm: 0<br>0,05 mm: 1<br>0,01 mm: 2<br>0,005 mm: 3<br>0,001 mm: 4<br>0,0005 mm: 5<br>0,0001 mm: 6                                                                                                    |
| Peruspisteen asetuksen<br>esto                                                      | MP7295<br>Ei peruspisteen asetuksen estoa: +0<br>Peruspisteen asetuksen esto X-akselilla: +1<br>Peruspisteen asetuksen esto Y-akselilla: +2<br>Peruspisteen asetuksen esto Z-akselilla: +4<br>Peruspisteen asetuksen esto IV. akselilla: +8<br>Peruspisteen asetuksen esto V. akselilla: +16<br>Peruspisteen asetuksen esto 6. akselilla: +32<br>Peruspisteen asetuksen esto 7. akselilla: +64<br>Peruspisteen asetuksen esto 8. akselilla: +128<br>Peruspisteen asetuksen esto 9. akselilla: +264                                                               |
| Peruspisteen asetuk-<br>sen esto oransseilla<br>akselinäppäimillä                   | <b>MP7296</b><br>Ei peruspisteen asetuksen estoa: <b>0</b><br>Peruspisteen asetuksen esto oransseilla akselinäppäimillä: <b>1</b>                                                                                                    |
| Tilan näytön, Q-para-<br>metrien ja työkalu-<br>tietojen nollaus                    | <ul> <li>MP7300</li> <li>Kaiken nollaus, kun ohjelma valitaan: 0</li> <li>Kaiken nollaus, kun ohjelma valitaan koodeilla M02, M30, END PGM: 1</li> <li>Vain tilan näytön ja työkalutietojen nollaus, kun ohjelma valitaan: 2</li> <li>Vain tilan näytön ja Q-parametrien nollaus, kun ohjelma valitaan: 4</li> <li>Tilan näytön ja Q-parametrien nollaus, kun ohjelma valitaan koodilla M02, M30, END PGM: 5</li> <li>Tilan näytön nollaus, kun ohjelma valitaan: 6</li> <li>Tilan näytön nollaus, kun ohjelma valitaan koodilla M02, M30, END PGM: 5</li> </ul> |
| Graafisen esityksen<br>asetukset                                                    | MP7310<br>Graafinen esitys kolmessa tasossa standardin DIN 6 osan 1 mukaan, Projektiotapa 1: +0<br>Graafinen esitys kolmessa tasossa standardin DIN 6, osan 1 mukaan, Projektiontapa 2: +1<br>Ei koordinaatiston kiertoa graafisessa esityksessä: +0<br>Koordinaatiston kierto 90° graafisessa esityksessä: +2<br>Uusi BLK FORM työkierrolla 7 NOLLAPISTE vanhan nollapisteen suhteen: +0<br>Uusi BLK FORM työkierrolla 7 NOLLAPISTE uuden nollapisteen suhteen: +4<br>Kursorin asemaa ei näytetä kolmen tason esityksessä: +8                                   |
| Graafinen simulaatio<br>ilman ohjelmoitua<br>karan akselia: Työkalun<br>säde        | MP7315<br>0 99 999,9999 [mm]                                                                                                    |
| Graafinen simulaatio<br>ilman ohjelmoitua<br>karan akselia: Sisään-<br>työntösyvyys | MP7316<br>0 99 999,9999 [mm]                                                                                                    |

| TNC-näytöt, TNC-editori                                                                 |                                 |                                                                                                    |  |  |
|-----------------------------------------------------------------------------------------|---------------------------------|----------------------------------------------------------------------------------------------------|--|--|
| Graafinen simulaatio<br>ilman ohjelmoitua<br>karan akselia:<br>M-toiminto aloitukselle  | MP7317.0<br>0 88 (0: Funktion ) | nicht aktiv)                                                                                                    |  |  |
| Graafinen simulaatio<br>ilman ohjelmoitua<br>karan akselia: M-<br>toiminto lopetukselle | MP7317.1<br>0 88 (0: Funktion ) | nicht aktiv)                                                                                                    |  |  |
| Näytönsäästäjän asetus                                                                  | MP7392                          |                                                                                                    |  |  |
| Määrittele aika, jonka<br>jälkeen TNC aktivoi<br>näytönsäästäjän                        |                                 | ninto ei voimassa)                                                                                                    |  |  |
| Konoistus ia obielmanaio                                                                |                                 |                                                                                                    |  |  |
|                                                                                         |                                 |                                                                                                    |  |  |
| Työkierto 17: Karan suun<br>alussa                                                      | taus työkierron                 | <b>MP7160</b><br>Karan suuntauksen suoritus: <b>0</b><br>Ei karan suuntauksen suoritusta: <b>1</b>                                                                                                    |  |  |
| Vaikutus työkierrolla 11 MITTAKERROIN                                                   |                                 | <b>MP7410</b><br>MITTAKERROIN vaikuttaa vain kolmella akselilla: <b>0</b><br>MITTAKERROIN vaikuttaa vain koneistustasossa: <b>1</b>                                                                                                    |  |  |
| Työkalutietojen/Kalibrointitietojen hallinta                                            |                                 | MP7411<br>Hetkelliset työkalutiedot korvataan 3D-kosketusjärjestelmän kalibrointitie-<br>doilla: +0<br>Hetkelliset työkalutiedot pysyvät voimassa : +1<br>Kalibrointitietojen hallinta kalibrointivalikolla: +0<br>KAlibrointitietojen hallinta työkalutaulukossa: +2                                                                                                    |  |  |
| SL-työkierrot                                                                           |                                 | MP7420<br>Muodon jyrsinnän kanava myötäpäivään saarekkeille ja<br>vastapäivään taskuille: +0<br>Muodon jyrsinnän kanava myötäpäivään taskuille ja<br>ja vastapäivään saarekkeille: +1<br>Muotokanavan jyrsintä ennen tasausta: +0<br>Muotokanava jyrsintä tasoituksen jälkeen: +2<br>Korjattujen muotojen puhdistus: +0<br>Korjaamattomien muotojen puhdistus: +4<br>Tasoitus kulloinkin taskun syvyyteen: +0<br>Taskun ympärijyrsintä ja tasoitus ennen jokaista uutta asetusta: +8<br>Työkierroille 6, 15, 16, 21, 22, 23, 24 pätee:<br>Työkalu ajetaan työkierron lopussa viimeksi ennen työkierron kutsua<br>ohjelmoituun asemaan: +0<br>Työkalu sietaan työkierron kutsua |  |  |
| Työkierto 4 TASKUN JYR<br>5 YMPYRÄTASKU: Limity                                         | SINTÄ ja työkierto<br>/skerroin | lopussa: +16<br>MP7430<br>0,1 1,414                                                                                                    |  |  |

| Koneistus ja ohjelmanajo                                                                          |                                                                                                    |  |  |
|---------------------------------------------------------------------------------------------------|----------------------------------------------------------------------------------------------------|--|--|
| Ympyrän säteen sallittu poikkeama ympyrä-<br>kaaren loppupisteessä verrattuna alkupis-<br>teeseen | MP7431<br>0,0001 0,016 [mm]                                                                                                    |  |  |
| Erilaisten lisätoimintojen M vaikutustapa<br>Ohje:                                                | MP7440<br>Ohjelman pysäytys koodilla M06: +0                                                                                                    |  |  |
| k <sub>v</sub> -kertoimet ovat koneen valmistajan<br>asettamia. Katso koneen käyttöohjekirjaa     | Ei työkierron kutsua koodilla M89: <b>+0</b><br>Työkierron kutsua koodilla M89: <b>+2</b><br>Ohjelmanajon pysäytys M-toiminnoilla: <b>+0</b><br>Ei ohjelmanajon pysäytystä M-toiminnoilla: <b>+4</b><br>k <sub>V</sub> -kertoimet toiminnoilla M105 ja M106 eivät ole vaihtokelpoisia: <b>+0</b><br>k <sub>V</sub> -kertoimet toiminnoilla M105 ja M106 ovat vaihtokelpoisia: <b>+8</b><br>Toiminnolla M103 F työkaluakselin syöttöarvon<br>pienennys ei voimassa: <b>+0</b><br>Toiminnolla M103 F työkaluakselin syöttöarvon<br>pienennys voimassa: <b>+16</b><br>Tarkka pysäytys kiertoakselin paikoitukselle ei voimassa: <b>+3</b>                                                                                                    |  |  |
| Koneistustyökiertojen toteutus, kun M3 tai<br>M4 ei ole voimassa                                  | <b>MP7441</b><br>Virheilmoituksen tulostus, jos M3/M4 ei ole voimassa: <b>0</b><br>Ei virheilmoituksen tulostusta, jos M3/M4 ei ole voimassa: <b>1</b>                                                                                                    |  |  |
| M-toiminto karan suuntausta varten konei-<br>stustyökierroissa                                    | <b>MP7442</b><br>Toiminto ei aktiivinen: <b>0</b><br>Suuntaus suoraan NC:ltä: <b>-1</b><br>Karan suuntauksen M-toiminto: <b>1 88</b>                                                                                                    |  |  |
| Maksimi ratanopeus syöttöarvon<br>muunnoksessa 100% ohjelmanajon käyttö-<br>tavoilla              | MP7470<br>0 99 999 [mm/min]                                                                                                    |  |  |
| Kiertoakseleiden kompensaatioliikkeiden<br>syöttöarvo                                             | <b>MP7471</b><br><b>0 99 999</b> [mm/min]                                                                                                    |  |  |
| Nollapistetaulukon nollapisteet perustuvat                                                        | <b>MP7475</b><br>Työkappaleen nollapisteeseen: <b>0</b><br>Koneen nollapisteeseen: <b>1</b>                                                                                                    |  |  |
| Palettitaulukon toteutukseen                                                                      | MP7683<br>Yksittäislauseajo: Jokaisella NC-käynnistyksellä toteutetaan esillä olevan<br>NC-ohjelman yksi rivi, Jatkuva ohjelmanajo: Jokaisella NC-käynnistyksellä<br>toteutetaan koko NC-ohjelma: +0<br>Yksittäislauseajo: Jokaisella NC-käynnistyksellä toteutetaan koko NC-<br>ohjelma: +1<br>Jatkuva lauseajo: Jokaisella NC-käynnistyksellä toteutetaan kaikki NC-<br>ohjelmat seuraavaan palettiin saakka: +2<br>Jatkuva lauseajo: Jokaisella NC-käynnistyksellä toteutetaan koko paletti-<br>tiedosto: +4<br>Jatkuva lauseajo: Kun koko palettitiedoston toteutus on valittu (+4), tällöin<br>palettitiedostoa toteutetaan loputtomasti, eli seuraavaan NC-pysäy-<br>tykseen saakka: +8<br>Palettitaulukkoa voidaan muokata ohjelmanäppäimellä MUOKKAA PALETTI: +16<br>Ohjelmanäppäimen AUTOM.KÄYNTIIN näyttö: +32<br>Palettitaulukko tai NC-ohjelma näytetään: +64 |  |  |

## 13.2 Tiedonsiirtoliitäntöjen liitäntäkaapeleiden sijoittelu

Liitäntä V.24/RS-232-C HEIDEHAIN-laitteet

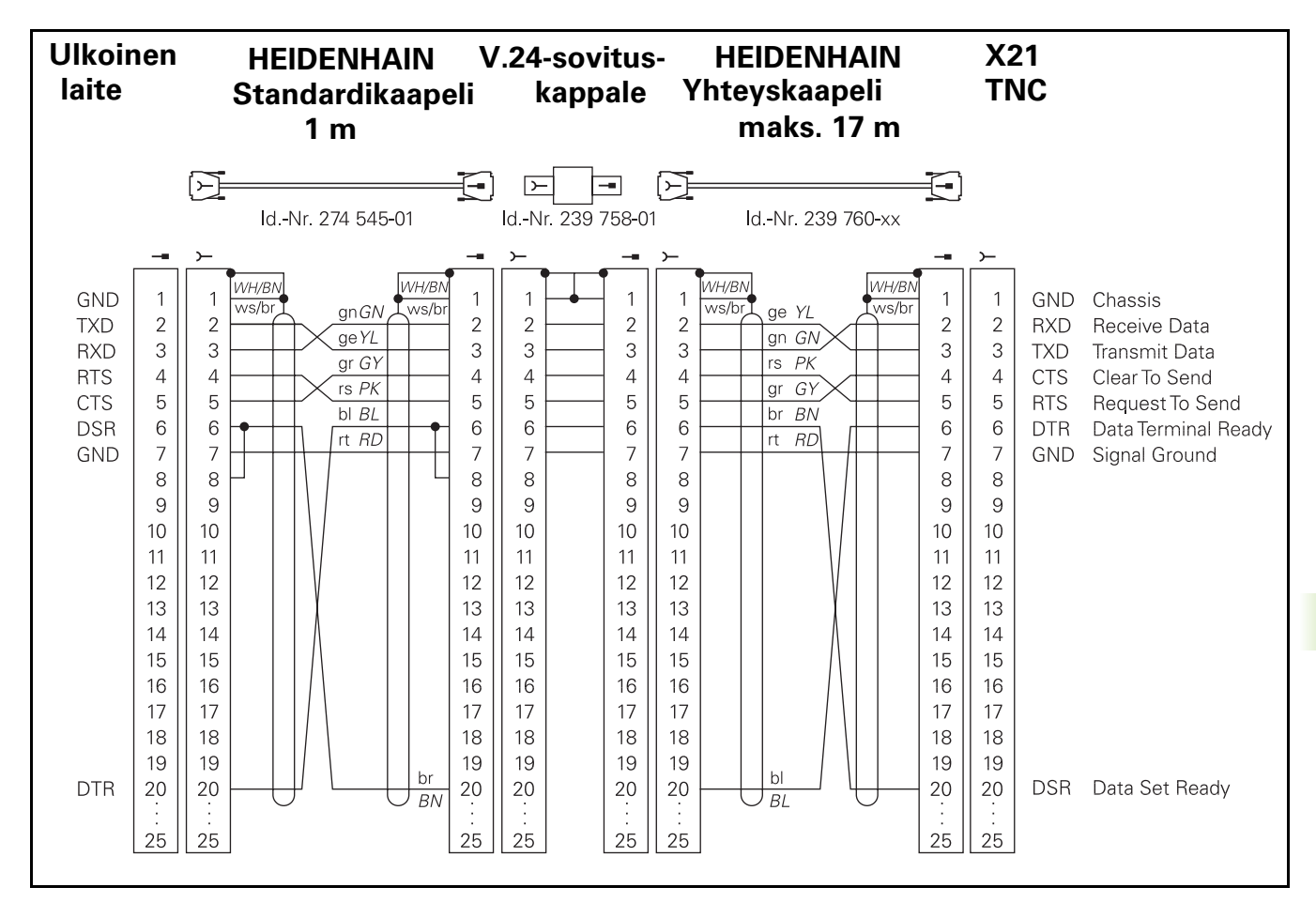

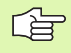

Pistoliittimien sijoittelu on erilainen TNC-logiikkayksikössä (X21) ja adapterikappaleessa.

### Oheislaite

Pistoliittimen sijoittelu oheislaitteella voi poiketa huomattavasti HEIDENHAIN-laitteen pistoliittimen sijoittelusta.

Se riippuu laitteesta ja tiedonsiirtotavasta. Katso adapterikappaleen pistoliittimen sijoittelu alla olevasta kuvasta.

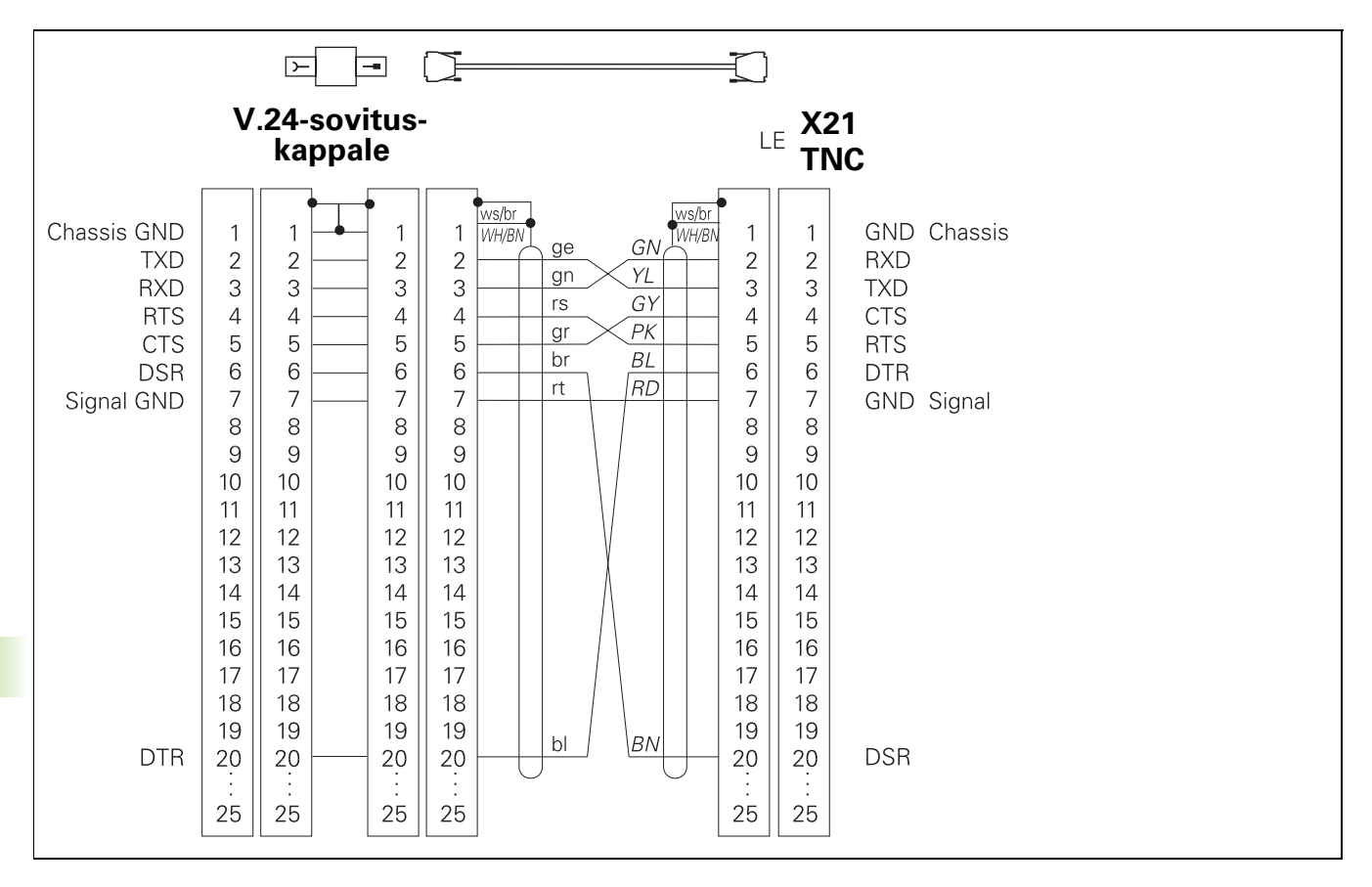

#### Liitäntä V.11/RS-422

V.11-liitäntään yhdistetään vain oheislaitteita.

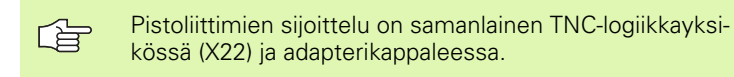

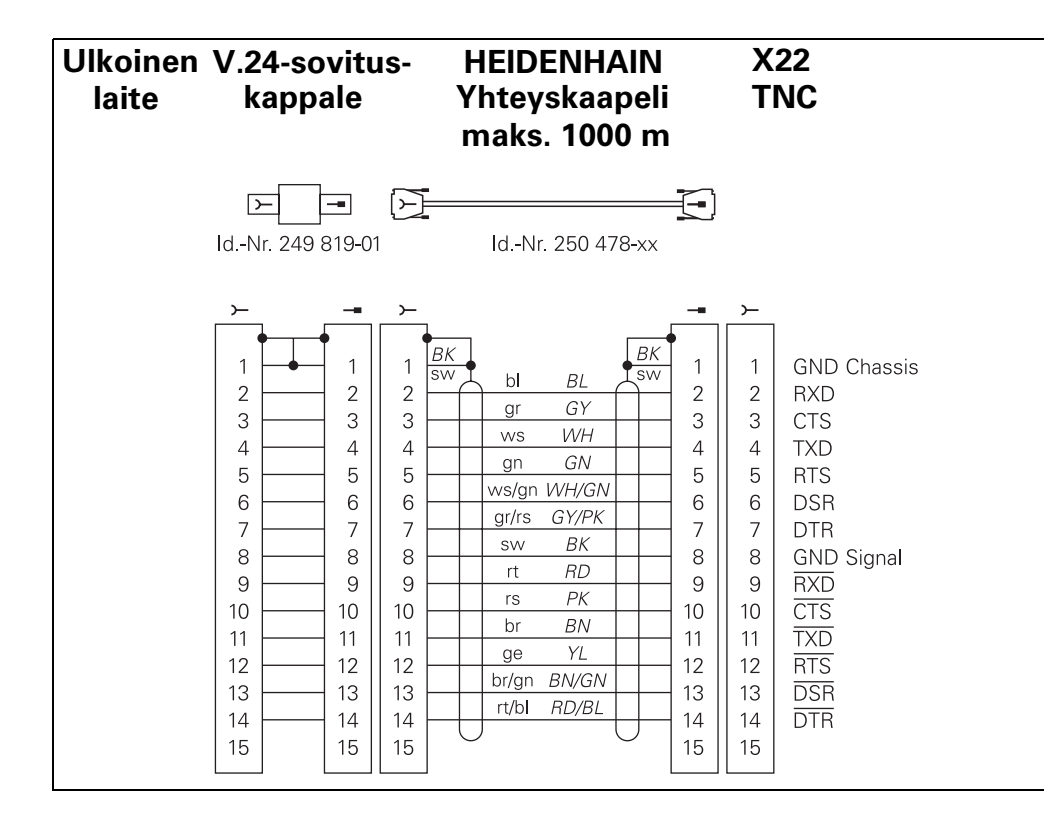

| Pinni | Signaali | Kuvaus        |
|-------|----------|---------------|
| 1     | TX+      | Lähtevä tieto |
| 2     | TX-      | Lähtevä tieto |
| 3     | REC+     | Saapuva tieto |
| 4     | vapaa    |               |
| 5     | vapaa    |               |
| 6     | REC-     | Saapuva tieto |
| 7     | vapaa    |               |
| 8     | vapaa    |               |

#### Ethernet-liitännän BNC-muhviliitin (lisävaruste)

Maksimi kaapelin pituus:180m

| Pinni | Signaali          | Kuvaus            |
|-------|-------------------|-------------------|
| 1     | Tiedot (RXI, TXO) | Sisäjohdin (ydin) |
| 2     | GND               | Suojaus           |

## 13.3 Tekniset tiedot

| TNC-ominaisuudet                                           |                                                                                                    |
|------------------------------------------------------------|----------------------------------------------------------------------------------------------------|
| Lyhenne                                                    | Rataohjaus koneille enintään 9 akselilla, lisäksi karan suuntaus; TNC 426 CB,<br>TNC 430 CA analogisella kierrosluvun säädöllä TNC 426 PB, TNC 430 PB<br>digitaalisella kierrosluvun säädöllä ja integroidulla virransäädöllä |
| Komponentit                                                | Logiikkayksikkö                                                                                                    |
|                                                            | Käyttökenttä                                                                                                    |
|                                                            | Värinäyttö ohjelmanäppäimillä                                                                                                    |
| Tiedonsiirtoliitännät                                      | ■ V.24 / RS-232-C                                                                                                    |
|                                                            | ■ V.11 / RS-422                                                                                                    |
|                                                            | Ethernet-liitäntä (lisävaruste)                                                                                                    |
|                                                            | Laajennetut LSV-2-protokollan mukaiset liitännät ulkoista käyttöä varten<br>tiedonsiirtoliitännän kautta HEIDENHAIN-ohjelmiston TNCremo avulla                                                                                |
| Samanaikaisesti muotoelementeillä<br>liikutettavat akselit | Suorat enintään 5 akselilla<br>Vientiversioissa TNC 426 CF, TNC 426 PF, TNC 430 CE, TNC 430 PE:<br>4 akselia                                                                                                    |
|                                                            | Ympyräkaariliikkeet enintään 3 akselilla (käännetyssä koneistustasossa                                                                                                    |
|                                                            | Ruuviviivat 3 akselia                                                                                                    |
| "Look Ahead"                                               | Epätasaisten muotoliittymien määritelty pyöristys (esim. 3D-muodoissa)                                                                                                    |
|                                                            | Törmäysvalvonta SL-työkierroilla "avoimissa muodoissa"                                                                                                    |
|                                                            | <ul> <li>Sädekorjattujen paikoitusasemien geometrian etukäteislaskenta M120<br/>LA syöttöarvon sovitusta varten</li> </ul>                                                                                                    |
| Rinnakkaiskäyttö                                           | Editointi samanaikaisesti, kun TNC suorittaa koneistusohjelmaa                                                                                                    |
| Graafiset esitykset                                        | Ohjelmointigrafiikka                                                                                                    |
|                                                            | Testigrafiikka                                                                                                    |
|                                                            | Ohjelmanajografiikka                                                                                                    |
| Tiedostotypit                                              | HEIDENHAIN-selväkielidialogiohjelmat                                                                                                    |
|                                                            | DIN/ISO-ohjelmat                                                                                                    |
|                                                            | Työkalutaulukot                                                                                                    |
|                                                            | Lastuamistietotaulukot                                                                                                    |
|                                                            | Nollapistetaulukot                                                                                                    |
|                                                            | Pistetaulukot                                                                                                    |
|                                                            | Palettitiedostot                                                                                                    |
|                                                            | Tekstitiedostot                                                                                                    |
|                                                            | Järjestelmätiedostot                                                                                                    |
| Ohjelmamuisti                                              | Kiintolevyn muistitila NC-ohjelmille 1.500 Mtavua                                                                                                    |
|                                                            | Mielivaltainen lukumäärä tiedostoja käsiteltävissä                                                                                                    |
| Työkalumäärittelyt                                         | Enintään 254 työkalua ohjelmassa, mielivaltainen lukumäärä työkaluja<br>taulukoissa                                                                                                    |

| TNC-ominaisuudet                     |                                                                                              |
|--------------------------------------|----------------------------------------------------------------------------------------------|
| Ohjelmointiohjeet                    | Muotoon ajon ja muodon jätön toiminnot                                                       |
|                                      | Sisäinen taskulaskin                                                                         |
|                                      | Ohjelmien selitykset                                                                         |
|                                      | Kommenttilauseet                                                                             |
|                                      | Välittömät ohjeet virheilmoituksillle (sisältöperusteiset ohjeet)                            |
|                                      |                                                                                              |
| Ohjelmoitavat toiminnot              |                                                                                              |
| Muotoelementit                       | Suora                                                                                        |
|                                      | Viiste                                                                                       |
|                                      | Ympyrärata                                                                                   |
|                                      | Ympyrän keskipiste                                                                           |
|                                      | Ympyrän säde                                                                                 |
|                                      | Tangentiaalisesti liittyvä ympyrärata                                                        |
|                                      | Nurkan pyöristys                                                                             |
|                                      | Suorat ja ympyräradat muotoon ajoa ja muodon jättöä varten                                   |
|                                      | ■ nB-spline                                                                                  |
| Vapaa muodon ohjelmointi             | Kaikille muotoelementeille, joille ei ole NC-sääntöjen mukaisia mittoja                      |
| Kolmiulotteinen työkalun sädekorjaus | Työkalutietojen myöhempää muokkaamista varten ilman, että ohjelma<br>täytyy uudelleen laskea |
| Ohjelmahypyt                         | Aliohjelma                                                                                   |
|                                      | Ohjelmanosatoisto                                                                            |
|                                      | Mielivaltainen ohjelma aliohjelmana                                                          |
| Koneistustyökierrot                  | Poraustyökierrot poraukseen, syväporaukseen, kalvontaan,                                     |
|                                      | valjennykseen, upotuskierreporaukseen tasausistukalla ja ilman                               |
|                                      | I yokierrot sisa- ja ulkopuoliseen jyrsintaan                                                |
|                                      | Suorakulma- ja ympyrataskun rouhinta ja silitys                                              |
|                                      | I yokierrot tasaisten ja vinojen pintojen rivijyrsintaan                                     |
|                                      | I yokierrot suorien ja kaarevien urien jyrsintaan                                            |
|                                      | Pistojonot kaarilla ja suorilla                                                              |
|                                      | Mielivaltaisten taskujen ja saarekkeiden koneistus                                           |
|                                      |                                                                                              |
| Koordinaattimuunnokset               | Nollapisteen siirto                                                                          |
|                                      |                                                                                              |
|                                      | Pellaus                                                                                      |
|                                      | Kierto                                                                                       |
|                                      | <ul><li>Feliaus</li><li>Kierto</li><li>Mittakerroin</li></ul>                                |

| Kosketustoiminnot työkappaleen vinon aseman kompensointiin              |
|-------------------------------------------------------------------------|
| Kosketustoiminnot peruspisteen asetukseen                               |
| Kosketustoiminnot automaattiselle työkalunvalvonnalle                   |
| 3D-muotojen digitointi mittaavalla kosketusjärjestelmällä (lisävaruste) |
| 3D-muotojen digitointi kytkevällä kosketusjärjestelmällä (lisävaruste)  |
| Automaattinen työkalun mittaus TT 130-järjestelmällä                    |
| Peruslaskutoimitukset +, –, x ja /                                      |
| Kolmiolaskutoimitukset sin, cos, tan, arcsin, arccos, arctan            |
| Arvojen neliöjuuri ja neliösumma                                        |
|                                                                         |
| Arvon neliö (SQ)                                                        |
| ■ Arvon neliö (SQ)<br>■ Arvon potenssi                                  |

- Arvon potenssi Vakio PII
- Logaritmitoiminnot

- Eksponenttitoiminnot
- Negatiivisen arvon muodostus (NEG

- Kokonaisluvun muodostus (INT
- Absoluuttiarvon muodostus (ABS)
- Pilkun etumerkkipaikkojen poisto (FRAC)
- Ympyrälaskennan toiminnot
- Vertailut suurempi, pienempi, yhtäsuuri, erisuuri

| TNC-tiedot             |                                                                                                    |
|------------------------|----------------------------------------------------------------------------------------------------|
| Lauseenkäsittelyaika   | 4 ms/lause                                                                                                    |
| Säätöpiirin kiertoaika | <ul> <li>TNC 426 CB, TNC 430 CA:<br/>Ratainterpolaatio: 3 ms<br/>Hienointerpolaatio: 0,6 ms (Lage)</li> <li>TNC 426 PB, TNC 430 PB:<br/>Ratainterpolaatio: 3 ms<br/>Hienointerpolaatio: 0,6 ms (kierrosluku)</li> <li>TNC M, TNC 430 M:<br/>Ratainterpolaatio: 3 ms<br/>Hienointerpolaatio: 0,6 ms (kierrosluku)</li> </ul> |
| Tiedonsiirtonopeus     | Maksimi 115.200 Baudia liitännällä V.24/V.11<br>Maksimi 1 Mbaudia Ethernet-liitännällä (lisävaruste)                                                                                                    |
| Ympäristön lämpötila   | <ul> <li>Käyttö: 0°C +45°C</li> <li>Varastointi –30°C +70°C</li> </ul>                                                                                                    |
| Liikepituus            | Maksimi 100 m (3937 tuumaa)                                                                                                    |
| Syöttönopeus           | Maksimi 300 m/min (11.811 tuumaa/min)                                                                                                    |
| Karan kierrosluku      | Maksimi 99.999 r/min                                                                                                    |

**Ohjelmoitavat toiminnot** 

Matemaattiset toiminnot

3D-kosketusjärjestelmän käyttö

#### TNC-tiedot

Sisäänsyöttöalue

Minimi 0,1µm (0,00001 tuumaa) tai 0,0001°

Maksimi 99.999,999 mm (3.937 tuumaa) tai

| TNC-toimintojen sisäänsyöttömuodot ja yksiköt                        |                                                                                                 |  |  |  |
|----------------------------------------------------------------------|-------------------------------------------------------------------------------------------------|--|--|--|
| Asemat, koordinaatit, ympyräsäteet,<br>viistepituudet                | -99 999.9999 +99 999.9999<br>(5.4: merkkipaikat ennen pilkkua.merkkipaikat pilkun jälkeen) [mm] |  |  |  |
| Työkalun numerot                                                     | 0 32 767,9 (5.1)                                                                                |  |  |  |
| Työkalun nimet                                                       | 16 merkkiä, TOOL CALL-kutsulla kirjoitetaan "" väliin. Sallitut erikoimerkit:<br>#, \$, %, &, - |  |  |  |
| Delta-arvot työkalukorjauksia varten                                 | -99,9999 +99,9999 (2.4) [mm]                                                                    |  |  |  |
| Karan kierrosluvut                                                   | 0 99 999,999 (5.3) [r/min]                                                                      |  |  |  |
| Syötöt                                                               | 0 99 999,999 (5.3) [mm/min] tai [mm/r]                                                          |  |  |  |
| Odotusaika työkierrossa 9                                            | 0 3 600,000 (4.3) [s]                                                                           |  |  |  |
| Kierteen nousu erilaisissa työkierroissa                             | -99,9999 +99,9999 (2.4) [mm]                                                                    |  |  |  |
| Kulma karan suuntausta varten                                        | 0 360.0000 (3.4) [°]                                                                            |  |  |  |
| Kulma polaarikoordinaatteja, kiertoa, tason<br>kääntöä varten        | -360.0000 360.0000 (3.4) [°]                                                                    |  |  |  |
| Polaarikoordinaattikulma ruuvikierreinterpo-<br>laatiota varten (CP) | -5 400.0000 5 400.0000 (4.4) [°]                                                                |  |  |  |
| Nollapistenumerot työkierrossa 7                                     | 0 2 999 (4.0)                                                                                   |  |  |  |
| Mittakerroin työkierroissa 11 ja 26                                  | 0,000 001 99,999 999 (2.6)                                                                      |  |  |  |
| Lisätoiminnot M                                                      | 0 999 (1.0)                                                                                     |  |  |  |
| Q-parametrinumerot                                                   | 0 399 (1.0)                                                                                     |  |  |  |
| Q-parametriarvot                                                     | -99 999.9999 +99 999.9999 (5.4)                                                                 |  |  |  |
| Merkit (LBL) ohjelmahyppyjä varten                                   | 0 254 (3.0)                                                                                     |  |  |  |
| Ohjelmanosatoistojen lukumäärä REP                                   | 1 65 534 (5.0)                                                                                  |  |  |  |
| Virhenumerot Q-parametritoiminnoilla FN14                            | 0 1 099 (4.0)                                                                                   |  |  |  |
| Digitointiparametri digitointityökiertoja varten                     | 0 5,0000 (1.4) [mm]                                                                             |  |  |  |
| Spline-parametri K                                                   | -9,99999999 +9,99999999 (1.8)                                                                   |  |  |  |
| Eksponentti Spline-parametria varten                                 | -255 255 (3.0)                                                                                  |  |  |  |
| Normaalivektorit N ja T 3D-korjauksilla                              | -9,99999999 +9,999999999 (1.8)                                                                  |  |  |  |

## 13.4 Puskuripariston vaihto

Kun ohjaus on pois päältä kytkettynä, puskuriparisto syöttää virtaa TNC:lle, jotta RAM-muistissa olevat tiedot voitaisiin säilyttää.

Jos TNC antaa näytölle ilmoituksen **Vaihda puskuriparisto**, täytyy paristo vaihtaa:

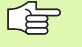

Vaihtaaksesi puskuripariston kytke kone ja TNC pois päältä!

Puskuripariston saa vaihtaa vain siihen koulutettu henkilö!

#### TNC 426 CB/PB, TNC 430 CA/PA

Paristotyyppi:3 Mignon-kennoa, vuotamaton, IEC-tunnus "LR6"

- 1 Avaa logiikkayksikkö, puskuriparisto sijaitsee virtalähteen vieressä
- 2 Paristokotelon avaus: Avaa kansi kiertämällä ruuvisalpaa neljänneskierroksen verran vastapäivään
- **3** Vaihda paristo ja varmista, että paristokotelon kansi on asianmukaisesti kiinni

#### TNC 426 M, TNC 430 M

Paristotyyppi:1 Litium-paristo, Tyyppi CR 2450N (Renata) tunnus-no. 315 878-01

- 1 Avaa logiikkayksikkö, puskuriparisto sijaitsee oikealla NC-ohjelmiston EPROM'n vieressä
- 2 Pariston vaihto: Uusi paristo voidaan vain asettaa omalle paikalleen

#### Symbole

3D-korjaus ... 112 Delta-arvo ... 114 Normivektori ... 113 Otsajyrsintä ... 114 Työkalumuodot ... 113 Työkalun suuntaus ... 114 Varsijyrsintä ... 116 3D-kuvaus ... 400

#### Α

Aihion määrittely ... 63 Aliohjelma ... 343 ASCII-tiedostot ... 73 Automaattinen lastuamisarvojen laskenta ... 101, 118 Automaattinen ohjelman käynnistys ... 412 Automaattinen työkalun mittaus ... 100 Avainluvut ... 419 Avoimet muotonurkat: M98 ... 181

#### В

BAUD-luvun asetus ... 420

#### D

Dialogi ... 65 Digitointitietojen toteutus ... 311

#### Ε

Ellipsi ... 390 Esitys 3 tasossa ... 399 Ethernet-liitäntä Johdanto ... 425 konfigurointi ... 426 Liitäntämahdollisuudet ... 425 Verkkoaseman yhdistäminen ja irroitus ... 60 Verkkotulostin ... 61, 429

#### F

FK-ohjelman konvertointi selväkieliohjelmaksi ... 165 FK-ohjelmointi ... 156 Dialogin avaus ... 158 FK-ohjelman konvertointi ... 165 Grafikka ... 157 Perusteet ... 156 Sisäänsyöttömahdollisuudet Apupisteet ... 162 Loppupisteet ... 160 Muotoelementtien suunta ja pituus ... 160 Suhteelliset vertaukset ... 163 Suljetut muodot ... 162 Ympyrätiedot ... 161 Suorat ... 158 Ympyräradat ... 159 FN xx: Katso Q-parametriohjelmointi

#### G

Graafinen simulaatio ... 402 Grafiikka Kuvaukset ... 398 ohjelmoinnissa ... 69 Osakuvan suurennus ... 70 Osakuvan suurennus ... 400

#### Н

Hakemisto ... 49, 53 kopiointi ... 54 luonti ... 53 poisto ... 55

#### I

Indeksoidut työkalut ... 103

#### J

Järjestelmätietojen luku ... 373

#### Κ

Kääntöakselit ... 191, 192 Kalvinta ... 213 Karan kierrosluvun muuttaminen ... 21 Karan suuntaus ... 338 Käsikäyttöpaikoitus ohjelmanajon aikana: M118 ... 185 Käyttäjäparametri 3D-kosketusjärjestelmää ja digitointia varten ... 447 ulkoista tiedonsiirtoa varten ... 447 vleinen koneistukselle ja ohjelmanajolle ... 457 TNC-näyttöjä ja TNC-editoria varten ... 451 Käyttäjäparametrit ... 446 konekohtaiset ... 433 Käyttöajat ... 442 Käyttökenttä ... 5 Käyttötavat ... 6 Ketjuttaminen ... 346 Kierreporaus ilman tasausistukkaa ... 228, 229, 232 tasausistukalla ... 225, 226 Kierteen jyrsinnän perusteet ... 234 Kierteen lastuaminen ... 231 Kierto ... 327 Kiertoakseli matkaoptimoitu ajo: M126 ... 189 Näytön rajaus: M94 ... 190 Kierukkainterpolaatio ... 151 Kierukkareikäkierteen jyrsintä ... 246 Kiintolevv ... 39 Kommenttien lisäys ... 72 Koneen akseleiden ajo ... 18 askelittain ... 20 elektronisella käsipyörällä ... 19 ulkoisilla suuntanäppäimillä ... 18

Koneen kiinteät koordinaatit: M91, M92 ... 176 Koneistuksen keskeytys ... 407 Koneistusajan määritys ... 402 Koneistustason kääntö ... 24, 330 manuaalinen ... 24 Toimenpiteet ... 333 Työkierto ... 330 Koneparametri 3D-kosketusiäriestelmälle ... 447 koneistukselle ja ohjelmajolle ... 457 TNC-näytölle ja TNC-editorille ... 451 ulkoista tiedonsiirtoa varten ... 447 Koordinaattimuunnokset ... 319 Kosketusjärjestelmävalvonta ... 187 Kosketustyökierrot: Katso kosketustyökiertojen käsikirjaa Kulmatoiminnot ... 361 Kuula ... 394 Kuvaruutu ... 3

#### L

Laserleikkaus, Lisätoiminnot ... 196 Lastuamisarvojen laskenta ... 118 Lastuamisarvotaulukko ... 118 Lause lisävs, muutos ... 67 poisto ... 66 Lauseen esiajo ... 410 Lieriö ... 392 Lieriövaippa ... 297, 299 Liitäntäportti osoitus ... 421 Lisäakselit ... 35

Lisätoiminnot Karaa ja jäähdytysnestettä varten ... 175 kiertoakseleita varten ... 189 Koordinaattimäärittelyjä varten ... 176 lasserleikkauskoneita varten ... 196 Ohjelmanajon valvontaa varten ... 175 ratakäyttäytymiselle ... 179 Sisäänsyöttö ... 174 L-lauseen generointi ... 439 Look ahead ... 183

#### Μ

Mittakerroin ... 328 Mittakerroin akselikohtaisesti ... 329 Mittayksikön valinta ... 63 **MOD-Funktion** Yleiskuvaus ... 416 MOD-toiminto lopetus ... 416 valinta ... 416 Monitasokuvaus ... 399 Muodon jättö ... 131 Muotoja koskevat tiedot ... 466 Muotoon aio ... 131 Muotorailo ... 295

#### Ν

Näyttökuvan ositus ... 4 NC n ja PLC n synkronointi ... 379 NC-virheilmoitukset ... 78 Nollapisteen siirto nollapistetaulukoilla ... 321 ohjelmassa ... 320 Normaalipinta ... 314 Nurkan pyöristys ... 140

0 Odotusaika ... 337 Ohjeet virheilmoituksilla ... 78 Ohjelma avaaminen uudelleen ... 63 muokkaus ... 66 selitykset ... 71 Ohielman -rakenne ... 62 Ohjelman kutsu Mielivaltainen ohjelma aliohjelmana ... 345 työkierron kautta ... 337 Ohjelman nimi: Katso tiedostonhallinta, Tiedoston nimi Ohjelman testaus määrättyyn lauseeseen saakka ... 405 toteutus ... 404 Yleiskuvaus ... 403 Ohjelmanajo jatkaminen keskeytyksen jälkeen ... 409 keskeytys ... 407 Lauseen esiajo ... 410 Lauseiden ohitus ... 413 toteutus ... 406 Yleiskuvaus ... 406 Ohjelmanhallinta: Katso tiedostonhallinta Ohjelmanosatoisto ... 344 Ohjelmanosien kopiointi ... 68 Ohjelmien selitykset ... 71 Ohjelmiston numero ... 418 Ohjelmointigrafiikka ... 157 Ohje-tiedostojen näyttö ... 441 Option numero ... 418 Osaperheet ... 358

#### Ρ

Pääakselit ... 35 Päällekytkentä ... 16 Paikkataulukko ... 104 Paikoitus Käännetyssä koneistustasossa ... 178, 195 käsin sisäänsvöttäen ... 30 Palettitaulukko Käyttö ... 79, 83 Koordinaattien tallennus ... 79, 84 toteutus ... 81, 93 valinta ja poistuminen ... 81, 88 Paluuajo muotoon ... 411 Parametriohjelmointi: Katso Q-parametriohjelmointi Peilaus ... 325 Perusjärjestelmä ... 35 Peruspisteen asetus ... 22 ilman 3D-kosketusjärjestelmää ... 22 ohjelmanajossa ... 380 Peruspisteen valinta ... 38 Perusteet ... 34 Pikaliike ... 96 Pistekuvio kaarella ... 279 suoralla ... 281 Pistekuviot Yleiskuvaus ... 278 Pistetaulukot ... 204 Pitkän reijän jyrsintä ... 272 PLC n ja NC n synkronointi ... 379 Poiskytkentä ... 17 Polaarikoordinaatit Ohjelmointi ... 149 Polaariset koordinaatit Perusteet ... 36 Polku ... 49 Poraus ... 211, 217, 221 Porausjyrsintä ... 223 Poraustyökierrot ... 208 Puskuripariston vaihto ... 467 Pyöreän uran jyrsintä ... 274

#### Q

Q-parametri Arvojen siirto PLC hen ... 379 esivaratut ... 386 formatoimaton tulostus ... 370 formatoitu tulostus ... 371 tarkastus ... 366 Q-parametriohjelmointi ... 356 Jos/niin-haarautuminen ... 364 Kulmatoiminnot ... 361 Lisätoiminnot ... 367 Matemaattiset perustoiminnot ... 359 Ohjelmointiohjeet ... 356 Ympyrälaskennat ... 363

#### R

Rataliikkeet Polaarikoordinaatit Suora ... 150 Yleiskuvaus ... 149 Ympyrärata napapisteen CC ympäri ... 150 Ympyrärata tangentiaalisella liitynnällä ... 151 suorakulmaiset koordinaatit Suora 138 Yleiskuvaus ... 137 Ympyrärata määrätyllä säteellä ... 143 Ympyrärata tangentiaalisellä liitynnällä ... 144 Ympyrärata ympyräkeskipisteen CC vmpäri ... 142 Vapaa muodon ohielmointi FK: Katso FK-ohelmointi Ratatoiminnot Perusteet ... 126 Esipaikoitus ... 129 Ympyrät ja ympyränkaaret ... 128 Referenssipisteiden yliajo ... 16 Reikäkaari ... 279 Reikäkierreivrsintä ... 242 Ruuvikierre ... 151

#### S

Sädekorjaus ... 109 Sisäänsyöttö ... 110 ulkonurkat, sisänurkat ... 111 Selväkielidialogi ... 65 Sisäkierteen jyrsintä ... 236 Sivuttaissilitys ... 294 SL-tvökierrot Esiporaus ... 291 Muotorailo ... 295 Muototiedot ... 290 Päällekkäiset muodot ... 287 Perusteet ... 285 Sivusilitys ... 294 Syvyyssilitys ... 293 Tasoitus ... 292 Työkierron muoto ... 287 Spline-interpolaatio ... 171 Lausemuoto ... 171 Sisäänsyöttöalue ... 172 Sulkumerkkilaskenta ... 383 Suora ... 138, 150 Suorakulmakaulan silitys ... 262 Suorakulmatasku Rouhinta ... 258 Silitvs ... 260 Svötä sisään karan kierrosluku ... 105 Syöttö yksikössä millimetri/karan kierros: M136 ... 182 Syöttöarvo ... 21 kiertoakseleilla, M116 ... 189 muuttaminen ... 21 Svöttökerroin sisäänpistoliikkeille: M103 ... 181 Syväporaus ... 210, 221 Syvyssilitys ... 293

# Hakemisto

Т Takaupotus ... 219 Tarvikkeet ... 13 Taskulaskin ... 77 Tasoitus: Katso SL-työkierrot, Tasoitus Täysiympyrä ... 142 Tech In ... 138 Tekstitiedosto avaaminen ja poistuminen ... 73 Editointitoiminnot ... 73 Poistotoiminnot ... 75 Tekstiosien etsintä ... 76 Telepalvelu ... 443 Tiedonsiirtoliitännät liittimien sijoittelu ... 459 Tiedonsiirtoliitäntä asetus ... 420 Tiedonsiirtoliitäntöjen liittimien sijoittelu ... 459 Tiedonsiirtonopeus ... 420 Tiedonsiirto-ohjelma ... 422 Tiedostonhallinta Hakemistot ... 49 kopiointi ... 54 luonti ... 53 konfigurointi MOD-toiminnolla ... 432 kutsuminen ... 41, 51 laajennettu ... 49 Yleiskuvaus ... 50 Standardi ... 41 Taulukon kopiointi ... 54 Tiedostojen merkintä ... 56 Tiedostojen ylikirjoitus ... 60 Tiedoston kopiointi ... 43, 54 Tiedoston nimi ... 39 Tiedoston poisto ... 42, 55 Tiedoston suojaus ... 48, 57 Tiedoston uudelleennimeäminen ... 46, 57 Tiedoston valinta ... 42, 52 Tiedostotyyppi ... 39 ulkoinen tiedonsiirto ... 44, 58

Tiedostotila ... 41, 51 Tietojen varmuustallennus ... 40 Tilan näyttö ... 9 täydentävät ... 10 vleinen ... 9 TNC 426, TNC 430 ... 2 TNCremo ... 422, 423 TNCremoNT ... 422, 423 Trigonometria ... 361 Tvökalukoriaus kolmiulotteinen ... 112 Pituus ... 108 Säde ... 109 Työkalun liikkeiden ohjelmointi ... 65 Työkalun mittaus ... 100 Tvökalun nimi ... 97 Työkalun numero ... 97 Työkalun pituus ... 97 Työkalun säde ... 98 Työkalun terän materiaali ... 101, 120 Työkalunvaihto ... 106 Työkalutaulukko muokkaus, poistuminen ... 101 Muokkaustoiminnot ... 102 Sisäänsyöttömahdollisuudet ... 99 Työkalutiedot Delta-arvot ... 98 indeksointi ... 103 kutsuminen ... 105 sisäänsyöttö ohjelmaan ... 98, 99 Työkalutyypin valinta ... 101 Työkappaleen asemat absoluuttiset ... 37 inkrementaaliset ... 37 Työkappaleen materiaalin määrittely ... 119 Työkierrot ja pistetaulukot ... 206 Työkierto kutsuminen ... 202 määrittely ... 200 Ryhmät ... 201 Työskentelytilan valvonta ... 404, 434

#### U

Ulkoinen käyttöoikeus ... 444 Ulkokierteen jyrsintä ... 249 Upotuskierrejyrsintä ... 238 Uran jyrsintä ... 270 heiluriliikkeellä ... 272

#### V

Vaihto isojen/pienten kirjainten välillä ... 74 Vakio ratanopeus: M90 ... 179 Väljennys ... 215 Verkkoaseman asetukset ... 426 Verkkotulostin ... 61, 429 Vetäytyminen muodosta ... 186 Viiste ... 139 Virheilmoitukset ... 78 ohjeet ... 78 tulostus ... 368

#### W

WMAT.TAB ... 119

#### Υ

Yleisporaus ... 217, 221 Ympyräkaulan silitys ... 268 Ympyrälaskennat ... 363 Ympyrän keskipiste ... 141 Ympyrärata ... 142, 143, 144, 150, 151 Ympyrätasku rouhinta ... 264 silitys ... 266

## Yleiskuvaustaulukko: Lisätoiminnot

| М                        | Vaikutus Vaikutus lauseen -                                                                                                 | alussa | lopussa | Sivu     |
|--------------------------|----------------------------------------------------------------------------------------------------|--------|---------|----------|
| M00                      | Ohjelmanajo SEIS/Karas SEIS/Jäähdytys POIS                                                                                  |        |         | Sivu 175 |
| M01                      | Valinnainen ohjelmanajo SEIS                                                                                                |        |         | Sivu 414 |
| M02                      | Ohjelmanajo SEIS/Kara SEIS/Jäähdytys POIS/tarvittaessa tilan näytön poisto<br>(riippuu koneparametrista)/paluu lauseeseen 1 |        |         | Sivu 175 |
| <b>M03</b><br>M04<br>M05 | Karan PÄÄLLE myötäpäivään<br>Kara PÄÄLLE vastapäivään<br>Kara SEIS                                                          |        |         | Sivu 175 |
| M06                      | Työkalunvaihto/Ohjelmanajo SEIS (riippuu koneparametrista)/Kara SEIS                                                        |        |         | Sivu 175 |
| <b>M08</b><br>M09        | Jäähdytys PÄÄLLE<br>Jäähdytys POIS                                                                                          |        |         | Sivu 175 |
| <b>M13</b><br>M14        | Kara PÄÄLLE myötäpäivään/Jäähdytys PÄÄLLE<br>Kara PÄÄLLE vastapäivään/Jäähdytys PÄÄLLE                                      |        |         | Sivu 175 |
| M30                      | Sama toiminto kuin M02                                                                                                    |        |         | Sivu 175 |
| M89                      | M89 Vapaa lisätoiminto <b>tai</b><br>Työkierron kutsu, modaalinen (riippuu koneparametrista)                                |        |         | Sivu 202 |
| M90                      | Vain laahauskäytöllä: vakio ratanopeus nurkissa                                                                             |        |         | Sivu 179 |
| M91                      | Paikoituslauseessa: Koordinaatit perustuvat koneen nollapisteeseen                                                          |        |         | Sivu 176 |
| M92                      | Paikoituslauseessa: Koordinaatit perustuvat koneen valmistajan määrittämään asemaan, esim. työkalunvaihtoasemaan            |        |         | Sivu 176 |
| M94                      | Kiertoakselin näytön pienennys alle 360°                                                                                    |        |         | Sivu 190 |
| M97                      | Pienten muotoaskelmien koneistus                                                                                            |        |         | Sivu 180 |
| M98                      | Avointen muotojen täydellinen koneistus                                                                                     |        |         | Sivu 181 |
| M99                      | Lauseittainen työkierron kutsu                                                                                              |        |         | Sivu 202 |
| <b>M101</b><br>M102      | Automaattinen työkalunvaihto sisartyökaluun, kun kestoaika on kulunut umpeen<br>M101 peruutus                               |        |         | Sivu 107 |
| M103                     | Syöttöarvon pienennys sisäänpistoliikkeessä kertoimella F (prosenttiluku)                                                   |        |         | Sivu 181 |
| M104                     | Viimeksi asetetun peruspisteen asetus uudelleen voimaan                                                                     |        |         | Sivu 178 |
| <b>M105</b><br>M106      | Koneistuksen suoritus toisella kv-kertoimella<br>Koneistuksen suoritus ensimmäisellä kv-kertoimella                         |        |         | Sivu 457 |
| <b>M107</b><br>M108      | Virheilmoitus sisartyökaluilla huomioimatta työvaraa<br>M107 peruutus                                                       |        |         | Sivu 106 |

| М                                    | Vaikutus Vaikutus lauseen -                                                                                                    | alussa | lopussa | Sivu     |
|--------------------------------------|----------------------------------------------------------------------------------------------------|--------|---------|----------|
| M109                                 | Työkalun lastuavan terän vakio ratanopeus<br>(Syöttöarvon suurennus/pienennys)<br>Työkalun lastuavan terän vakio ratanopeus                                                                                                    |        |         | Sivu 183 |
| M111                                 | (vain syöttöarvon pienennys)<br>M109/M110 peruutus                                                                                                    | _      |         |          |
| <b>M114</b><br>M115                  | Autom. koneen geometrian korjaus työskentelyssä kääntöakseleilla<br>M114 peruutus                                                                                                    | -      |         | Sivu 191 |
| <b>M116</b><br>M117                  | Kulma-akselin syöttöarvo yksikössä mm/min<br>M116 peruutus                                                                                                    | -      |         | Sivu 189 |
| M118                                 | Käsipyöräpaikoitus ohjelmanajon aikana                                                                                                    |        |         | Sivu 185 |
| M120                                 | Sädekorjatun muodon etukäteislaskenta (LOOK AHEAD)                                                                                                    |        |         | Sivu 183 |
| <b>M126</b><br>M127                  | Kiertoakseleiden matkaoptimoitu ajo<br>M126 peruutus                                                                                                    | -      |         | Sivu 189 |
| <b>M128</b><br>M129                  | Työkalun kärjen aseman säilytys ennallaan kääntöakselin paikoituksessa (TCPM)<br>M128 peruutus                                                                                                    |        |         | Sivu 192 |
| M130                                 | Paikoituslauseessa: Pisteet perustuvat kääntämättömään koordinaatistoon                                                                                                    |        |         | Sivu 178 |
| <b>M134</b><br>M135                  | Tarkka pysäytys tangentiaalisissa muotoliittymissä paikoitettaessa kiertoakseleita<br>M134 peruutus                                                                                                    |        |         | Sivu 194 |
| <b>M136</b><br>M137                  | Syöttö F millimetreinä per karan kierros<br>M136 peruutus                                                                                                    | -      |         | Sivu 182 |
| M138                                 | Kääntöakseleiden poisvalinta                                                                                                    |        |         | Sivu 194 |
| M140                                 | Vetäytyminen muodosta työkaluakselin suunnassa                                                                                                    |        |         | Sivu 186 |
| M141                                 | Kosketusjärjestelmävalvonnan mitätöinti                                                                                                    |        |         | Sivu 187 |
| M142                                 | Modaalisten ohjelmatietojen poisto                                                                                                    |        |         | Sivu 188 |
| M143                                 | Peruskäännön poisto                                                                                                    |        |         | Sivu 188 |
| <b>M144</b><br>M145                  | Koneen kinematiikan huomiointi TOD/ASET-asemissa lauseen lopussa<br>M144 peruutus                                                                                                    | -      |         | Sivu 195 |
| M200<br>M201<br>M202<br>M203<br>M204 | Laserityöstö: Ohjelmoidun jännitteen suora tulostus<br>Laserityöstö: Jännitteen tulostus liikematkan funktiona<br>Laserityöstö: Jännitteen tulostus nopeuden funktiona<br>Laserityöstö: Jännitteen tulostus ajan funktiona (ramppi):<br>Laserityöstö: Jännitteen tulostus ajan funktiona (pulssi) |        |         | Sivu 196 |

## HEIDENHAIN

 DR. JOHANNES HEIDENHAIN GmbH

 Dr.-Johannes-Heidenhain-Straße 5

 83301 Traunreut, Germany

 <sup>®</sup> +49 (8669) 31-0

 <sup>EXX</sup> +49 (8669) 5061

 <sup>E-Mail:</sup> info@heidenhain.de

 Technical support

 <sup>EXX</sup> +49 (8669) 31-1000

 <sup>E-Mail:</sup> service@heidenhain.de

 Measuring systems

 <sup>+</sup> +49 (8669) 31-3104

 <sup>E-Mail:</sup> service.mc-support@heidenhain.de

 TNC support

 <sup>®</sup> +49 (8669) 31-3103

 <sup>E-Mail:</sup> service.nc-support@heidenhain.de

 NC programming

 <sup>+</sup> +49 (8669) 31-3103

 <sup>E-Mail:</sup> service.nc-support@heidenhain.de

ELC programming +49 (8669) 31-3102 E-Mail: service.plc@heidenhain.de Lathe controls +49 (711) 952803-0 E-Mail: service.hsf@heidenhain.de

www.heidenhain.de